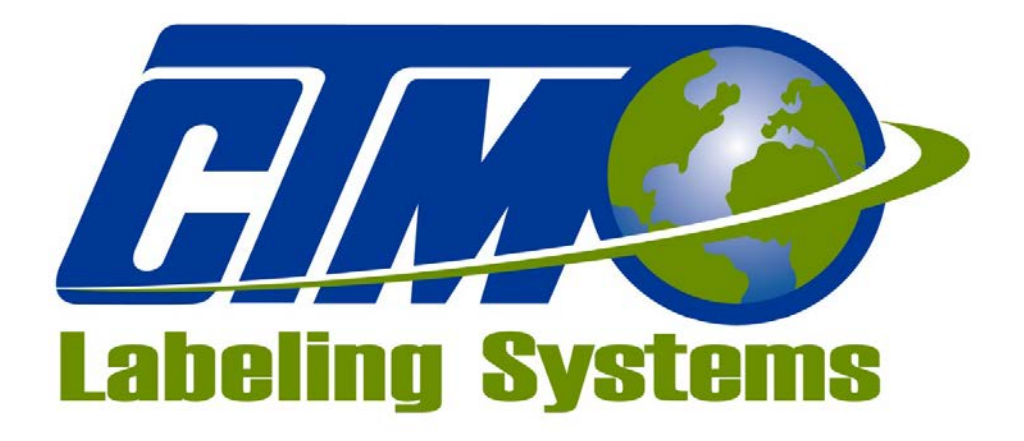

## 1318 QUAKER CIRCLE P.O. BOX 589 SALEM, OHIO 44460

PHONE: 330-332-1800 FAX: 330-332-2144

www.ctmlabelingsystems.com

Designers and Manufacturers of Pressure Sensitive Labeling Equipment and Custom Product Handling

# 360a LABEL APPLICATOR MAINTENANCE & SERVICE MANUAL REVISION 360a-2c.1.0.031

# **TABLE OF CONTENTS**

| INTRODUCTION             | 1    |
|--------------------------|------|
| MACHINE TERMS            | 2    |
|                          |      |
| DISPLAY PANEL            |      |
| KEY TYPES                | 3-1  |
| ALARMS                   | 3-1  |
| CHANGING VALUES          | 3-3  |
| PASSWORD                 | 3-3  |
| MAIN MENU                | 3-4  |
| SETUP MENUS (main setup) | 3-5  |
| LABEL SETUP              | 3-5  |
| Label Length 3-5         |      |
| Label Stop               |      |
| Label Stop Compensation  |      |
| Label Sensor             |      |
| Label Formats 3-7        |      |
| APPLICATOR SETUP         | 3-9  |
| Air Blast                |      |
| Tamp Times               |      |
| Extended Air Assist 3-9  |      |
| Web Speed                |      |
| Pre-Dispense             |      |
| Over Speed               |      |
| Label Profile            |      |
| Multi-Panel              |      |
| PRODUCT SETUP            | 3-15 |
| Label Placement          |      |
| Detector Lockout         |      |
| Encoder Option           |      |
| CONFIGURATION            | 3-17 |
| Applicator Type 3-17     |      |
| Applicator Options       |      |
| Loose Loop               |      |
| Imprinter                |      |
| Crossover                |      |
| Multi-Label              |      |
| Missing Label 3-21       |      |
| Skip Count               |      |
| Powered Rewind           |      |
| Max And Slew Speeds      |      |
| I/O Diagnostic           |      |
| Reset Label Sensor 3-23  |      |

| SPECIAL OPTIONS                  | 3-23        |    |
|----------------------------------|-------------|----|
| Drive Parameters 3-23            |             |    |
| Gearing/Velocity Parameters 3-24 |             |    |
| Customer Password 3-24           |             |    |
| No Labels Found Count 3-24       |             |    |
| Software Version 3-24            |             |    |
| Placement To Time 3-24           |             |    |
| FACTORY DEFAULT                  | 3-25        |    |
| DISPLAY FLOW CHART               | ••••••      | 4  |
| REAR PANEL                       |             | 5  |
|                                  |             | 6  |
|                                  | <pre></pre> | 0  |
|                                  | 6-2         |    |
| LABEL JENOTH SETUP               | 0-3         |    |
| LABEL LENGTH SETUP               | 6-4         |    |
| LABEL STOP SETUP                 | 6-5         |    |
| WEB SPEED SETUD                  | 0-5         |    |
| SLEW SPEED SETUP                 | 0-3         |    |
| LABEL STATIC TEST                | 0-0         |    |
| LABELER TYPE SETUP               |             | .7 |
| MERGE APPLICATOR                 | 7-1         |    |
| AIR BLOW APPLICATOR              | 7-2         |    |
| TAMP APPLICATOR                  | 7-5         |    |
| DUAL ACTION TAMP (DAT)           | 7-9         |    |
| PRODUCT SETUP                    |             | 8  |
| PRODUCT SENSOR                   | 8-1         |    |
| LABEL PLACEMENT                  | 8-2         |    |
| DETECTOR LOCKOUT                 | 8-2         |    |
| ENCODER                          | 8-3         |    |
| GENERAL MAINTENANCE              |             | 9  |
| DAILY                            | 9-2         |    |
| WEEKLY                           | 9-2         |    |
| MONTHLY                          | 9-2         |    |
| SEMI-ANNUAL                      | 9-3         |    |
| DANCER ARM ADJUSTMENT            | 9-3         |    |
| REWIND SLIP CLUTCH               | 9-4         |    |
| DRIVE BELT ADJUSTMENT            | 9-5         |    |
|                                  |             | _  |
| TROUBLESHOOTING                  |             | 10 |
| DIAGNOSTIC CHART                 | 10-1        |    |
| DISPLAY FAULTS                   | 10-5        |    |
| ACCESSORIES                      | 1           | 1  |
|                                  |             |    |

|                                                    | 10 |
|----------------------------------------------------|----|
| CHANGEUVER INSTRUCTIONS                            | 13 |
| APPLICATOR CHANGEOVER 13-1                         |    |
| BLOW BOX NOSE ASSEMBLY REMOVAL / INSTALLATION 13-2 |    |
| MERGE NOSE ASSEMBLY REMOVAL / INSTALLATION 13-3    |    |
| TAMP NOSE ASSEMBLY REMOVAL / INSTALLATION 13-4     |    |
| NOSE ASSEMBLY CHANGEOVER 13-5                      |    |
| MERGE PEEL EDGE CHANGEOVER 13-5                    |    |
| BLOW BOX PEEL EDGE / FAN / GRID CHANGEOVER 13-6    |    |
| TAMP PEEL EDGE / CYLINDER CHANGEOVER 13-7          |    |
| REWIND REMOVAL / INSTALLATION / CHANGEOVER 13-8    |    |
| WIRING CHANGEOVER 13-8                             |    |
| WEB PATH DIAGRAMS                                  | 14 |
|                                                    | 15 |

## **INTRODUCTION**

The CTM Integration 360a Series Modular Labeling System is a high-speed applicator used to apply pressure sensitive labels to moving products on a production line. It is essentially a self-contained module that may be mounted in almost any position to apply labels to the top, bottom, or sides of packages as they pass by on a production line.

The CTM Integration 360a Series Modular Labeling System is unique in that the main module can be adapted to three different types of applicators: Air Blow, Merge, or Tamp by changing the nose assembly. The symmetrical design of the applicator allows labels to be dispensed to the right or left side of the machine. The applicator type and configuration (either left or right -handed) will depend on the type of product to be labeled and the arrangement of the production line.

If your application needs change in the future, a different nose assembly may be purchased but the main module would remain the same. There is no need to purchase a completely new applicator. The CTM Integration 360a Series Modular Labeling System can be easily changed over to a different nose by simply removing the existing nose from the module and replacing it with a different nose.

You can also change the configuration (right-hand or left-hand) by simply moving the applicator nose from one side of the machine to the other. All the parts are interchangeable\*. Everything you need is already included with each applicator nose to make the change using your existing module. **\* Tamp pad & manifolds as well as some options are hand specific.** 

The labels should be supplied on a liner web with a minimum label gap of 1/8". The applicator will accept

and dispense labels from rolls up to 20" O.D. Label accuracy is mostly dependent on product handling but the label stop at the peel edge will be within  $\pm$  1/32 inch.

For safe trouble free operation of the applicator, carefully follow the instructions in this manual during setup, operation, label roll changes, cleaning, and maintenance. The applicator is designed to operate under the following environmental conditions:

# **ELECTRICAL SUPPLY:** 108 - 132 Volts, 5 Amps, 50 - 60 Hertz, Single-Phase (There is a 90-240 volt drive available)

A three-meter long, three-wire cable with 16 AWG (1.00mm<sup>2</sup>) conductors rated at 10 amperes (in accordance with CENELEC HD-21) is provided for the electrical connection to the IEC 320 receptacle of the applicator. The end of the power cord is terminated with a NEMA5-15 plug.

- AIR SUPPLY: Clean, dry air @ 90 100 PSI at 4<sup>\*</sup> SCFM per applicator (Tamp and Air Blow applicators) \* Note: In the tamp applicator, an increase in venturi vacuum pressure may lead to higher SCFM requirements.
- **ENVIRONMENT:** Operating temperature: 40 104 degrees F Humidity: 20 95% RH, non-condensing

#### NOTE: THE 360a SERIES MLS IS NOT INTENDED TO BE OPERATED IN AN ENVIRONMENT WHERE FLAMMABLE OR EXPLOSIVE GASSES ARE PRESENT. THE 360a SERIES MLS IS NOT TO BE USED IN DIRECT CONTACT WITH FOOD PRODUCTS.

READ THE INSTRUCTIONS CAREFULLY AND COMPLETELY. This manual includes all of the information needed to setup the applicator under normal operating conditions. The instructions include important safety precautions that must not be ignored.

READ THE INSTRUCTIONS IN ORDER. The instructions are written as numbered steps that will take you safely and efficiently through the setup process. Any steps performed out of sequence may result in a hazard and the applicator may not operate properly.

WORK CAREFULLY. Although setting up the applicator is not difficult, it does take time. Do not rush through the process. Careful work will produce good results.

IF SOMETHING DOES NOT WORK PROPERLY, TRY SETTING IT UP AGAIN. Although an applicator malfunction is possible, most problems happen because the applicator is not setup correctly. If the applicator doesn't operate correctly, back up and start over.

FOLLOW ALL SAFETY INSTRUCTIONS. The CTM 360a Series MLS applicator has been provided with a number of safety features. Observe all safety warnings and under no circumstances attempt to remove or defeat safeguards or operate the machine in a manner contrary to the instructions.

## **DEFINITION OF MACHINE TERMS**

## **AIR BLAST JETS:**

The flexible air blast jets press-fit into the inside face of the vacuum grid and can be re-arranged to provide an air stream pattern that transfers labels of various sizes and shapes to the product. The air jets are connected via a manifold to the output of the "Air Blast" solenoid valve located in the valve bank. The filter regulator assembly mounted upstream of the valve controls the air pressure to this solenoid valve. The duration of the air blast is controlled by the "Air Blast Time" function. Refer to the setup procedures for instructions.

**NOTE:** Any unused air jet tubes should be inserted into the storage block at the rear of the blow box.

## AIR ASSIST TUBE:

The air assist tube is a small stainless steel tube mounted on the underside of the peel edge. It helps to separate the label from the liner as it is being dispensed onto the blow box or tamp label pad for application.

## **APPLICATOR BLOW BOX NOSE:**

The blow box applicator nose is used for dispensing labels via the air blow application. The blow box creates a vacuum to hold the label to the vacuum grid until it is dispensed onto the product. The nose assembly is easily converted from left-hand to right-hand and vice versa using the same parts. Also, the blow box nose assembly can be interchanged with the merge, tamp, or DAT applicator nose assembly.

## **APPLICATOR MERGE NOSE:**

The merge applicator nose is used for dispensing labels via the wipe on/merge application. A label is dispensed from the peel edge and the brush wipes the label onto the product as it is traveling past the applicator. The merge applicator nose is easily converted from left-hand to right-hand and vice versa using the same parts. Also, the merge nose assembly can be interchanged with the air blow, tamp, or DAT applicator nose assembly.

## **APPLICATOR TAMP NOSE:**

The tamp applicator nose is used for dispensing labels via the air blast/tamping application. A label is dispensed from the peel edge onto the label pad. The air cylinder extends the tamp assembly to the product and the label is applied with an air blast. The tamp extend and retract times are configured during applicator setup. The tamp applicator nose is easily converted from left-hand to right-hand and vice versa using the same parts\*. Also, the tamp nose assembly can be interchanged with the air blow, merge, or DAT applicator nose assembly. \*Tamp Pad & Manifold is hand specific.

## **APPLICATOR DAT NOSE:**

The DAT (Dual Action Tamp) applicator nose is used for dispensing labels via an air blast to the side of the product with a tamping action and the leading or trailing panel of the same product with a swing action. SWING ONLY and SIDE ONLY operating modes are supported as well. A label is dispensed from the peel edge onto the label pad. Air cylinders extend the tamp or swing arm assembly to the product and the label is applied with an air blast. The tamp/swing extend and retract times are configured during applicator setup.

#### **BLOW BOX / VACUUM GRID:**

The blow box/vacuum grid is the cube shaped assembly located next to the peel edge on a blow box applicator. Two axial fans mounted above the grid create the vacuum needed to hold the label in place prior to application.

## **DANCER ARM:**

The dancer arm is attached to the unwind block assembly with a shoulder bolt, thrust bearing and a bushing. It appears immediately after the unwind mandrel in the web path. The dancer arm has a roller at one end that rides against the label liner and is interconnected to the mandrel tension disk with a spring. The dancer arm maintains tension on the liner loop as it operates the brake on the unwind mandrel when labels are being dispensed. The spring tension should be large enough to properly tension the web but still allow proper operation of the brake. Do not over tension the dancer arm.

## **DRIVE ROLLER:**

The drive roller is coupled to a stepper motor that provides the motive force for advancing the label liner. The drive roller in conjunction with the spring loaded nip roller pull the label liner around the peel edge to dispense a label onto the product, tamp pad, or blow box grid.

## LABEL MANIFOLD:

The label manifold is the mounting block that attaches the label pad to the bottom of the tamp cylinder on the applicator nose. The label manifold is a custom part that is manufactured exactly to the label size being applied. If at any time the label size changes, a new label manifold must be purchased along with the label pad.

## LABEL PAD:

The label pad is a white delrin material mounted onto the label manifold at the bottom of the tamp cylinder of the tamp applicator nose. The label pad is a custom part that is manufactured exactly to the label size being applied. If at any time the label size changes, a new label pad must be purchased.

## LABEL TENSION BRUSH ASSEMBLY:

This is an adjustable brush to help create tension on the label liner. The brush can be released while threading the label liner.

## **NIP ROLLER:**

The spring-loaded nip roller provides positive pressure to the label liner that passes between the drive and nip roller assemblies. These rollers ensure that the liner does not slip during the label dispense cycle. The tension on the rollers may be released by turning the knob located on the top of the nip roller assembly.

## PEEL EDGE:

The peel edge is the beveled plate located at the end of the applicator nose. When the label liner is pulled around the peel edge, the label separates from the liner and is transferred to the vacuum grid, tamp pad, or product depending on the applicator type.

## PEEL EDGE LABEL TENSION SPRING:

This tension spring is attached to the bottom of the spring block assembly. It is used to keep the label liner flat on the peel edge surface and assist in controlling the dispensing of the label onto the vacuum grid, tamp pad, or product. The tension is adjustable to accommodate varying label thickness and release properties.

## **REWIND MANDREL / SLIP CLUTCH:**

The rewind mandrel is provided to store the label liner after labels have been removed. It is equipped with a slip clutch and is driven by the stepper motor. The pressure exerted by the slip clutch is adjustable.

## SINKING OUTPUT CONFIGURATION:

The 360a Applicator's Alarm, I/O, and Valve outputs are wired in the sinking configuration. The load current for a sinking output flows <u>into</u> the output terminal. The <u>load</u> common connection is the positive power supply terminal (+V). When the output is active, current flows from the positive terminal of the load power supply through the load into the output terminal to ground. Io(max) = 80 mA

## SOURCING INPUT CONFIGURATION:

The 360a Applicator's Low Label, Web/Tamp, and Product Detect inputs are optically-isolated. The sensors connected to these pins must be able to sink the opto-coupler's input current. The <u>sensor</u> common connection is the negative power supply terminal (ground or -V). When the sensor output is active, current flows from the positive terminal of the load power supply through the optical coupler circuit and <u>out</u> of the input pin and through the sensor output (open collector/drain or SPST N.O relay) to ground. Iin(max) = 15 mA.

## **UNWIND ASSEMBLY:**

The roll of labels is placed on the unwind assembly for dispensing onto the product. The unwind block is used to mount the unwind assembly to the main module. The unwind assembly can be removed and remounted on the opposite side of the module for easy conversion from a right-hand to a left-hand applicator or vice versa.

## **UNWIND ROLL MANDREL:**

The unwind roll mandrel is equipped with an adjustable spring tension disk, a brake, and a quick-change outer disc. The unwind roll mandrel and the dancer arm maintain proper web tension and prevent excessive run-out of the label liner as labels are processed through the machine.

## VALVE BANK:

The valve bank will consist of single valve for a merge applicator with an imprinter, two valves for a blow box applicator, three valves for a tamp applicator or four valves for a dual action tamp applicator. The valve bank has built in regulators and gauges and plugs into the valve connector on the rear panel.

## WEB PATH:

The web path is the path the label liner follows from the unwind assembly through the various rollers to the applicator nose & onto the rewind assembly.

## 360a TOUCH SCREEN DISPLAY

The following description provides general information about the display and will tell the operator how to change values, explain the meaning of different screens, and describe the different options and how to set them up.

## **TYPES OF KEYS**

or Label

are "go to" keys and will move the operator to another screen.

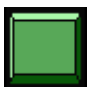

This key is for setting something like an applicator type, jog or used as an alarm reset key. Color of keys will vary depending on application.

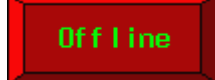

This key is for bringing the applicator on and offline. When offline, it will be as shown to the left but when the applicator is online, it will be green with red letters.

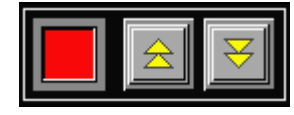

This block of keys usually turns something on or off. If the option is on, the lamp to the left of the keys will be green; otherwise it will be red.

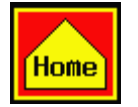

This key will take you to the main menu even if you are in a setup screen.

## ALARMS

There are two types of alarms generated in the 360a applicator: Warning Alarm

Critical Alarm

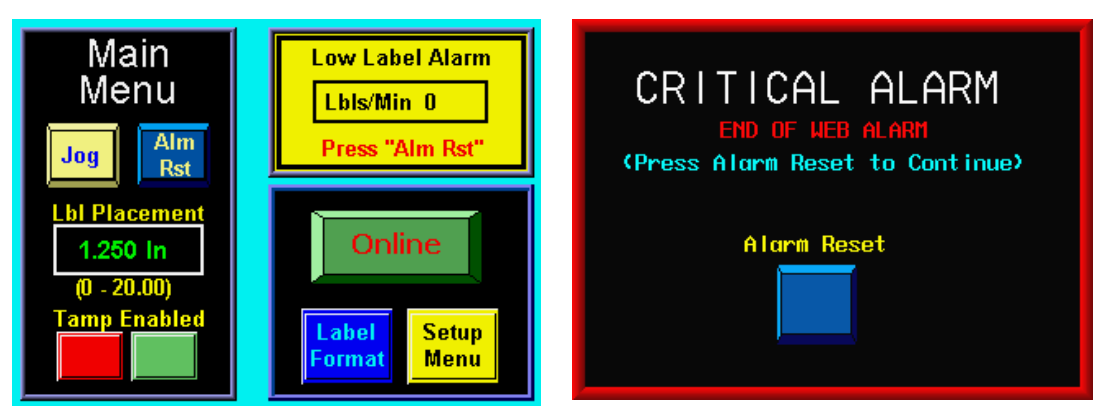

Warning Alarm Status Box

**Critical Alarm Screen** 

Warning alarms will appear in the upper right hand corner of the main menu in the status box. Since these alarms are not serious, the applicator will not be stopped. During a warning alarm, the amber light on the light stack (if provided) will be on.

Critical alarms will stop the applicator (take it offline) and turn a red light on in the light stack (if provided). The alarm screen will cover the current screen explaining the alarm type. An alarm reset button appears at the bottom of the page to clear the alarm.

#### Warning Alarms

The following are warning alarms monitored by the applicator:

- *Inhibit* This alarm occurs when an external device inhibits the applicator from dispensing a label by activating the Inhibit input on I/O connector C2-12.
- *Tight Loop* If the loose loop option is on and the alarm prox (upper prox) turns on, this alarm occurs causing the applicator to stop applying labels until the lower prox turns on. There is no reset button for this alarm since the loose loop program controls whether the applicator is functional or not. Although the applicator is stopped, this is still considered a warning alarm since the applicator will resume labeling as soon as the printer catches up with the applicator. The tight loop status box will have a red background instead of yellow to signal the alarm condition.
- *Low Label* This alarm occurs when the Low Label sensor detects that the unwind roll is nearly out of labels.
- *Multi-Label C-C Distance Is Too Low* This alarm occurs when the multi-label option is on and the applicator cannot place labels at the desired centerline distance. If the application permits, increase the label C-C distance to correct the problem. In non-merge applicators try increasing the Web Speed value or decreasing the conveyor speed value. In tamp applicators reduce the tamp extend/retract times to the minimum. In air-blow applicators reduce the air blast time to the minimum and increase the pre-blast time if possible. In merge applications contact the factory concerning appropriate accel and decel values for your application.
- **DAT Label Placements Are Too Close** If the applicator type is Dual Action Tamp and the second label placement is low enough that the second label is not out on the pad before it should be applied, this alarm will occur. Increasing the second label placement will correct the problem. This also could be viewed as a rate alarm.
- *Conveyor Speed, Profile or OverSpeed % Too High Compared To MaxSpeed* This alarm occurs on Merge encoder-based applicators when the conveyor speed or the product of conveyor speed times the profile or overspeed % yields a speed greater than MaxSpeed. If possible, decrease the Conveyor speed or increase the applicator MaxSpeed value. In OverSpeed or Profiling applications try decreasing the Pre-Apply Speed % or WebRatio % values respectively.
- *Label Placement is Too Low* This alarm occurs in <u>encoder-based</u> applications when the label placement distance is too small for encoder compensation to work correctly. During label placement a speed dependent distance is subtracted from the label placement value to properly position the label. If this alarm occurs move the product detect sensor upstream more, decrease the conveyor speed, or increase the label placement value.
- Profile or OverSpeed % Too High Compared To MaxSpeed This alarm occurs in merge time-based applications when the Profiling or OverSpeed % times the web speed value yields a speed greater than MaxSpeed. If possible, decrease the Conveyor speed or increase the applicator MaxSpeed value. If possible, decrease the overspeed Pre-Apply Speed % or the profiling WebRatio % values.
- *Imprint Dwell Too High For Label Cycle* This alarm occurs if the imprinter valve is on when the applicator is ready to dispense a label to the product, air-blow grid, or tamp pad. In merge applications no label will be dispensed. Air-blow and tamp applicators wait for imprint dwell timeout before dispensing a label to the grid or pad.

#### **Critical Alarms**

The following are the critical alarms monitored by the applicator:

- End Of Web This alarm occurs when the end of web sensor detects a break in the web.
- *No Labels Found* This alarm occurs if the number of consecutive missing labels on the liner exceeds the missing label count value. If a No Labels Found alarm occurs when labels are present on the liner, reteach the label sensor sensitivity settings.
- *Printer Not Ready* This alarm occurs when the printer is paused while the applicator is controlling a printer in a loose loop format with the printer ready input signal active.

## **CHANGING VALUES**

Values that may be changed are shown in boxes displaying the current value. In the example below, label length is shown to have a value of 1.75". To change this value, the operator will touch the screen in the label length field and a keypad will appear to the side of the variable being changed. The figure to the right shows what the display should look like after touching the variable field. You can see a cursor has moved over the rightmost digit. Also the numeric keypad has appeared to the left of the variable. As you touch numbers on the keypad, the variable is zeroed and the new value is input to the variable box. Pressing "ENT" will finish the process. Pressing "ES" will allow you to escape without changing the value and "CR" will clear the value you're changing. Note: In most cases, an out-of-range value will not produce a warning message but the variable will return to the original value after pressing "ENT".

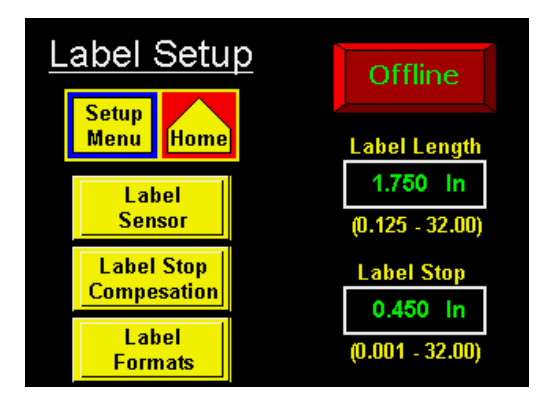

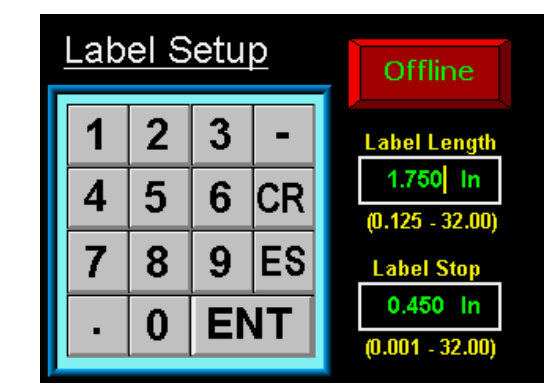

## PASSWORD

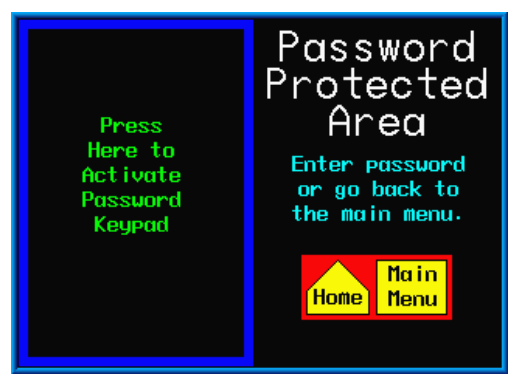

The setup area of the display is password protected. The standard 360a password is "1800". When you get to a password-protected area, a screen similar to the one to the left will appear.

This screen notifies the operator that the area is password protected. Here the operator can chose to go back to the main menu or continue with password entry by touching within the box to the left to invoke the keypad

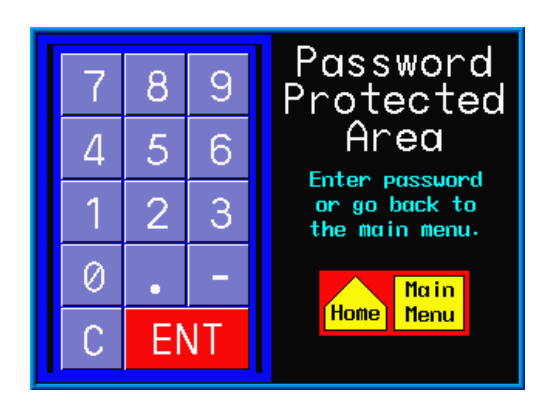

When you touch a number on the keypad, it will highlight. This is the only indication that a key was pressed since the password is not displayed. If you know you've entered a wrong number, press "C" to clear what you have and start again. "ENT" finishes the process.

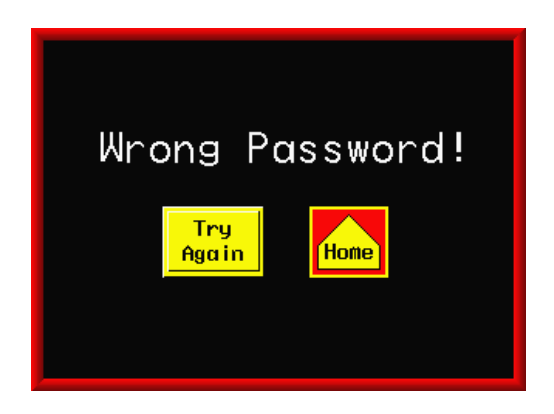

If the wrong password was entered, the screen above appears. If the operator wants to try again, press the "Try Again" key. If you do not know the password, press the other key to go to the main menu.

## MAIN MENU

The main menu is divided into three sections. The upper right corner of the display is a status window. The purpose of this box is to inform the operator of the status of the applicator. The display shown to the left

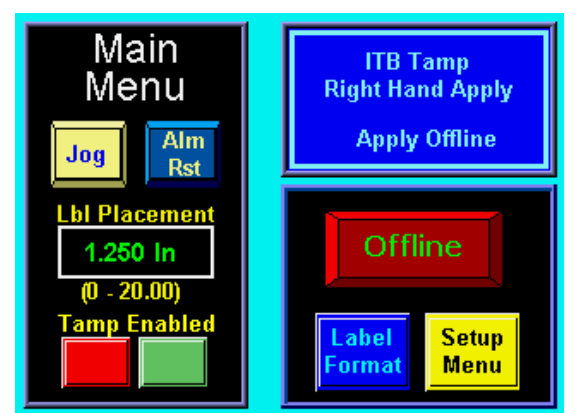

appears immediately after going offline. If the applicator is online with no alarms, the status window will have a green background with the label rate displayed. If a warning alarm occurs, the background changes color and a message appears indicating the nature of the alarm. Specific warning alarms were discussed previously.

The left side of the screen will change based on applicator type. There will always be jog and alarm reset keys and access to label placement.

The lower right corner has buttons to place the applicator on and offline and keys to take you to the formats and setup menus. Placing the applicator online applies power to the drive motor and arms the applicator for labeling. The format key gives access to the operator to load a saved format. The operator cannot change or erase formats from here. The setup key takes the operator to a password-protected area to make changes to the operation of the applicator.

The display is equipped with a backlight saver function that automatically turns off the backlight after 60 minutes of inactivity. Pressing any part of the display will bring the display backlight on. Also, the applicator will initiate a backlight wake-up in response to any critical alarm condition. The later feature insures that the operator has a visual indication of a critical alarm condition in systems without a light-stack assembly.

## <u>SETUP MENUS</u>

Because the setup menus are password-protected, pressing the setup key at the main menu will cause a password screen to appear. Entering the correct password will cause the setup menu to come up. From here the operator can go to the different setup sections. The operator can also bring the applicator online while he changes the setups. Once everything is set and he goes to exit, the applicator will save the new settings and go offline. The online key in the setup area is only for setting the applicator up. Setup MenusMenuOfflineLabelProductSetupConfigMenuMenu

**Note:** You must be offline to enter the configuration menu.

## LABEL SETUP

The label setup menu is accessed from the setup menu by pressing the Label Setup key. The label setup section gives the operator access to variables on the applicator that pertain to the label.

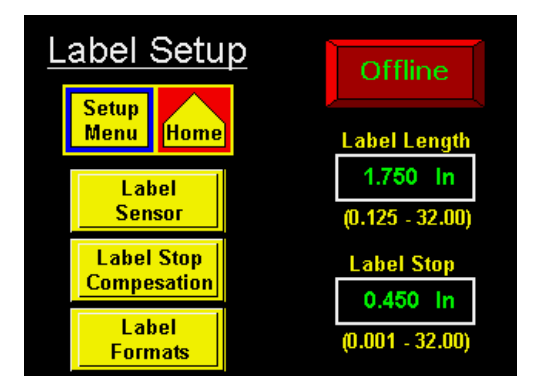

#### The following items may be changed in this section: Label Stop Label Length Label Sensor Setup Label Stop Compensation Label Formats

**Label Length** -The label length is defined as the feed length of the label plus the width of the gap between labels. Stated another way, it is the distance from the leading edge of one label to the leading edge of the next label. Since each application cycle moves the label length distance, it is important to enter the exact label length value. Allowed values are between 0.125-20".

**Label Stop** -The label stop box lets you enter the label stop distance value. The label stop value is the distance from the label edge to the label sensor. Allowed values are between 0.03" and (label length -0.06"). The label stop value may be changed while the applicator is running.

Label Stop Comp –Although very rare, we have found the label stop would vary with web speed when running certain types of labels. This seems to do more with narrow labels and the materials used to convert them. Label compensation is normally fixed but when label stop is moving with web speed, it was found making changes to it can make the label stop position better. Label stop compensation is a number that shortens the label stop value the higher the web speed. This corrects the problem of the label position creeping out the faster the web speed.

Note: This option is only for encoder-based merge applicators

#### Label Stop Comp Setup

Before setting this up, make sure the label sensor, label length, label stop and max speed have all been setup. It is also important the encoder variables are correctly setup.

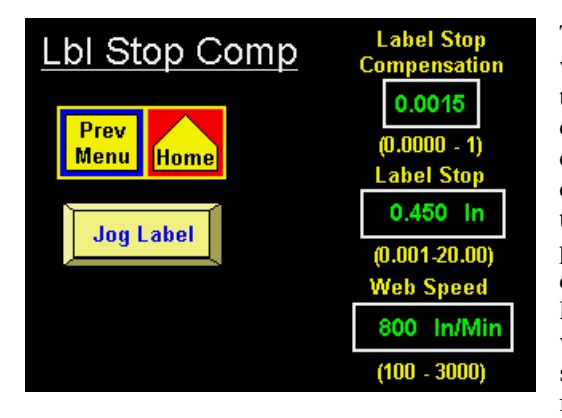

The default value for label stop comp is 0.0015. Set the web speed to the slowest speed the product will be traveling (let's say 500 in/min). Use the jog key on the display or the jog switch on the applicator to dispense a couple of labels. Take note of where the label stops. Now change the web speed to the fastest the product will be traveling and jog a couple more labels. If the label stop position moved forward, increase the label stop compensation. If the label stop moved back, decrease the label stop compensation. It is unlikely the compensation value will be less than 0.0015. If you can change web speeds and the label stop holds pretty well, you are finished. If needed, you can make adjustments to the

label stop position so label stop is back where you want it. When you exit the label stop compensation screen, the web speed will return to the value set in the applicator setup menu.

**Label Sensor** -Pressing this key will bring up the label sensor menu. This is where the sensitivity of the label sensor is setup. The operator will have two choices:

Auto Teach Manual Teach

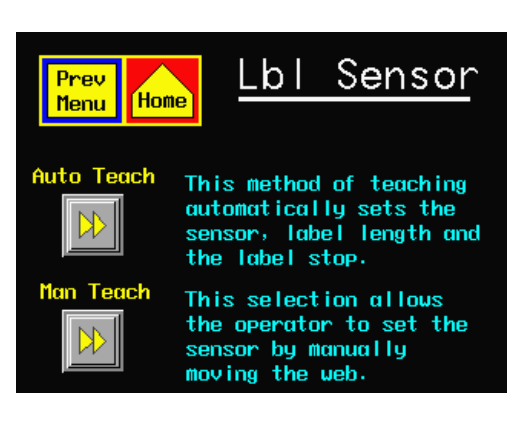

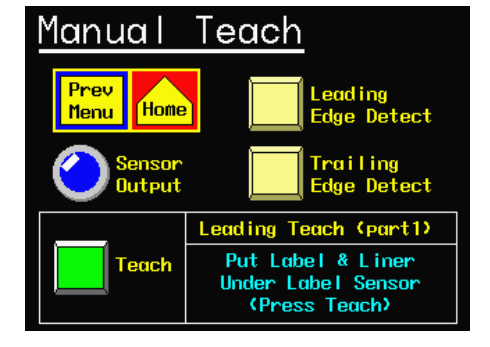

#### Manual Teach

In the manual teach mode, the operator will first choose whether they want to trigger on the leading or trailing edge of the label. The only reason for changing edges occurs when the label stop is either too small or too close to the label length. After selecting an edge detection mode, the display will provide operator instructions at the bottom of the screen. For example, if leading

edge is selected, the display will prompt the user to move the label and liner under the label sensor and press the teach button on the screen. After a couple of seconds the user is prompted to move the liner under the sensor. Move the label stock by turning the drive roller to place the label gap under the sensor or remove a label. Again the operator will press the teach key. After a couple of seconds the process is finished. The operator can return to the label setup menu by pressing the "Prev Menu" key.

#### Auto Teach

The auto-teach function not only sets the label sensor sensitivity but also calculates the label length and label stop values. When the auto-teach function is selected, the operator is prompted to move the label gap under the sensor. Pressing the teach key causes the applicator to dispense 10 inches of labels while setting the label sensor sensitivity. A Bypass key is provided to skip the sensitivity setup for instances where the sensitivity is known to be correct or when a clear label sensor is installed. Following the sensitivity setup, the operator is prompted to move the label to the label stop position and press the teach key. Three labels are dispensed while calculating the

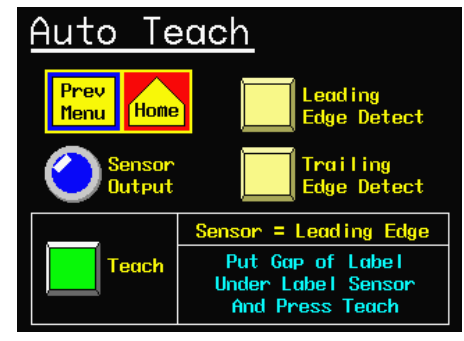

label length and label stop values. If the multi-panel option was on, an extra screen appears instructing the operator to move a label to the peel edge to allow the controller to calculate the short feed distance. This will be discussed in more detail in the Applicator Setup section. NOTE: The label sensor output lamp will be a light blue when the sensor is on. If the sensor is set to "Leading", the light will be on when the label is under the sensor. If "Trailing", the light will be on when the gap is under the sensor.

#### Label Formats

This section allows the operator to save and load configuration setups for different products and labels. This is useful if a customer is running several different products or labels over and over. Note: The label format key at the main menu only allows the operator to only load formats.

#### A format saves the following parameters:

Label Placement Label Length Label Stop Detector Lockout Web Speed Slew Speed Max Speed Accel Decel

**Encoder Option** Pulse Length Compensation Air Blast Time Extended Air Assist Tamp Extend Tamp Retract **Pre-Dispense Options and Variables** 

| Label Prev M Next Frase<br>Setup Page A Label Formate (Pg 1) |      |      |      |      |      |
|--------------------------------------------------------------|------|------|------|------|------|
| Save                                                         | 1234 | Save | 0000 | Save | 0000 |
| Save                                                         | 3128 | Save | 0000 | Save | 0000 |
| Save                                                         | 0000 | Save | 0000 | Save | 0000 |
| Save                                                         | 0000 | Save | 0000 | Save | 0000 |

Consult factory for a complete list of parameters saved.

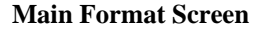

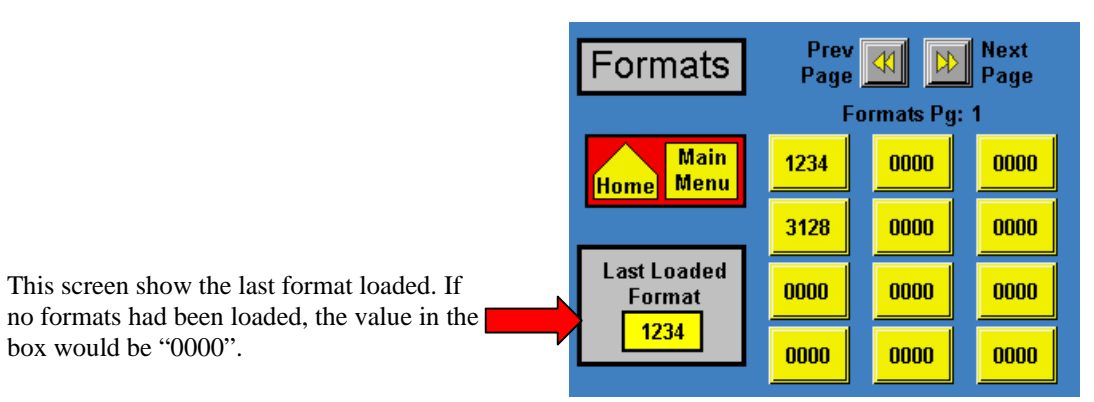

Main Menu Format Screen

#### Saving a Format

If the current setup in the applicator is performing correctly and you want to save it, press "Label Formats" in the Label Setup menu. When a "Save" key is pressed, the applicator will check to see if a format already exists in the location selected. If it does, the operator will be prompted whether or not to overwrite its contents with the new information. If the name is "0000", the operator will be asked to enter up to four digits for the format name. Pressing the green Save Format key, saves the format to the name is not already used for another format. If it is, the system prompts the user to select a different name. Pressing the red exit key on the screen allows the operator to exit without saving the format.

| New Fo                         | ormat Name                                                                                                 |  |
|--------------------------------|----------------------------------------------------------------------------------------------------|--|
| Format Name<br>0<br>(1 - 9999) | Enter Up To Four<br>Numeric Characters<br>For a Format Name.<br>Zero leading numbers<br>are not supported. |  |
| Save Format                    | do not save<br>Exit to format menu                                                                         |  |

#### Viewing/Loading a Format

| Format Preview<br>ITB Applicator<br>Format Name:1111                           | 1 Encoder<br>0.0001200 Pulse<br>0.023 Comp                                               |
|--------------------------------------------------------------------------------|------------------------------------------------------------------------------------------|
| 1.250 Lb1 Place<br>1.750 Lb1 Length<br>0.450 Lb1 Stop<br>0.001 Det Lock        | 0.030 Air Blast<br>0.001 Air Assist<br>0.250 Tmp Extnd<br>0.400 Tmp Rtrct<br>N/A Pre-Dis |
| 1000 Web Speed<br>1500 Slew Speed<br>1500 Max Speed<br>800 Accel<br>1200 Decel | Exit W/Out<br>Changing                                                                   |

When the operator wants to view/load a format file, press the yellow portion of the key associated with the desired format name. If the number is "0000", no format was saved in that location. Selecting a "0000" format causes a screen to appear with a "No File Found" message.

Pressing the view/load key will not immediately load the format but will allow the operator to view the values within that format. After reviewing the values, the operator may press "Load Format" to load the format. If the wrong format was selected, press the "Exit W/Out Changing" key.

#### Deleting a Format

When the operator wants to delete a format that currently exists, press the Erase Format key in the upper right hand corner of the display. The screen to the right will appear. Pressing any of the boxes with a name will cause that format to be erased.

Note: There is no second step to this operation. Once you press the format box, the format will be erased.

| Label P | rev 🛃 🝺 Nex     | kt Load          |
|---------|-----------------|------------------|
| Setup P | age             | ge <u>Format</u> |
| Er      | ase Formats (Pg |                  |
| 0000    | 0000            | 0000             |
| Erase   | Erase           | Erase            |
| 0000    | 0000            | 0000             |
| Erase   | Erase           | Erase            |
| 0000    | 0000            | 0000             |
| Erase   | Erase           | Erase            |
| 0000    | 0000            | 0000             |

## **APPLICATOR SETUP**

The applicator setup menu is accessed from the setup menu by pressing the "Applicator Setup" key. The screen is split into upper and lower sections. The upper part does not change and allows the operator to return to the main or setup menus and place the applicator on or offline. The lower section of the screen changes based on the applicator type selected.

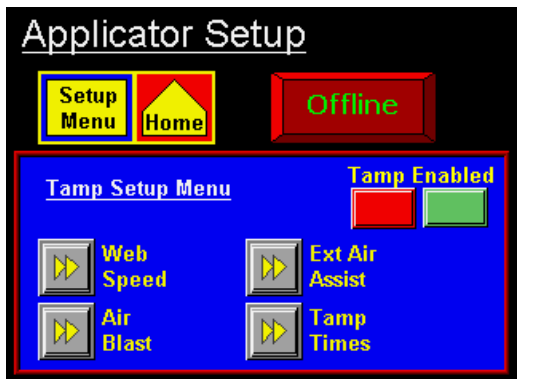

Depending on the applicator type, the operator has access to the following variables: Tamp/Swing Extend and Retract Times Air Blast Time Extended Air Assist Time Web Speed Pre-Dispense Label Profile Configuration Multi-Panel Option Over Speed

The following serves as an explanation for each section.

**Air Blast** -The air blast time is the interval of time that the air blast valve is turned on. Allowed values are .005 - 1 second.

**Tamp Extend** -The tamp extend time is the interval of time allotted for the slide to extend. After the timer has timed out, the air blast will occur and the tamp slide will return home. To keep labeling speeds up, this value should be as low as possible. Allowed values are between .01 - 5 sec.

**Tamp Retract** -The tamp retract time is the interval of time allotted for the tamp slide to return home before feeding another label. If this value is too small, a label will feed into the pad or manifold. Allowed values are between .01 - 5 seconds. Note: In a tamp applicator, the tamp slide action may be disabled or enabled by pressing the "Tamp Enabled/Disabled" box.

**Extended Air Assist** -The extended air assist time is the interval of time after the label feed until the air assist is turned off. It is used in blow box and tamp applicators to help hold the label in place on the vacuum pad prior to being blown onto the product. Allowed values are between .000 - 1 sec.

**Web Speed** -The "Web Speed" key allows the operator to enter the applicator web speed value. Allowed values are between 100 and 3000 "/min with the upper limit depending on the Max Speed setting in the configuration menu. The specific limits are shown above the current web speed value. The web speed value may be changed while the applicator is running.

**Pre-Dispense** –This is the amount of time before the air blast turns-off that the applicator begins the label dispense. **This option applies only to air blow machines** and will speed-up the application rate. If the value is too high, the applicator will start dispensing a label into the air blast stream causing the label to fall off the pad. Ideally, the pre-dispense time allows the applicator to get past the label accel curve and place the label at the edge of the air stream when the air blast valve turns off.

**Over Speed** – The over-speed option allows a merge applicator to get up to web speed faster by dispensing the "Pre-Apply Feed" distance at the (Pre-Apply Speed % x Web Speed). In multi-label mode, this will help place the labels closer together. **Note: This option is only for a merge applicator.** 

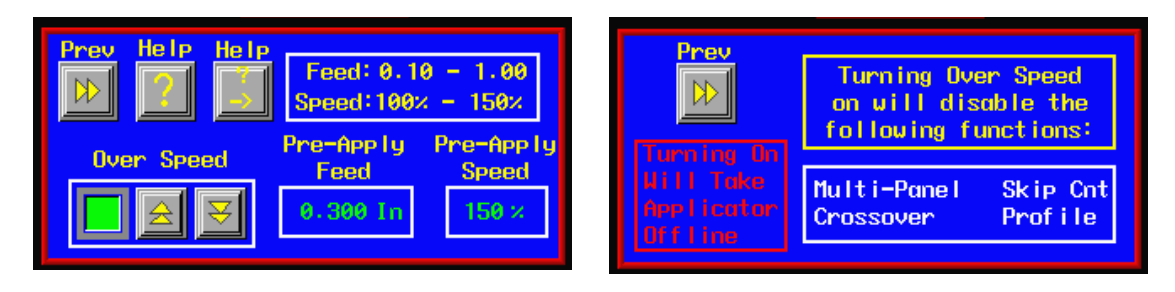

(Over Speed screen) (Over Speed Help screen) Note: The help screen will note options disabled when this option is turned on.

Label Profile -Profiling is a merge only option used to aide in labeling products that have a concave or convex surface. If the surface of the product is convex and the web ratio is less than 100%, the labeler will dispense a label at web speed during the "Rise Area" distance. After the rise area distance, the web speed changes to (web speed) x (web ratio) during the "flat area" distance. After traveling the combined rise plus flat distances, the labeler returns to web speed for the remainder of the move. The reason for this action is that convex products start out farther away from the peel edge than it will be by mid-product. The label is dispensed at normal speed at the beginning of the product. As the product surface moves closer, the label speeds-up. On concave products the label is dispensed at web speed initially. As the surface of the product moves away, the label is dispensed faster to force the label into the product (web ratio>100%). The label dispense speed is slowed as the product surface moves closer to the peel edge.

#### NOTE: 1) Label profiling is a function of the merge applicator only.

- 2) Label profiling is enabled when the "web ratio" is set to something different than "100%".
- 3) Max. speed for the labeler is setup in the configuration menu and will range from 100 to 3000 in/min. If the machine exceeds the max speed "Conveyor Speed, Profile or OverSpeed % Too High Compared To MaxSpeed" warning alarm will occur. The machine will not exceed this speed even if the web ratio is set to a higher number.

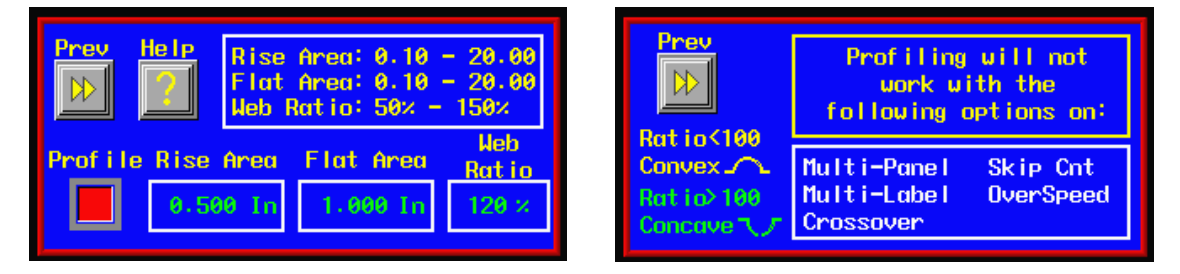

(Profile Screen) (Profile Help Screen) Note: The help screen will note options that are incompatible with the Profiling option.

#### **Profile Variables**

*Rise Area* -This is the distance the label travels before changing to the mid-product labeling speed. Enter a value between 0.1 and 20. Applicator will be running at web speed during this distance.

*Flat Area* -This is the distance the label travels while at the mid-product labeling speed. Enter a value between .1 and 20. Applicator will be running at a percentage (web ratio) of web speed during this distance.

*WebRatio* -The web ratio is a scaling percentage applied to the web speed or conveyor speed value to either slow-down or speed-up the applicator during the profile flat area. This number will vary depending on product shape and is usually determined by trial and error. Enter a value between 50% and 150%.

#### **Estimating Rise and Flat Areas**

This process will give you a starting point for profile variables. Some experimentation is necessary for best results. The example shown is for a convex or oval product.

1. Apply a label by hand to the product. Measure the rise area by looking at the beginning of the label to where it starts to flatten out. Also measure the length of the flat area. Use the diagram below as an example.

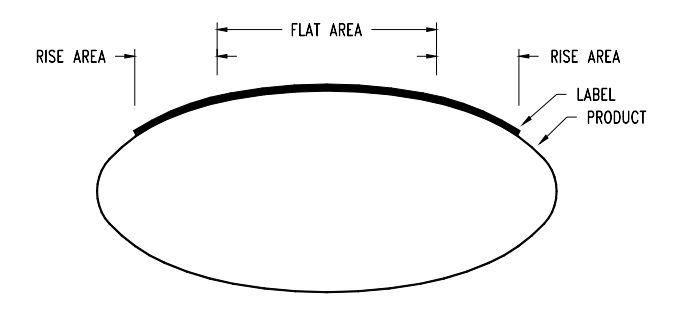

- 2. Use these numbers when inputting values to the display.
- 3. When using this type of product, web ratio is set less than 100%. This will slow web speed during the flat area.

#### **PROFILING SUMMARY**

| Condition         | Product Shape |
|-------------------|---------------|
| WEB RATIO < 100   | Convex        |
| WEB RATIO $= 100$ | Flat Surface  |
| WEB RATIO > 100   | Concave       |

| Web Ratio   | Speed during        | Speed during            | Speed during flat        |
|-------------|---------------------|-------------------------|--------------------------|
| Setting (%) | 0" to rise distance | rise to flat distance   | to label length distance |
| < 100       | web speed           | (web speed) (web ratio) | web speed                |
| = 100       | web speed           | web speed               | web speed                |
| > 100       | web speed           | (web speed) (web ratio) | web speed                |

#### **Rise Area And Flat Area Final Adjustment**

The system will work best with the smallest rise area value and the largest flat area value that properly applies the label. Use the instructions below to find these values.

- 1. With the applicator online, send several products down the conveyor and observe the labels that are applied.
- 2. If the leading edges of the labels were all applied at the same position on the products, go on to step #3.

If the leading edges of the labels were placed at various positions on the products, the Rise Area Length is too short.

Slightly increase the Rise Area Length and run some more products. Repeat until the leading edge label placement is consistent.

3. If the leading edges of the label were applied at the required position on the product, go on to step #4.

If the leading edge of the label is applied at the incorrect position, adjust the "LABEL PLACEMENT", or re-position the product detector. Run some more products. Repeat until the leading edge of the label is applied at the required position on the product.

4. If there are no wrinkles or bubbles in the first half of the applied labels, go on to step #5.

If a wrinkle or bubbles appear from the top to the bottom of the first half of the label, the rise area is too long.

Slightly decrease the rise area and run some more products. Repeat until the wrinkle in the first half of the label is removed.

5. If there is no wrinkle in the center of the label, go on to step #7.

If a wrinkle appears from the top to the bottom at the center of the label, either the Web Ratio is too high, or the Flat Area is too short.

The Web Ratio will be adjusted first. Before adjusting, note the Web Ratio setting. Slightly decrease the Web Ratio and run some more products. Repeat until the wrinkle is removed. Go on to step #7.

- 6. Increase the Flat Area slightly and run some more products. Repeat until the wrinkle is removed.
- 7. If the labels are applied wrinkle free from lead edge to trail edge, go on to step #8.

If small horizontal wrinkles appear on the trailing edge on the label, the Flat Area is too long.

Slightly decrease the Flat Area and run some more products. Repeat until wrinkles are eliminated.

8. When the Web Ratio, Rise Area and the Flat Area are established, the setup is complete.

#### Multi-Panel Apply

The Multi-Panel Apply option is used to merge a label onto two or three panels of a product. An example might include the leading, top, and bottom panels of a clamshell container. The applicator is initially setup so that the label is flagged out in front of the product but is still supported on the liner. When a product detect signal is received, the applicator will wait for the label placement distance. At label placement, the applicator will feed the "Short Feed Distance" at encoder speed. This will place the next label at the peel edge. The applicator will wait for the 'Product Clearance'' distance to allow the product to pass by the peel edge before moving the next label to the flagged out position (label stop) at slew speed. The figure below illustrates an example setup with four labels between the peel edge and the label sensor along with the measurement definitions:

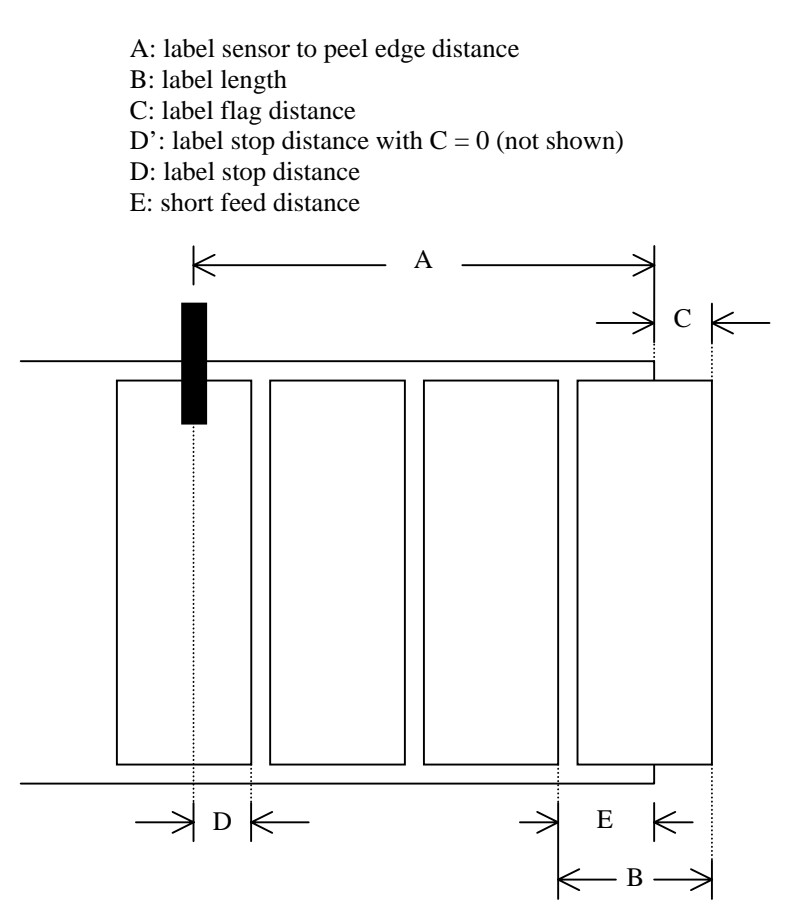

When the Multi-Panel option is turned on, the user is prompted to go to the Label Setup menu and perform a label sensor Auto Teach operation. The **Auto Teach** feature will calculate all of the dimensions shown above if the option is enabled prior to running auto teach. The operator may override these settings by measuring values B through E above and entering them via the display. **Note: Since the Multi-Panel Apply option is distance based, the encoder option must be purchased.** 

| Prev Help<br>Short Feed: 0.10 - 20.00<br>Prod Clear: 0.01 - 20.00 | Prev                                             | Turning Multi-Panel<br>on will disable the<br>following functions: |
|-------------------------------------------------------------------|--------------------------------------------------|--------------------------------------------------------------------|
| Multi-Panel Shrt Feed Prod Clear                                  | Turning On<br>Nill Take<br>Applicator<br>Offline | Over Speed Skip Cnt<br>Multi-Label Profile<br>Crossover            |

(Multi-Panel Screen)

(Multi-Panel Help Screen)

Note: The help screen will note options disabled when this option is turned on.

## Configuring Multi-Panel Apply With Auto Setup

- 1. Make sure the applicator is powered up and offline.
- 2. Perform the encoder setup procedure outlined in the Product Setup section.
- 3. Press "APPLICATOR SETUP" and select "MULTI-PANEL"
- 4. Toggle the option on.
- 5. Enter the distance after the label is dispensed to when the product clears the peel edge to the Product Clearance box. The distance should be approximately product length.
- 6. Go back to the main menu and press "LABEL SETUP" then "LABEL SENSOR"
- 7. Select "AUTO SETUP" and follow the screen prompts (see: AUTO TEACH on page 3-6).

#### **Configuring Multi-Panel Manually**

- 1. Make sure the applicator is powered and offline.
- 2. Perform the encoder setup procedure outlined in the Product Setup section.
- 3. Using the hand wheel, position the label in the flagged out position.
- 4. Under "LABEL SETUP", enter the distance measured for dimension D shown above. **Note:** If the label sensor is set for trailing edge detection, add the label gap distance to dimension D.
- 5. While in "LABEL SETUP" enter the label length measured for dimension B.
- 6. Under "APPLICATOR SETUP", press the "MULTI-PANEL" button and turn the option on.
- 7. Set the Short Feed to the distance measured for dimension E.
- 8. Enter the distance after the label is dispensed to when the product clears the peel edge into the Product Clearance box. This distance should be less than or equal to the product length.
- Note: During the last part of the dispense cycle (after the product clears the peel edge), the label is dispensed at slew speed. This is usually faster than the web speed and is set in the Configuration menu.

## PRODUCT SETUP

The product setup menu is accessed from the setup menu by pressing the "Product Setup" key.

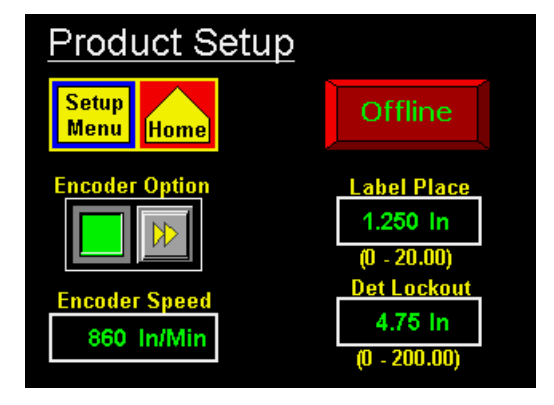

The following parameters may be changed or monitored in this section: Label Placement(s) Detector Lockout Encoder Speed (monitor) Encoder Option

**Label Placement** -The label placement box lets you change the label placement value. Label placement is the time or distance from the product detect sensor to where the label is dispensed onto the product. If the value entered is out-of-range, the previous value will be restored after the "ENT" key is pressed. The allowed values, in seconds if time based or in inches if encoder based, are shown below the label placement box. The label placement value may be changed while the applicator is running.

# Note: This label placement parallels the main menu and is here so the operator can do their setups without exiting to the main menu.

**Detector Lockout** -The detector lockout function is used when more than one product detect signal is generated per product. If the encoder is on, detector lockout is in inches; if no encoder then it is in seconds. The lockout starts at the beginning of a labeling sequence and the applicator will ignore product detect signals until the lockout time or distance is finished. Allowed values are between .001 - 20 inches or seconds.

**Encoder Speed** -This box displays the conveyor velocity obtained from the encoder signal connected to the applicator encoder port. The value displayed is the number of (pulses/min from the encoder) x (the pulse length in inches/pulse).

**Encoder Option** -The encoder option is useful when the product velocity varies during the application cycle. An example of such an application is a merge applicator on a forms table. With the encoder installed and enabled, the labeler adjusts the label dispense speed to insure accurate label placement on the product.

The applicator has a differential quadrature incremental encoder interface with times four interpolation built into the controller board. The encoder connector located on the rear panel has 5 VDC supply to power the encoder. The encoder wiring diagram and pin-out information appear in the drawings section in this manual and should be consulted for user supplied encoders. Factory encoders generate 2500 pulses per revolution.

#### The following parameters may be changed or monitored in this section:

Encoder Filter Encoder Option On/Off Encoder Speed (monitor) Pulse Length Compensation

## **PRODUCT SETUP** (cont'd)

*Encoder Filter* – In some applications, the encoder speed varies significantly around some average value. This is especially problematic with merge applicators, low-resolution encoders and low conveyor speeds where fewer encoder pulses are captured during the velocity calculation interval. The Encoder Filter function allows the operator to average the encoder speed over 1 to 16 scans to produce a smoother label dispense. As with all filters, the response of the applicator to the change in encoder speed is proportional to the number of scans. The lower scan numbers are more responsive to speed changes while the higher number produces a smoother/quieter application with more power in the merge applicator. In applications such as forms tables where the conveyor performs start/stop moves, a lower scan number is appropriate. In constant conveyor speed applications, a scan number closer to 8 may be more suitable. In all instances, the performance of the system should be verified under a variety of conditions.

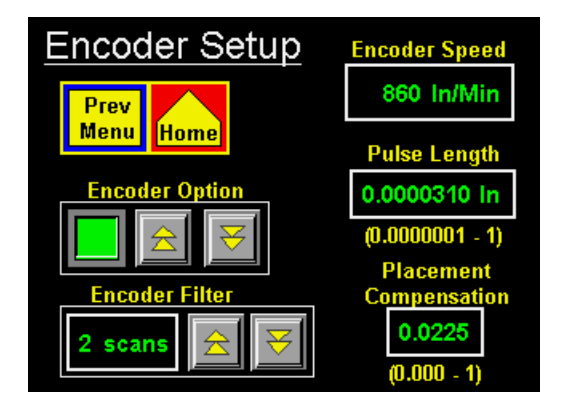

*Encoder Option* – The encoder option keys are for turning this option on and off. If the option is on, the lamp to the left of the keys will be green. When the encoder is on, label placement is in inches and not seconds.

*Pulse Length* -The distance the product travels per pulse of the encoder. The pulse length may be calculated using the following formula:

#### Pulse Length = (Distance Product Moves / Rev) / ((Encoder Pulses / Rev) x 4)

**EXAMPLE:** An encoder is mounted to a conveyor drive pulley and the circumference of that pulley is 18.75". Therefore, with one revolution of the encoder, the product on the conveyor will travel 18.75". The encoder is a factory-installed encoder generating 2500 pulses per revolution.

#### Pulse length = 18.75" / (2500 x 4) Pulse length = 18.75" / 10000 Pulse length = 0.001875 in/pulse

*Compensation* - Compensation is a number that functions within a formula to reduce the label placement value based on the encoder velocity. When products move faster on the conveyor, the label dispense must begin sooner to compensate for the acceleration time of the label to the product. The following explains how to setup compensation for the different applicators.

#### Air Blow and Tamp Compensation Setup

When selecting a value for rate compensation, start at 0.022. Apply labels to the product at a slower speed. Then run the product at production speeds or faster. If the labels are applied in the same place, the compensation is correct. If the labels move back at higher speeds, **INCREASE COMPENSATION**. If the labels move forward, **DECREASE COMPENSATION**. Whenever the rate compensation value is adjusted, re-run the product at slower and faster speeds to make sure that the labels are applied in the same position.

## <u>**PRODUCT SETUP</u>** (cont'd)</u>

#### Merge Compensation Setup

When selecting a value for rate compensation, start at 0.008. Apply labels to the product at a slower speed. Then run the product at production speeds or faster. If the labels are applied in the same place, the compensation is correct. If the labels move back at higher speeds. **INCREASE RATE** 

**COMPENSATION**. If the labels move forward, **DECREASE RATE COMPENSATION**. Whenever the rate compensation value is adjusted, re-run the product at slower and faster speeds to make sure that the labels are applied in the same position.

#### Notes: 1) Label placement units with the encoder option on are in inches, not seconds.

- 2) The encoder option will not be accurate with a normal tamp applicator.
- 3) It's important to make sure that the applicator is setup properly so labels are dispensed consistently.
- 4) If product speeds are too fast causing the compensated label placement to lag behind the current label placement, a warning will be given to raise the label placement value.

## **CONFIGURATION SETUP**

The configuration setup menu is accessed from the setup menu by pressing the "Config Menu" key with the applicator <u>offline</u>.

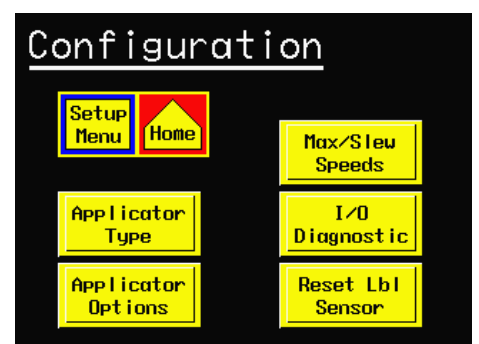

The configuration menu provides access to applicator: type setup, options, motion parameters, diagnostics, and the label sensor reset function. The applicator setup may be monitored or changed by accessing the various submenus.

**Applicator Type** -The applicator type function allows the operator to choose the type of label applicator (air blow, merge, tamp, or DAT) and whether it will be in a left-hand or right-hand configuration.

There is a status box on the right hand side of the screen that displays the current settings.

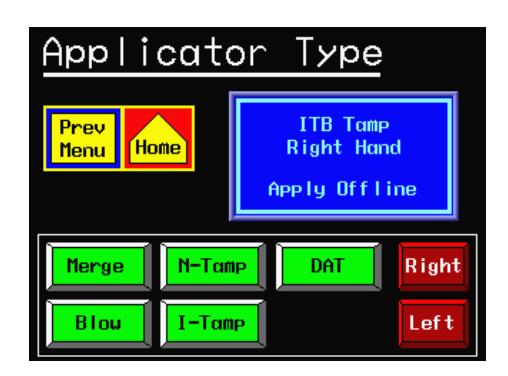

# Option Menu Prev Home Image: Angle of the state of the state o

**Applicator Options** –It is here that an operator can look to see if an option is turned on or not. Pressing the key will take you into the option so you can toggle it on/off or set specific parameters pertaining to the option.

#### APPLICATOR OPTIONS

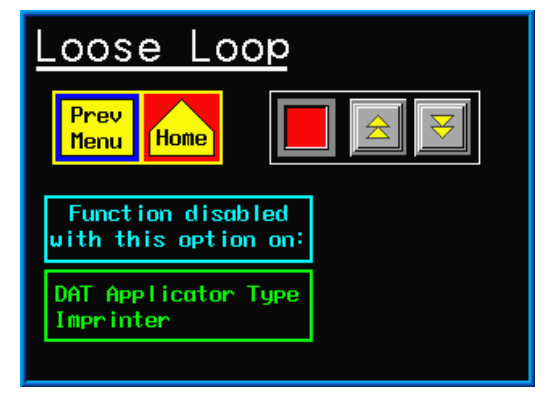

**Loose Loop -** The loose loop option allows labels to be printed and applied from one system by integrating a thermal printer into the web path of the applicator. As the labels exit the printer, they go around a dancer arm to maintain web tension. Three proximity switches monitor the dancer arm position. The loose loop dancer arm assembly should be free to travel from the 'loose' loop prox, past the 'tight' loop prox, up to the 'alarm' loop prox switch is active and the printer is off. When the dancer arm assembly reaches the 'tight' loop prox, the printer begins printing labels. If the upper 'alarm' prox switch is active, the applicator enters a tight loop alarm

condition and a "TIGHT LOOP" message is displayed in the status box on the main menu. The applicator is inhibited from applying labels until the dancer arm returns to the lower 'loose' loop position. When properly set-up under normal operating conditions, the arm will <u>not</u> reach the 'alarm' prox position. If the **'alarm' prox is active, the 360a applicator is dispensing faster than what the printer can print. To correct this issue, decrease the product rate or increase the printer speed.** Due to the variety of loop arrangements, the loose loop assembly is a factory-installed item.

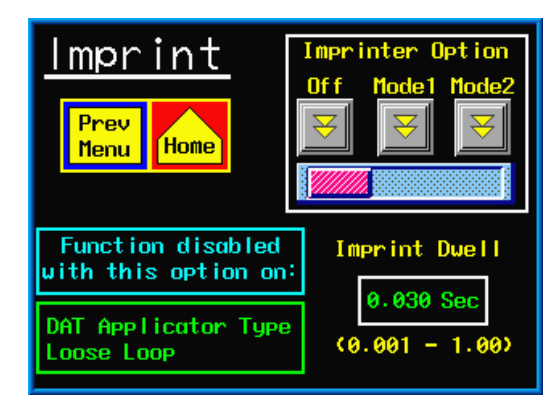

the imprinter's dwell time.

**Imprinter** - The imprinter option allows a hot stamp printer to be installed into the web path of the applicator. It is useful in instances where one line printing or date coding is required.

There are two modes for the imprinter. Mode 1 is the original sequence and is used if the applicator is controlling the imprint valve. The dwell time in this case is how long the imprint valve is turned on. Mode 2 is used when the imprinter has it's own control. The dwell value is now the delay the applicator will wait before looking for the sequence complete signal from the imprinter. This delay should be close to matching

**Crossover** – -The crossover option allows for "zero downtime" operation by interconnecting two applicators. Both applicators are placed on the conveyor system one upstream of the other. The upstream applicator is the "Primary" labeler while the downstream applicator is the "Secondary" labeler.

The crossover routine has changed after 360a-2c.0.031 program version. In the new crossover routine, the secondary still functions the same in that when it gets a signal from the primary to turn on or off, it will track the on or off distance and change active state. The primary now will wait for the next product detect signal after it stopped labeling to start the changeover sequence. The same is true of the secondary. If the conditions are set for a transfer to the primary, it will wait for an apply cycle before signaling the primary to start. This will insure the transitions occur in the same place every time. Also changed is the secondary will start labeling if the primary goes into a critical fault or goes offline and will continue labeling, even if the primary is brought back online.

(APPLICATOR OPTIONS)

#### Primary To Secondary Example

With the primary labeling and the secondary ready to label, if the operator either takes the primary offline or it goes into a critical alarm, the primary will stop labeling and waits for the next product detect signal. When the product detect input turns on, the primary sends a signal to the secondary to start the transfer sequence. When the product has traveled the "on distance", the secondary starts labeling. The operator can now correct the problem with the primary and bring it back online.

#### Secondary To Primary Example

If the secondary is labeling when the primary is brought online, the primary will not automatically start labeling. In the new sequence, the secondary continues labeling until it is taken offline, critical or low label alarm occurs, or the transfer key is pressed. Taking the secondary offline or a critical alarm will cause products not to be labeled but if a low label alarm occurs or the transfer button is pressed, the secondary sends a signal to the primary to start labeling while it continues to label. The signal occurs at the first apply cycle of the secondary after the transfer is initiated. The primary will then look for the next product detect signal to start labeling again When it gets the signal, the primary sends a signal to the secondary to start the off sequence.

#### Main Menu Changes

When the crossover option is on, the left side of the main menu will change. Depending whether it is setup as the primary or the secondary, it will look similar to the screens below.

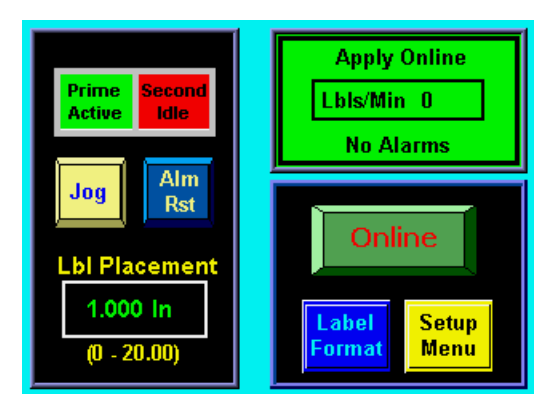

The primary has two lamps that show which applicator is labeling. The reason is if the line stops and both applicators were online, with this new setup, it would be impossible to know the active head without the lamps.

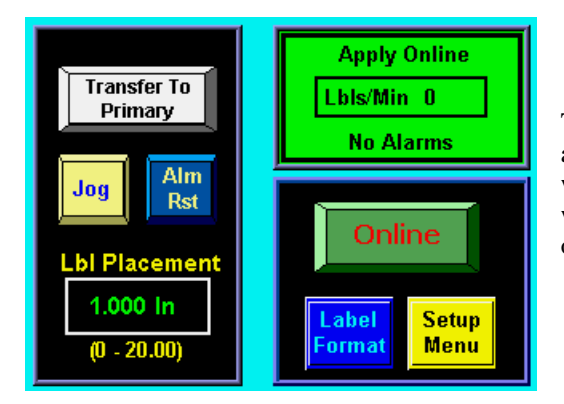

The secondary has a new button that if this applicator is active, you can transfer the labeling back to the primary with less chance of missing products. Pressing this button will start the primary labeling (if it is online) and after the off distance, the secondary stops.

(APPLICATOR OPTIONS)

#### **Crossover Setup**

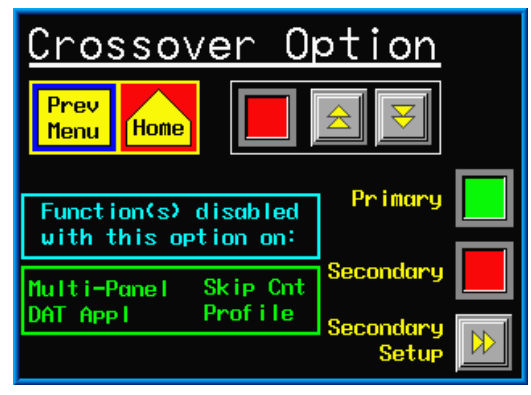

- 4) With the option turned off on both applicators, label some products to make sure the applicators are setup properly and label placement is correct. When finished, turn the option on in both applicators.
- 5) Bring both applicators online and begin labeling products. Take the primary offline. The secondary should label the first unlabeled product. If it started labeling too soon, increase the 'On Distance''. If labeling started too late and a product was missed, decrease the "On distance".

- 1) Turn on the encoder in the Product Setup menu.
- 2) Select the applicator to be either the primary or the secondary applicator. The green lamp indicates the current setup.
- 3) If the applicator is going to be the secondary, go to the secondary setup menu. Measure the distance between the two application points, subtract <sup>1</sup>/<sub>2</sub> inch and enter this as the "On and Off Distances".

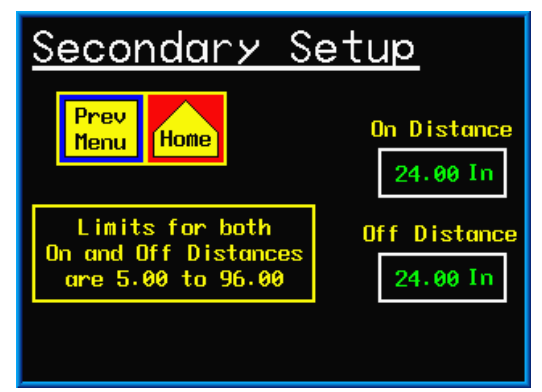

6) With the secondary labeling and the primary online, press the transfer button on the secondary display. The primary should start labeling while the secondary continues to label products between the two heads. When the first labeled product from the primary reaches the secondary, the secondary should stop labeling. If the secondary continues to label, lower the "Off Distance" number. If it stopped too soon, increase the number.

**Multi-Label** – The applicator has the ability to apply multiple labels per product detect signal. The number of labels and the center-to-center distance between the labels are configured in the multiple label submenu. When the applicator is online and a product moves in front of it, the applicator receives a product detect signal from the sensor. The applicator will wait the label placement distance before applying another label. This sequence continues until the number of labels has been satisfied. If the label rate is faster than what the labeler can dispense, a warning will occur in the status box on the main menu.

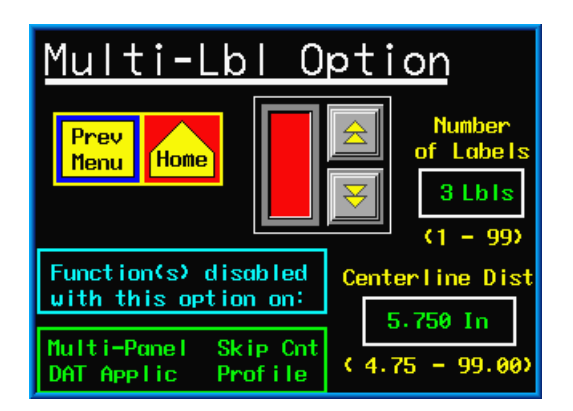

- 1) To setup, go to the multi-label option menu and turn the option on.
- 2) Next set the number of labels you want to apply to the product.
- Set the centerline distance of the labels. If the encoder is turned on the units will be in inches, otherwise it will be in seconds.

(APPLICATOR OPTIONS)

**Missing Label** – The applicator has the ability to track missing labels between the peel edge and the label sensor. When a missing label is detected on the label liner, the applicator will feed a new label to the peel edge at slew speed. After 3 missing labels in a row, a "no labels found" message will appear on the display.

| <u>Missing Lab</u> | <u>el</u>                               |
|--------------------|-----------------------------------------|
| Prev<br>Menu Home  |                                         |
|                    | Lbis Between<br>Sensor and<br>Peel Edge |
|                    | 4                                       |
|                    | (1 - 20)                                |

- 1) To setup this option, go to the missing label option menu and turn the option on.
- 2) Count the number of labels from the peel edge (include any that are hanging out past the edge) to the label sensor (count the one under the sensor) and enter that number into the Lbls Between Sensor and Peel Edge box.
- Note: 1) If the applicator is taken offline with a missing label on the liner between the sensor and the peel edge, the applicator will quit tracking the blank spot. Unlike previous software versions, there is no alarm screen to notify the operator of this condition.
  - 2) If the label length is changed, the missing label option does not turn off as in previous software versions. Therefore, the number of Labels Between Sensor and Peel Edge may be incorrect.
  - 3) The number of missing labels in a row before an alarm occurs is adjustable. Refer to the special options section of the manual on page 3-18.

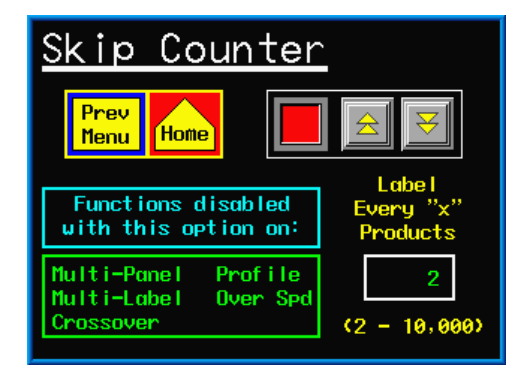

**Skip Count** –If desired, the applicator can be setup to label every "x" product. If turned on, the applicator will label the first product after going online and skip the next "x-1" products. For example the applicator is set to label every 3 products. Bring the applicator online and it will label the first product and skip the next two products. When the fourth product triggers the product detect sensor, it will be labeled.

To setup, toggle the option on and set the number of products you want to skip.

**Powered Rewind** –With this option on, the applicator will drive a motor attached to the waste rewind. This option is useful in higher speed applications or if a large rewind is needed to wind up more liner material.

This is a factory-installed option. Please consult factory for more information on this option.

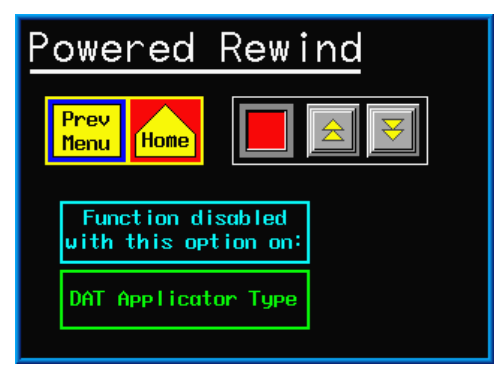

**Max And Slew Speeds** -The web speeds menu allows access to the max and slew speed values for the applicator. Other motion parameters (such as accel and decel) are accessed thru the Special Options menu.

*Slew Speed* –This is the web speed value used to move a label to the peel edge during a missing label feed. It is also the web speed value used for the label flag distance during a multi-panel apply cycle.

*Max Speed* – This is the high speed limit of the applicator and can be adjusted from 100 to 3000 in/min.

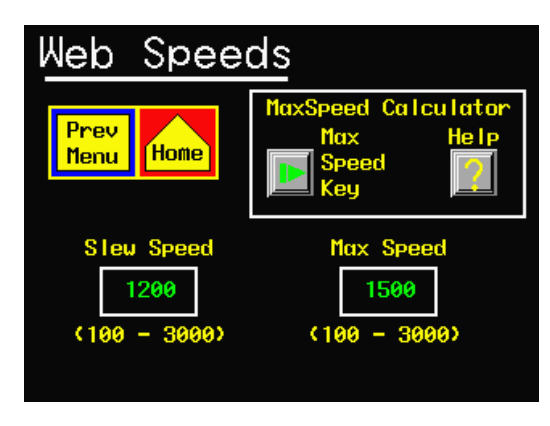

Note: MaxSpeed Calculator only appears in merge encoder-based applications.

## How to Determined the Max Speed Setting

In all instances, the Max Speed parameter sets the maximum operational speed for the applicator. In all applicators, except a merge with the encoder option on, the max speed value may be set at any value higher than the desired web speed up to the applicator's upper limit of 3000 in/min. The only reason for limiting it is to keep operators from setting the web speed to a higher value than what the applicator configuration will handle.

Note: Applicators running at speeds higher than 1500 in/min should have some type of powered rewind device installed. If the web speed is higher than 2100 in/min, a powered unwind should be used as well.

#### Merge Encoder Operation

Max speed becomes more important when the applicator is a merge and the encoder option is used. If the max speed is set too high the label dispense will be sluggish but if set too low the applicator will be stiff and unstable. In many cases the motor will lose enough power to stall during a label dispense. Therefore it will be important to read through the following and try to set the max speed close to optimum for best performance.

An encoder mounted to the product handling equipment determines the speed of the product and in a merge operation, the applicator dispense speed follows the product. This applicator will constantly vary its dispense speed by coming up with a percentage of max speed. In other word, if the max speed is at 1000 in/min and the encoder says the product is running 800 in/min, the applicator will run 80% of its max speed. If the encoder says it is running 1200 in/min the applicator will dispense a label at 120% of max speed. This percentage that is calculated also has an effect on the accel and decel values of the applicator. Without going into a lot of details that would only serve to confuse, a good rule of thumb is to set the max speed to 33% over the fastest speed the product handling equipment is going to run.

Example: Product speed = 1800 to 2100 in/min Max Speed = 1.33 x Fastest Product Speed Max Speed = 1.33 x 2100 Max Speed = 2800 in/min (approx)

In the max web speed menu, if the applicator was configured as a merge and the encoder is on, a calculator will appear in the upper right hand corner. With the product handling running at the fastest speed, the operator can press this key and the applicator will calculate the optimum max speed value.

There are other areas where max speed may have to be adjusted and that is if Profiling or OverSpeed options are used. If max speed is exceeded in those circumstances, a warning message will occur in the status box. Increase the max speed until the warning goes away.

**I/O Diagnostics** – This section allows the operator to monitor inputs and to manually turn outputs on and off. This serves as a diagnostic tool for a technician.

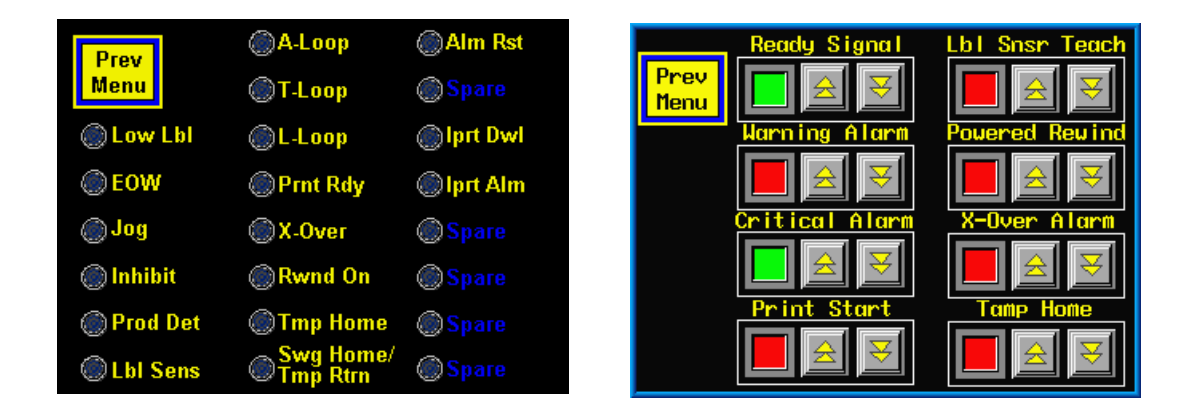

**Reset Label Sensor** –This will reset the label sensor to its factory values and will update the applicator and sensor to the trailing edge detection mode. After a factory default, the operator <u>must</u> re-teach the label sensor in the "Label Setup" section.

## SPECIAL OPTION SECTION

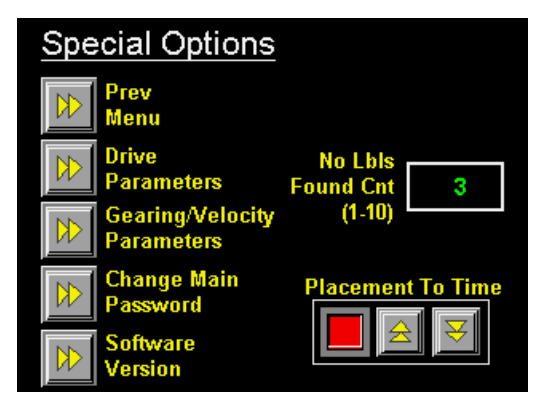

This section is for: changing the motion parameters, changing the password, and the number of consecutive missing labels before a "No Labels Found" alarm. To access this section, touch the upper right hand corner of the display in the Configuration Menu. A password menu will appear. The special options password is different from any other password and is "5115".

**Drive Parameters** - In this section, an operator can change the accel/decel rate of the motor and the maximum motor drive current setting

*Accel/Decel* -The larger the acceleration and deceleration values the faster the applicator will start and stop. This will increase labeling rates but web handling may become erratic. The maximum acceleration and deceleration rates that can be achieved depend on the available motor torque and the Motor Current setting. The inertia of the label roll and the system components, friction, and dancer arm spring tension are all factors in determining how much torque is required to operate at a given web speed and acceleration/deceleration rate. The factory should be consulted if you feel the default values need changed.

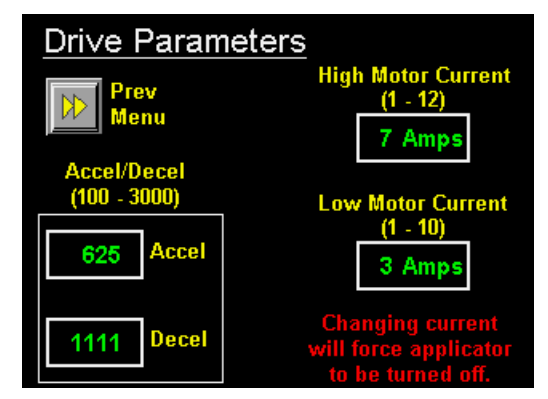

## SPECIAL OPTION SECTION (cont'd)

*Current* – The high and low current setting can be changed here. The High Motor Current setting should be set at 7 amps for a standard motor. If more than 7 amps is required, contact the factory since it is likely that another problem exists that they can help diagnose. **The drive is able to supply non-standard motors** with up to 12 amps of current. Contact the factory for information concerning non-standard motors. The low current setting will rarely change. Consult factory before adjusting this value.

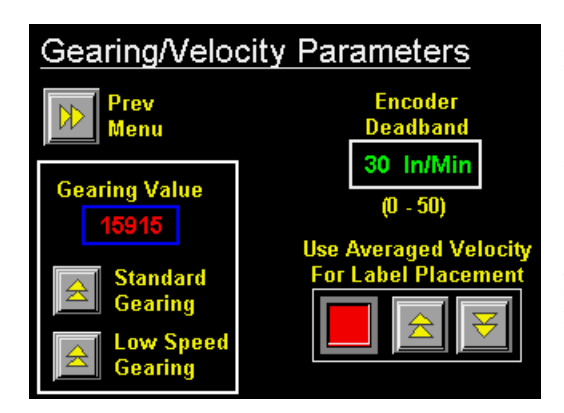

**Gearing/Velocity Parameters** – These are miscellaneous parameters that may be needed.

*Gearing Value* -The parameter sets the electro-mechanical gear ratio between the drive and the nip roll. It is set based on the actual gear ratio used in the machine and should not be modified.

*Encoder Deadband* – Some encoders at idle will send pulses to the applicator due to vibration at the encoder. This gives the operator the ability to set a value that if the velocity is equal to or less than, the applicator will ignore it.

*Averaged Velocity* –During label placement, the applicator uses raw velocity to calculate the compensated label placement. In some application, it may be best to use the velocity after the filter for this calculation.

**Customer Password** - Here an operator can setup their own password that applies to all password-protected areas except Special Options. The password from the factory is "1800" but the new password can be anything from 1 to 9999. If the password was changed and no one can remember what it is, the operator can touch the upper right hand corner of the power-up software screen. Select the Restore Password key from the Factory Default menu to reset the password to "1800".

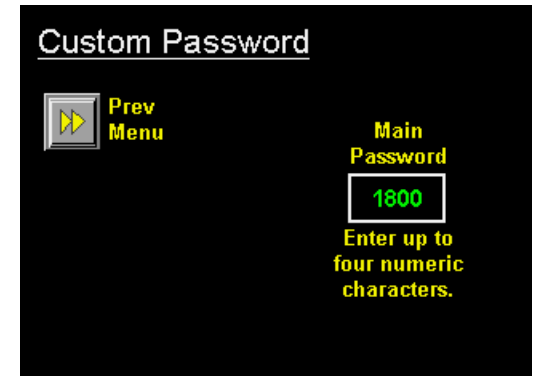

**Software Version** - This screen tells the operator the software version and date for the program. If the program is custom, additional feature information is provided in a submenu.

**No Labels Found Count** - This is the number of consecutive missing labels on the liner before a critical alarm occurs.

**Placement To Time** – This option only appears if the applicator type is a merge and the encoder is turned on. You will use this when labeling in a wrap station that is equipped with an encoder. This way the applicator will dispense its label at encoder speed but the start of the labeling sequence will not be dependent on the wrap belt position but instead will be time-based. This is good since the belt runs at a different speed than the conveyor, which is handling the product.

## FACTORY DEFAULT

The ability to reset to factory defaults is useful when the applicator will not dispense labels due to a configuration problem. Resetting to factory defaults will bring all of the settings to something that works and adjustments can be made from there. It will also reset the label sensor to its factory default values. One of the first things an operator should do after resetting to default values is to teach the label sensor. The factory default screen can be accessed from the power-up software screen:

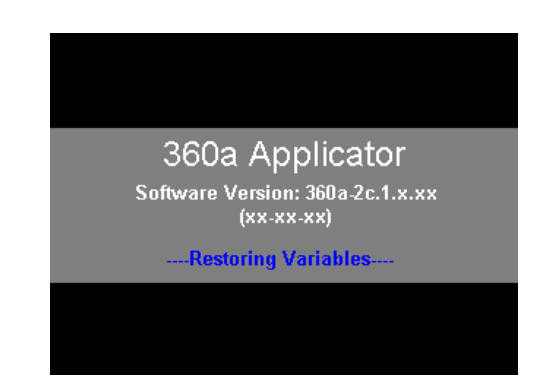

On power up, the screen shown above will appear for about five seconds. Pressing the upper right hand corner of the display causes the factory default screen to appear.

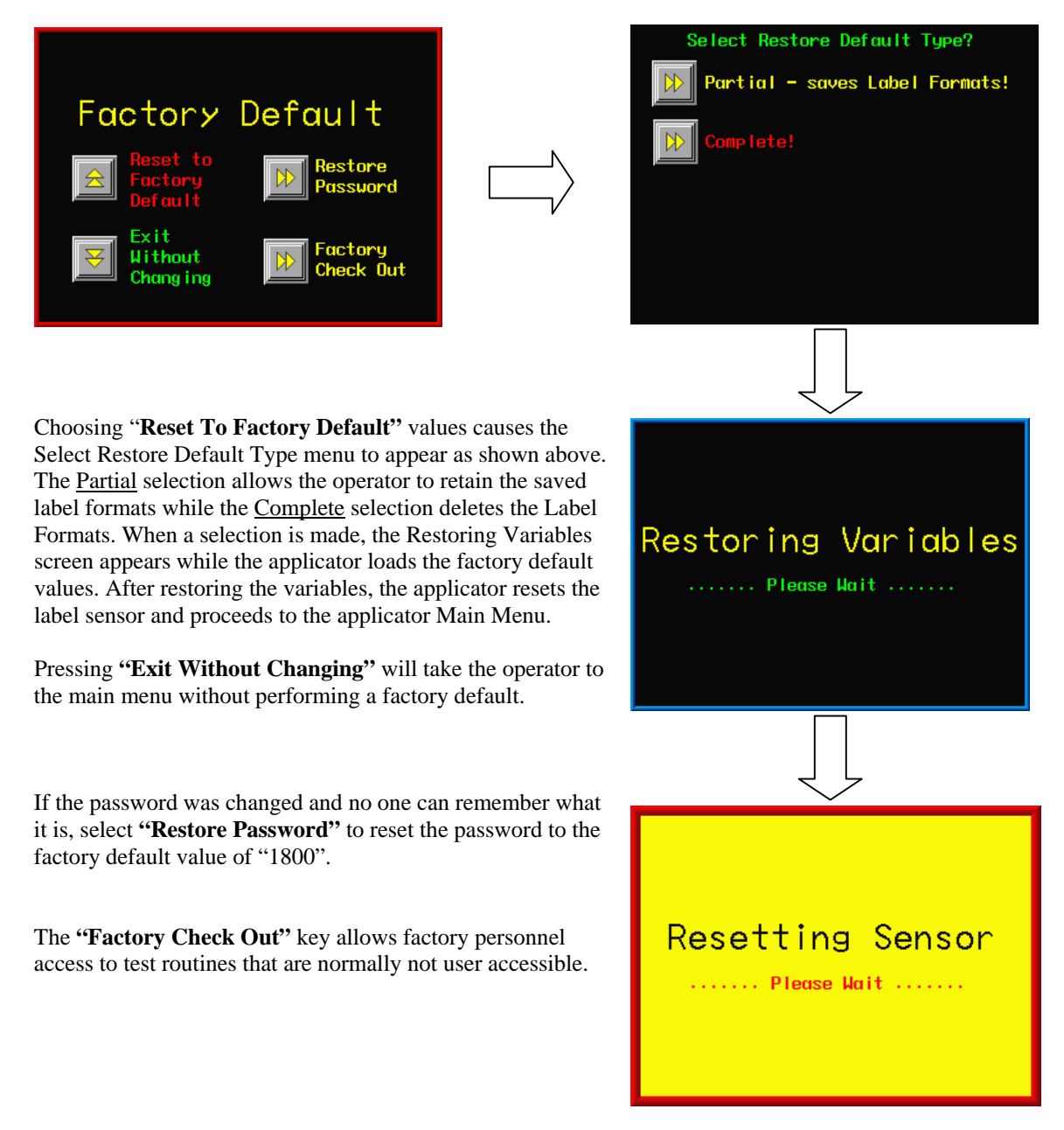

## **360a DISPLAY FLOW CHART**

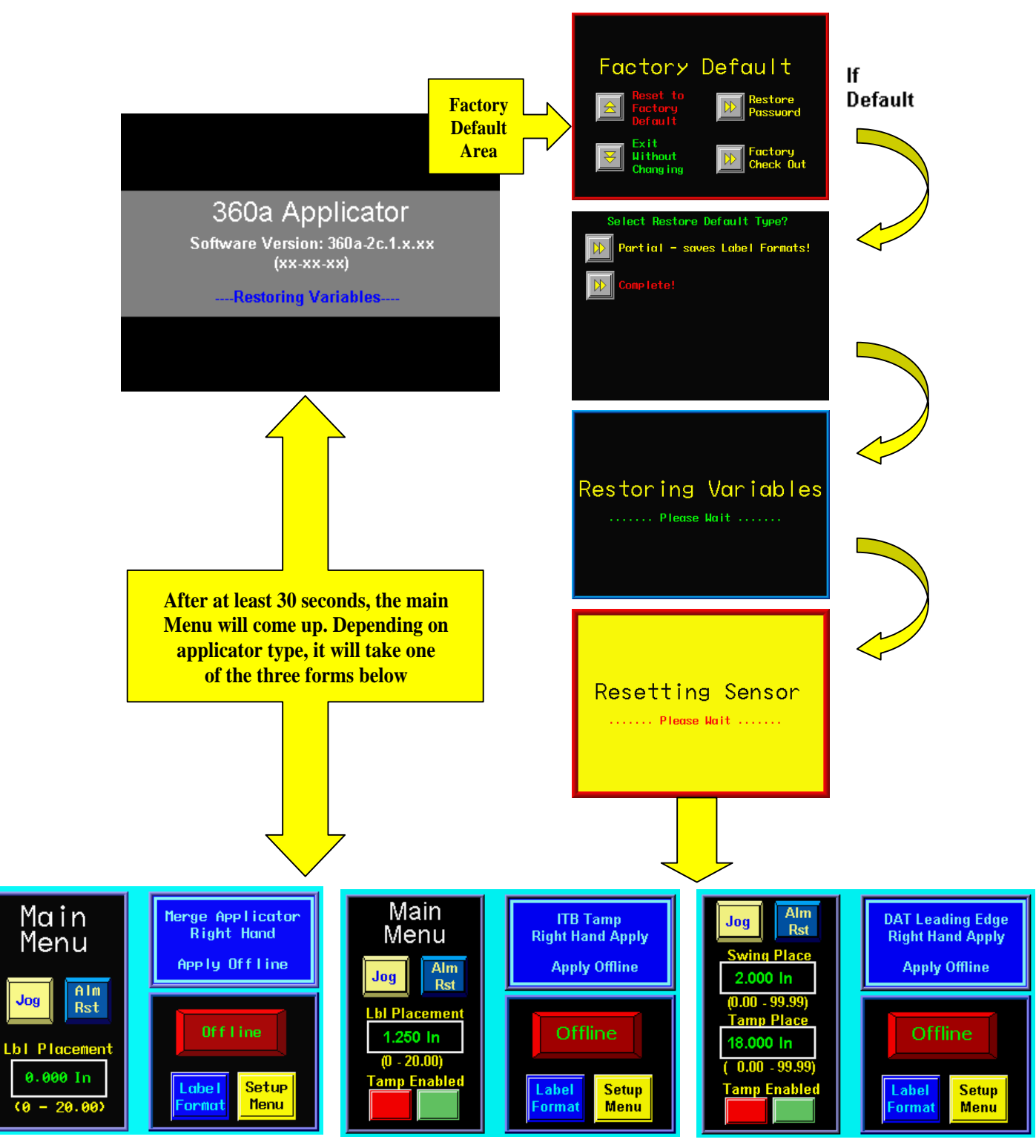

(Merge and Air Blow Applicators)

(Normal and ITB Tamp Applicators)

(DAT Applicators)
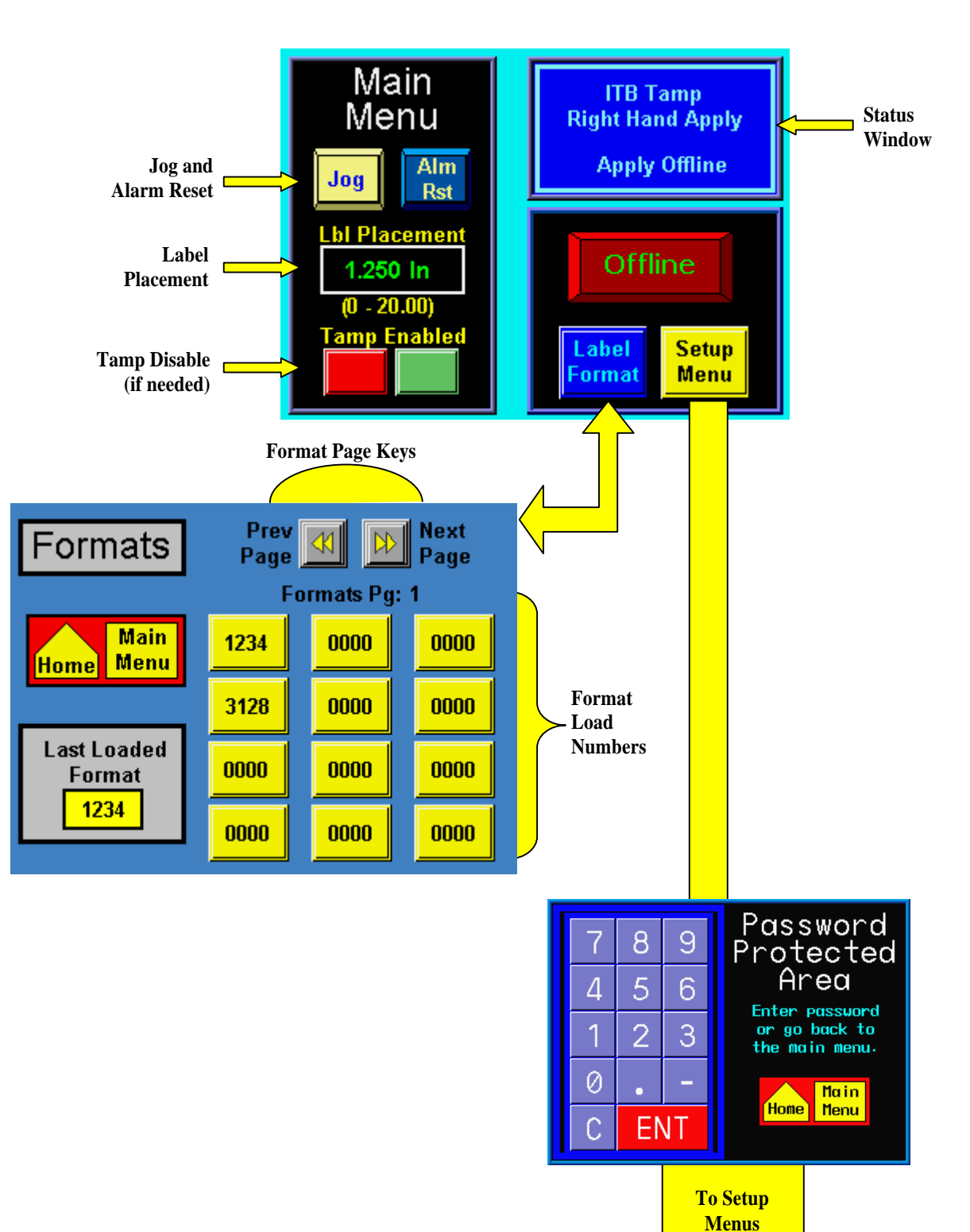

### MAIN MENU

### SETUP MENU

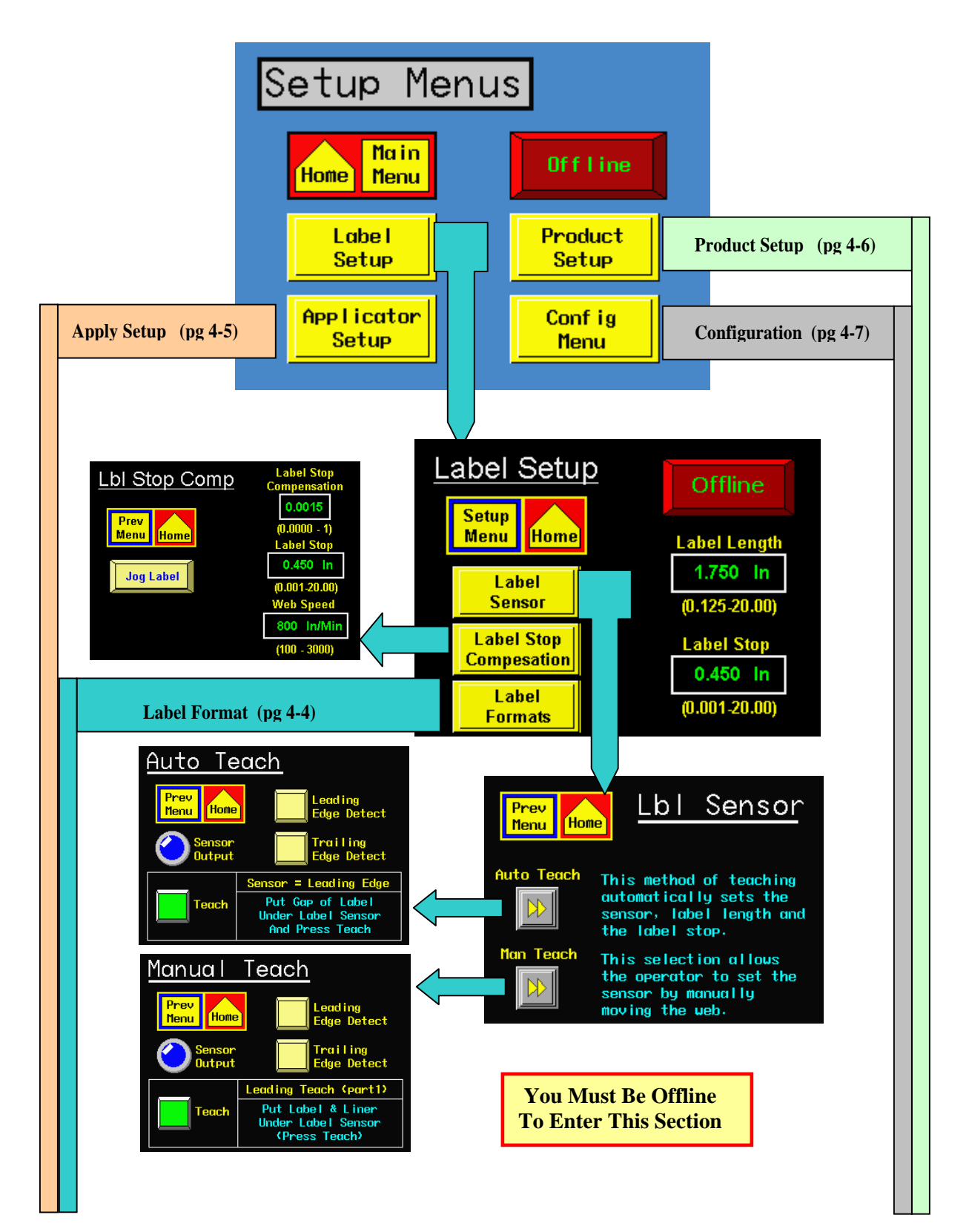

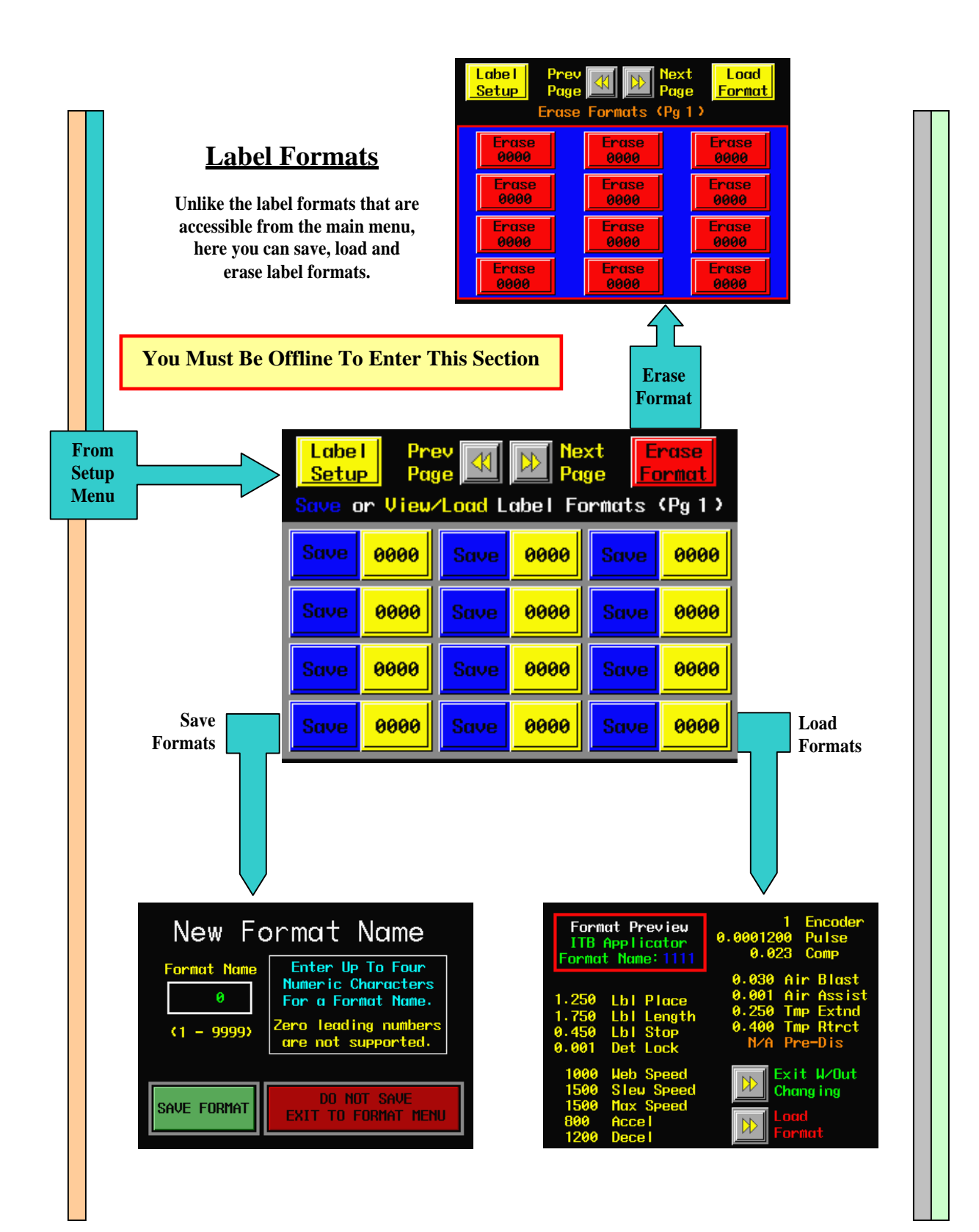

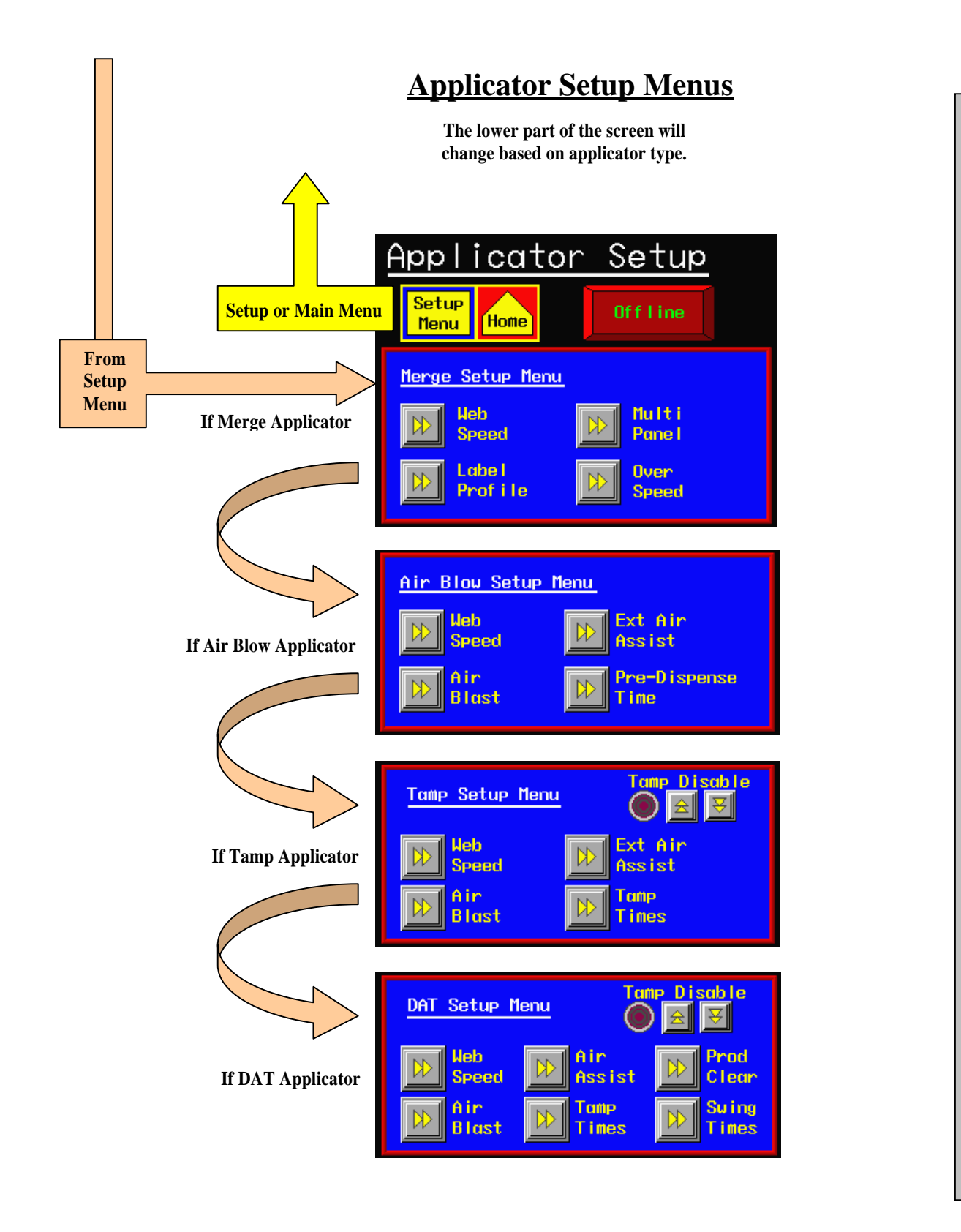

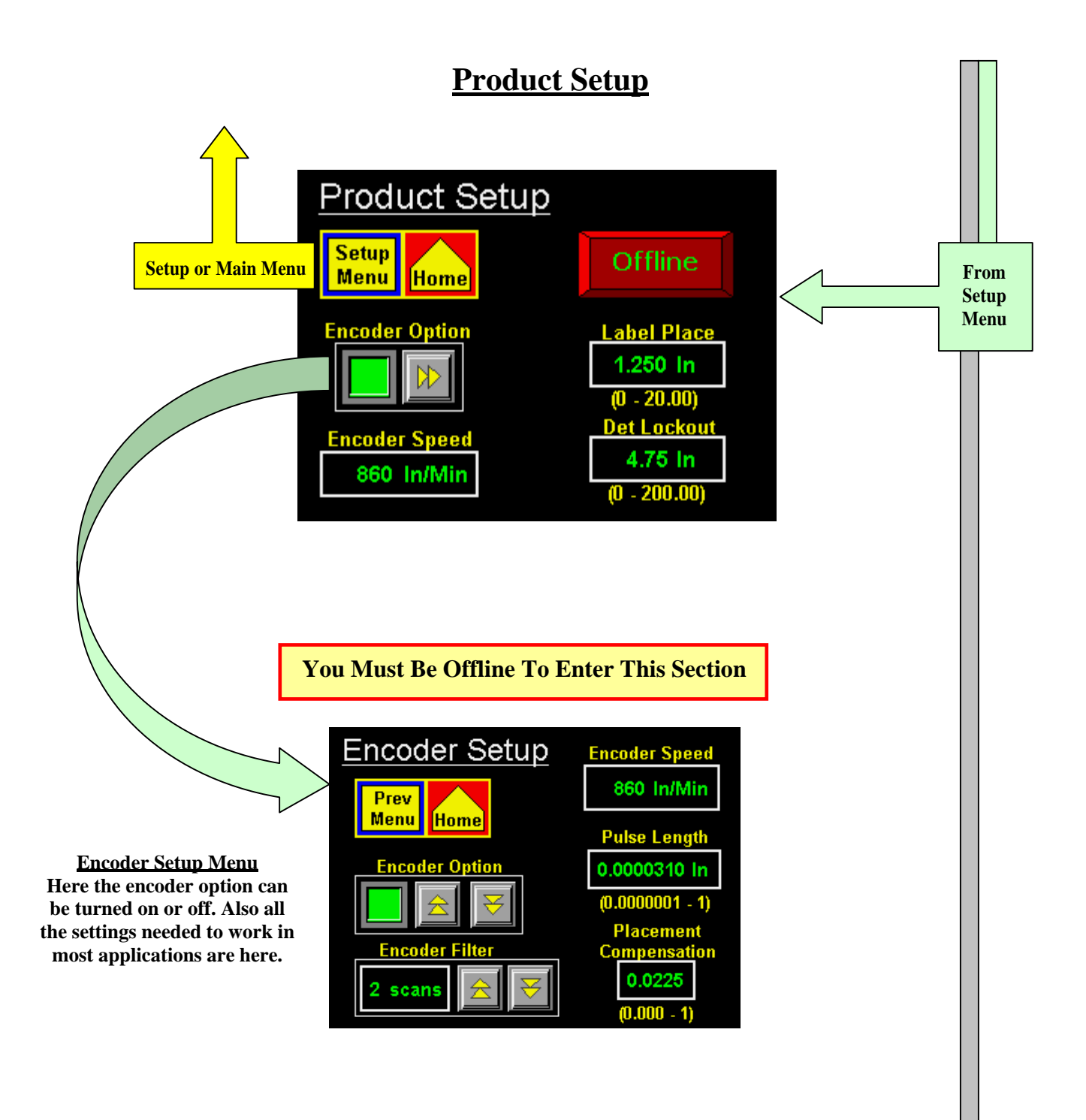

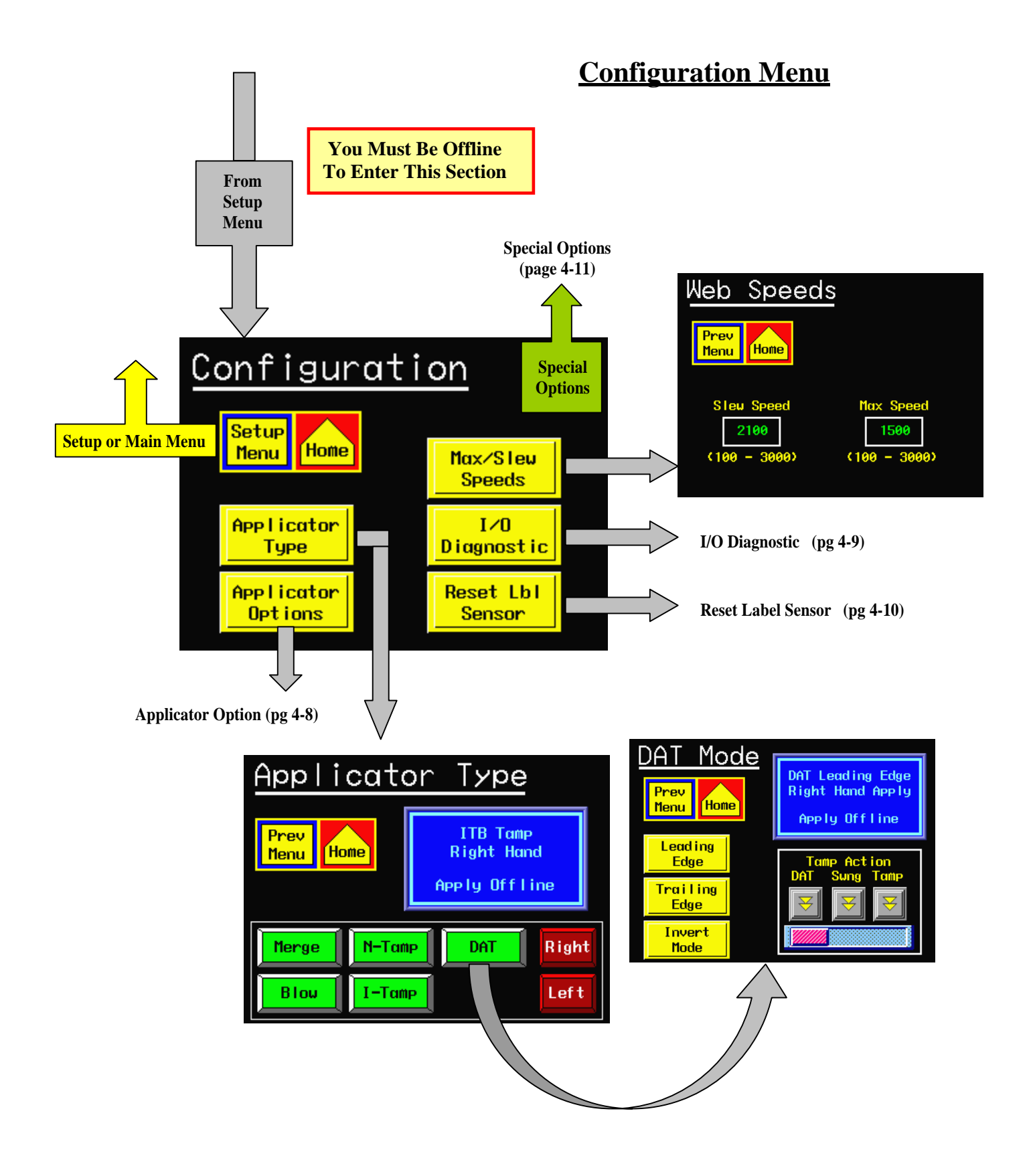

### **Applicator Options**

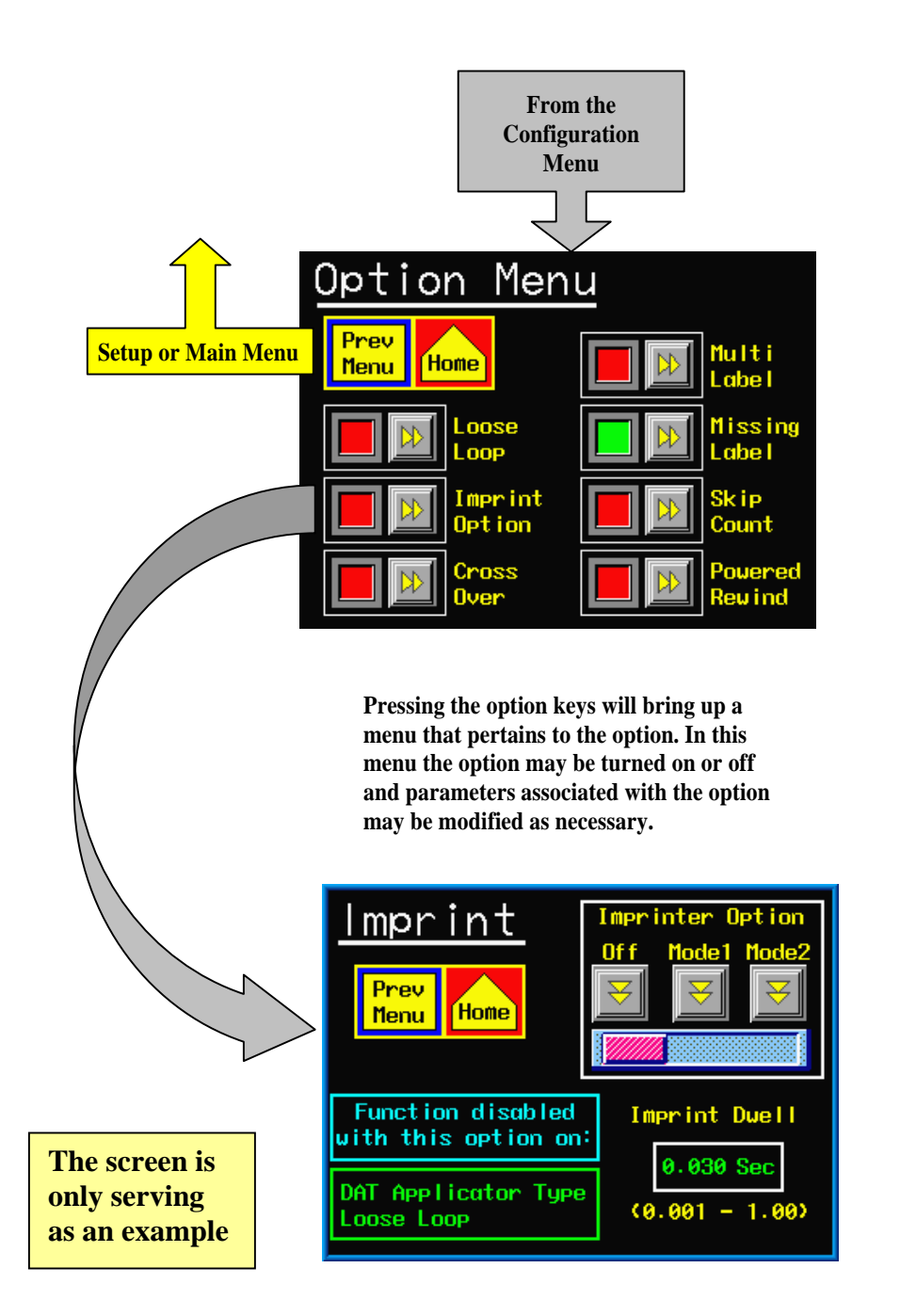

### **I/O Diagnostics**

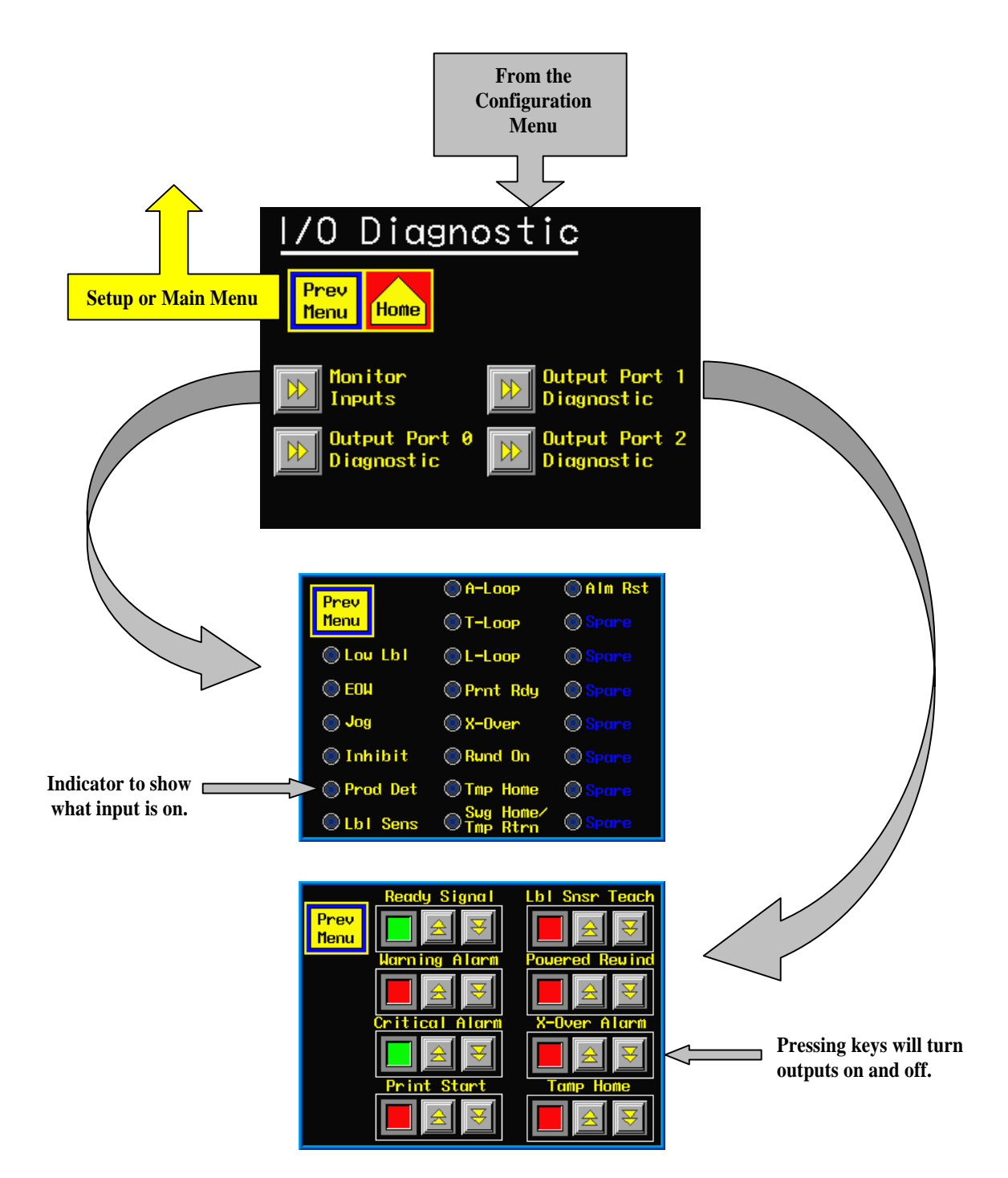

### **Resetting Label Sensor**

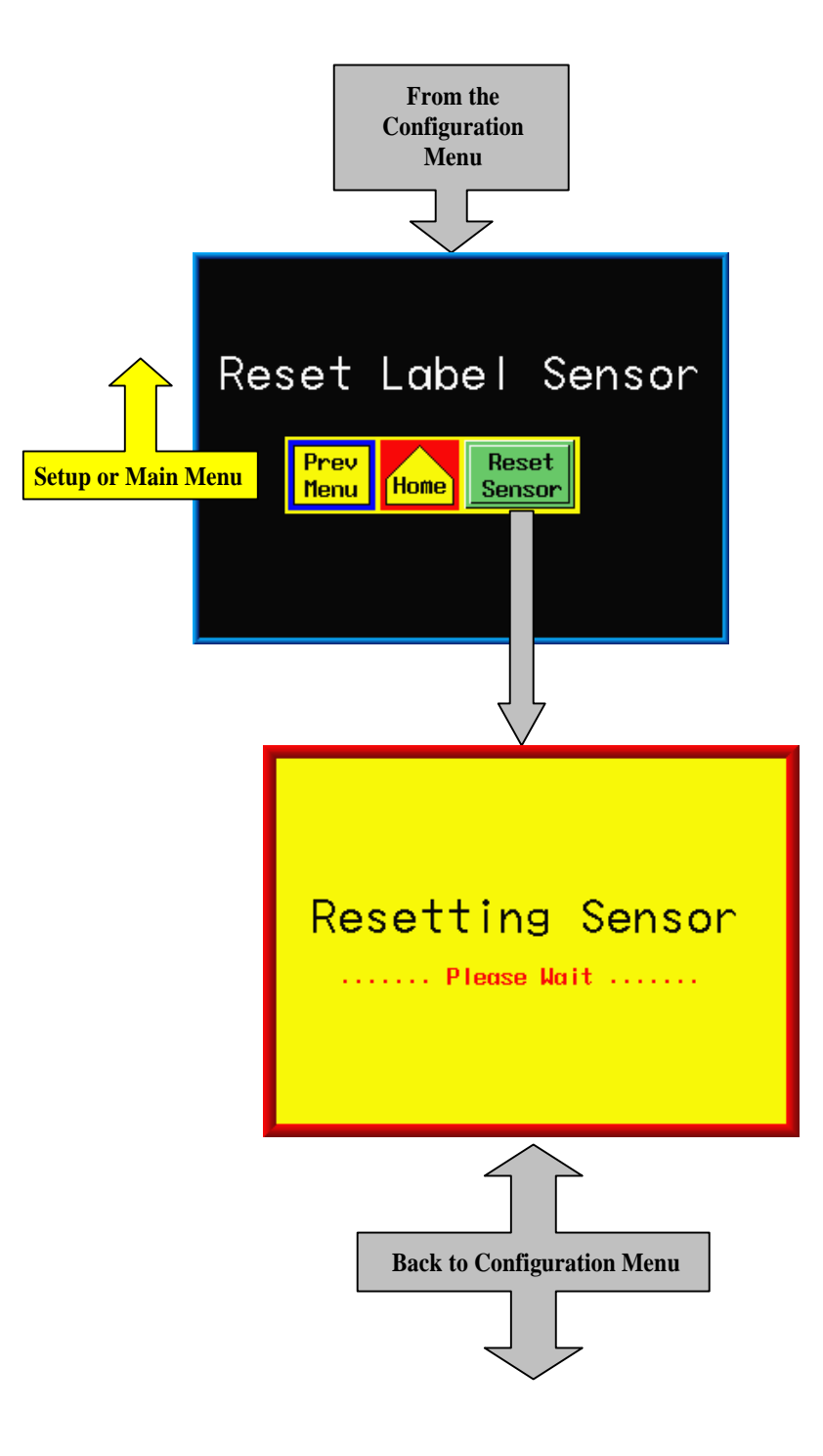

### **Special Options Menu**

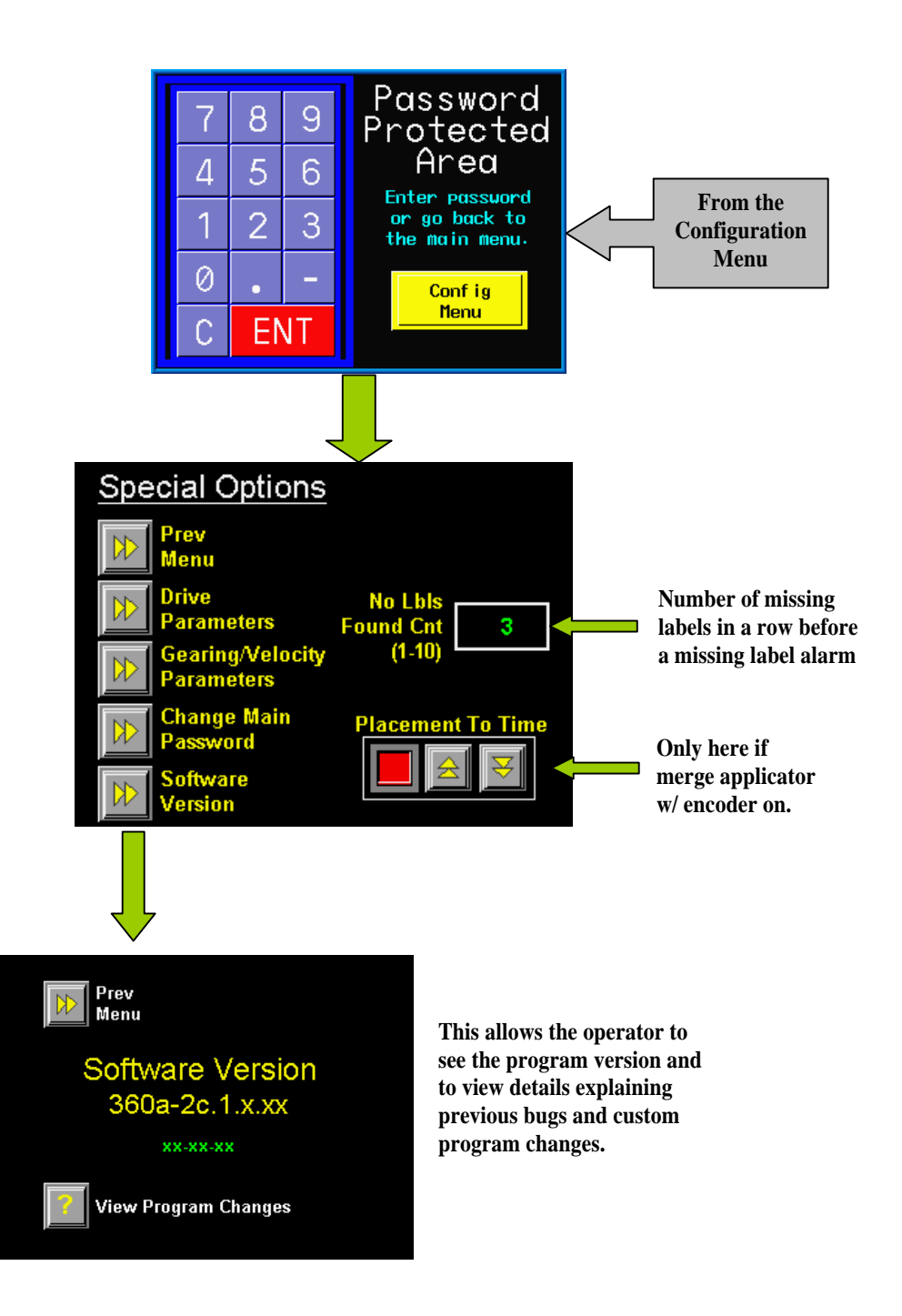

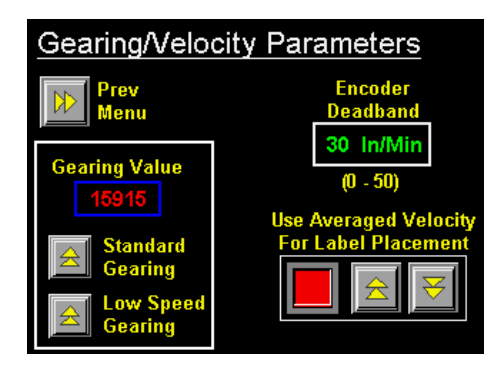

Before changing gearing, consult the factory. It is rare for the low speed gearing to be used and using the wrong gearing will affect the performance of the applicator.

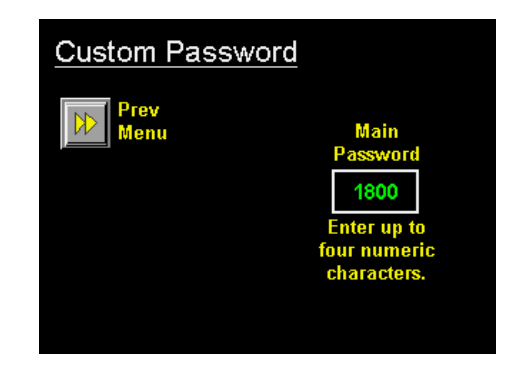

The custom password screen allows the operator to change the password going into the setup area. The special option area password does not change.

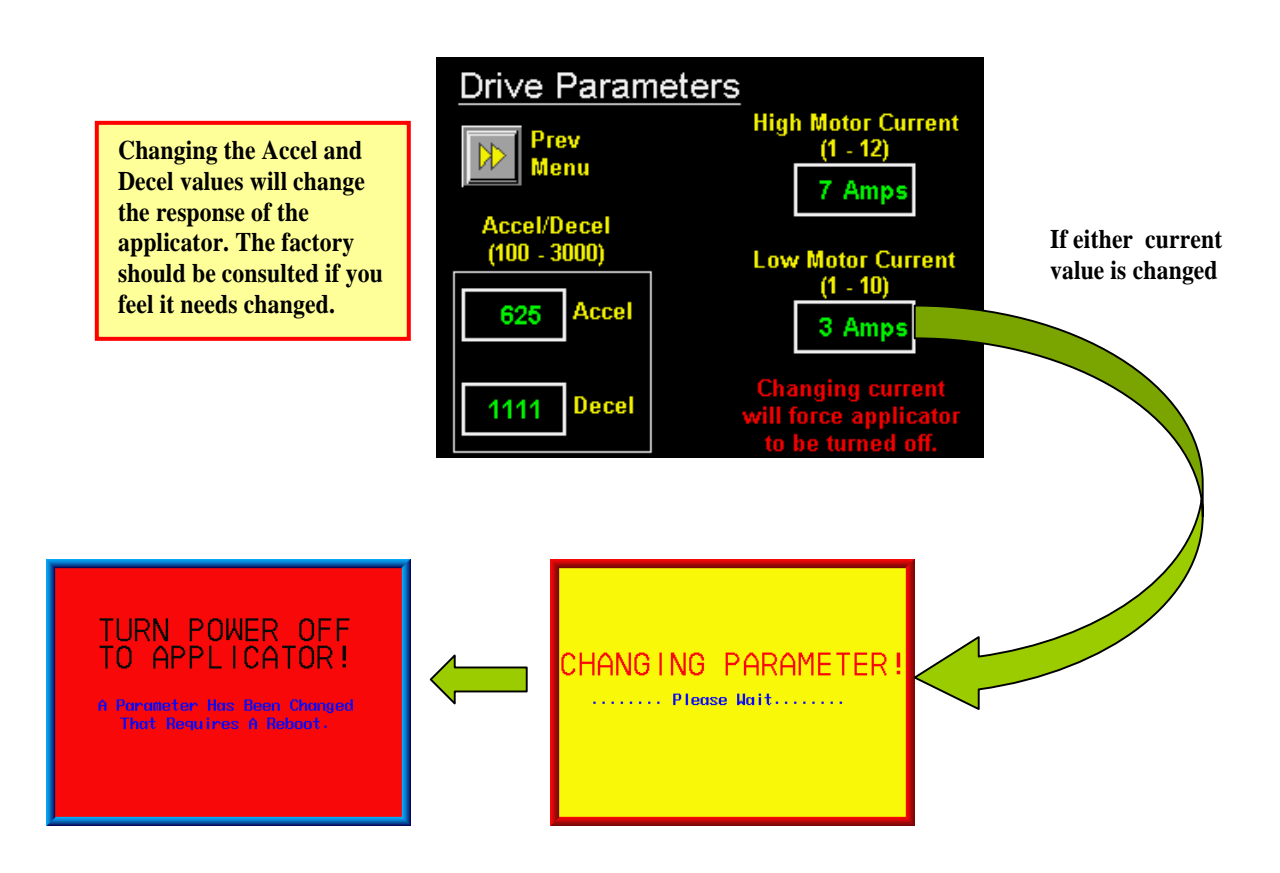

### **REAR PANEL**

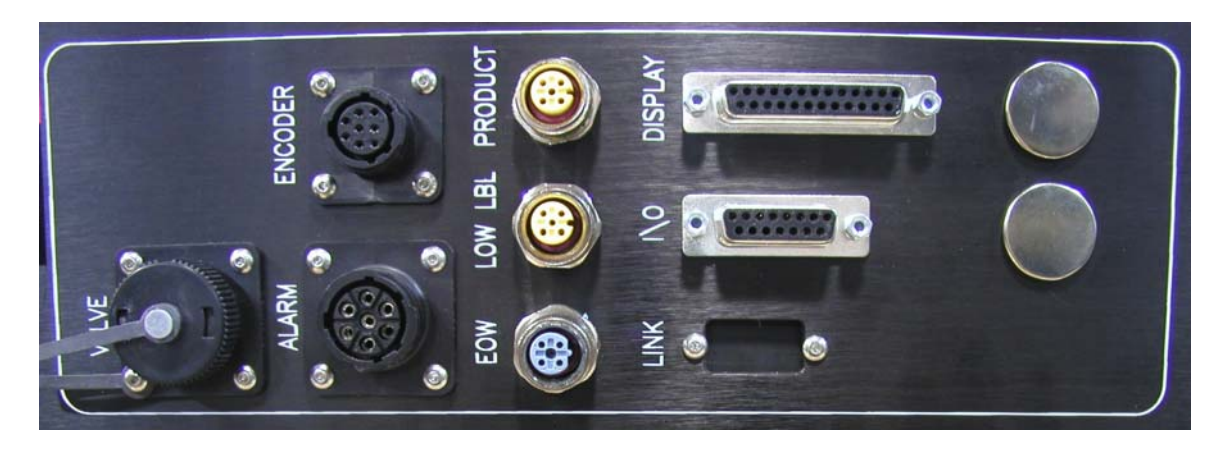

### CONNECTORS

- **VALVE:** When using a Tamp, Blow Box, or a Merge applicator with an imprinter, a valve bank is mounted to the side of the machine. This plug is used to power the valves and will drive up to 4 valves with the standard harness.
- **ENCODER:** The encoder is connected to this plug. The encoder is enabled through the product setup menu.
  - **ALARM:** This connector is for an alarm light. This connector will drive a three stack alarm light where a red light will flash on critical alarms, amber light flash for warning alarms and a green light will be steady on for when the applicator is ready to label.
- **PRODUCT:** This is where the product detect sensor is connected.
- LOW LABEL: When the low label option is used, the sensor is connected here.
  - EOW: This is where the end of web sensor plugs in.
  - **DISPLAY:** This port is for connecting the display to the applicator.
    - **I/O:** This port is for integrating the applicator with end user controls or to tie options to the applicator.
    - **LINK:** The link port is used to interconnect two labeling heads in "ZERO DOWNTIME" applications. See CROSSOVER in the SETUP section for more information. This port is only installed if the crossover is used.

# **360a SERIES**

# **SETUP**

# PROCEDURES

#### **<u>!!CAUTION!!</u>** DISCONNECT THE AIR AND POWER FROM THE MACHINE BEFORE YOU THREAD LABELS OR YOU MAY BE CAUGHT BETWEEN THE DRIVE AND NIP ROLLERS IF THE MACHINE CYCLES UNEXPECTEDLY!

#### JOB SETUP

#### NOTE: When reading through this section of the manual, refer to section 9 for web path diagrams.

#### THREADING LABELS

- 1. With the power off remove the outer unwind disk.
- 2. Make sure the inside of the inner disk is at least 1 1/4" away from the faceplate of the applicator.
- 3. Slide a roll of labels over the unwind hubs and push against the inner disk. Make sure the labels are face up as they unwind. Replace the outer disk and lock in place.
- 4. Remove approx. 3 ft of labels from the liner on the leading part of the roll of labels.
- 5. Thread labels through the machine referring to the web path diagram section that applies to your configuration.
  - a. When going between the nip and drive rollers, turn the knob on top of the nip assembly to spread the two rollers.
  - b. If the applicator is a blow box or tamp, make sure the web goes between the peel edge and the air assist tube.
- 6. Remove rewind pin, lay the label liner over the pin slot and replace pin.
- 7. Align guide collars with the unwind assembly.
- 8. Lower the nip roller so that it comes into contact with the drive roller.
- 9. Make sure the label tension brush is against the roller. This keeps the web tight between this point and the peel edge.
- 10. Re-locate the spring block assembly so that it is in the center of the label and is applying slight pressure to the top of the labels. This aids in the dispensing of labels off of the peel edge.

#### LABEL SENSOR SETUP

The label sensor is a "U"-shaped optical sensor that is connected to the sensor electronics with fiber optic cable. To insure proper operation of the label sensor, there should be no sharp bends in the fiber optic cable from the sensor to the applicator housing. The two sensor forks contain a light emitter and a receiver. For best accuracy, both surfaces should be kept free of contaminants and the light emitter should be in the lower fork. The web must be positioned inside the forks of the sensor so that the sensor can see the label surface. The contrast inside the label should be fairly uniform to avoid false edge detects. If the liner appears within the label, move the sensor in or out to avoid this area on the label. The label sensor has two detection modes available for instances where the entire leading or trailing edge of the label is similar in contrast to the label gap. The terms leading and trailing edge refer to the first and second label edges that the sensor encounters as the label moves past the sensor. Select the edge option that gives the most reliable performance for your particular label.

#### AUTO SETUP

In auto setup, the applicator will automatically set the label sensitivity, label length, and label stop values. Also, it will calculate the "short feed distance" if the Multi-Panel Apply option is enabled prior to running auto setup. Refer to 3-5 of the display section in this manual. Select whether you want to sense the leading or trailing edge of the label and follow the instructions there.

#### MANUAL SETUP

The manual setup function is provided for those instances where auto setup does not work. Refer to page 3-5 of the display section in this manual for instructions on how to setup the sensor.

#### LABEL LENGTH SETUP

- 1. Measure the distance from the leading edge of one label to the leading edge of the next. This will be the "label length" value.
- 2. From the LABEL SETUP menu change the label length. You may refer to page 3-5 for more details on label length and to page 3-3 for changing variables.
- 3. Enter the length and press "ENTER". If a value of less than 0.125" or more than 20" is entered, the display will automatically restore the previous value.
- NOTE: It's important to set the label length to exactly what it is (don't guess). If there is a missing label on the liner, the web will feed the label length distance. This is important because of the label sensor's position relative to the peel edge.

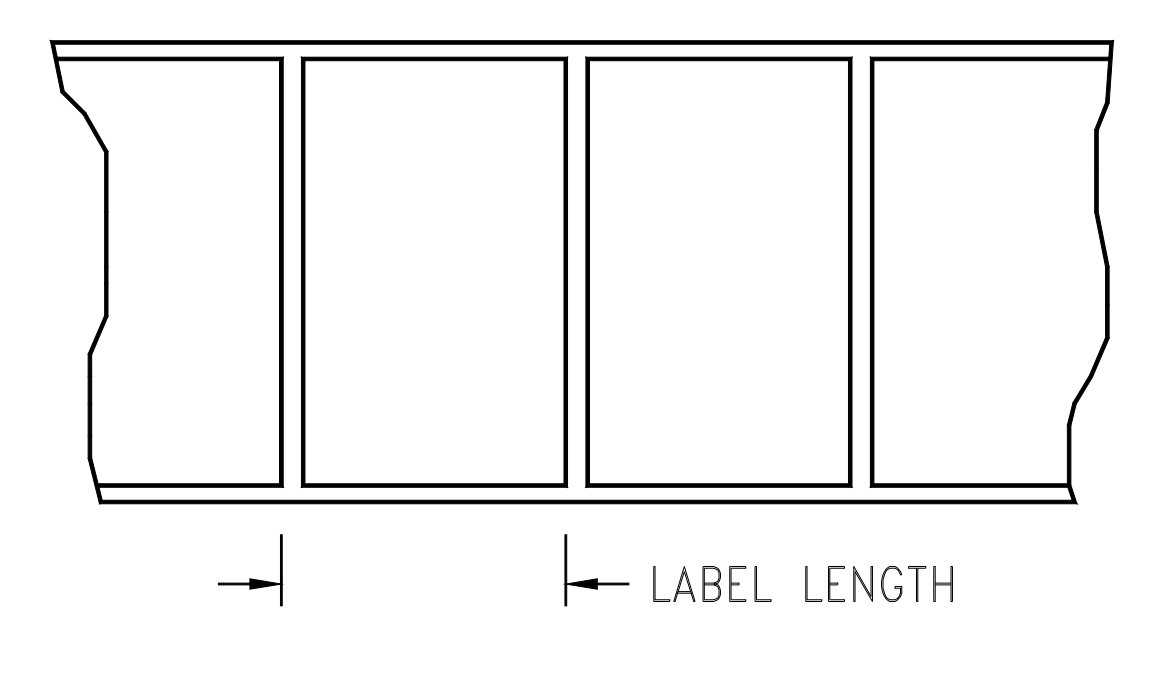

#### LABEL STOP

1. The label stop value is the distance from the label edge to the label sensor. Allowed values are between 0.001" and (label length -0.06").

#### NOTE: Any value less than .06 may cause the label stop to move when the web speed changes.

- 2. Press the "LABEL STOP" key from the "LABEL SETUP" menu. Enter a new value (you may refer to page 3-5 for more details on label stop and to page 3-3 for changing variables).
- 4. With the applicator <u>online</u>, jog a label out. If the label stop is not where you want it, go back into the "LABEL STOP" menu and enter a new value.

#### NOTE: This adjustment can be made while the machine is running.

### WEB SPEED

Web speed is the velocity of the label web in inches per minute. In a merge application the web speed should be set at the velocity of the product. In tamp or blow box applications the web speed will vary depending on the label size and product rate. Some labels will have to be run at a slower speed so that it will properly feed out onto the label pad/grid.

Web speed is under the applicator setup menu. You may review page 3-9 of this manual for more information on web speed.

#### NOTE: This adjustment can be made while the machine is running.

#### **SLEW SPEED**

The slew speed value allows the applicator to speed-up the label dispense cycle in certain time critical applications. The slew speed menu is located in the configuration menu (page 3-17 and 3-21).

## Note: In order to improve performance, the slew speed setting must be larger than the current web speed or encoder rate value.

#### LABEL STATIC TEST

It's important to know if the applicator can consistently place labels in the same place over and over on the product. Without knowing this, you will not know whether label placement problems that occur on the line are due to the machine or to the product being labeled. When the setup on the nose assembly (section 7) is finished, run through the following steps to verify your setup is complete.

#### TEST FOR TAMP OR AIR BLOW

- 1) Make sure the labels are consistently stopping in the same place on the label pad or grid. If this is OK go to step 7; if not, go to step 2.
- 2) Check label stop. One label should be completely dispensed off the liner while the next label should be 1/32" away from the peel edge. If this varies more than 1/32" with each cycle, reset the label sensor. If you still have the problem go to the troubleshooting section of the 360a manual and follow its suggestions. When this is corrected, go back and try the static test again. If this was OK, go to step 3.
- 3) Make sure the label pad surface is clean. If clean, go to step 4. If not, clean and re-try the static test again.
- 4) Make sure the vacuum is set right. If the label flutters when feeding across the pad, the vacuum is too high. If the label falls off or moves after the label has left the liner, the vacuum is too low. If the label feed looks smooth, go to the next step.
- 5) Work with the air pressure and the position of the air assist tube until the label feeds more consistently onto the pad. Re-try the static test. If the results are still not good enough, go to step 6. Otherwise go to 7.
- 6) Make sure you are working with good label stock. Try another roll of labels and see if you get the same results.
- 7) Check the distance from the label pad to the product. If the distance is too large, the labels may float too much. Try lowering the machine so the label pad just clears the product (within 1/8").
- 8) If the applicator type is a tamp or RVB, make sure the label pad is made for the label you're using? Exposed holes on the pad will reduce the available vacuum used to hold the label in place and results will be uncertain.
- 9) If the applicator type is an air blow, make the air tube pattern is correct. If the tubes are too heavy on one side, the label will not stack well.

#### TEST FOR MERGE

- 1) Apply one label to a product. Run the same product pass the applicator at the same speed and none of the variables in the applicator changed. If the two labels stack, you are finished.
- 2) Check label stop. If it is not consistent, reset the label sensor. Retry static test. If good you are done; if not make sure the product is being consistently presented to the applicator.

### MERGE APPLICATOR SETUP

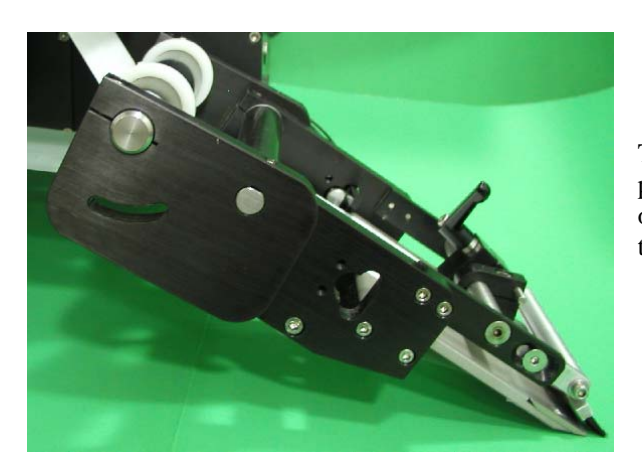

The merge applicator is used to apply labels to products moving on a conveyor. A label is fed onto the surface of the product at the same speed that the product is moving.

- 1. Under *Applicator Type* in the configuration section on the display, select "MERGE" applicator. Also, indicate whether it is in a right-hand or left-hand configuration. If there were any options turned on, they will be turned off when changing applicator types.
- 2. Go through the general label setup procedure.
- 3. Position the peel edge so it's between 1/8" and 1/2" away from the product at approximately 20 degrees to the product surface.
- 4. Adjust the applicator brush so that it will lightly touch the product. It should be angled so that the label is supported as it is fed out. **NOTE: The applicator brush is used to aide in the tacking of the label to the product. It is not made to be a wipe down.**
- 5. Label stop can be set so that the label is flagged past the peel edge but must miss the passing product.

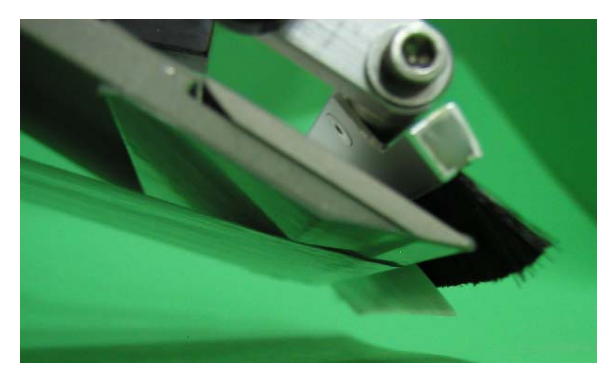

- 6. Web speed should be set to match the speed of the product.
- 7. Go to the product setup section of this manual to turn on any of the merge specific options (ie. profile, multi-panel, etc.) you need. You may next go to the applicator options and turn on any other options you will be using.

### AIR BLOW APPLICATOR SETUP

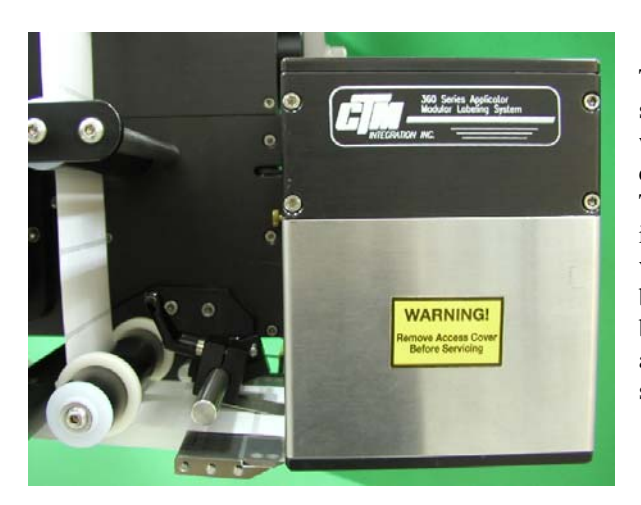

The air blow applicator is a versatile labeler in the sense that many different label sizes can be used without buying a new pad or manifold. Products can also be labeled at a stand still without contact. The blow box consists of two axial fans mounted in the top of the assembly that produce the vacuum needed to hold the label. Inside the blow box are eighteen flexible tubes that provide the air blast to apply the label. These tubes may be arranged in a variety of ways to apply many shapes and sizes of labels.

- 1. Under *Applicator Type* in the configuration section of the display, select "BLOW" applicator. Also, indicate whether it is in a right-hand or left-hand configuration. If there were any options turned on, they will be turned off when changing applicator types.
- 2. Place the applicator as close to the product as you can without hitting it.
- 3. Go through "general setup" procedure (i.e. label sensor, setup, web speed, etc.)

### AIR BLOW PEEL EDGE ALIGNMENT

- 1. Turn power on to the applicator and make sure it's offline.
- 2. Advance the web using the drive roller and notice how the label feeds onto the grid. A normal paper label should deflect 5-10 degrees to the bottom surface of the label grid. A stiffer label should feed straight onto the grid.
- 3. To adjust the peel edge, loosen the two 1/4 S.H.C.S. screws on the peel edge faceplate and move the assembly to a position close to the grid. Allow enough room for the label and liner to pass between the peel edge and the grid.

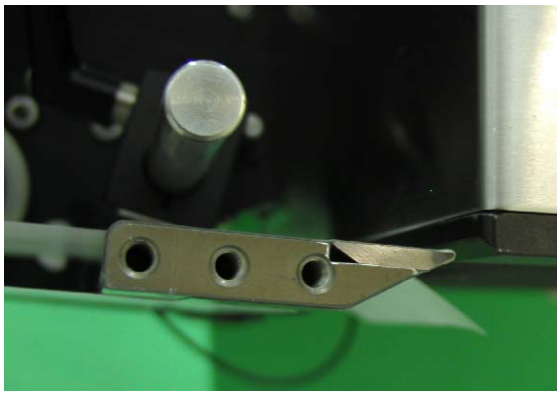

- 4. Repeat step #2 to check label angle. Re-adjust if needed.
- Note: The top of the peel edge should be slightly higher than the bottom surface of the label grid. If a label on the grid will slide back onto the peel edge, the peel edge is too low.

#### **AIR BLOW LABEL STOP**

- 1. With the applicator online, jog a couple of labels.
- 2. Label stop position should be 1/32" from the peel edge tip.
- If needed, change the label stop value. (Refer to Label Stop setup in the display section or page 3-5)

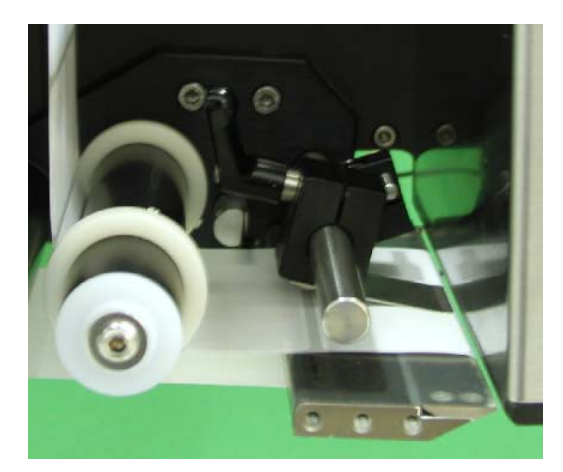

#### AIR BLOW GRID SETUP

- 1. With the power on and the applicator online, jog a label onto the grid and tape it in place.
- 2. Turn the power off and remove the blow box cover. Arrange the air jet tubes in a symmetrical pattern with most of the tubes in the center of the label. Insert any unused tubes in the storage block. **WARNING: Make sure the air jet tubes are not in the axial fan.**
- 3. The blow box is equipped with two fans and a switch. With the switch in LOW position, only one fan will run. With the switch in the HIGH position, both fans run. Select the appropriate switch position to insure that enough vacuum is generated to hold the label in place.

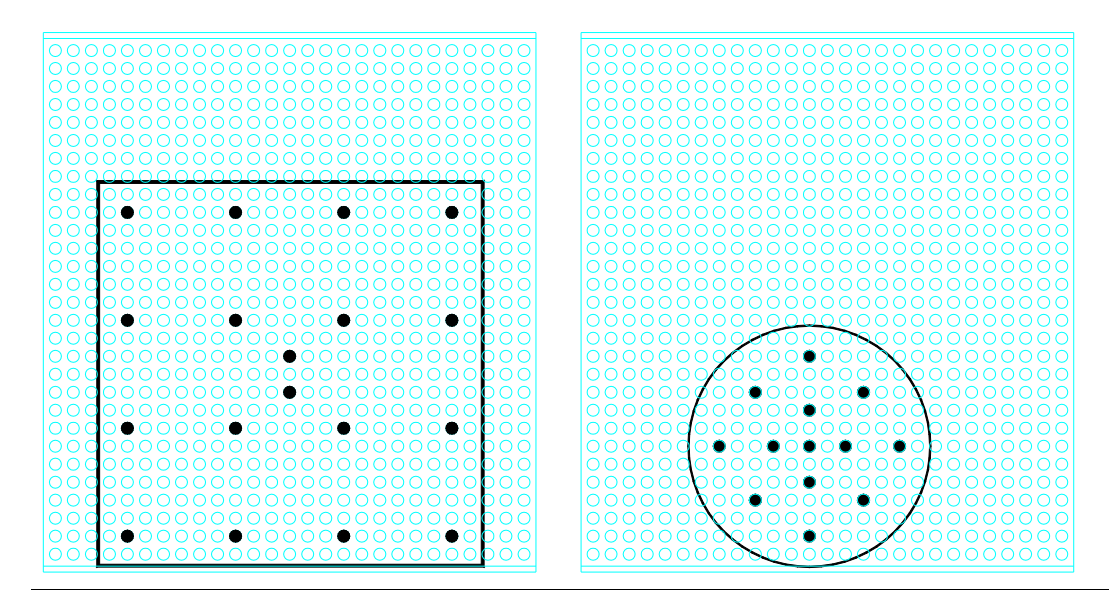

#### AIR BLOW AIR ASSIST

The air assist tube blows a stream of air onto the label to force it up against the blow box grid during the label feed. The air assist starts to blow when the web starts to move and stops when the label is on the grid. The extended air assist time allows the air assist to blow after the label feed to help stabilize the label.

- Adjust the air assist tube so it's blowing into the center of the label. Ensure that the label feeds out against the grid properly.
- 2. The regulator for the air assist is on the valve bank and should be set between 10 and 15 PSI. This is a typical setting but it may be changed as needed.
- If a longer air assist is needed to help position the label, press
  "APPLICATOR SETUP" on the

display. Pick "EXT AIR ASSIST" and enter a value between .000-1 second.

### AIR BLOW AIR BLAST

The air blast transfers the label from the grid to the product and is a function of time and air pressure. The air blast pressure is regulated by the filter/regulator assembly located upstream of the valve.

- 1. The regulator for the air blast should be set between 40-50 PSI. This is the typical setting but it may be changed as needed.
- 2. If the air blast time needs changed, press "APPLICATOR SETUP" on the display. Pick "AIR BLAST" and enter a value between .005-1 second.

#### TAMP APPLICATOR SETUP

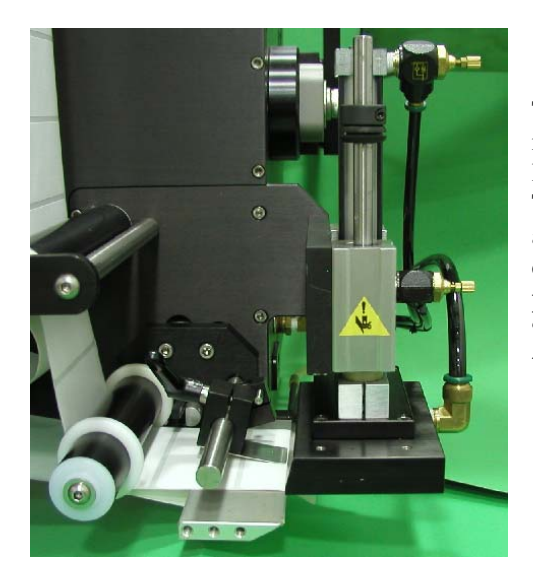

The tamp applicator consists of a tamp slide, label manifold, and a label pad. The label is fed out onto the label pad and is tamped within 1/8" of the labeling surface. The label is then blown off by an air blast. The tamp applicator has higher placement accuracy and is less dependent on product movement. **NOTE: Before proceeding, make sure you've selected tamp under** "APPLICATOR TYPE" on the display. Choose one of the following types of tamping action:

- **NORMAL TAMP:** A label feeds out onto the label pad and the labeler will wait for a product detect signal to tamp and apply the label. After applying the label, the tamp pad returns home to receive another label.
  - **ITB TAMP:** A label feeds out onto the label pad and tamps. The tamp will wait for a product detect signal before applying the label and returning home to receive another label.
  - **DAT TAMP:** The dual action tamp has a swing action to apply a label to the leading or trailing panel of the product and a tamp action to apply a label to a side panel of the product. The DAT applicator has three modes of operation: Swing first then Tamp (Leading), Tamp first then Swing (Trailing) or Inverted Swing then Inverted Tamp (Inverted). Within all modes, a Swing Only and a Side Only option is available.
- 1. In the applicator type section of the display, select "N-TAMP" for normal tamp or "I-TAMP" for ITB tamp applicator. Selecting DAT will take you to another screen to pick the type of dual action you want. Also, indicate whether it is in a right-hand or left-hand configuration. If there were any options turned on, they will be turned off when changing applicator types.
- 2. With the tamp slide extended make sure the label pad is approx. 1/8" from the product.
- 3. Go through "general setup" procedure (i.e. label sensor, web speed, etc.)

#### TAMP PEEL EDGE ALIGNMENT

- 1. Turn the power on, move the tamp assembly up and make sure the applicator is offline.
- 2. Advance the web using the drive roller. Stop when half of the label is off the peel edge tip. The label should be at an angle between 5 and 15 degrees from the label pad surface. The stiffer the label, the flatter the angle.
- 3. To adjust the peel edge, loosen the two 1/4 S.H.C.S. screws on the peel edge faceplate and move the assembly close to the tamp pad. Allow some clearance distance between the peel edge and tamp assembly. Repeat step #2 to check label angle. Re-adjust if needed.

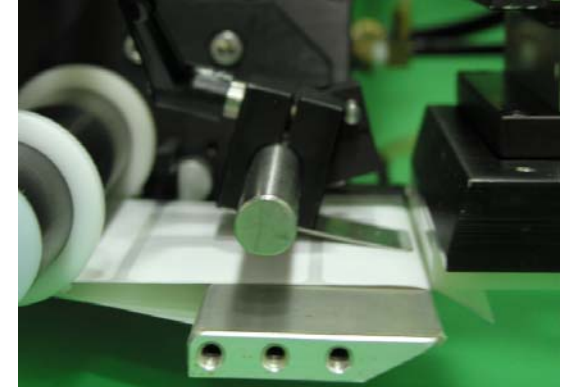

4. If OK go to label stop.

### TAMP LABEL STOP

- 1. With the applicator online, jog a couple of labels.
- 2. Label stop position should be 1/32" from the peel edge tip.
- 3. If needed change the label stop value. (Refer to label stop setup in the general job setup)

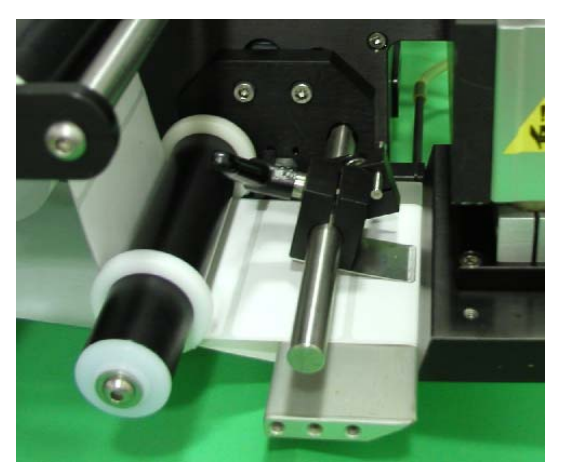

### TAMP VACUUM

The tamp vacuum is generated by a vacuum venturi located on the applicator. This vacuum is used to hold the label on the label pad until the air blast releases it. Too much or too little vacuum can affect label placement on the pad. The amount of vacuum may be changed by adjusting the air pressure to the vacuum regulator feeding the venturi. A setting of 30-40 PSI is typical but it may be changed as needed.

WARNING: It is important to match label size with the label pad size so that no holes are uncovered when the label is on the pad. This may result in losing vacuum.

#### TAMP AIR ASSIST

The air assist tube blows a stream of air onto the label to force it up against the tamp pad during the label feed. The air assist starts to blow when the web starts to move and stops when the label is on the pad. The extended air assist time allows the air assist to blow after the label feed to help stabilize the label.

- 1. Adjust the air assist tube so it's blowing in the center of label. Ensure that the label feeds out against the label pad.
- 2. The regulator for the air assist is on the valve bank and should be set between 10 and 15 PSI. This is a typical setting but it may be changed as needed.
- 3. If a longer air assist is needed to help position the label, press "APPLICATOR SETUP" on the display. Pick "AIR ASSIST" and enter a value between .000-1 second.

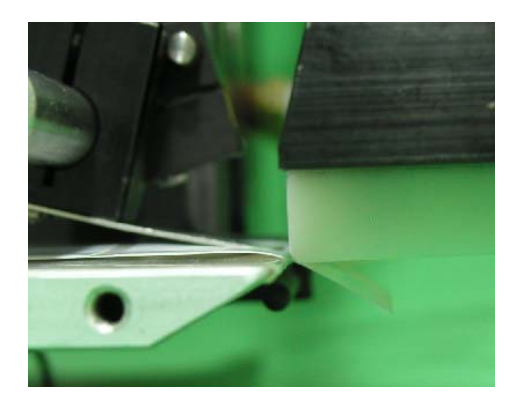

### TAMP AIR BLAST

The air blast transfers the label from the label pad to the product and is a function of time and air pressure.

- 1. The regulator for the air blast is on the valve bank and should typically be set between 40-50 PSI.
- 2. To change the air blast time, press "APPLICATOR SETUP" on the display. Pick "AIR BLAST" and enter a value between .005 and 1 second.
- 3. A valid air blast entry will send you back to the label setup menu.
- 4. Press "HOME" to return to the main menu.

#### TAMP SLIDE

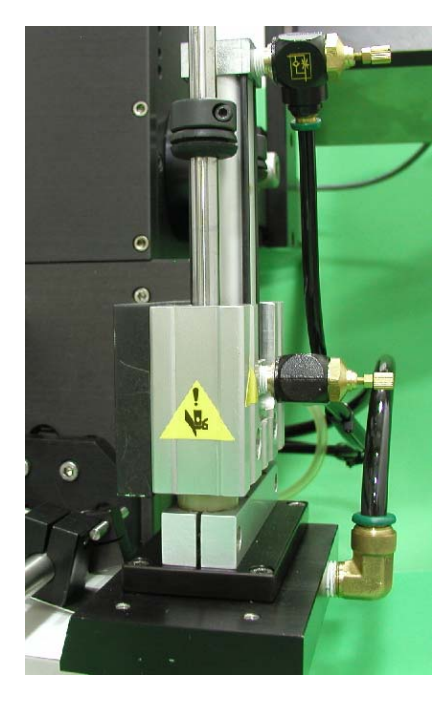

The tamp slide is used to move the label pad and manifold toward the product. The speed at which it travels is a function of air pressure and airflow. The valve and regulator for the tamp assembly is part of the valve bank mounted to the side of the applicator. Typically, the air pressure should be set between 40 and 50 PSI but it may be changed as necessary. Two adjustment knobs (flow controls) are provided on the air cylinder to adjust the tamp extend and retract speed. Turning the knobs clockwise will slow the movement of the cylinder. Turning the knobs counter-clockwise will speed up the cylinder. **Note: The tamp extend and retract times must be setup by the operator since they are dependent on the setting of the adjustment knobs. Both timers are in the "LABEL SETUP" section of the display.** 

- **EXTEND TIME:** 1. The tamp extend time is the time allotted to fully extend the tamp slide assembly. After the "tamp extend" time, an air blast forces the label off of the label pad onto the product. In order to keep cycle times low, set the extend time so that the air blast occurs when the slide reaches the fully extended position.
  - 2. To change the extend time press "APPLICATOR SETUP" on the display. Pick "TAMP TIMES" and enter a value under "TAMP EXTD" between .01-5 seconds.
- **RETRACT TIME:** 1. The tamp retract time is the time allotted to fully retract the tamp slide assembly. At the end of the "tamp retract" time a label will be fed out onto the pad. Too small of a value will cause a label to feed out before the label pad is in the home position. Too high of a value increases cycle times.
  - 2. To change the retract time press "APPLICATOR SETUP" on the display. Pick "TAMP TIMES" and enter a value under "TAMP RTRCT" between .01-5 seconds.
- NOTE: If tamp switches are used, it is only necessary to set both tamp extend & retract times to a value higher than the time required. The tamp switches will override any excess time.

### **DUAL ACTION TAMP (DAT) SETUP**

#### DAT: Leading Edge Sequence (Swing & Tamp)

With the applicator ONLINE and a label on the pad, the labeler receives a product detect signal. After waiting the label placement distance or time, the label pad swings out in front of the product. At the end of the swing extend time, the air blast valve turns on to apply a label to the leading panel of the product, the swing arm starts to return home, and the swing retract timer is started. When the swing retract timer finishes, a label is fed onto the pad and the applicator waits for the second label placement instance. The second label placement distance or time is started at the same time as the first label placement. When the second label placement is reached, the tamp assembly extends toward the side of the product. The applicator waits the tamp extend time, blows the label onto the product, starts to retract the tamp assembly, and starts the tamp retract timer. At the end of the retract time, another label is fed onto the label pad. **Note: If DAT: Trailing Edge (Tamp & Swing) is selected, the tamp action occurs first and the swing action applies a label to the back panel of the product.** 

#### DAT: Inverted Sequence (Inverted Swing & Inverted Tamp)

With the applicator ONLINE and a label on the pad, the label pad swings out into product flow and waits for a product detect signal. Once a signal has been received, the applicator will start the product clearance and second label placement times or distance while it waits the first label placement time or distance. When the first label placement is finished, the applicator will blow the label off the pad onto the front of the product. At the same time the label pad swings home and the retract timer starts. At the end of the swing retract time, another label is fed out onto the pad and the tamp valve turns on moving the pad to the side of the product. The tamp extend timer starts here and when complete, the applicator will wait for the second label placement to finish. When both are done, the label is blown onto the side of the product, the tamp valve turns off causing the label pad to retract and the tamp retract time starts. At the end of the tamp retract time, another label is fed out onto the pad. The applicator will then wait for the product clearance time or distance to finish and then the label pad will swing back out into product flow, ready to start the sequence again.

#### Applicator Type

If Dual Action Tamp (DAT) is selected from the Applicator Type menu, the submenu shown at the right appears allowing the user to define the type of motion that occurs during each product application cycle. You should select leading, trailing or invert depending on the mode type you need. You then can chose the tamp action within it (dual, swing only or tamp only).

**Note:** With the applicator type set to DAT, jogging the applicator will cause the blow valve to turn on

the blow off time and a label feed. There is no

DAT Mode Prev Menu Home DAT Leading Edge Right Hand Apply Apply Offline Trailing Edge Invert Mode

for

**Applicator Options** 

tamp action

The following options have been removed for the DAT applicator:

Loose Loop Multi-Label Imprinter Powered Rewind

#### Label Placement

When the applicator is set to DAT, a second label placement value appears in the Main and Product Setup menus. The first placement value corresponds to the first tamp action while the second placement value corresponds to the second tamp action. The allowed values are between 0 and 99 seconds or inches for the first and second label placement values respectively. A suggested lower range limit appears below the second label placement value. Its value varies depending on the 1<sup>st</sup> label placement, extend, and retract values setup on the applicator.

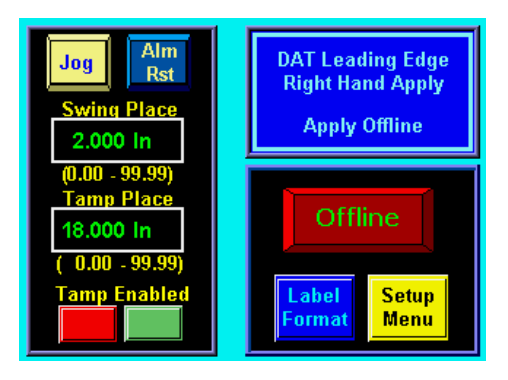

#### **Applicator Setup**

Applicator Setup menu for the DAT is shown to the right. Once tamp or swing times are selected, both extend and retract timers are accessible for changing. The extend timers determine how long the tamp or swing valves are on before the air blast occurs. The extend timers should be set long enough to insure that the label pad is fully extended before the air blast occurs. The retract timers determine how long the valve will be off before a label is fed onto the label pad. The retract timer values should be set long enough to ensure that the label pad is home before feeding a label.

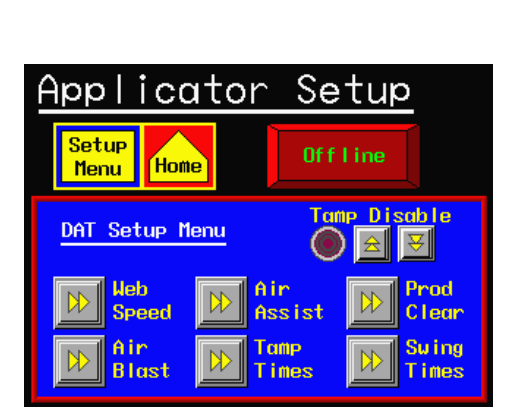

Note: If the encoder is enabled and the conveyor stops

after a product detect signal is received, the applicator will wait for the encoder signal (conveyor) to resume before continuing with the label application cycle. This feature is provided for instances when some operation must be performed on the product at standstill. The operator may abort the cycle by pressing "jog" or going offline.

### **General Setup Procedures**

- 1) The label stop must be properly set for the applicator to work correctly. Adjust the label stop value to position the label at or slightly back from the peel edge.
- 2) Tamp height should be adjusted so that the label feeds out in contact with the label pad. If the pad is too high, the label will not land consistently on the pad. If the label pad is too low, the label will dispense into the back of the pad and jam. Most of this adjustment is done with the peel edge and is discussed in the tamp applicator setup section of the manual. It is important to adjust the rotary actuator so the label pad is level with the applicator. The angle adjustments on this actuator were opened up at the factory. Making it level will involve moving the retract shock for the swing arm. Moving this up and down will move the pad accordingly. See the section on adjusting shock absorbers and flow controls.
- 3) Make sure the label is aligned with the pad so there is no over-hang. To adjust this, move the liner web in or out by adjusting the guide collars and unwind disks.
- 4) Position the air assist tube with the hole(s) centered on the label and pointing approximately <sup>1</sup>/<sub>4</sub>" in from the label pad edge. The air pressure should be set at 20-30 P.S.I. Press "Jog" to dispense a label. If the label doesn't feed out against the label pad or the vacuum doesn't capture it, increase the air pressure. Continue until the vacuum captures the label.
- **Warning:** There are other factors that can keep the label from staying on label pad. You may need more vacuum, increased or decreased label dive, or the air assist tube may need to be rotated.
- 5) Air pressure for the tamp slide and rotary actuator should start at 40 P.S.I., the air blast at 40-60 P.S.I., and the vacuum pump at 20-40 P.S.I.
- 6) Air blast time is set through the display and should be set long enough to apply a label firmly to the product. Setting the time too high results in fewer labels/min. Start at 0.03 seconds. <u>The air blast time applies to both the swing and tamp sequences.</u>

### **Dual Action Tamp Shock Absorbers and Flow Controls**

#### NOTE: To avoid injury, make sure the applicator is offline for this adjustment!

Both the linear and rotary actuators have shock absorbers that need to be adjusted. The swing home shock has a stop collar installed. This collar should be adjusted to provide 1/8" of shock travel. To adjust the shock so the swing arm stops in the right position, press the manual override on the rotary actuator valve and watch the movement of the swing arm. The arm should hit the shock and stop without bouncing. If it bounces too much, slow the actuator down by adjusting the flow controls. The flow controls are integrated into the actuator and are located on each end of the longer cylinders. Turning the screw in with a small screwdriver slows the arm rotational speed and turning it out speeds the arm up. The slide shock absorbers are larger and have longer strokes to ensure a smooth stop when moving larger loads. The shocks should be adjusted to ensure that there is at least 1/8" or more travel available when the slide stop hits the body of the slide. Do not allow the shocks in or out. When in position, re-tighten the clamp to ensure the shock stays in place. The flow controls for the slide are mounted on the valve bank. Screwing the knob in slows the speed of the slide action while turning the knob out speeds it up.

**NOTE**: The slide extend stop will have to be adjusted. This adjustment is discussed in the "Extend and Retract Times" section of this insert

#### Label Static Test

It's important to know if the applicator can consistently place labels in the same place on the product. Without knowing this, you will not know whether label placement problems occurring on the line are due to the machine or the product being labeled.

To test repeatability, configure the applicator for Tamp Only action. Position the applicator with the tamp assembly extended and the label pad approximately 1/8" away from the product. Jog several labels onto the product. If the label stack is within the desired tolerances, go to the "Product Setup" section of this insert. If not, go through the following suggestions to help find the problem.

- 1) Make sure that the labels are consistently stopping in the same place on the label pad. If this is OK go to step 7; if not, go to step 2.
- 2) Check label stop. One label should be completely dispensed off the liner while the next label should be 1/32" away from the peel edge. If this varies more than 1/32" with each cycle, reset the label sensor. If you still have the problem go to the troubleshooting section of the 360a manual and follow its suggestions. When this is corrected, go back and try the static test again. If this was OK, go to step 3.
- 3) Make sure the label pad surface is clean. If clean, go to step 4. If not, clean and re-try the static test again.
- 4) Make sure the vacuum is set correctly. If the label flutters while feeding across the pad, the vacuum is too high. If the label falls off or moves after the label has left the liner, the vacuum is too low. If the label feed looks smooth, go to the next step.
- 5) Work with the air pressure and the position of the air assist tube until the label feeds more consistently onto the pad. Re-try the static test. If the results are still not good enough, go to step 6. Otherwise go to 7.
- 6) Make sure you are working with good label stock. Try another roll of labels and see if you get the same results.
- 7) Check the distance from the label pad to the product. If the distance is too large, the labels may float too much. Try lowering the machine so the label pad just clears the product (within 1/8").
- 8) Is the label pad made for the label you're using? Exposed holes on the pad will reduce the available vacuum used to hold the label in place and results will be uncertain.

#### **Positioning the Applicator**

The product must be presented to the applicator in a consistent manner. Label accuracy cannot be maintained if the surface being labeled changes speed or distance relative to the label pad.

**NOTE**: The following directions are for the DAT applicator. The single tamp action is not discussed but its setup may be interpreted from the following instructions.

With the air and power off to the applicator, rotate the swing arm to the extended position. Make sure the slide is fully retracted. Push the product down the conveyor within the guides and stop in front of the label pad. Move the applicator in or out and up or down to position the pad where the label should be placed on the product. Retract the swing arm and move the product in front of the applicator. Move the slide forward, making sure the swing arm is retracted, and stop when there is about 1/8" between the product and the label pad. You may need to move the slide extend stop by loosening the clamping screw and sliding the stop against the slide body. Some minor changes may be required before applying labels but this will get the label close to the desired position.

#### **Product Detect Sensor Position**

Before going through this section, make sure the extend and retract times are properly setup.

**NOTE:** The setup described assumes no encoder is used. For encoder applications some values may change.

Power-up the applicator, turn on the air, and bring the applicator ONLINE. Position the product detect sensor about 6 inches upstream of the extended swing arm. Set the #1 label placement to 0.001 and turn the conveyor on. Place a product on the conveyor and watch when the label is blown from the label pad. If the product hit the label pad before it retracted, move the product detector sensor upstream more. If it retracted too soon, move the sensor downstream. Ideally, the label will be blown onto the front of the product and retract without ever touching the product.

Now look at the position of the label on the side of the product. If it was applied too late, decrease the #2 label placement. If it was applied too early, increase the label placement. If the #2 label placement is too low compared to the cycle time for the first half of the labeling sequence, a warning will be displayed saying "Label Placement Is Too Low".

### PRODUCT SETUP

The applicator should be setup and have successfully passed the static test before continuing with this section. If you have skipped the applicator setup section and have trouble with the application here, it will leave you with more areas to troubleshoot while fixing the problem.

Regardless of which type of applicator nose you are using, it is important to control the product prior to labeling. If you do not present the product to the applicator in the same position at uniform speed, label positioning may not be consistent on the product. If necessary, install guide rails to insure products follow the same path along the conveyor.

#### **STANDARD PRODUCT SENSOR SETUP** (Banner SM312LV)

- 1- Plug the sensor into the back of the machine.
- 2- Turn the power on and disable the tamp.
- 3- Remove the back cover of the sensor and set the light/dark switch to DO by turning the switch counter-clockwise.
- 4- Make sure the sensor is pointing at the reflector (tape). When the LED indicator is flashing at the fastest rate, the two are at the best alignment.

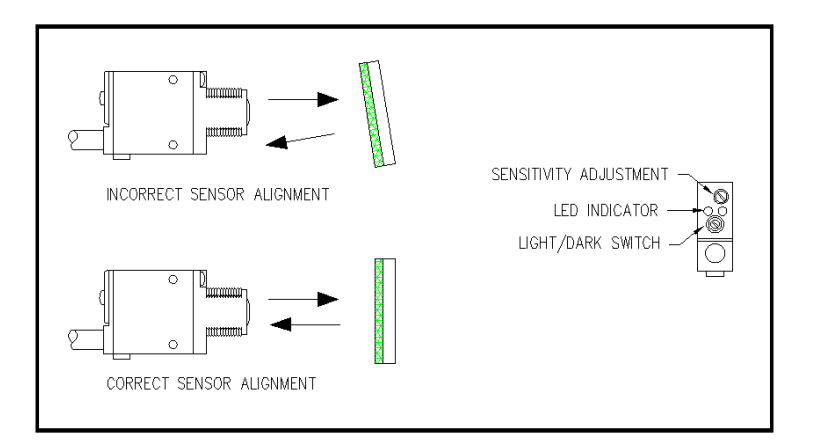

- 5- Place a product between the sensor and the reflector. The LED indicator should go out.a) On translucent products, the sensitivity may have to be reduced to avoid burn-through.
- 6- Replace back cover of sensor.
- 7- When mounting the sensor, position it slightly upstream of the applicator nose. It should be positioned to allow for fine adjustments of the label placement value. An excessive upstream position requires large placement values leading to slow label rates.

### **OPTIONAL PRODUCT SENSOR SETUP** (Banner S18SN6FF50)

This sensor is a 18mm barrel type with a 50mm far limit cut-off. This means it will see objects that are less than 2" away and ignore the rest. There is nothing to adjust on the sensor except the physical position.

Sensor wiring determines whether the product detect will be setup for leading or trailing edge. The #2 terminal in the product detect plug at the end of the sensor cable is for the output of the sensor. The black wire is for leading edge and the white wire for trailing edge.

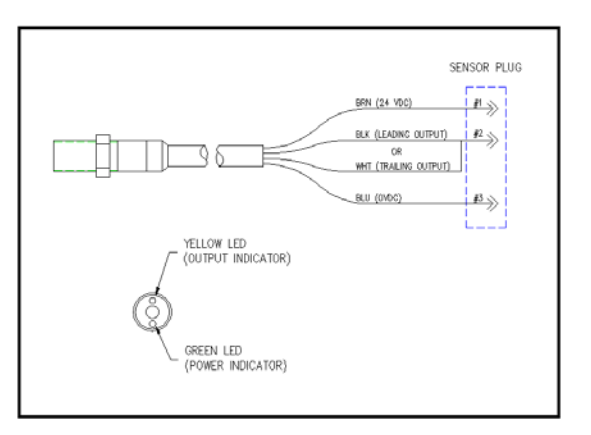

### LABEL PLACEMENT

When a product detect signal is received, the product must travel the "label placement" time or distance before the applicator will apply a label. Label placement gives you the ability to adjust where the label is applied on the product.

#### More label placement = label moves back on the product Less label placement = label moves forward on the product

Label placement can be changed from the main menu or the product setup screen.

### **DETECTOR LOCKOUT**

The product detector lockout function is used if more than one product detect signal is generated per product. If the encoder is on, detector lockout is in inches; if no encoder then it is in seconds. The lockout starts at the beginning of a labeling sequence and the applicator will ignore product detect signals until the lockout time or distance is finished.

To add detector lockout go to the "PRODUCT SETUP" menu and change the detector lockout value. Refer to page 3-15 for more information.

#### ENCODER SETUP

Adding an encoder to the applicator is a good way to handle products that are varying in speed. If setup properly, the applicator will compensate the label placement position for all applicator types. In merge applications, the encoder accounts for product speed changes during the label dispense to insure good labeling performance. Also, the encoder changes the label placement units to inches a more easily measured parameter that is independent of product speed.

There is a good description on setting up an encoder in the display section of this manual. Refer to pages 3-15 thru 3-16.

Notes: Label placement units with the encoder option on are in inches; not seconds.

The encoder option will NOT be accurate with the tamp applicator set to normal tamp.

It's important to make sure that the applicator is setup properly so labels are dispensed consistently.

If product speeds are too fast causing the compensated label placement to lag behind the current label placement, a warning will be given to raise the label placement value.

#### **ENCODER MOUNTING**

The method of coupling the encoder to the conveying system is an important consideration since errors or stress can be introduced to the system. If the encoder is coupled to a drive shaft, motor, etc., a flexible coupling should be used to compensate for any misalignment between the shaft and the encoder. This compensation is required because the smallest misalignment can result in high radial loads that may induce premature bearing failure. If the encoder is connected to the machine using belts and pulleys, be careful not to over tighten the belts.

An optional mounting kit may be purchased that has a rubber-coated wheel on the encoder shaft. The kit comes with a mounting plate and a spring loaded pivot plate to hold the wheel against the conveyor surface.

NOTE: Since the encoder output signal is rotation direction sensitive, it may be necessary to reverse the A+ & A- wires going to TB21 and TB22 in the applicator.

WARNING: Change wires with the power disconnected from the machine.

**360a SERIES** 

## GENERAL

## MAINTENANCE

## PROCEDURES

#### **!!CAUTION!!** DISCONNECT THE AIR AND POWER FROM THE MACHINE BEFORE DOING THE FOLLOWING PROCEDURES. FAILURE TO FOLLOW THIS PRECAUTION COULD RESULT IN INJURIES FROM MOVING PARTS OR ELECTRICAL SHOCK.

#### **MAINTENANCE**

# NOTE: Since all three types of applicator are covered in this section, some items discussed will not pertain to your application.

#### **DAILY MAINTENANCE**

- 1. Examine the peel edge, vacuum grid, label pad and rollers for excessive adhesive build-up. If necessary, clean these surfaces with alcohol or similar solvent.
- 2. Examine air filter for water or oil collection. Drain if necessary.
- 3. Examine for loose screws, rollers, etc.

### WEEKLY MAINTENANCE

- 1. Clean rollers, vacuum grid, label pad, and peel edge of adhesive build-up and dust.
- 2. Examine air lines and connections to make sure there are no leaks.
- 3. Examine for loose screws, rollers, etc.
- 4. Examine UHMW tape on peel edges. Replace if needed.

#### **MONTHLY MAINTENANCE**

- 1. Examine dancer arm tension and unwind brake O-ring.
- 2. Examine drive and rewind belts for wear and to make sure they are properly adjusted.
- 3. Examine rollers for free rotation and play.
- 4. Examine rewind slip clutch disk for wear.
- 5. Replace air inlet filter.
- 6. Examine UHMW tape on peel edges. Replace if needed.
## SEMI-ANNUAL MAINTENANCE

- 1. Replace air filter and clean collection bowl.
- 2. Clean inside and outside of machine using an industrial vacuum cleaner.

### NOTE: Do not use compressed air to blow dust off of the electrical section of the applicator.

- 3. Replace slip clutch disk. Clean both friction surfaces.
- 4. Check roller clutch on the rewind shaft for correct operation.
- 5. Examine pulleys for wear.
- 6. Perform the monthly maintenance section.

## DANCER ARM ADJUSTMENT

The dancer arm maintains tension on the label liner and operates the brake on the unwind mandrel when labels are dispensed. The spring holding the dancer arm should be adjusted so that there is enough braking force to keep the unwind mandrel from continuing to roll after a label feed yet still release the applicator when it is cycled.

- 1. Loosen the screw going to the spring tension disk.
- 2. Rotate disk to proper spring tension.
- 3. Re-tighten screw.

## **!!CAUTION!!** PERFORM THE FOLLOWING PROCEDURES WITH THE MACHINE OFFLINE TO AVOID INJURIES FROM UNWANTED MOVEMENT OF THE APPLICATOR.

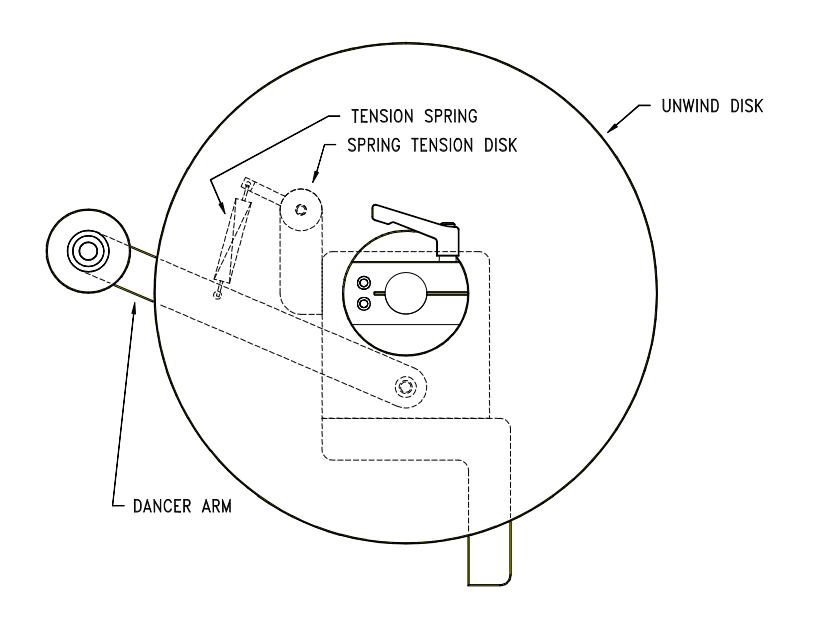

## **!!WARNING!!** DISCONNECT THE POWER AND AIR TO THE MACHINE BEFORE DOING THE FOLLOWING PROCEDURES. INJURIES COULD OCCUR FROM MOVING PARTS OR ELECTRICAL SHOCK.

## **REWIND SLIP CLUTCH ADJUSTMENT**

# More or less tension may be needed on the rewind if the liner is being wound too loose or tight. Different conditions will warrant this adjustment:

- 1. Change in label width or length.
- 2. Applicator attitude.
- 3. Web speed changes.
- 4. Motor acceleration or deceleration value changes.

### Use the following procedure to adjust the rewind tension or replace the slip clutch disk:

- 1. Remove all AC power and air to the machine.
- 2. Remove lower stainless cover.
- 3. Use 3/16" Allen wrench to remove the screw at the end of the drive roller shaft.
- 4. Remove the washers, spring keeper, and spring from the drive roller shaft.
- 5. If you're replacing the slip clutch disk, remove the thrust bearing and walk the rewind belt off of the slip clutch pulley. Slide the pulley for the rewind off the drive roller shaft. Clean friction surfaces, replace clutch part, and replace assembly.
- 6. If **more** rewind tension is needed, **remove** one shim washer from the inboard side of the spring keeper and re-install on the outboard side of the keeper. If **less** tension is needed, **remove** one shim washer from the outboard side of the spring keeper and re-install on the inboard side of the spring keeper.
- 7. Replace and tighten the screw on the end of the drive roller .
- 8. Replace the lower stainless cover and tighten the mounting screws.
- 9. Re-connect AC power and air to machine.
- 10. Test machine and observe the rewind from beginning to end of a roll of labels.
- 11. Re-adjust if necessary.

## **!!WARNING!!** DISCONNECT THE POWER AND AIR TO THE MACHINE BEFORE DOING THE FOLLOWING PROCEDURES. INJURIES COULD OCCUR FROM MOVING PARTS OR ELECTRICAL SHOCK.

## **DRIVE BELT ADJUSTMENT**

- 1. Remove all AC power and air to the machine.
- 2. Remove the lower stainless cover. Rotate the 360a so the drive roll assembly is facing the floor. This orientation will aid you when it comes time to set angular alignment.
- 3. Remove the air lines interconnecting the two sides of the applicator to gain access to the drive belt.
- 4. Remove both splice plates that are mounted on either side of the motor. Use a 5/32" Allen wrench to remove the 12 screws holding the splice plates. There are enough remaining screws to keep rewind and applicator plates in place. Discard broken/worn belt. Check pulley integrity and alignment flanged motor pulley hub should extend beyond the motor shaft approx. 1/16". The 3" main drive pulley dimensioning, 45/64" from the backside of the 360a faceplate to the inside edge of the pulley. Place replacement belt onto flanged motor pulley. Cautiously / slowly walk the belt over the main drive pulley to keep from crimping / nicking belt edge.
- 5. Loosen the four (4) screws on the side of the motor mounting plate using a 5/32" Allen wrench.
- 6. Push the motor mount assembly upward and re-tighten mounting screws. Make sure the motor assembly is 90 degrees from the faceplate to insure proper angular alignment \*see note
- 7. Disengage nip roller and turn the drive roller. Make sure there is no severe catching as you turn the roller.
- 8. Check belt tension. With light finger pressure on one side of the belt, adjust the tension so that the belt deflects approximately 1/16" to 1/8".

# NOTE: Do not over tighten the belts. This may result in shortened motor life. If belts are too loose, label stop may become erratic.

- 9. Replace the two splice plates.
- 10. Replace the air lines interconnecting the two sides of the applicator.
- 11. Replace the stainless cover and tighten the mounting screws.
- 12. Re-connect the AC power and air.
- **Note:** One method to verify angular alignment is to use 2 pcs. of <sup>1</sup>/<sub>2</sub>" wide X .025" thick banding material/strapping cut approximately 8" long. Place each piece between the faceplate and the motor mount side frames. Place your hand on the end of the motor and firmly push the motor toward the faceplate making sure the motor mount side frames are running parallel to the faceplate. Verify that the belt tension is correct see step #8 above. Snug the 4 screws, remove banding strips, and finish tightening the 4 screws.

| PROBLEM                                                                                | POSSIBLE CAUSE                                                | SOLUTION                                                      |  |
|----------------------------------------------------------------------------------------|---------------------------------------------------------------|---------------------------------------------------------------|--|
| WITH THE POWER SWITCH ON,<br>NO COOLING FAN; NO DISPLAY                                | POWER CORD DEFECTIVE OR UNPLUGGED                             | INSPECT AND CORRECT                                           |  |
|                                                                                        | AC FUSE BLOWN                                                 | DETERMINE CAUSE AND REPLACE FUSE                              |  |
| WITH THE POWER SWITCH ON,<br>COOLING FAN ON; NO DISPLAY                                | DISPLAY CABLE NOT PLUGGED IN TO<br>THE BACK OF THE APPLICATOR | RECONNECT CABLE                                               |  |
|                                                                                        | LOSS OF 24 VDC                                                | CALL A FACTORY REPRESENTATIVE                                 |  |
|                                                                                        | DEFECTIVE CABLE                                               | REPLACE CABLE                                                 |  |
|                                                                                        | DEFECTIVE DISPLAY BOARD                                       | REPLACE DISPLAY BOARD                                         |  |
| WITH THE POWER SWITCH ON,<br>COOLING FAN ON; DISPLAY<br>IS STUCK ON THE STARTUP SCREEN | MAKE SURE THE DRIVE IS RUNNING                                | CALL A FACTORY REPRESENTATIVE                                 |  |
| LABEL LINER BREAKING                                                                   | LABELS ARE THREADED INCORRECTLY                               | SEE THREADING DIAGRAM                                         |  |
|                                                                                        | BAD ROLL OF LABELS                                            | REPLACE LABEL ROLL                                            |  |
|                                                                                        | SIDE NICKS IN LINER;<br>HEAVY DIE CUT ON LINER                | REPLACE LABEL ROLL                                            |  |
|                                                                                        | ROLLER COLLARS ARE STRESSING<br>THE LABEL STOCK               | CHECK TO MAKE SURE GUIDE COLLARS<br>LINE UP WITH UNWIND       |  |
|                                                                                        |                                                               | SHOULD HAVE 1/64" CLEARANCE<br>BETWEEN LABEL STOCK AND COLLAR |  |
|                                                                                        | ADHESIVE BUILD-UP ON PEEL EDGE                                | CLEAN PEEL EDGE SURFACE                                       |  |
|                                                                                        | PEEL BAR TENSION SPRING TOO TIGHT                             | RELEASE SPRING TENSION                                        |  |

| PROBLEM POSSIBLE CAUSE                                                                                         |                                                | SOLUTION                                                                                                    |  |
|----------------------------------------------------------------------------------------------------|------------------------------------------------|----------------------------------------------------------------------------------------------------|--|
| LABEL DOES NOT ADVANCE<br>WHEN THE APPLICATOR IS<br>ONLINE AND JOG IS PRESSED                                  | NIP ROLLER NOT ENGAGED<br>AGAINST DRIVE ROLLER | INSPECT AND CORRECT                                                                                                    |  |
|                                                                                                    | DRIVE BELT IS BROKEN                           | REPLACE BELT                                                                                                    |  |
|                                                                                                    | LOST KEY IN DRIVE PULLEY                       | FOLLOW PROCEDURE FOR SLIP<br>CLUTCH ADJUSTMENT. WHEN YOU<br>GET TO STEP #6 AND HAVE REMOVED<br>THE PULLEY GOING TO THE REWIND,<br>GO AHEAD AND REMOVE THE DRIVE<br>PULLEY. REPLACE KEY AND PUT<br>BACK TOGETHER |  |
| LABEL DOES ADVANCE BUT DOES NOT<br>STOP IN THE SAME PLACE EVERY<br>TIME OR DOES NOT STOP IN THE<br>RIGHT PLACE | LABEL SENSOR NEEDS SET UP                      | REFER TO LABEL SENSOR SETUP<br>IN THE "LABEL SETUP" DISPLAY<br>SECTION OF THIS MANUAL                                                                                                    |  |
|                                                                                                    | LABEL SENSOR NOT LOOKING<br>AT A LABEL         | MOVE LABEL SENSOR OVER THE<br>LABEL PATH                                                                                                    |  |
|                                                                                                    | LABEL SENSOR OR FIBER CABLE<br>IS DAMAGED      | REPLACE LABEL SENSOR                                                                                                    |  |
|                                                                                                    | NIP ROLLER NOT ENGAGED<br>AGAINST DRIVE ROLLER | INSPECT AND CORRECT                                                                                                    |  |
|                                                                                                    | LABEL LENGTH SET WRONG                         | REFER TO LABEL LENGTH SETUP<br>IN THE "LABEL SETUP" DISPLAY<br>SECTION OF THIS MANUAL                                                                                                    |  |
|                                                                                                    | LABEL STOP SET WRONG                           | REFER TO LABEL STOP SETUP<br>IN THE "LABEL SETUP" DISPLAY<br>SECTION OF THIS MANUAL                                                                                                    |  |

| PROBLEM                                           | POSSIBLE CAUSE                                      | SOLUTION                                                                    |
|---------------------------------------------------|-----------------------------------------------------|-----------------------------------------------------------------------------|
| LABEL LINER NOT WINDING UP                        | REWIND SLIP CLUTCH NEEDS<br>TENSIONING OR REPLACED  | SEE SLIP CLUTCH ADJUSTMENT<br>IN THE MAINTENANCE SECTION                    |
|                                                   | ONE-WAY CLUTCH BEARING<br>NOT WORKING               | REPLACE REWIND SHAFT ASSEMBLY                                               |
|                                                   | BROKEN BELT                                         | REPLACE BELT                                                                |
| LABELS ARE NOT HELD ON LABEL<br>GRID OR LABEL PAD | <u>AIR BLOW</u><br>VACUUM FAN NOT WORKING           | CHECK FOR BLOWN FUSE                                                        |
|                                                   |                                                     | OBSTRUCTION IN FAN                                                          |
|                                                   |                                                     | REPLACE FANS                                                                |
|                                                   | <u>TAMP</u><br>NOT ENOUGH VACUUM ON PAD             | INSPECT FOR CLOGGED OR<br>DEFECTIVE VENTURI                                 |
|                                                   |                                                     | VENTURI EXHAUST IS BLOCKED                                                  |
|                                                   |                                                     | NEEDS MORE AIR PRESSURE                                                     |
|                                                   | BOTH AIR BLOW & TAMP<br>PEEL EDGE OUT OF ADJUSTMENT | REFER TO PEEL EDGE ALIGNMENT<br>IN THE LABELER SETUP SECTION<br>(SECTION 7) |

| PROBLEM                                                | POSSIBLE CAUSE                                         | SOLUTION                                                                                       |  |
|--------------------------------------------------------|--------------------------------------------------------|------------------------------------------------------------------------------------------------|--|
| LABEL PLACEMENT ON GRID OR<br>LABEL PAD NOT CONSISTENT | <u>AIR BLOW</u><br>IMPROPER VACUUM                     | YOU MAY HAVE TO MASK OFF<br>THE HOLES NOT USED BY THE LABEL<br>ON THE INSIDE OF THE VACUUM BOX |  |
|                                                        |                                                        | YOU CAN ADD MORE VACUUM<br>BY TURNING THE VAC SWITCH TO HIGH                                   |  |
|                                                        | <u>TAMP</u><br>IMPROPER VACUUM                         | ADJUST AIR PRESSURE                                                                            |  |
|                                                        | <u>BOTH</u><br>ADHESIVE STRINGS ON LABEL<br>AND LINER  | REPLACE LABEL ROLL                                                                             |  |
|                                                        | <u>BOTH</u><br>PEEL EDGE OUT OF ADJUSTMENT             | REFER TO PEEL EDGE ALIGNMENT<br>IN THE LABELER SET UP SECTION                                  |  |
|                                                        | BOTH<br>INCORRECT EXTENDED AIR ASSIST TIME             | EXAMINE AND CORRECT                                                                            |  |
|                                                        | <u>BOTH</u><br>AIR ASSIST TUBE NOT<br>ALIGNED PROPERLY | REFER TO AIR ASSIST SET UP<br>IN THE LABELER SET UP<br>SECTION                                 |  |
| LABEL FAILS TO LEAVE THE LABEL<br>GRID OR LABEL PAD    | AIR BLOW<br>TOO MUCH VACUUM                            | SWITCH TO LOW ON VAC SWITCH                                                                    |  |
|                                                        |                                                        | REMOVE MASKING                                                                                 |  |
|                                                        | BOTH<br>NO AIR BLAST                                   |                                                                                                |  |
|                                                        |                                                        | IF BAD VALVE; REPLACE                                                                          |  |
|                                                        | <u>AIR BLOW</u><br>INCORRECT AIR JET PATTERN           | INSPECT AND CORRECT                                                                            |  |

## DISPLAY FAULTS

The operator interface will display warnings and alarms that pertain to the application. The following are screens that will help diagnose a drive or display problem that is more serious in nature than the standard alarms.

### **DRIVE FAULT**

The drive fault screen will list six things that will stop the applicator from running when they occur. Without this screen, it would be impossible to know why the applicator stopped.

*Overcurrent* -This fault occurs when the drive current has exceeded its configured maximum value. Ensure that there are no obstructions in the web path and that the unwind brake releases properly. If these items are correct, reduce the motor accel and decel values to their factory default values and re-run the application. If the mechanical system and setup is correct, consult the factory to determine if the drive current value is appropriate for your application.

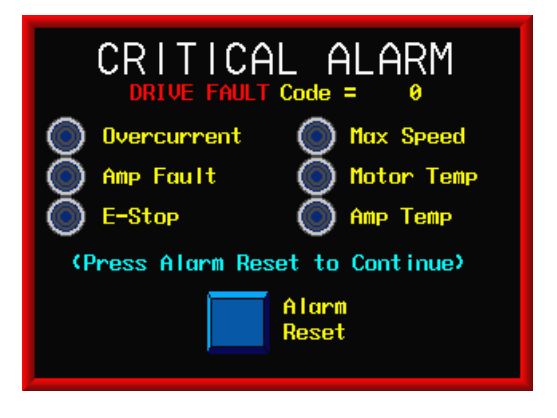

*Amp Fault* - If this occurs, there has been a failure on the drive board. The factory should be consulted if this occurs.

*E-Stop* - In the future, the operator will be allowed to enable the e-stop protection circuit to the drive. If this circuit were enabled and open, an E-Stop fault would occur. **Currently this is disabled in the applicator.** 

*Max Speed* – If the applicator exceeds the applicator maximum speed of 3000 "/min for any reason, a max speed fault is generated.

*Motor Temp* -This alarm turns on if the motor temperature exceeds the upper limit. The current motor does not support this feature.

*Amp Temp* - This alarm occurs when the drive amplifier temperature exceeds the upper limit. If this alarm occurs, clean the applicator air filter and insure that the cooling fan is running properly. Also, ensure that there are no obstructions in the web path and that the unwind brake releases properly. If possible reduce accel and decel values to factory defaults and lower the application speed. If the mechanical system and setup is correct, consult the factory to determine if the drive current value is appropriate for your application.

### TASK FAULT

If a controller task fault occurs, the screen shown to the right appears. This occurs due to a programming issue. Contact the factory with the Task Fault and Fault Code numbers shown on the screen.

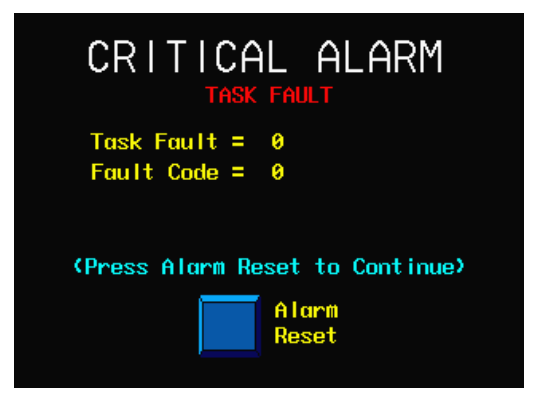

### **CLEARED DISPLAY VARIABLES**

At power up, the applicator controller sends all of the system variables to the display. While the applicator is powered, the controller looks to see if the display variables have changed. If for some reason the variables are reset to zero, a warning screen is displayed indicating that the display has lost its variables. Pressing the "Restore" key re-loads the variables and clears the alarm. It has the same effect as powering the unit off and restarting the system. **Typically, this situation occurs when the display cable is loose or unplugged.** 

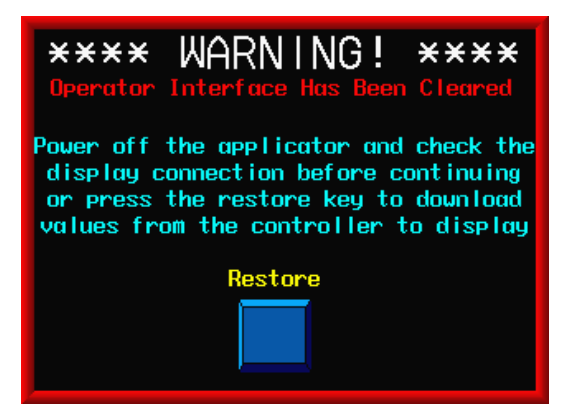

### **DISPLAY WRITE ERROR**

When necessary, the controller attempts multiple reads or writes to the display. If it gets no response, a read/write error screen is displayed. If this occurs, contact the factory since it is likely a programming issue or a hardware failure.

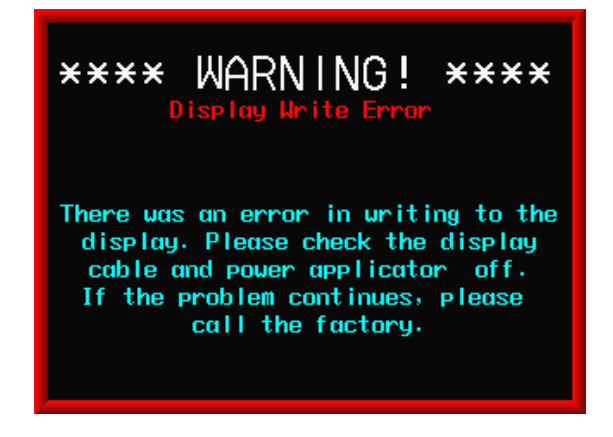

### SOFTWARE MISMATCH ERROR

If the display and controller programs do not match, a software mismatch screen appears to warn the operator that both devices do not support some screens or functions. This can happen if the drive program is updated and not the display or vise versa.

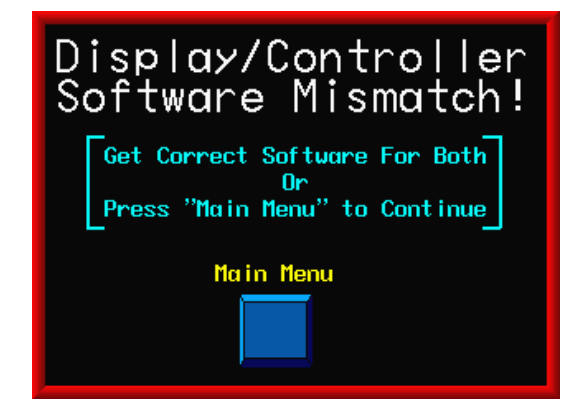

## **ACCESSORIES**

### The following is only a partial list of accessories available for the 360a applicator.

### ELECTRONIC CROSSOVER

The Electronic Crossover or "Zero Downtime" accessory is an electronic interface between two labeling heads positioned in series on a conveyor system. The crossover system monitors the primary applicator's fault conditions and switches to a secondary applicator to prevent interruption of production flow. When purchasing this option, make sure you receive (2) link port harnesses, (1) crossover cable and, an encoder assembly with a splitter cable.

### IMPRINTER

The Imprinter accessory is a Hot Stamp Imprinter device mounted on special bracketry attached to the labeling head. This normally is a factory-installed unit. Please contact the factory concerning the types of imprinters supported.

### LOOSE LOOP

The Loose Loop accessory is designed to integrate a labeling head with a Thermal / Thermal Transfer printer in a "Loose Loop" fashion. This option includes electrical modifications to the printer, sensor array to monitor loop position, and mounting hardware to support the labeling head and printer from a vertical upright (includes yard arm). Since there are many printers and configurations, please contact the factory with your specific needs.

### LOW LABEL DETECTION

The Low Label Detection accessory is a sensor that generates a signal when the unwind is low on labels. The applicator will display an alarm screen and activate the amber light on the alarm light stack (if purchased) to inform the operator that the unwind is about to run out of labels. This option may be field installed.

### TAMP SWITCH

A Tamp Switch accessory is available for tamp style applicators that uses one or two sensors to control the tamp slide assembly. When the tamp home switch is activated, the applicator dispenses a label onto the tamp pad. When the tamp return switch senses a product, the label is applied to the product and the tamp pad returns to the peel edge.

### WEB BREAK DETECTION

The Web Break Detection accessory is a sensor that generates a signal when there is a break in the web. The applicator will display an alarm screen and flash the red light on the alarm light stack (if purchased) to inform the operator that the label web is broken.

### 16" AND 20" UNWINDS

The factory can supply applicators with larger unwinds assemblies for longer run applications. Before purchasing an unwind, consult the factory to determine if the speed of application and the amount of waste requires a powered rewind assembly.

### **POWERED REWIND**

A powered rewind is used in high-speed applications and in cases where it is necessary to wind-up additional waste from an oversized unwind assembly. This is a factory-installed option.

### **CLEAR FILM REWIND MANDRELS**

There are several types of rewind mandrels designed to aid in the removal of liner waste when a film label liner is used. Please contact the factory with details of your application.

### CORE ADAPTER

Standard core adapters for the 360 come in 3" and 6" diameters. Please contact the factory for non-standard diameters.

### ALARM LIGHT STACK

The 360a can handle up to 3 alarm lights: *Red* - Critical Alarm (steady) *Amber* - Warning Alarm (steady) *Green* - Ready Signal (steady)

Light stacks may be purchased in one or three light configurations.

### LINE RATE COMPENSATION

This kit includes an encoder and interface cable. Splitter cables may be purchased to allow one encoder to drive multiple applicators.

### CLEAR LABEL SENSOR

A label sensor is available for the 360a applicator that detects a clear label on a clear liner.

### HARDENED PEEL EDGE TIPS

For applications where changing the peel edge tape is difficult or where the liner material is causing premature wear, CTM offers a hardened peel edge for air blow, tamp, and merge applicator types. Please contact the factory for details and availability.

### SNORKELS

CTM has a large variety of snorkel options to place the applicator nose close to the labeling operation while the applicator body remains farther away. Consult the factory to match a solution to your requirements.

## 360a Series Core Unit Spare Parts List

| RECOMMENDED TOOL        | Recommended Oty | Description                                   |  |  |
|-------------------------|-----------------|-----------------------------------------------|--|--|
|                         | Recommended Qty |                                               |  |  |
|                         | I I             |                                               |  |  |
| Bart Number             | Recommended Otv | Description                                   |  |  |
| MP-200-0235             |                 |                                               |  |  |
| PM-BEL T1018            | 1               |                                               |  |  |
|                         |                 |                                               |  |  |
| RECOMMENDED SPARE PARTS | Recommended Otv | Description                                   |  |  |
|                         |                 |                                               |  |  |
| MP-200-0242 or          | 1               |                                               |  |  |
| MP 200 2242 or          | 1               |                                               |  |  |
| MF -200-2242 01         | 1               |                                               |  |  |
|                         | 1               |                                               |  |  |
|                         | 1               |                                               |  |  |
|                         | 1               | FIBER OPTIC LABEL SENSOR                      |  |  |
| EXTENDED SPARE PARTS    | Becommended Oty | Description                                   |  |  |
|                         | Recommended Qty |                                               |  |  |
|                         | 1               |                                               |  |  |
| PE-R11000-6             | 1               |                                               |  |  |
| PE-C01020               | 1               | 214-3508 16/3 X 10 POWER CORD (BELDEN)        |  |  |
| MP-DR1005               | 1               |                                               |  |  |
| MP-IN1112               | 1               | APPLICATOR TOUCH SCREEN                       |  |  |
| ASS-200A-1034 or        | 1               | STEPPER MOTOR (BLACK) - 5 amp                 |  |  |
| ASS-200A-1036           | 1               | HIGH TORQUE STEPPER MOTOR (Burgandy) - 10 amp |  |  |
| PM-BE1230               | 1               | EW-5/8 LIFT THRUST WASHER                     |  |  |
| PM-BE1232               | 1               | EW-3/4 REWIND CLUTCH THRUST WASHER            |  |  |
| ASS-200-0128R or        | 1               | REWIND BEARING BLOCK ASSEMBLY W/ SHAFT        |  |  |
| ASS-200-0128L           | 1               | REWIND BEARING BLOCK ASSEMBLY W/ SHAFT        |  |  |
| SAS-200-0129O           | 1               | OUTSIDE DRIVE ROLL SUPPORT ASSEMBLY           |  |  |
| SAS-200-0129I           | 1               | INSIDE DRIVE ROLL SUPPORT ASSEMBLY            |  |  |
| ASS-200-0130 or         | 1               | 5" NIP ROLLER ASSEMBLY WITH SHAFT             |  |  |
| ASS-200-2130 or         | 1               | 7.5" NIP ROLLER ASSEMBLY WITH SHAFT           |  |  |
| ASS-200-5130            | 1               | 10" NIP ROLLER ASSEMBLY WITH SHAFT            |  |  |
| SAS-200-0135 or         | 1               | 5" TENSION ROLLER ASSEMBLY w/o SHAFT          |  |  |
| SAS-200-2135 or         | 1               | 7.5" TENSION ROLLER ASSEMBLY w/o SHAFT        |  |  |
| SAS-200-5135            | 1               | 10" TENSION ROLLER ASSEMBLY w/o SHAFT         |  |  |
| PE-FAN1115              | 1               | REPLACEMENT FAN FILTER                        |  |  |

## NON-POWERED UNWIND ASSEMBLY SPARE PARTS LIST

| NEAR ITEMS                     |                       |                                        |  |  |  |
|--------------------------------|-----------------------|----------------------------------------|--|--|--|
| Part Number                    | Recommended Qty       | Description                            |  |  |  |
| PM-OR1007                      | 1                     | O-RING                                 |  |  |  |
| RECOMMENDED SPARE PARTS (12" N | ON-POWERED UNWIND)    |                                        |  |  |  |
| Part Number                    | Recommended Qty       | Description                            |  |  |  |
| SAS-200-0131 or                | 1                     | 5" DANCER ROLLER ASSEMBLY w/o SHAFT    |  |  |  |
| SAS-200-2131 or                | 1                     | 7.5" DANCER ROLLER ASSEMBLY w/o SHAFT  |  |  |  |
| SAS-200-5131                   | 1                     | 10" DANCER ROLLER ASSEMBLY w/o SHAFT   |  |  |  |
| PM-BEBF1015                    | 1                     | FF-520-10 DANCER ARM BUSHING           |  |  |  |
| PM-BE1266                      | 2                     | DANCER ARM THRUST BEARING              |  |  |  |
| PM-FASP30437                   | 1                     | TENSION SPRING                         |  |  |  |
| ASS-200-0134                   | 1                     | UNWIND BEARING BLOCK ASSEMBLY          |  |  |  |
| RECOMMENDED SPARE PARTS (16" & | 20" NON-POWERED UNWIN | ID)                                    |  |  |  |
| Part Number                    | Recommended Qty       | Description                            |  |  |  |
| SAS-200-0135 or                | 2                     | 5" TENSION ROLLER ASSEMBLY w/o SHAFT   |  |  |  |
| SAS-200-2135 or                | 2                     | 7.5" TENSION ROLLER ASSEMBLY w/o SHAFT |  |  |  |
| SAS-200-5135                   | 2                     | 10" TENSION ROLLER ASSEMBLY w/o SHAFT  |  |  |  |
| PM-BEBF1015                    | 1                     | FF-520-10 DANCER ARM BUSHING           |  |  |  |
| PM-BE1266                      | 2                     | DANCER ARM THRUST BEARING              |  |  |  |
| PM-FASP30480                   | 1                     | TENSION SPRING                         |  |  |  |
| ASS-200-0134                   | 1                     | UNWIND BEARING BLOCK ASSEMBLY          |  |  |  |

| STANDARD REWIND ASSEMBLY SPARE PARTS LIST |                 |                             |  |  |
|-------------------------------------------|-----------------|-----------------------------|--|--|
| WEAR ITEMS (STANDARD REWIND)              |                 |                             |  |  |
| Part Number                               | Recommended Qty | Description                 |  |  |
| PM-BELT1023                               | 1               | 180XLO37 NIP TO REWIND BELT |  |  |
| PM-CL1010                                 | 1               | 3" LEATHER CLUTCH PAD       |  |  |
| ASS-200-0143                              | 1               | SLIP CLUTCH ASSEMBLY        |  |  |

## NON-POWERED UNWIND with POWERED REWIND SPARE PARTS LIST

| WEAR ITEMS                              |                         |                               |  |  |
|-----------------------------------------|-------------------------|-------------------------------|--|--|
| Part Number                             | Recommended Qty         | Description                   |  |  |
| PM-OR1040                               | 1                       | CLEAR O-RING                  |  |  |
| RECOMMENDED SPARE PARTS (16" &          | 20" NON-POWERED with PO | WERED REWIND)                 |  |  |
| Part Number Recommended Qty Description |                         |                               |  |  |
| ASS-200-0460                            | 1                       | PROXIMITY SWITCH              |  |  |
| PE-FU2065                               | 1                       | 3 AMP FUSE                    |  |  |
| PE-MC1109                               | 1                       | MOTOR DRIVER CONTROLLER       |  |  |
| PE-MO1008                               | 1                       | LEESON GEAR MOTOR             |  |  |
| PE-PO1030                               | 1                       | 5K SPEED POTENTIONMETER       |  |  |
| PE-RE1063                               | 3                       | RELAY                         |  |  |
| PE-RE1013                               | 1                       | SOLID STATE RELAY             |  |  |
| PE-SI1050                               | 1                       | ISOLATER BOARD                |  |  |
| PM-BEBF1015                             | 1                       | FF-520-10 DANCER ARM BUSHING  |  |  |
| PM-BE1266                               | 2                       | DANCER ARM THRUST BEARING     |  |  |
| PM-FASP30480                            | 1                       | TENSION SPRING                |  |  |
| ASS-200-0134                            | 1                       | UNWIND BEARING BLOCK ASSEMBLY |  |  |

## MERGE SPARE PARTS LIST

| WEAR ITEM                 |                 |                                                       |  |  |
|---------------------------|-----------------|-------------------------------------------------------|--|--|
| Part Number               | Recommended Qty | Description                                           |  |  |
| PM-T1000 <b>or</b>        | 1               | UHMW TAPE FOR 5" PEEL EDGE ( 5 7/16" Wide x 7" Lg.)   |  |  |
| PM-T1015                  | 1               | UHMW TAPE FOR 7.5" & 10" PEEL EDGE (8" Wide x 7" Lg.) |  |  |
| ASS-215-0110X-X <b>or</b> | 1               | 5" WIPER ASSEMBLY (specify length & material)         |  |  |
| ASS-215-2110X-X <b>or</b> | 1               | 7.5" WIPER ASSEMBLY (specify length & material)       |  |  |
| ASS-215-5110X-X           | 1               | 10" WIPER ASSEMBLY (specify length & material)        |  |  |

## AIR BLOW SPARE PARTS LIST

| WEAR ITEM                 | WEAR ITEM       |                                                 |  |  |  |
|---------------------------|-----------------|-------------------------------------------------|--|--|--|
| Part Number               | Recommended Qty | Description                                     |  |  |  |
| PM-T1010 <b>or</b>        | 1               | UHMW TAPE FOR 5" PEEL EDGE (6" Wide x 4" Lg.)   |  |  |  |
| PM-T1015                  | 1               | UHMW TAPE FOR 7.5" PEEL EDGE (8" Wide x 4" Lg.) |  |  |  |
| ASS-211-0113 <b>or</b>    | 1               | AIR TUBE ASSEMBLY                               |  |  |  |
| ASS-211-0113E             | 1               | AIR TUBE ASSEMBLY FOR EXTENDED BLOW BOX         |  |  |  |
| ASS-215-0110X-X <b>or</b> | 1               | 5" WIPER ASSEMBLY (specify length & material)   |  |  |  |
| ASS-215-2110X-X <b>or</b> | 1               | 7.5" WIPER ASSEMBLY (specify length & material) |  |  |  |
| ASS-215-5110X-X           | 1               | 10" WIPER ASSEMBLY (specify length & material)  |  |  |  |
| RECOMMENDED SPARE PARTS   |                 |                                                 |  |  |  |
| Part Number               | Recommended Qty | Description                                     |  |  |  |
| MP-211-0217-7             | 1               | AIR ASSIST TUBE **THIS IS JOB SPECIFIC**        |  |  |  |
| ASS-211-0103 <b>or</b>    | 1               | AIR TUBE MANIFOLD ASSEMBLY                      |  |  |  |
| ASS-211-0103E             | 1               | AIR TUBE MANIFOLD ASSEMBLY FOR EXT. BLOW BOX    |  |  |  |
| EXTENDED SPARE PARTS      |                 |                                                 |  |  |  |
| Part Number               | Recommended Qty | Description                                     |  |  |  |
| PM-FIL1010                | 1               | WATTS FILTER                                    |  |  |  |
| PM-VA2395M                | 1               | 5.4 WATT DC SOLENOID                            |  |  |  |
| PM-VA2396M                | 1               | 60 PSI AIR ASSIST REGULATOR                     |  |  |  |
| PM-VA2397M                | 1               | 120 PSI TAMP/BLOW REGULATOR                     |  |  |  |
| ASS-211-0106M             | 1               | AIR BLOW 2-STATION VALVE BANK ASSEMBLY          |  |  |  |
| ASS-211-0109              | 1               |                                                 |  |  |  |

## **RVB SPARE PARTS LIST**

| WEAR ITEM                 |                 |                                                 |  |  |  |
|---------------------------|-----------------|-------------------------------------------------|--|--|--|
| Part Number               | Recommended Qty | Description                                     |  |  |  |
| PM-T1010 <b>or</b>        | 1               | UHMW TAPE FOR 5" PEEL EDGE (6" Wide x 4" Lg.)   |  |  |  |
| PM-T1015                  | 1               | UHMW TAPE FOR 7.5" PEEL EDGE (8" Wide x 4" Lg.) |  |  |  |
| ASS-215-0110X-X <b>or</b> | 1               | 5" WIPER ASSEMBLY (specify length & material)   |  |  |  |
| ASS-215-2110X-X <b>or</b> | 1               | 7.5" WIPER ASSEMBLY (specify length & material) |  |  |  |
| ASS-215-5110X-X           | 1               | 10" WIPER ASSEMBLY (specify length & material)  |  |  |  |
| RECOMMENDED SPARE PARTS   |                 |                                                 |  |  |  |
| Part Number               | Recommended Qty | Description                                     |  |  |  |
| MP-211-0217-7             | 1               | AIR ASSIST TUBE **THIS IS JOB SPECIFIC**        |  |  |  |
| EXTENDED SPARE PARTS      |                 |                                                 |  |  |  |
| Part Number               | Recommended Qty | Description                                     |  |  |  |
| PM-FIL1010                | 1               | WATTS FILTER                                    |  |  |  |
| PM-VA2395M                | 1               | 5.4 WATT DC SOLENOID                            |  |  |  |
| PM-VA2396M                | 1               | 60 PSI AIR ASSIST REGULATOR                     |  |  |  |
| PM-VA2397M                | 1               | 120 PSI TAMP/BLOW REGULATOR                     |  |  |  |
| ASS-211-0112M             | 1               | RVB 2-STATION VALVE BANK ASSEMBLY               |  |  |  |

| FES | SPA | RF  | PAR | TS | LIST |
|-----|-----|-----|-----|----|------|
| ггэ | JEA | RE. | гак | 13 | LISI |

| WEAR ITEM                 |                      |                                                 |  |
|---------------------------|----------------------|-------------------------------------------------|--|
| Part Number               | Recommended Qty      | Description                                     |  |
| PM-T1010                  | 1                    | UHMW TAPE FOR 5" PEEL EDGE (6" Wide x 4" Lg.)   |  |
| ASS-215-0110X-X <b>or</b> | 1                    | 5" WIPER ASSEMBLY (specify length & material)   |  |
| ASS-215-2110X-X <b>or</b> | 1                    | 7.5" WIPER ASSEMBLY (specify length & material) |  |
| ASS-215-5110X-X           | 1                    | 10" WIPER ASSEMBLY (specify length & material)  |  |
| RECOMMENDED SPARE PARTS   |                      |                                                 |  |
| Part Number               | Recommended Qty      | Description                                     |  |
| MP-211-0217-5             | 1                    | AIR ASSIST TUBE **THIS IS JOB SPECIFIC**        |  |
| EXTENDED SPARE PARTS      | EXTENDED SPARE PARTS |                                                 |  |
| Part Number               | Recommended Qty      | Description                                     |  |
| PM-FIL1010                | 1                    | WATTS FILTER                                    |  |
| PM-VA2395M                | 1                    | 5.4 WATT DC SOLENOID                            |  |
| PM-VA2396M                | 1                    | 60 PSI AIR ASSIST REGULATOR                     |  |
| PM-VA2397M                | 1                    | 120 PSI TAMP/BLOW REGULATOR                     |  |
| ASS-211-0117M             | 1                    | FFS STYLE 2-STATION VALVE BANK ASSEMBLY         |  |

# 360a APPLICATOR SPARE PARTS LIST

# When Ordering parts, present Serial Number of 360a

## TAMP SPARE PARTS LIST

| WEAR ITEM                 |                 |                                                 |
|---------------------------|-----------------|-------------------------------------------------|
| Part Number               | Recommended Qty | Description                                     |
| PM-T1010 <b>or</b>        | 1               | UHMW TAPE FOR 5" PEEL EDGE (6" Wide x 4" Lg.)   |
| PM-T1015 <b>or</b>        | 1               | UHMW TAPE FOR 7.5" PEEL EDGE (8" Wide x 4" Lg.) |
| PM-T1010                  | 1               | UHMW TAPE FOR 10" PEEL EDGE (6" Wide x 11" Lg.) |
| ASS-215-0110X-X <b>or</b> | 1               | 5" WIPER ASSEMBLY (specify length & material)   |
| ASS-215-2110X-X <b>or</b> | 1               | 7.5" WIPER ASSEMBLY (specify length & material) |
| ASS-215-5110X-X           | 1               | 10" WIPER ASSEMBLY (specify length & material)  |
| RECOMMENDED SPARE PARTS   |                 |                                                 |
| Part Number               | Recommended Qty | Description                                     |
| MP-211-0217-7             | 1               | AIR ASSIST TUBE **THIS IS JOB SPECIFIC**        |
| EXTENDED SPARE PARTS      |                 |                                                 |
| Part Number               | Recommended Qty | Description                                     |
| PM-FIL1010                | 1               | WATTS FILTER                                    |
| PM-VA2395M                | 1               | 5.4 WATT DC SOLENOID                            |
| PM-VA2396M                | 1               | 60 PSI AIR ASSIST REGULATOR                     |
| PM-VA2397M                | 1               | 120 PSI TAMP/BLOW REGULATOR                     |
| ASS-214-0105M             | 1               | TAMP 3-STATION VALVE BANK ASSEMBLY              |
| SLIDE ASSEMBLIES          |                 |                                                 |
| Part Number               | Recommended Qty | Description                                     |
| ASS-214-0108-1 <b>or</b>  | 1               | 1" SLIDE ASSEMBLY                               |
| ASS-214-0108-2 <b>or</b>  | 1               | 2" SLIDE ASSEMBLY                               |
| ASS-214-0108-3 <b>or</b>  | 1               | 3" SLIDE ASSEMBLY                               |
| ASS-214-0108-4 <b>or</b>  | 1               | 4" SLIDE ASSEMBLY                               |
| ASS-214-0108-6 <b>or</b>  | 1               | 6" SLIDE ASSEMBLY                               |
| ASS-214-0108-8 <b>or</b>  | 1               | 8" SLIDE ASSEMBLY                               |
| ASS-214-0108-10 <b>or</b> | 1               | 10" SLIDE ASSEMBLY                              |
| ASS-214-0108-12           | 1               | 12" SLIDE ASSEMBLY                              |

## SWING TAMP SPARE PARTS LIST

| WEAR ITEM                 |                 |                                                                                                    |
|---------------------------|-----------------|----------------------------------------------------------------------------------------------------|
| Part Number               | Recommended Qty | Description                                                                                          |
| PM-T1010 <b>or</b>        | 1               | UHMW TAPE FOR 5" PEEL EDGE (6" Wide x 4" Lg.)                                                        |
| PM-T1015 <b>or</b>        | 1               | UHMW TAPE FOR 7.5" PEEL EDGE (8" Wide x 4" Lg.)                                                      |
| ASS-215-0110X-X <b>or</b> | 1               | 5" WIPER ASSEMBLY (specify length & material)                                                        |
| ASS-215-2110X-X <b>or</b> | 1               | 7.5" WIPER ASSEMBLY (specify length & material)                                                      |
| ASS-215-5110X-X           | 1               | 10" WIPER ASSEMBLY (specify length & material)                                                       |
| RECOMMENDED SPARE PARTS   |                 |                                                                                                    |
| Part Number               | Recommended Qty | Description                                                                                          |
| MP-211-0217-7             | 1               | AIR ASSIST TUBE **JOB SPECIFIC**                                                                     |
| EXTENDED SPARE PARTS      |                 |                                                                                                    |
| Part Number               | Recommended Qty | Description                                                                                          |
| PM-FIL1010                | 1               | WATTS FILTER                                                                                         |
| PM-VA2395M                | 1               | 5.4 WATT DC SOLENOID                                                                                 |
| PM-VA2396M                | 1               | 60 PSI AIR ASSIST REGULATOR                                                                          |
| PM-VA2397M                | 1               | 120 PSI TAMP/BLOW REGULATOR                                                                          |
| ASS-214-0105M             | 1               | TAMP 3-STATION VALVE BANK ASSEMBLY                                                                   |
| PM-SA0990                 | 1               | SHOCK ABSORBER (HOME)                                                                                |
| PM-SA1000                 | 1               | SHOCK ABSORBER (EXTEND)                                                                              |
| ROTARY ACTUATOR           |                 |                                                                                                    |
| Part Number               | Recommended Qty | Description                                                                                          |
| PM-AC1250                 | 1               | STANDARD DUTY ROTARY ACTUATOR<br>**NOTE** CONTACT SALES DEPARTMENT FOR HEAVY DUTY<br>ROTARY ACTUATOR |

# 360a APPLICATOR SPARE PARTS LIST

## When ordering parts, present Serial Number of 360a

## DUAL ACTION TAMP SPARE PARTS LIST

| WEAR ITEM                 |                 |                                                                                                    |
|---------------------------|-----------------|----------------------------------------------------------------------------------------------------|
| Part Number               | Recommended Qty | Description                                                                                          |
| PM-T1010 <b>or</b>        | 1               | UHMW TAPE FOR 5" PEEL EDGE (6" Wide x 4" Lg.)                                                        |
| PM-T1015 <b>or</b>        | 1               | UHMW TAPE FOR 7.5" PEEL EDGE (8" Wide x 4" Lg.)                                                      |
| PM-T1010                  | 1               | UHMW TAPE FOR 10" PEEL EDGE (6" Wide x 11" Lg.)                                                      |
| ASS-215-0110X-X <b>or</b> | 1               | 5" WIPER ASSEMBLY (specify length & material)                                                        |
| ASS-215-2110X-X <b>or</b> | 1               | 7.5" WIPER ASSEMBLY (specify length & material)                                                      |
| ASS-215-5110X-X           | 1               | 10" WIPER ASSEMBLY (specify length & material)                                                       |
| RECOMMENDED SPARE PARTS   |                 |                                                                                                    |
| Part Number               | Recommended Qty | Description                                                                                          |
| PM-SA0950                 | 2               | SHOCK ABSORBER                                                                                       |
| PM-SA0990                 | 1               | SHOCK ABSORBER (HOME)                                                                                |
| PM-SA1000                 | 1               | SHOCK ABSORBER (EXTEND)                                                                              |
| PM-BELT1039               | 1               | TIMING BELT (NOT REQ'D FOR INLINE DAT)                                                               |
| SLIDE ASSEMBLIES          |                 |                                                                                                    |
| Part Number               | Recommended Qty | Description                                                                                          |
| PM-AC1237 or              | 1               | 3" SLIDE ASSEMBLY                                                                                    |
| PM-AC1239 <b>or</b>       | 1               | 6" SLIDE ASSEMBLY                                                                                    |
| PM-AC1241                 | 1               | 8" SLIDE ASSEMBLY                                                                                    |
| ROTARY ACTUATOR           |                 |                                                                                                    |
| Part Number               | Recommended Qty | Description                                                                                          |
| PM-AC1248                 | 1               | STANDARD DUTY ROTARY ACTUATOR<br>**NOTE** CONTACT SALES DEPARTMENT FOR HEAVY DUTY<br>ROTARY ACTUATOR |

# 360a APPLICATOR SPARE PARTS LIST

## When ordering parts, present Serial Number of 360a

| 360a OPTIONS SPARE PARTS LIST                                  |                          |                                             |  |  |
|----------------------------------------------------------------|--------------------------|---------------------------------------------|--|--|
| OPTIONS: RECOMMENDED SPARE PARTS (LOW LABEL, WEB BREAK ALARMS) |                          |                                             |  |  |
| Part Number                                                    | Recommended Qty          | Description                                 |  |  |
| PE-LI1088                                                      | 1                        | RED, YELLOW, GREEN LED ALARM LIGHT (BANNER) |  |  |
| ASS-200-0422                                                   | 1                        | LOW LABEL SENSOR (w/o BRACKET)              |  |  |
| ASS-200-0423                                                   | 1                        | END OF WEB SENSOR (w/o BRACKET)             |  |  |
| OPTIONS: RECOMMENDED SPARE PA                                  | ARTS (TAMP HOME SENSOR   |                                             |  |  |
| Part Number                                                    | Recommended Qty          | Description                                 |  |  |
| ASS-200A-0478                                                  | 1                        | TAMP HOME SENSOR (w/o BRACKET)              |  |  |
| ** CYLINDER MUST BE DESIGNATED                                 | WITH AN "E"**            |                                             |  |  |
| OPTIONS: RECOMMENDED SPARE PA                                  | ARTS (QUICK DISCONNECT I | PAD & MANIFOLD)                             |  |  |
| Part Number                                                    | Recommended Qty          | Description                                 |  |  |
| PM-FASSBP11000                                                 | 4                        | BALL PLUNGERS                               |  |  |
| MP-238-0270                                                    | 1                        | QUICK CHANGE SLIDE TRANSITION PLATE         |  |  |
| OPTIONS: RECOMMENDED SPARE PA                                  | ARTS (SMART TAMP - PHOTO | DEYE)                                       |  |  |
| Part Number                                                    | Recommended Qty          | Description                                 |  |  |
| PE-SE0985                                                      | 1                        | SM312W-QD SENSOR **JOB SPECIFIC**           |  |  |
| OPTIONS: RECOMMENDED SPARE PA                                  | ARTS (SMART TAMP - MECH  | ANICAL)                                     |  |  |
| Part Number                                                    | Recommended Qty          | Description                                 |  |  |
| PE-SW1110 <b>or</b>                                            | 1                        | OMRON LIMIT SWITCH (ARM STYLE)              |  |  |
| PE-SW1105 <b>or</b>                                            | 1                        | OMRON LIMIT SWITCH (BUTTON ROLLER STYLE)    |  |  |
| PE-SW1100                                                      | 1                        | OMRON LIMIT SWITCH (BUTTON STYLE)           |  |  |
| OPTIONS: RECOMMENDED SPARE PA                                  | ARTS (VACUUM OFF OPTION  | )                                           |  |  |
| Part Number                                                    | Recommended Qty          | Description                                 |  |  |
| ASS-200-0459                                                   | 1                        | VACUUM SWITCH CABLE ASSEMBLY                |  |  |
| OPTIONS: RECOMMENDED SPARE PA                                  | ARTS (LINE RATE COMP)    |                                             |  |  |
| Part Number                                                    | Recommended Qty          | Description                                 |  |  |
| PE-MW1000                                                      | 1                        | ENCODER WHEEL                               |  |  |
| PE-GE2105                                                      | 1                        | 90 Deg. PULSE ENCODER                       |  |  |
| OPTIONS: RECOMMENDED SPARE PA                                  | ARTS (LINE RATE COMP (CO | NVEYOR MOUNTED))                            |  |  |
| Part Number                                                    | Recommended Qty          | Description                                 |  |  |
| PE-GE2105                                                      | 1                        | 90 Deg. PULSE ENCODER                       |  |  |

## **RETIRED UNWIND & REWIND SPARE PARTS LIST**

| RECOMMENDED SPARE PARTS (16" & 20" NON-POWERED with POWERED REWIND w/DANCER)  |                 |                               |
|-------------------------------------------------------------------------------|-----------------|-------------------------------|
| Part Number                                                                   | Recommended Qty | Description                   |
| PM-BE1238                                                                     | 2               | #R4 BALL BEARING              |
| ASS-200-0460                                                                  | 1               | PROXIMITY SWITCH              |
| SAS-211-0120 or                                                               | 2               | 5" IDLER ROLLER ASSEMBLY      |
| SAS-211-2120 or                                                               | 2               | 7.5" IDLER ROLLER ASSEMBLY    |
| SAS-211-5120                                                                  | 2               | 10" IDLER ROLLER ASSEMBLY     |
| PM-BE1250                                                                     | 2               | #R8FF BALL BEARING            |
| PE-FU2065                                                                     | 1               | 3 AMP FUSE                    |
| PE-MC1109                                                                     | 1               | MOTOR DRIVER CONTROLLER       |
| PE-MO1008                                                                     | 1               | LEESON GEAR MOTOR             |
| PE-PO1030                                                                     | 1               | 5K SPEED POTENTIONMETER       |
| PE-RE1001                                                                     | 1               | 24VDC RELAY IDEC              |
| PE-RE1012                                                                     | 1               | CROUZET RELAY                 |
| PE-SI1050                                                                     | 1               | ISOLATER BOARD                |
| PM-BEBF1015                                                                   | 1               | FF-520-10 DANCER ARM BUSHING  |
| PM-BE1266                                                                     | 2               | DANCER ARM THRUST BEARING     |
| PM-FASP30480                                                                  | 2               | TENSION SPRING                |
| ASS-200-0134                                                                  | 1               | UNWIND BEARING BLOCK ASSEMBLY |
| OPTIONS: RECOMMENDED SPARE PARTS (AC INCANDESCENT ALARM LIGHT (ALLEN BRADLEY) |                 |                               |
| Part Number                                                                   | Recommended Qty | Description                   |
| PE-LI2070                                                                     | 1               | LAMP (FOR ALARM LIGHT)        |
| PE-RE1001                                                                     | 1               | RELAY (FOR ALARM LIGHT)       |

## **CHANGING TO OPPOSITE HAND DISPENSE**

When performing an applicator changeover, the nose assembly, unwind assembly, rewind, and wiring are first changed to the opposite hand dispense. Then each component assembly is remounted on the opposite side of the applicator. The symmetry of the applicator main module and the individual parts facilitate the changeover process but it can be confusing if care is not exercised. The explanation and diagrams to follow will hopefully guide you through this process.

## **APPLICATOR CHANGEOVER**

- 1) Remove the nose assembly (See: NOSE ASSEMBLY REMOVAL).
- 2) Change the applicator nose assembly to the opposite hand dispense (See: NOSE ASSEMBLY CHANGEOVER).
- 3) Remove the rewind assembly from the applicator (See: REWIND REMOVAL).
- 4) Change the rewind assembly to the opposite hand dispense (See: REWIND CHANGEOVER).
- 5) Change the wiring to the opposite side of the applicator (See: WIRING CHANGEOVER).
- 6) Change the unwind assembly to the opposite hand dispense.
- 7) If the applicator is a Tamp or Air Blow, move the valve assembly to the opposite side of the machine.
- 8) Install the rewind assembly on the opposite side of the machine (See: **REWIND INSTALLATION**).
- Install the nose assembly on the opposite side of the machine (See: NOSE ASSEMBLY INSTALLATION).

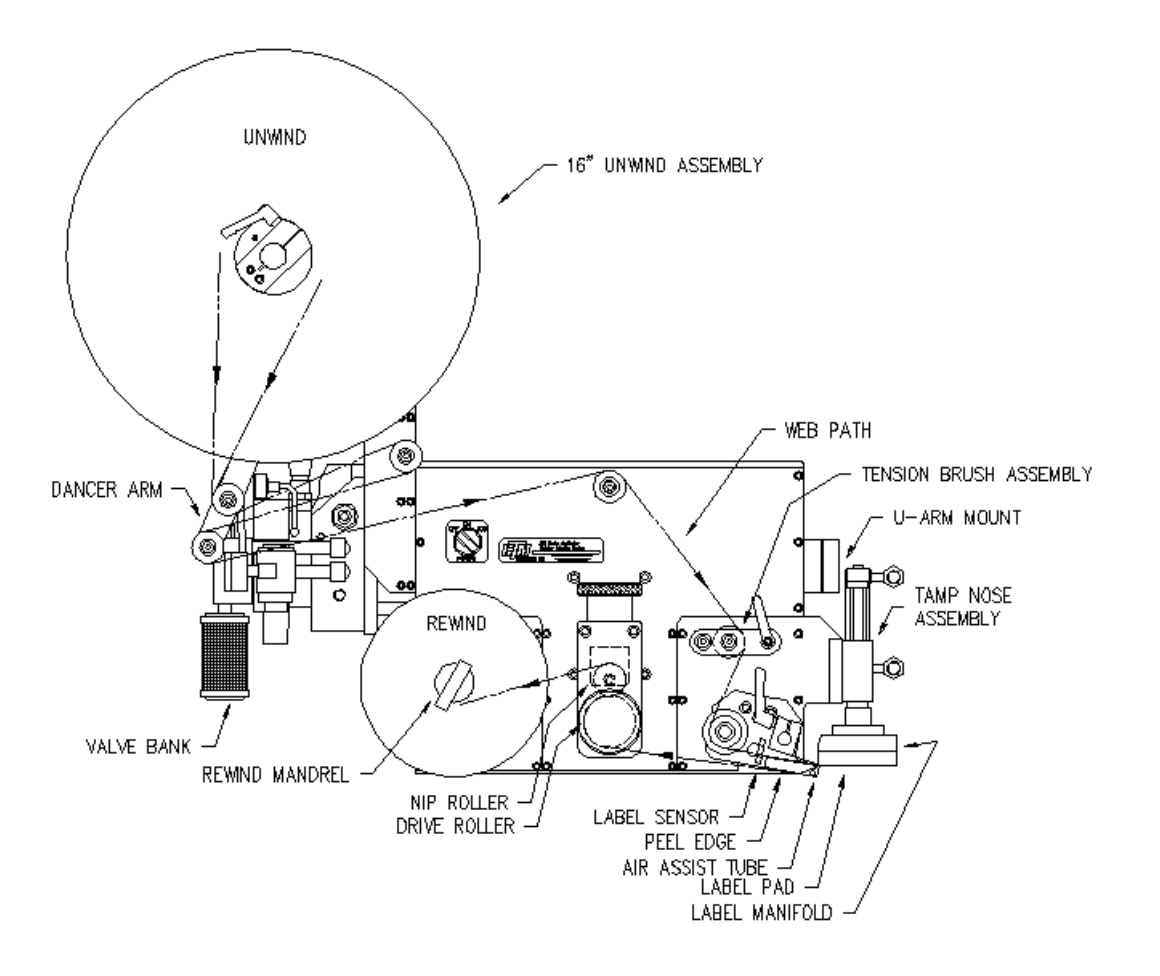

## NOSE ASSEMBLY REMOVAL AND INSTALLATION INSTRUCTIONS

### NOTE: DISCONNECT THE POWER CORD AND AIR SUPPLY FROM THE MACHINE BEFORE ATTEMPTING ANY OF THE FOLLOWING PROCEDURES. FAILURE TO FOLLOW THIS PRECAUTION COULD RESULT IN INJURIES FROM MOVING PARTS OR ELECTRICAL SHOCK!

### BLOW BOX NOSE ASSEMBLY REMOVAL

- 1) Remove the stainless steel cover from the bottom of the applicator.
- 2) Remove the air tubes interconnecting the two sides of the applicator.
- 3) Disconnect the fiber optic cables from the label sensor mounted on top of the power supply. Open the top cover on the sensor and slide the cinching mechanism located on the right side of the sensor housing upward. Gently remove the two fiber cables from the sensor.
- 4) Cut the tie wraps securing the fibers to the adhesive mounting pads and gently pull the fiber optic cable out of the wiring clamps and through the holes in the fiber optic mounting plate.
- 5) Unplug the blow box fan connector located on the underside of the electronic shelf.
- 6) Disconnect the hoses for the air assist tube and the air blast manifold at the applicator housing.
- 7) Remove the peel edge assembly to gain access to the #10 mounting screws.
- 8) Remove the six #10 mounting screws holding the nose assembly to the housing.

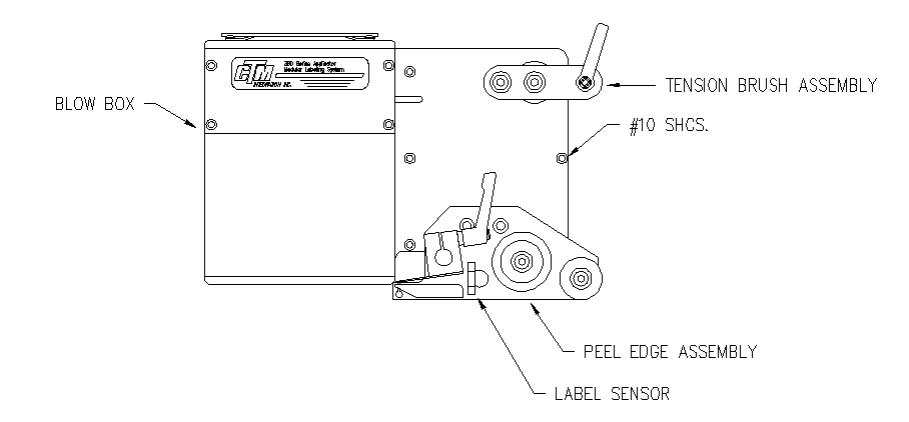

### BLOW BOX NOSE ASSEMBLY INSTALLATION

- 1) Make sure that the peel edge assembly is removed from the blow box nose assembly.
- 2) Install the blow box nose assembly using the six #10 mounting screws making sure that the fan harness is tucked inside the applicator housing.
- 3) Plug the blow box fan harness into its connector on the underside of the electronic shelf.
- 4) Install the peel edge assembly using the two  $\frac{1}{4}$  screws and the peel edge nut.
- 5) Make sure the label sensor is installed in the peel edge with the optical fibers running through the two holes in the peel edge side frame. Run the optical fibers through the two holes in the mounting plate.
- 6) Re-connect the fiber optic cable to the label sensor located on top of the power supply. Open the top cover on the sensor and slide the cinching mechanism located on the right side of the sensor housing upward. Plug the emitter fiber (from the lower fork in the label sensor) into the out going arrow connection on the sensor housing and the detector (from the upper fork in the sensor) to the incoming arrow connection. Slide the cinching mechanism downward and close the top cover on the sensor.
- 7) Neatly tie wrap any excess fiber optic cable to the adhesive pads located near the fiber mounting plate. Note: The excess fiber should be formed into a loop greater than 3" in diameter to avoid kinking the fiber.
- 8) Install the air tubes interconnecting the two sides of the applicator.
- 9) Replace the stainless steel housing cover.

### NOTE: DISCONNECT THE POWER CORD AND AIR SUPPLY FROM THE MACHINE BEFORE ATTEMPTING ANY OF THE FOLLOWING PROCEDURES. FAILURE TO FOLLOW THIS PRECAUTION COULD RESULT IN INJURIES FROM MOVING PARTS OR ELECTRICAL SHOCK!

### MERGE NOSE ASSEMBLY REMOVAL

- 1) Remove the stainless steel cover on the bottom of the applicator.
- 2) Remove the air tubes interconnecting the two sides of the applicator.
- 3) Disconnect the fiber optic cables from the label sensor mounted on top of the power supply. Open the top cover on the sensor and slide the cinching mechanism located on the right side of the sensor housing upward. Gently remove the two fiber cables from the sensor.
- 4) Cut the tie wraps securing the fibers to the adhesive mounting pads and gently pull the fiber optic cable out of the wiring clamps and through the holes in the mounting plate.
- 5) Remove the fiber optic mounting plate from the side of the applicator housing.
- 6) Rotate the first stage of the merge nose downward to gain access to the #10 mounting screws.
- 7) Remove the six #10 mounting screws holding the nose assembly to the housing.

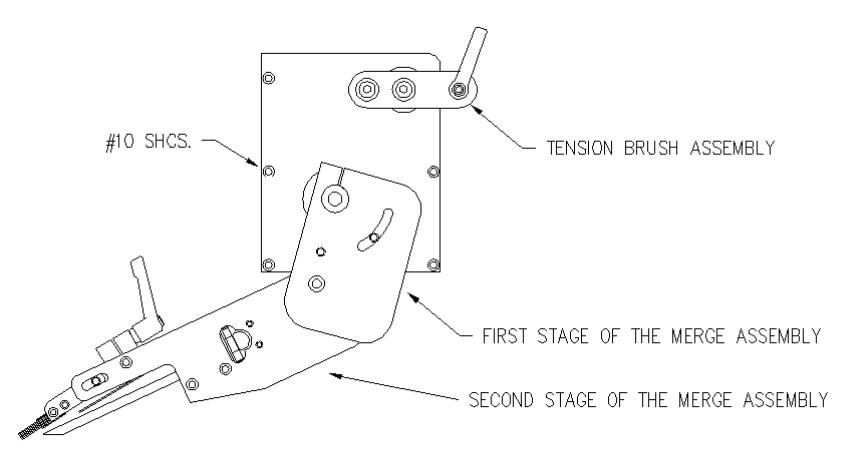

### MERGE NOSE ASSEMBLY INSTALLATION

- 1) Rotate the first stage of the merge nose downward to gain access to the #10 mounting screws.
- 2) Install the merge nose assembly using the six #10 mounting screws.
- 3) Re-position the first stage of the merge nose.
- 4) Make sure the label sensor is installed in the peel edge. Run the optical fibers through the two holes in the mounting plate on the applicator housing.
- 5) Re-connect the fiber optic cable to the label sensor located on top of the power supply. Open the top cover on the sensor and slide the cinching mechanism located on the right side of the sensor housing upward. Plug the emitter fiber (from the lower fork in the label sensor) into the out going arrow connection on the sensor housing and the detector (from the upper fork in the sensor) to the incoming arrow connection. Slide the cinching mechanism downward and close the top cover on the sensor housing.
- 6) Neatly tie wrap any excess fiber optic cable to the adhesive pads located near the fiber mounting plate. Note: The excess fiber should be formed into a loop greater than 3" in diameter to avoid kinking the fiber.
- 7) Install the air tubes interconnecting the two sides of the applicator.
- 8) Replace the stainless steel housing cover.

### NOTE: DISCONNECT THE POWER CORD AND AIR SUPPLY FROM THE MACHINE BEFORE ATTEMPTING ANY OF THE FOLLOWING PROCEDURES. FAILURE TO FOLLOW THIS PRECAUTION COULD RESULT IN INJURIES FROM MOVING PARTS OR ELECTRICAL SHOCK!

### TAMP NOSE ASSEMBLY REMOVAL

- 1) Remove the stainless steel cover from the bottom of the applicator.
- 2) Remove the air tubes interconnecting the two sides of the applicator.
- 3) Disconnect the fiber optic cables from the label sensor mounted on top of the power supply. Open the top cover on the sensor and slide the cinching mechanism located on the right side of the sensor housing upward. Gently remove the two fiber cables from the sensor.
- 4) Cut the tie wraps securing the fibers to the adhesive mounting pads. Pull the fiber optic cable out of the wiring clamps.
- 5) Disconnect the hoses for the tamp cylinder, air assist tube, and air blast at the applicator housing.
- 6) Remove the peel edge assembly to gain access to the #10 mounting screws.
- 7) Remove the six #10 mounting screws holding the nose assembly to the housing.

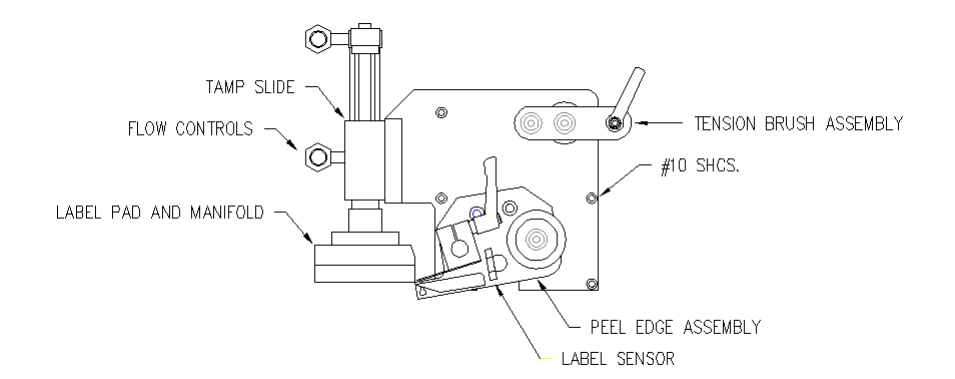

#### TAMP NOSE ASSEMBLY INSTALLATION

- 1) Make sure that the peel edge assembly is removed from the tamp nose assembly.
- 2) Install the tamp nose assembly using the six #10 mounting screws.
- 3) Install the peel edge assembly using the two  $\frac{1}{4}$  screws and the peel edge nut.
- 4) Make sure the label sensor is installed in the peel edge. Run the optical fibers through the two holes in the mounting plate.
- 5) Re-connect the fiber optic cable to the label sensor located on top of the power supply. Open the top cover on the sensor and slide the cinching mechanism located on the right side of the sensor housing upward. Plug the emitter fiber (from the lower fork in the label sensor) into the out going arrow connection on the sensor housing and the detector (from the upper fork in the sensor) to the incoming arrow connection. Slide the cinching mechanism downward and close the top cover on the sensor housing.
- 6) Neatly tie wrap any excess fiber optic cable to the adhesive pads located near the fiber mounting plate. Note: The excess fiber should be formed into a loop greater than 3" in diameter to avoid kinking the fiber.
- 7) Install the air tubes interconnecting the two sides of the applicator.
- 8) Replace the stainless steel housing cover.

## NOSE ASSEMBLY CHANGEOVER

When changing the nose assembly to the opposite hand dispense, all parts are first transferred to the opposite side of the mounting plate. Then the entire nose assembly is rotated 180 degrees and remounted to the opposite side of the applicator.

- 1) Remove the peel edge assembly from the nose assembly mounting plate. On a merge applicator, note the position of the bronze washers between the mounting plate and the peel edge assembly.
- 2) Change the applicator peel edge assembly to the opposite hand dispense (See: "APPLICATOR" **PEEL EDGE CHANGEOVER**).
- 3) Re-mount the peel edge assembly to the opposite side of the nose assembly mounting plate. On a merge applicator, re-install the bronze washers between the peel edge assembly and the mounting plate.
- 4) If the applicator is an air blow, change the blow box grid/fan to the opposite hand dispense (See: **BLOW BOX GRID/FAN ASSEMBLY CHANGEOVER**).
- 4) If the applicator is a tamp, change the tamp assembly to the opposite hand dispense (See: TAMP ASSEMBLY CHANGEOVER).
- 5) Remove the tension brush assembly and reassemble on the opposite side of the nose mounting plate.

### MERGE PEEL EDGE CHANGEOVER

1) Remove the label sensor from the peel edge and remount on the opposite side rail. The open end of the U-shaped sensor should face towards the inside.

MERGE APPLICATOR NOSE

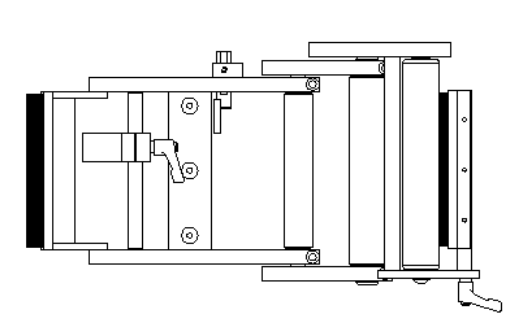

LEFT HAND CONFIGURATION

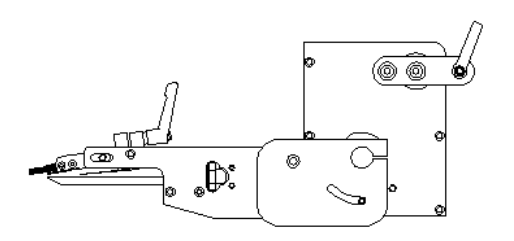

RIGHT HAND CONFIGURATION

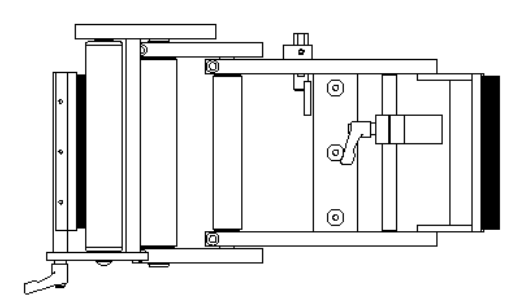

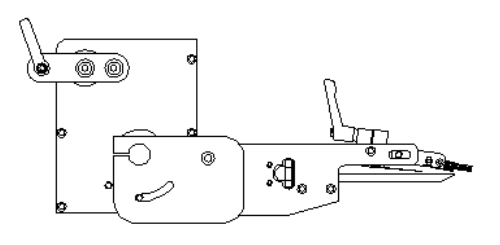

### **BLOW BOX PEEL EDGE CHANGEOVER**

- 1) Remove the label sensor from the peel edge assembly and remount on the opposite side making sure that the fiber cables are threaded through from the opposite side. The open end of the U-shaped sensor should face towards the inside.
- 2) Remove the guide rollers and remount to the opposite side of the peel edge mounting plate.
- 3) Remove the peel edge and remount to the opposite side of the mounting plate using the tapped holes on the other end of the peel edge. Make sure the beveled edge is down and facing the same direction as it was originally.
- 4) Remove the label tension spring mounting bar and remount on the opposite side. The tension spring and the adjustment stop must be reversed on the mounting bar as well.
- 5) Remove the air assist tube and insert through the opposite side of the mounting plate and re-attach.

### **BLOW BOX GRID/FAN ASSEMBLY CHANGEOVER**

- 1) Remove the air blast fitting from the back of the nose assembly mounting plate and set aside.
- 2) Loosen the two knurled knobs on the back of the fan box and lock it in the upright position.
- 3) Remove the air blast manifold, label grid, and the air jet storage block. Remount on the opposite side of the nose assembly mounting plate.
- 4) Pull the fan wiring harness through the slotted opening in the nose mounting plate.
- 5) Remove the four screws holding the fan box hinge to the mounting plate and remount the fan box on the opposite side of the nose mounting plate.
- 6) Push the fan wiring harness through the slotted opening from the opposite side.
- 7) Re-install the air blast fitting in the nose assembly mounting plate.

## BLOW BOX APPLICATOR NOSE

LEFT HAND CONFIGURATION

RIGHT HAND CONFIGURATION

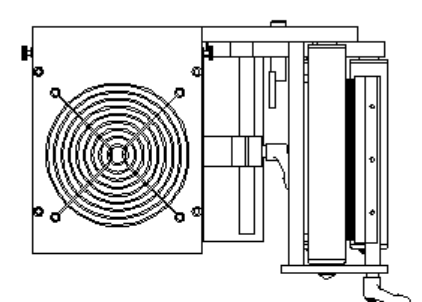

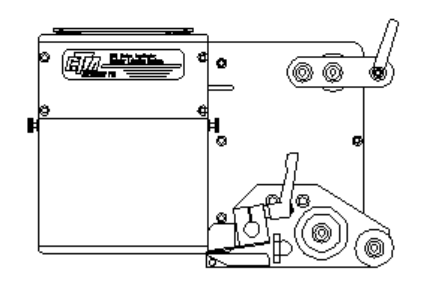

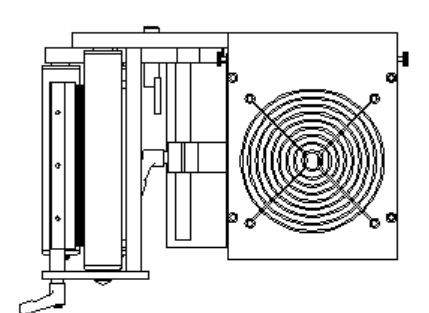

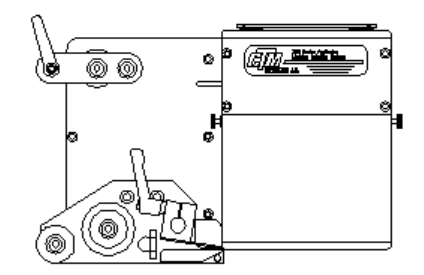

13-6

### TAMP PEEL EDGE CHANGEOVER

- 1) Remove the label sensor from the peel edge assembly and remount on the opposite side making sure that the fiber cables are threaded through the holes from the opposite side. The open end of the U-shaped sensor should face towards the inside.
- 2) Remove the guide rollers and remount to the opposite side of the peel edge mounting plate.
- 3) Remove the peel edge and remount to the opposite side of the mounting plate using the tapped holes on the other end of the peel edge. Make sure the beveled edge is down and facing the same direction as it was originally.
- 4) Remove the label tension spring mounting bar and remount on the opposite side. The tension spring and the adjustment stop must be reversed on the mounting bar as well.
- 5) Remove the air assist tube and insert through the opposite side of the mounting plate and re-attach.

### TAMP ASSEMBLY CHANGEOVER

- 1) Disconnect the air hoses for the tamp assembly at the applicator housing.
- 2) Remove the tamp assembly mounting plate from the nose assembly mounting plate.
- 3) Remove the two screws holding the tamp air cylinder to its mounting plate.
- 4) Mount the tamp air cylinder to the opposite side of the tamp assembly mounting plate.
- 5) Re-attach the tamp assembly mounting plate to the opposite side of the nose assembly mounting plate.

## TAMP APPLICATOR NOSE

LEFT HAND CONFIGURATION

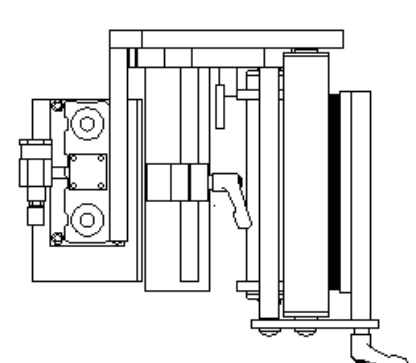

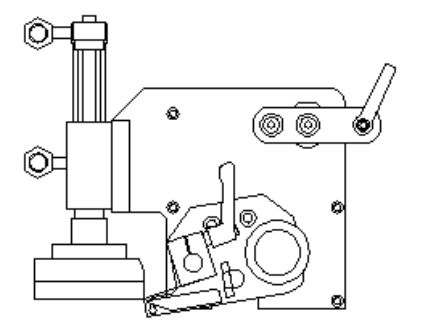

RIGHT HAND CONFIGURATION

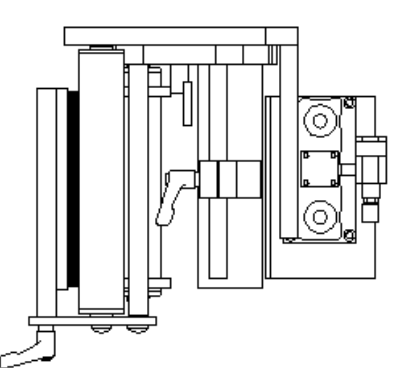

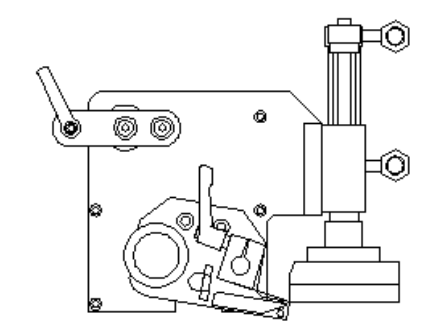

### REWIND REMOVAL

- 1) Remove the belt connecting the rewind clutch to the motor.
- 2) Remove the rewind mandrel from its drive shaft.
- 3) Remove the six #10 screws that hold the rewind mounting plate to the housing.

### **REWIND INSTALLATION**

- 1) Attach the rewind mounting plate to the housing using the six #10 screws.
- 2) Install the rewind mandrel on the mandrel drive shaft.
- 3) Install the belt connecting the rewind clutch to the motor.

### **REWIND CHANGEOVER**

- 1) Remove the bearing block that is mounted to the rewind transition plate.
- 2) Remove the pulley from the shaft making sure to note its position relative to the end of the shaft.
- 3) Remove the snap ring from the pulley side of the assembly and push the rewind shaft out through the mandrel side. Note: The shaft diameter on the mandrel side is larger than it is on the pulley side. Do not attempt to force the shaft out through the pulley side!
- 4) Re-install the shaft in the opposite side of the bearing block and replace the snap ring. Note: The shaft can only rotate in one direction due to a directional bearing in the bearing block.
- 5) Install the pulley on the shaft in the same position as it was previously.
- 6) Re-mount bearing block to the opposite side of the transition plate.

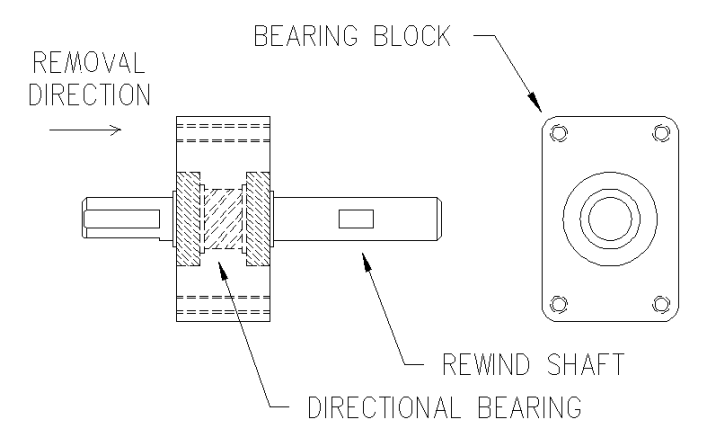

#### WIRING CHANGEOVER

- 1) Remove the tie wraps holding the AC power wiring and the label sensor fiber optic cable to the adhesive pads near the wiring entry points.
- 2) Remove the faston terminal connections at the fuse holder and the AC power entry module.
- 3) Cut the tie-wraps securing the blow box fan connector to the adhesive mounting pad and move the connector to the opposite side of the machine. Secure the connector in place with the open end towards the side frame.
- 4) Move wiring to the opposite side of the applicator and neatly tie wrap in place.
- 5) Swap the AC power entry module and the fuse holder with the fiber optic plate and the fuse holder plug.
- 6) Re-connect the terminals for the fuse holder and the AC power entry module (see drawing on the next page ).

#### Note: All wiring comes from the factory long enough to be wired either left or right hand.

## Power Entry Module Wiring

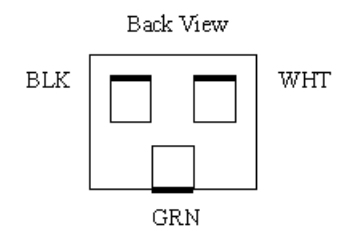

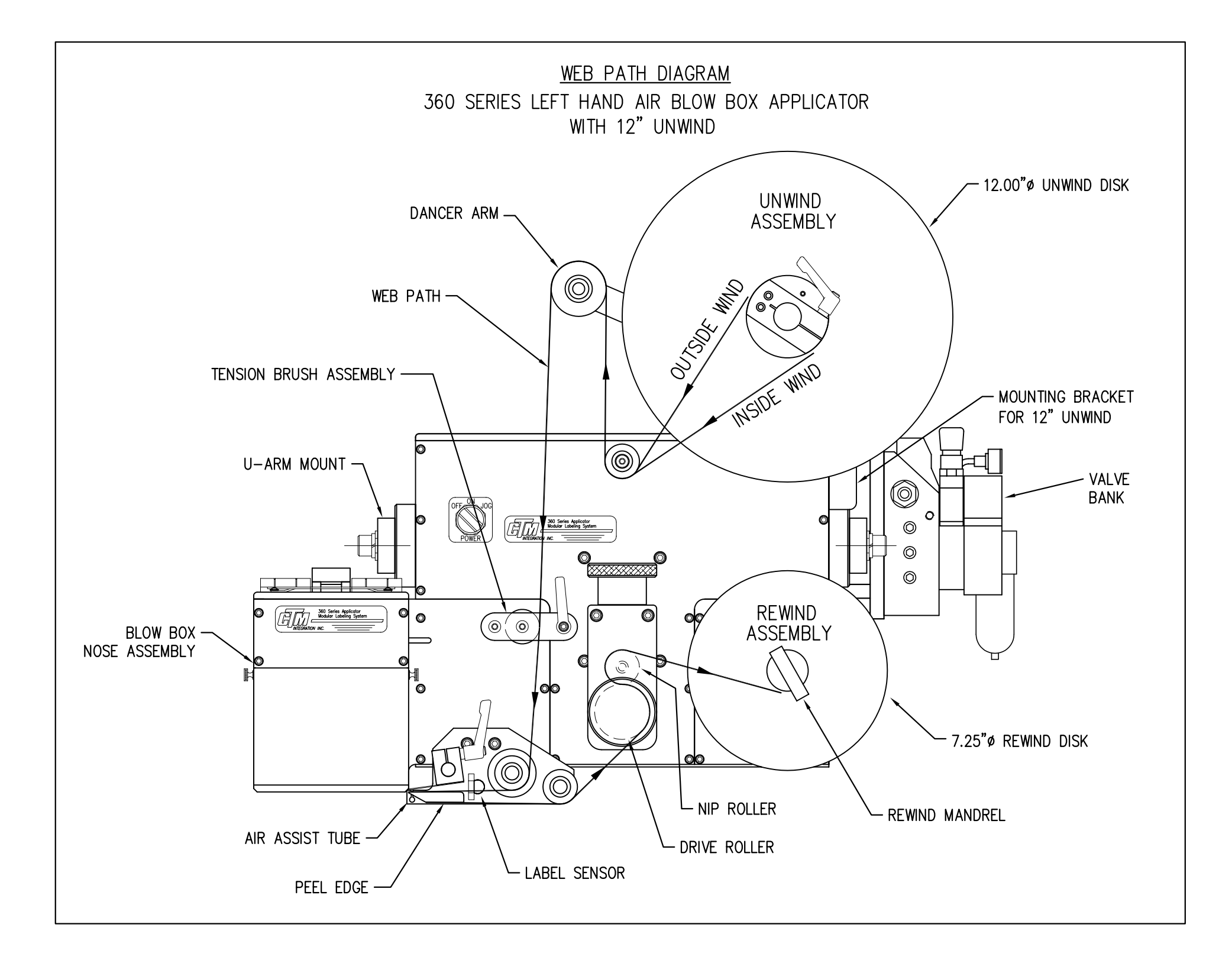

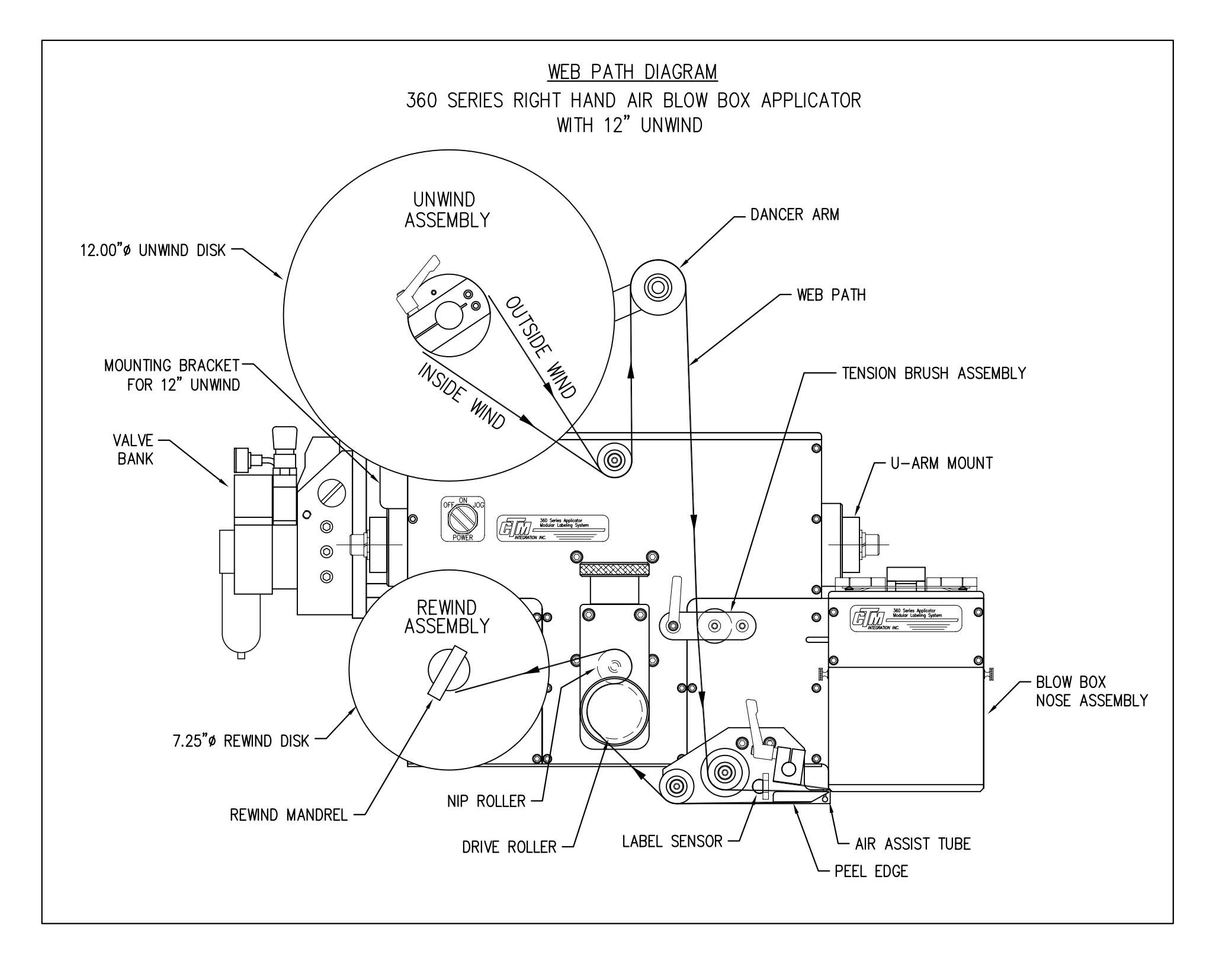

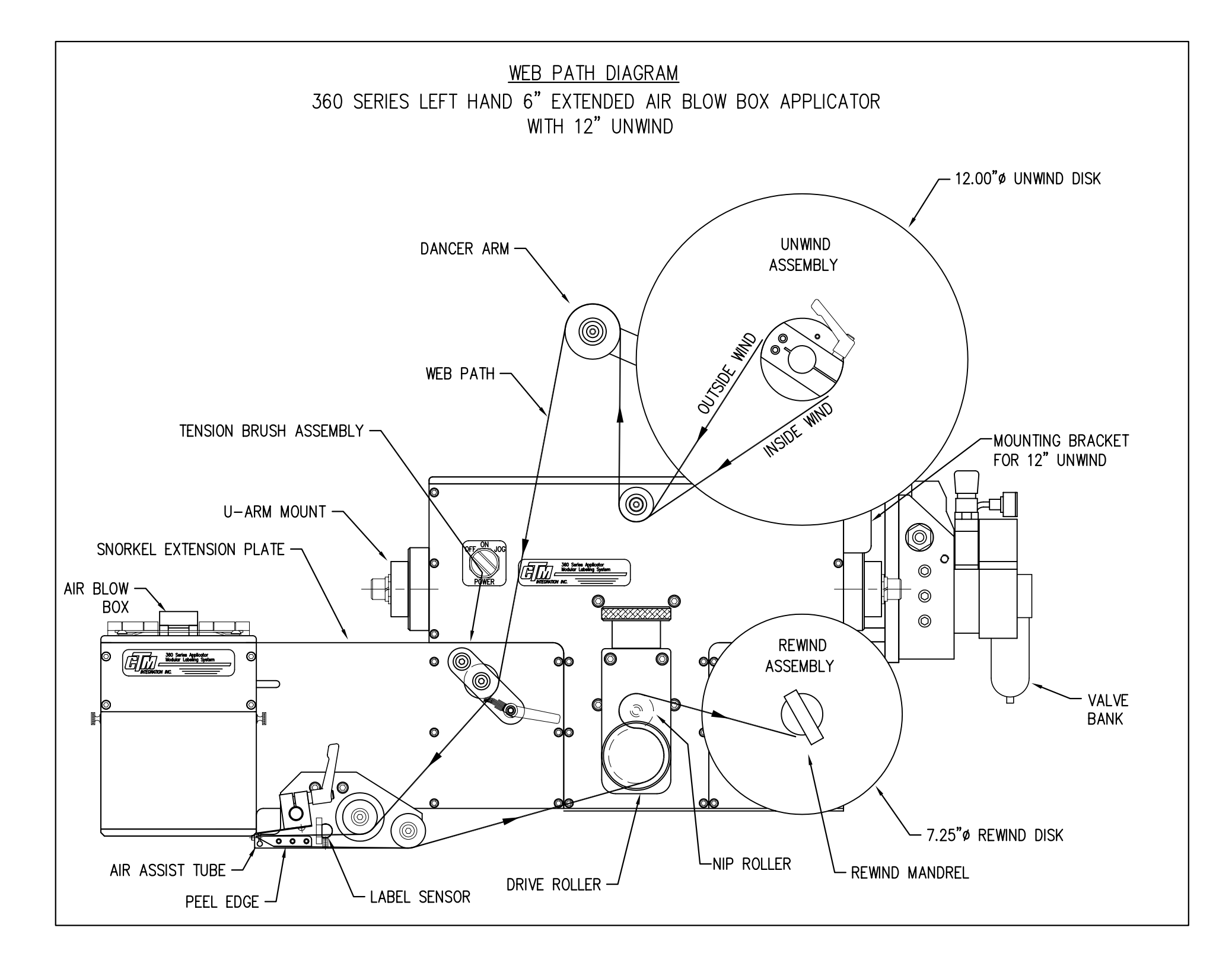

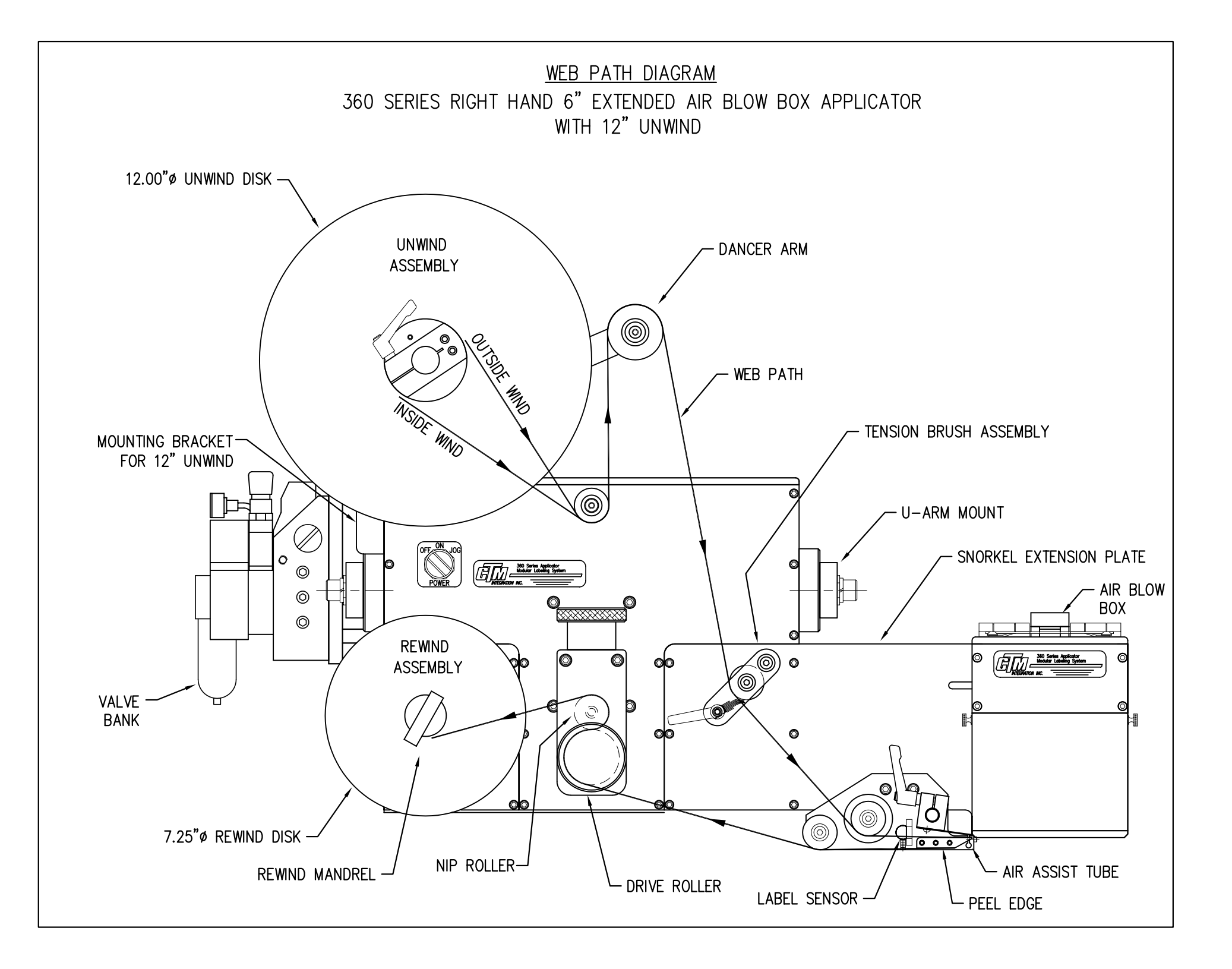

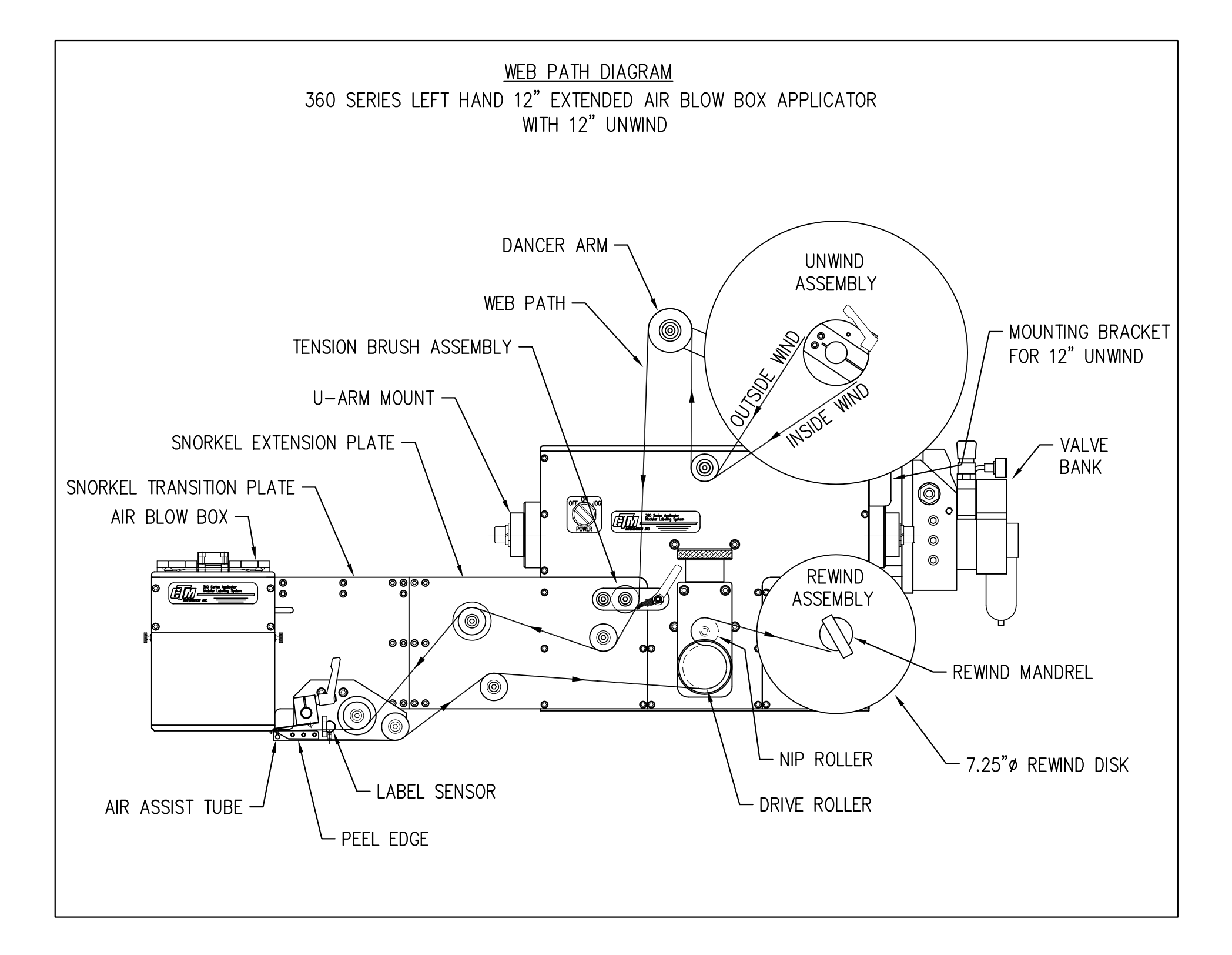
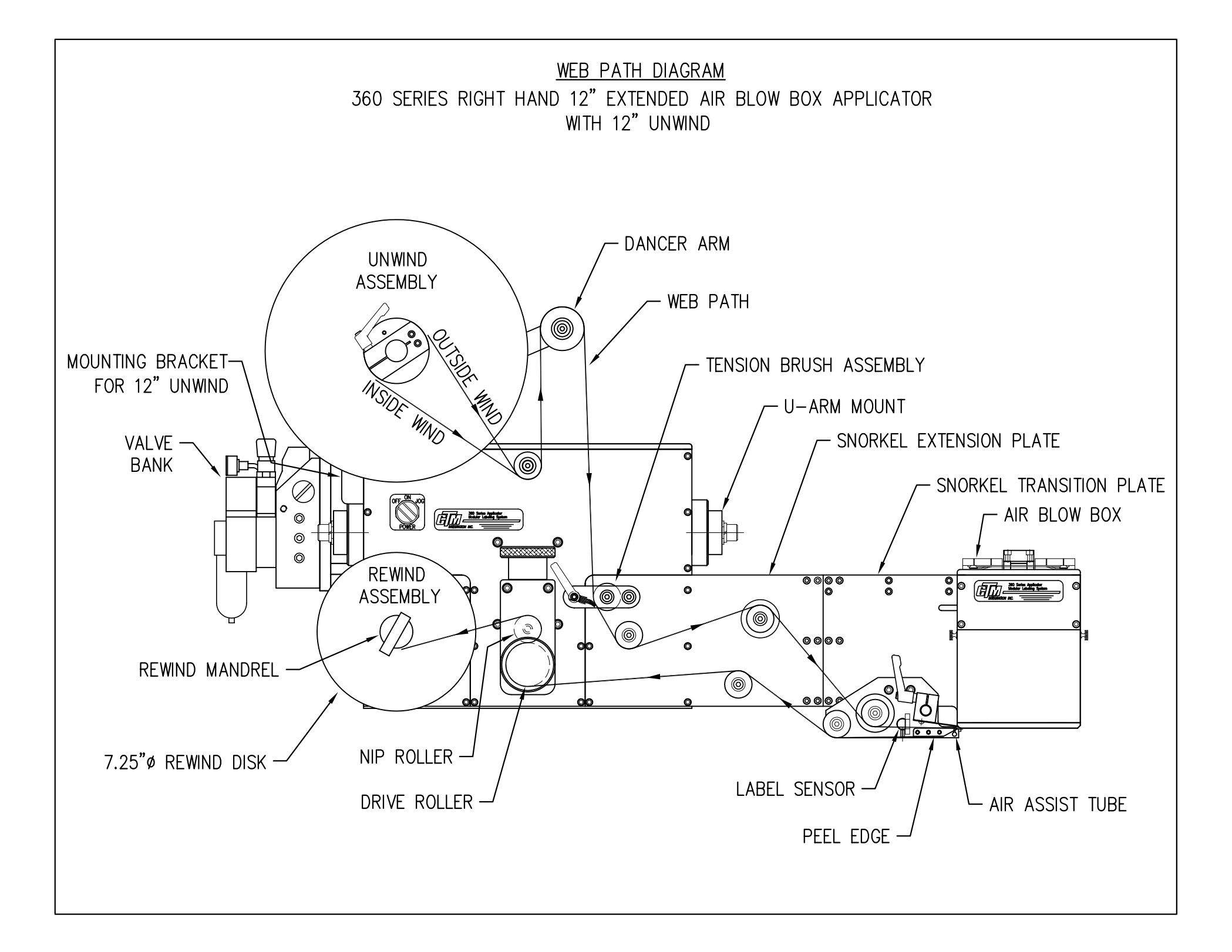

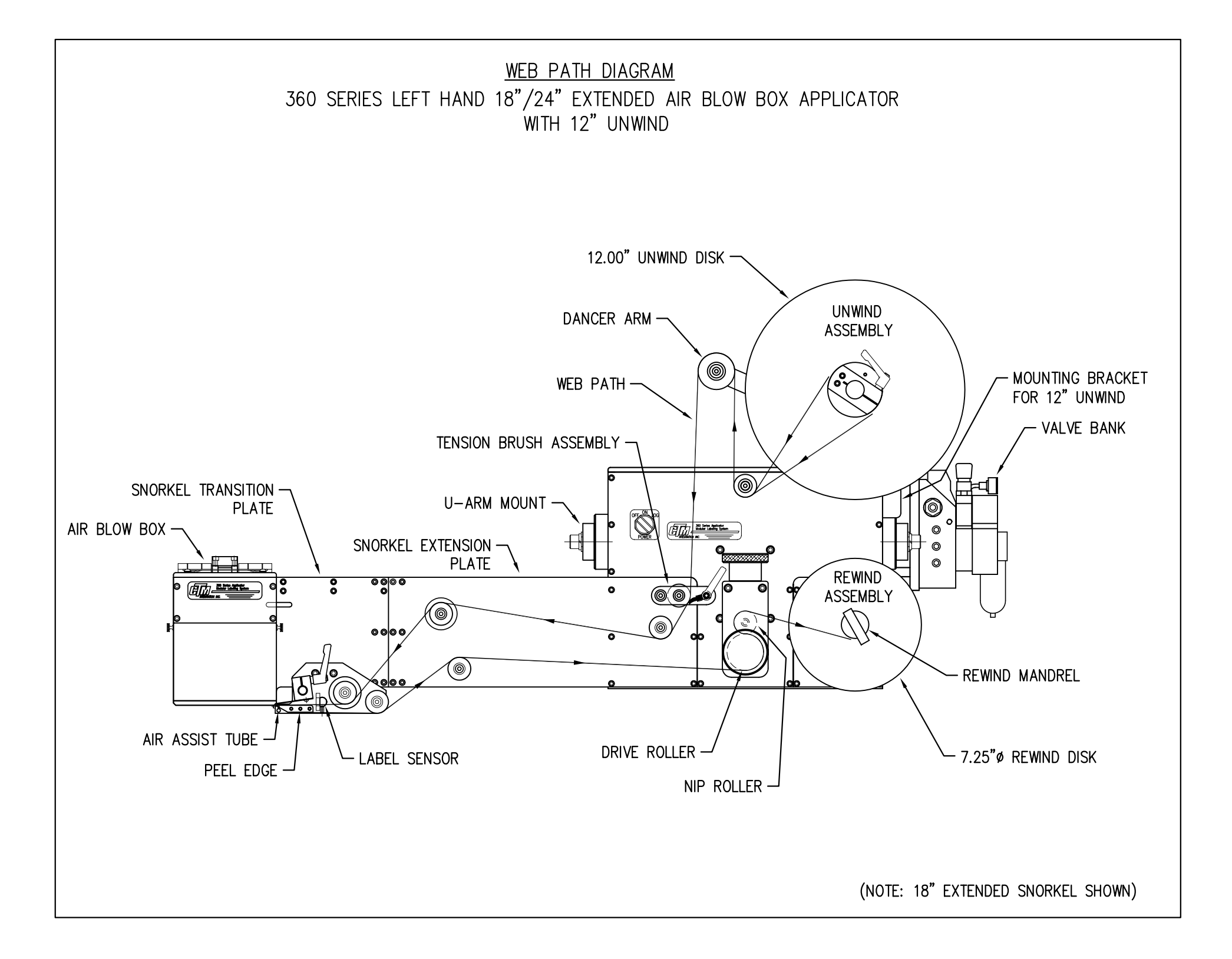

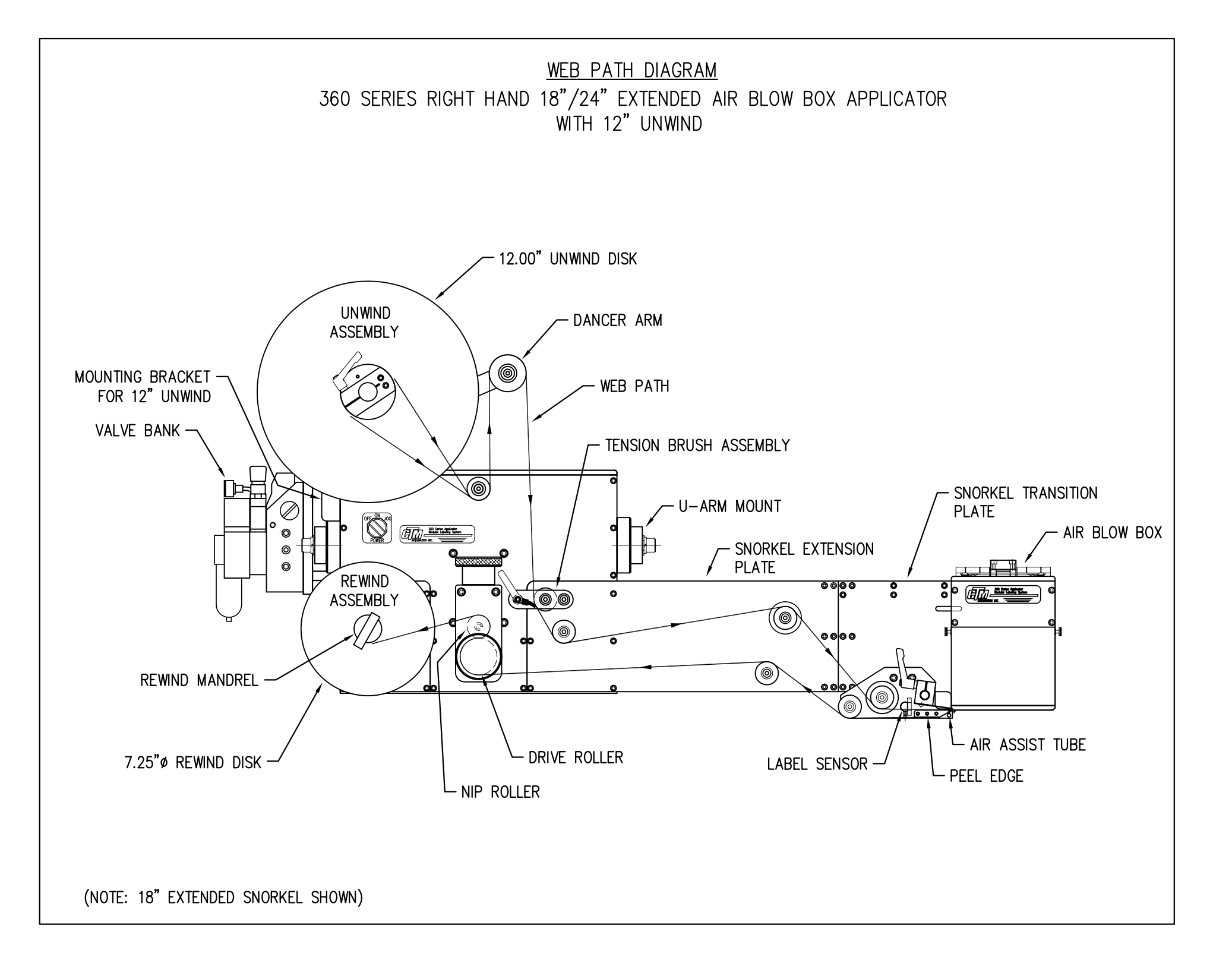

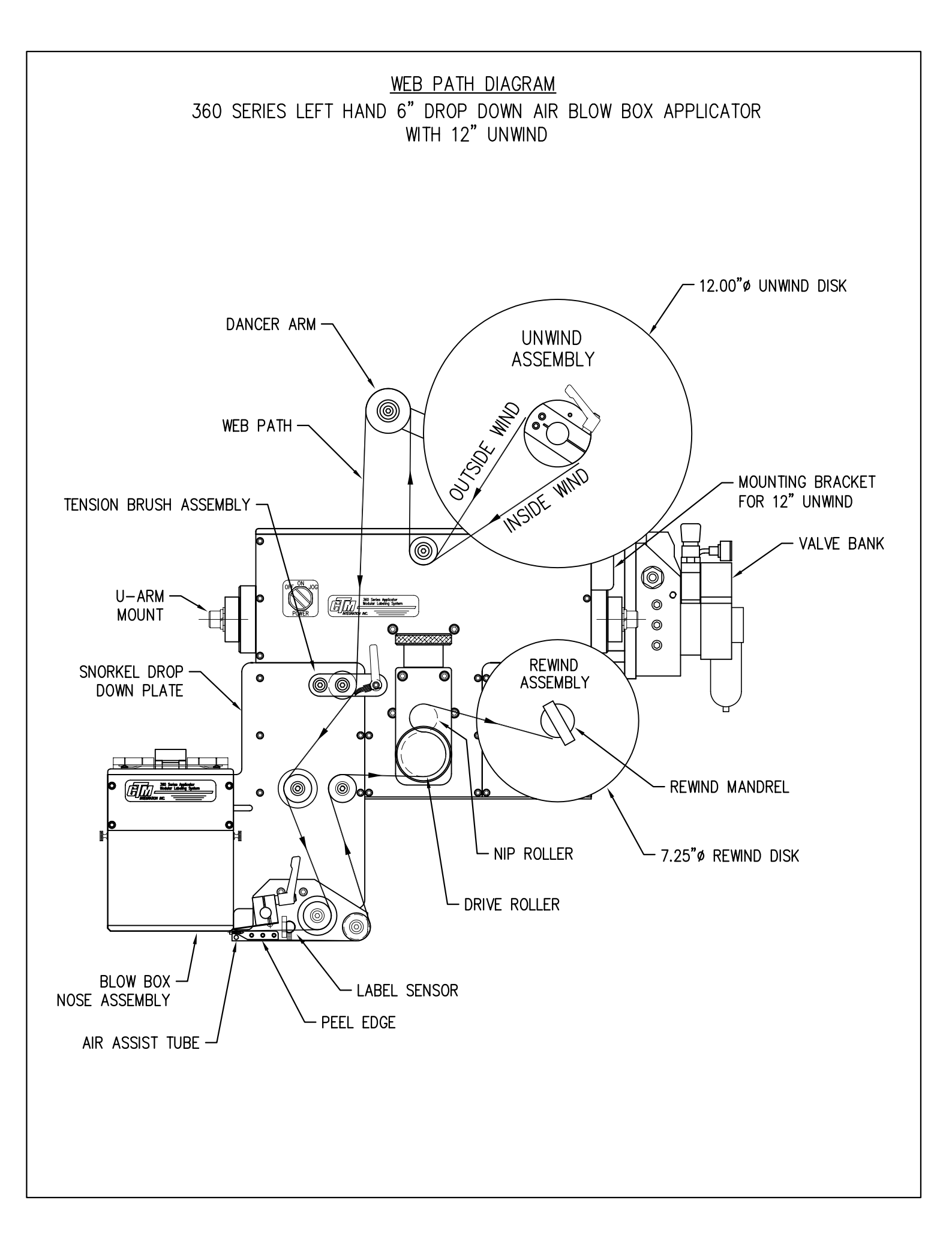

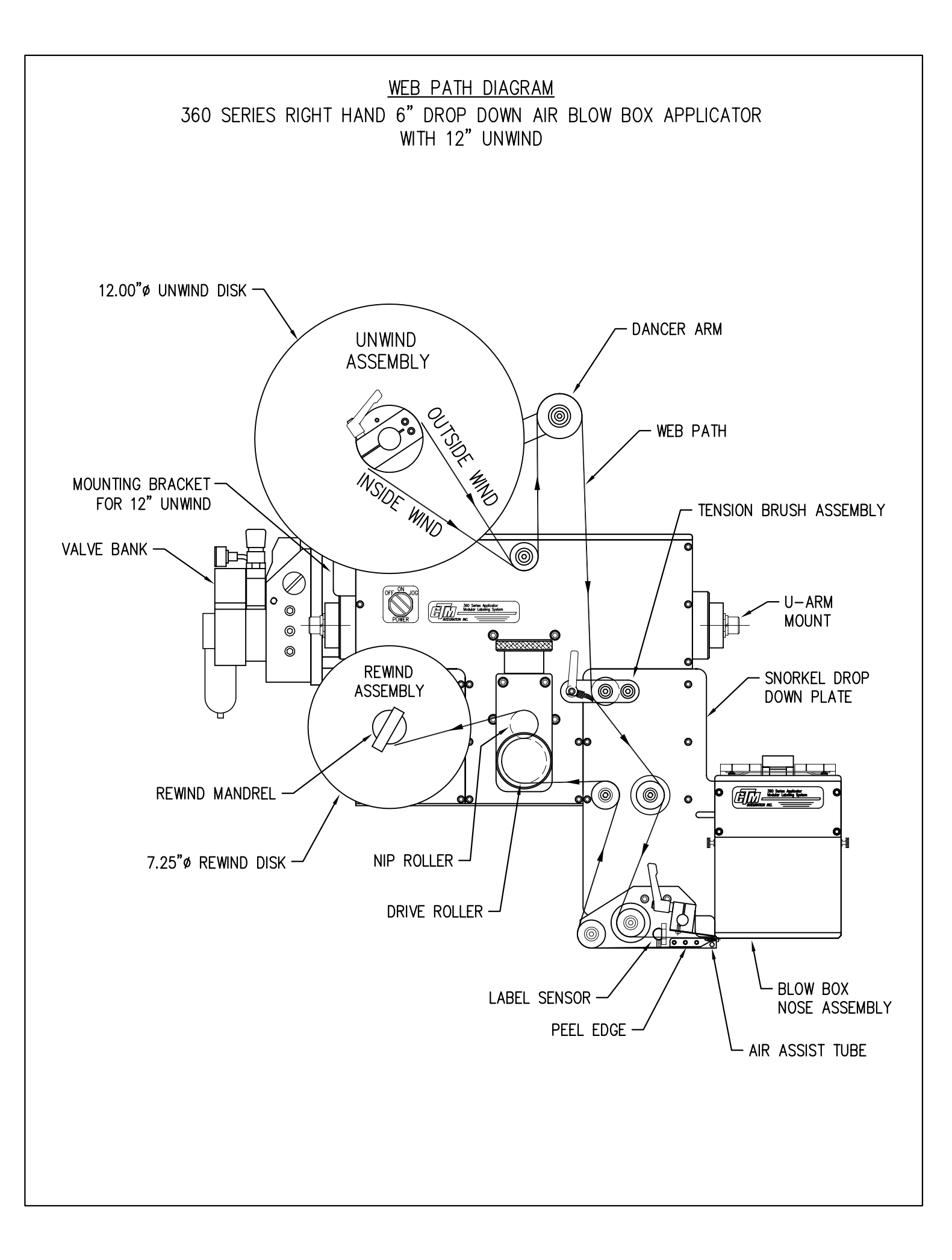

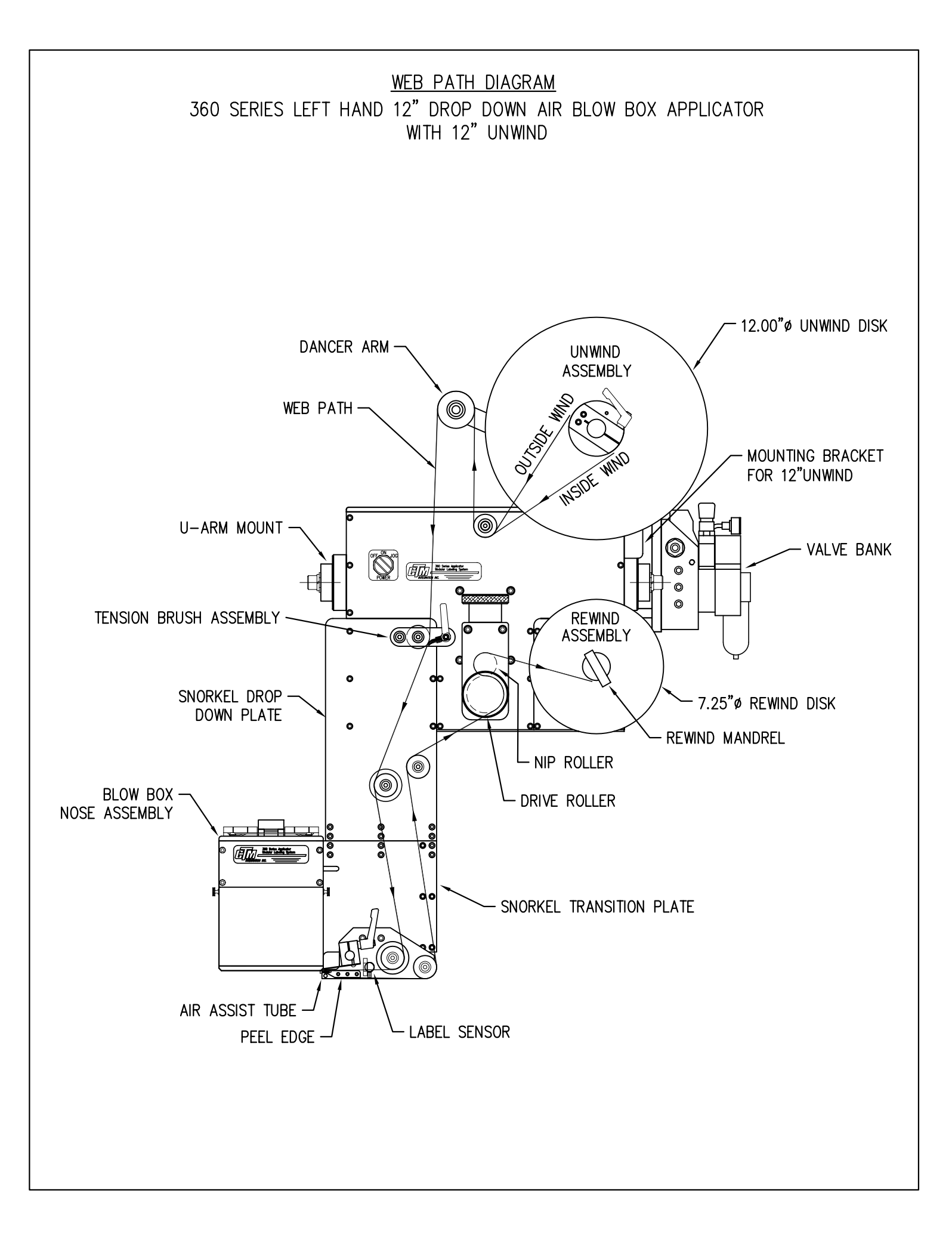

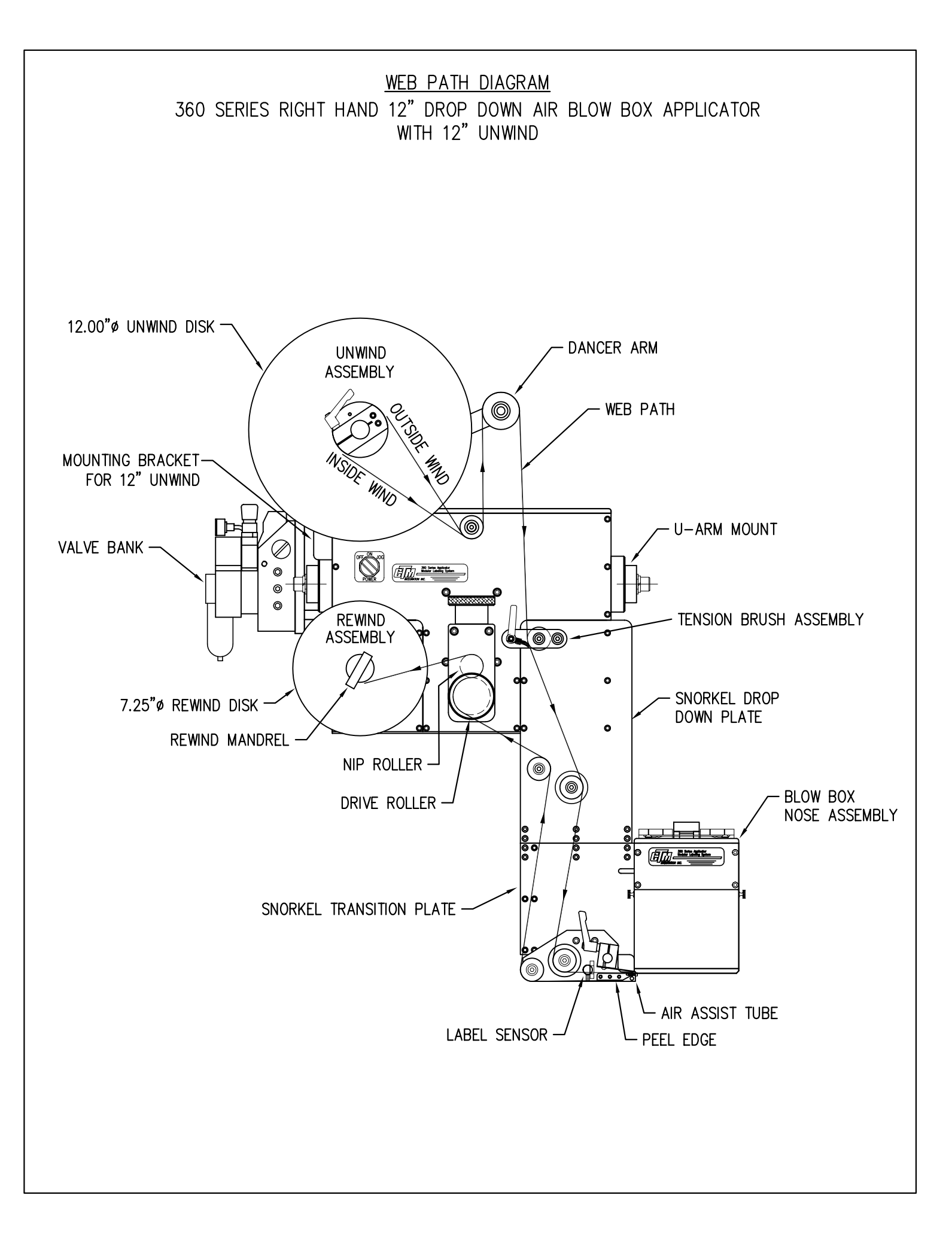

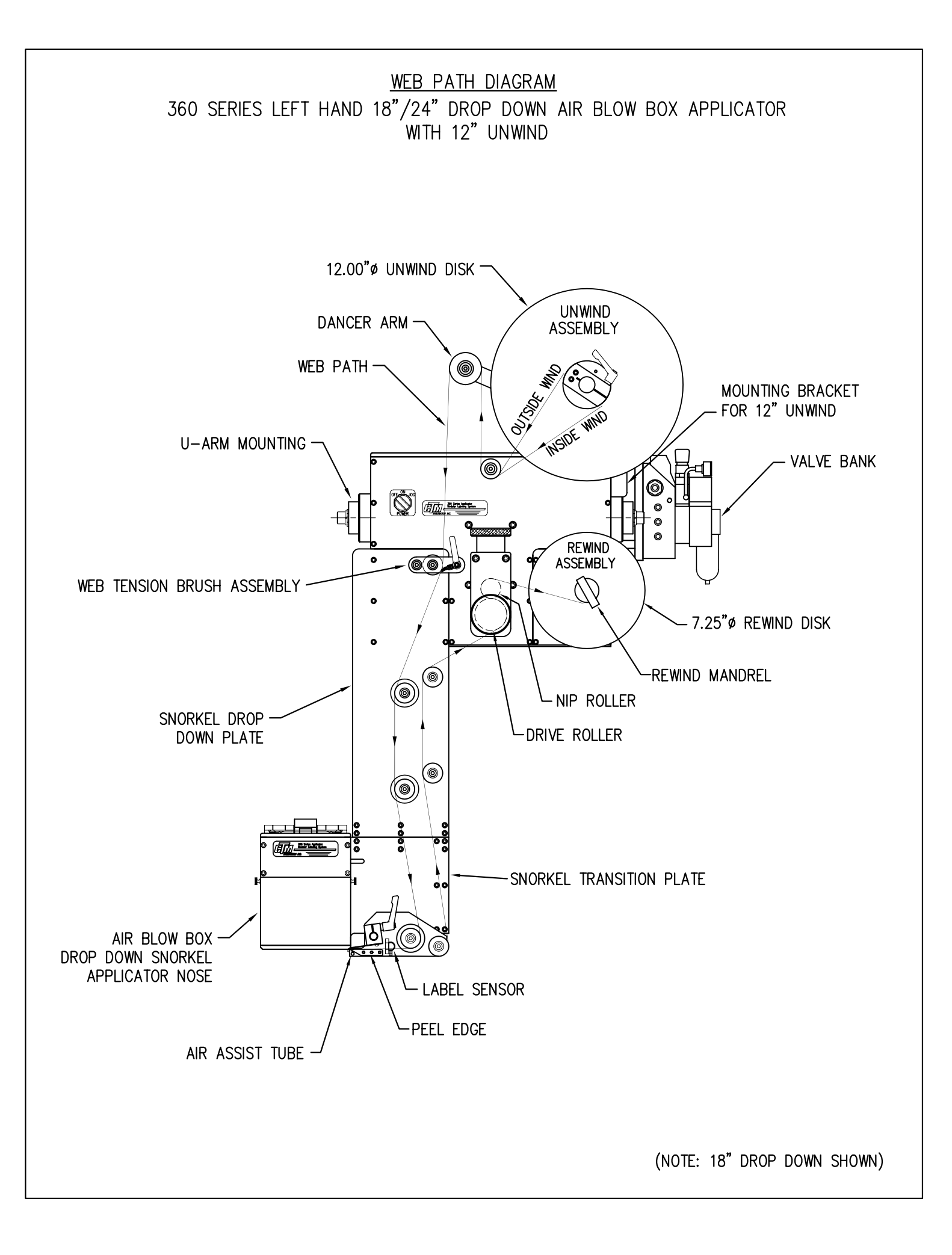

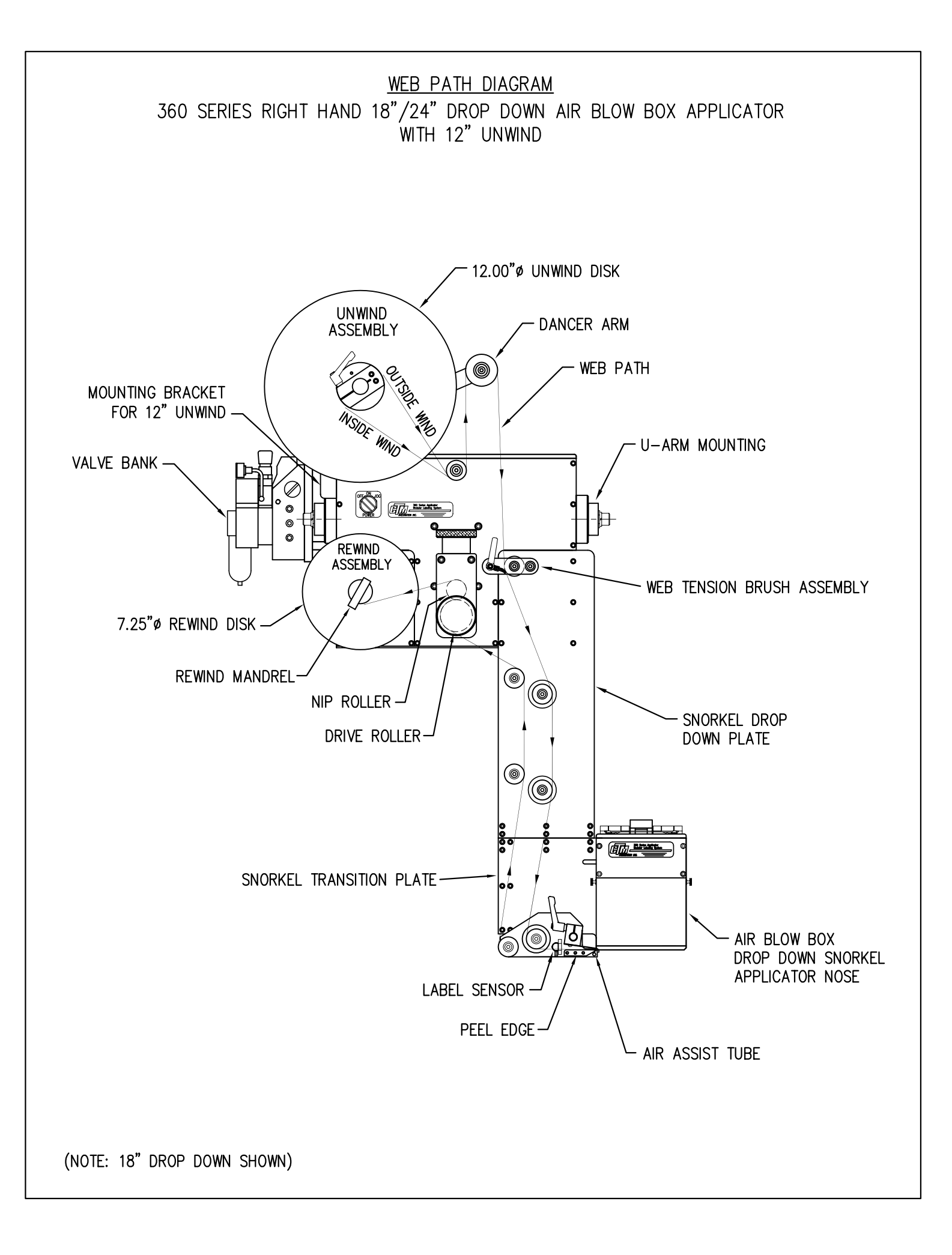

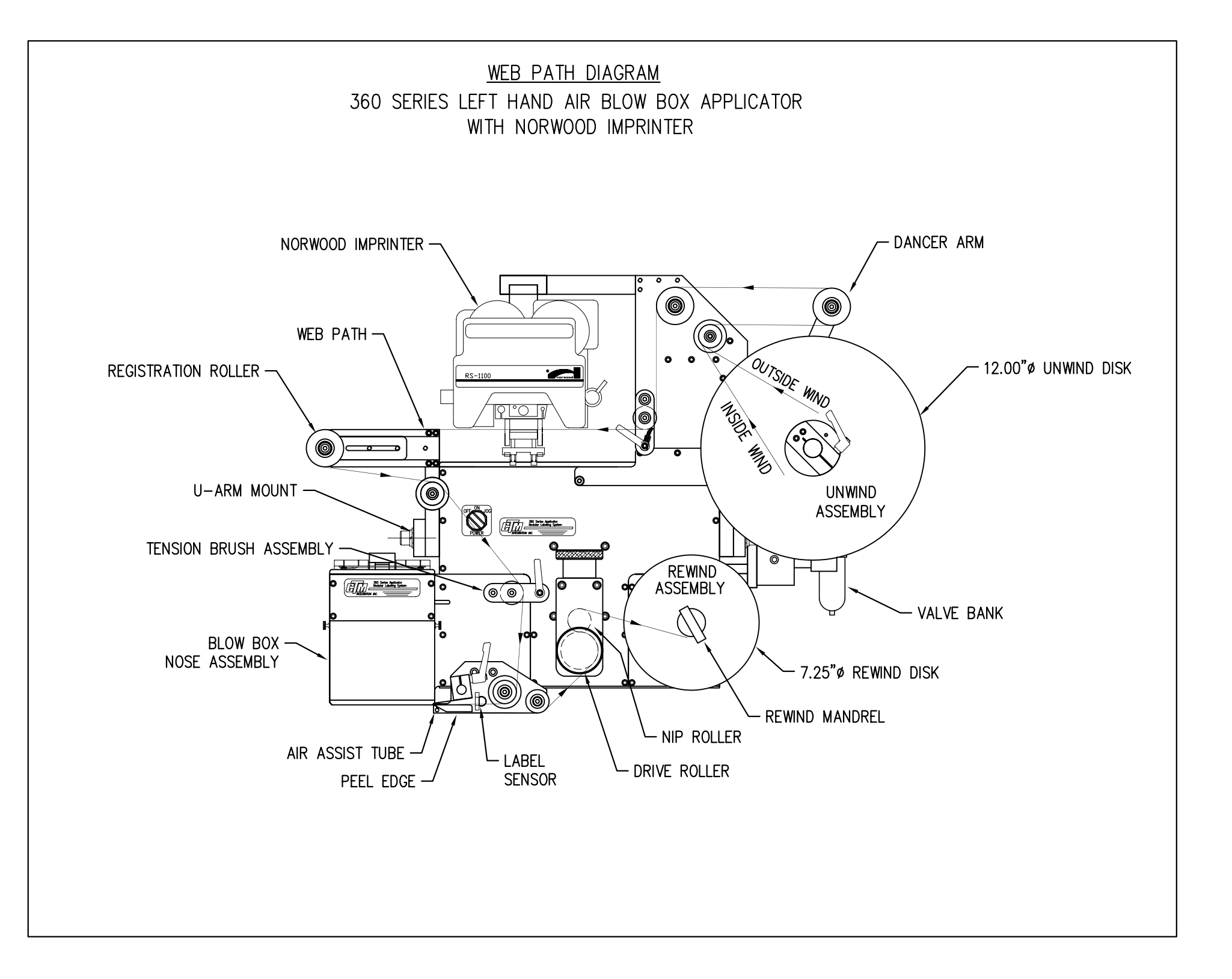

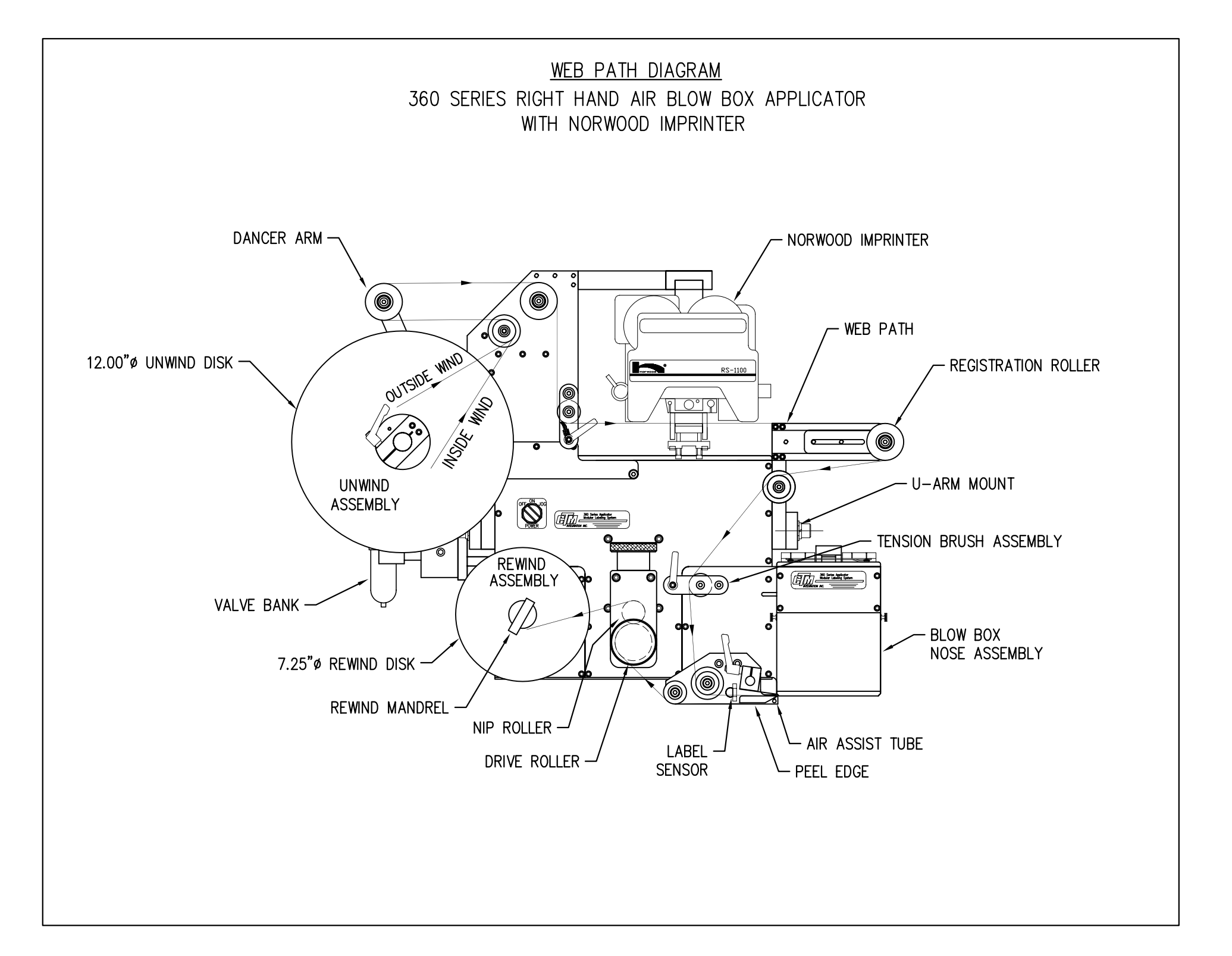

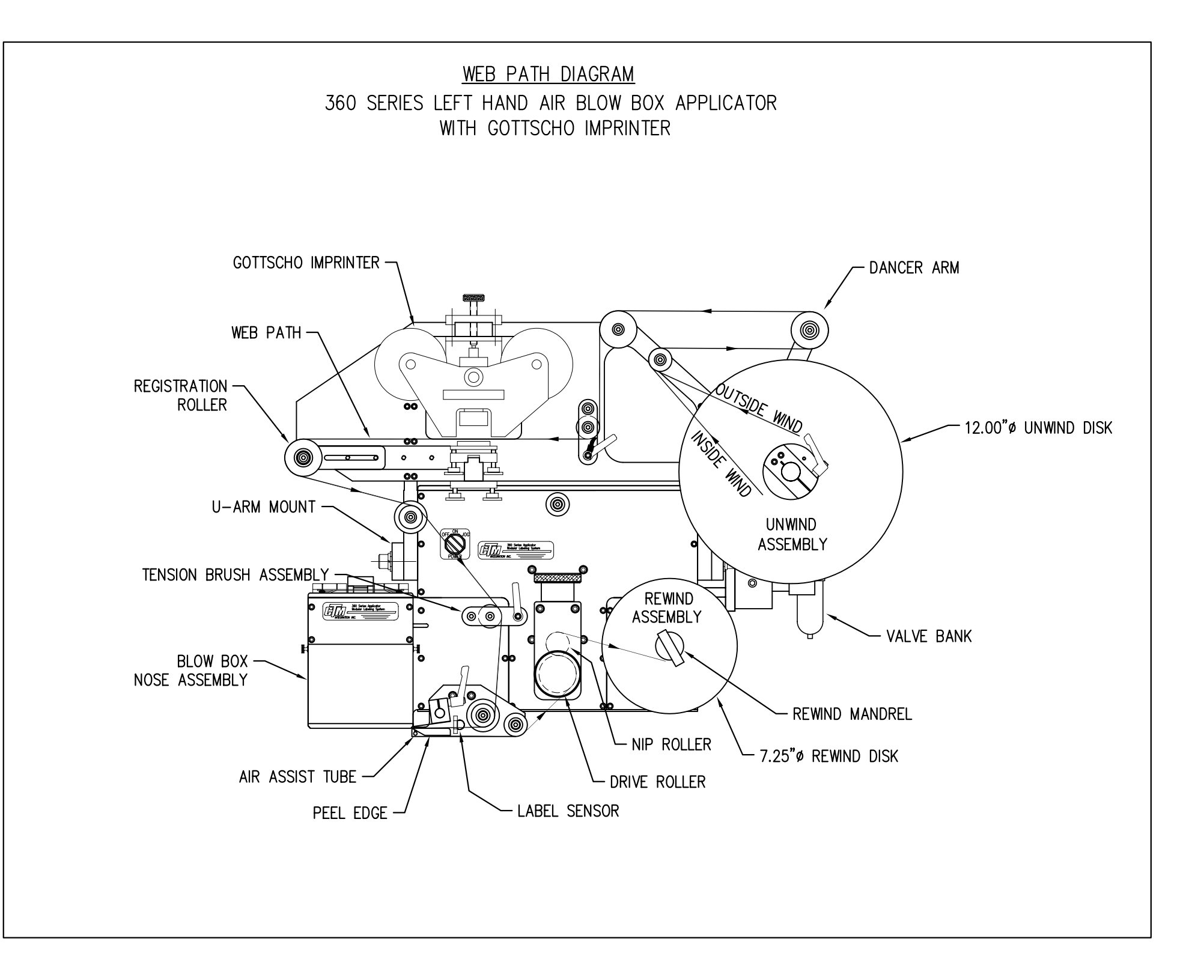

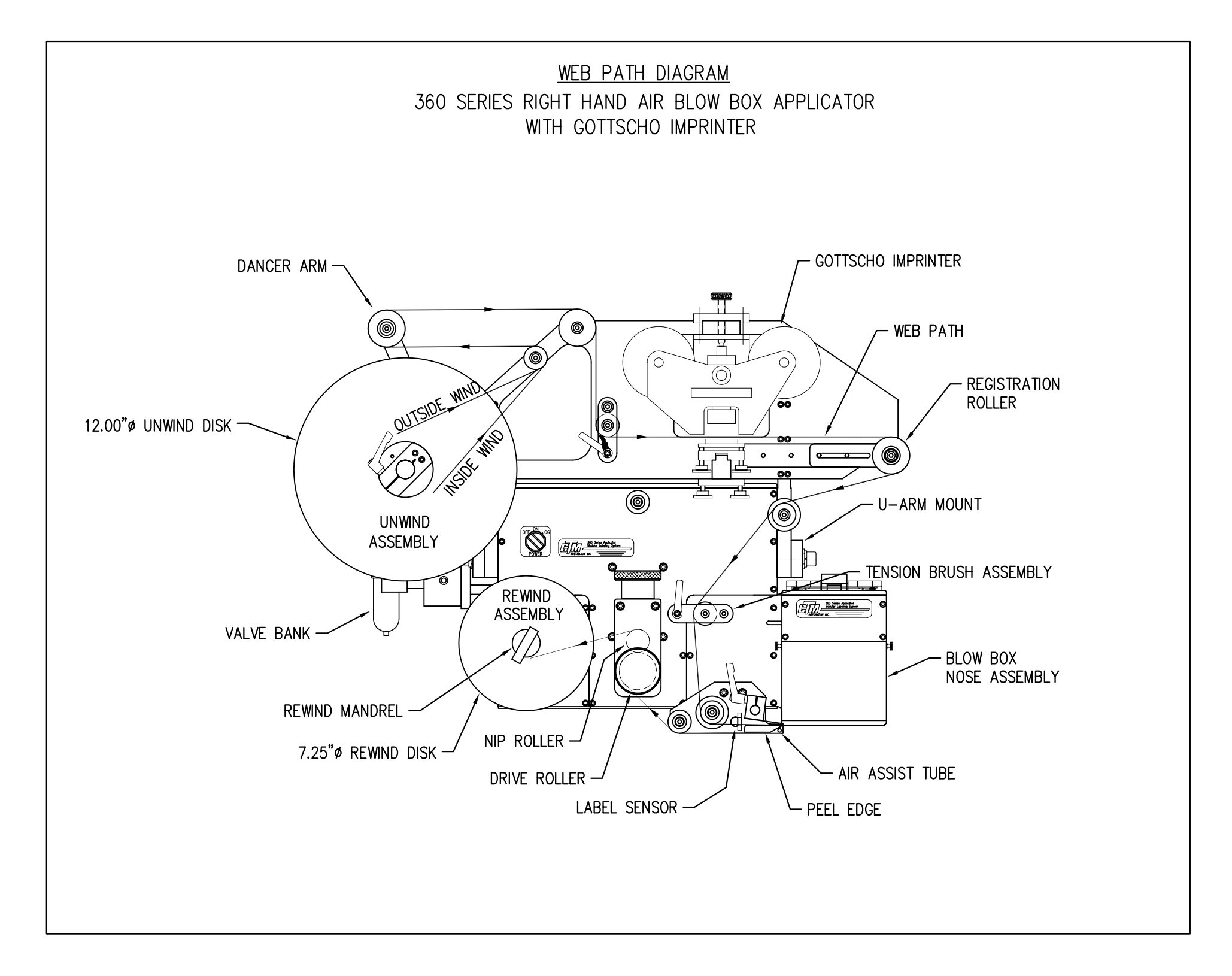

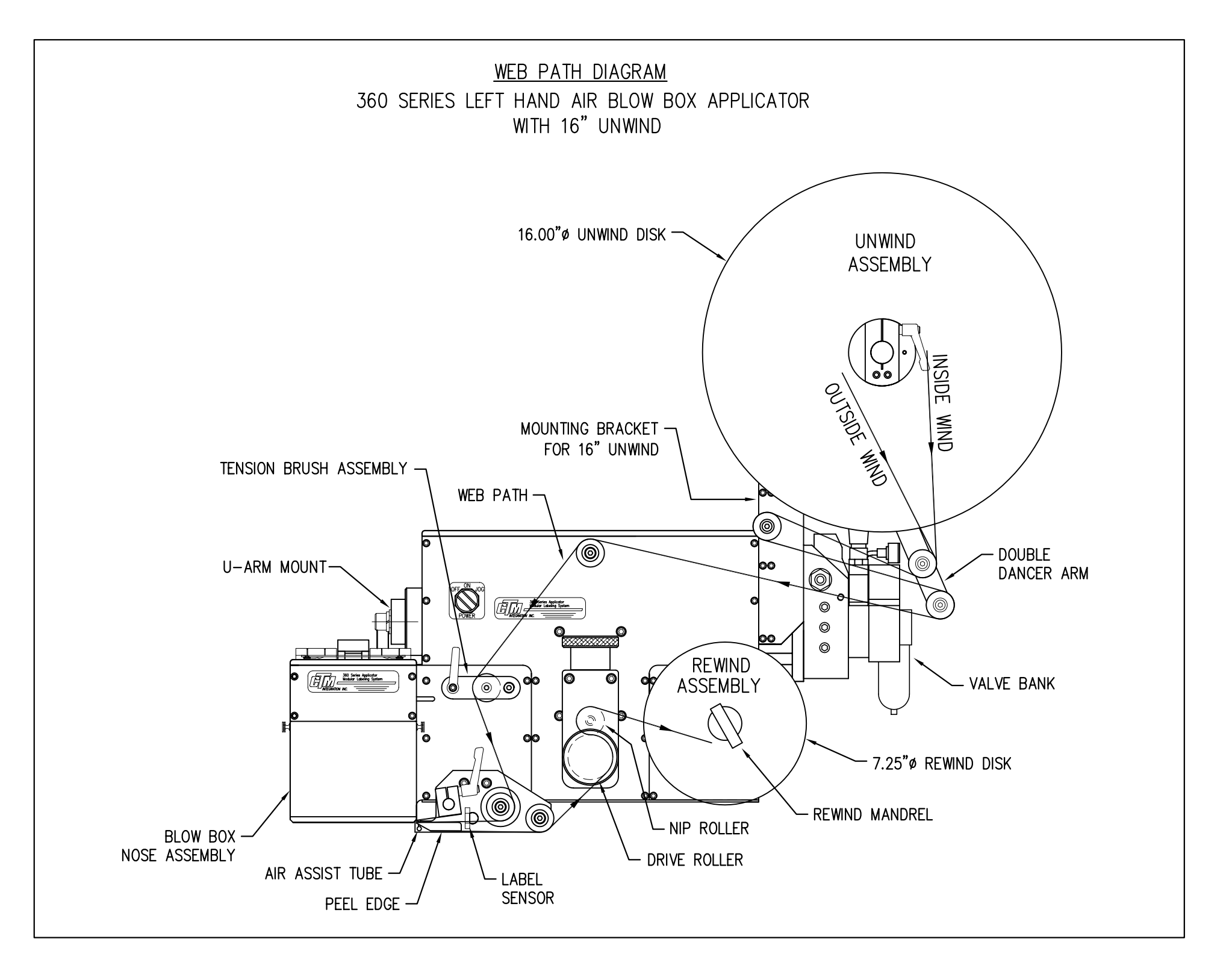

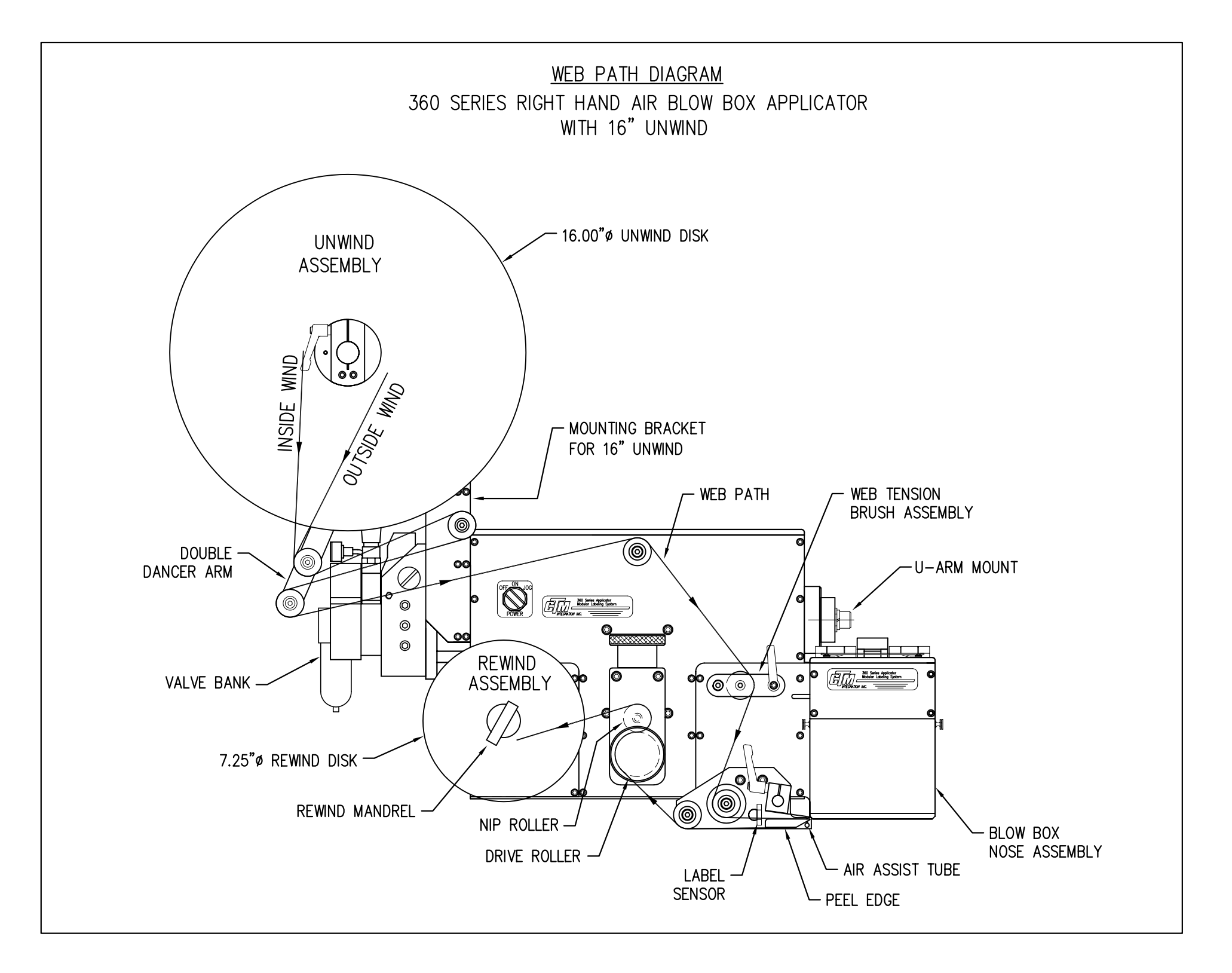

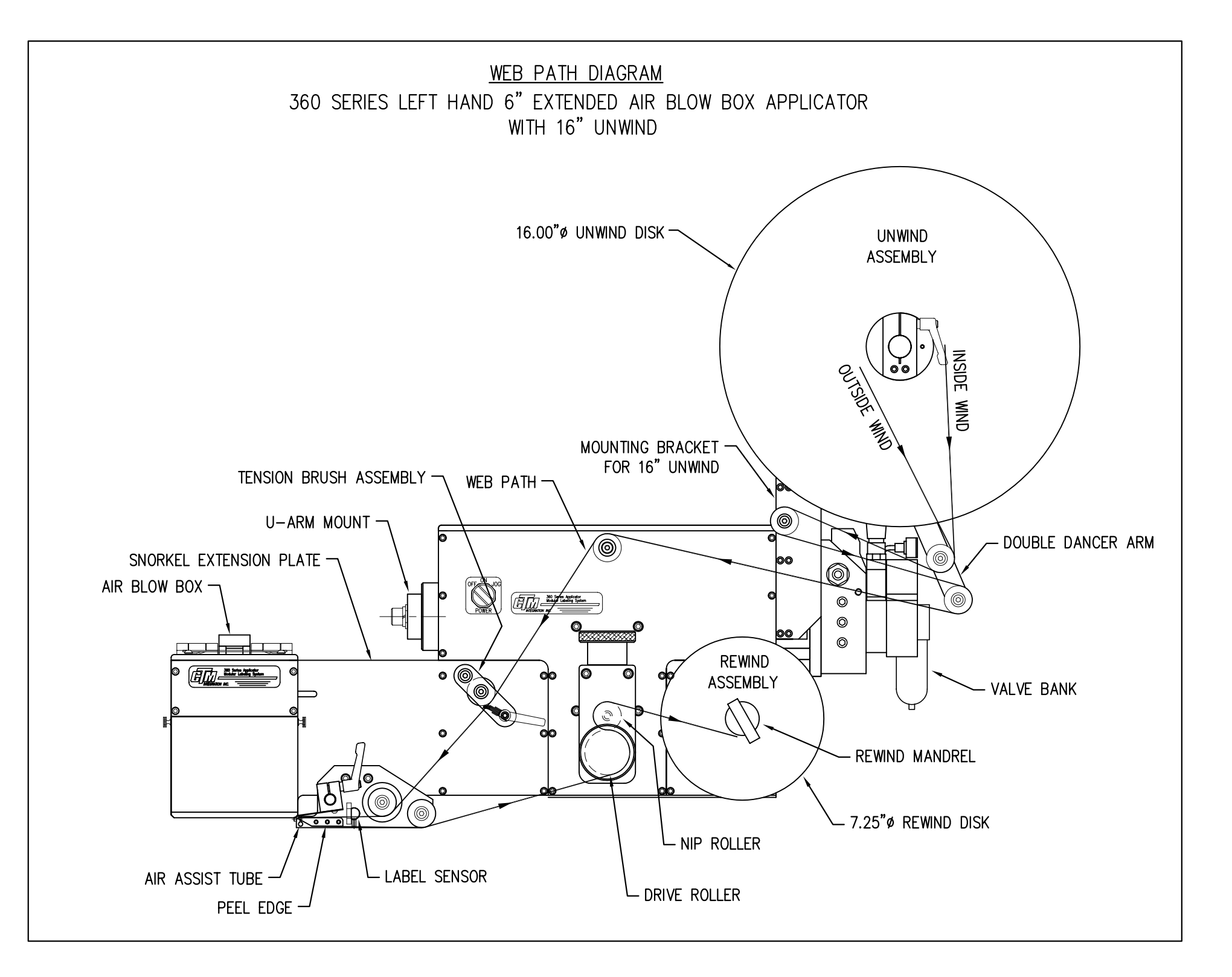

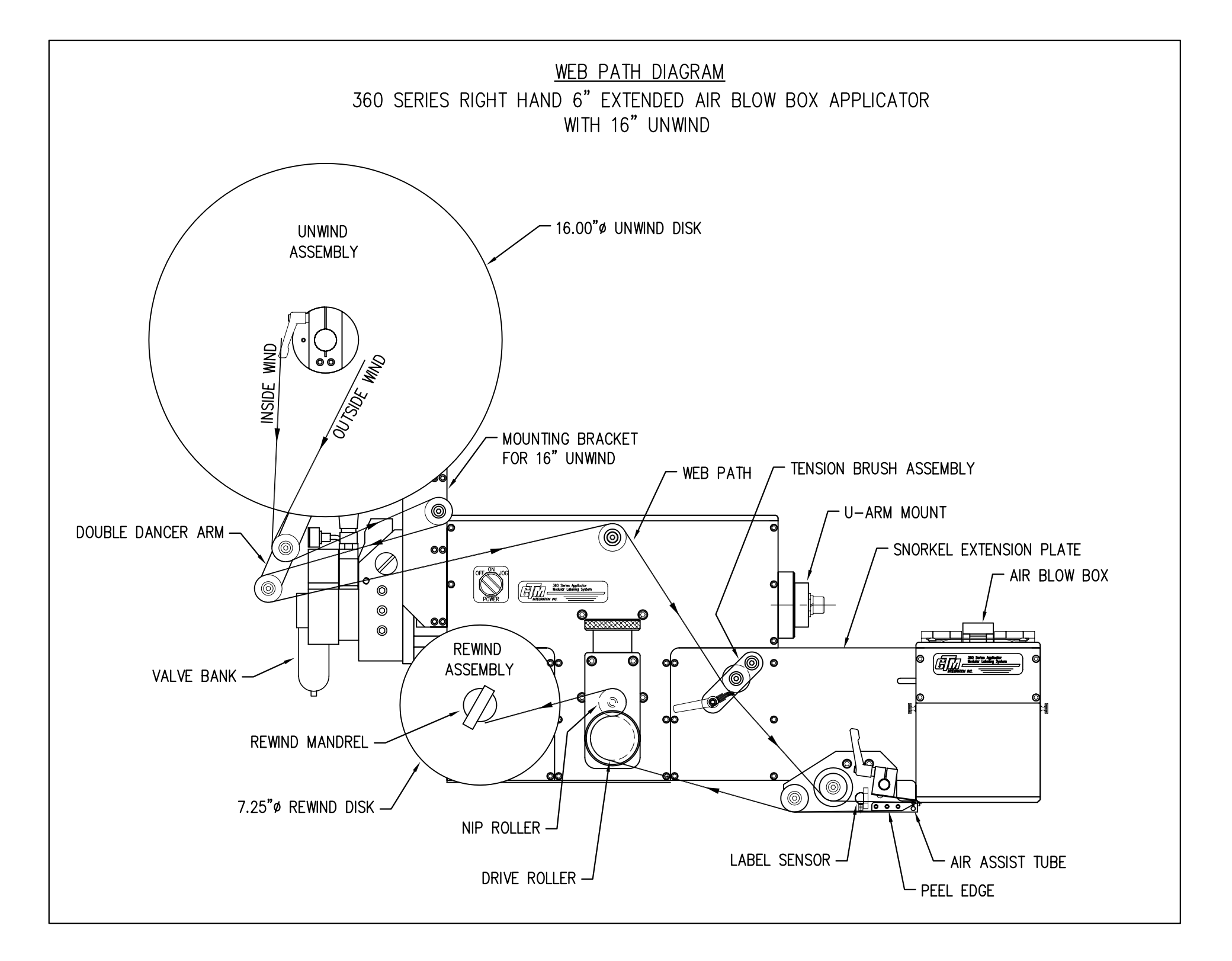

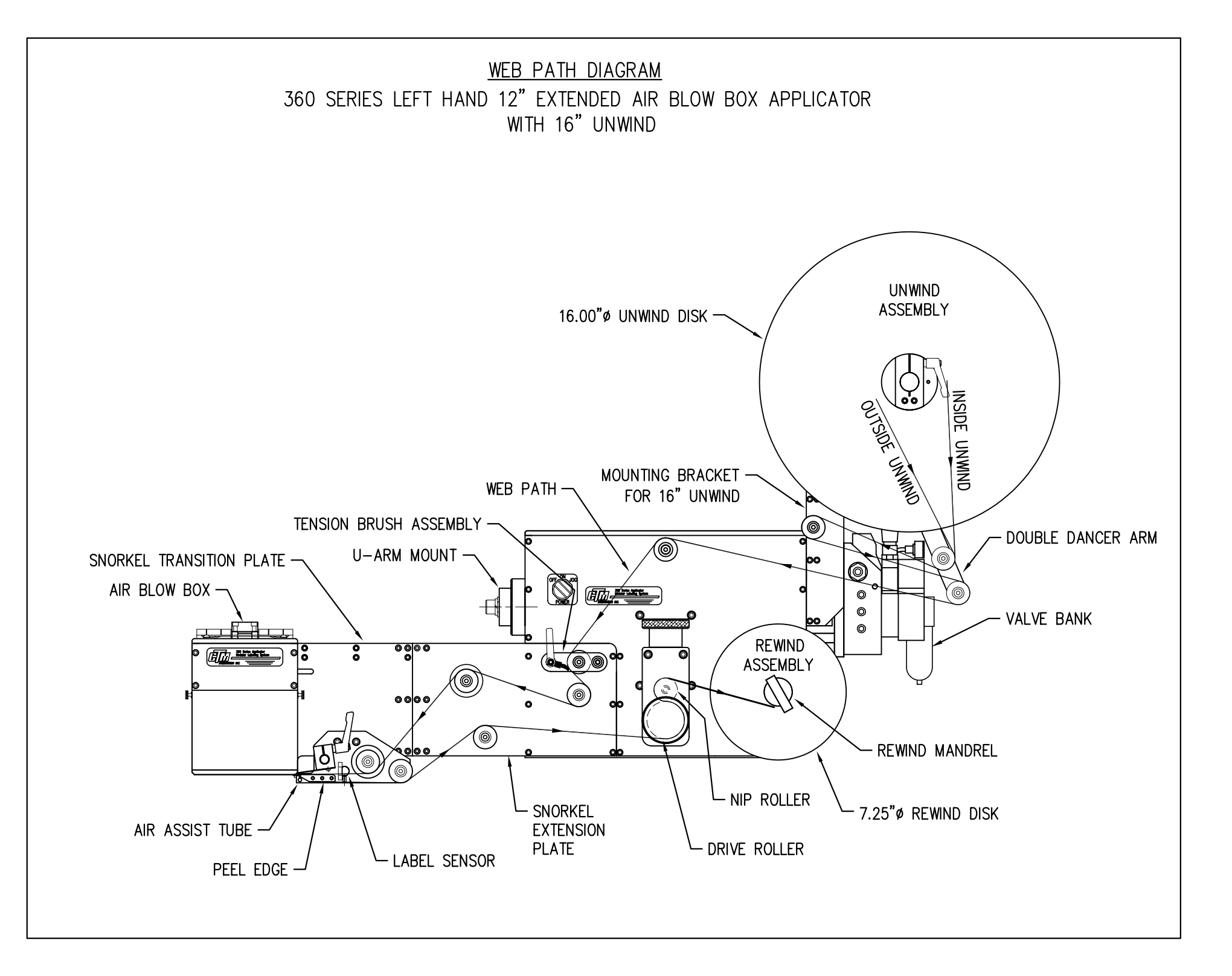

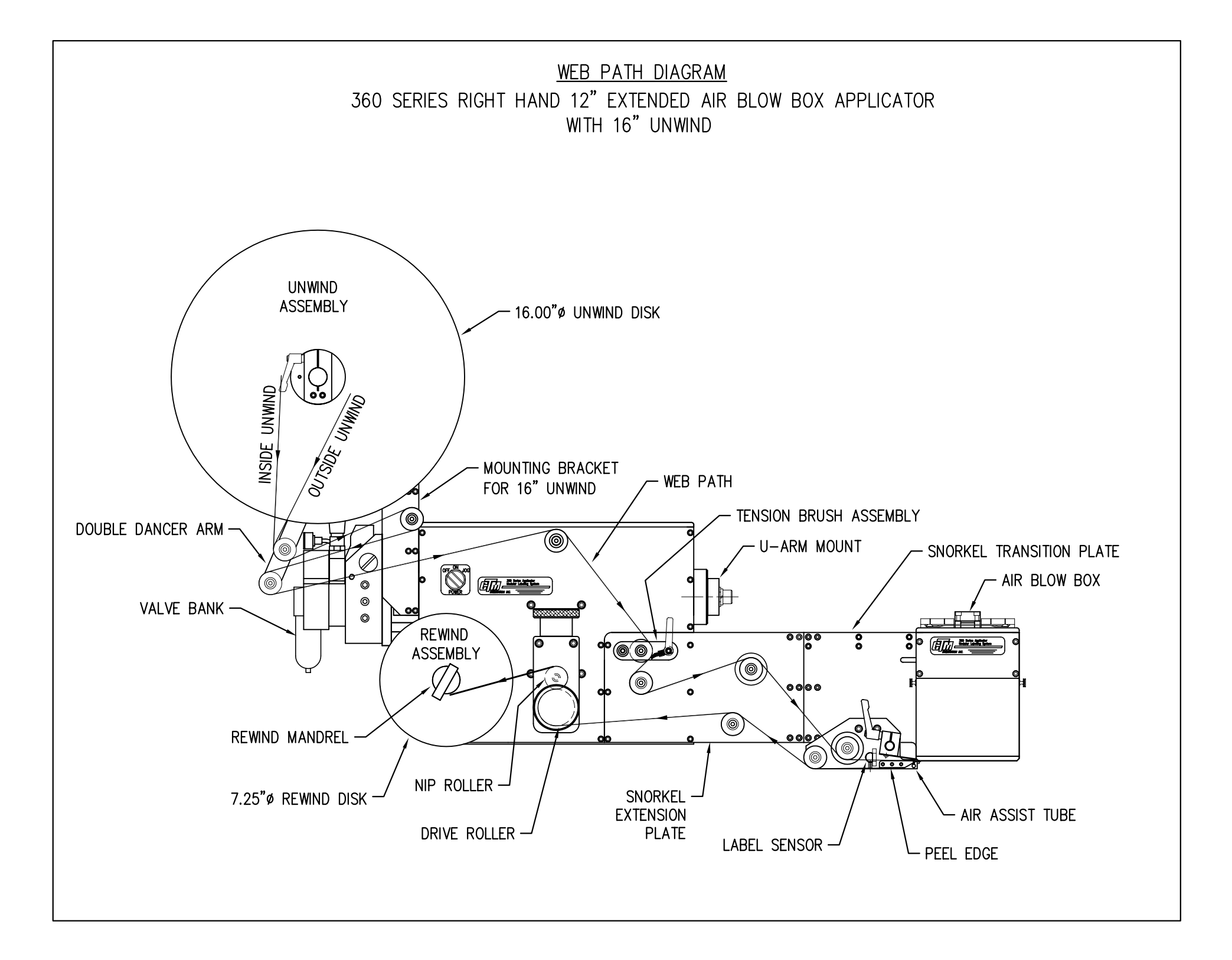

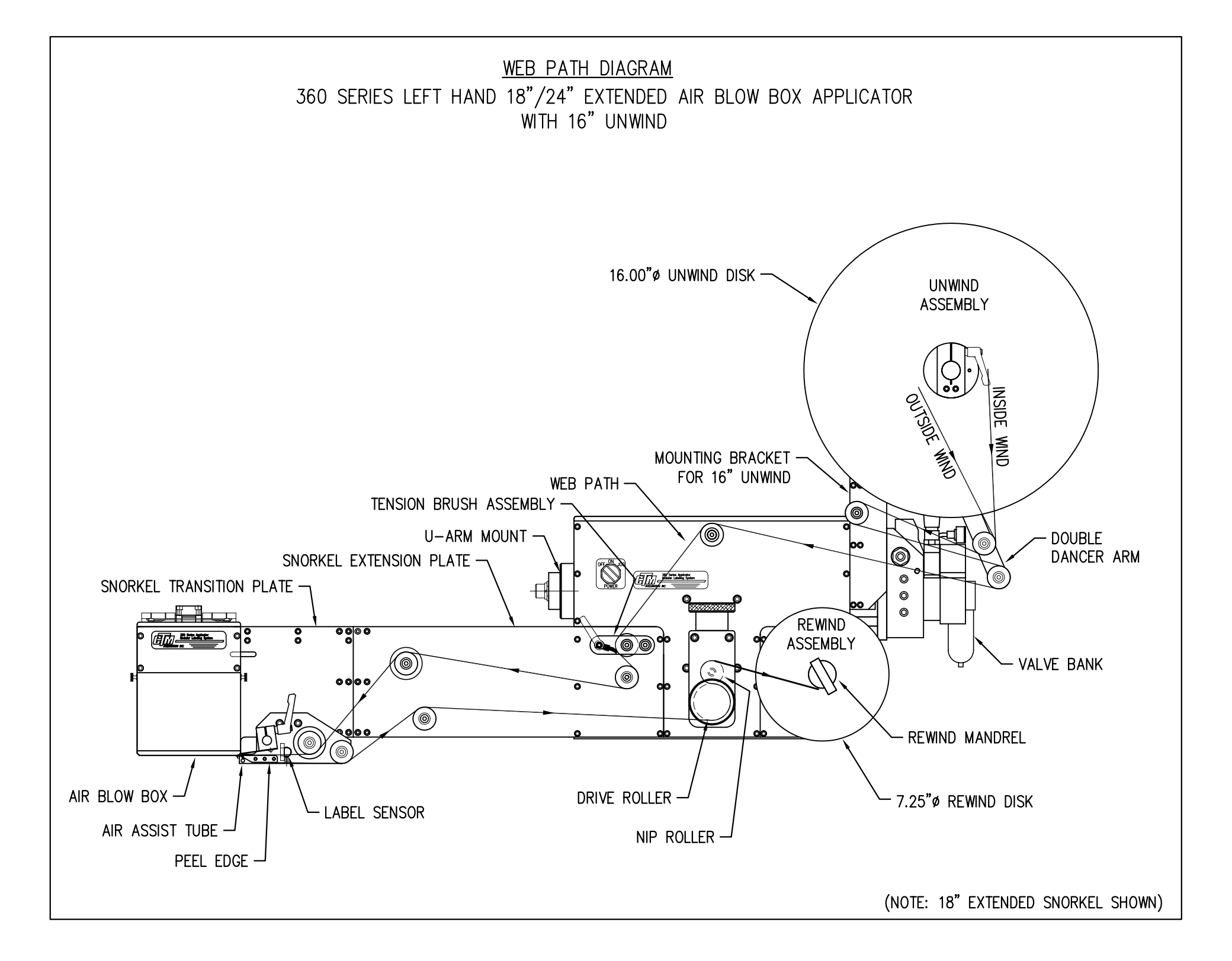

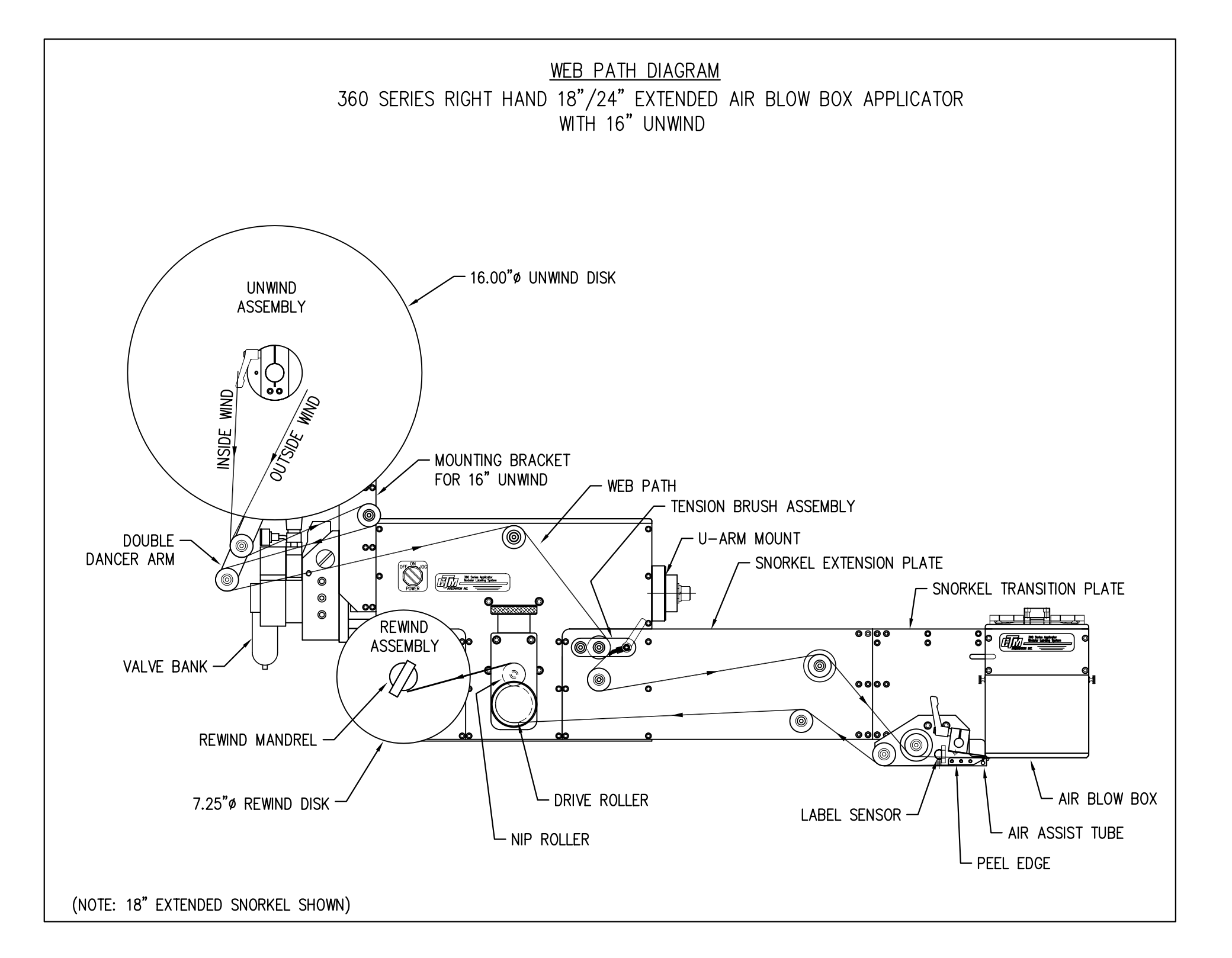

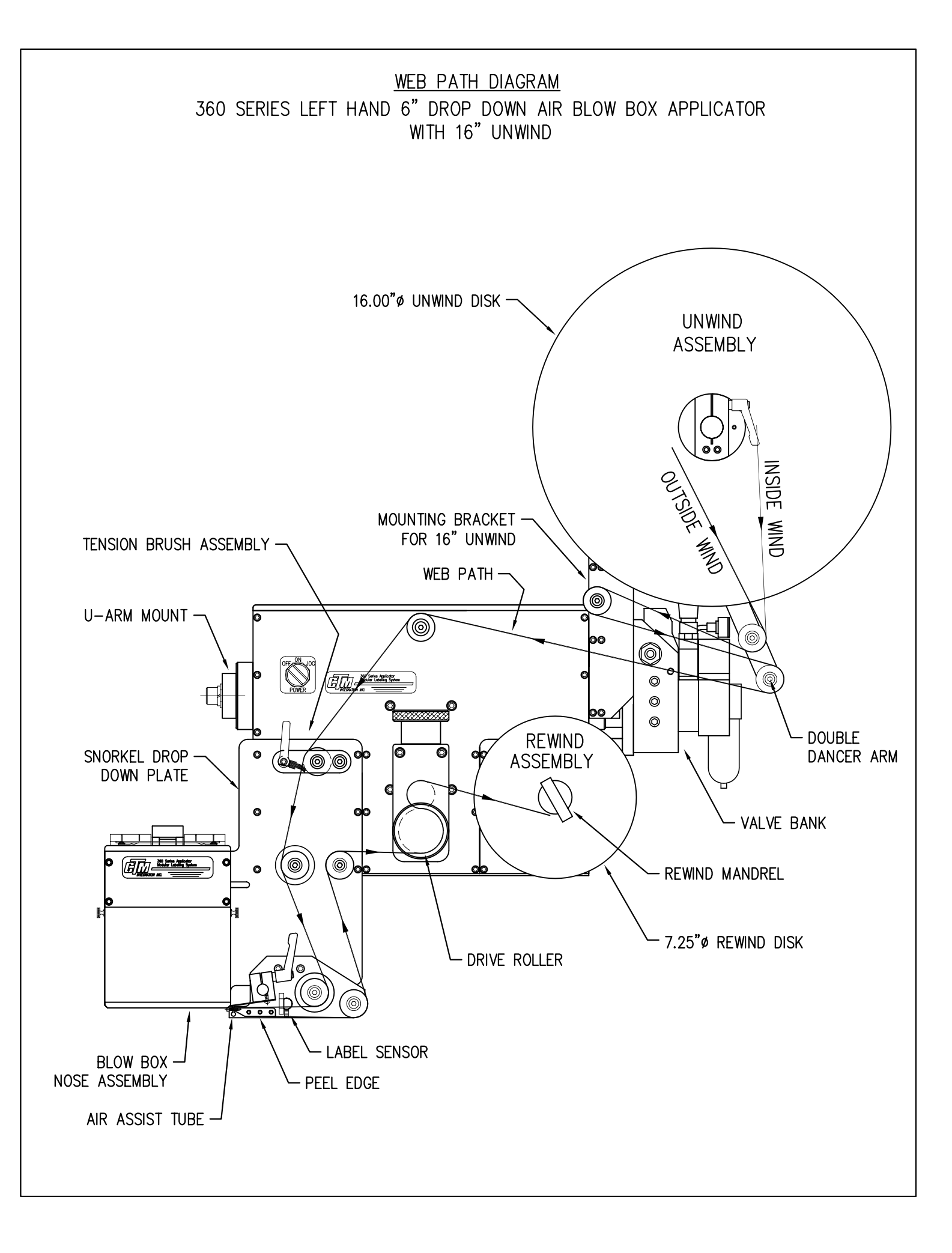

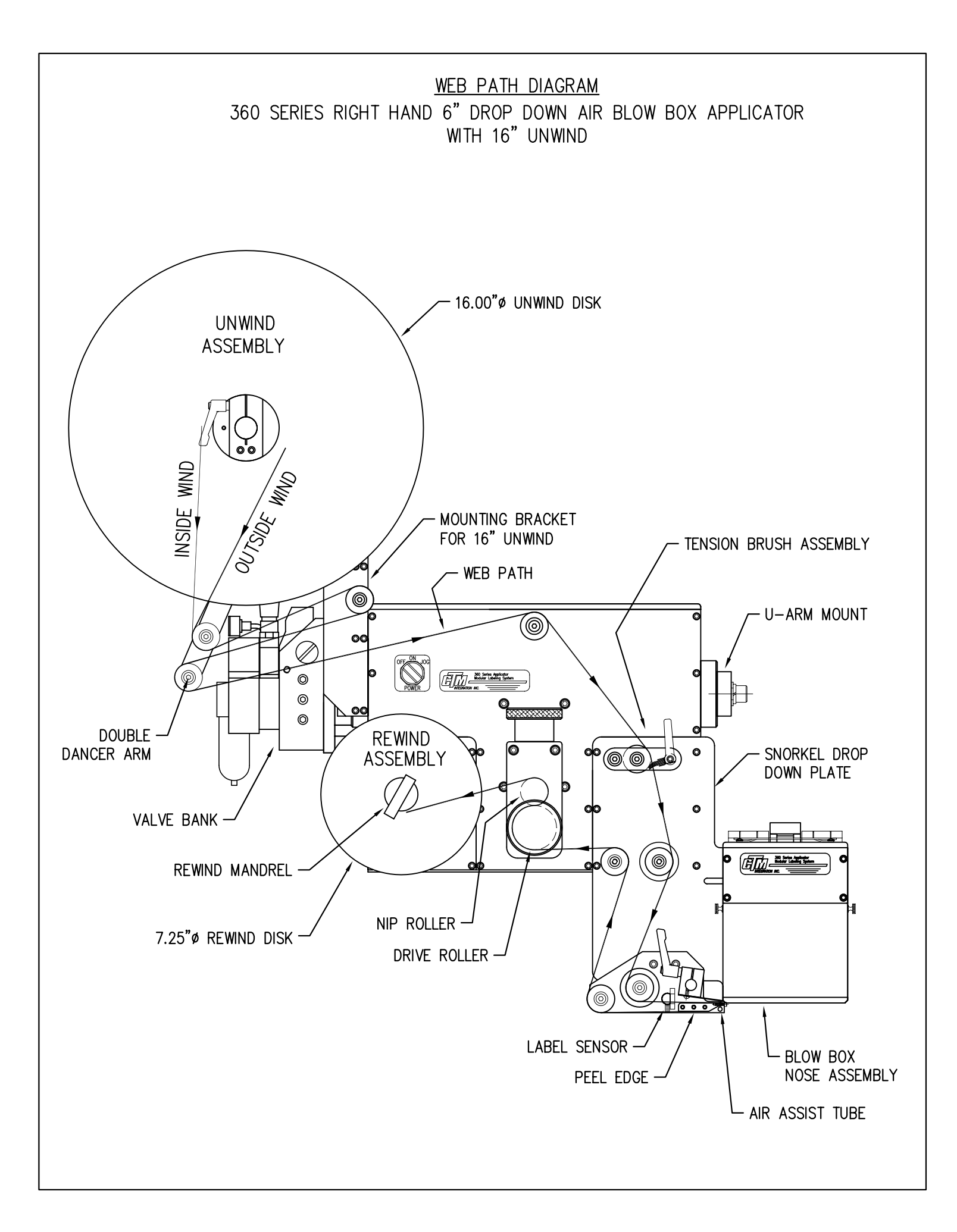

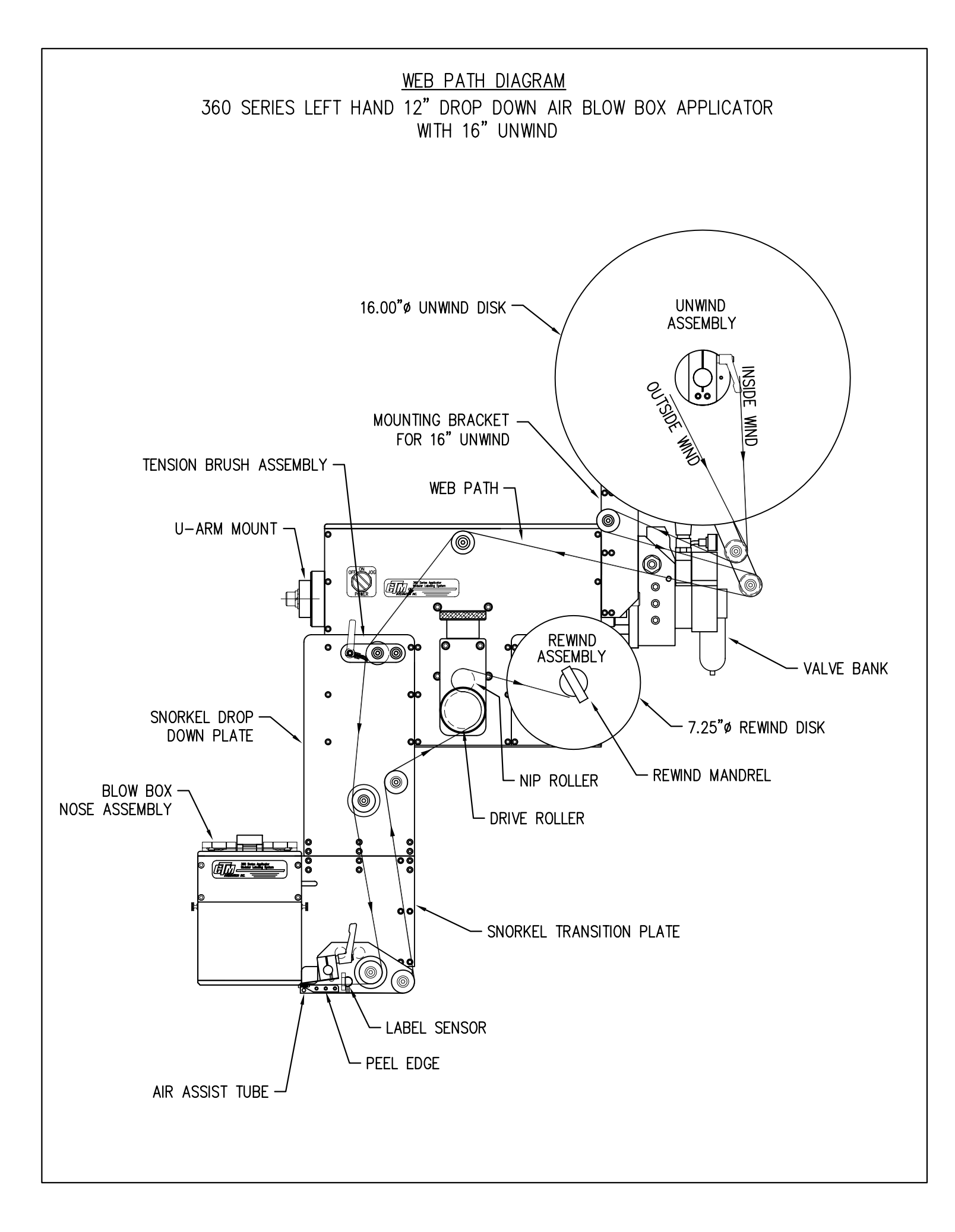

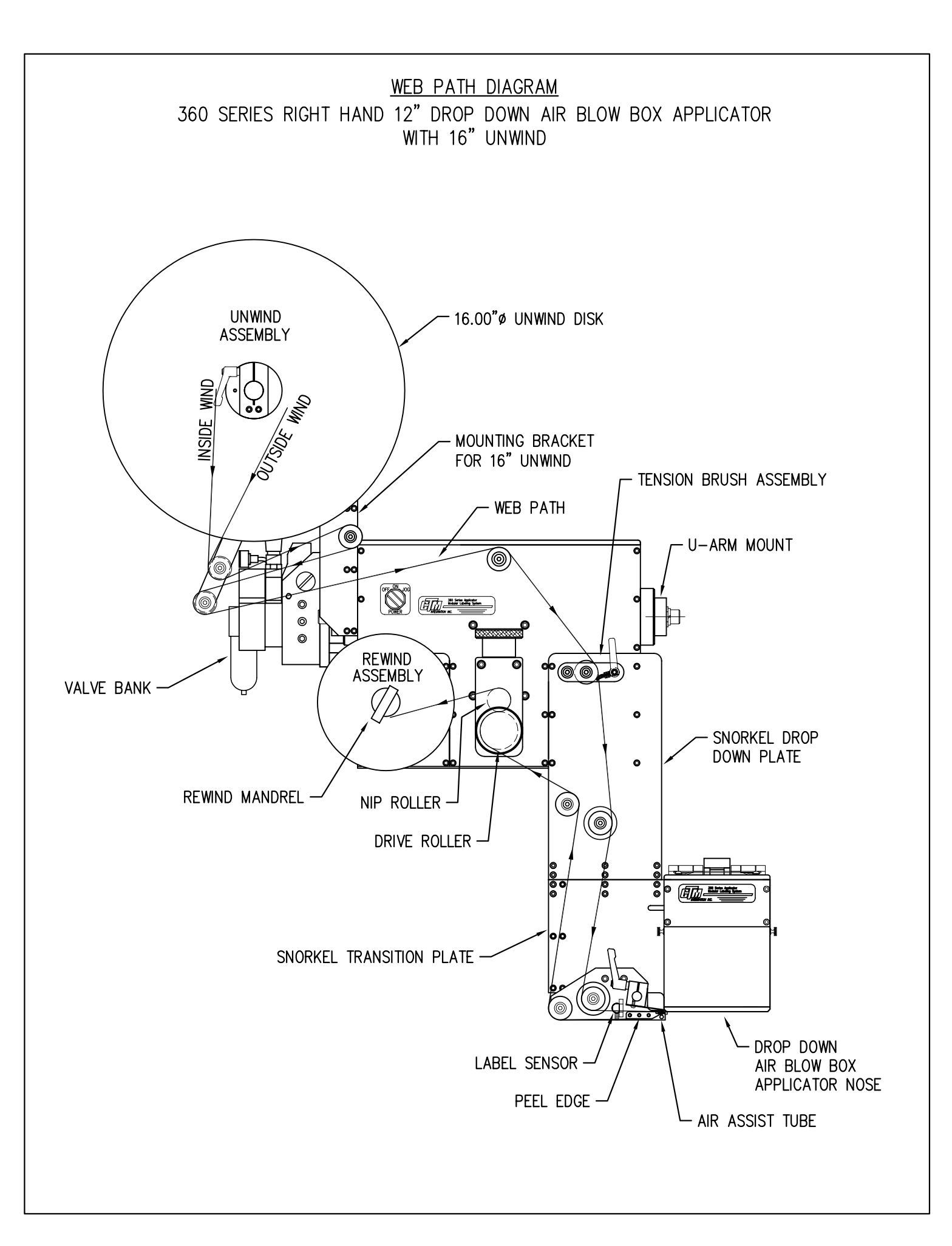

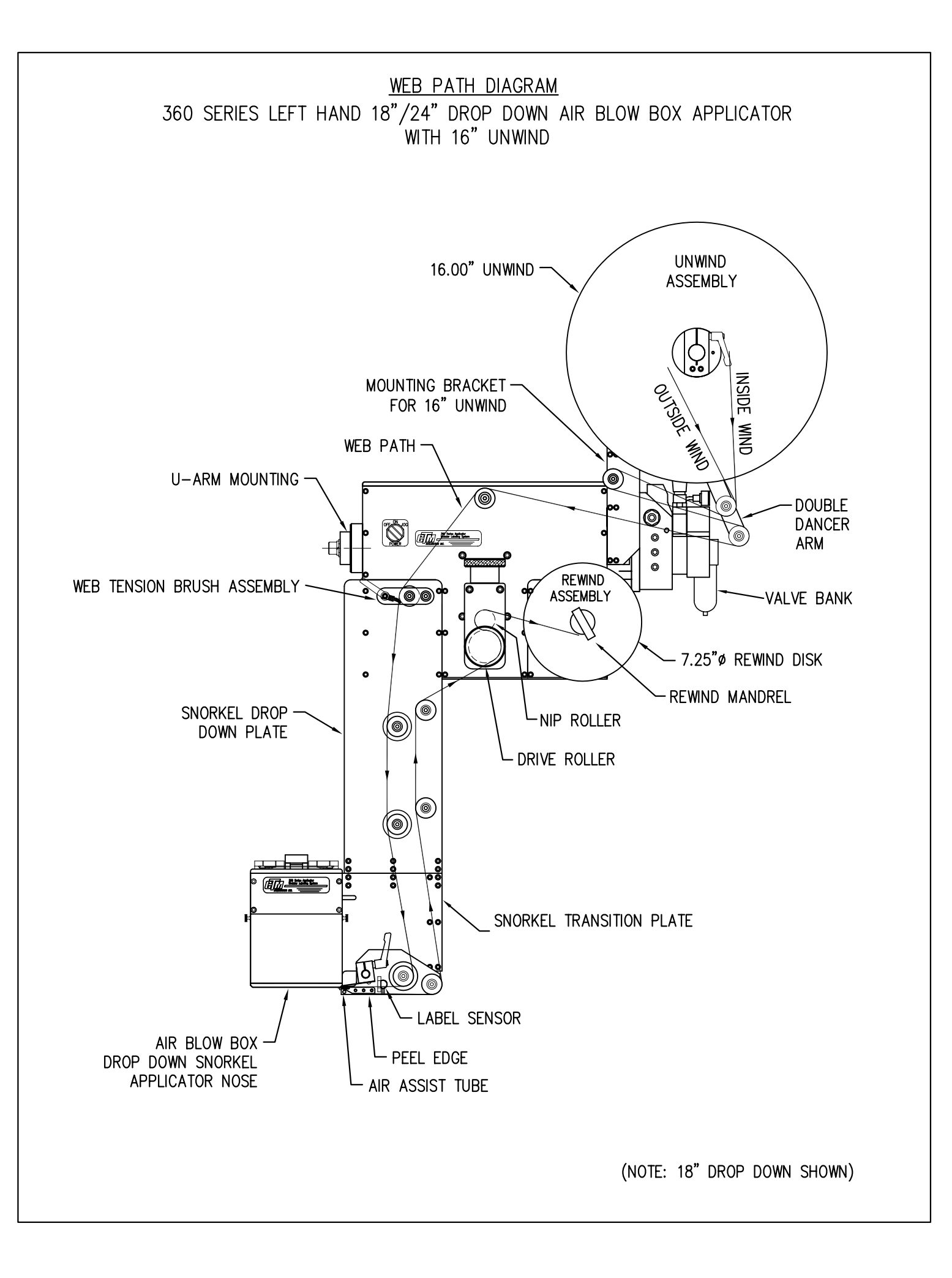

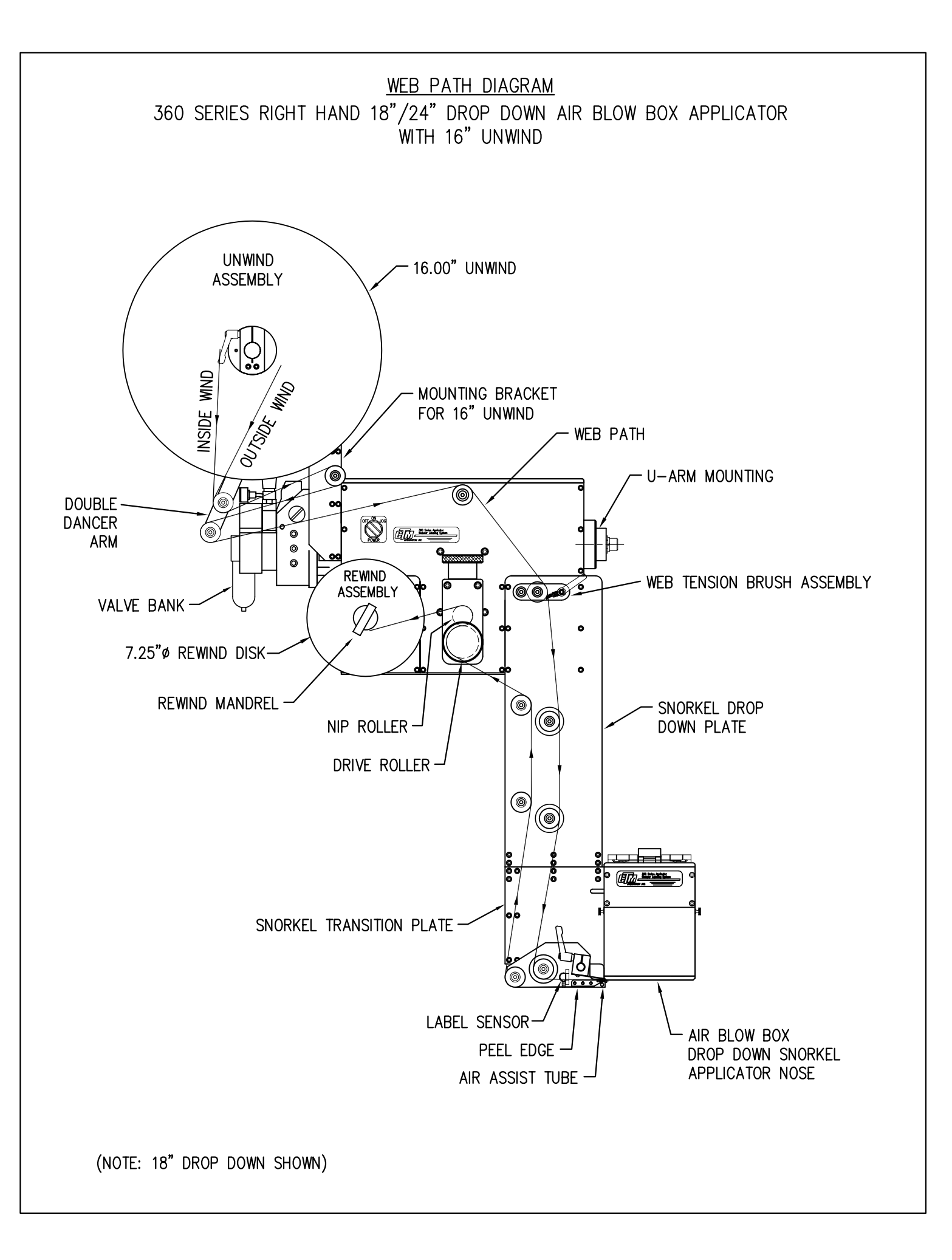

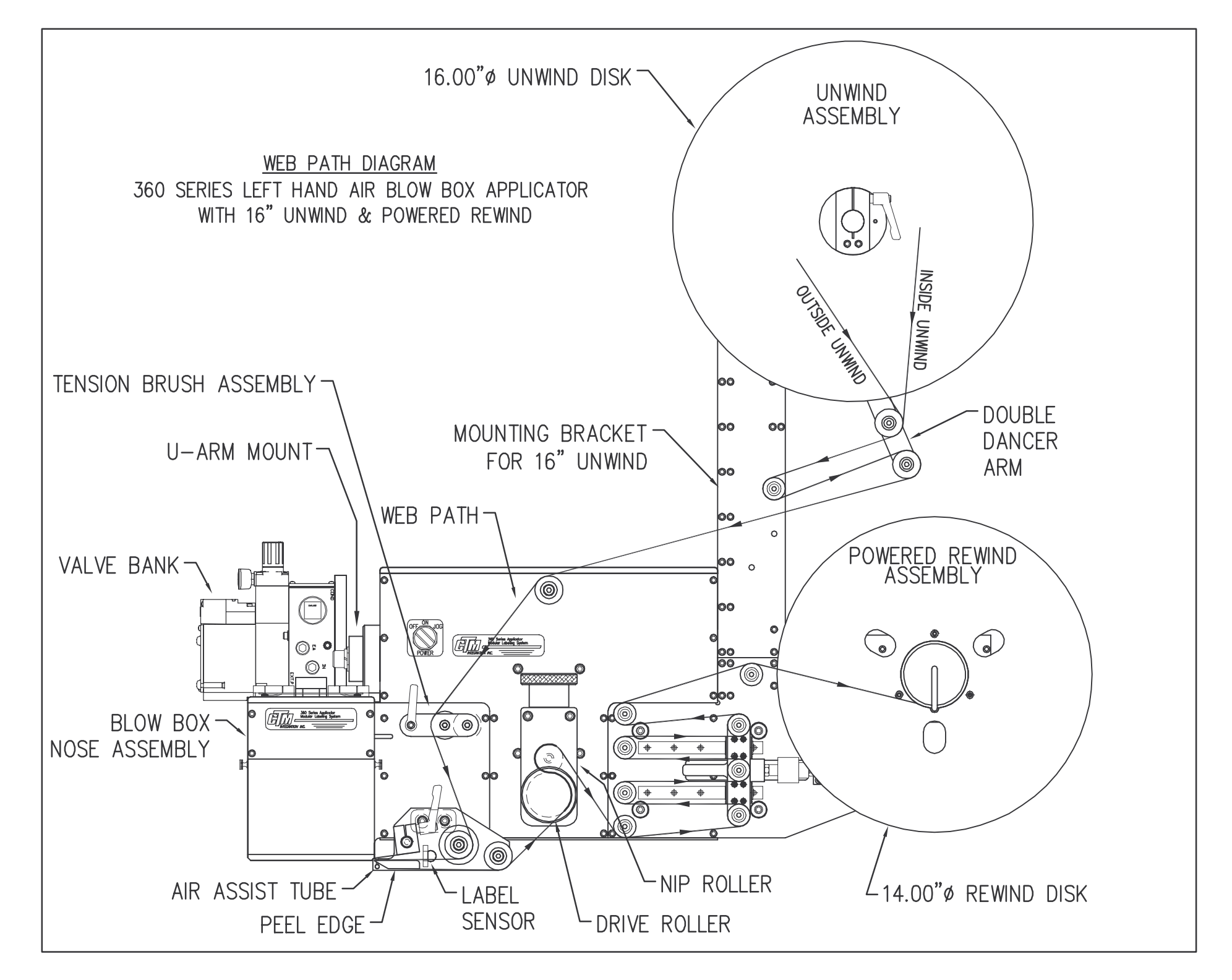

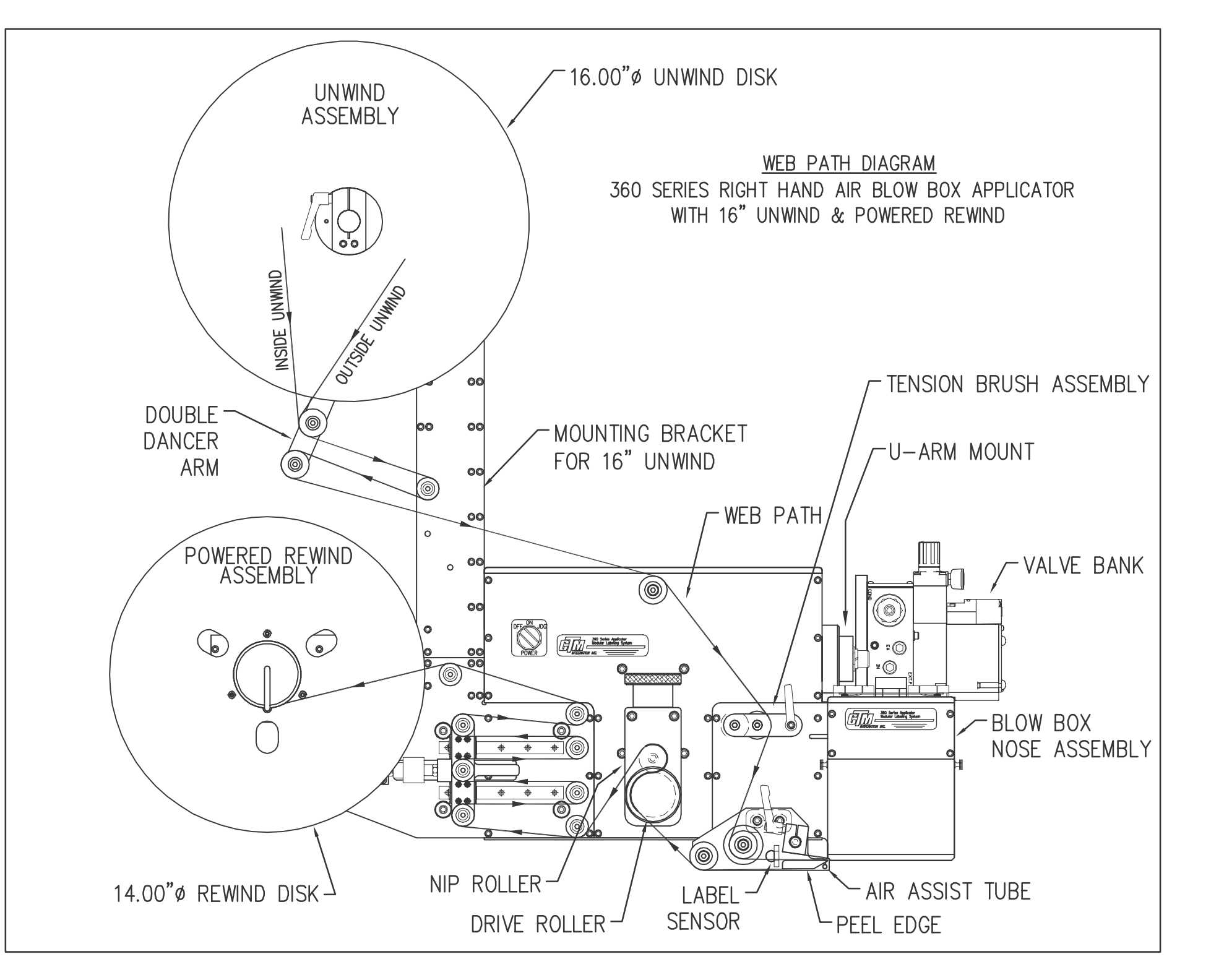

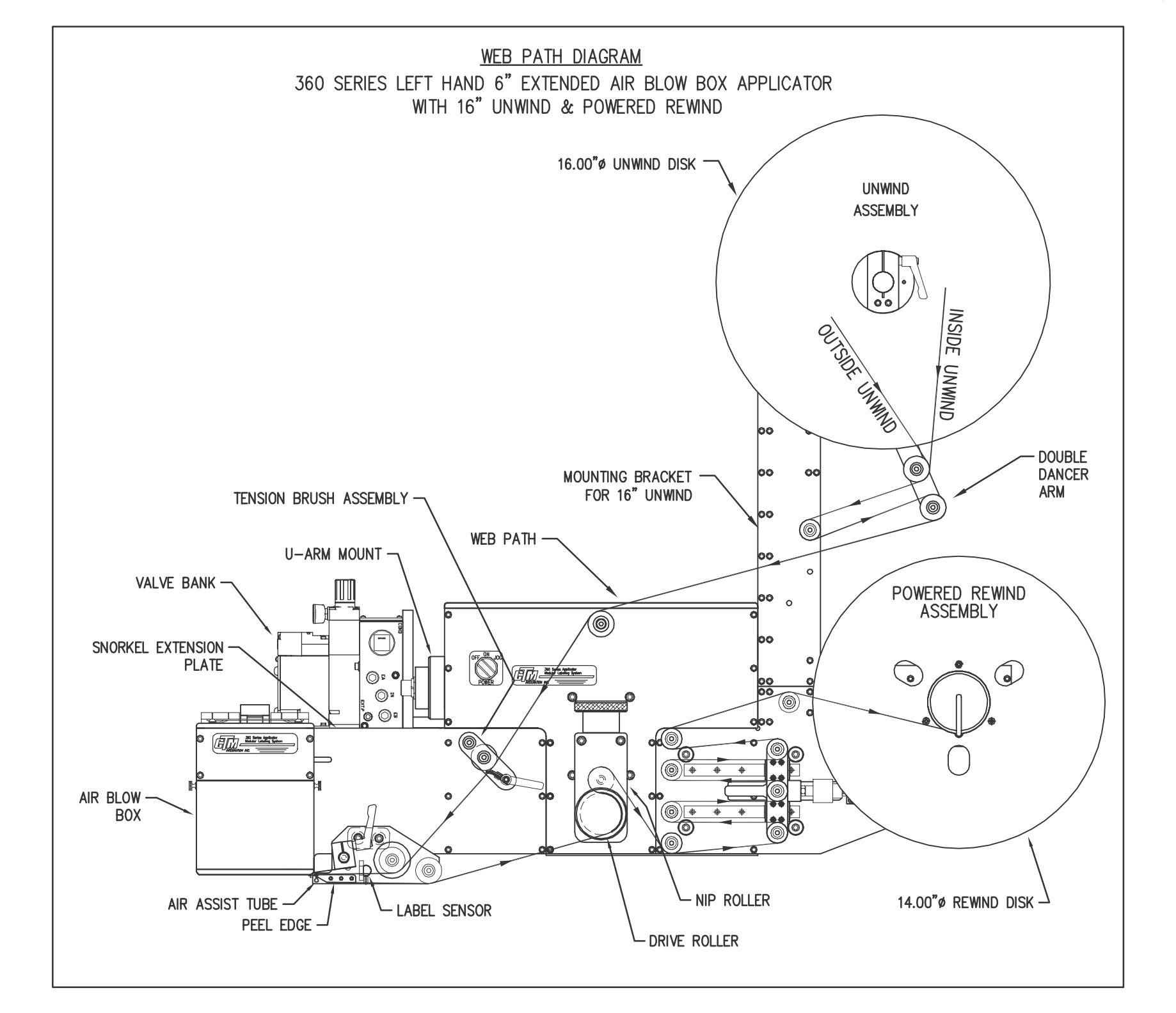

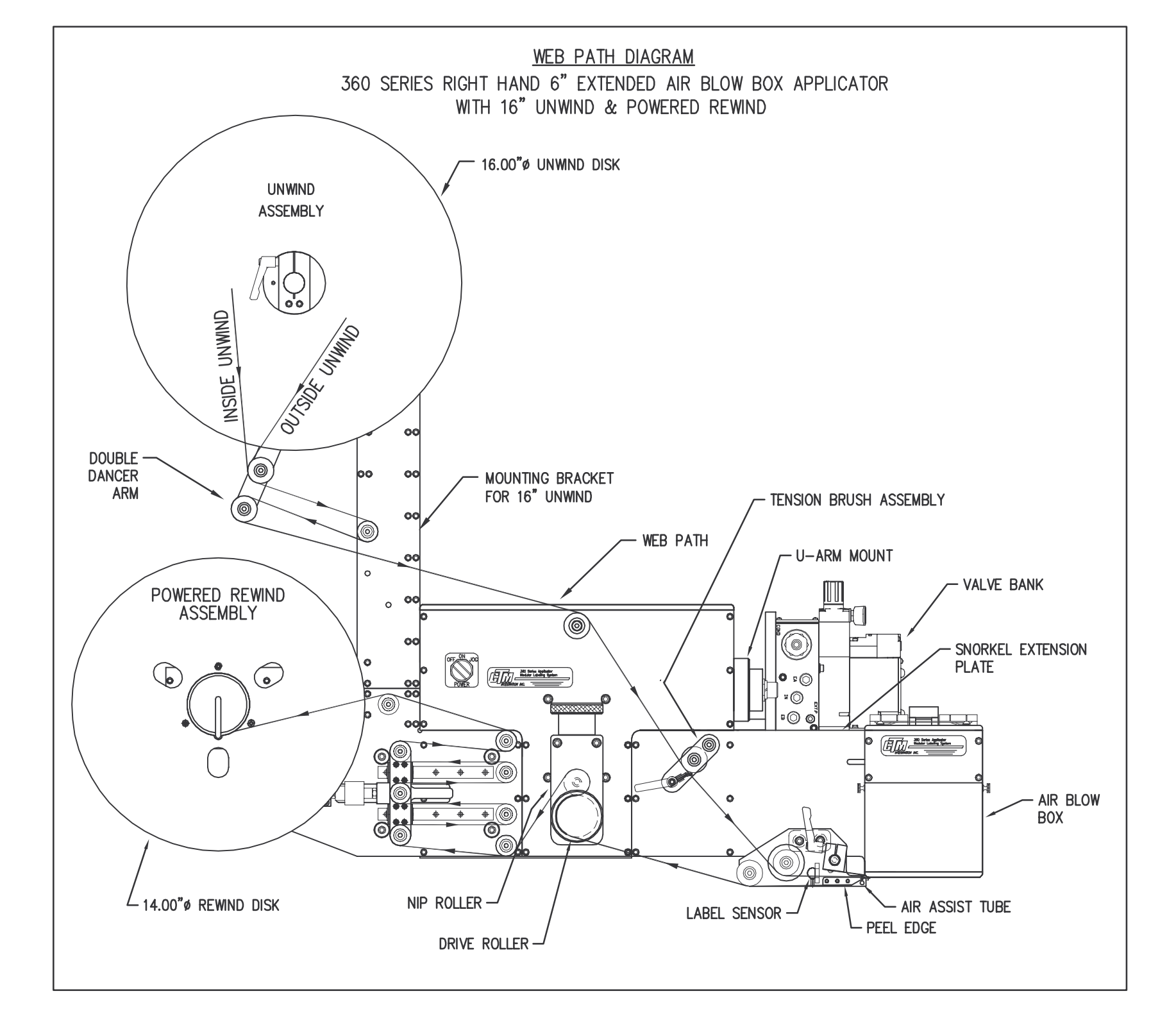

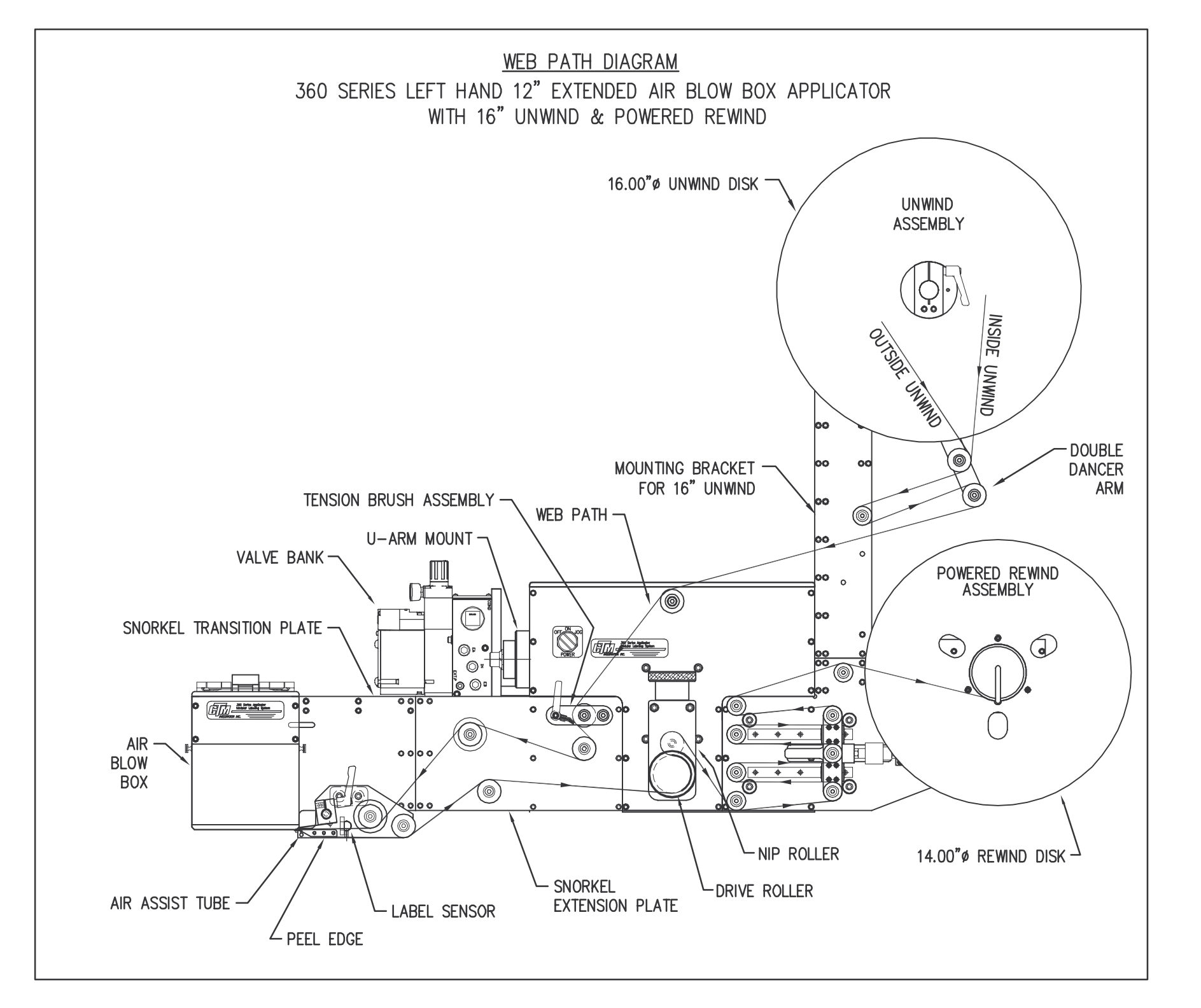

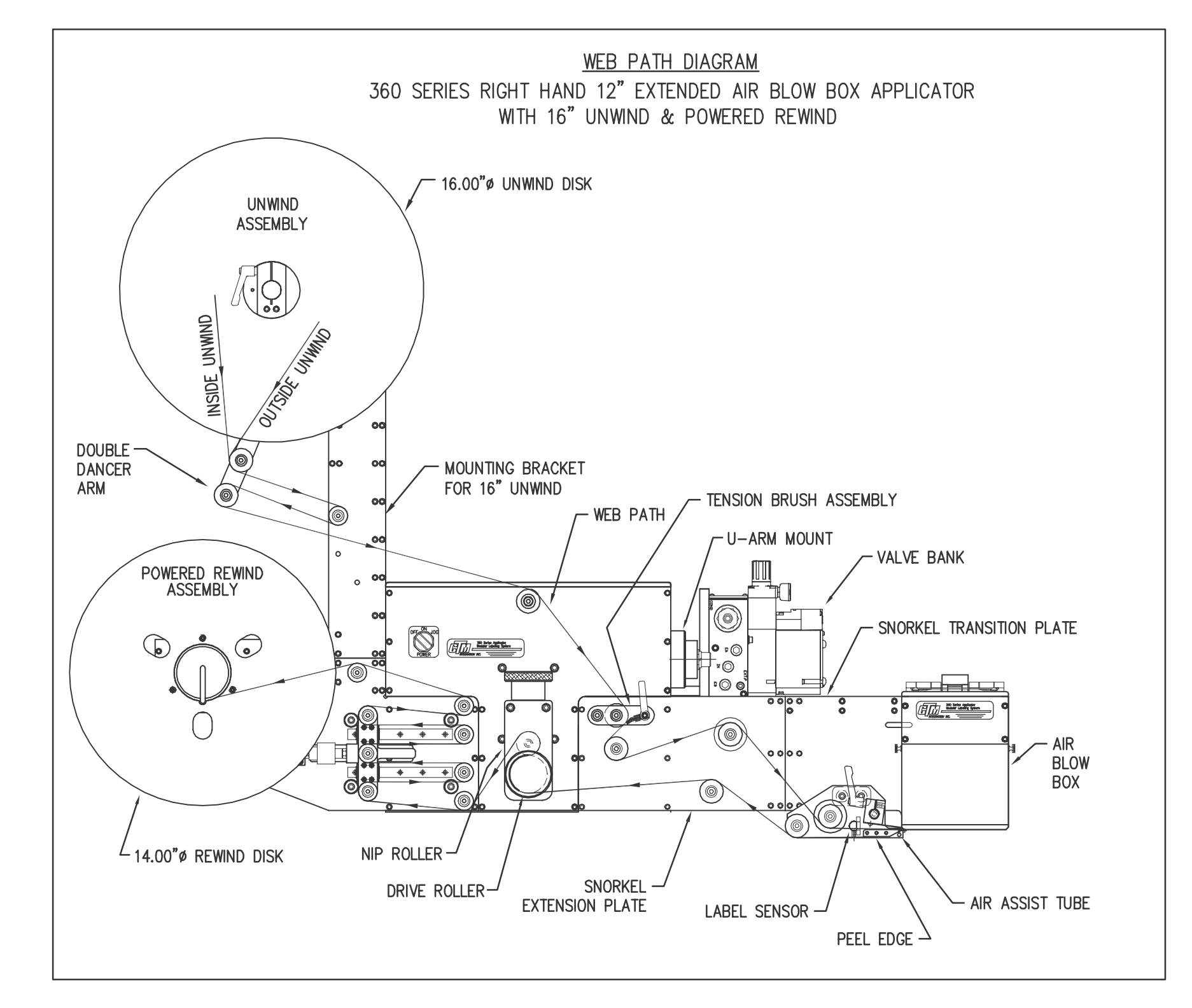

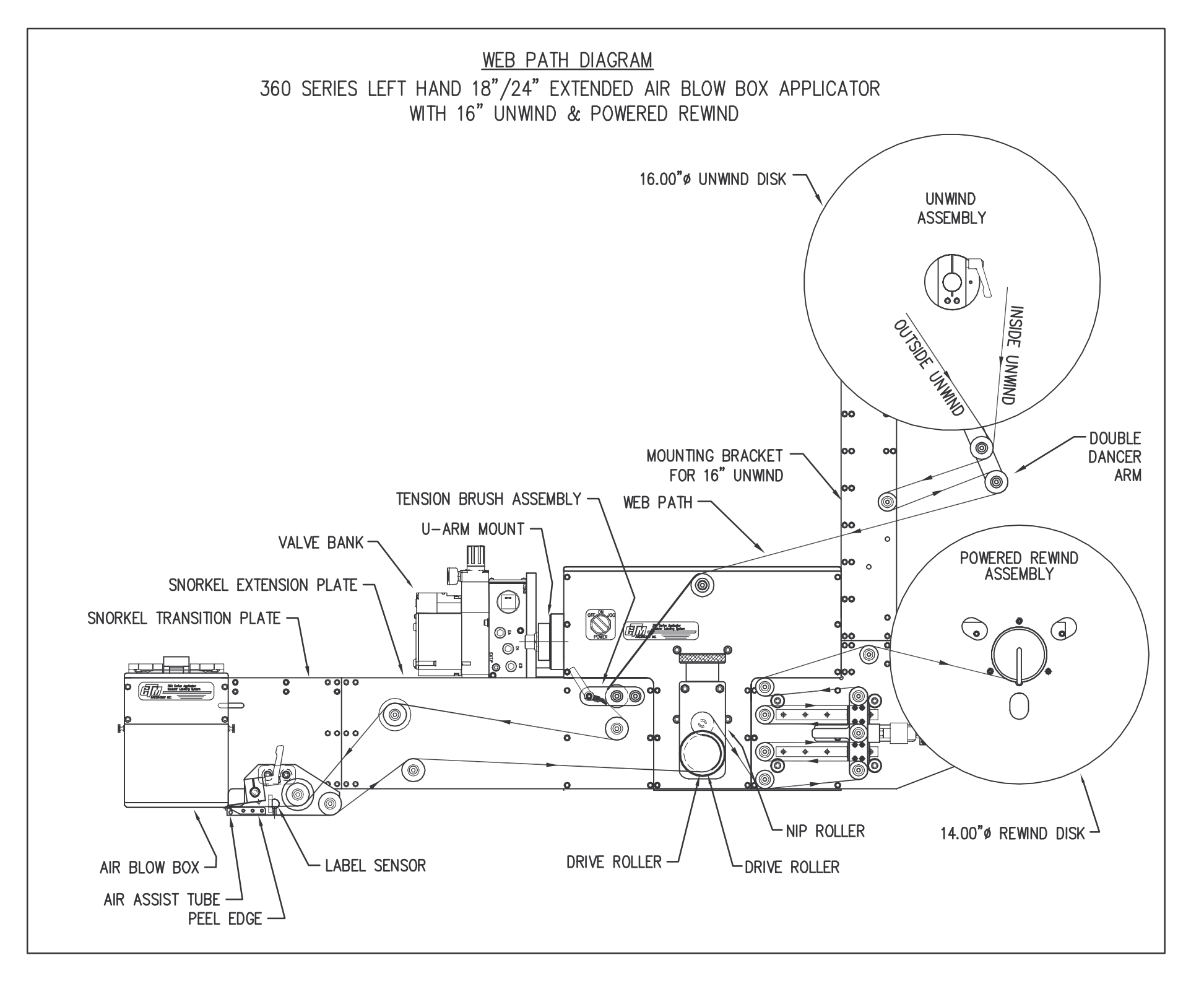

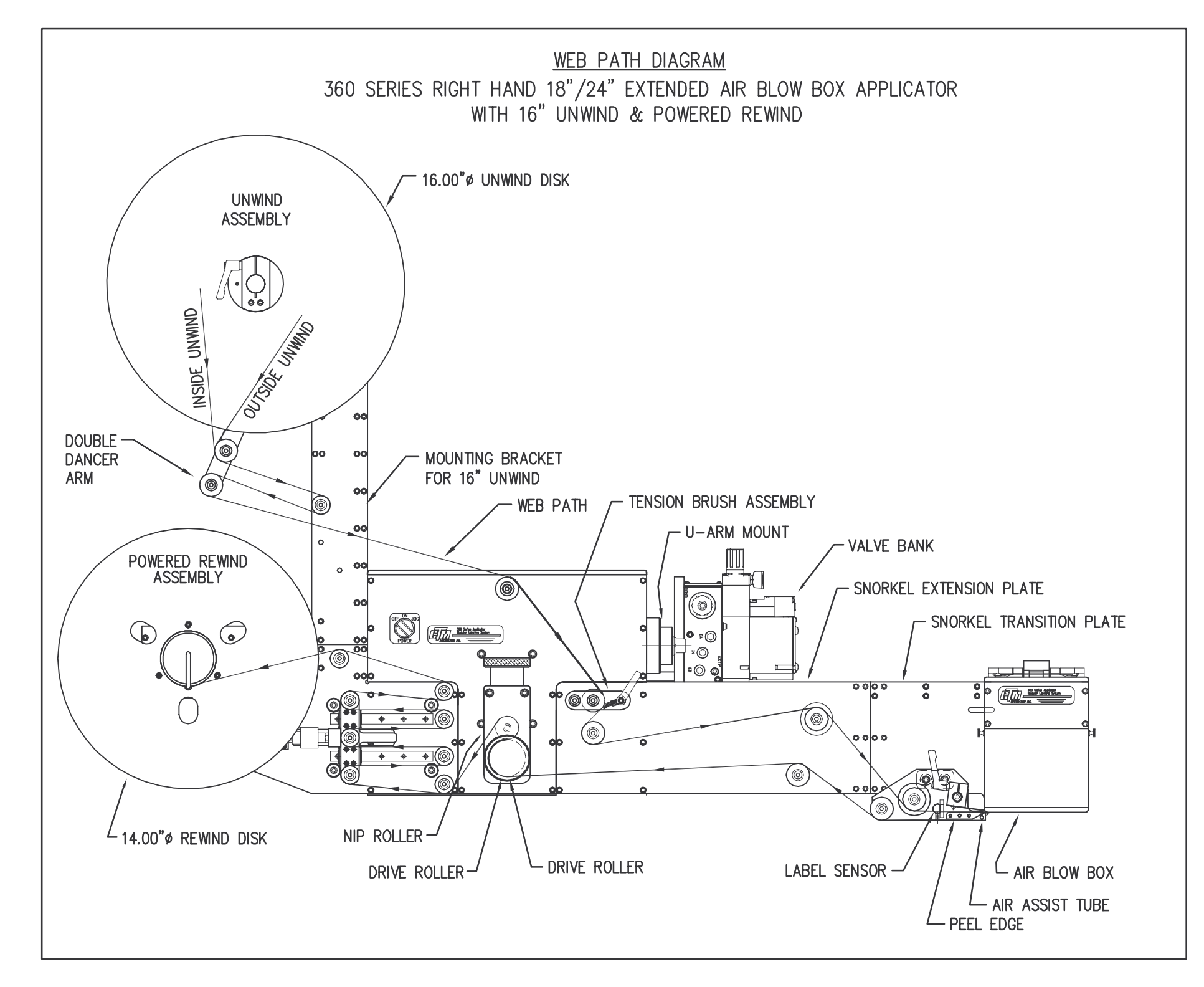

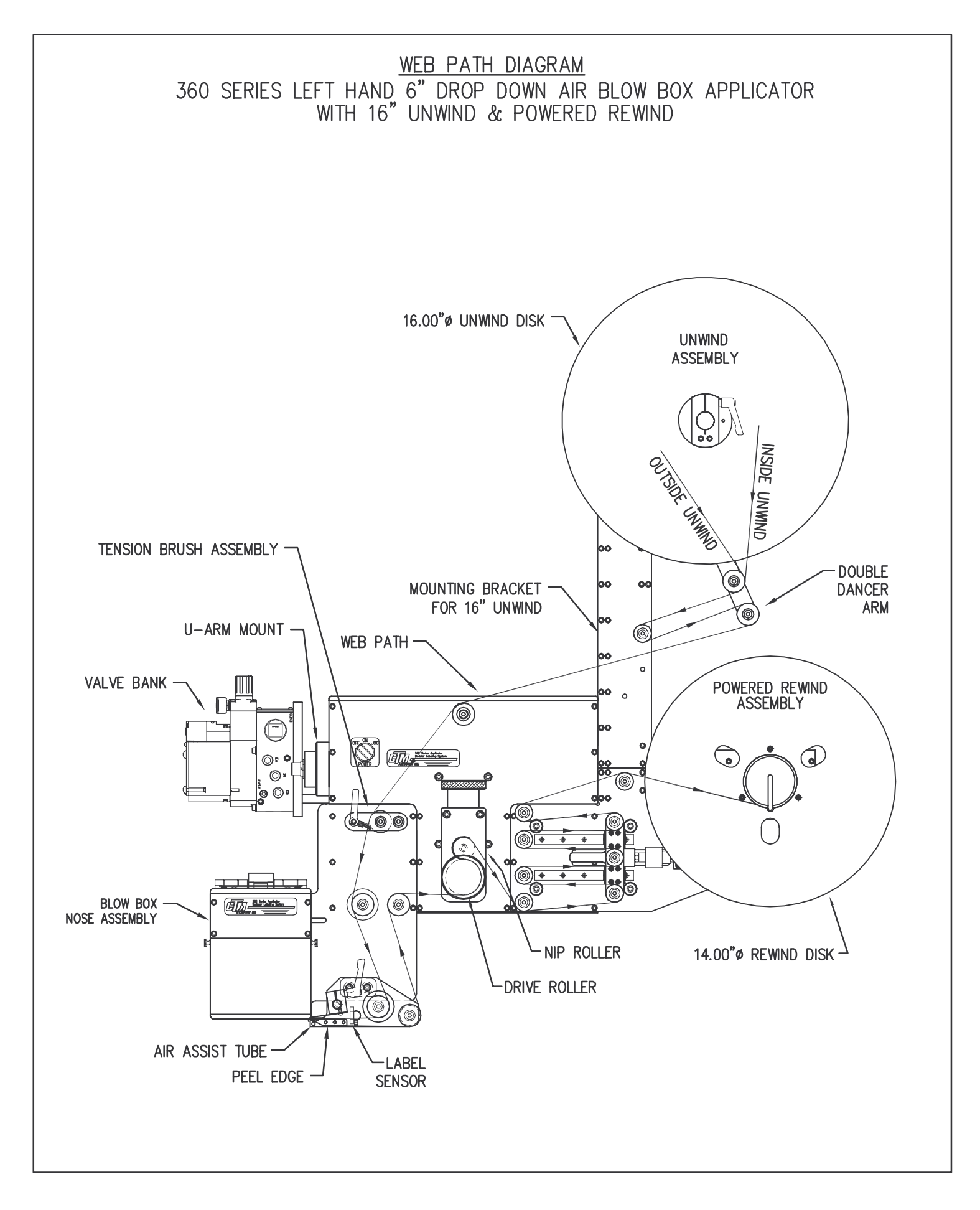
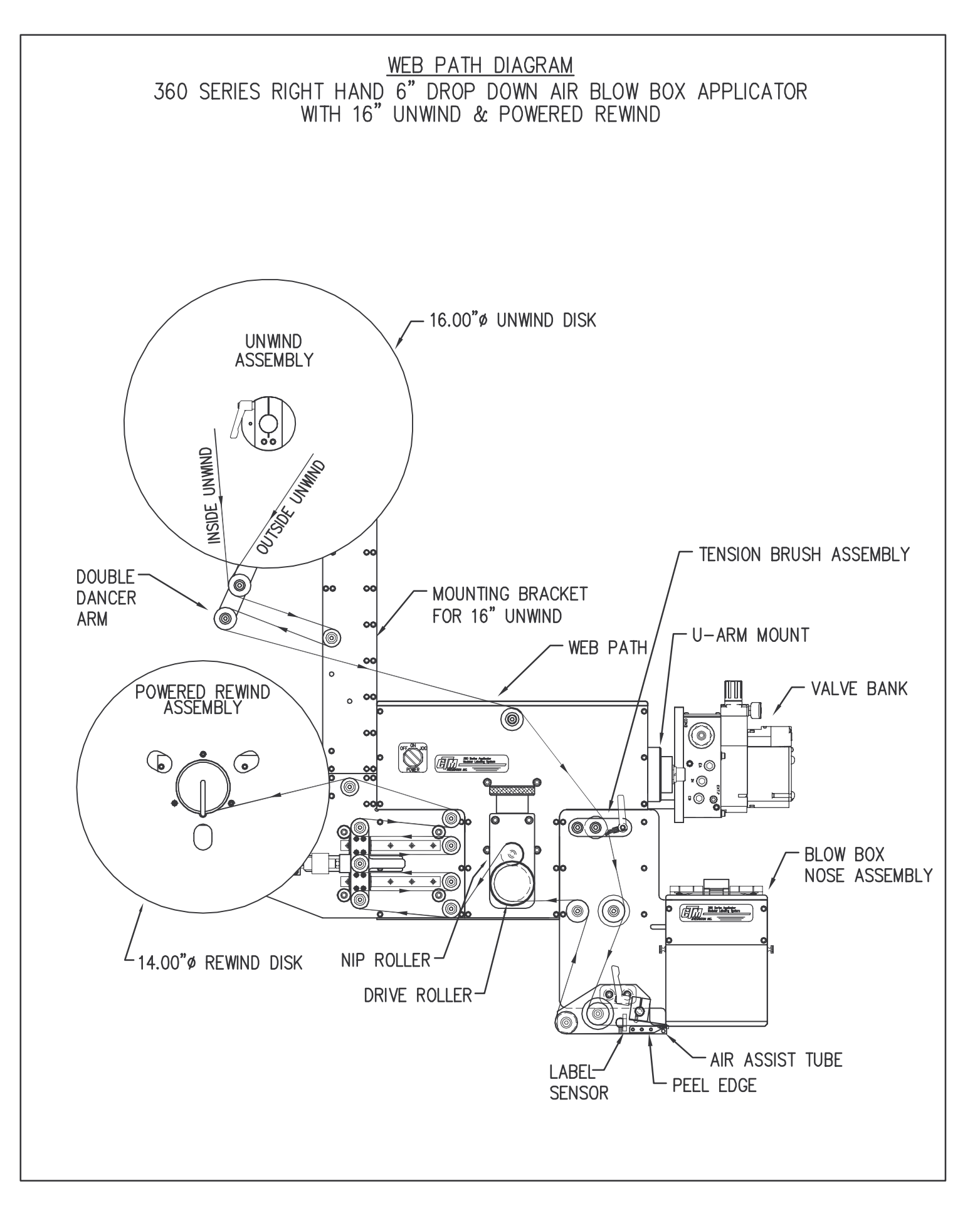

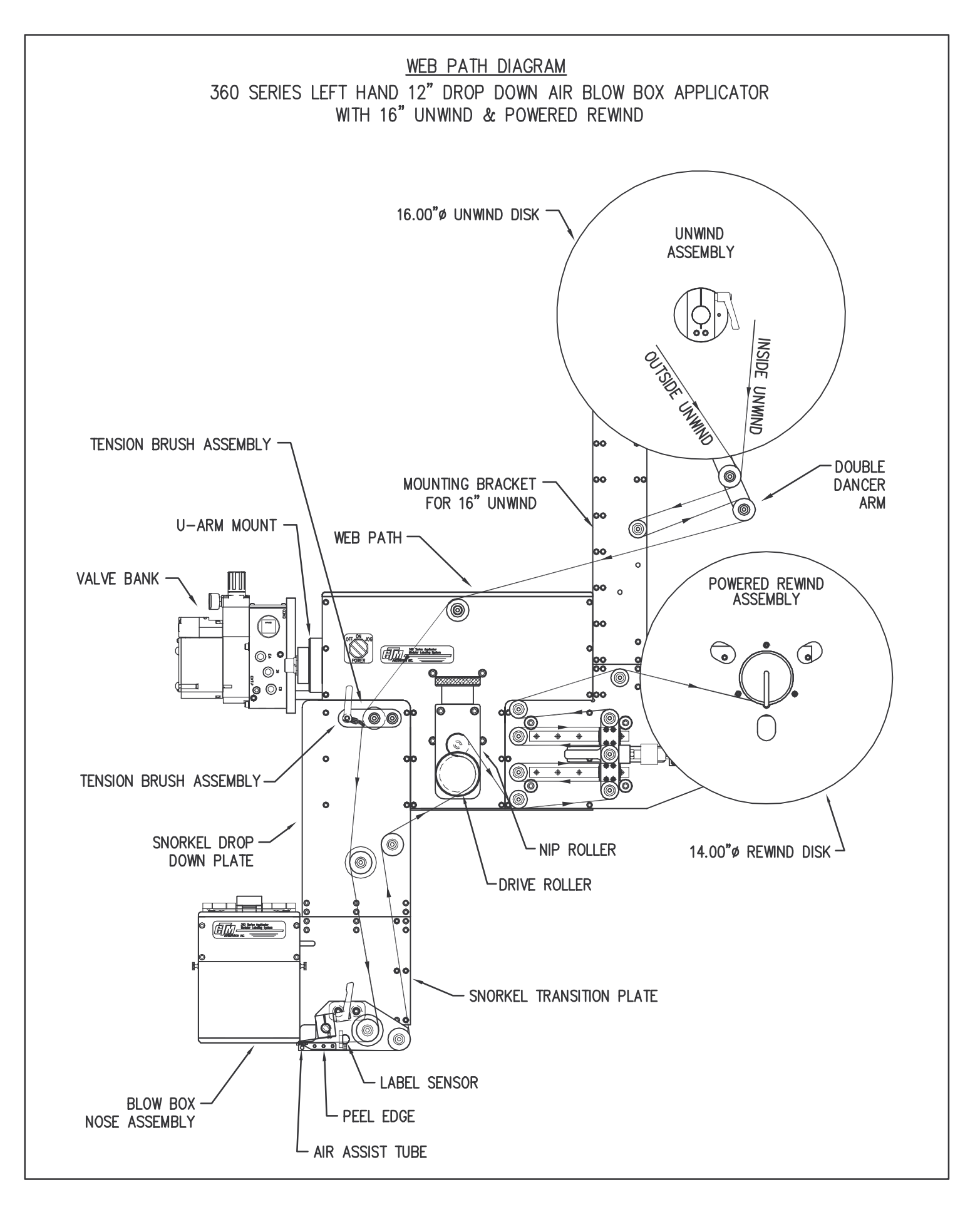

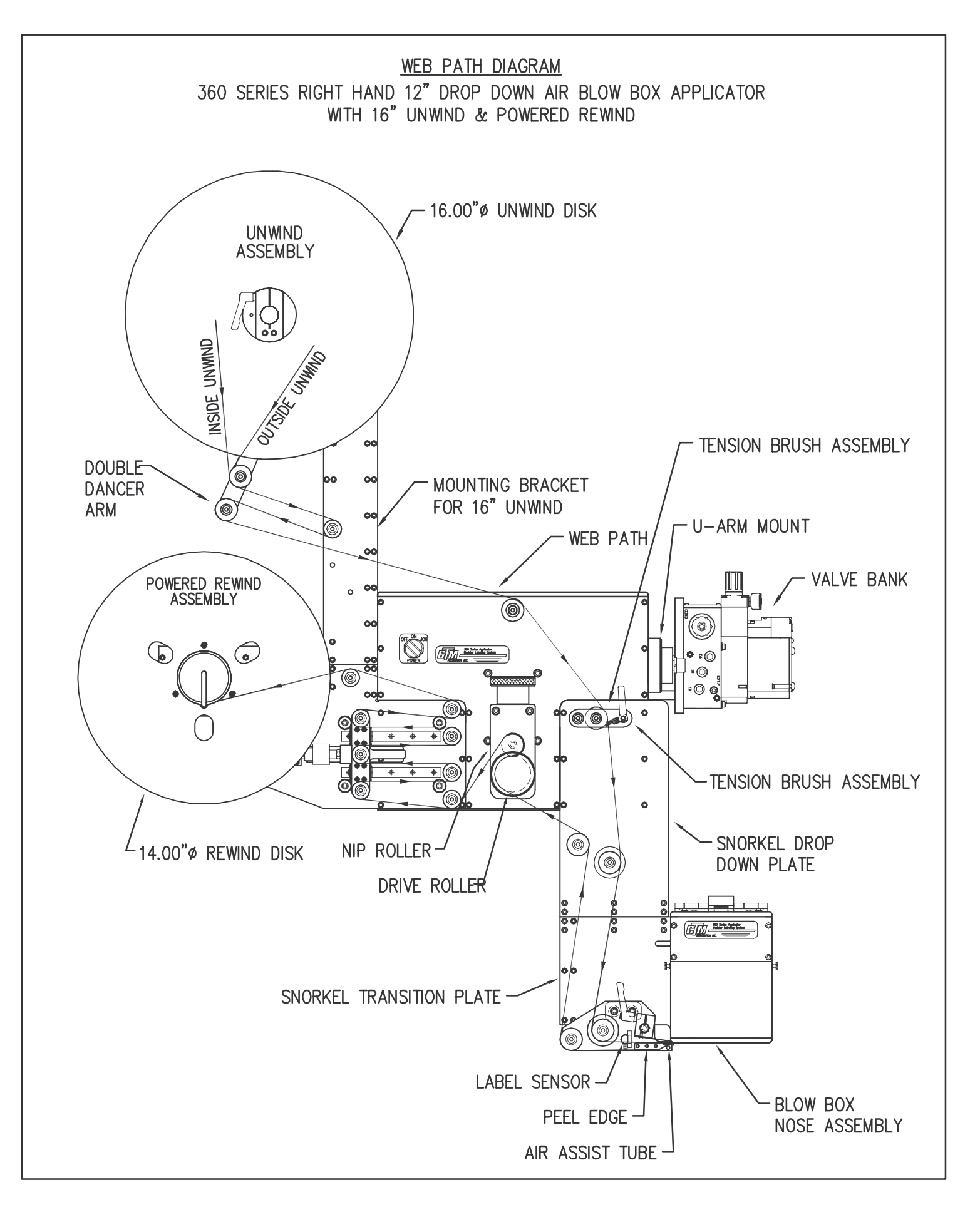

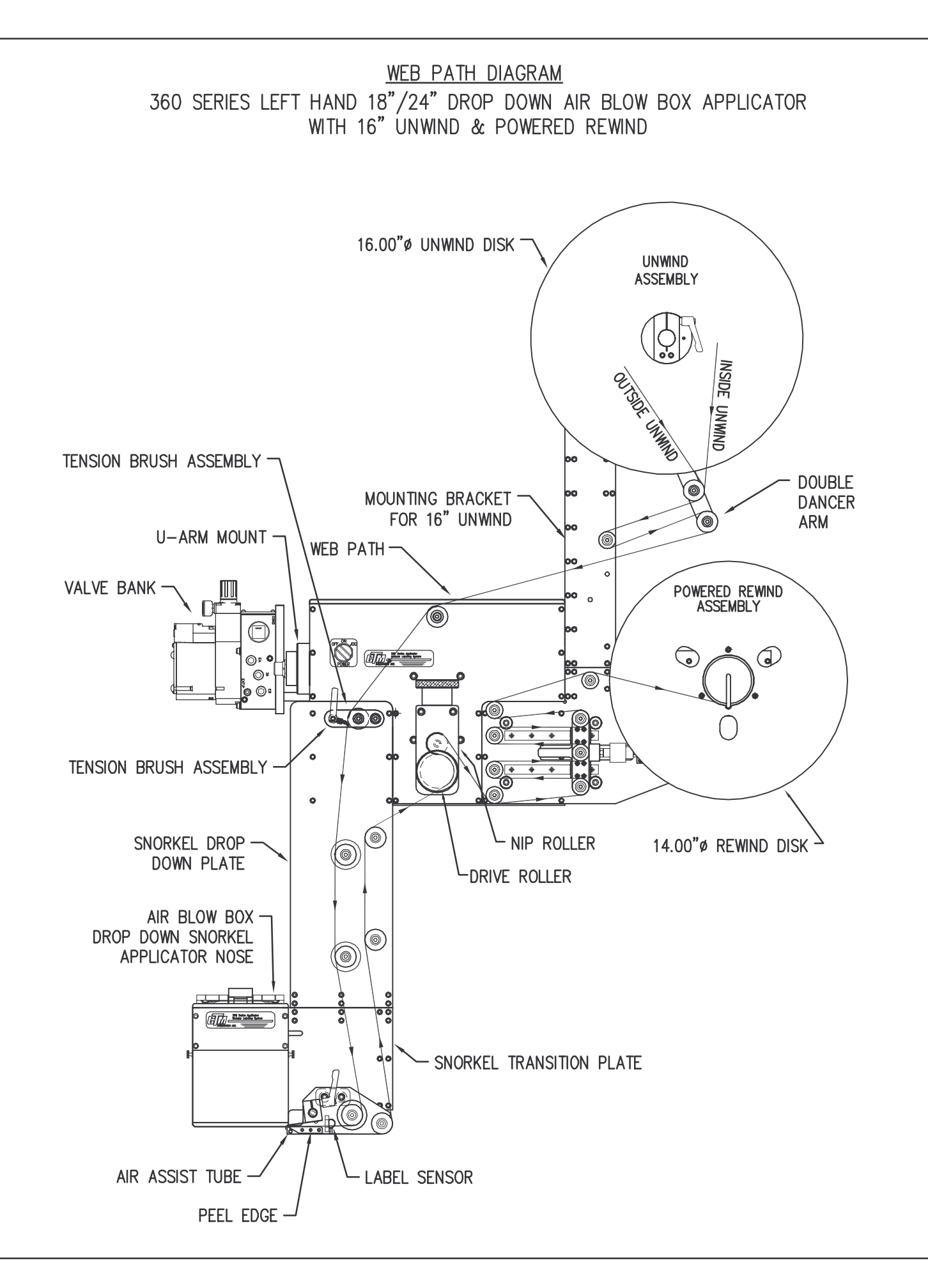

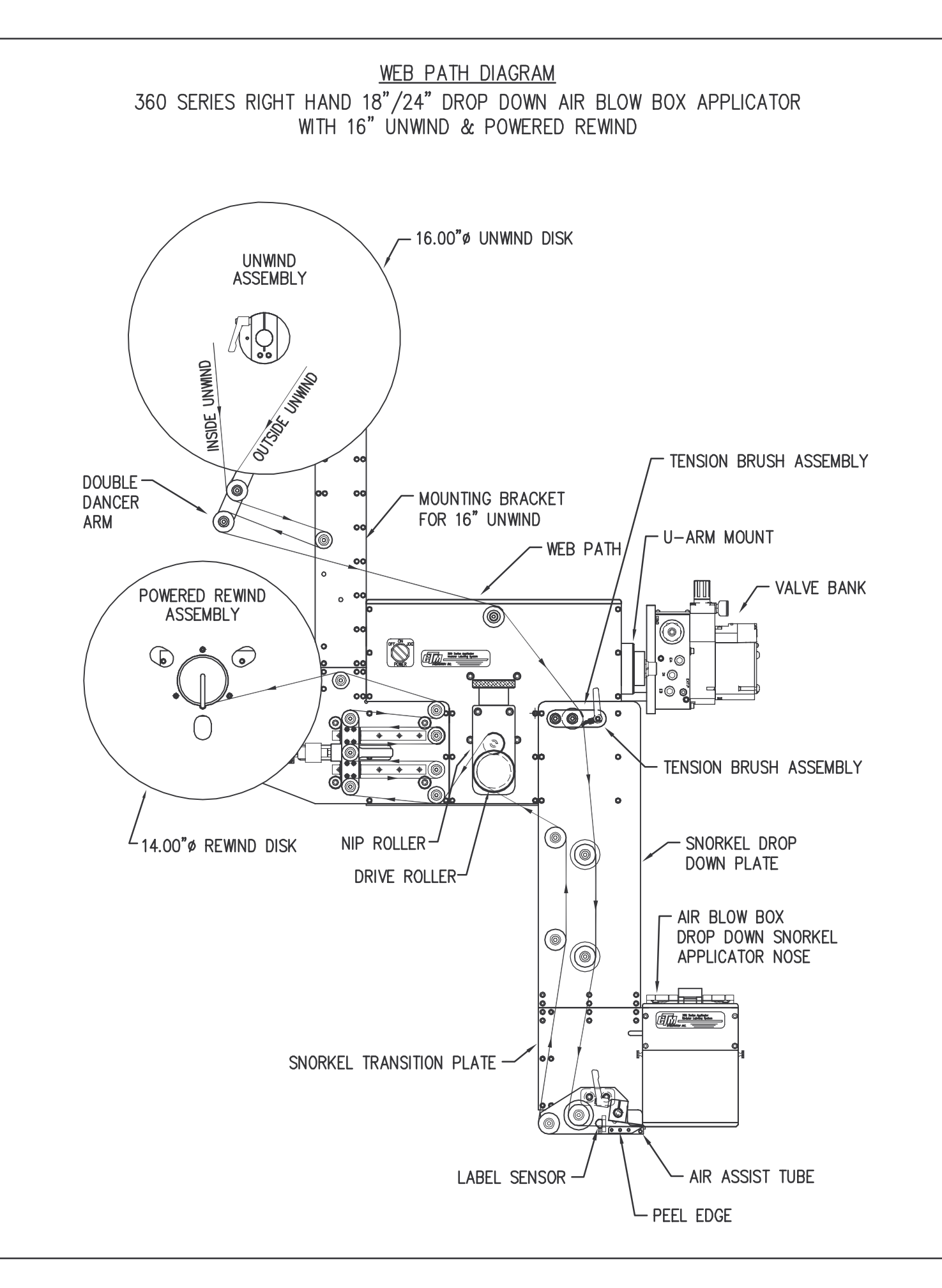

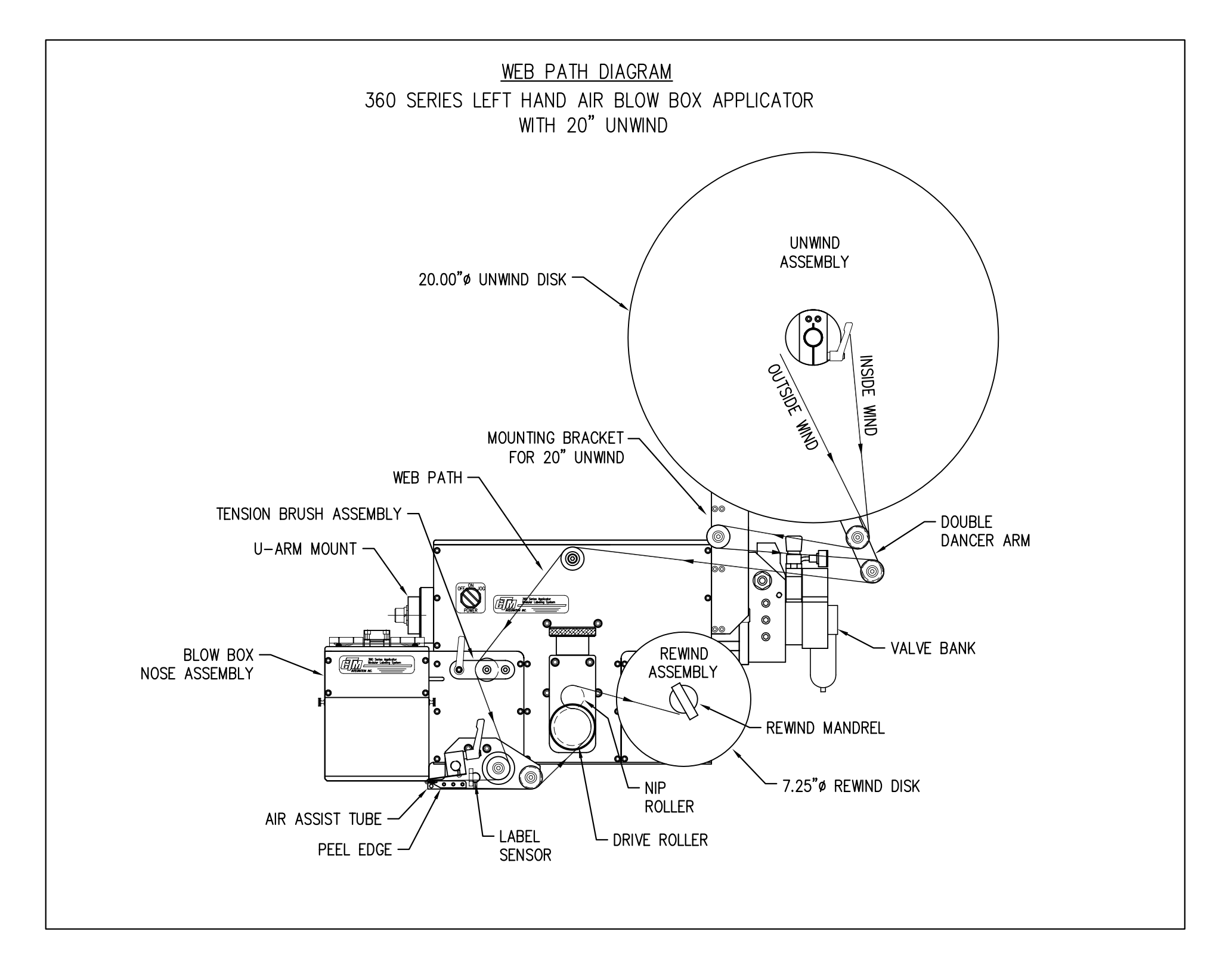

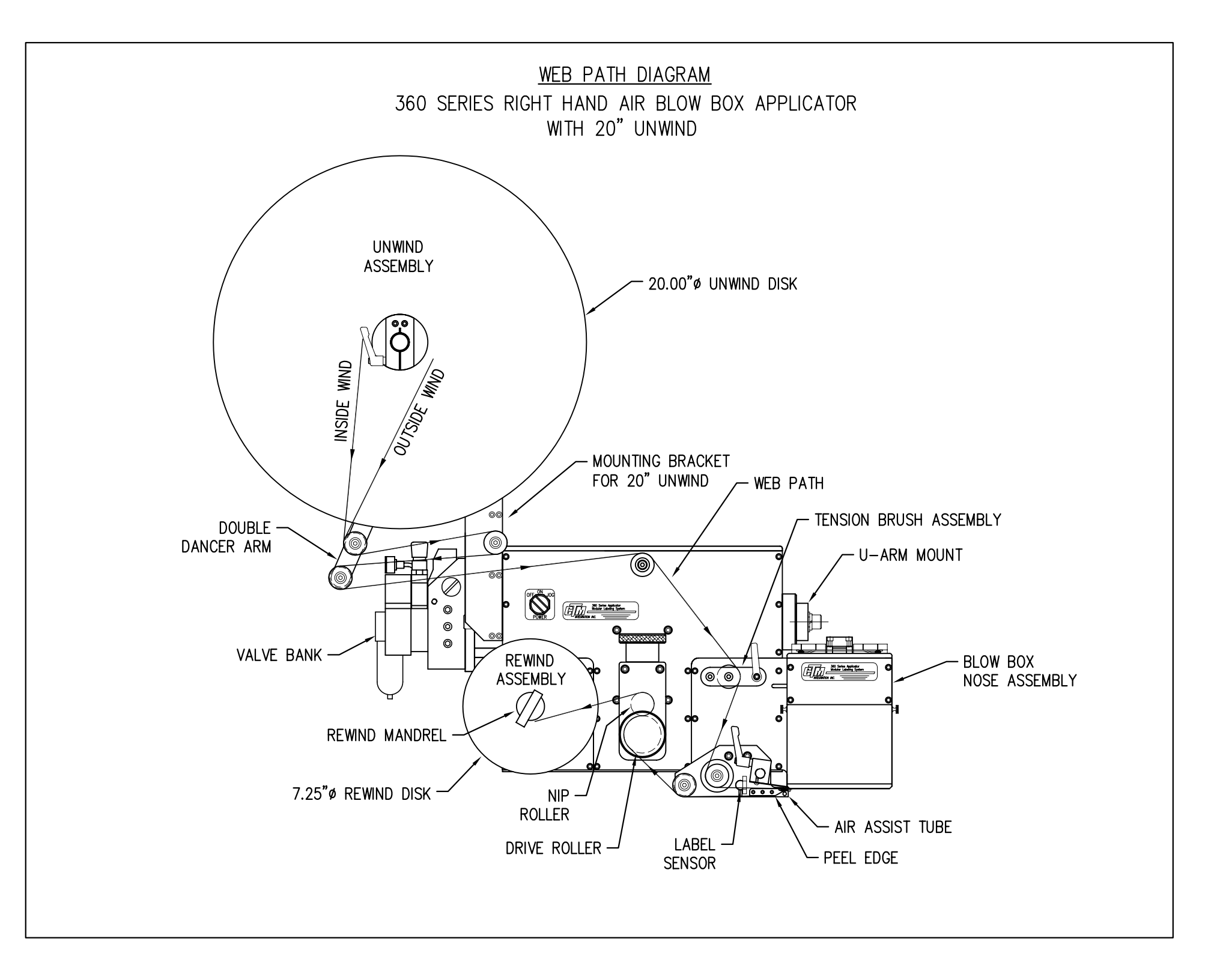

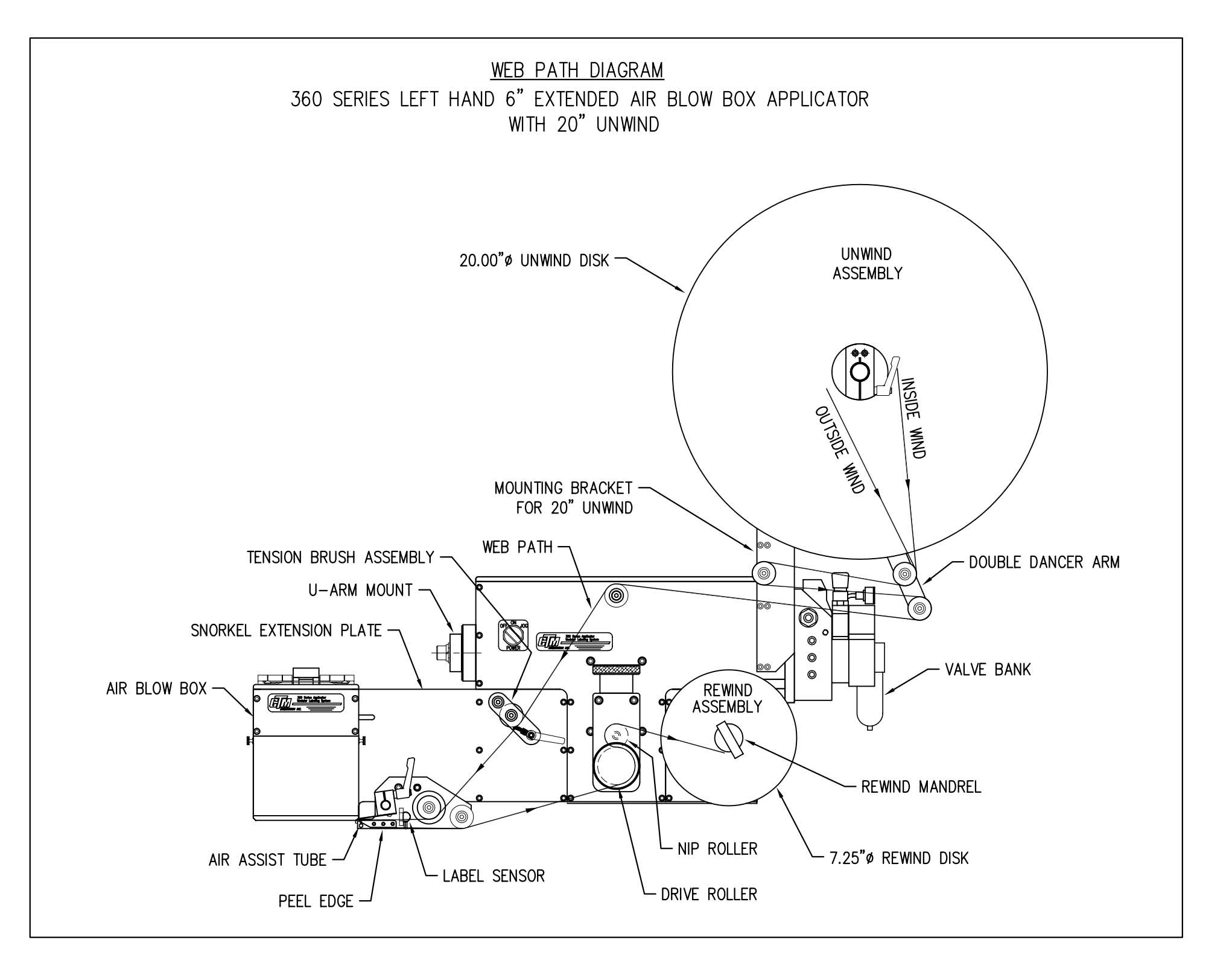

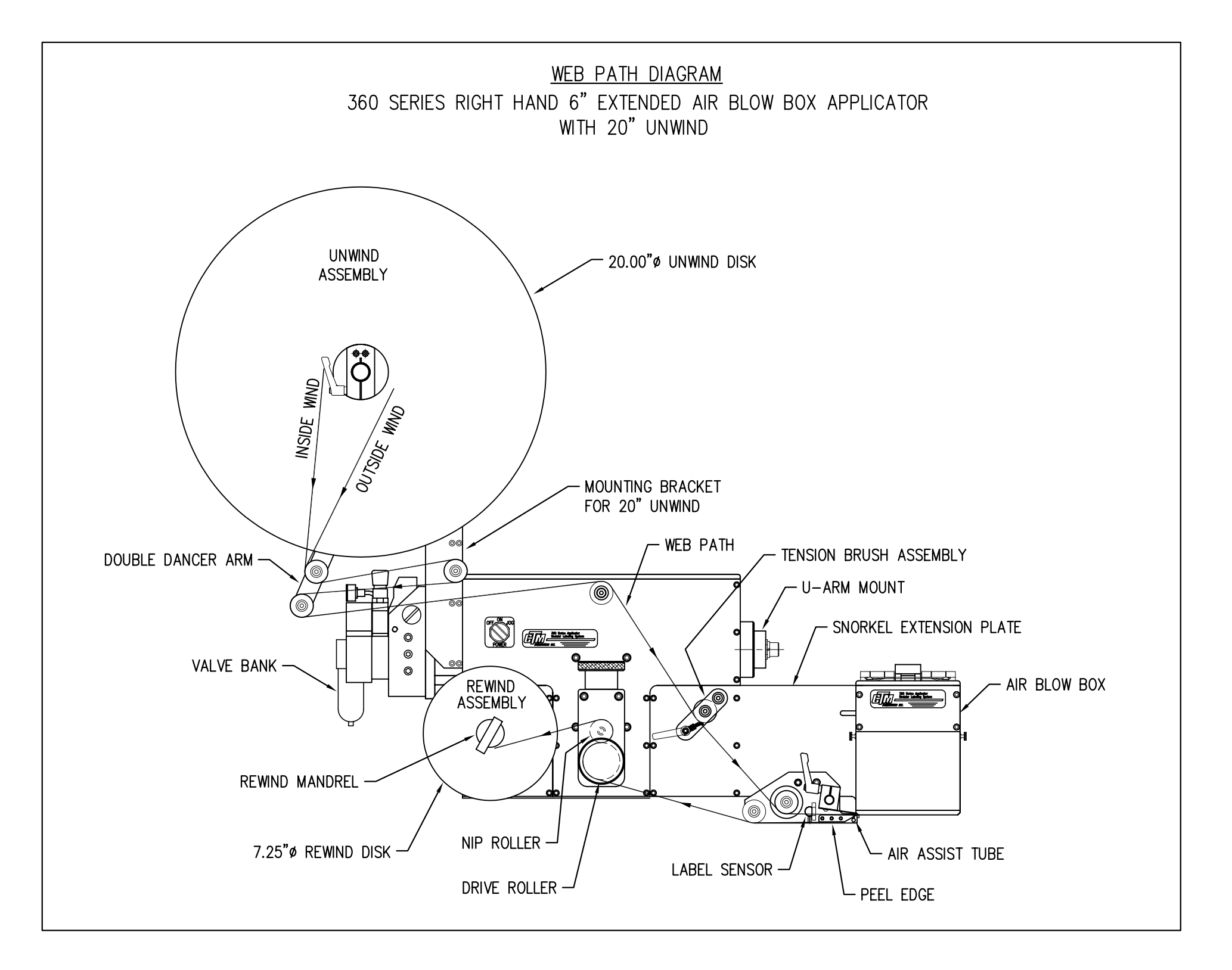

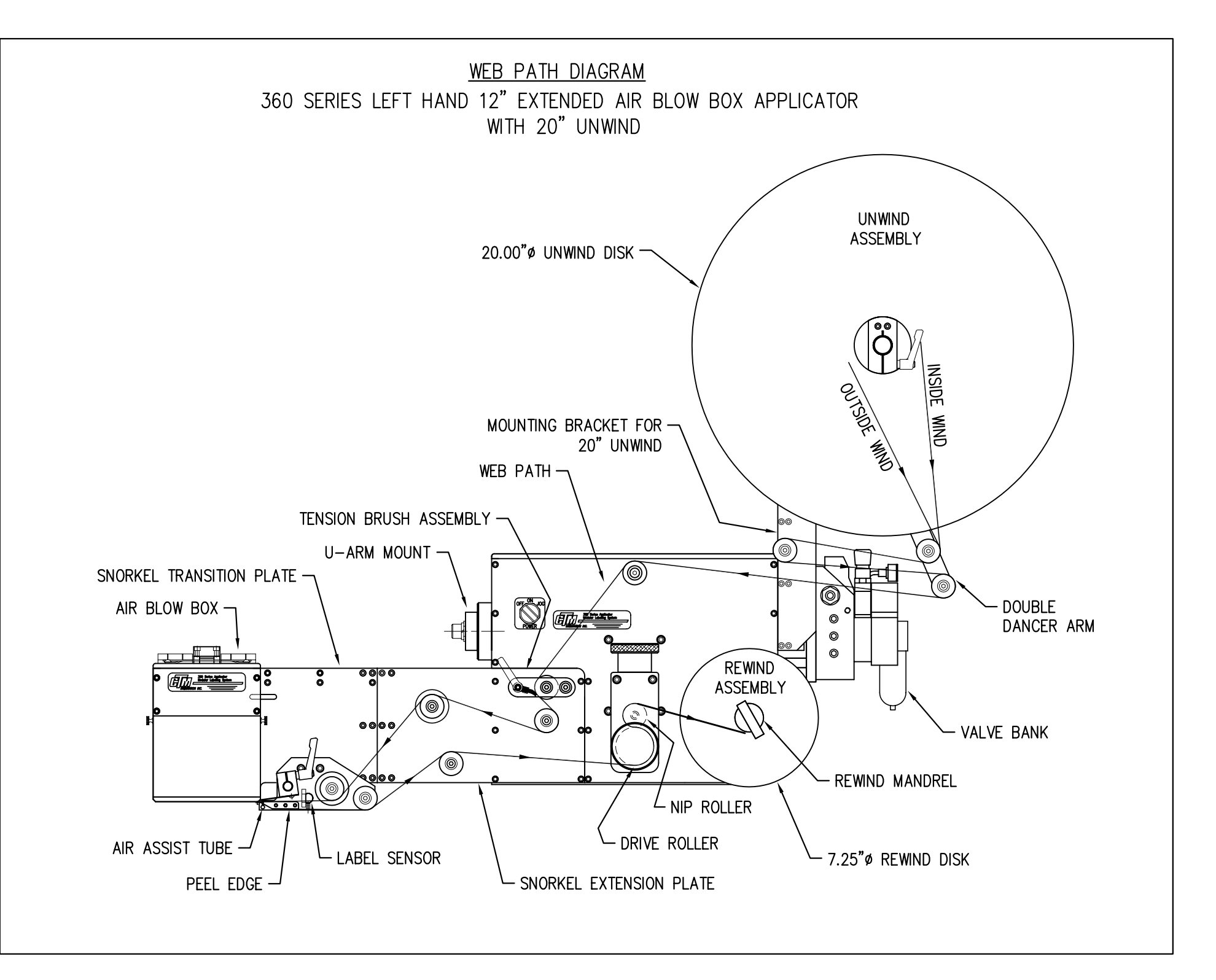

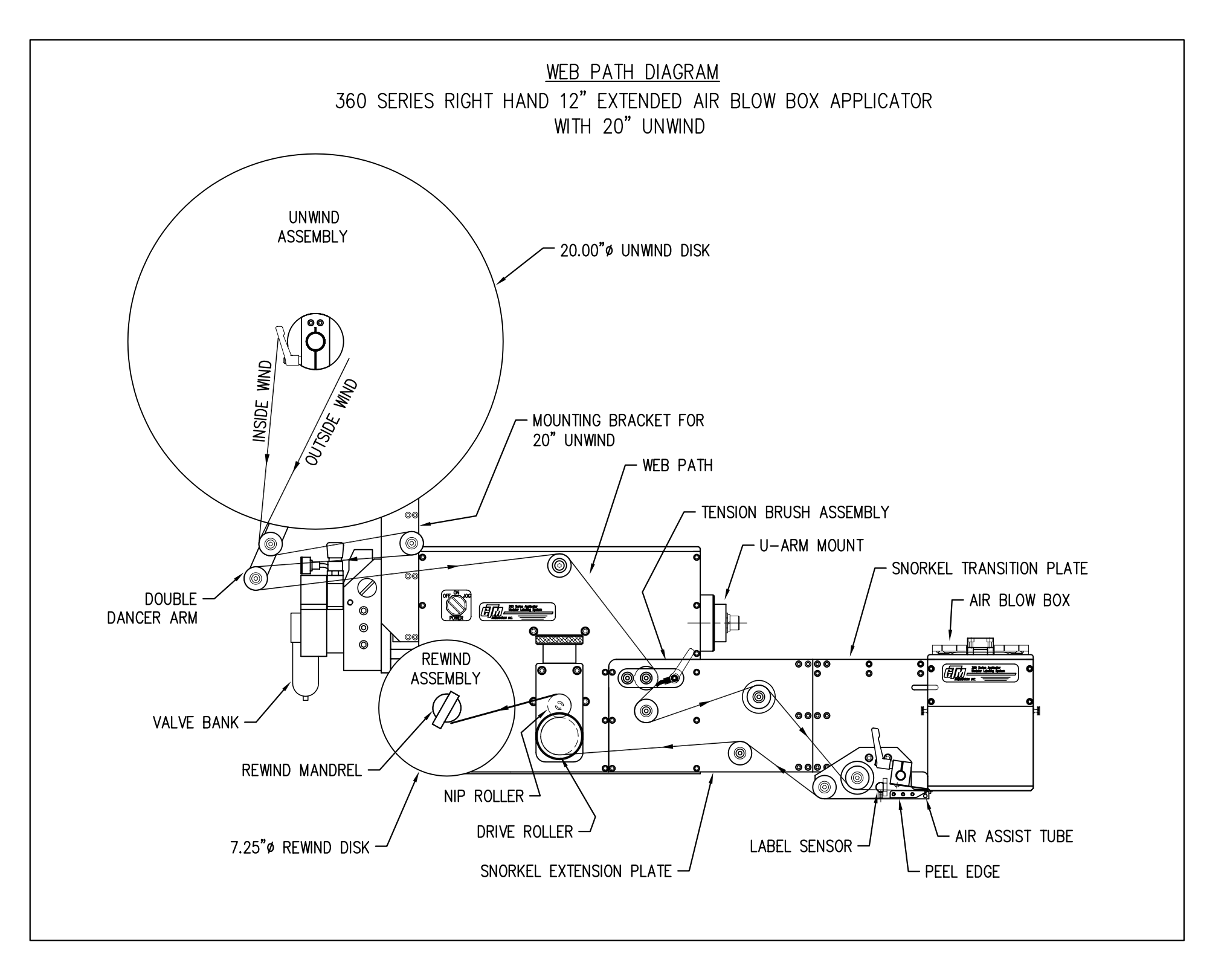

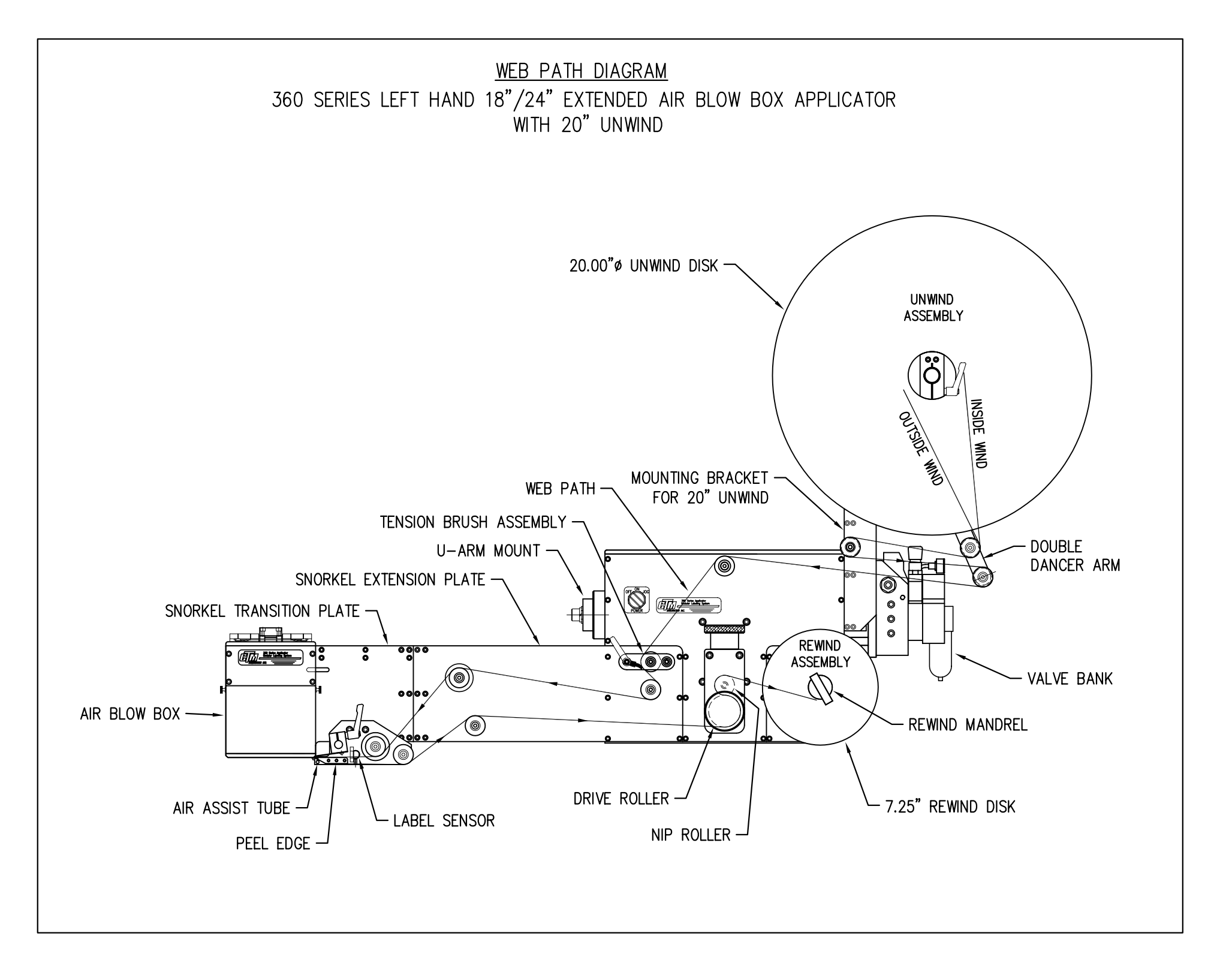

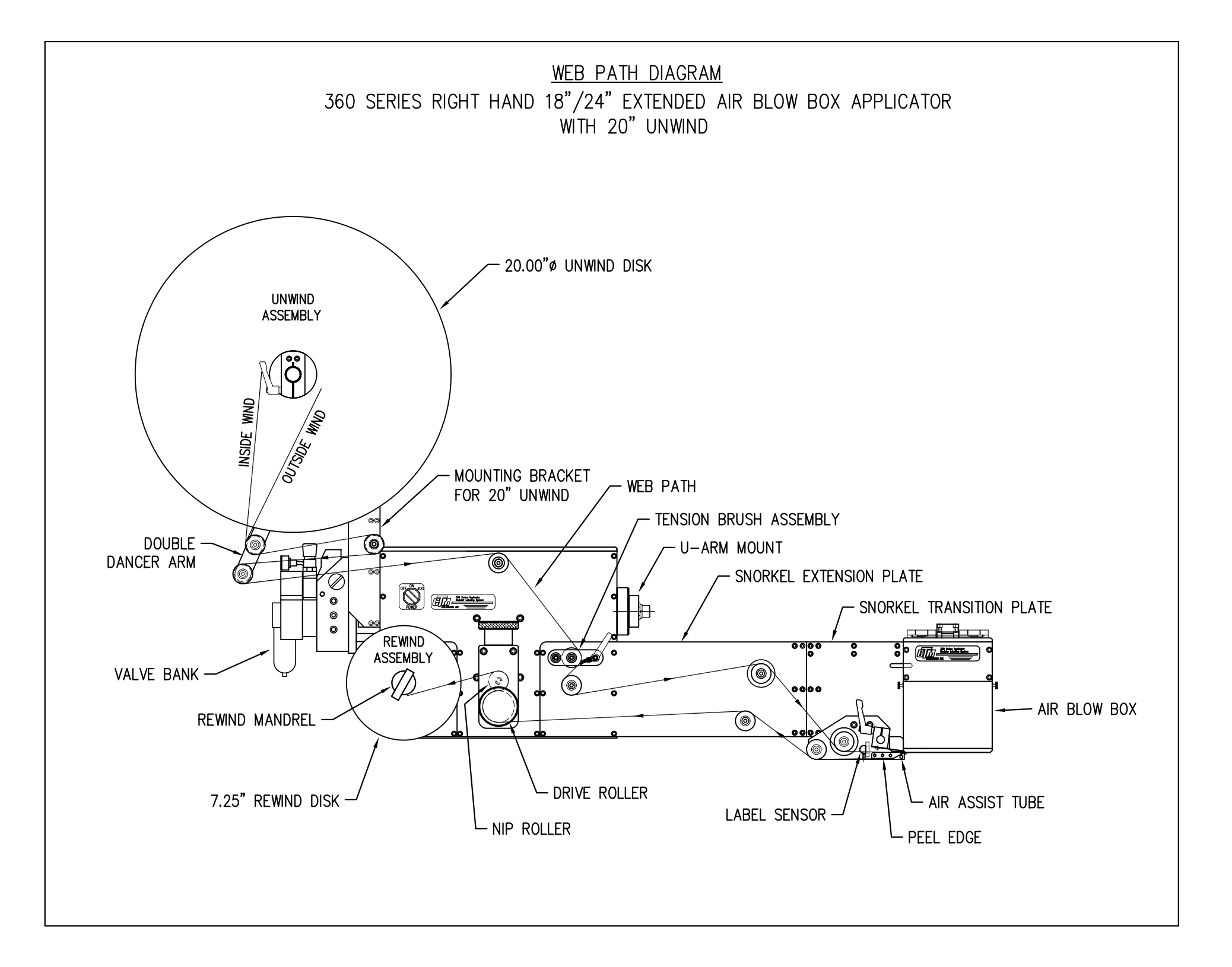

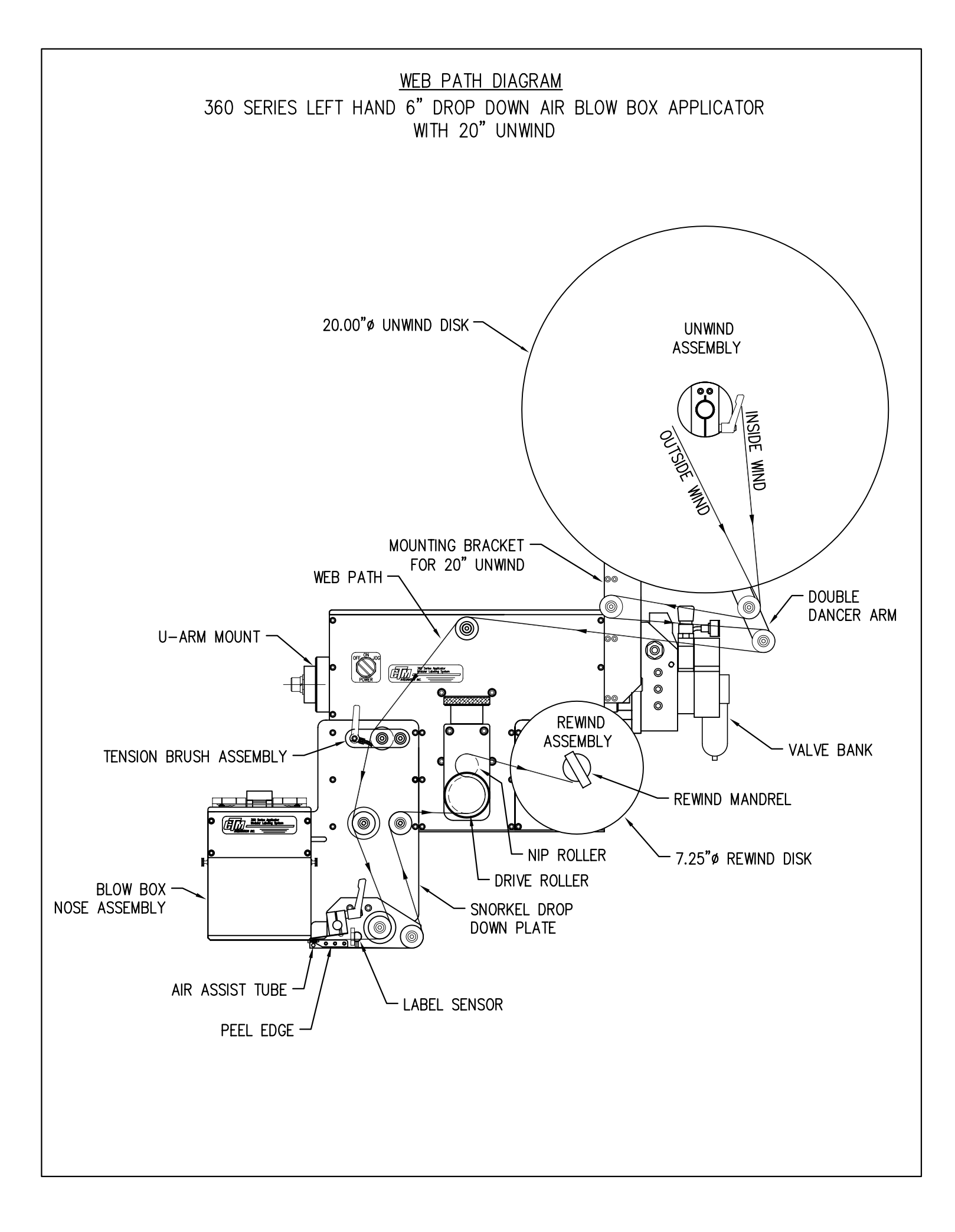

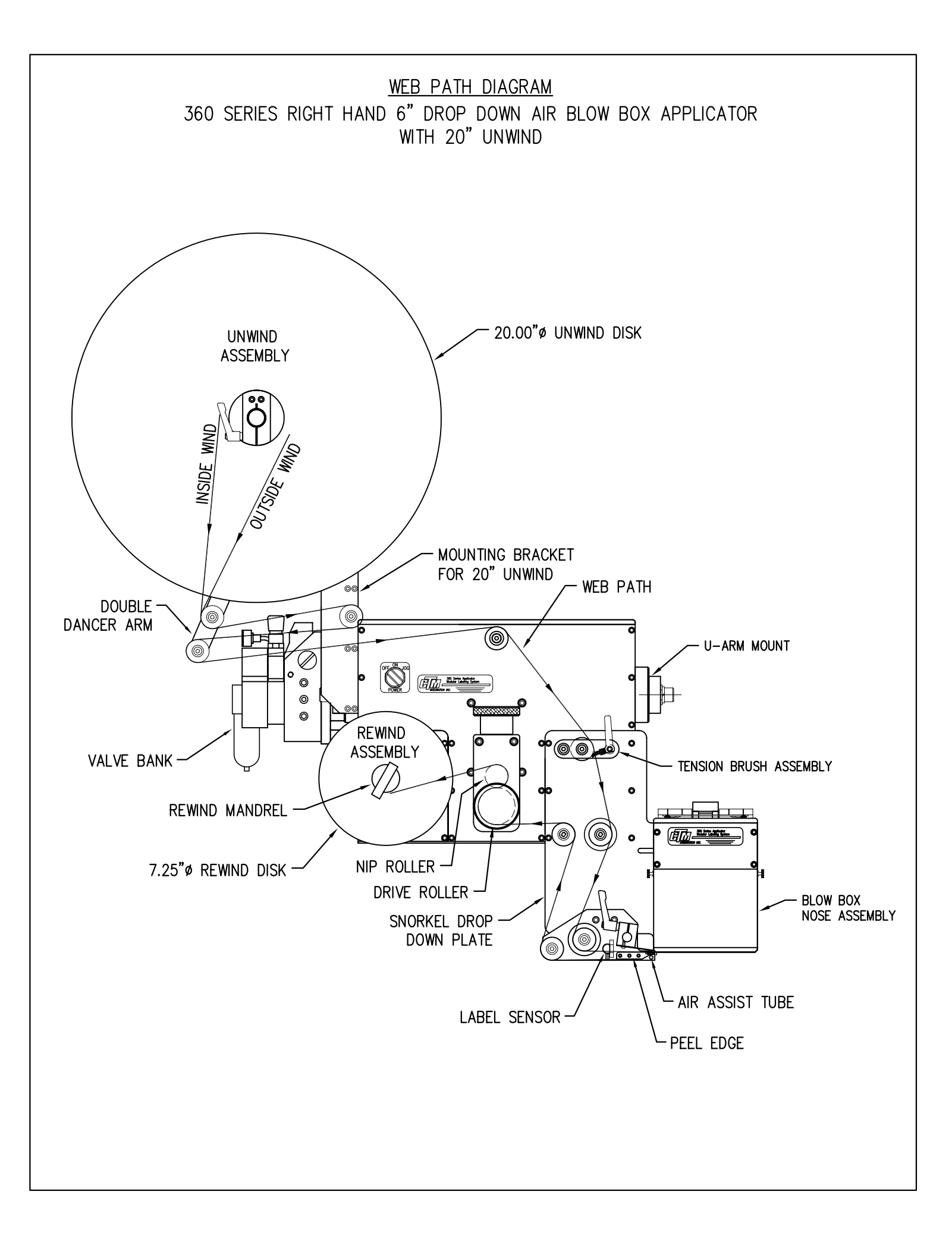

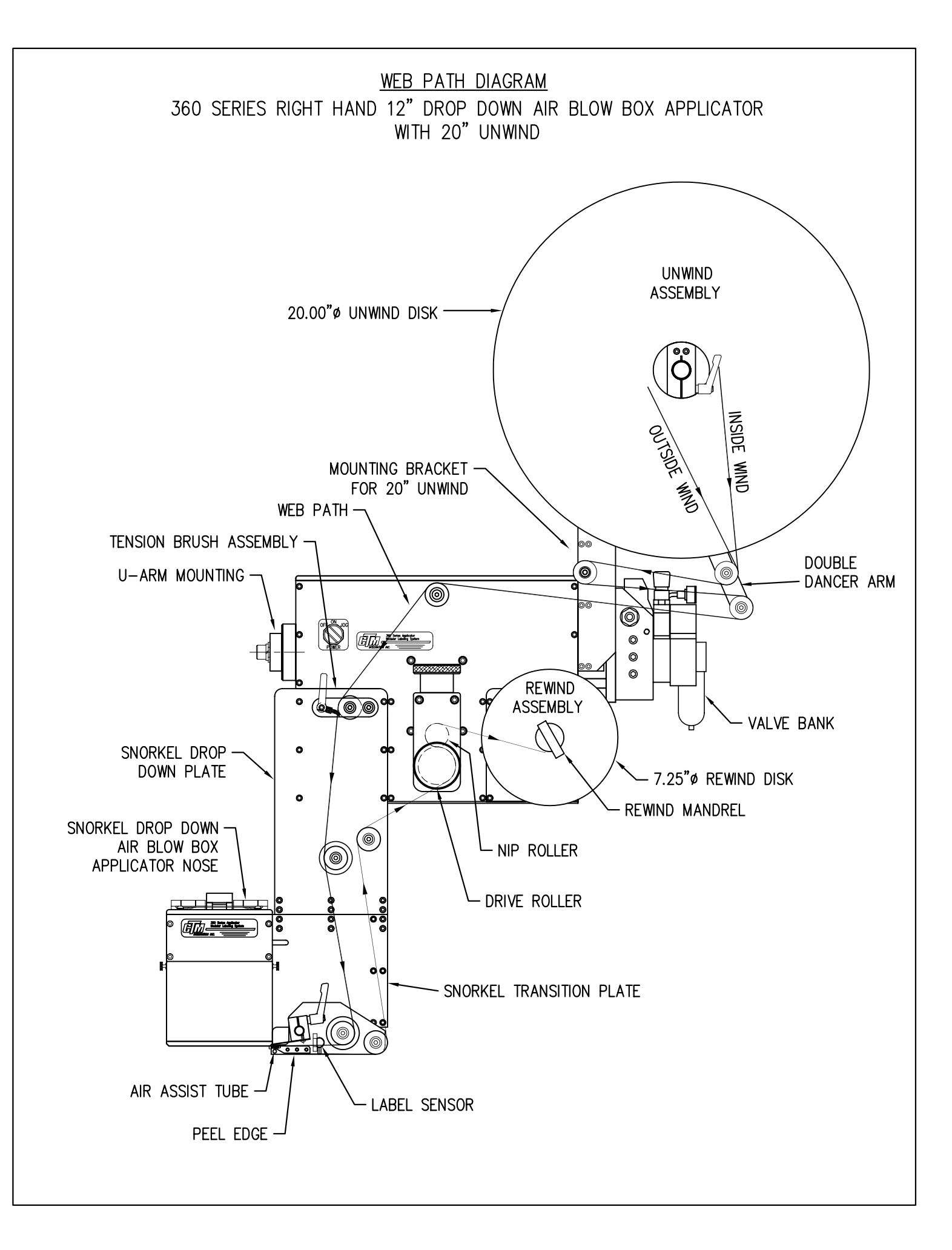

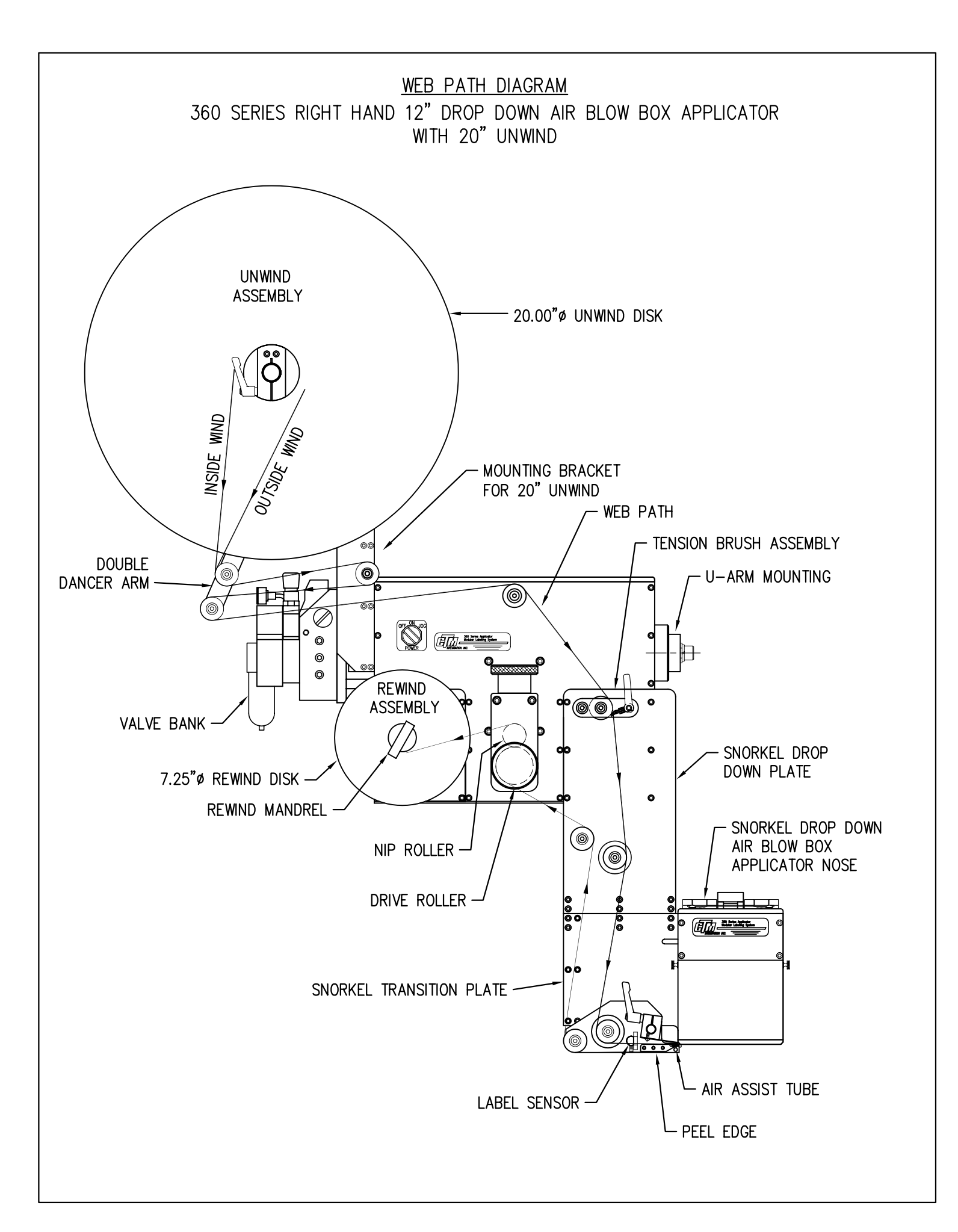

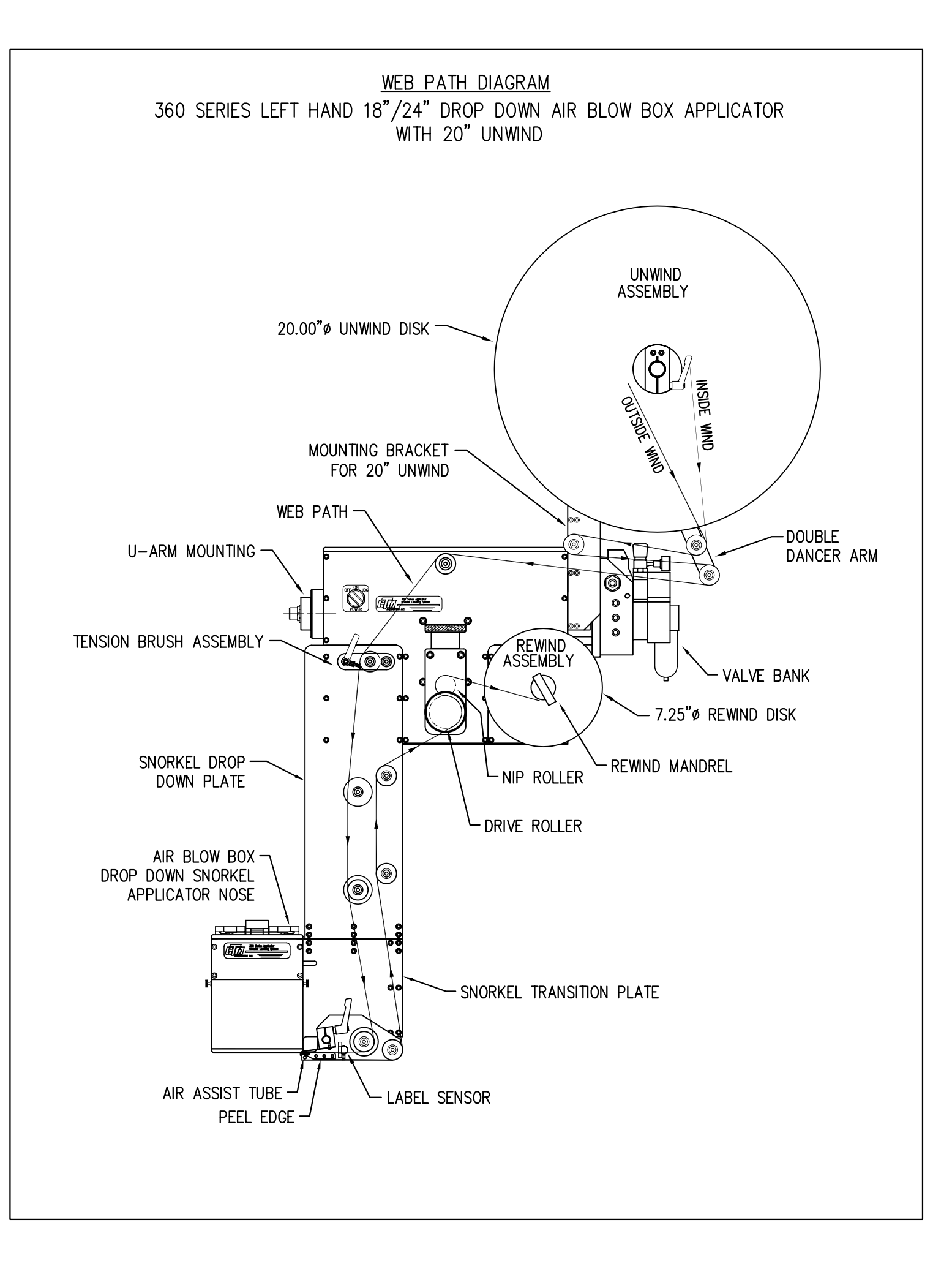

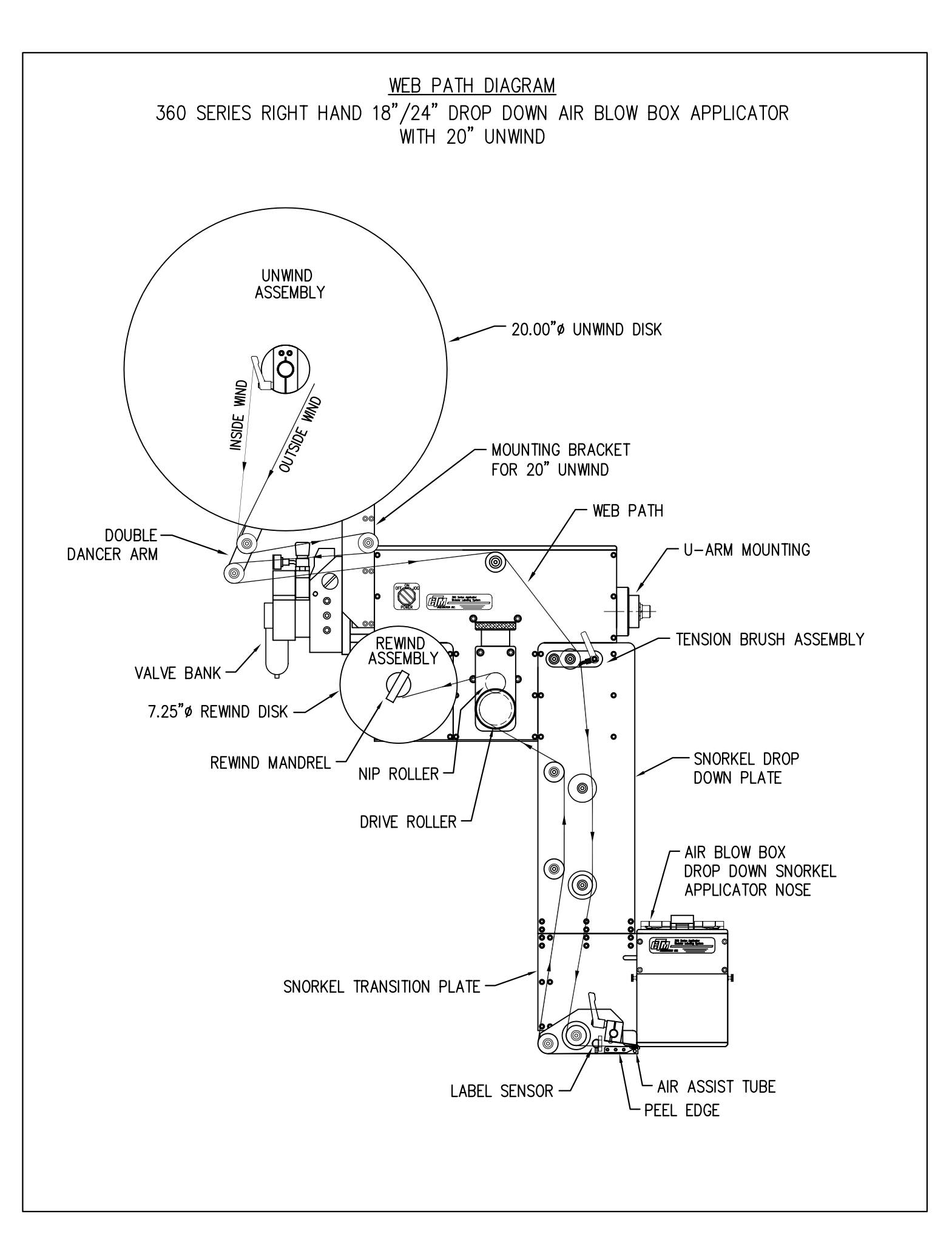

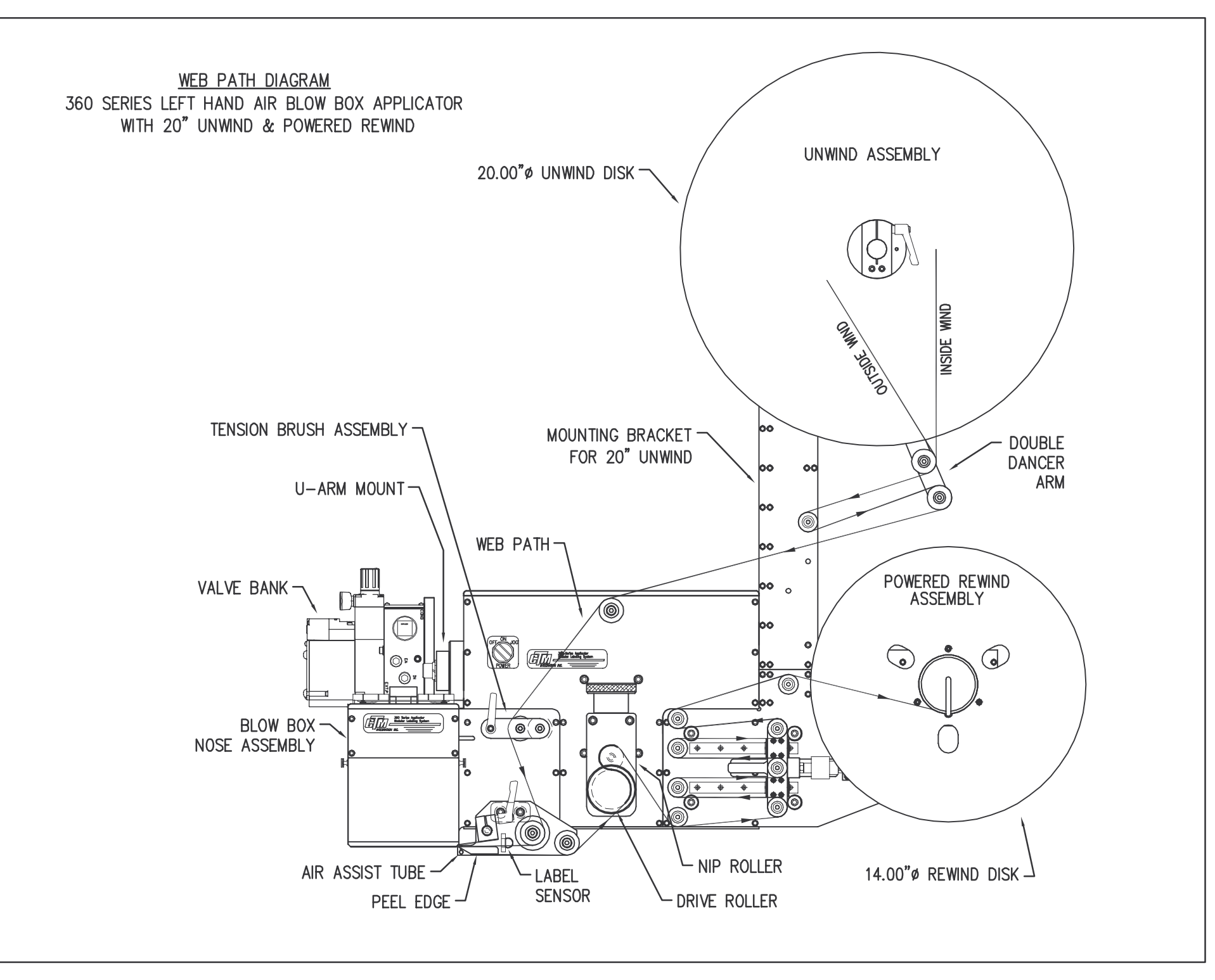

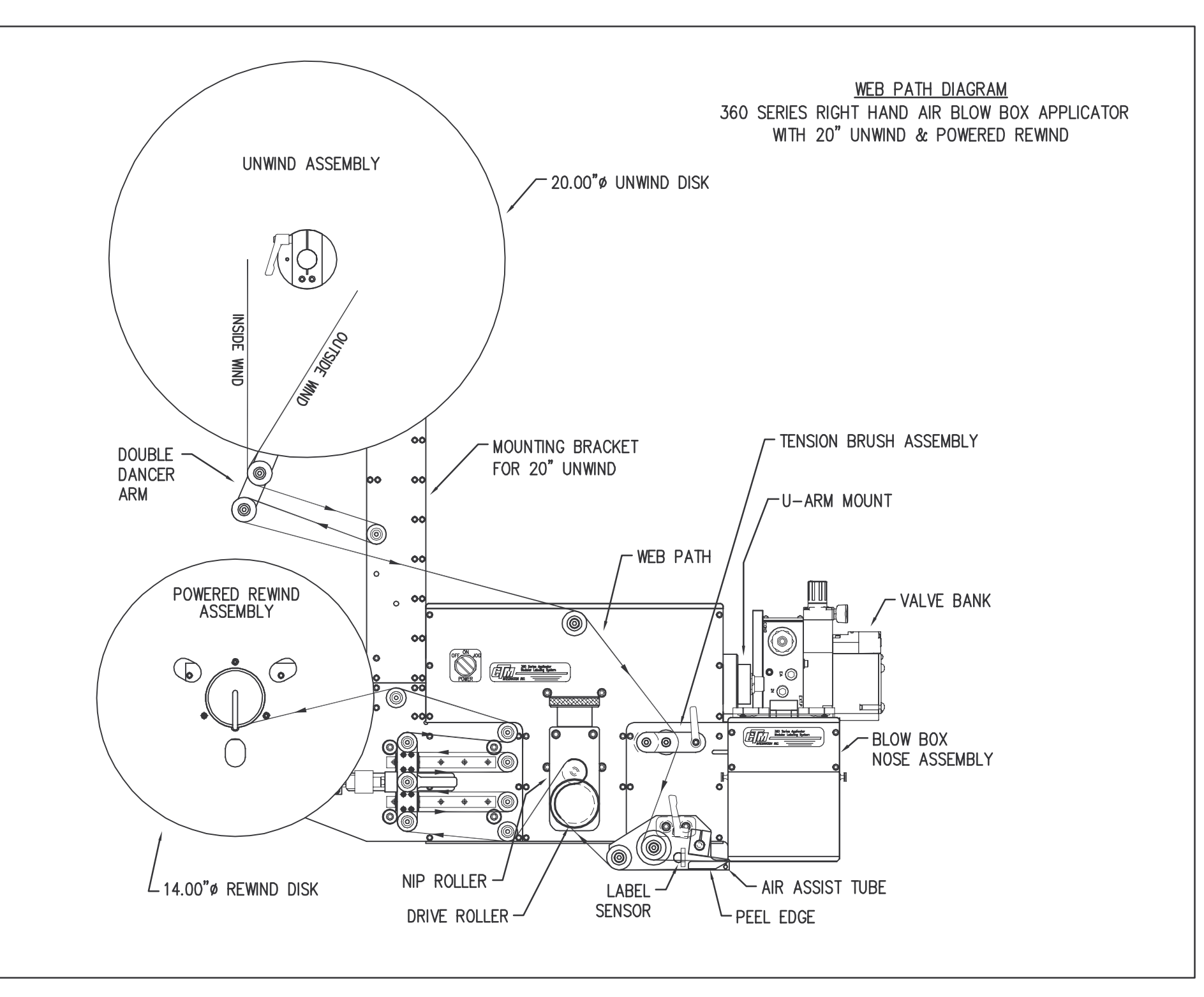

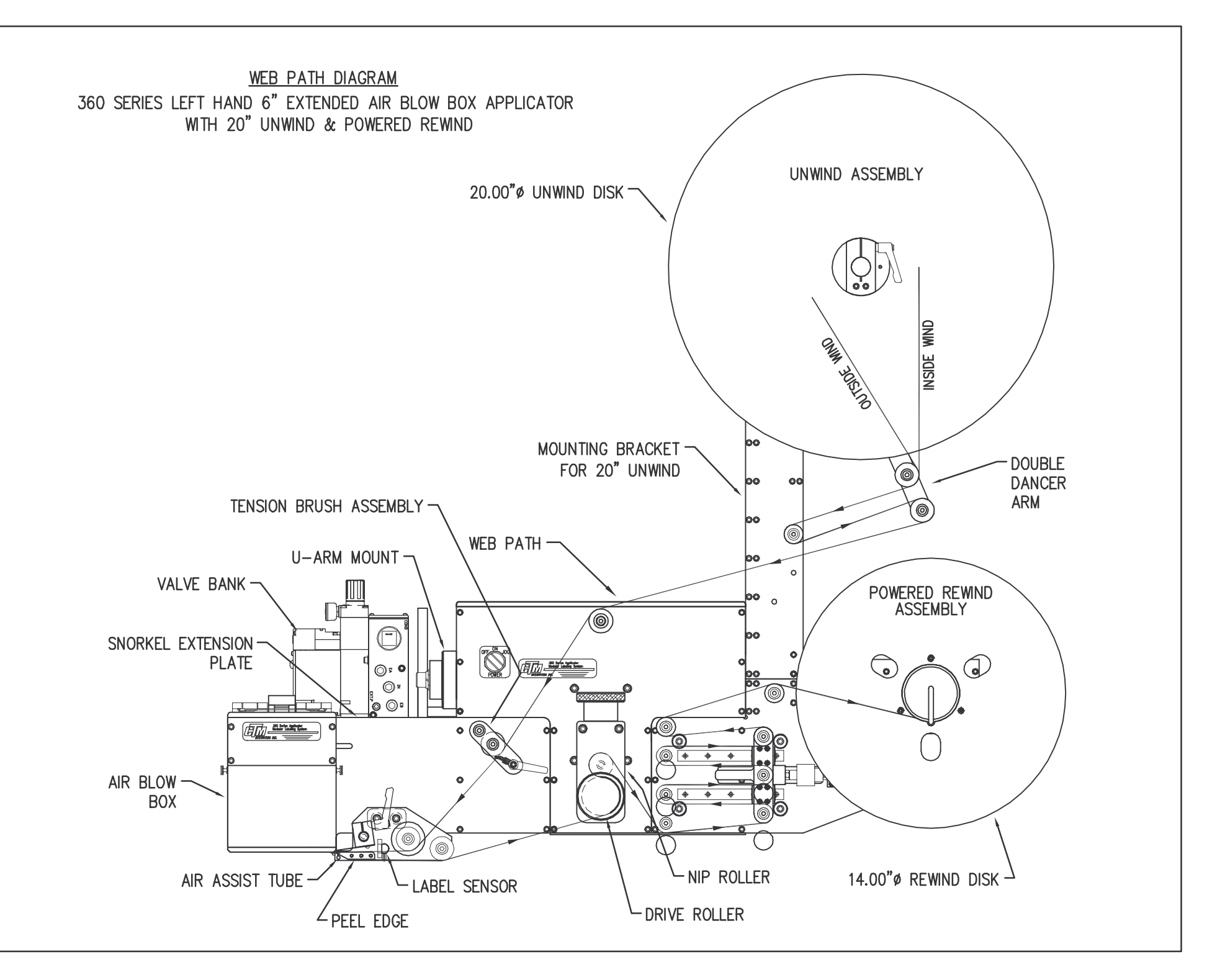

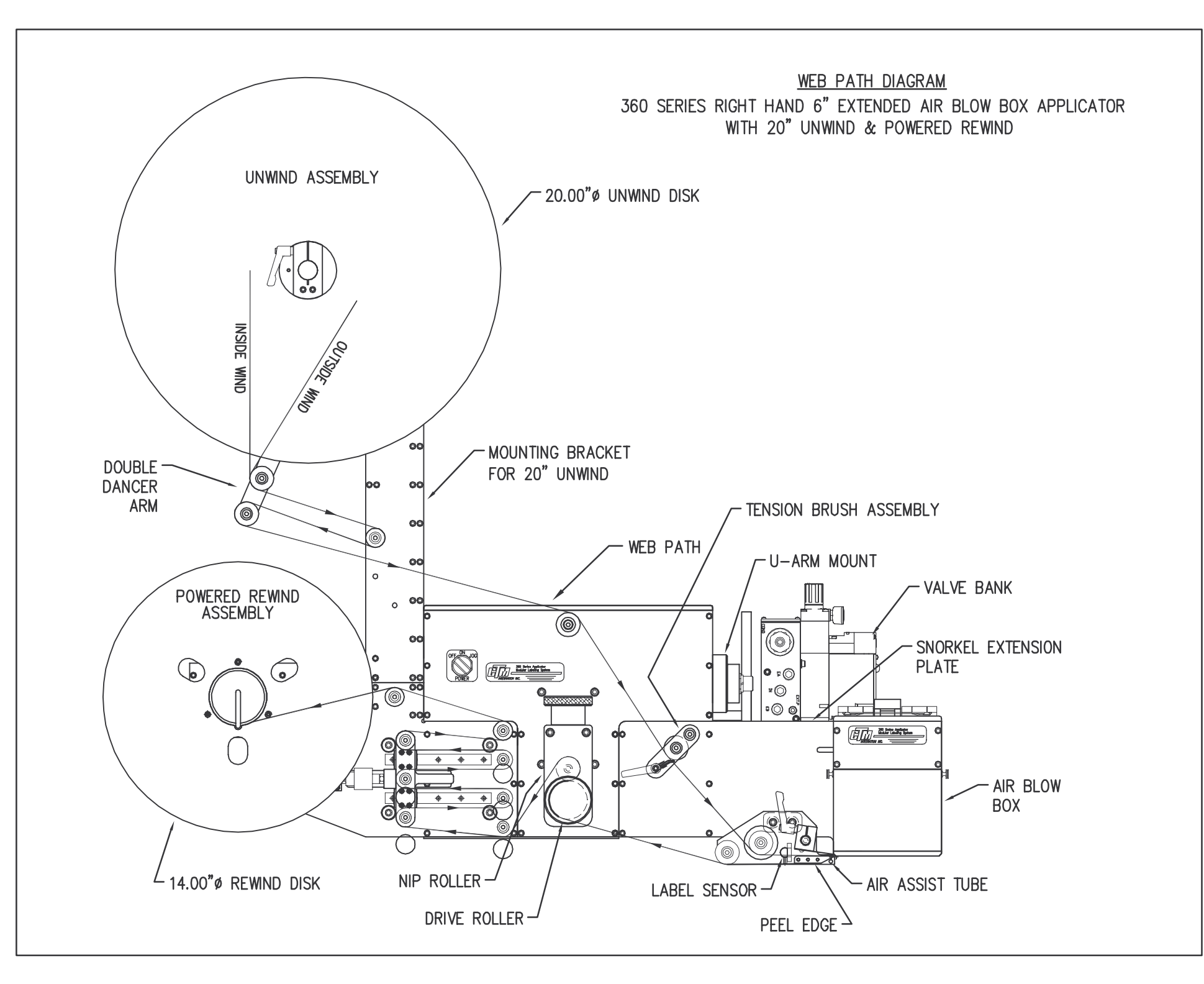

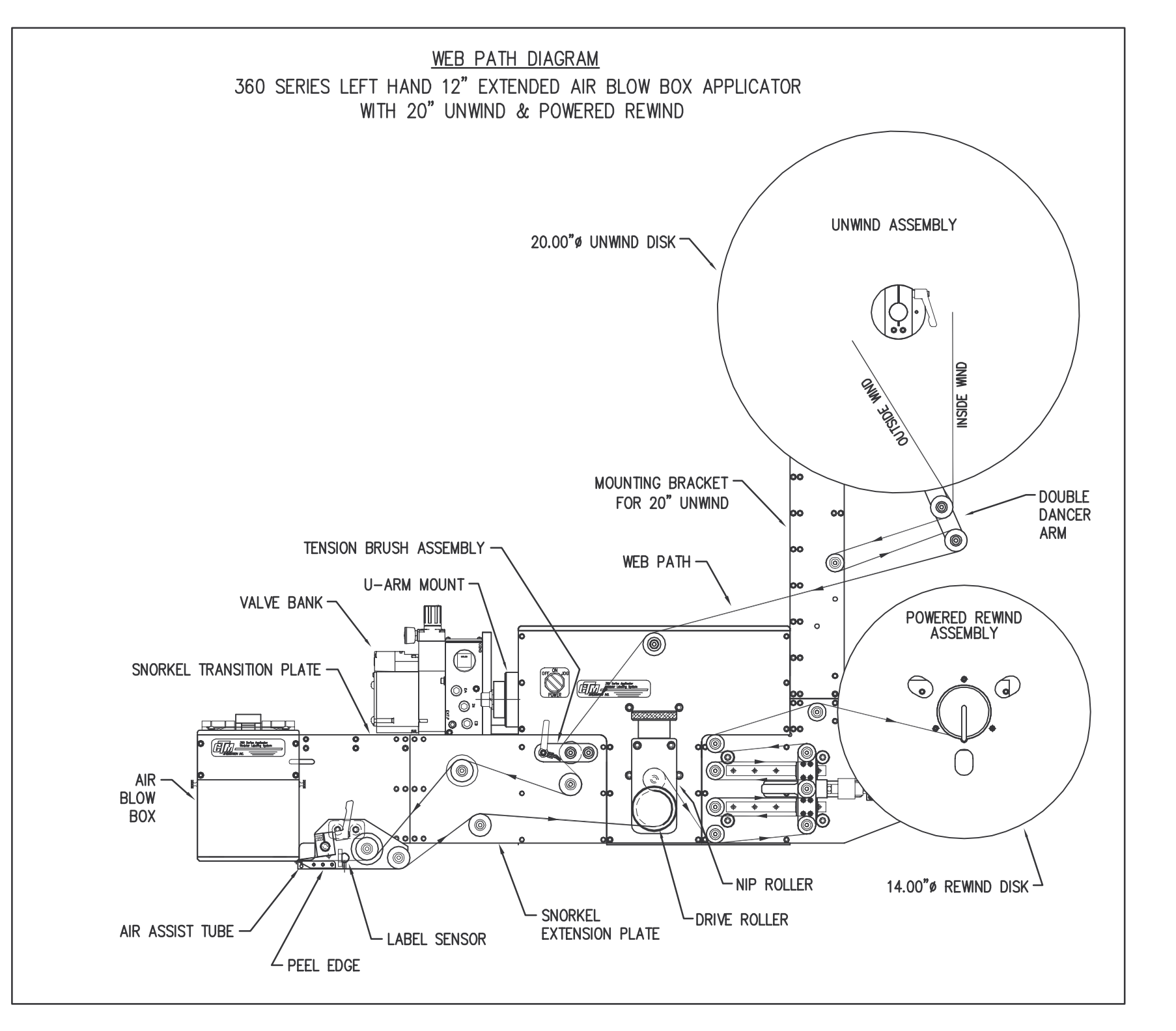

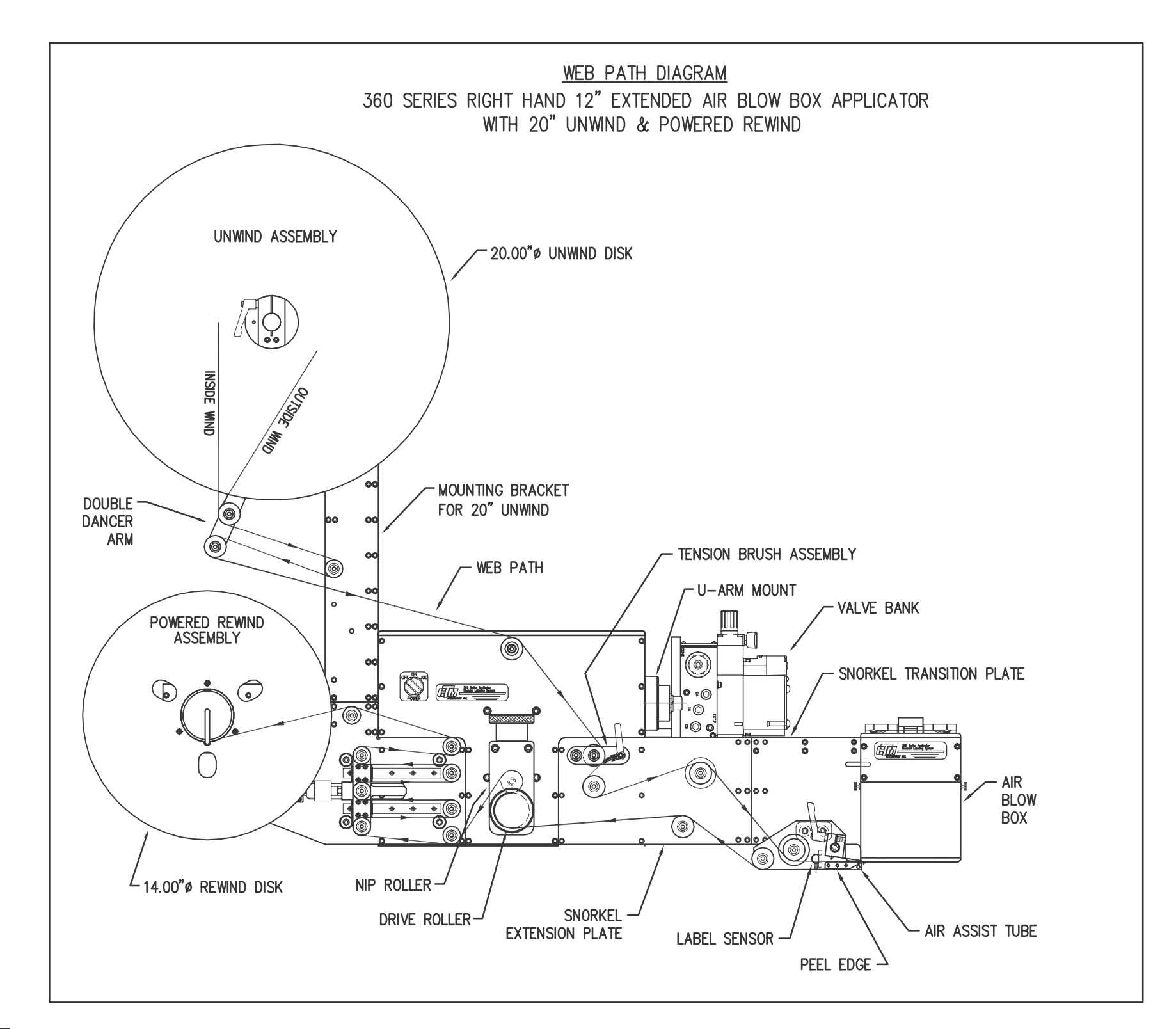

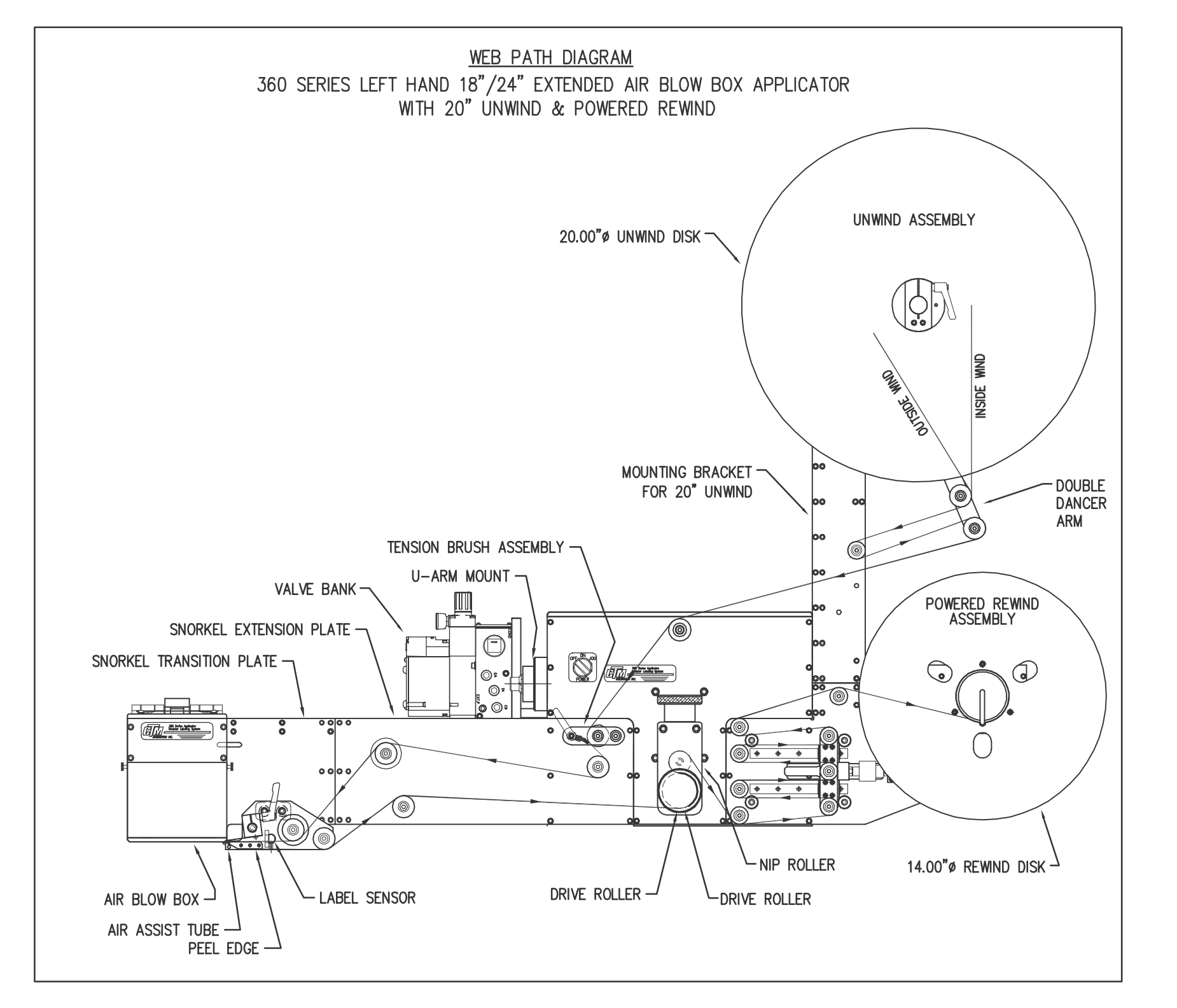

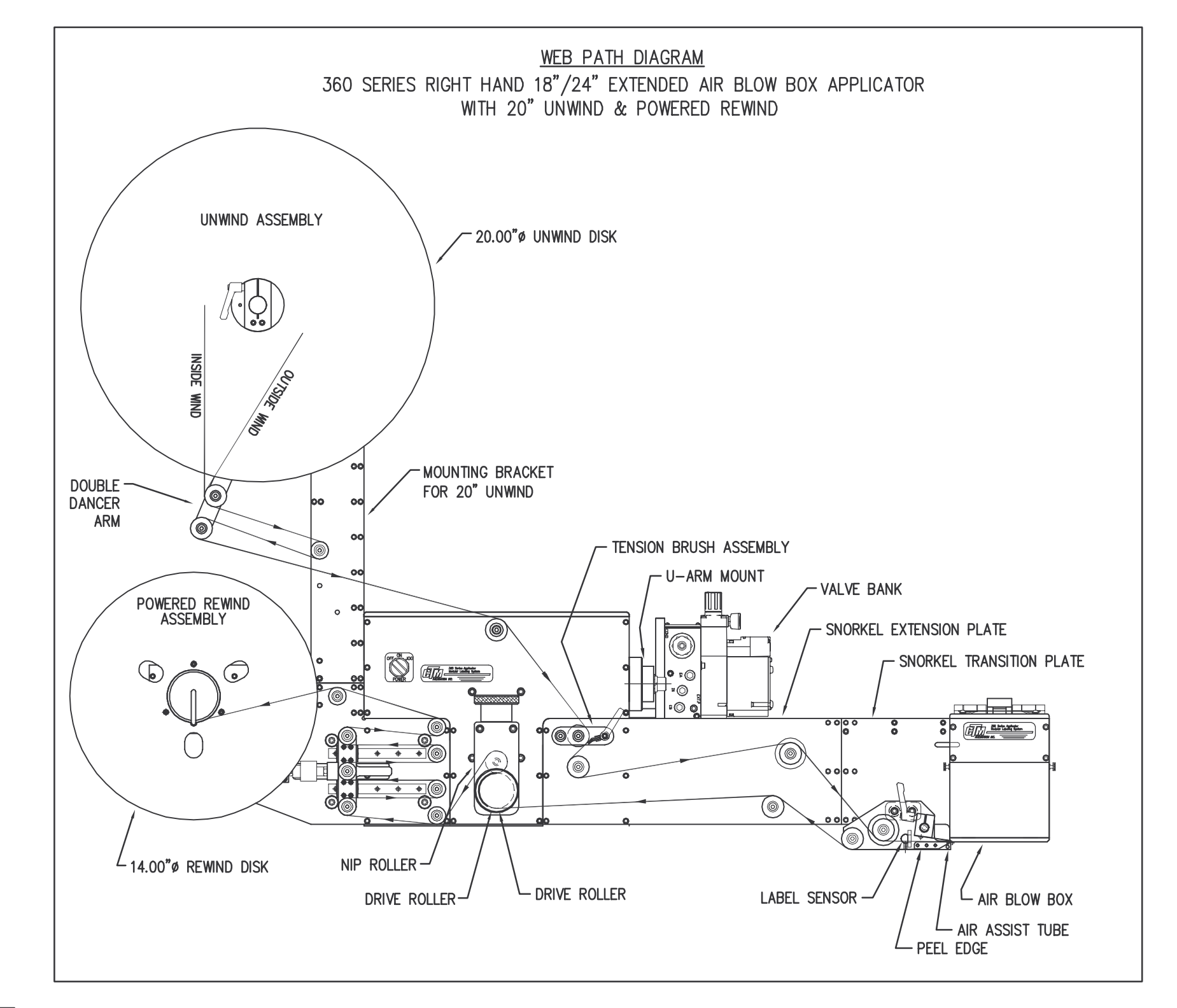

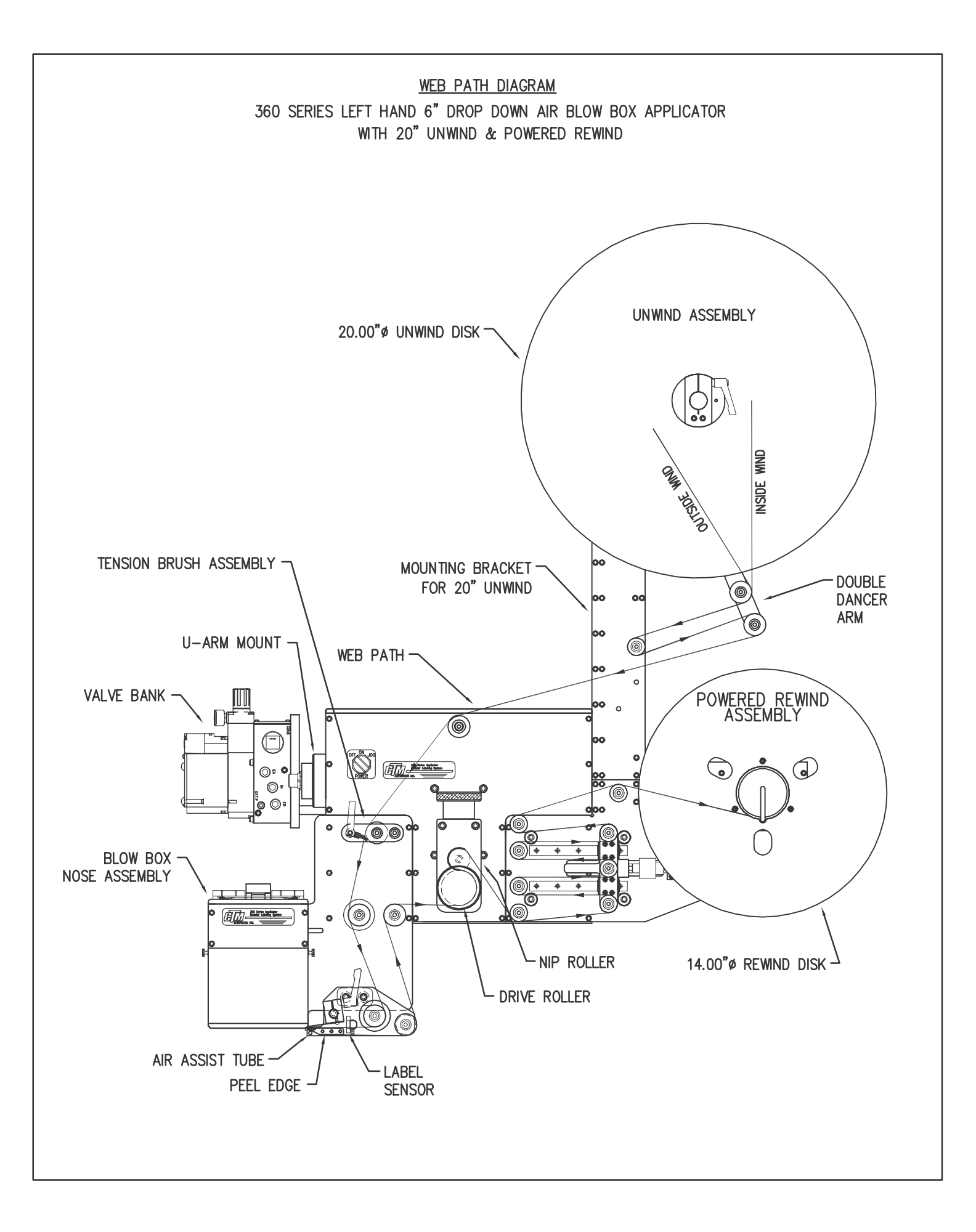

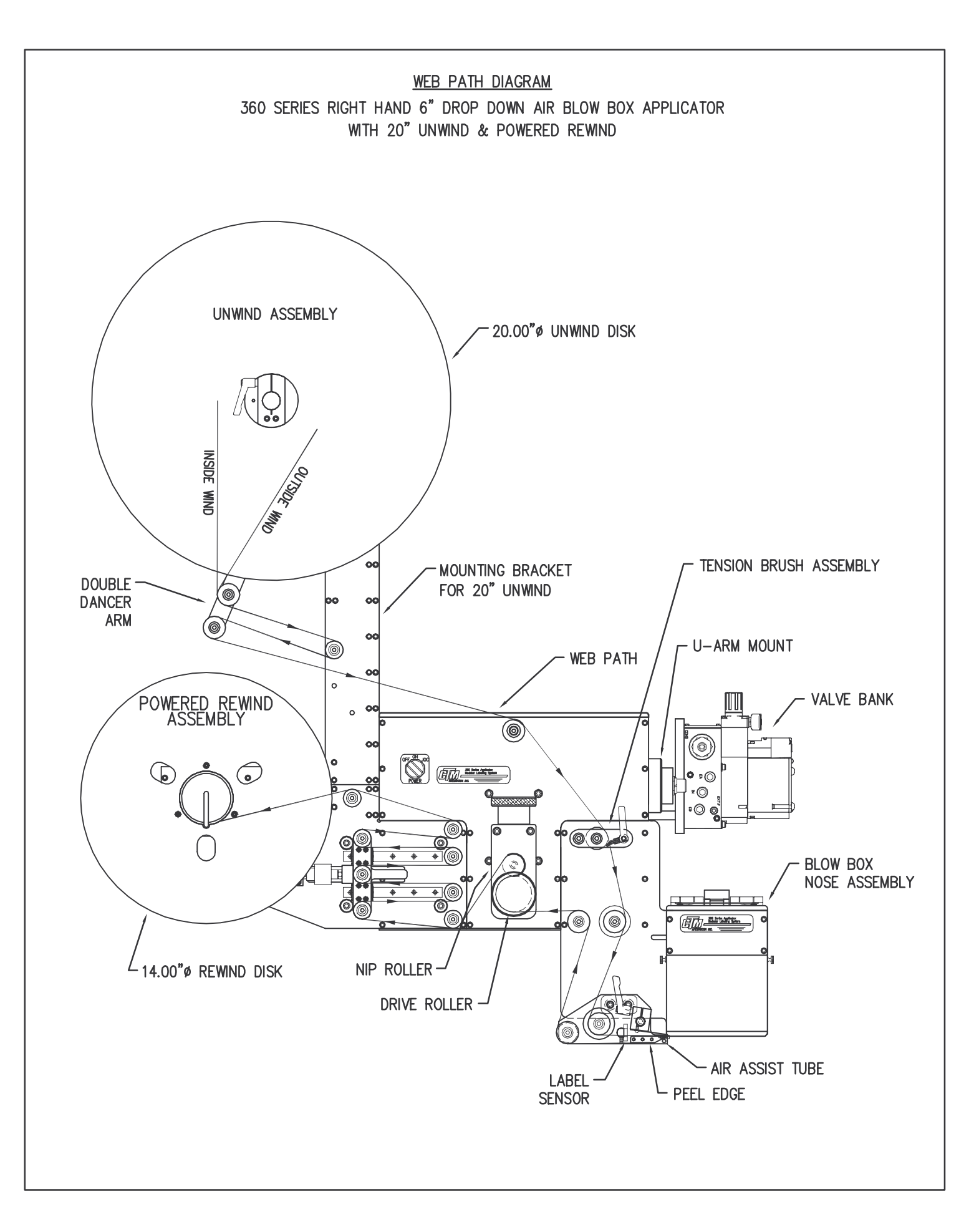

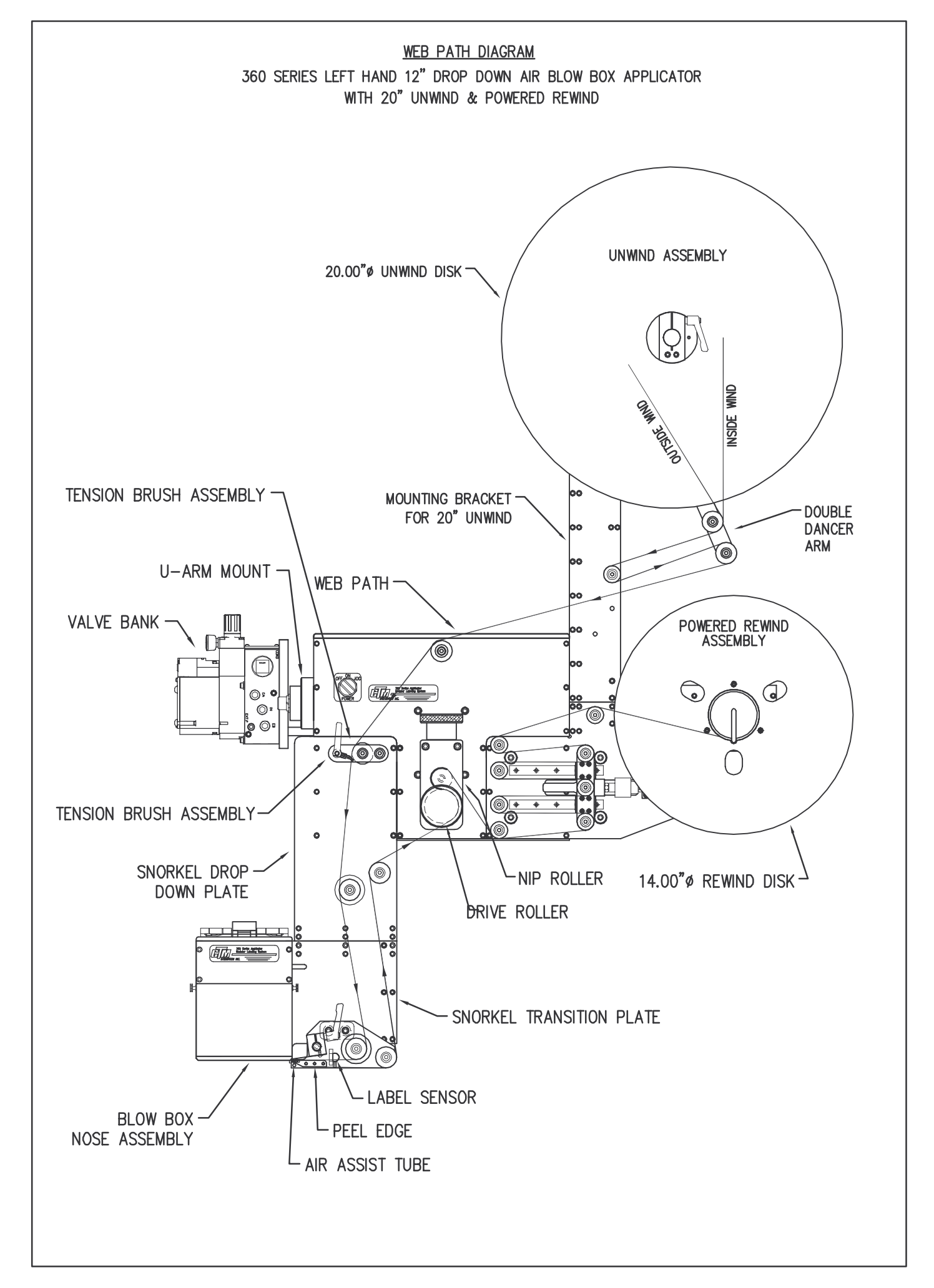

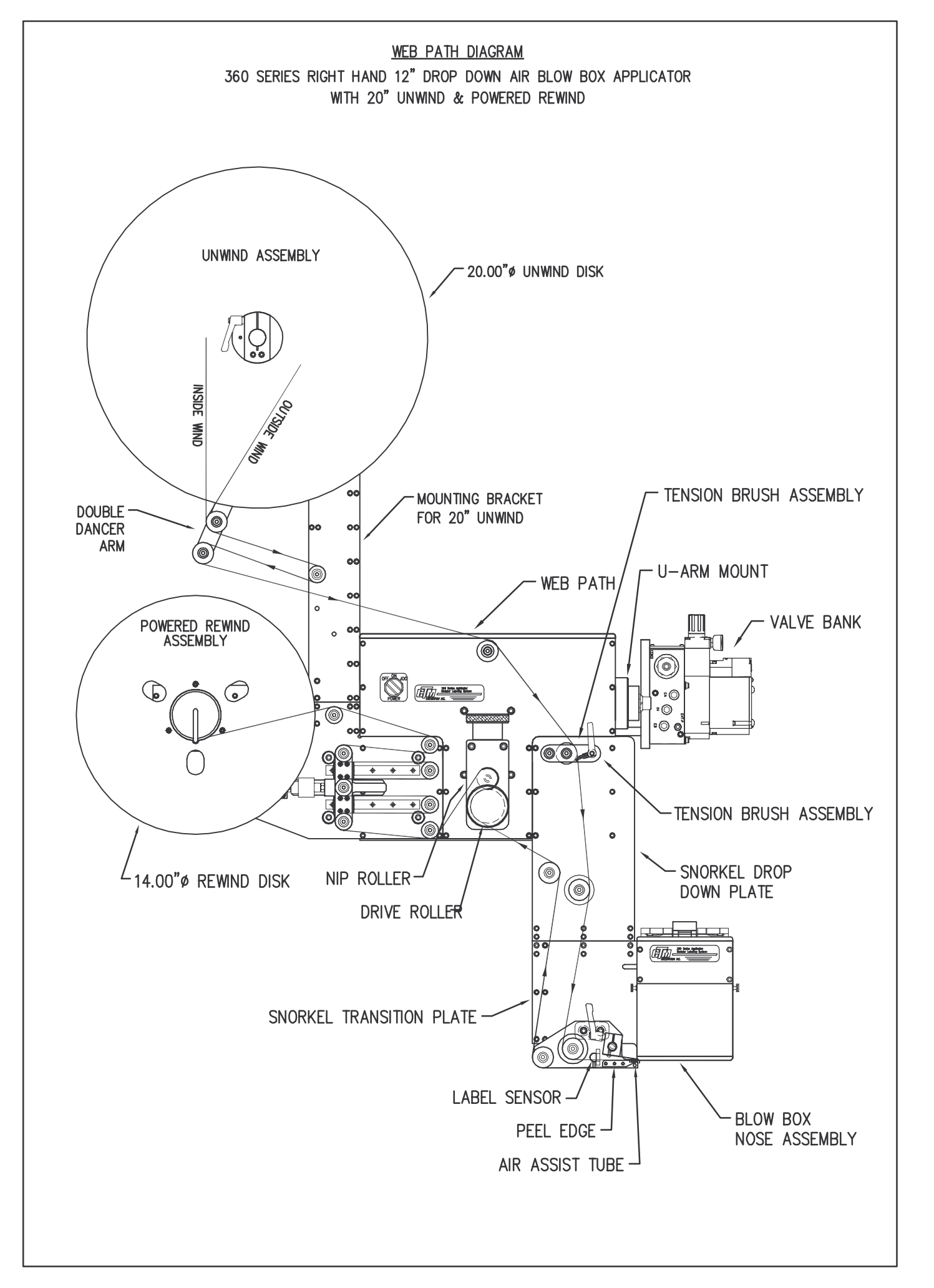

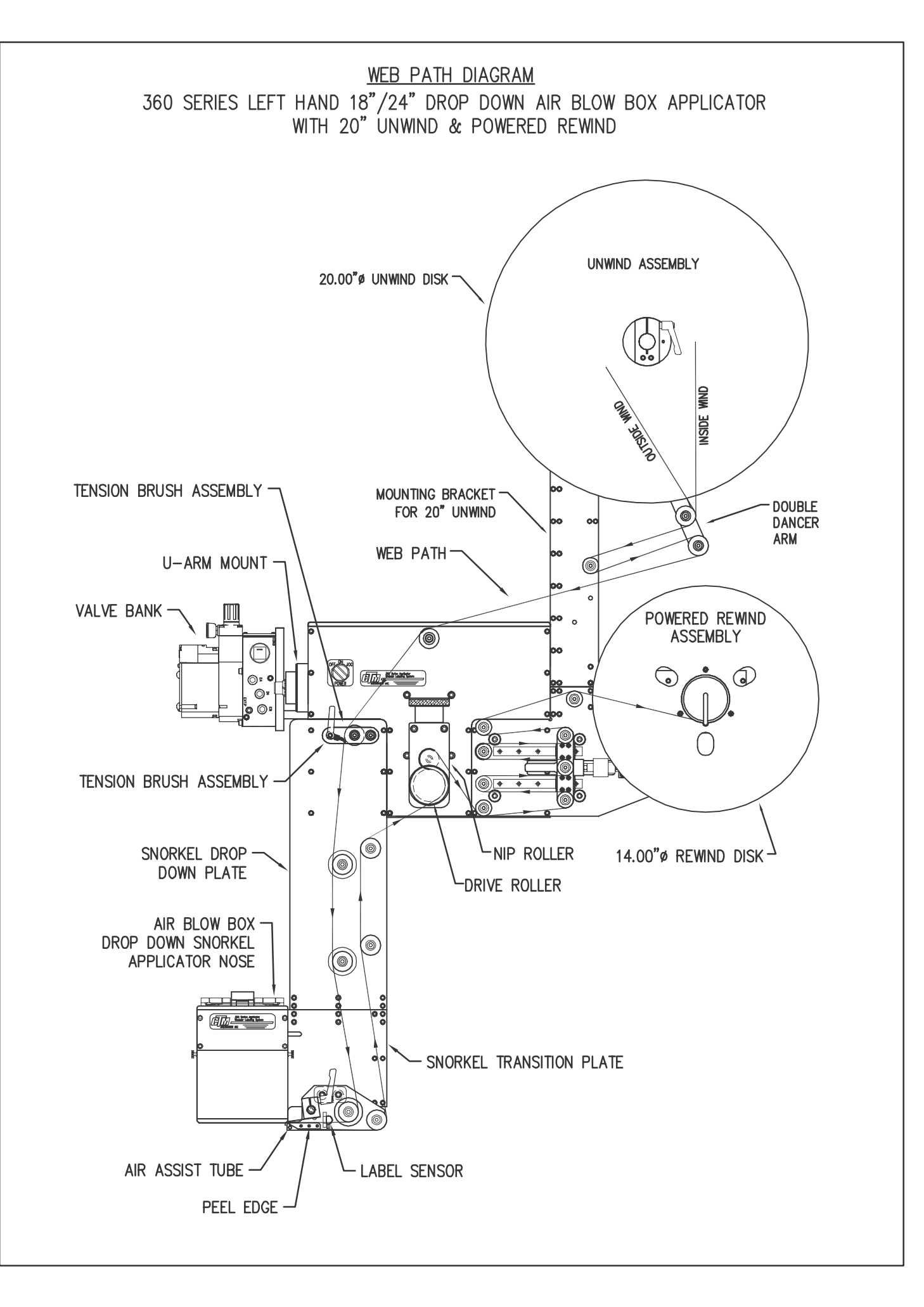

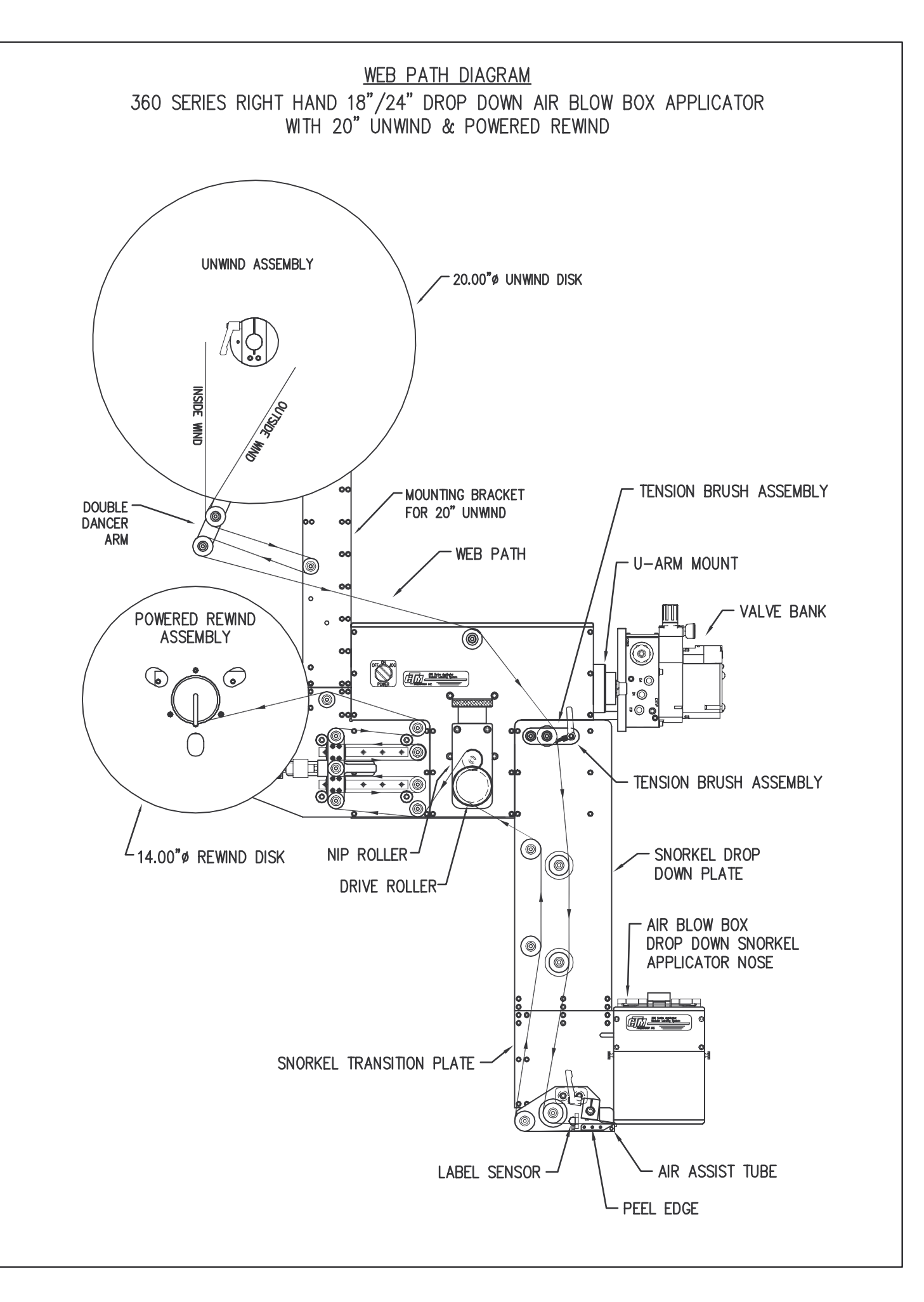

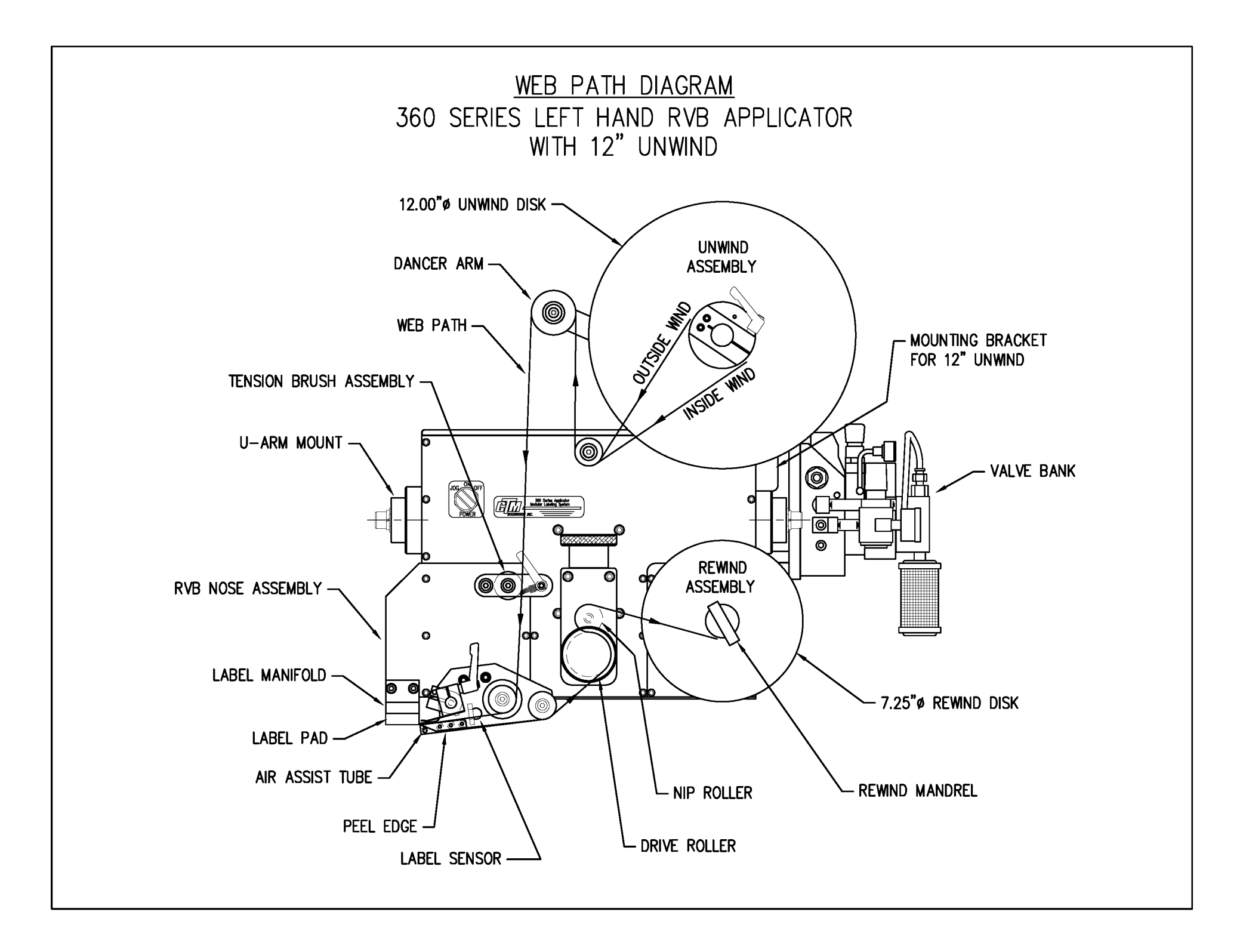

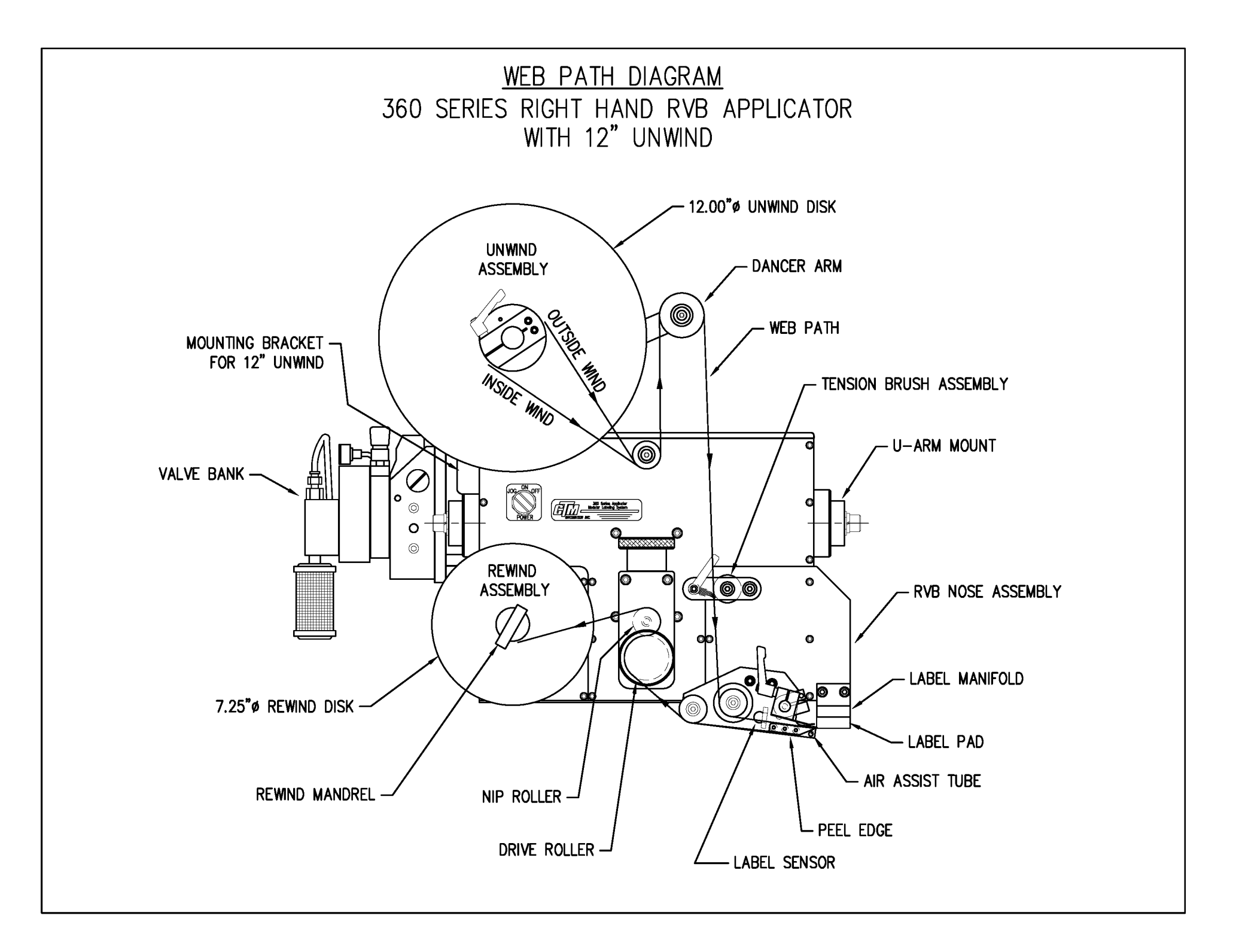

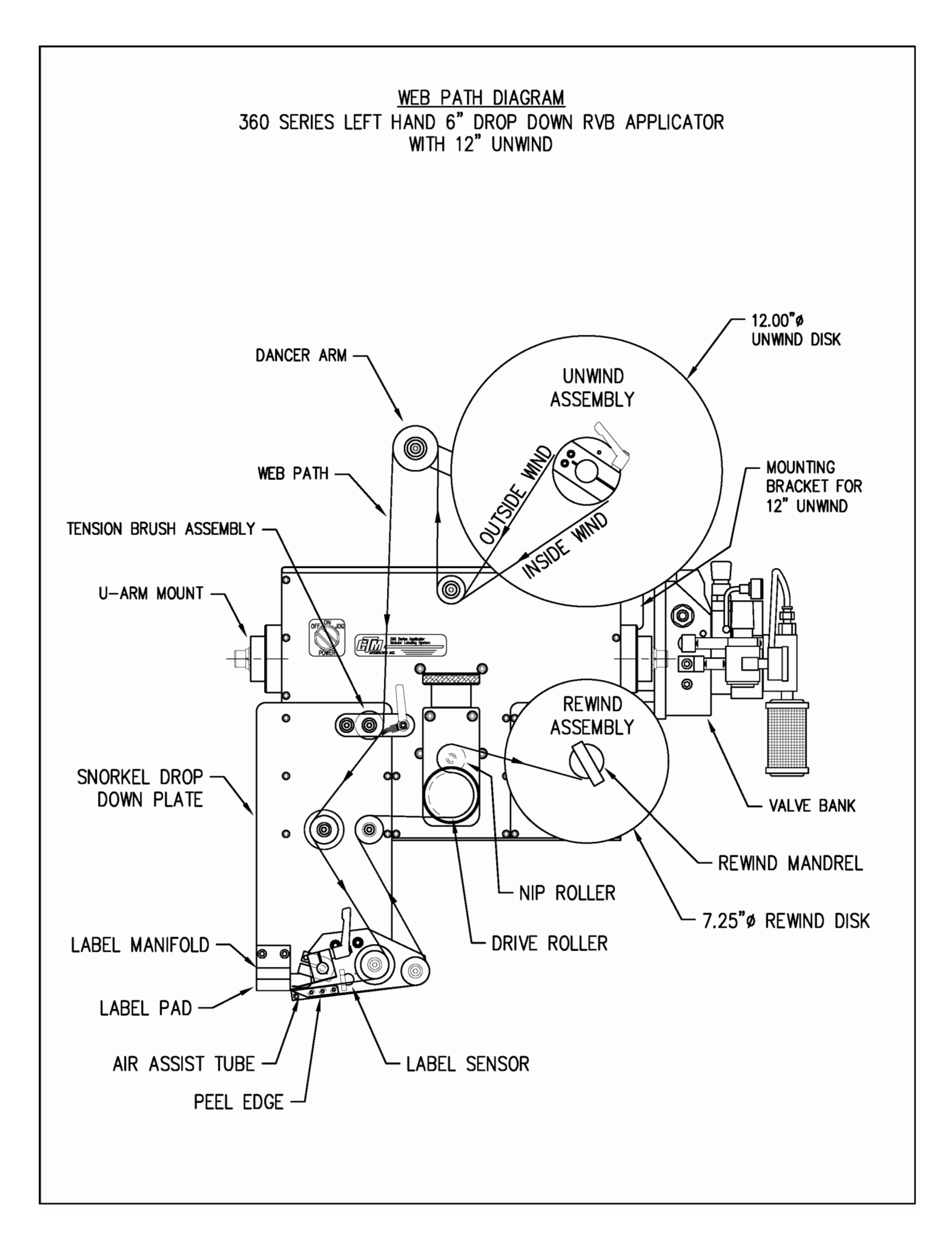
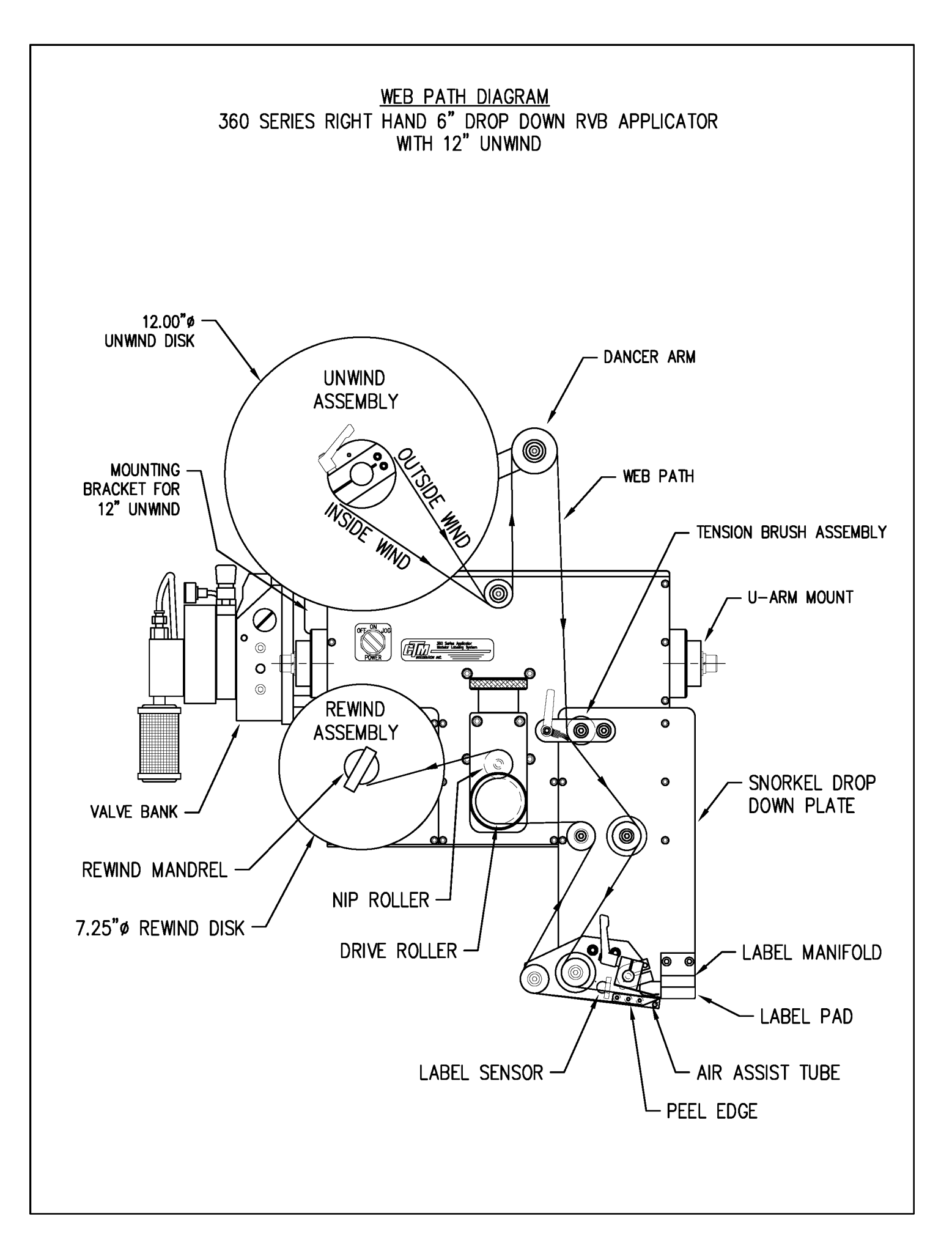

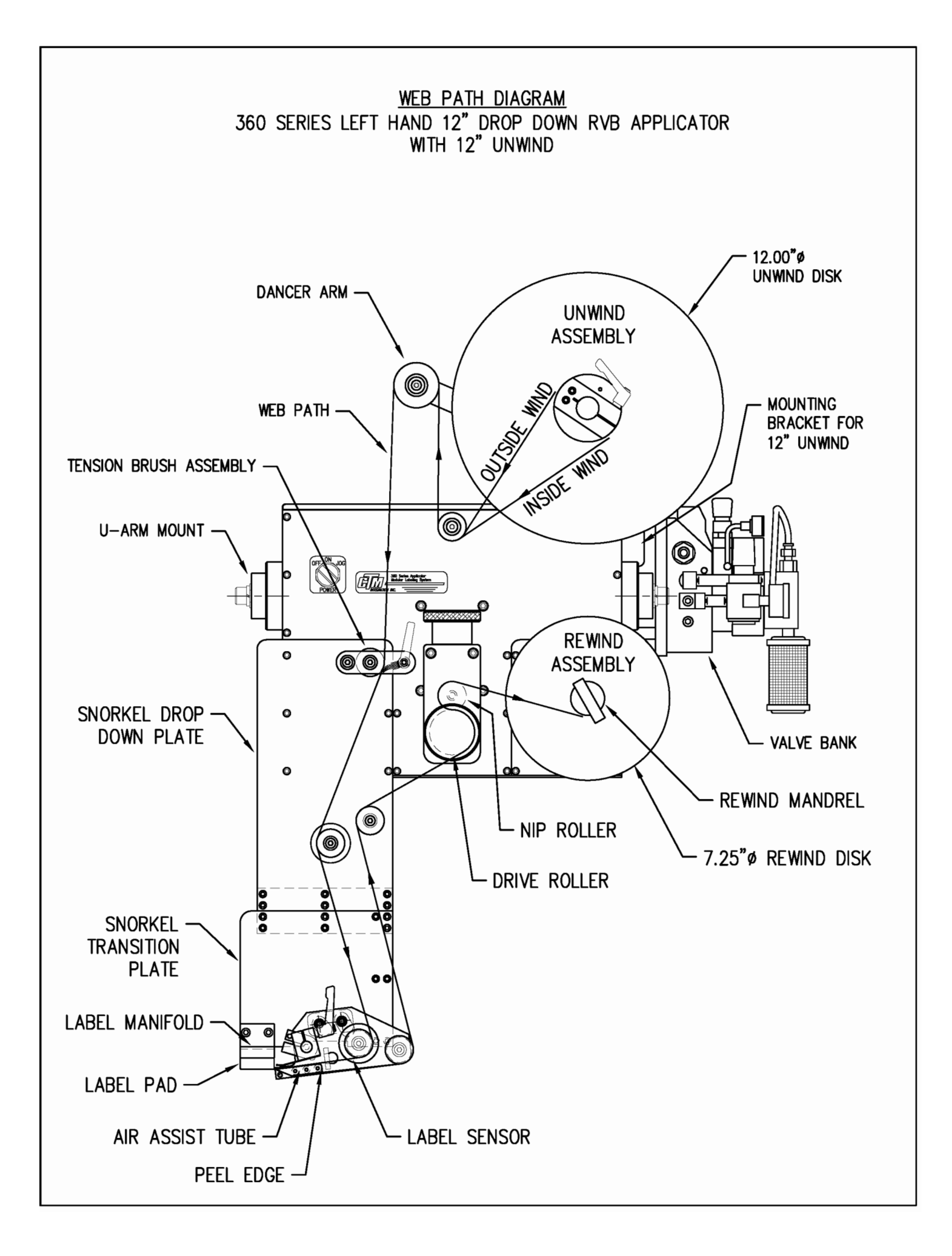

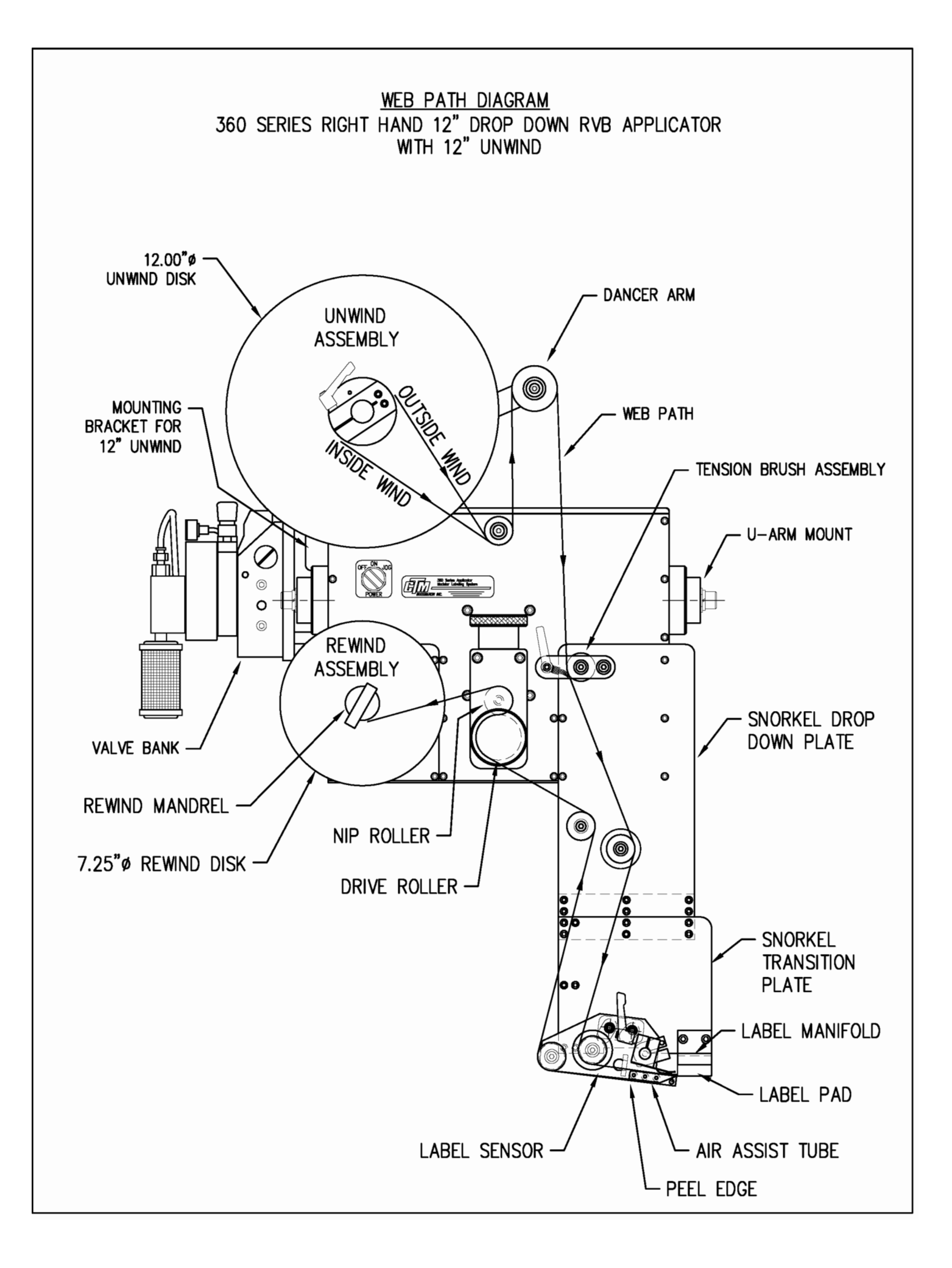

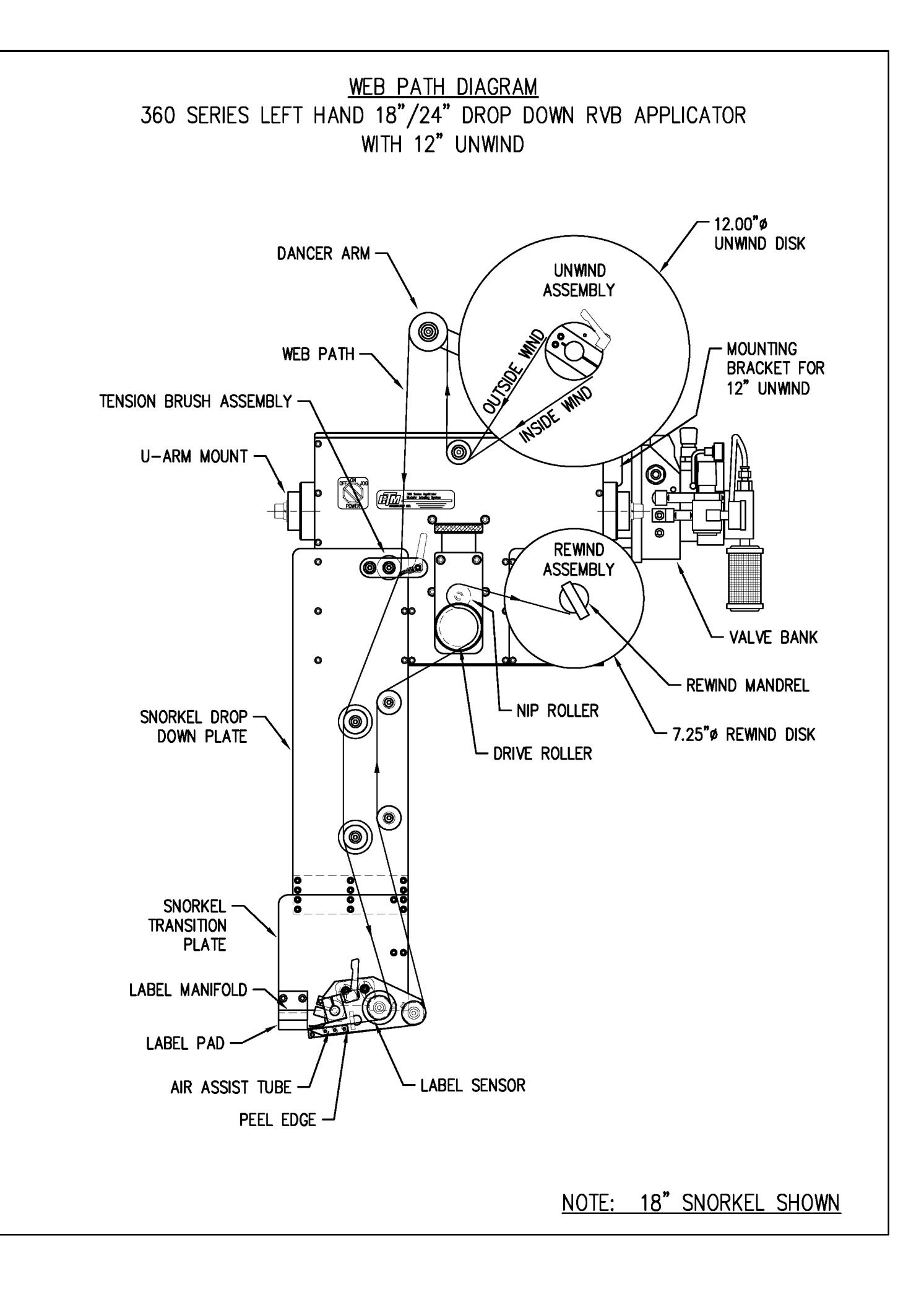

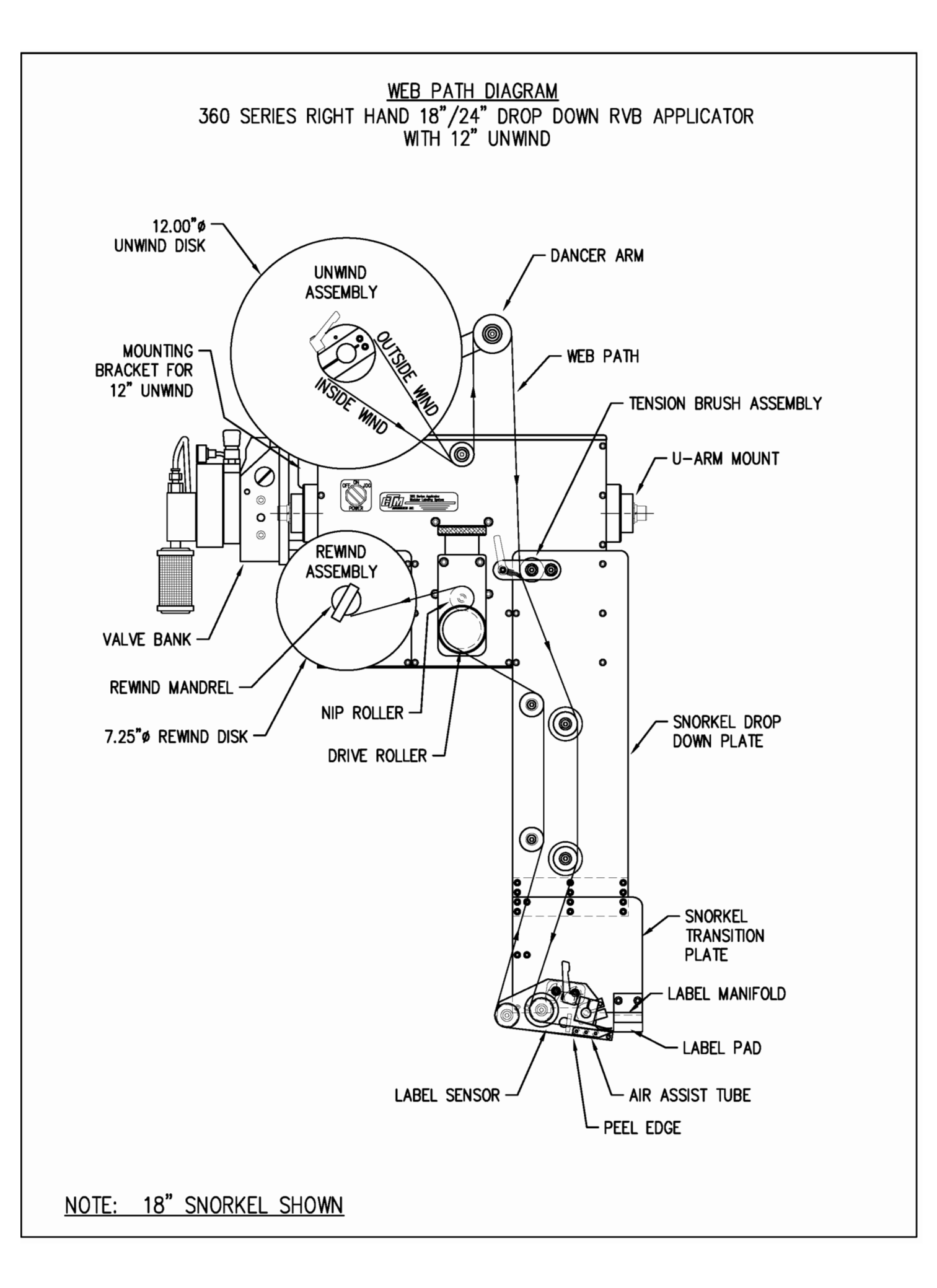

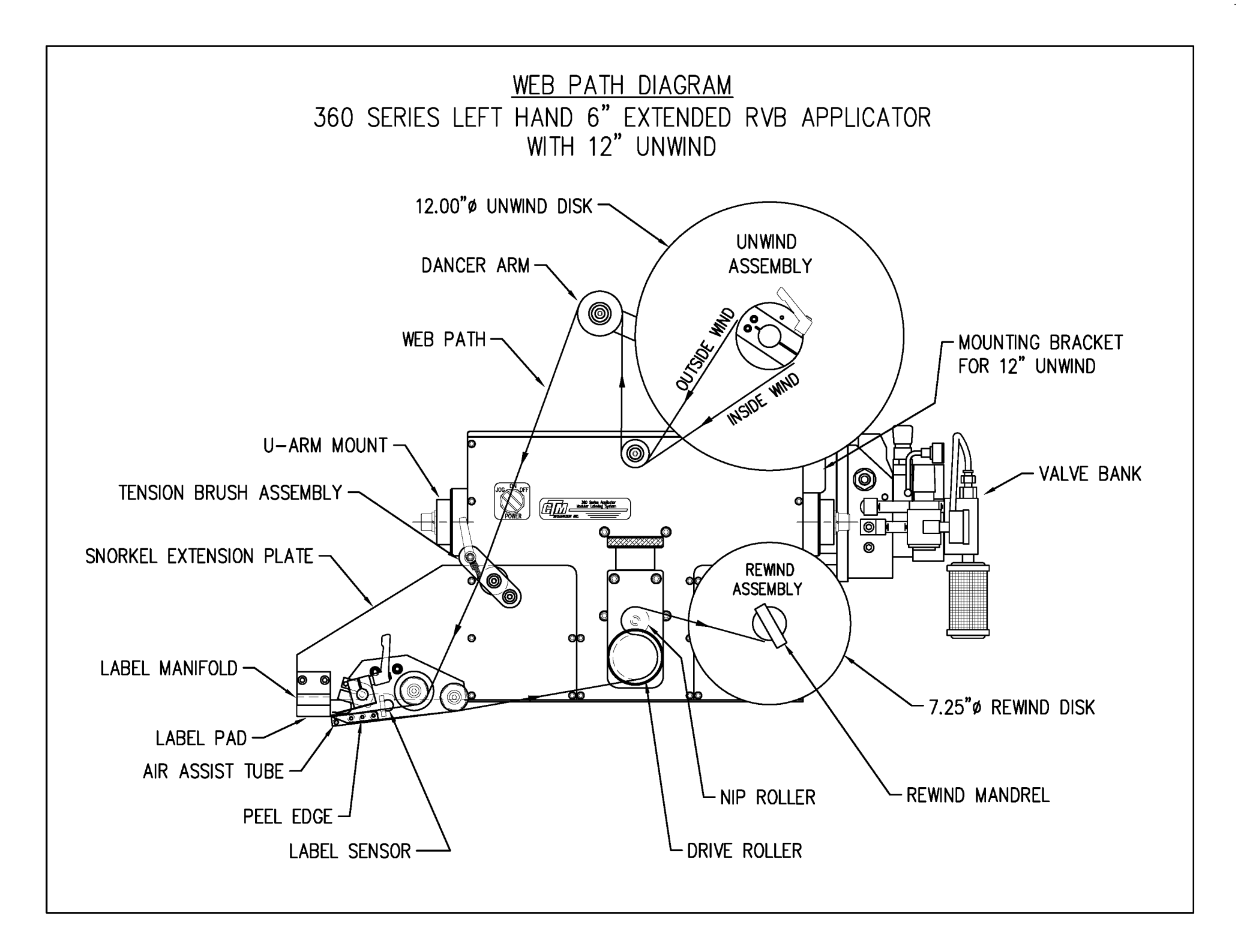

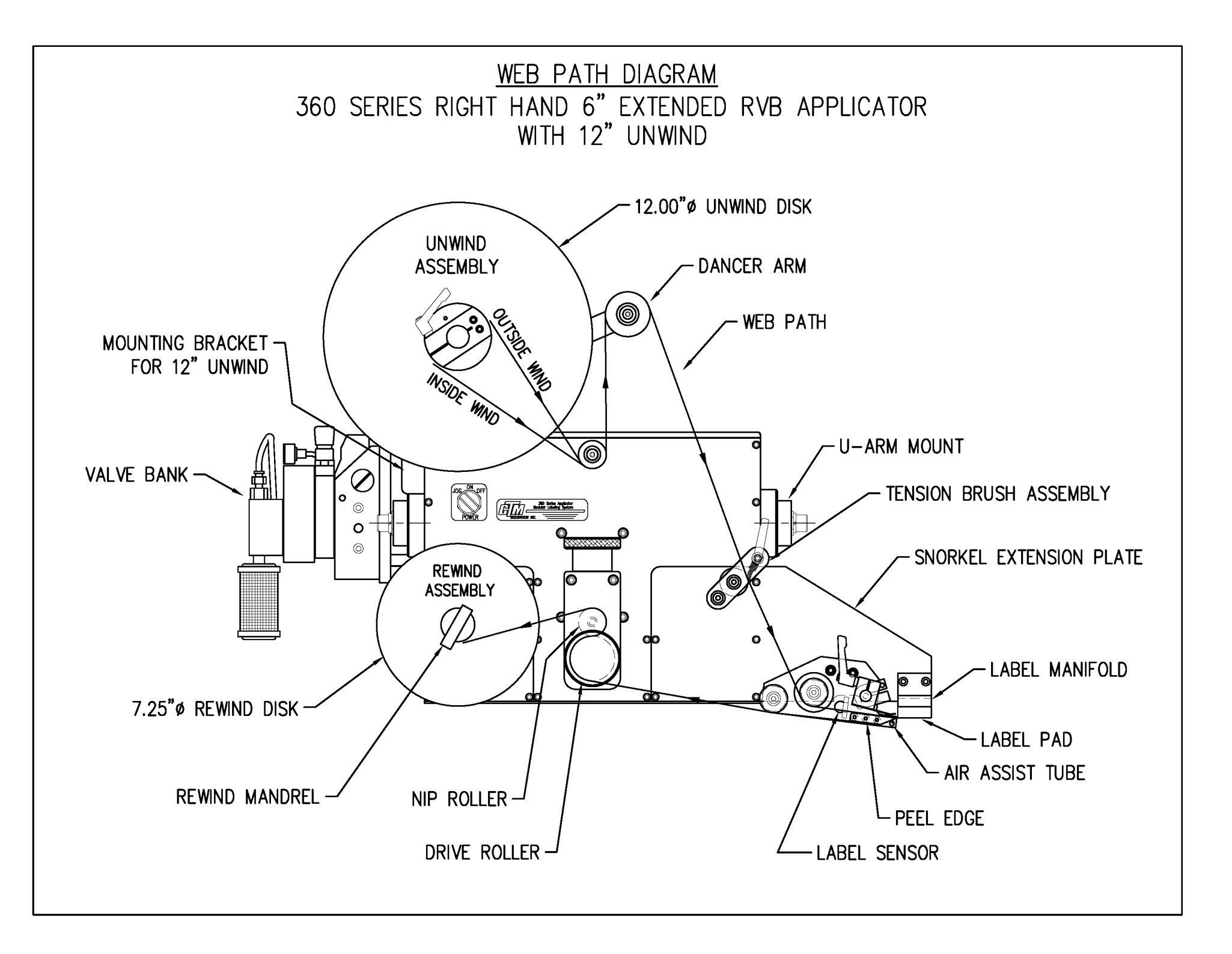

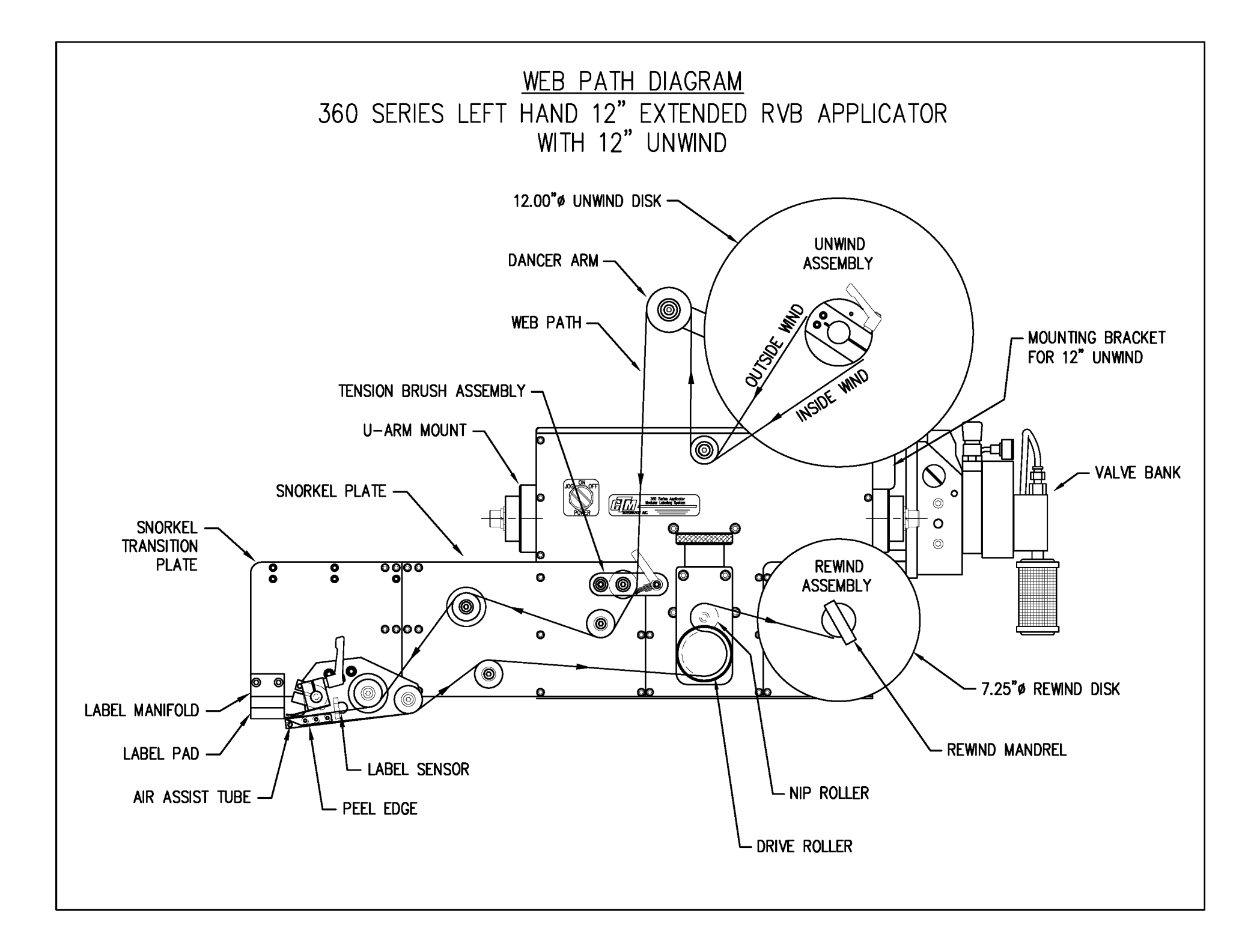

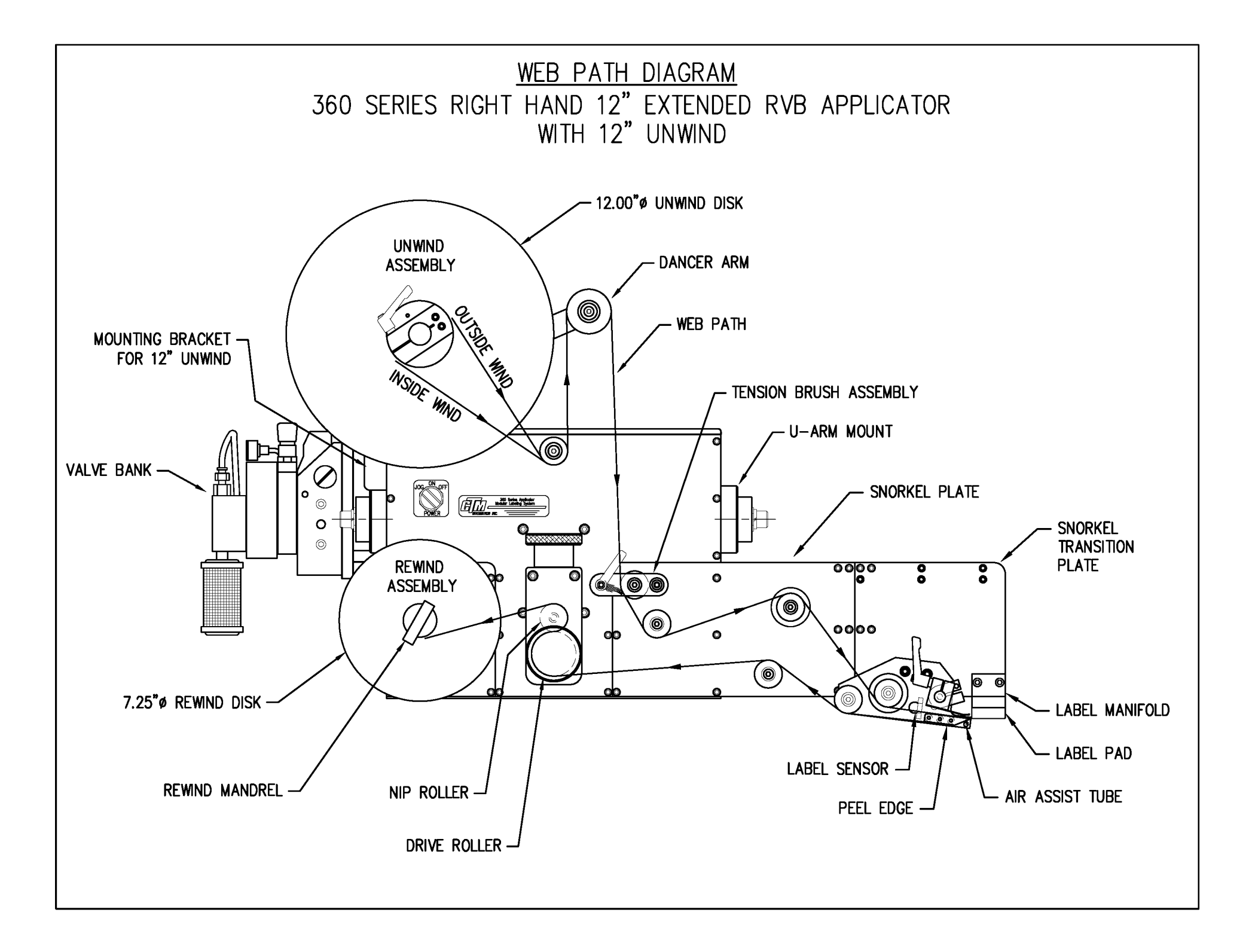

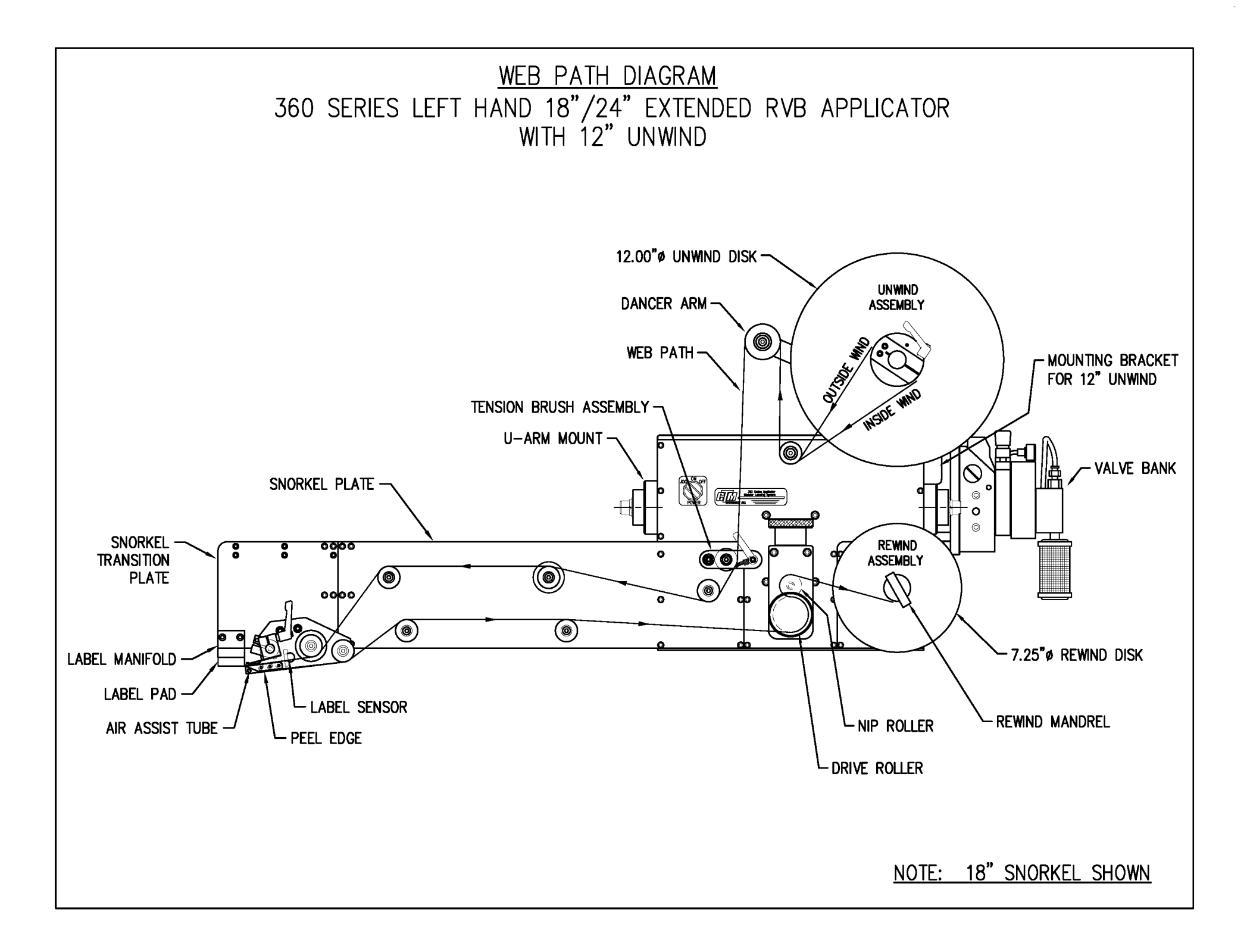

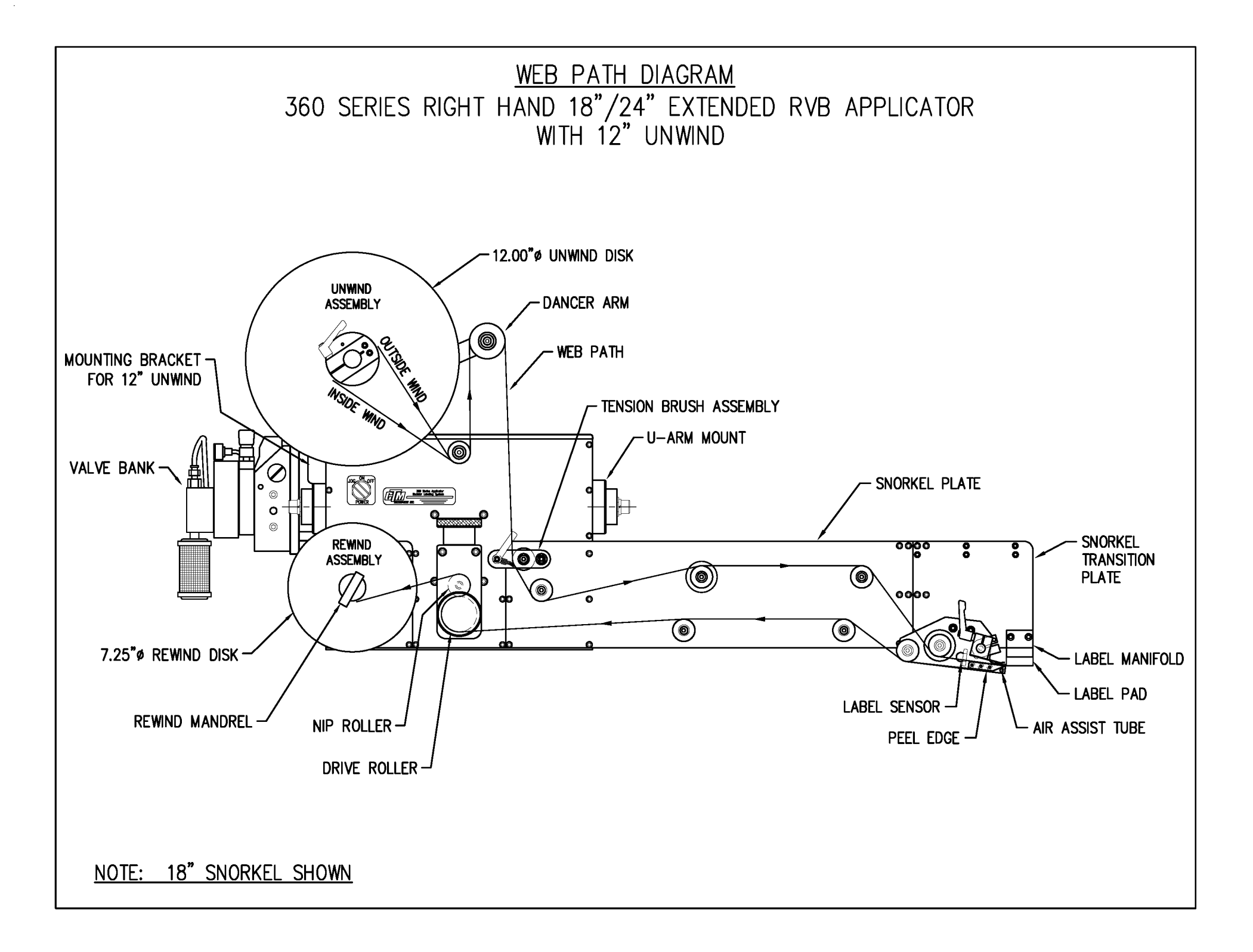

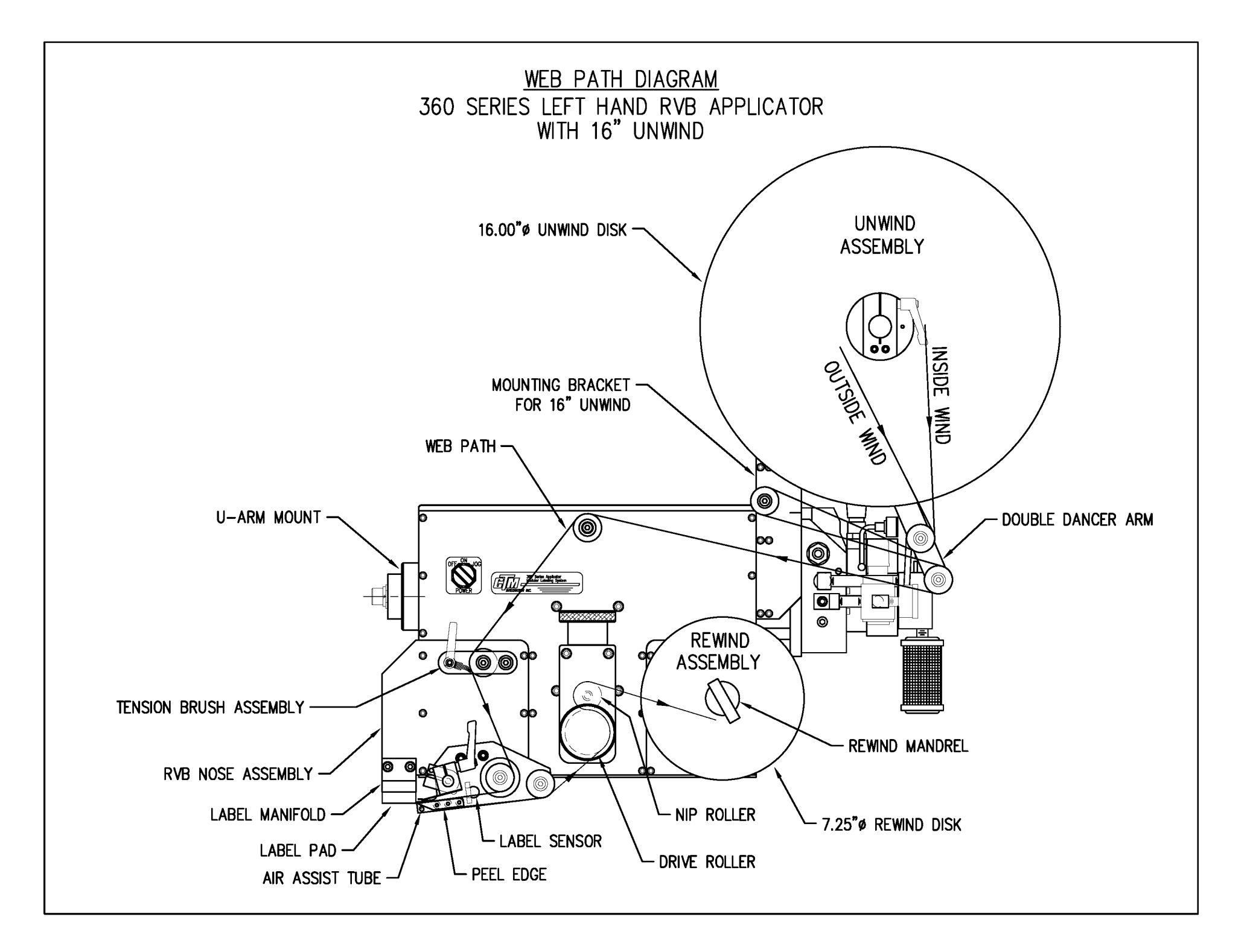

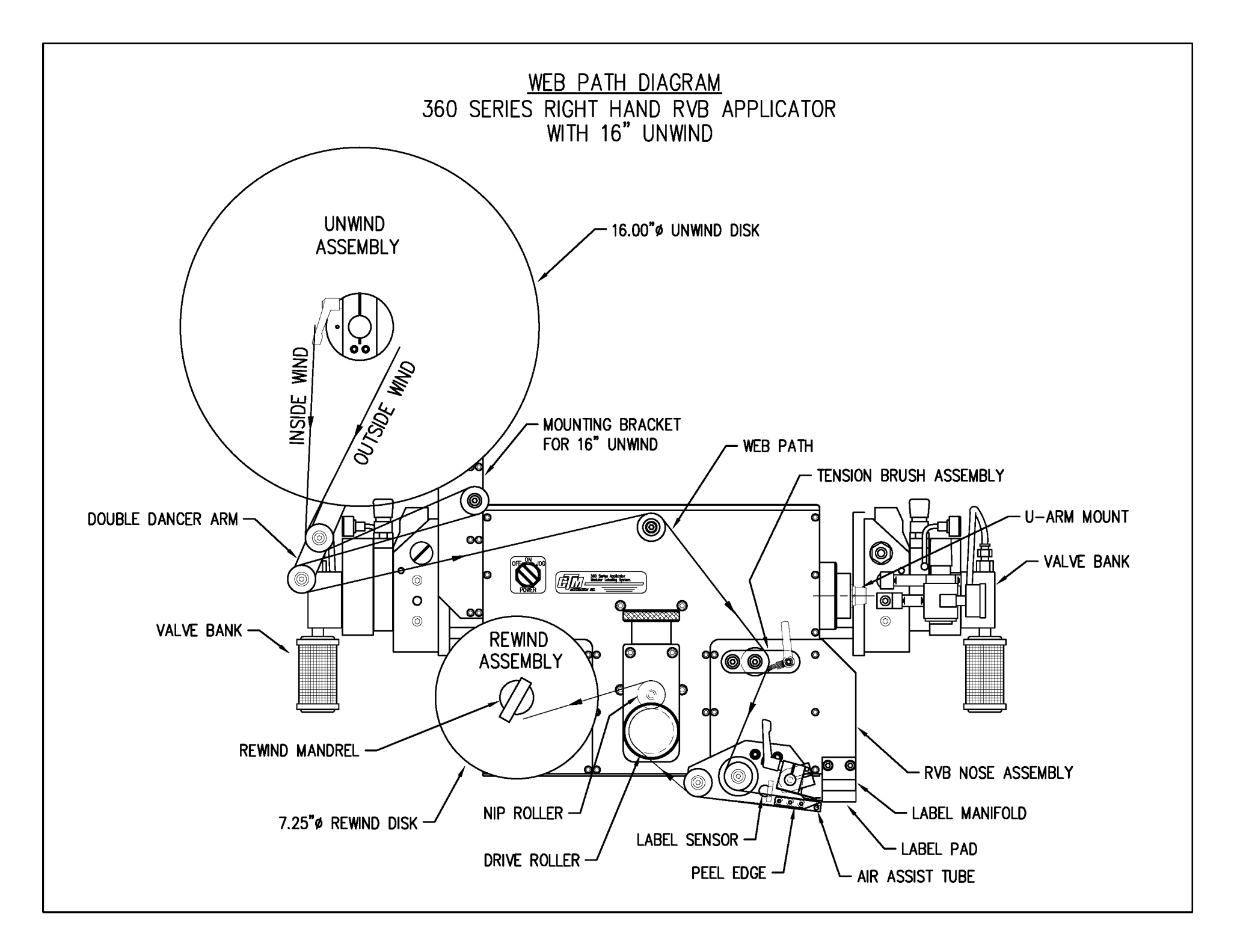

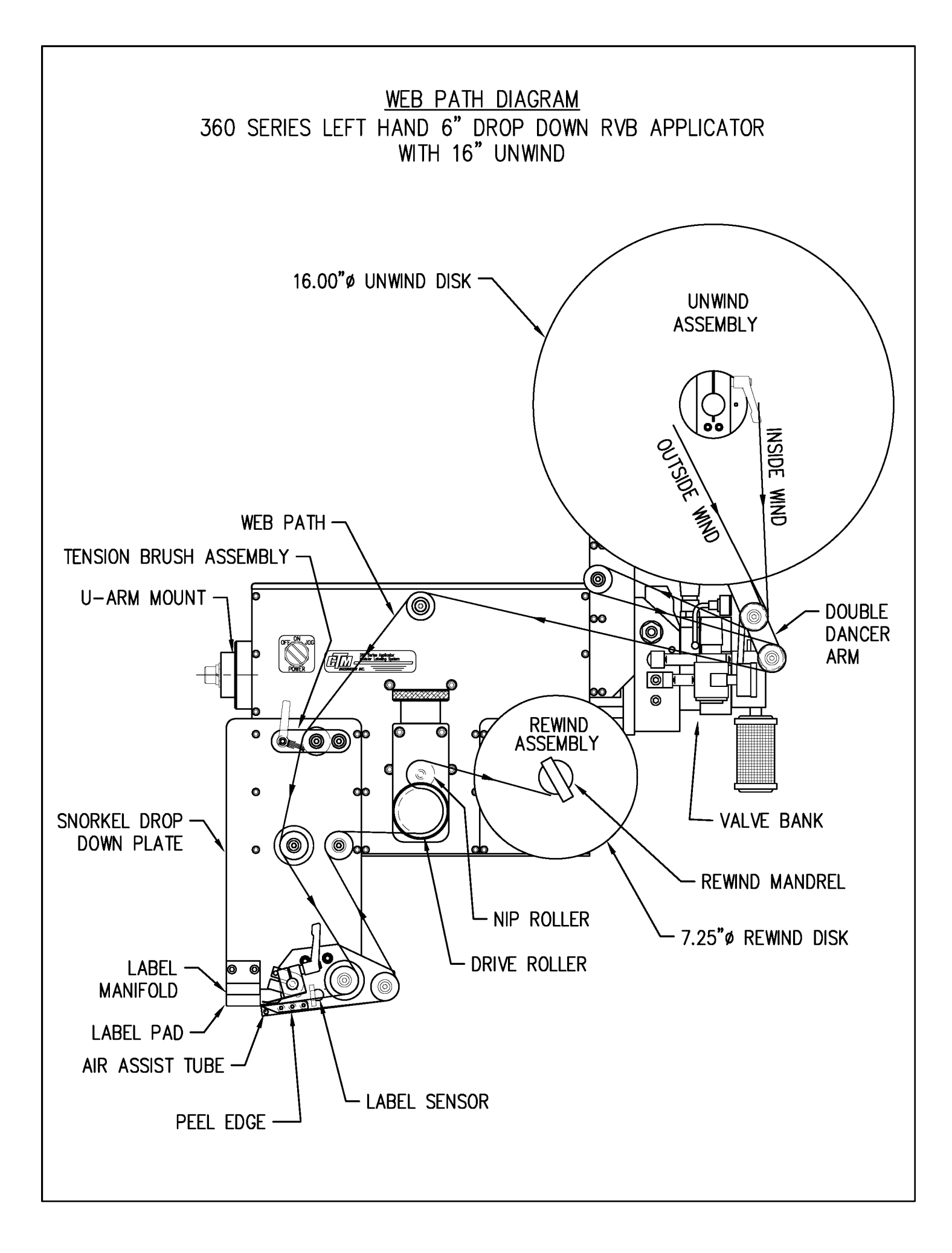

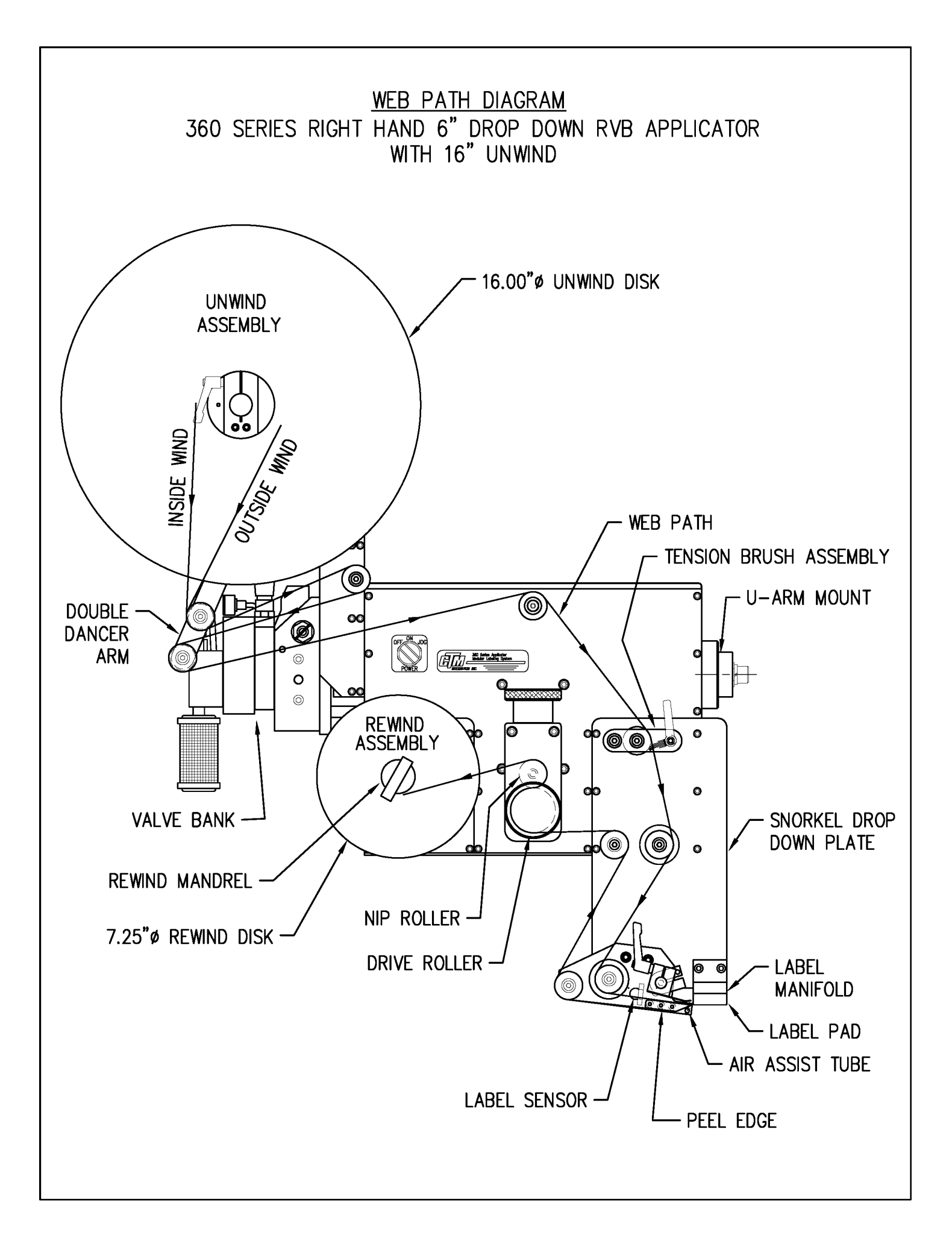

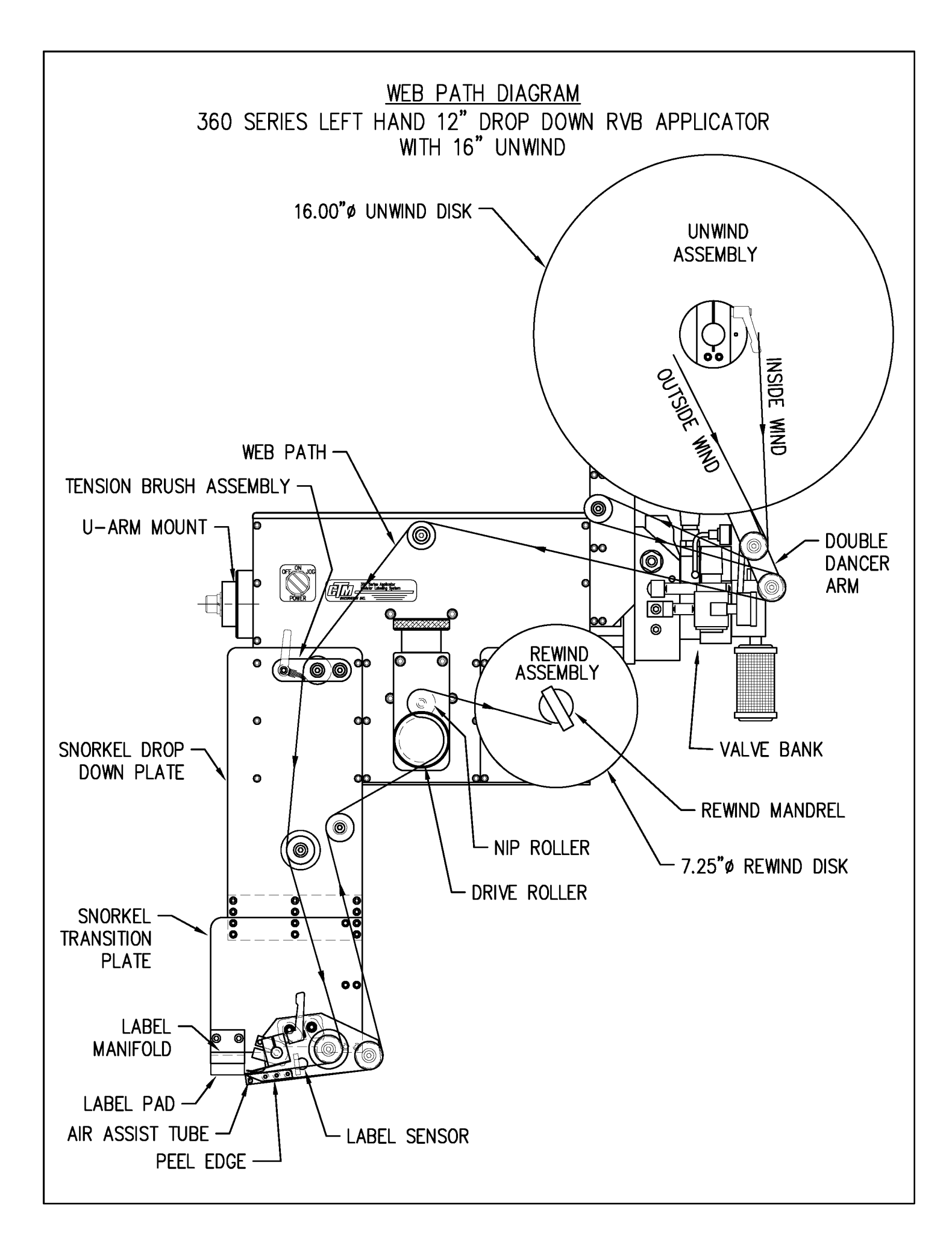

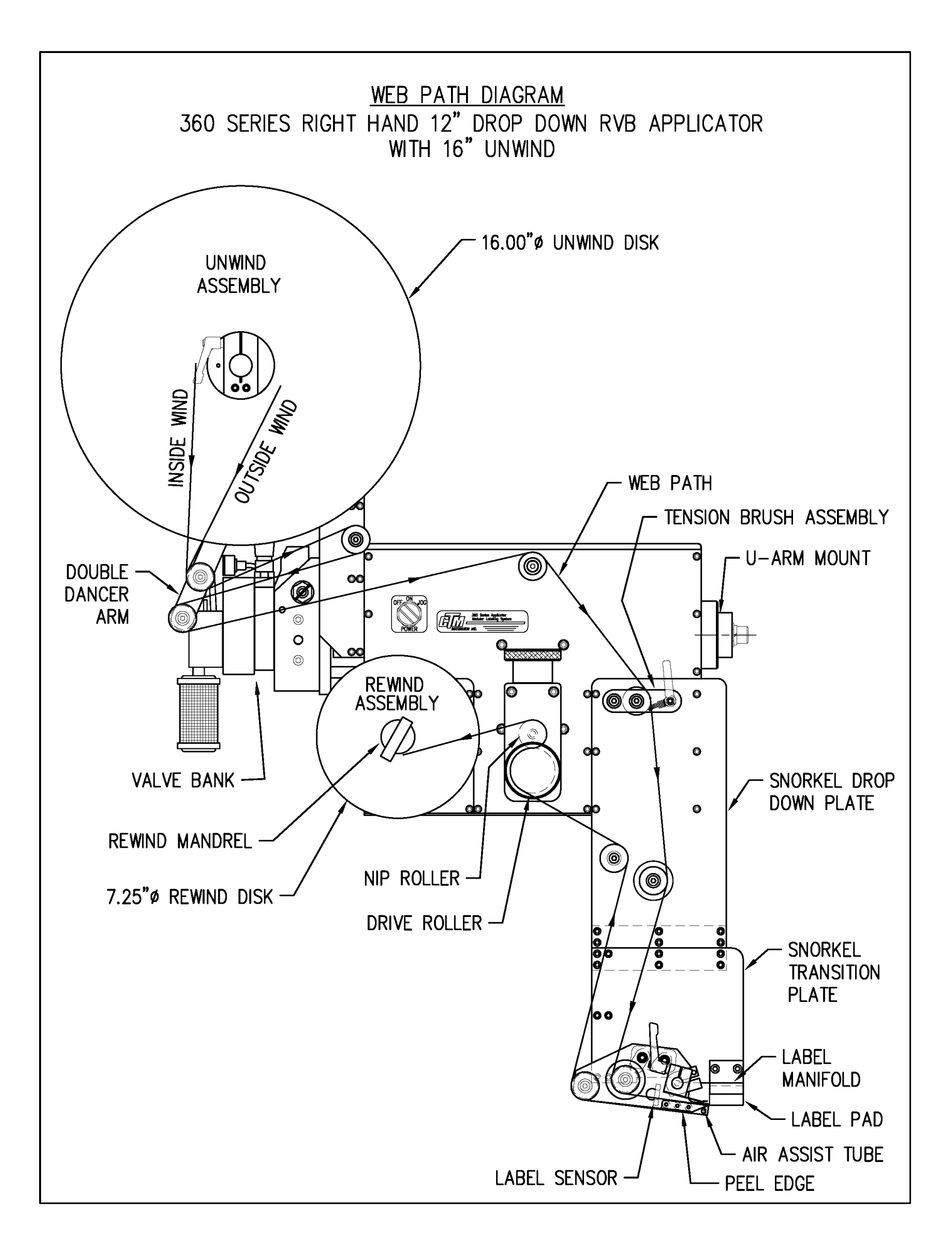

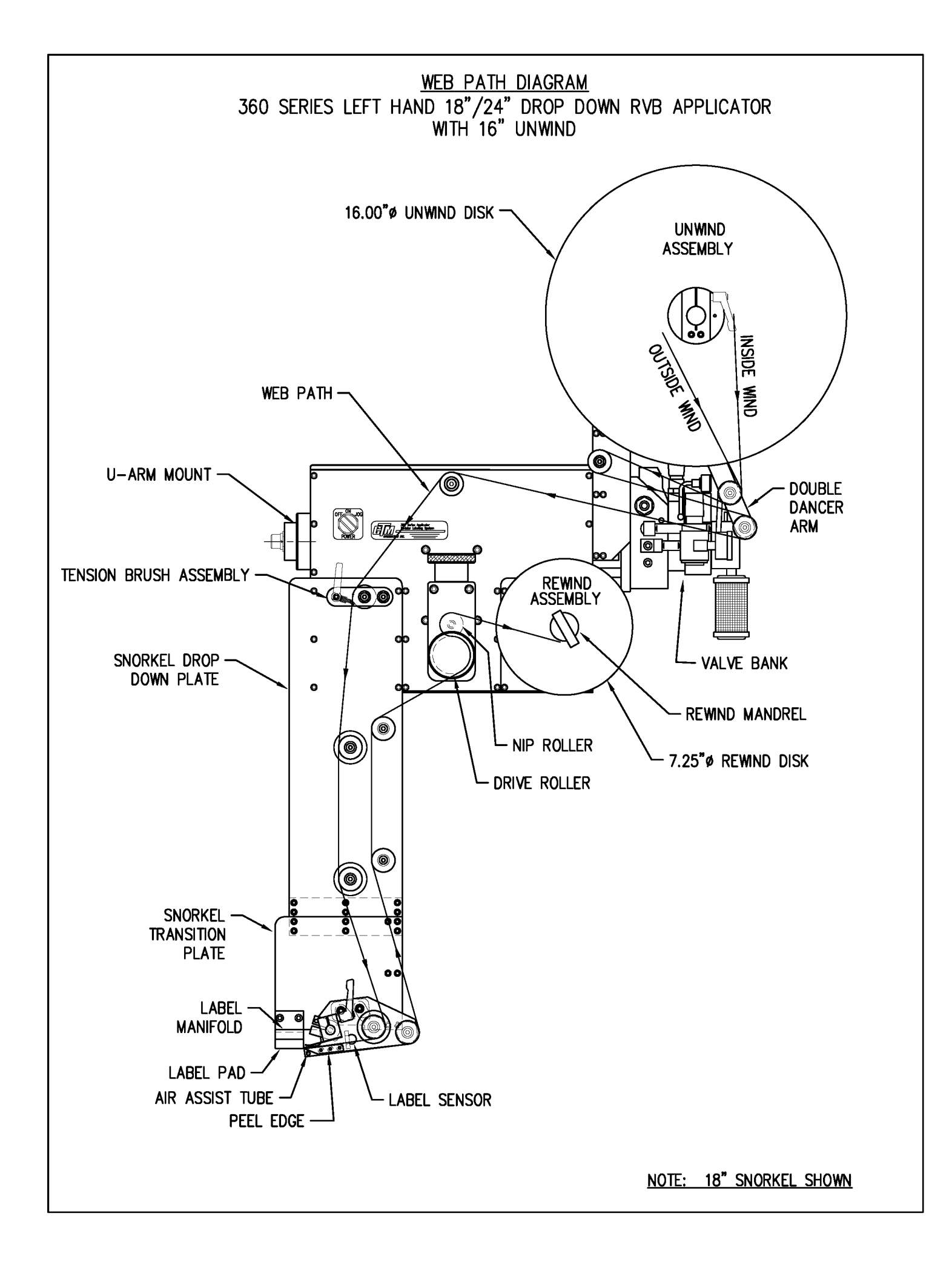

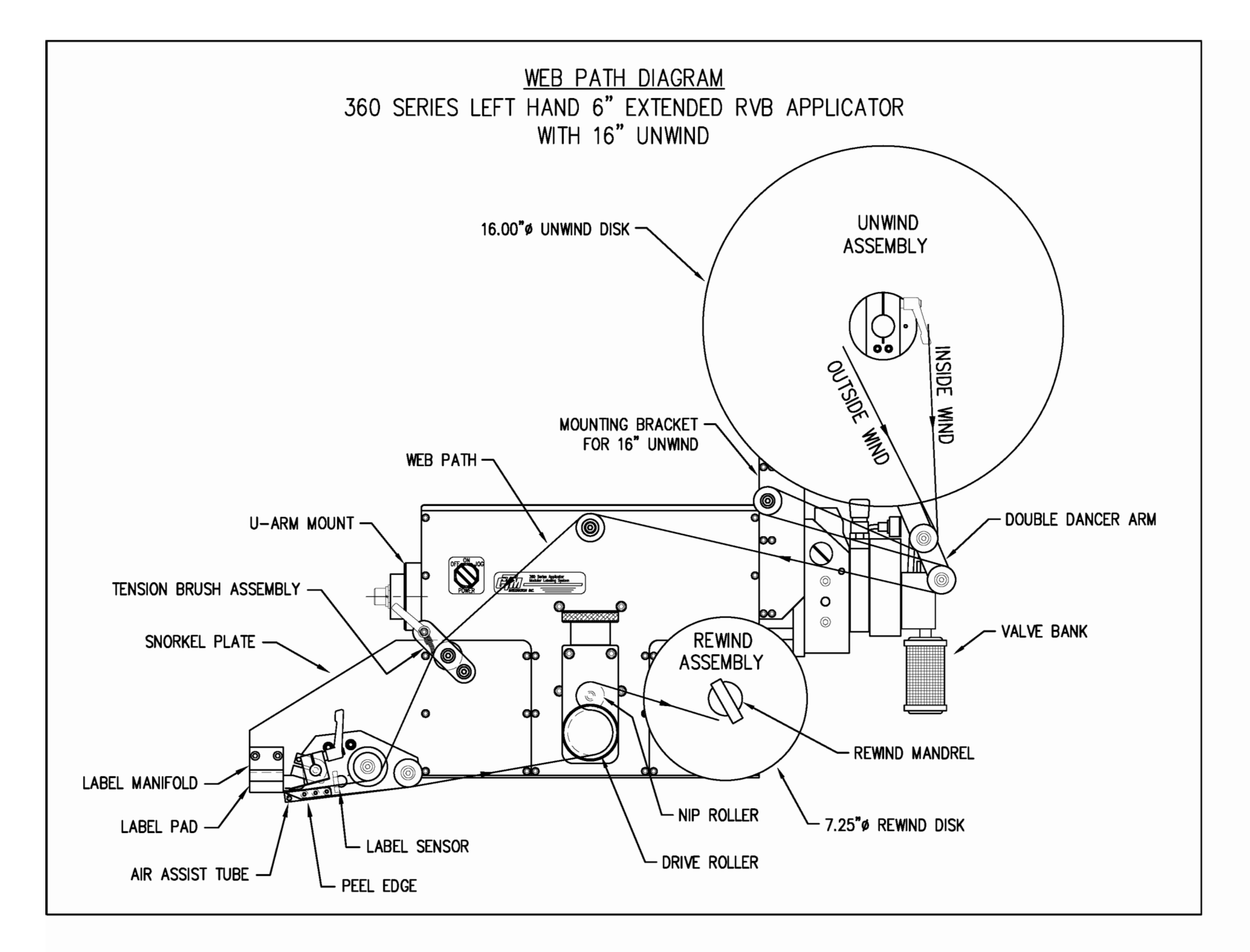

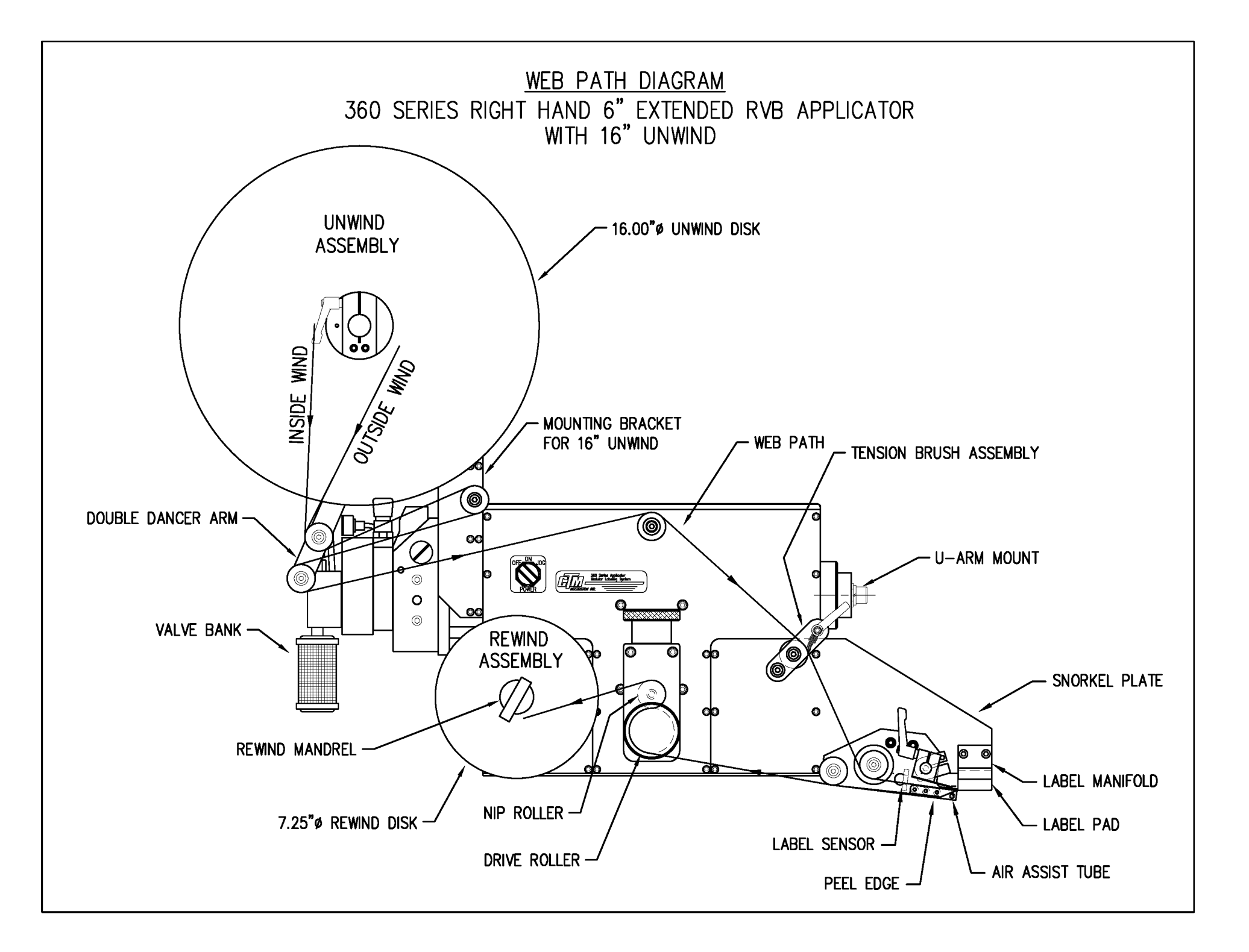

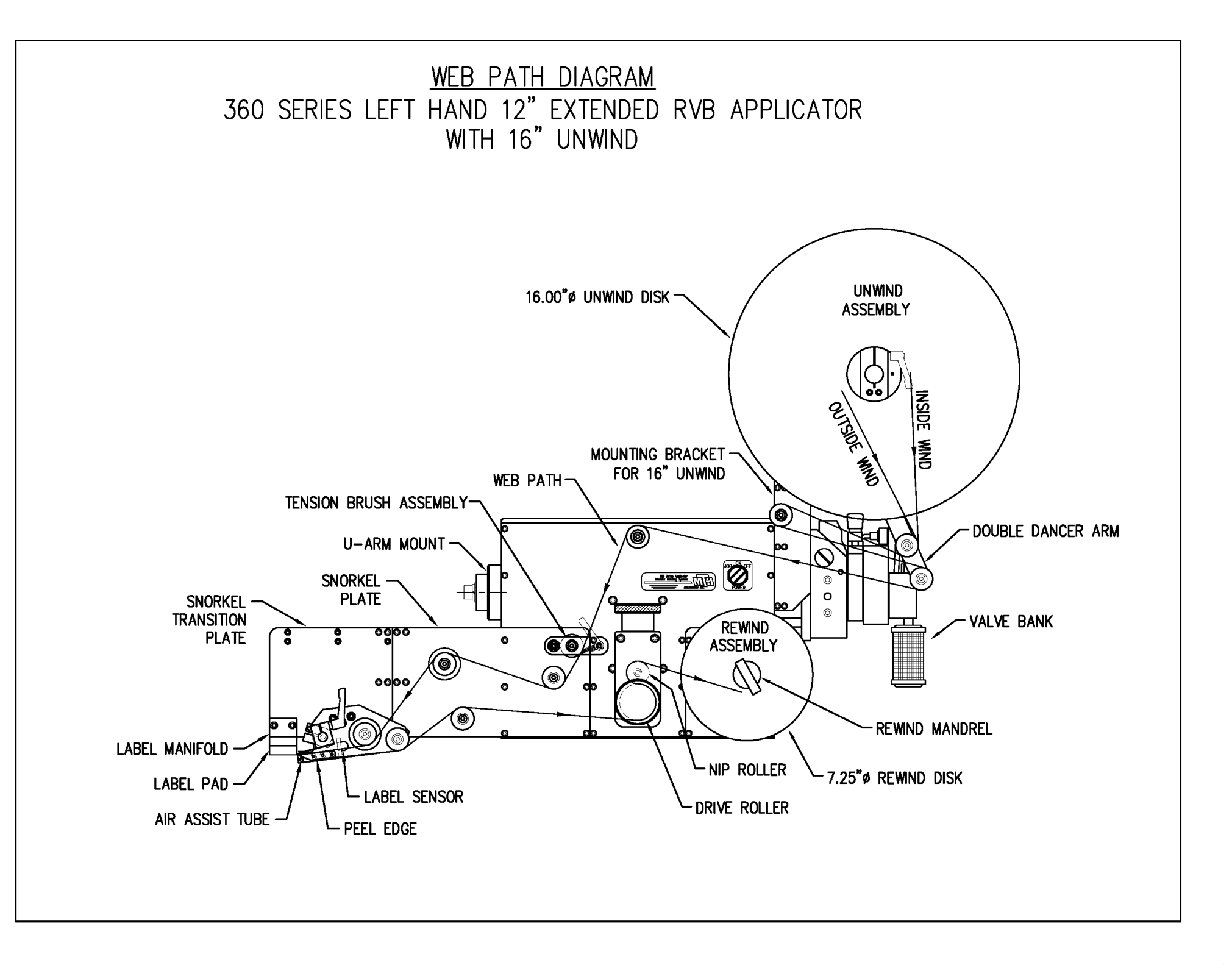

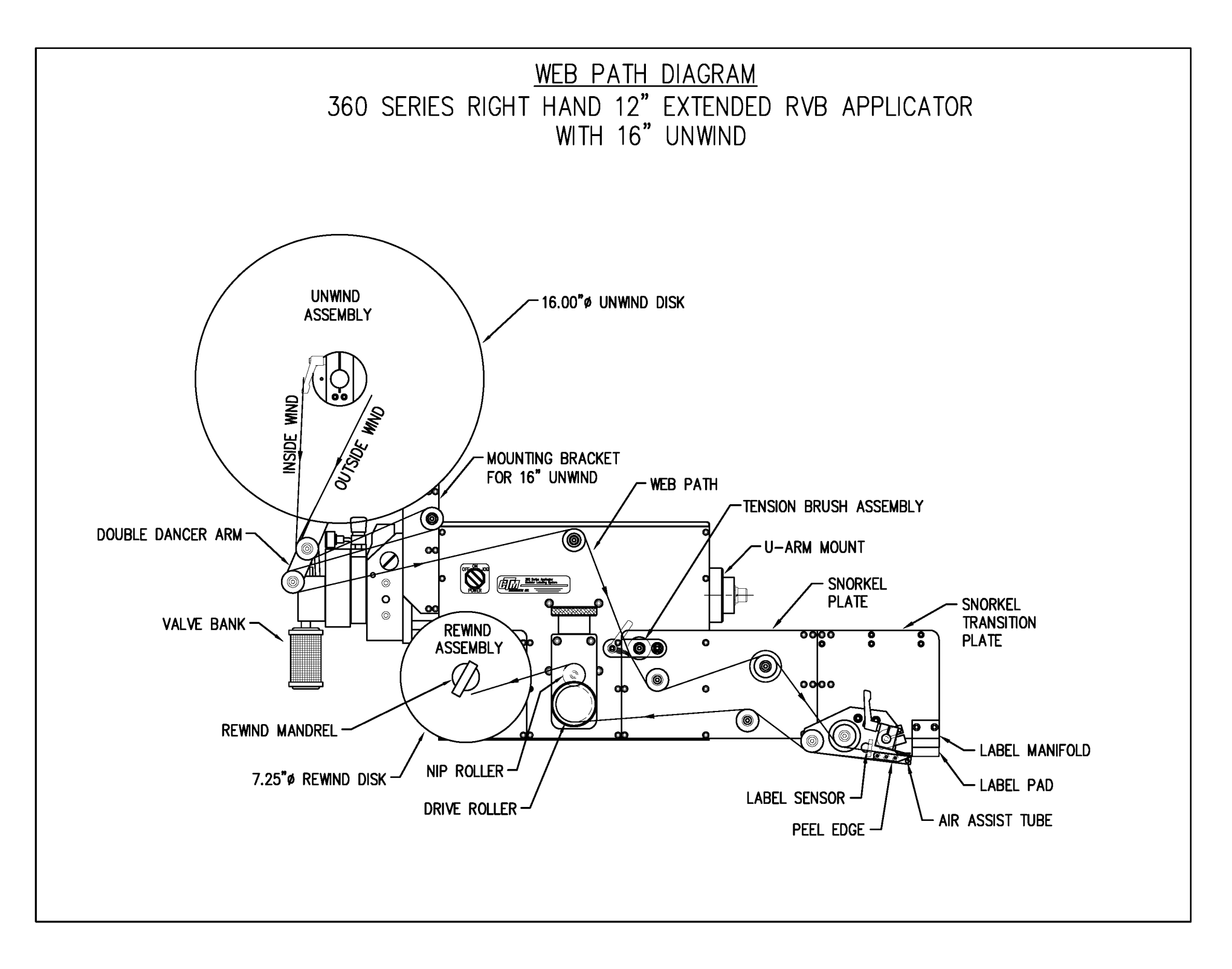

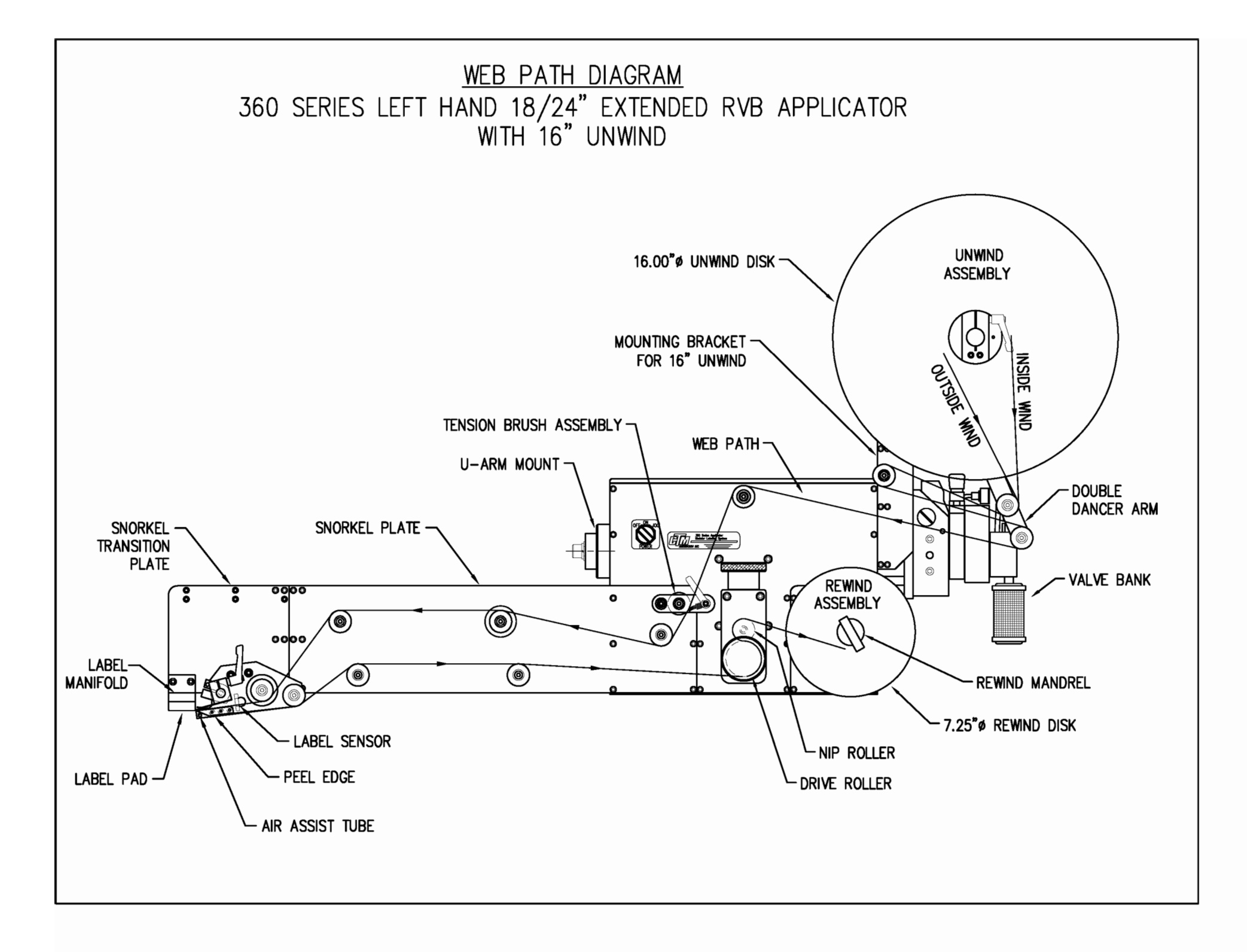

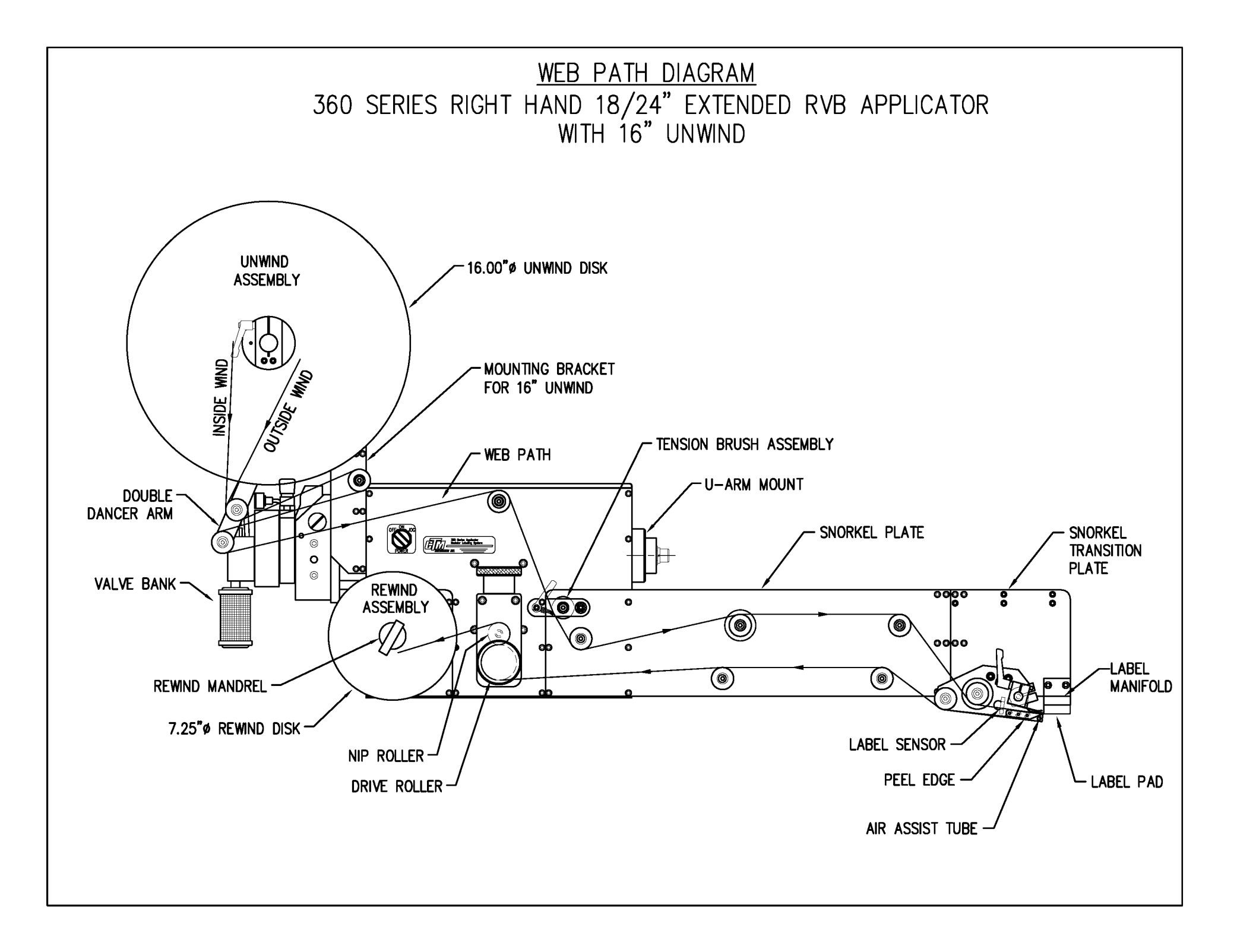

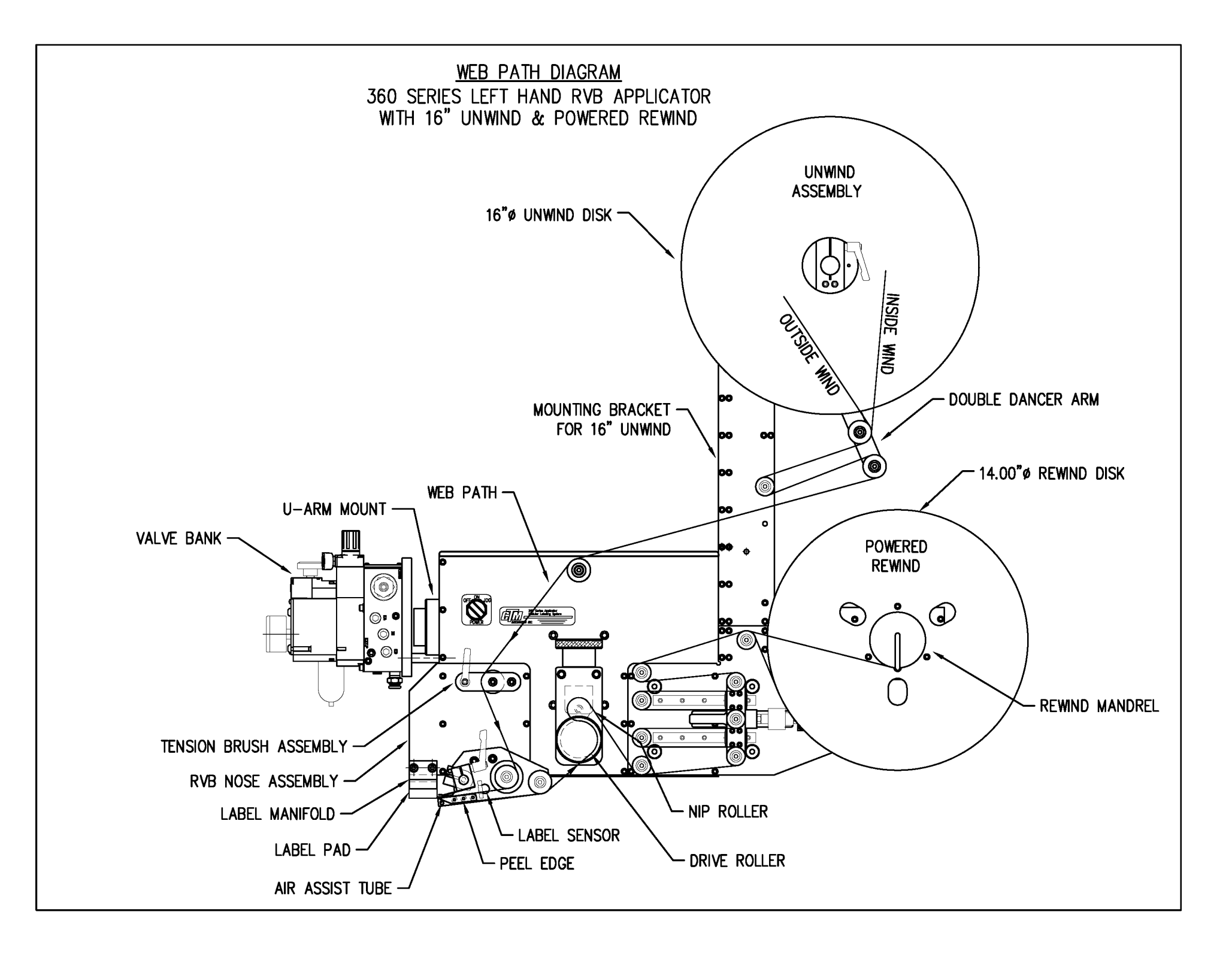

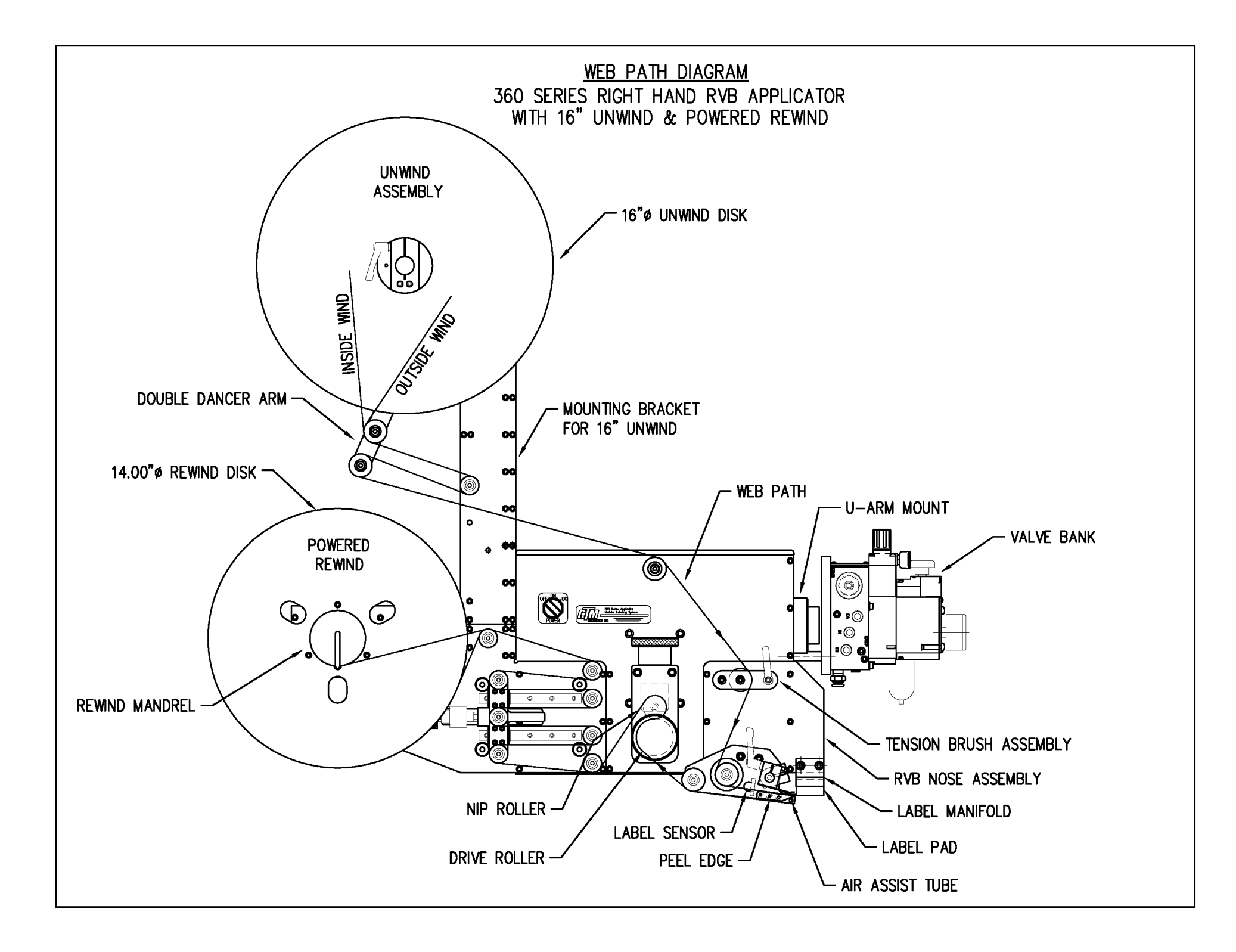

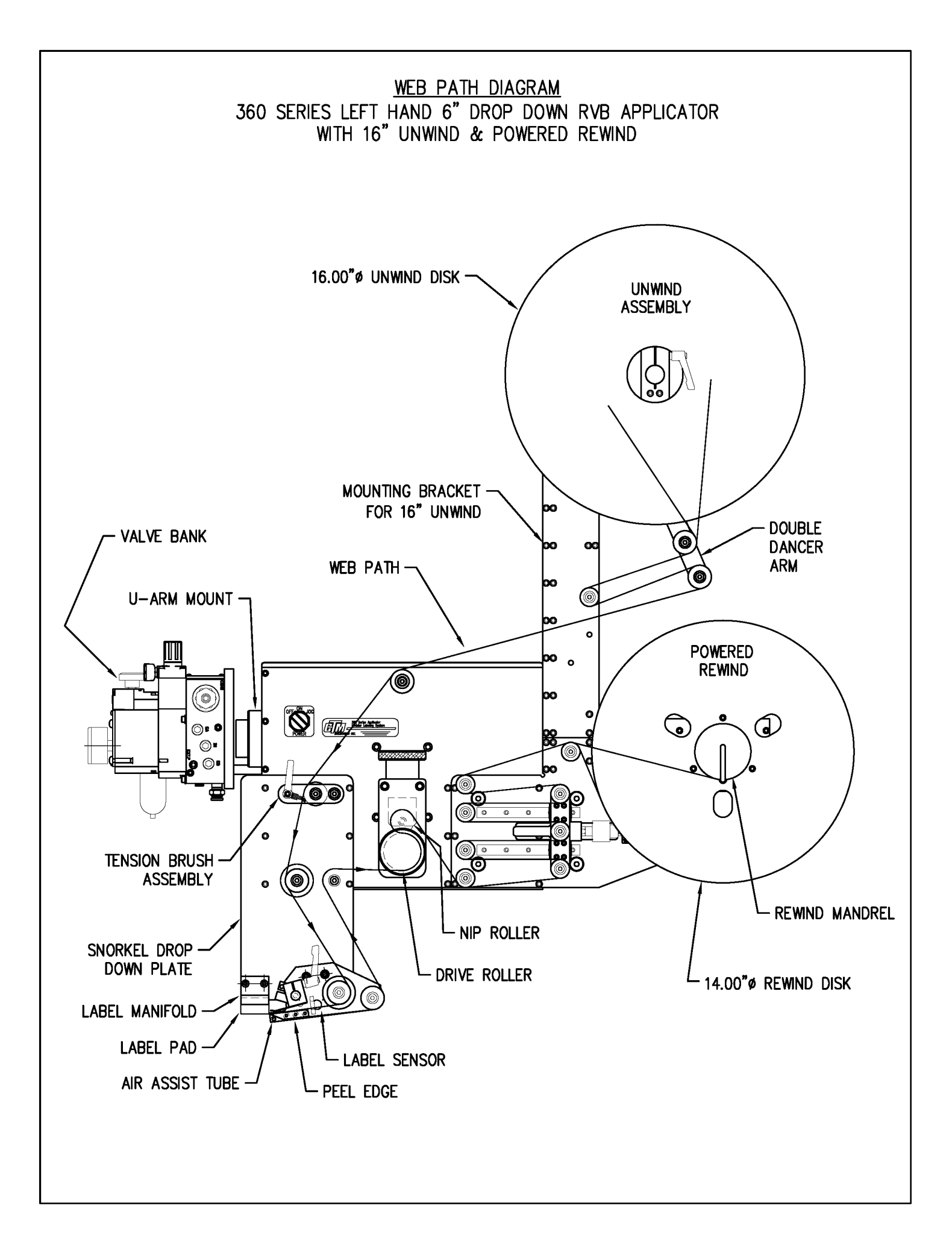

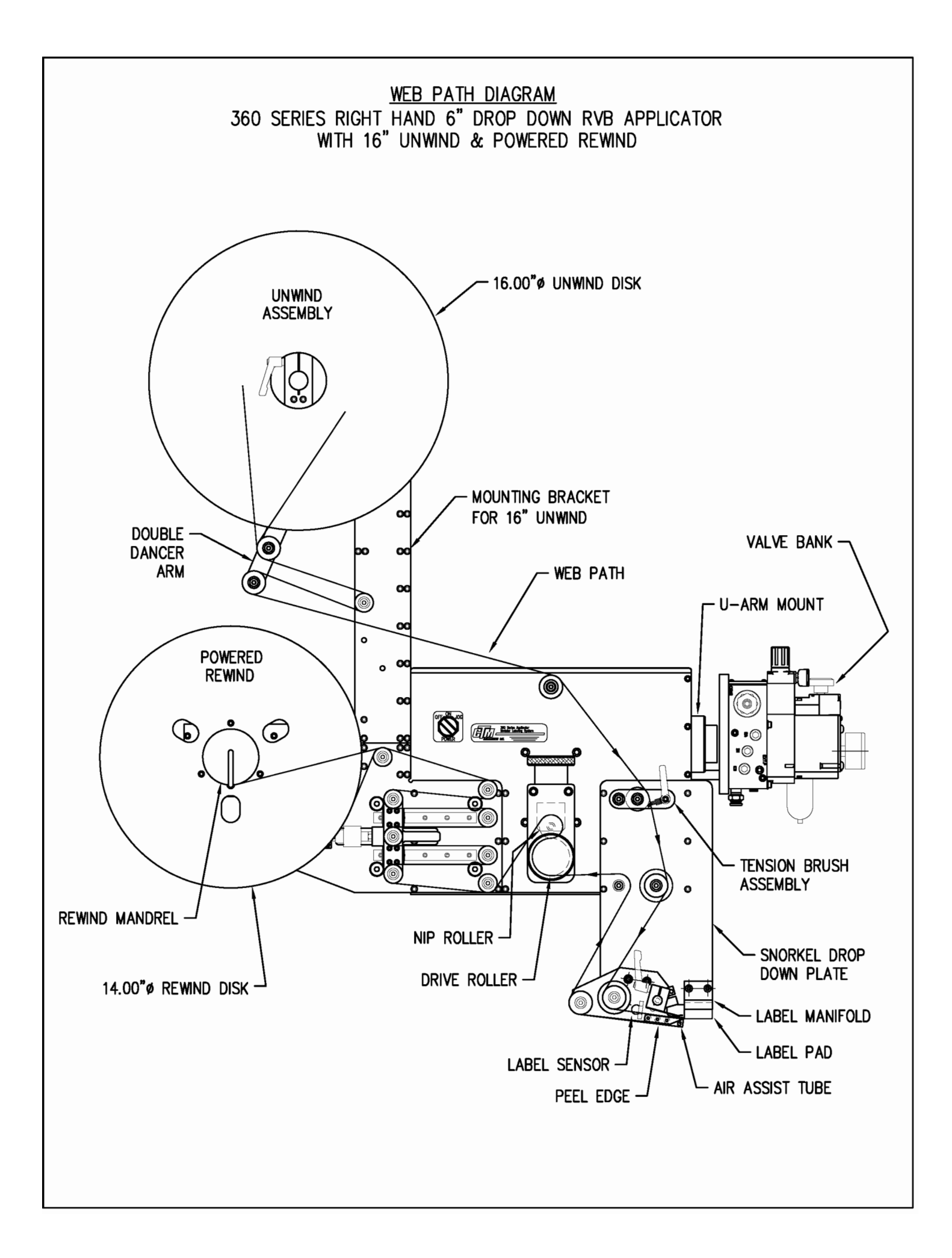

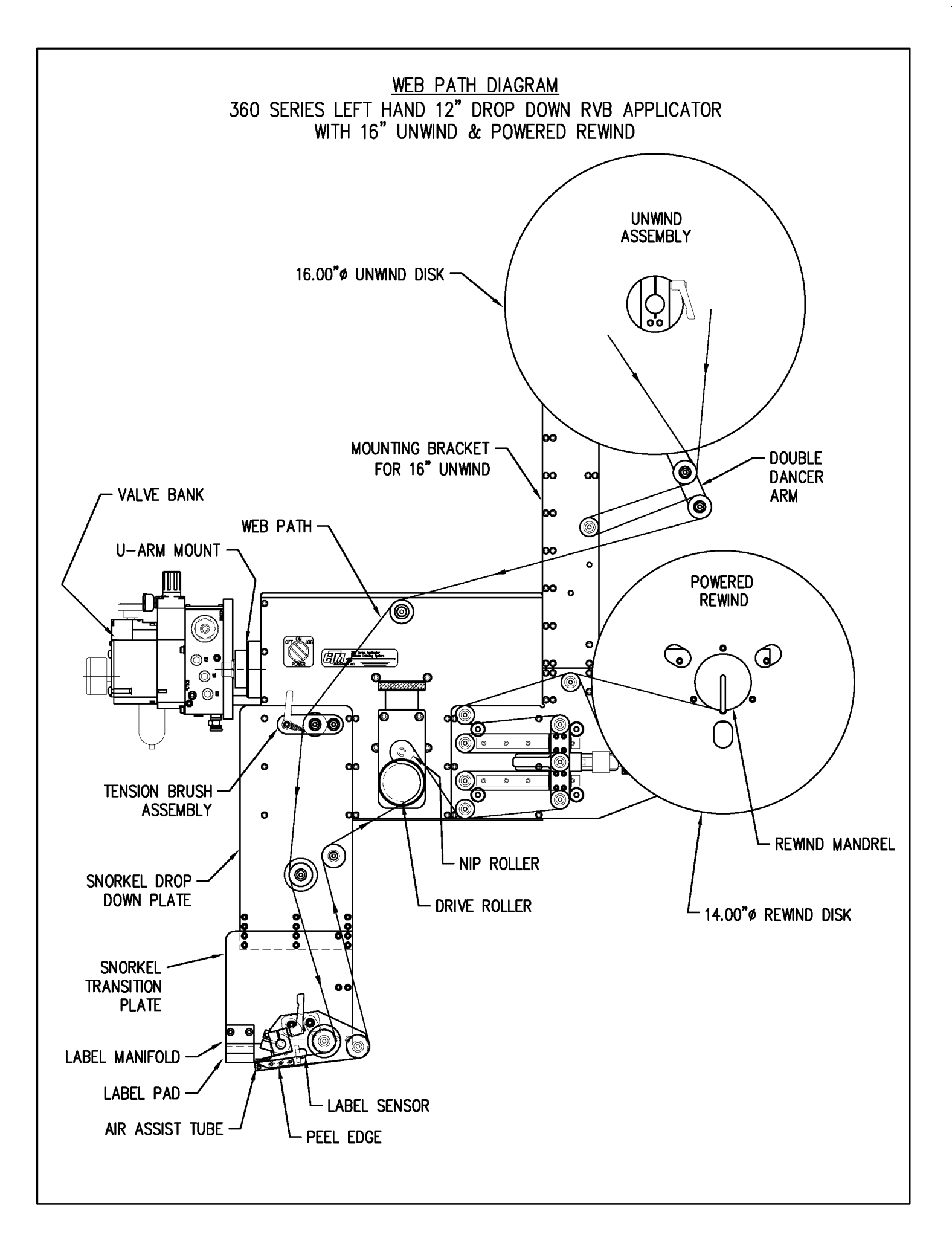

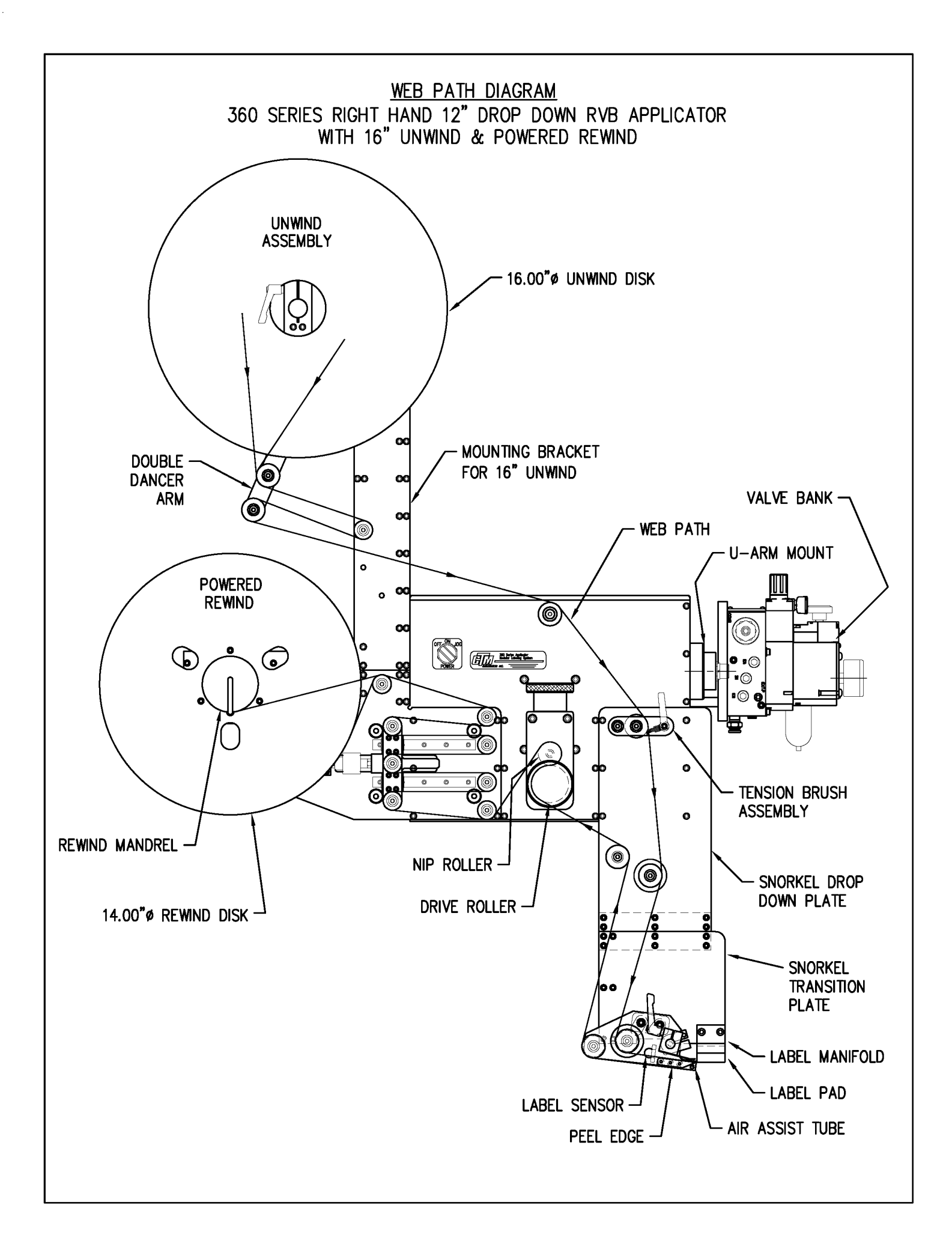

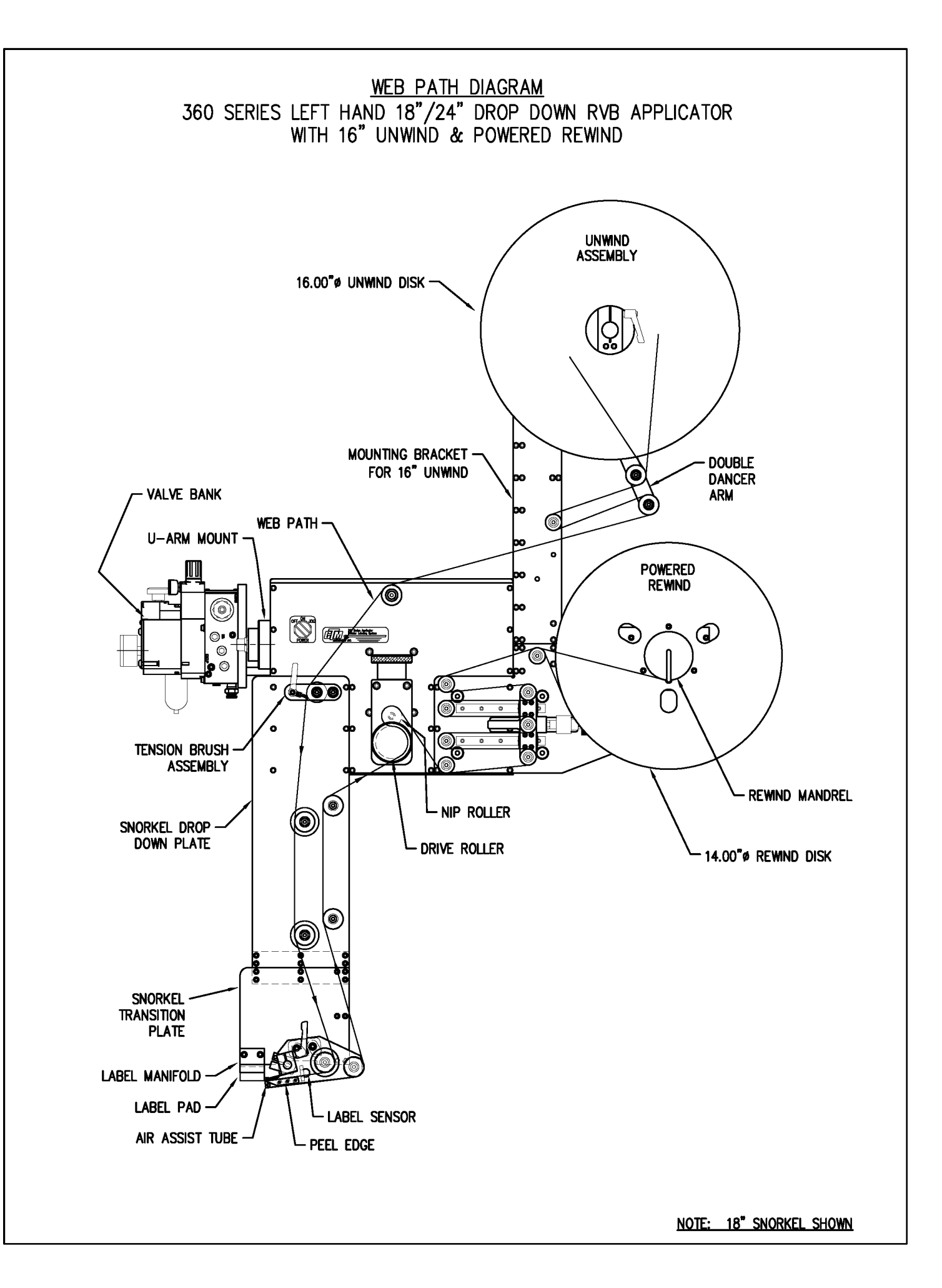

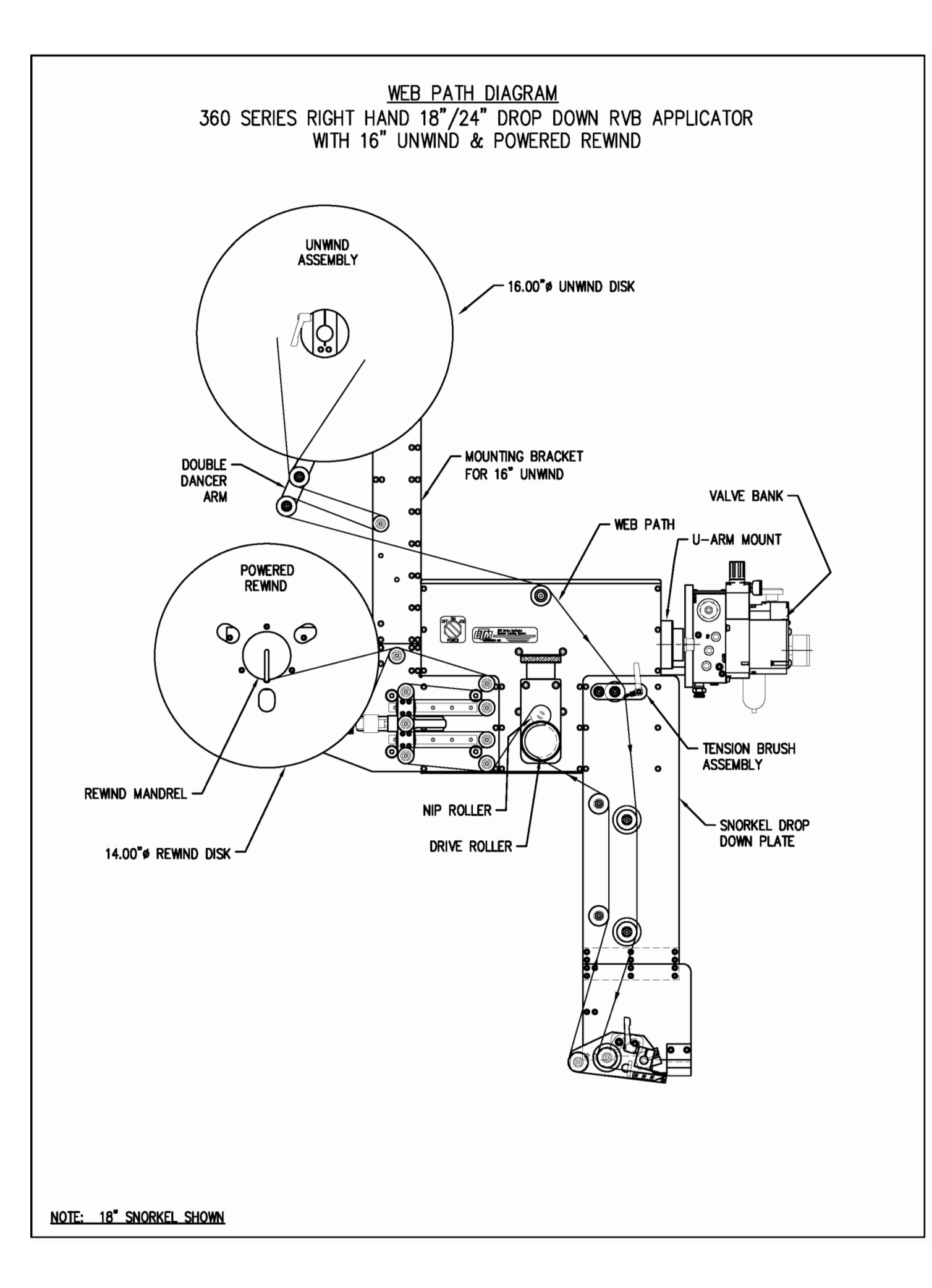

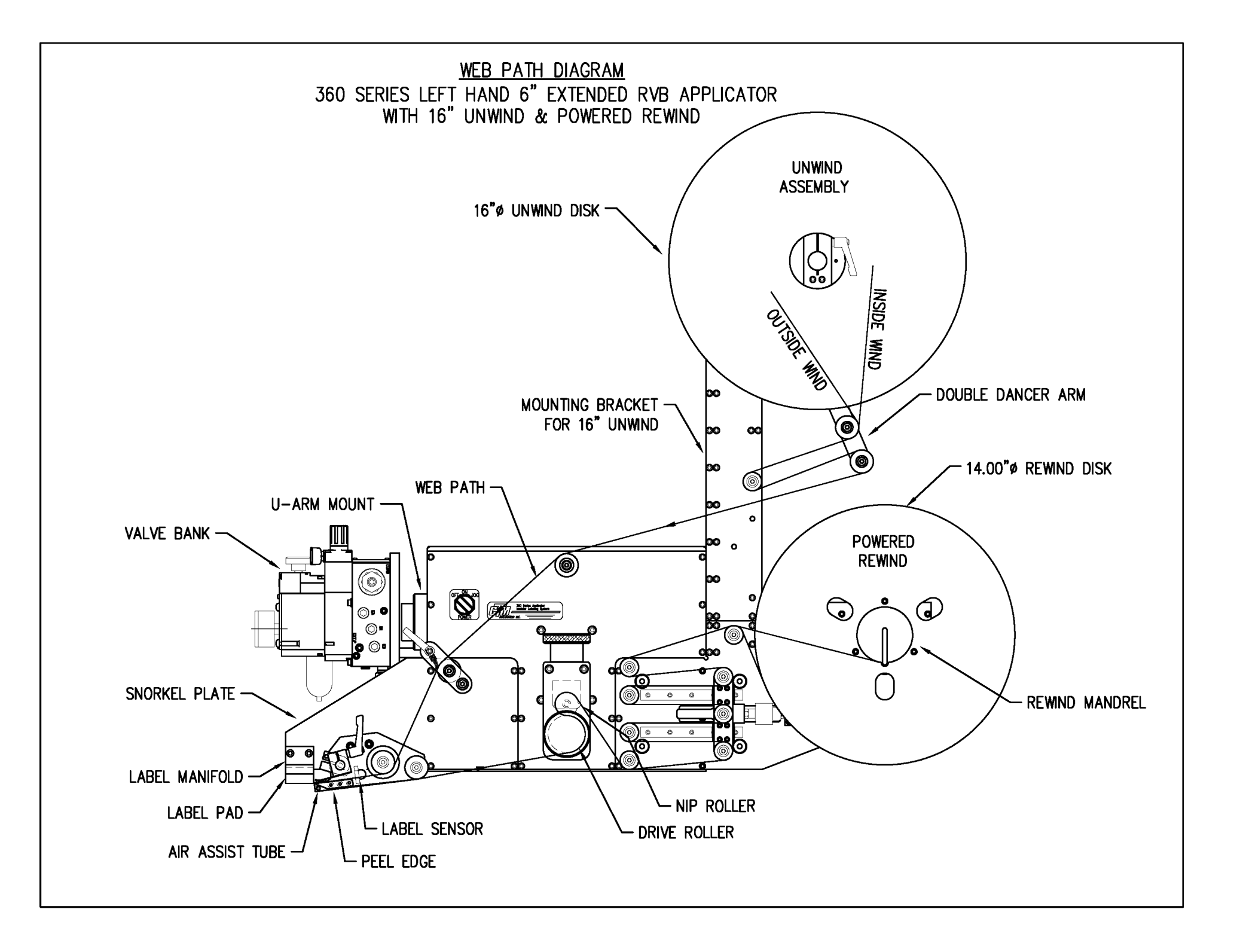

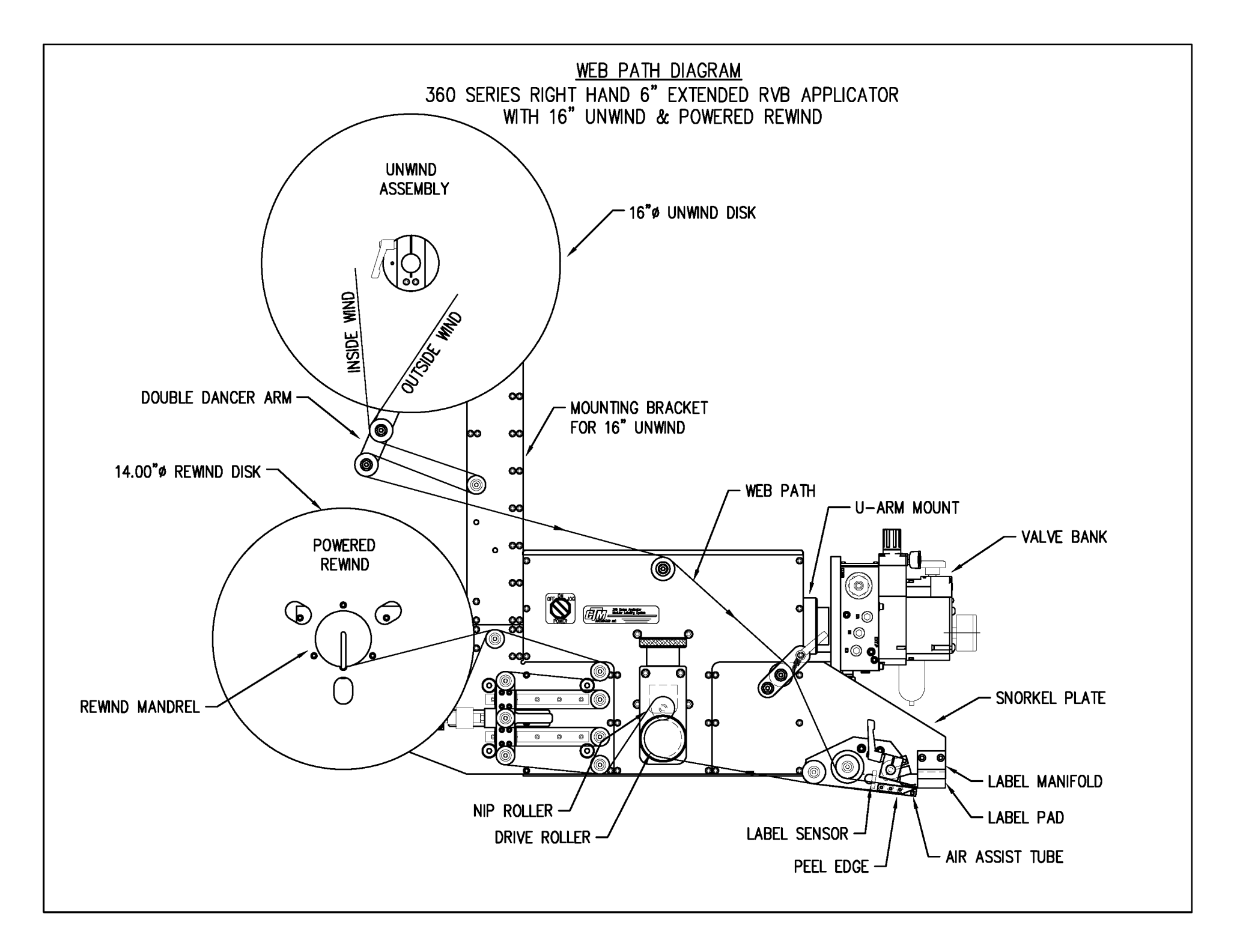

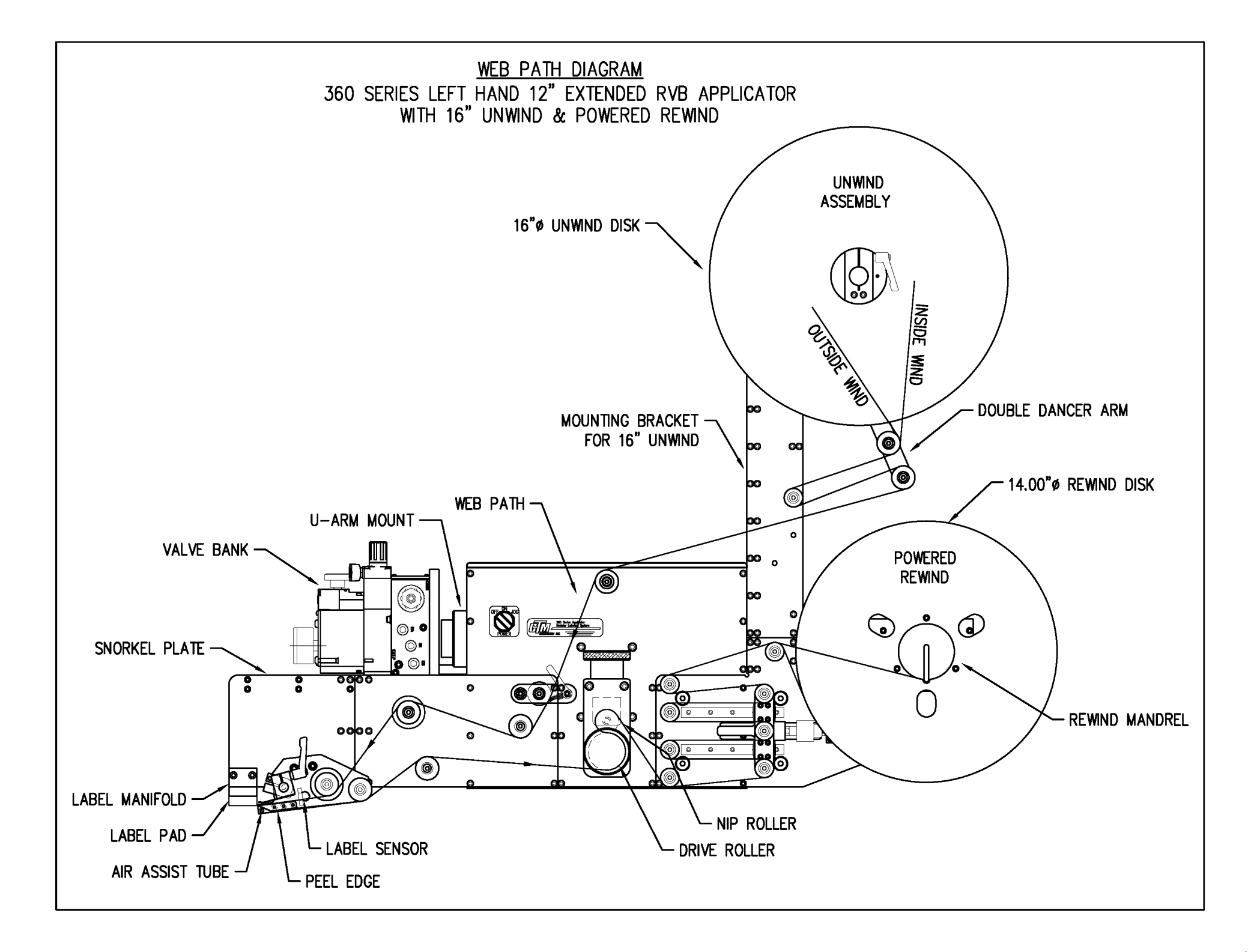

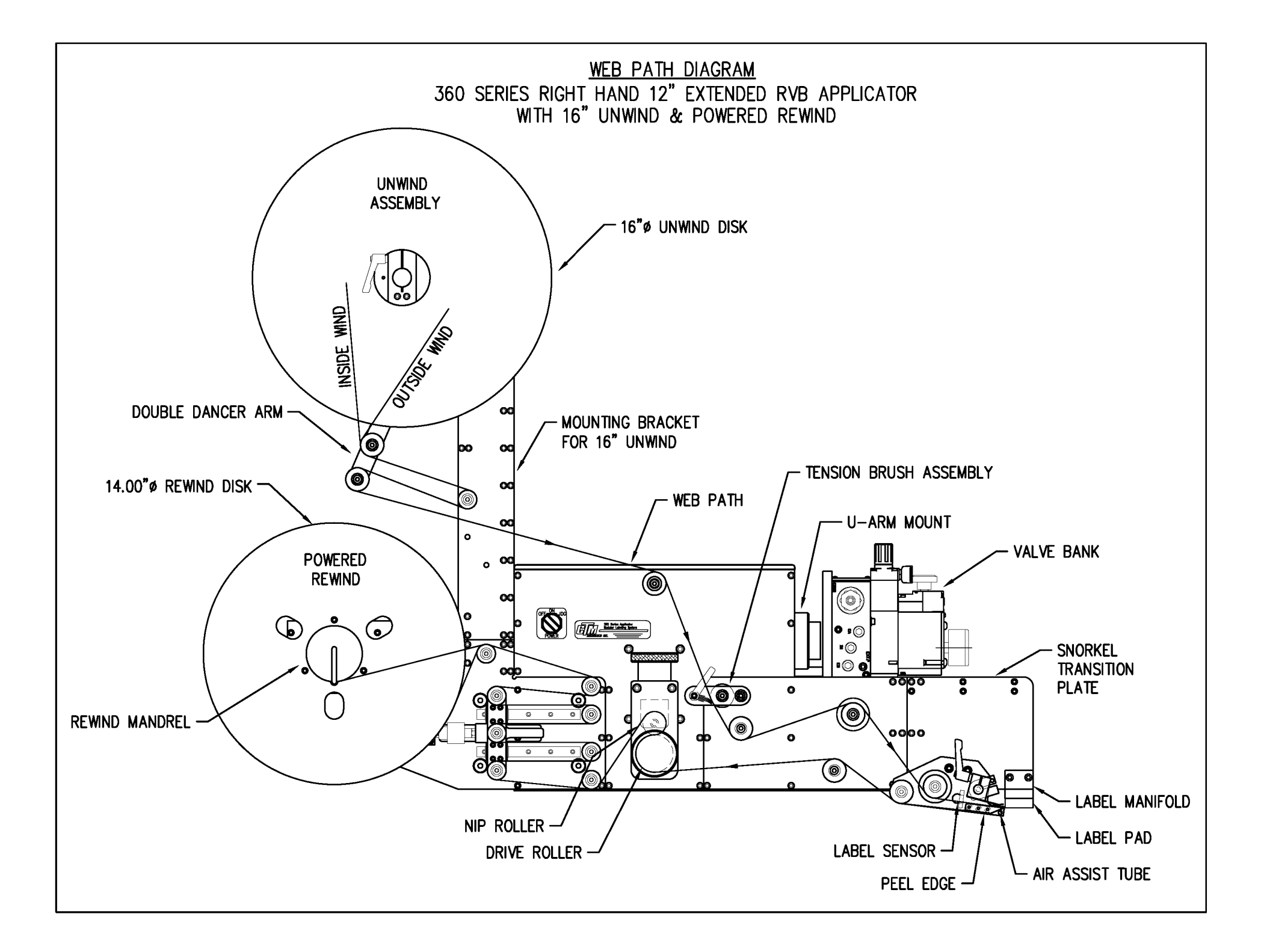
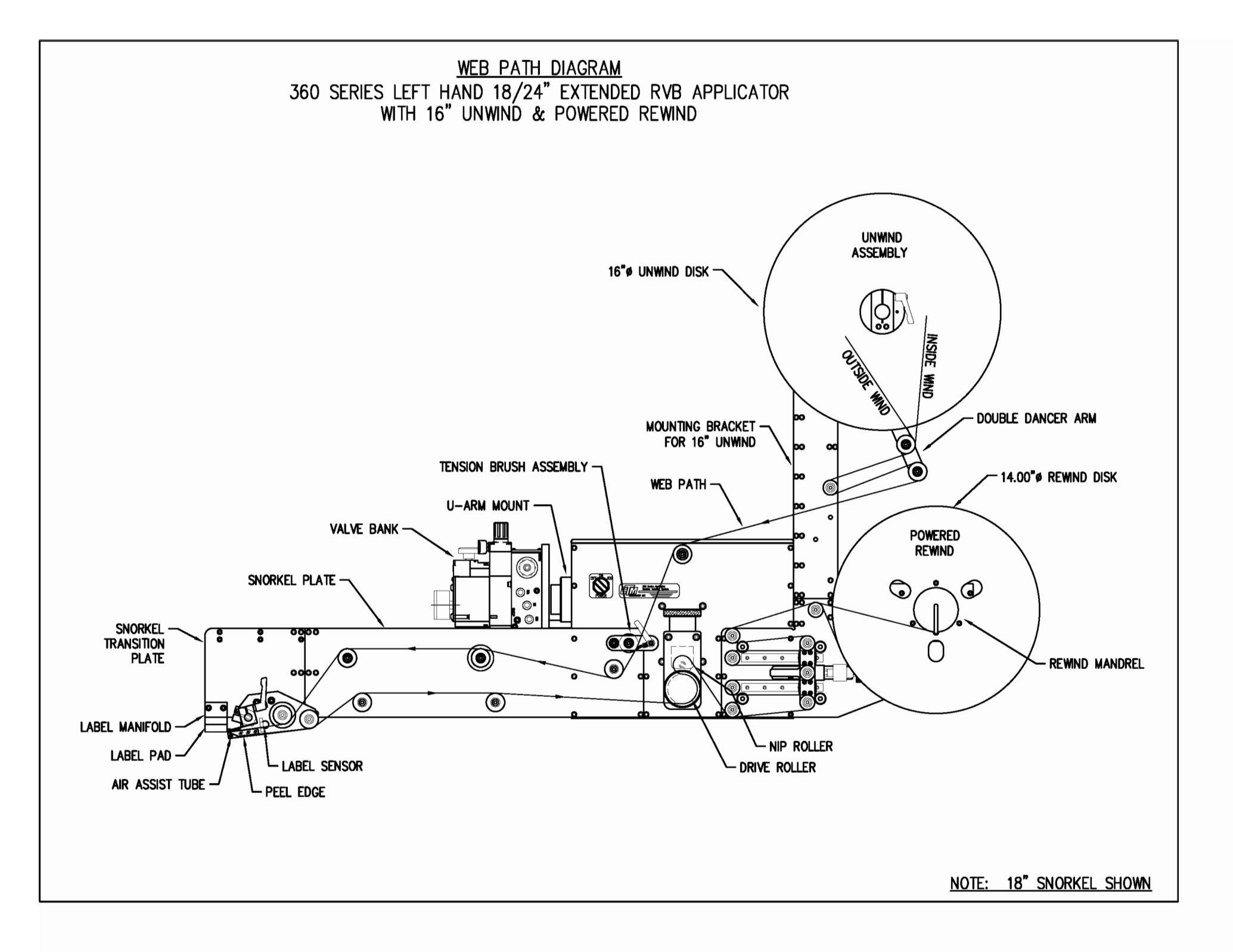

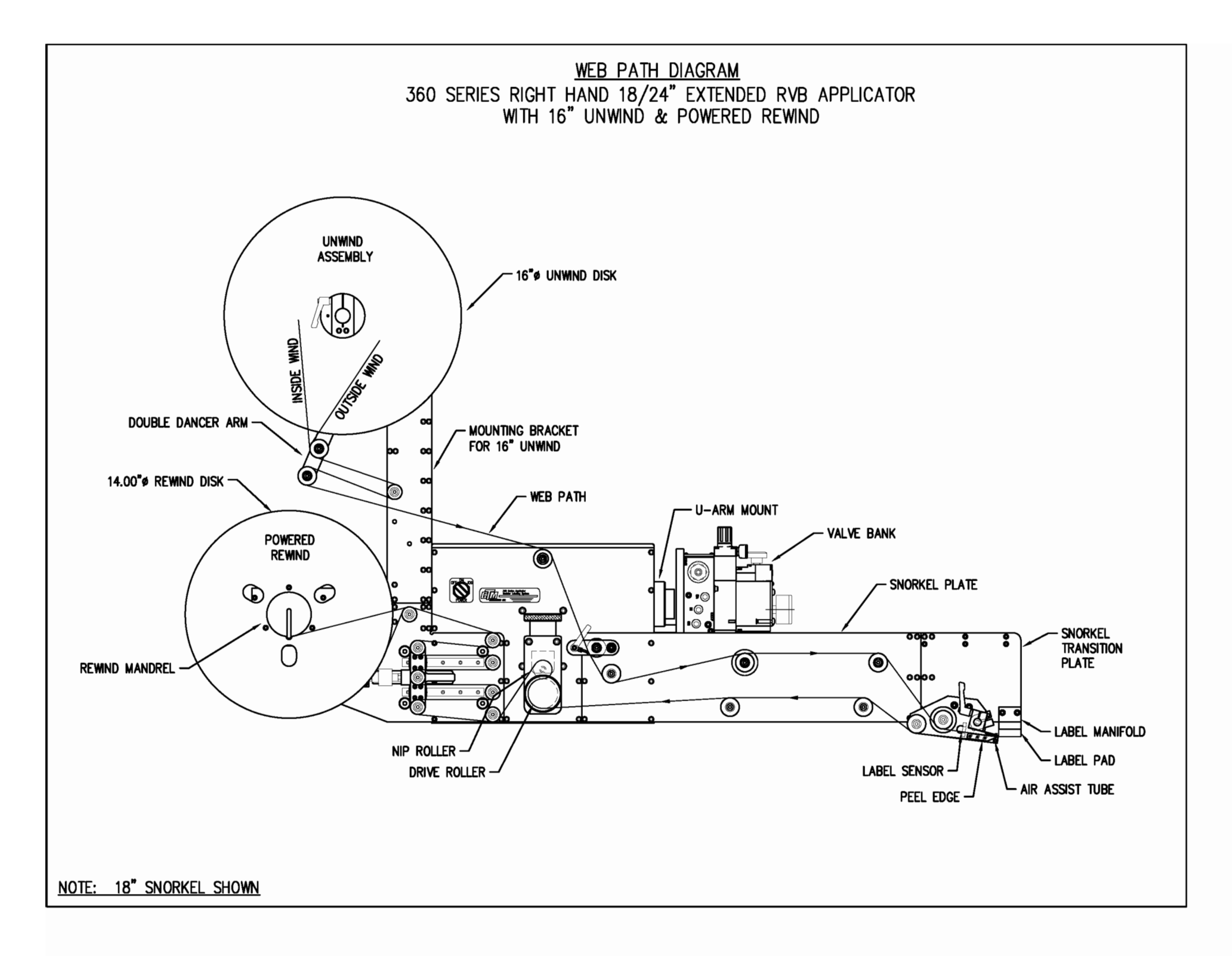

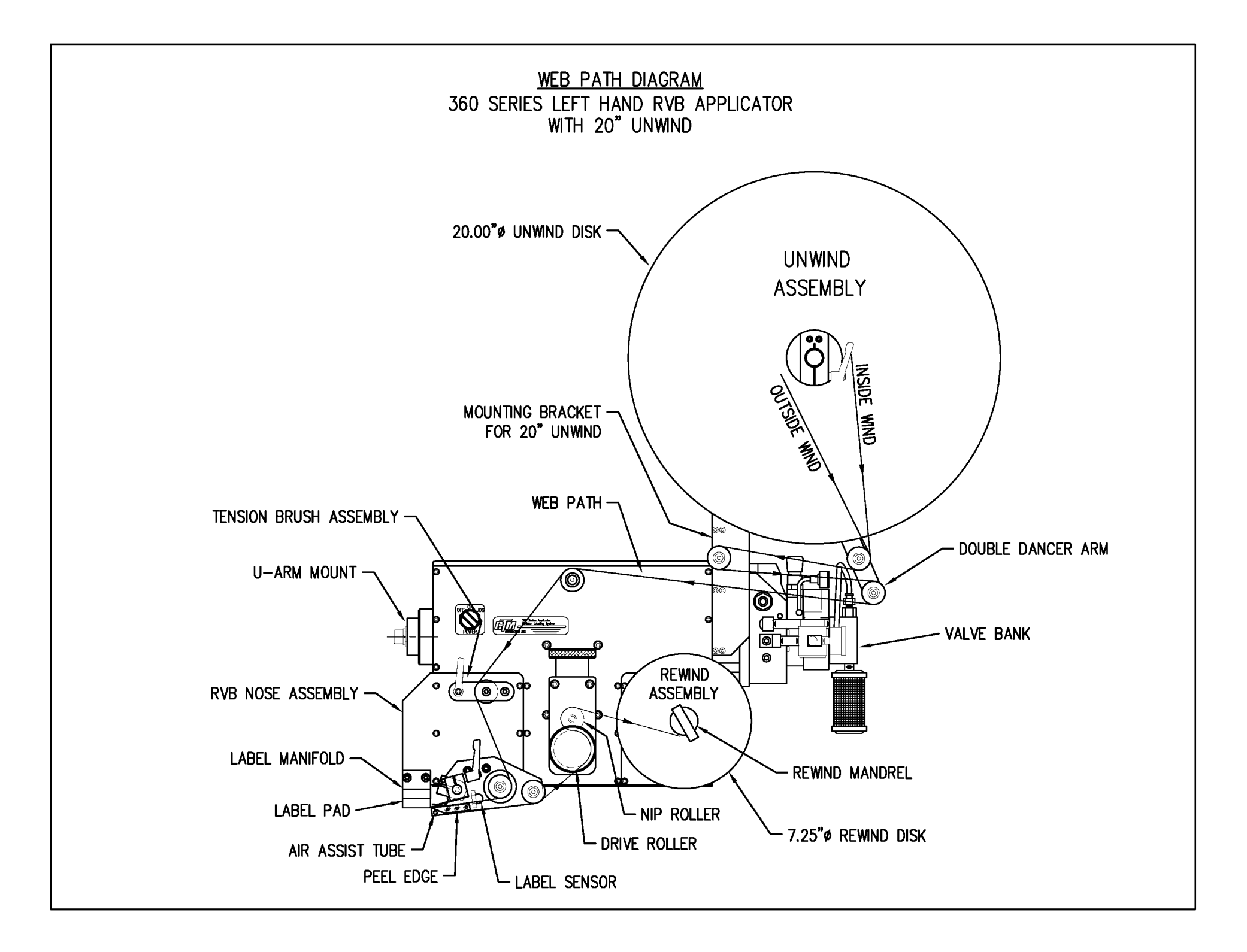

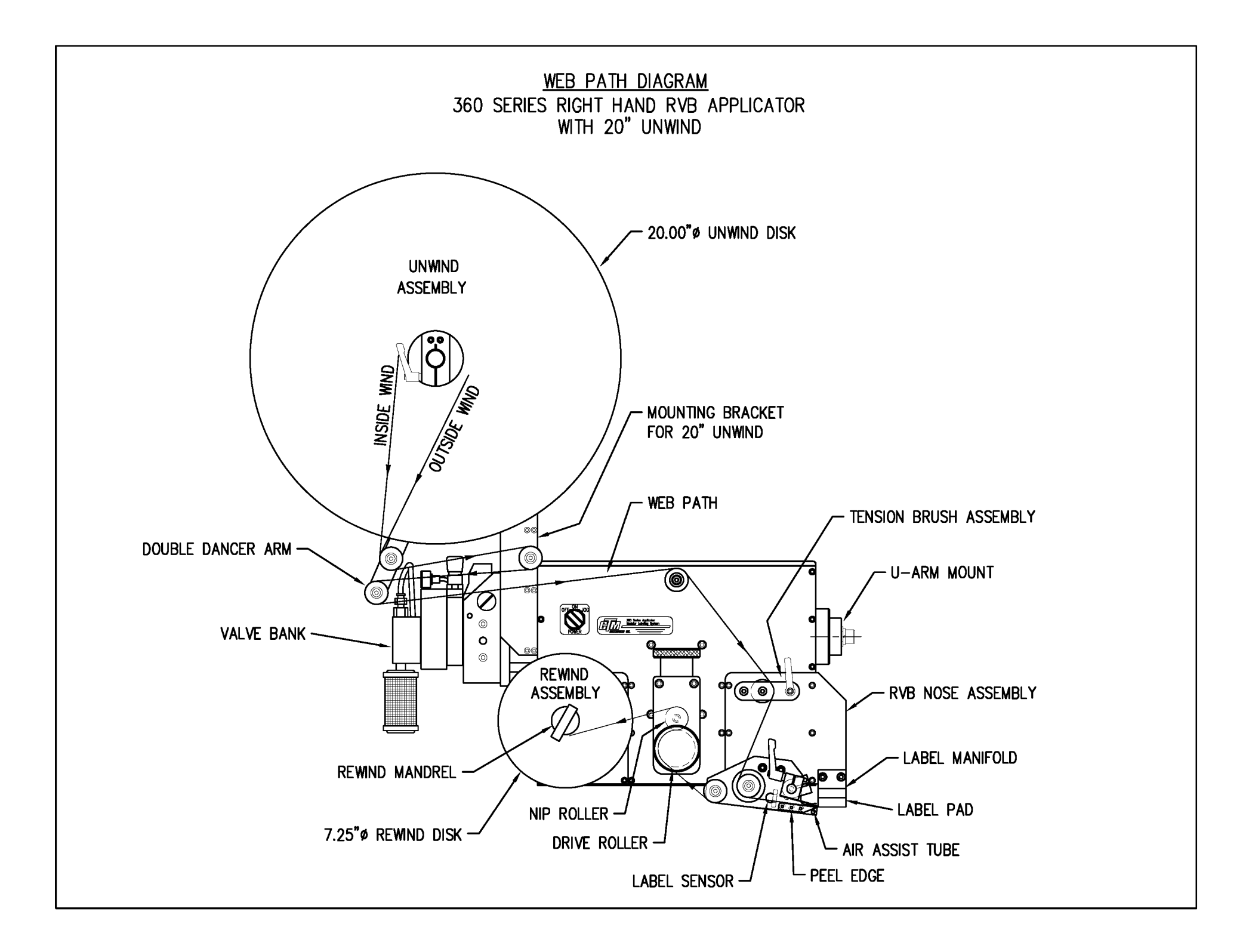

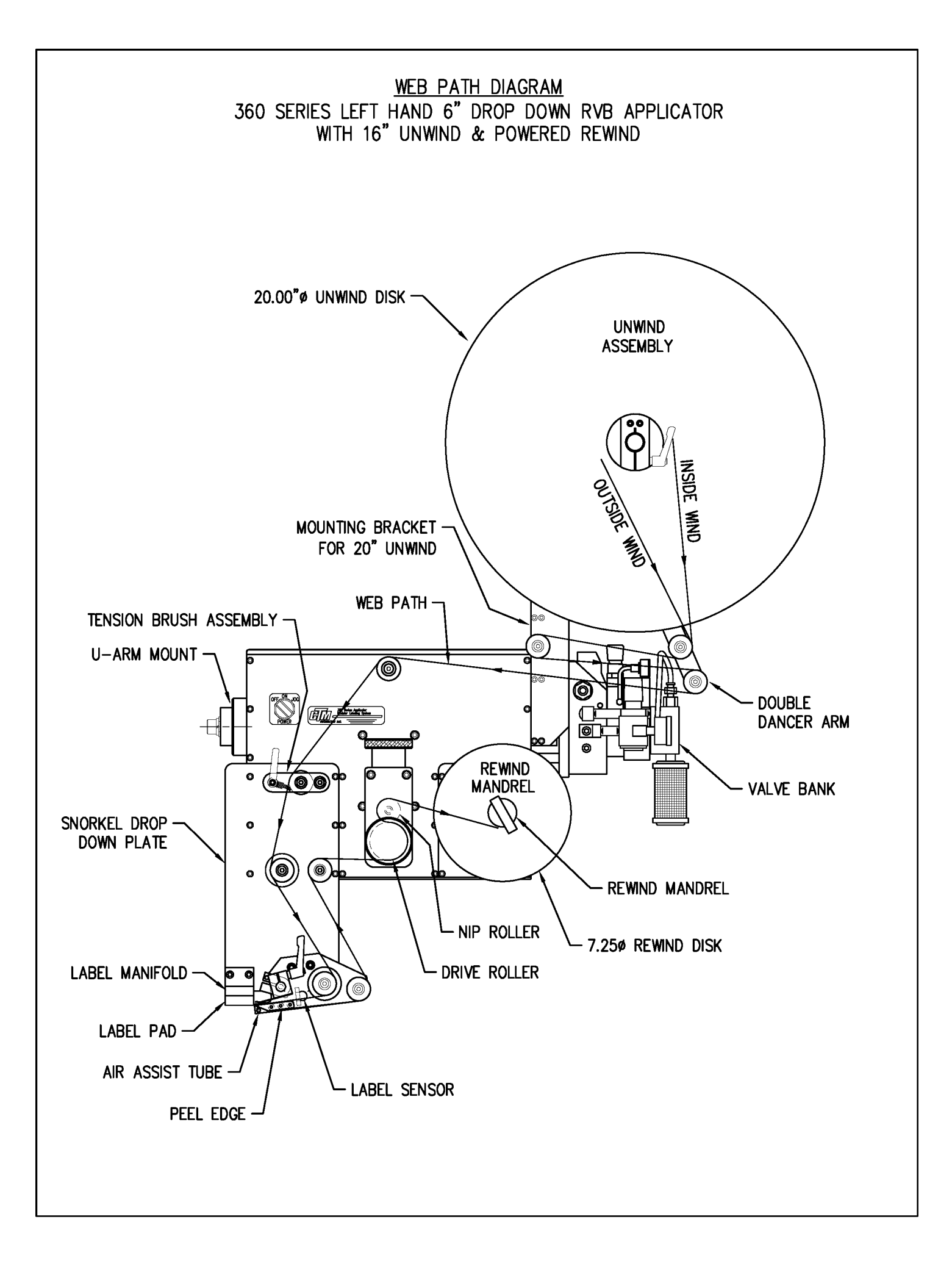

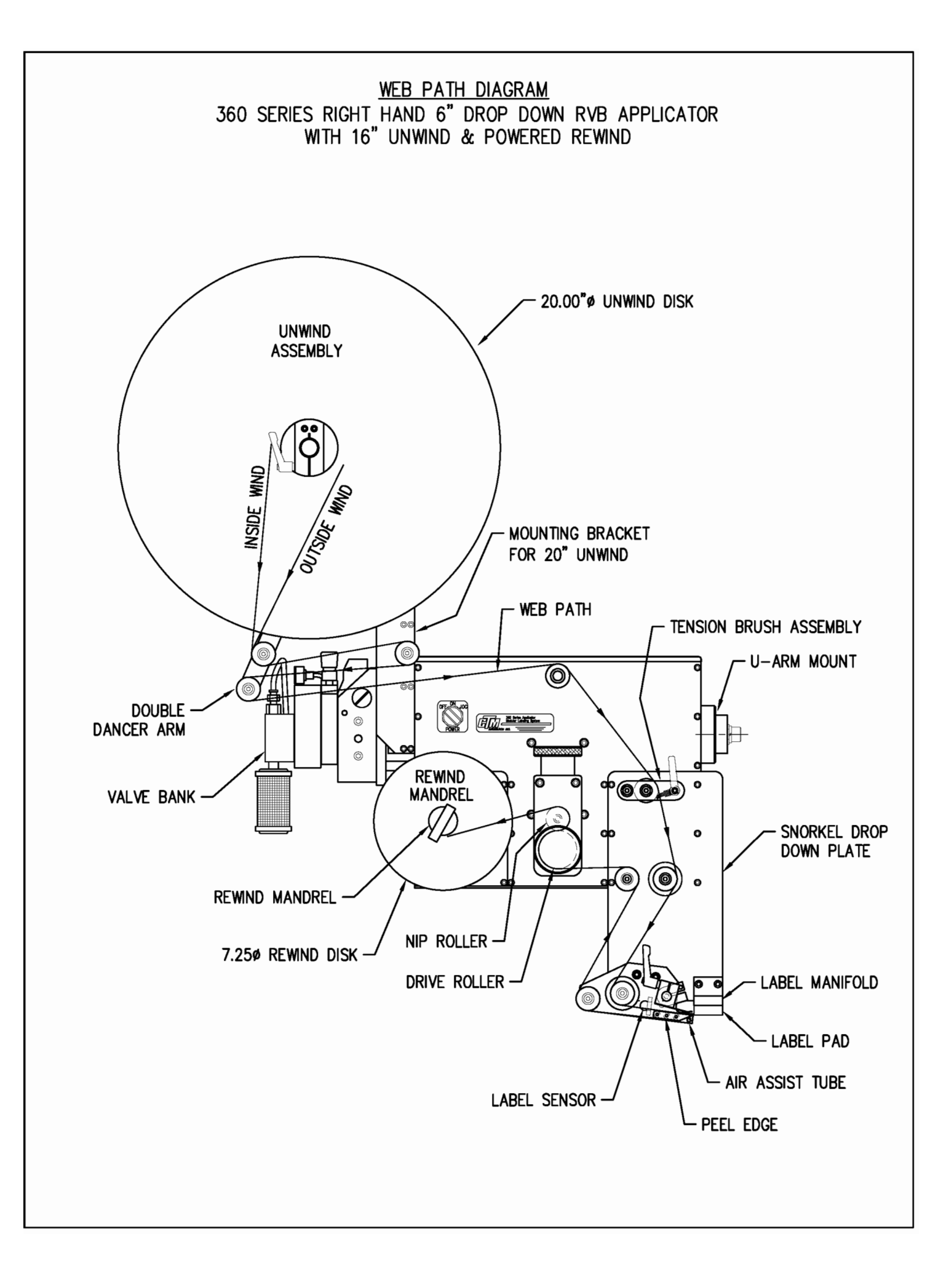

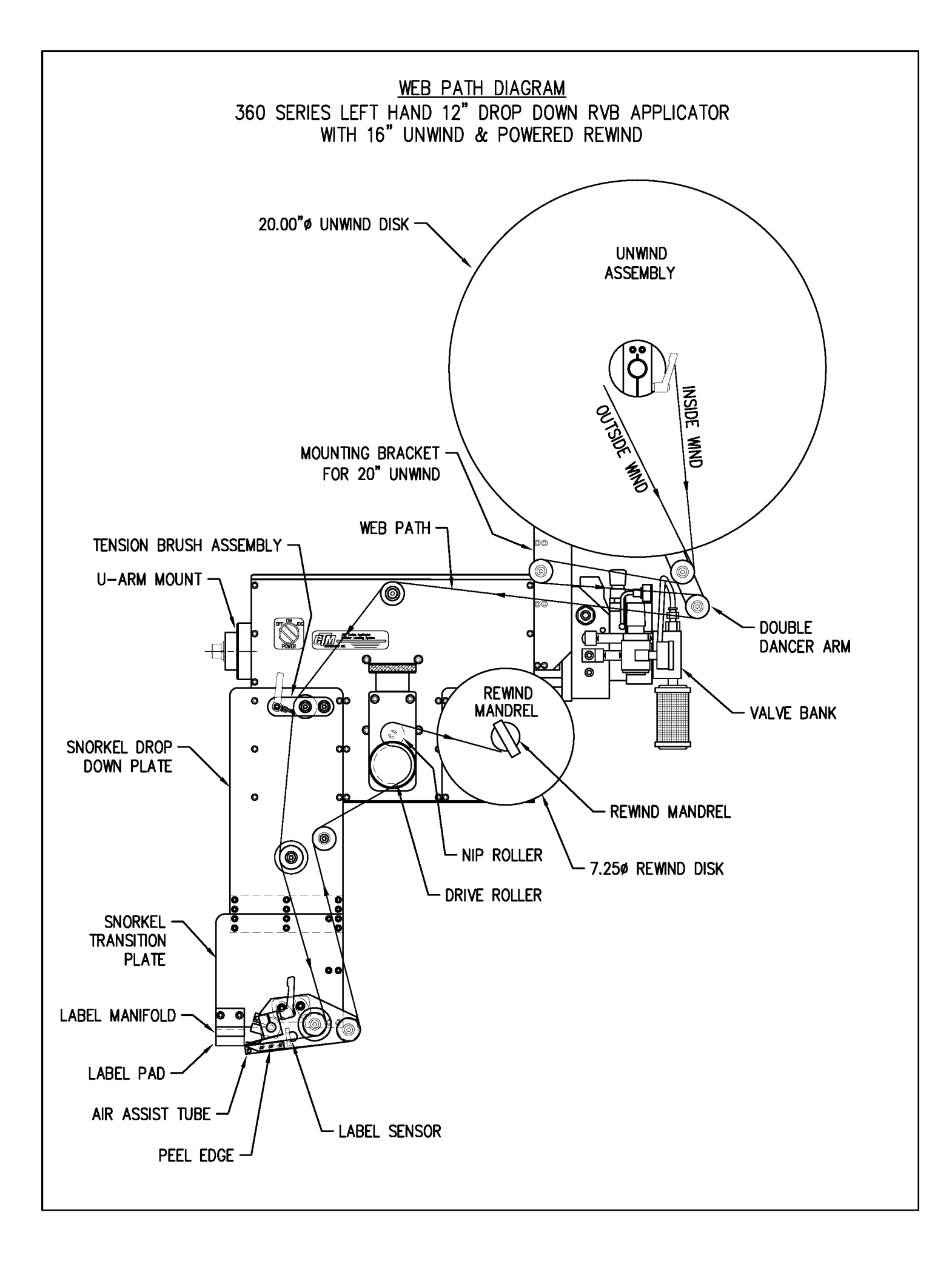

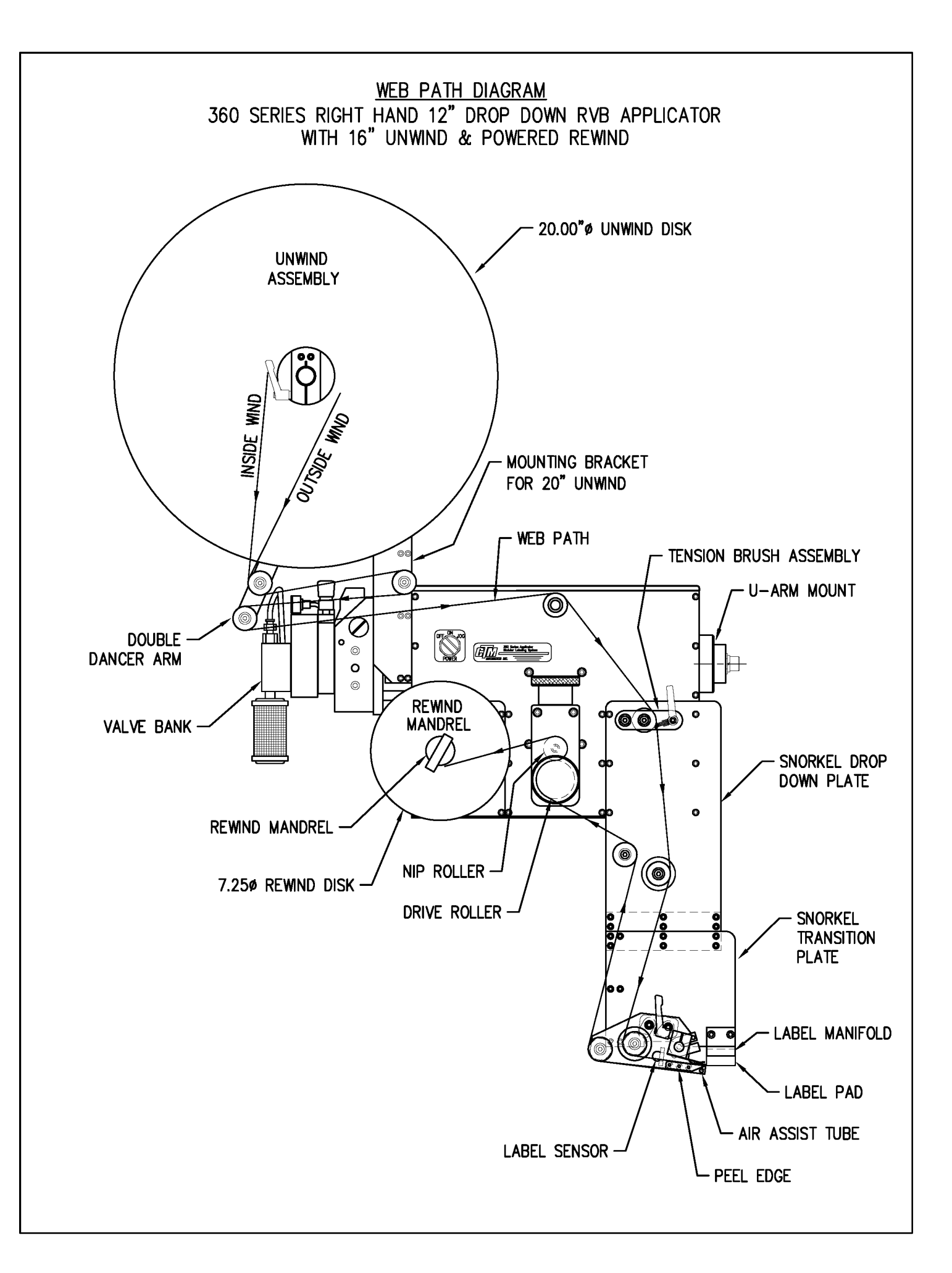

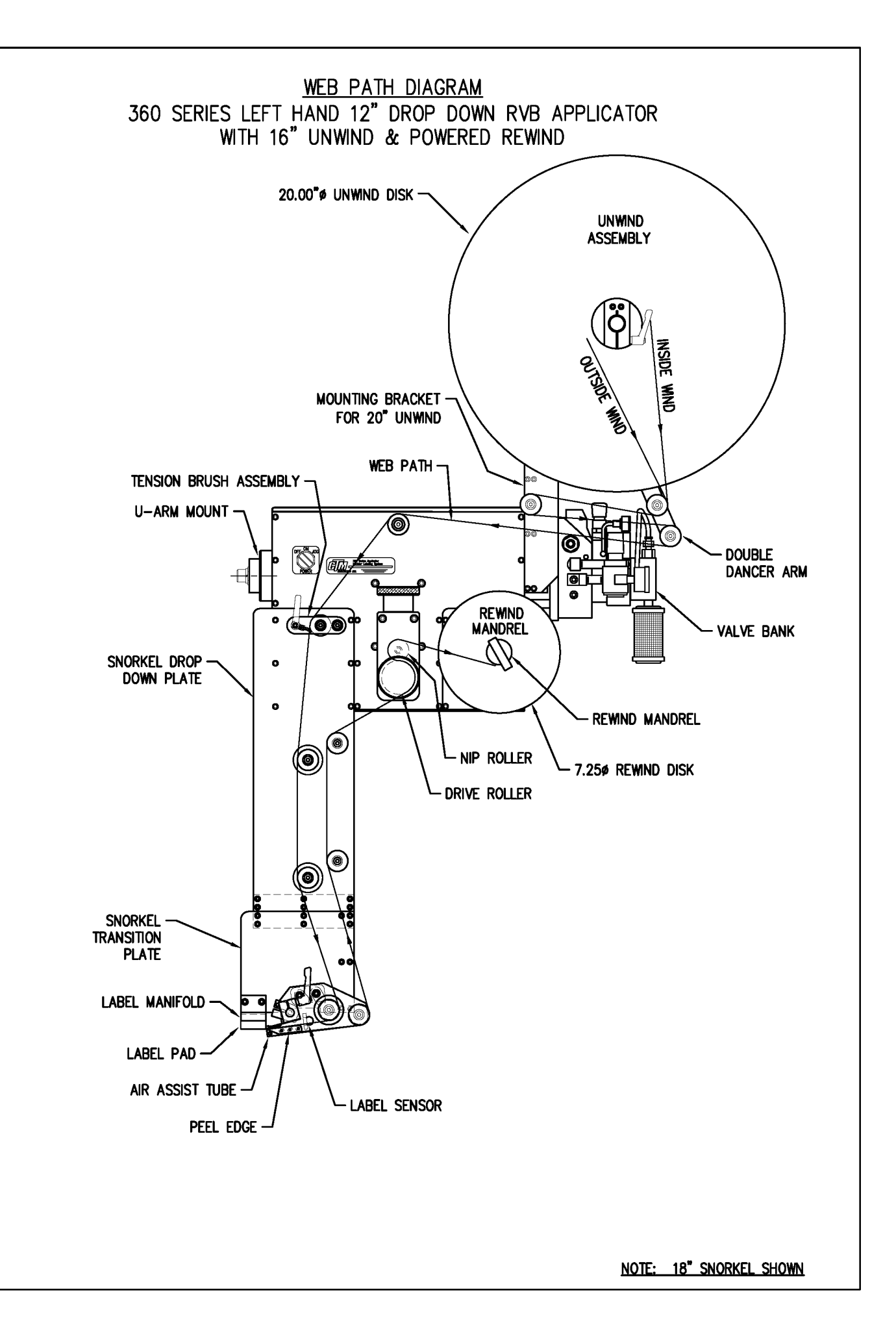

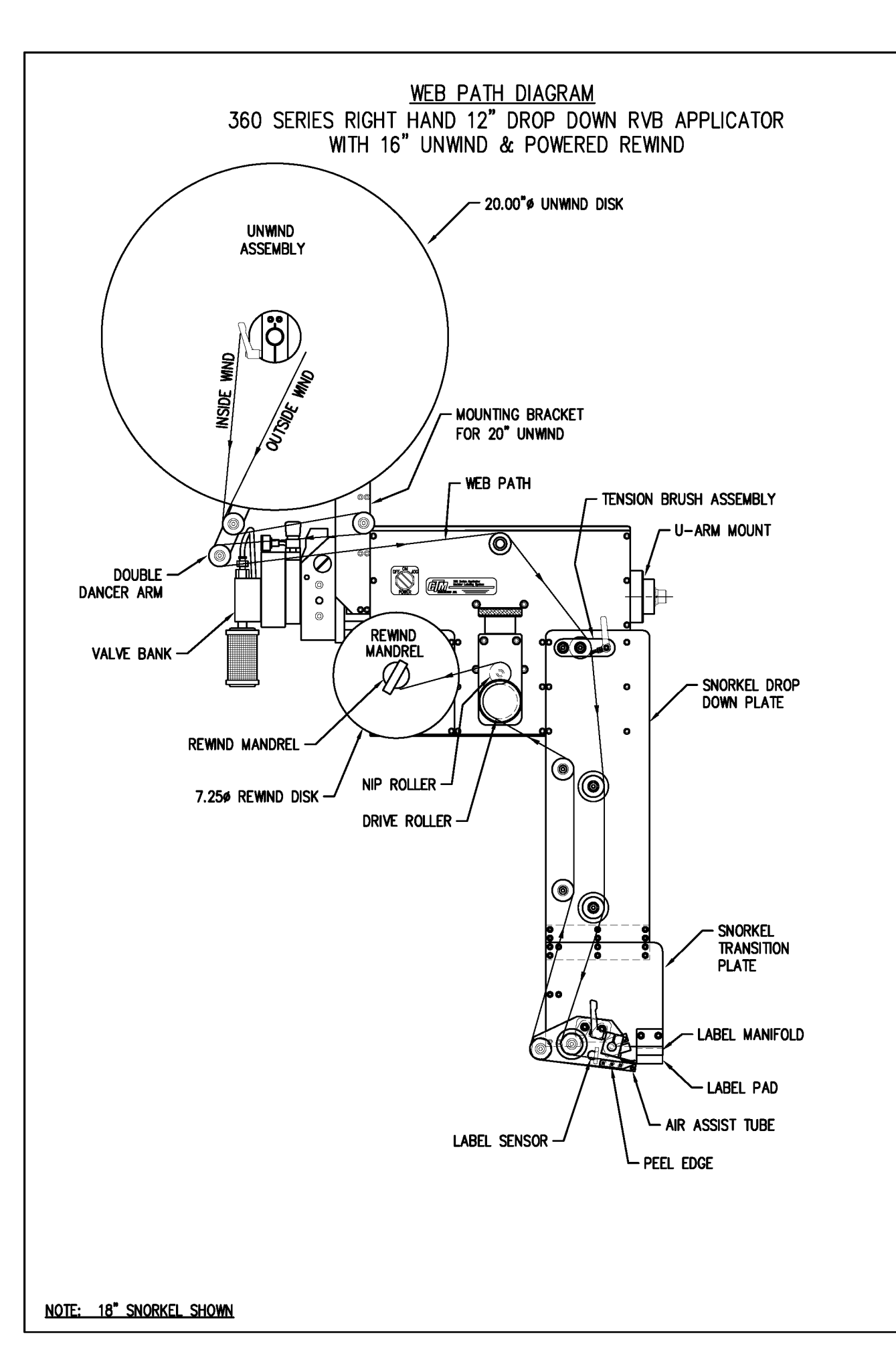

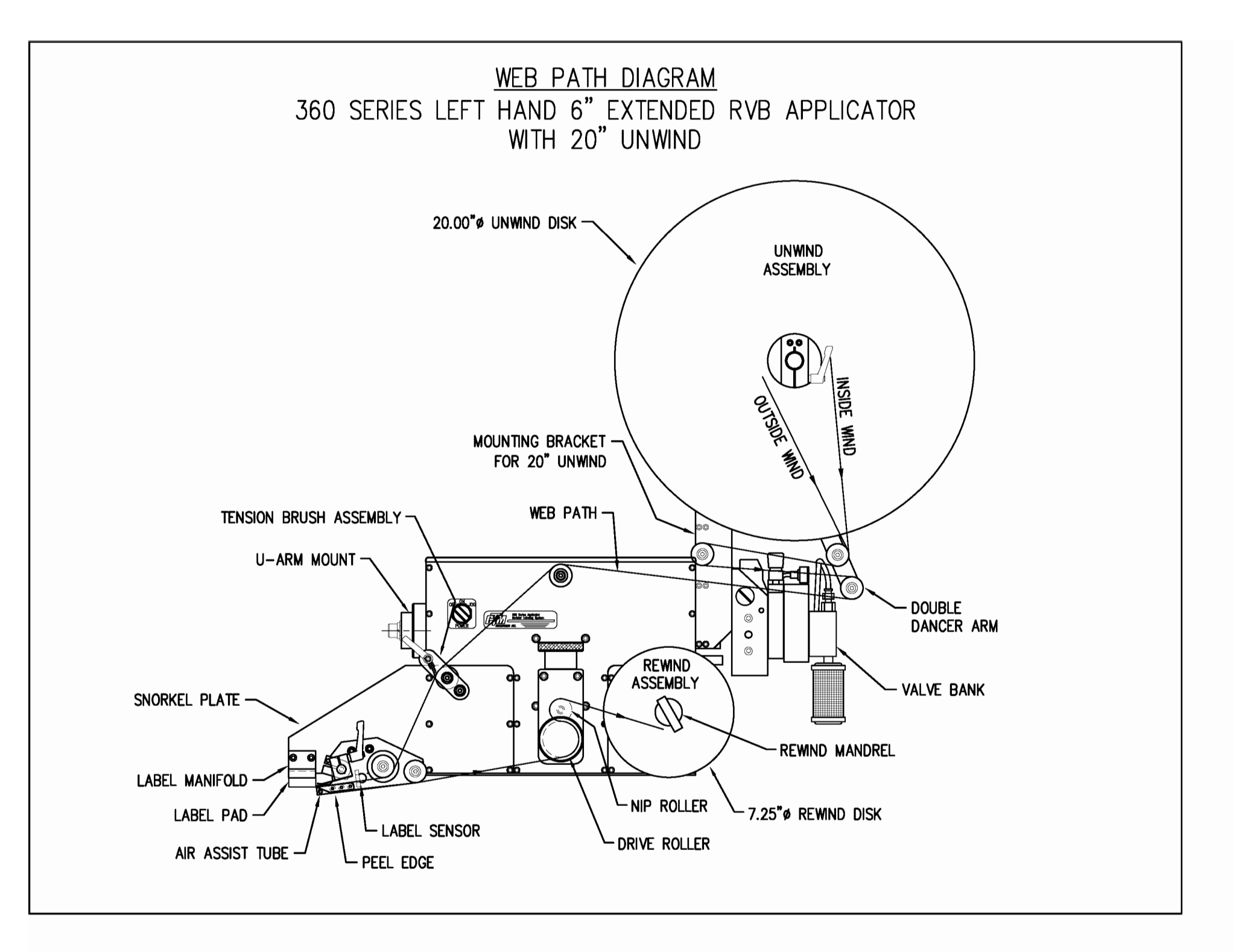

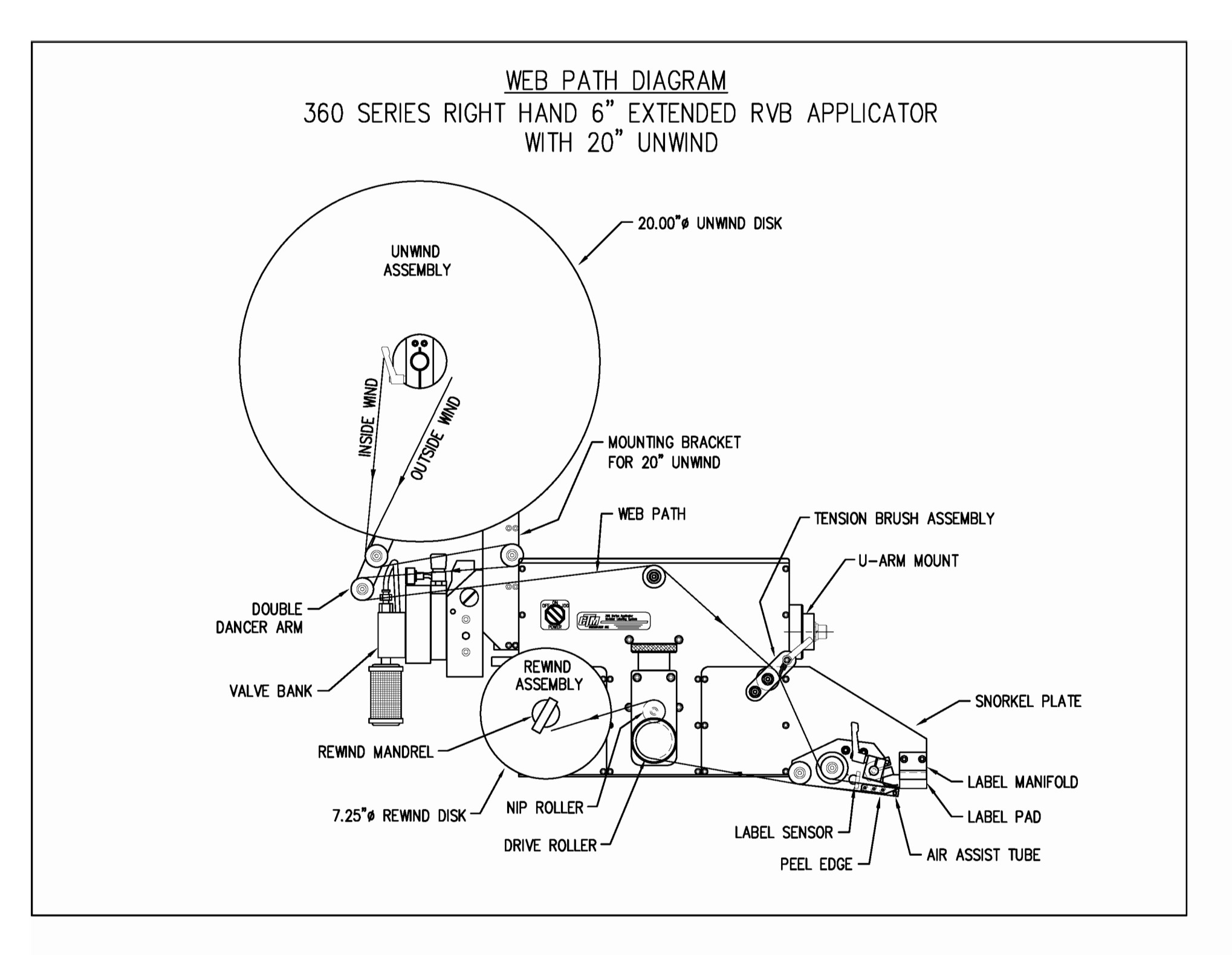

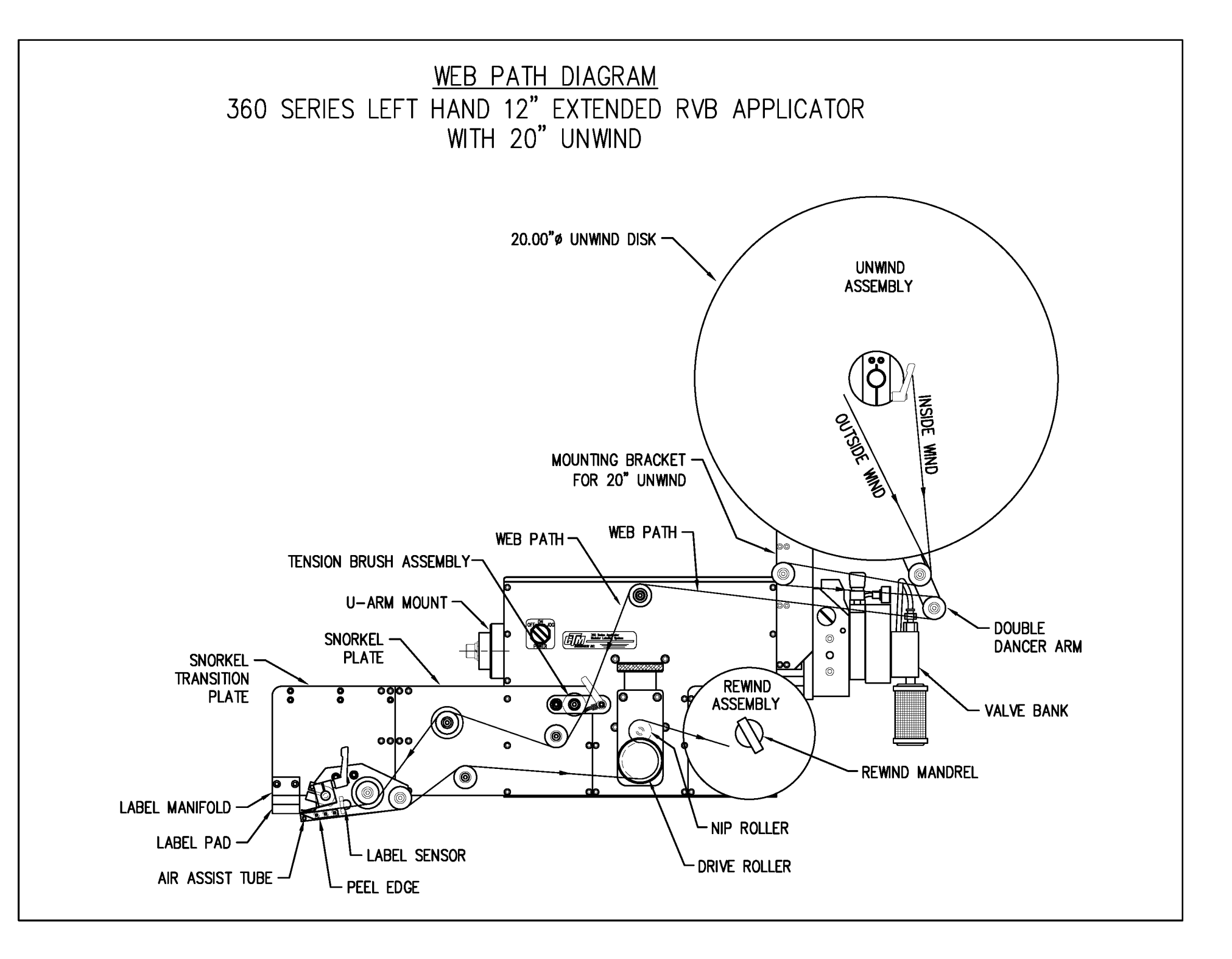

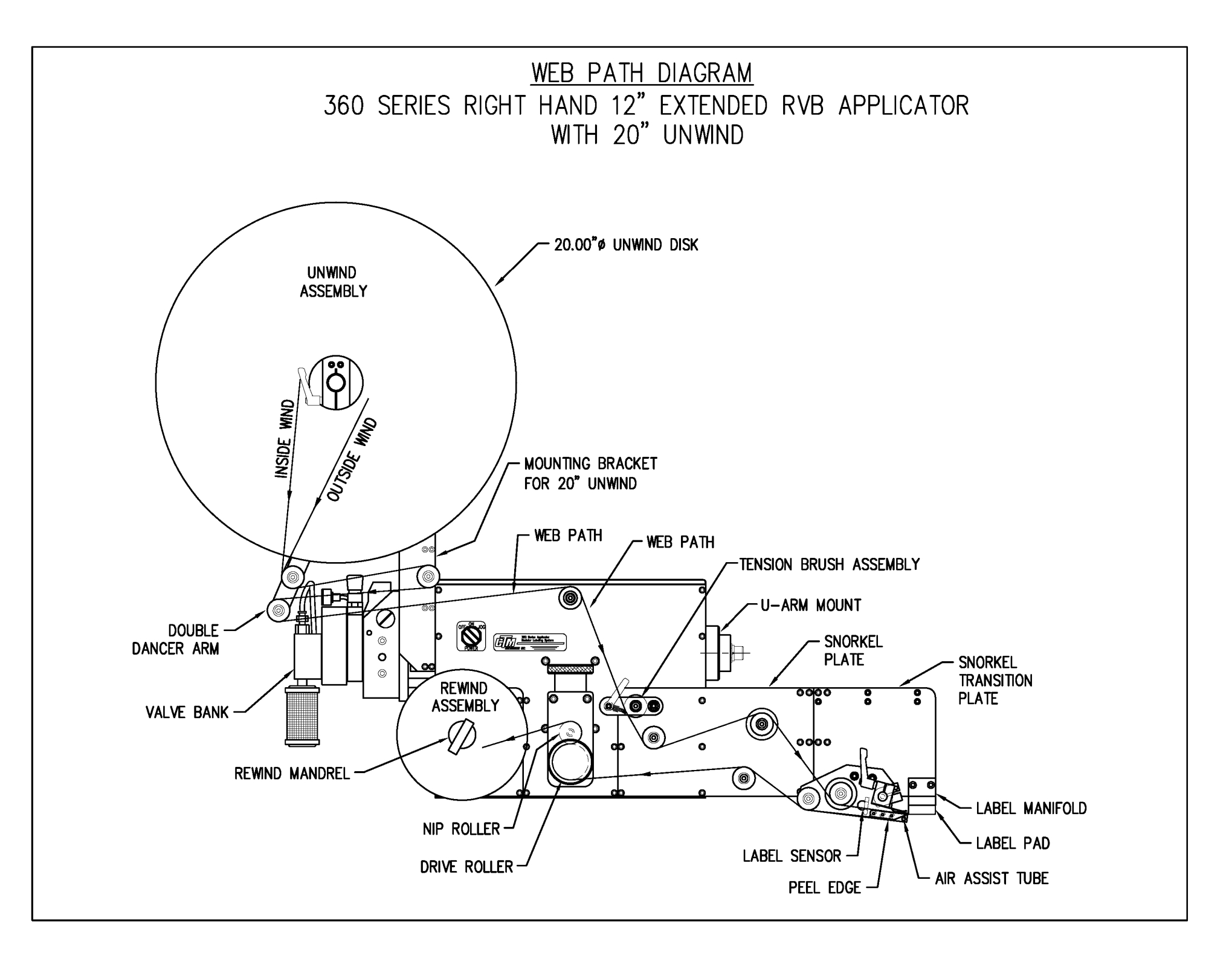

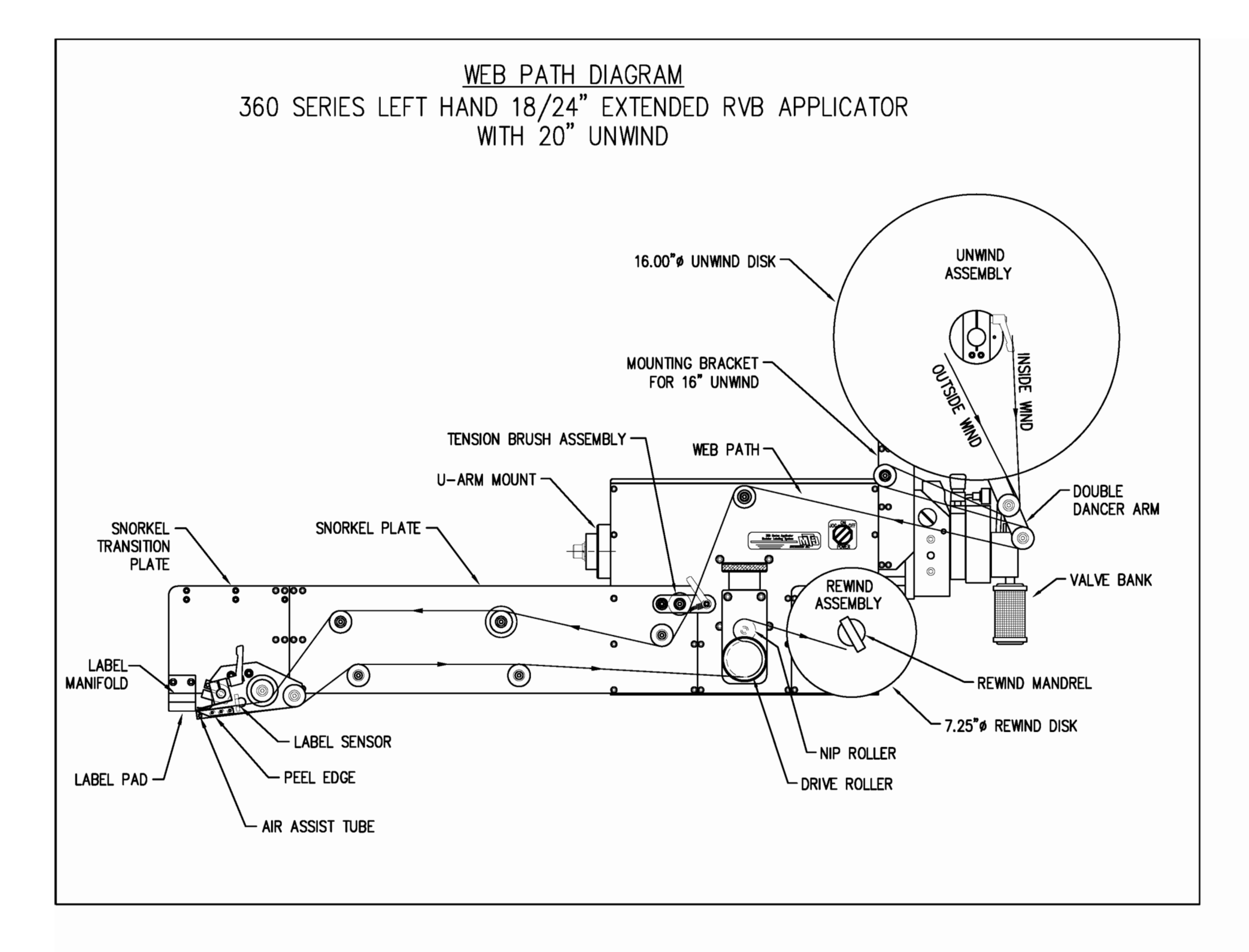

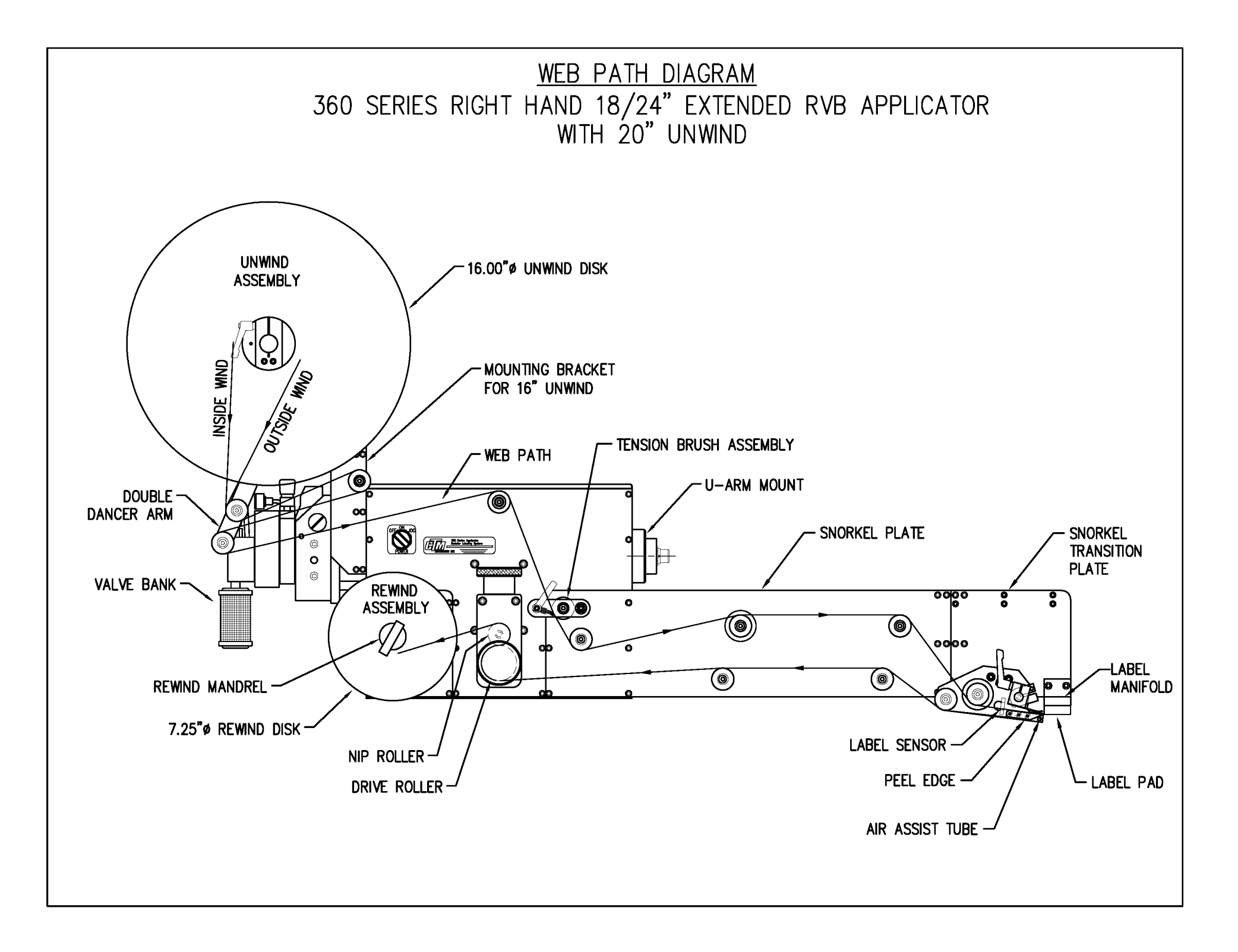

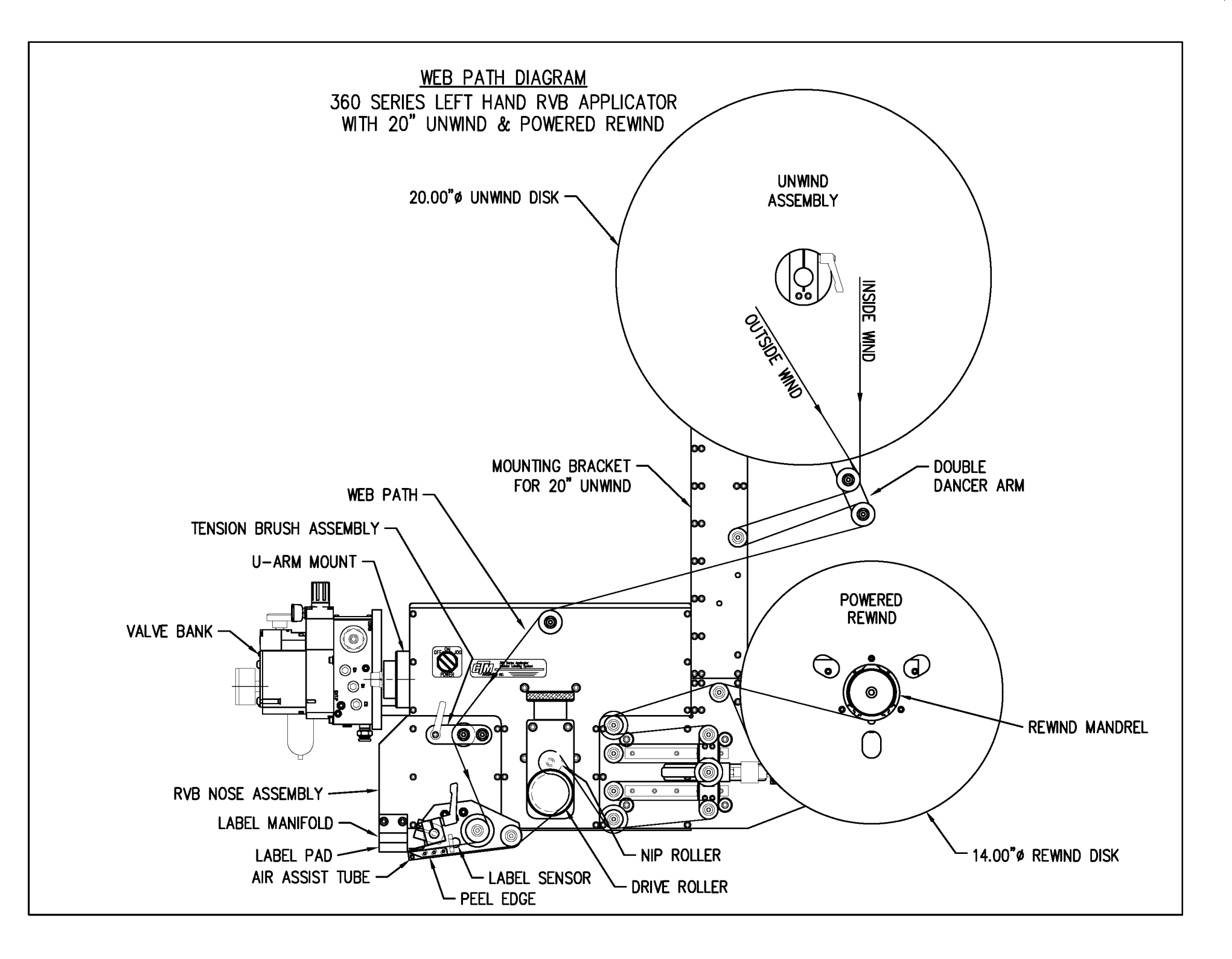

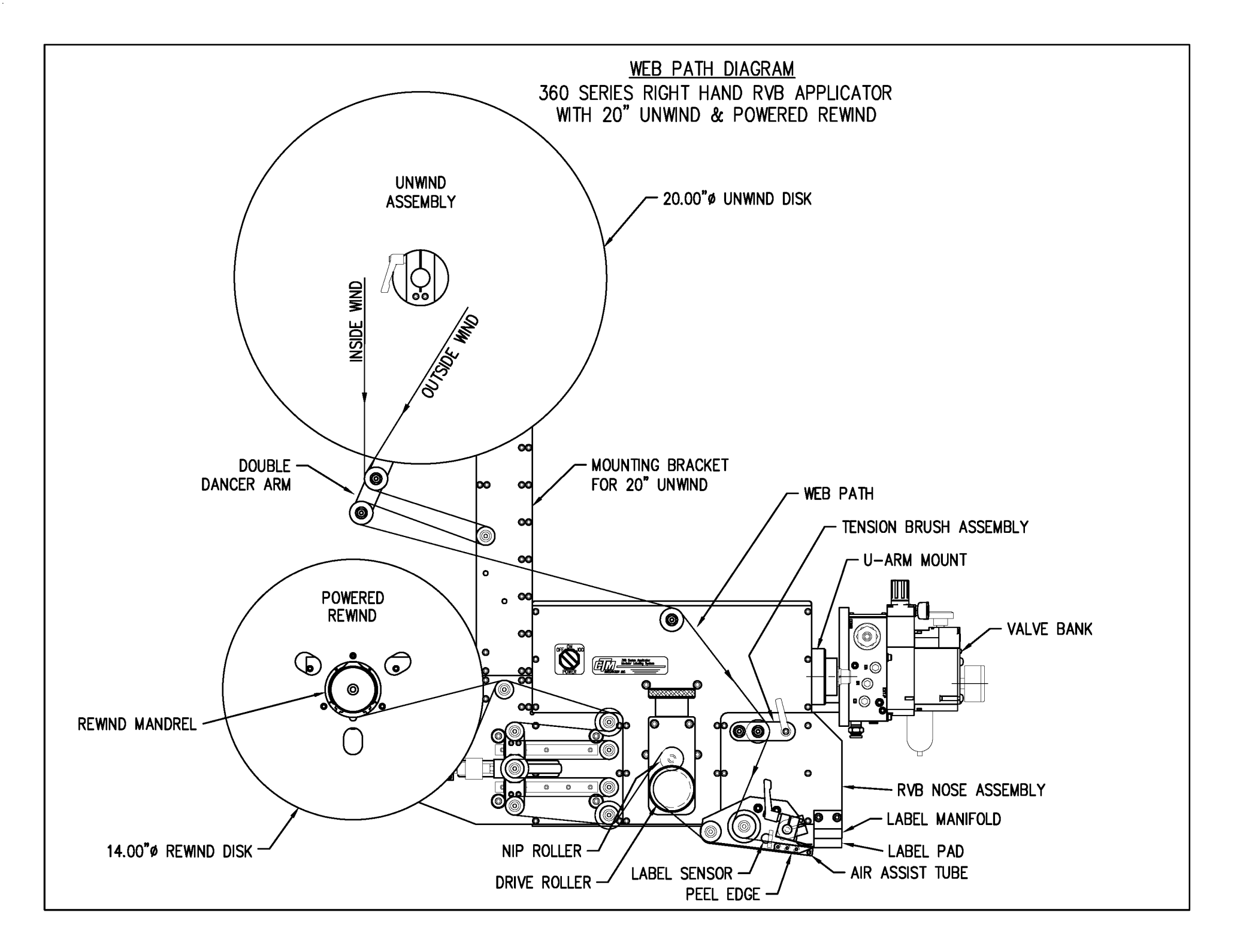

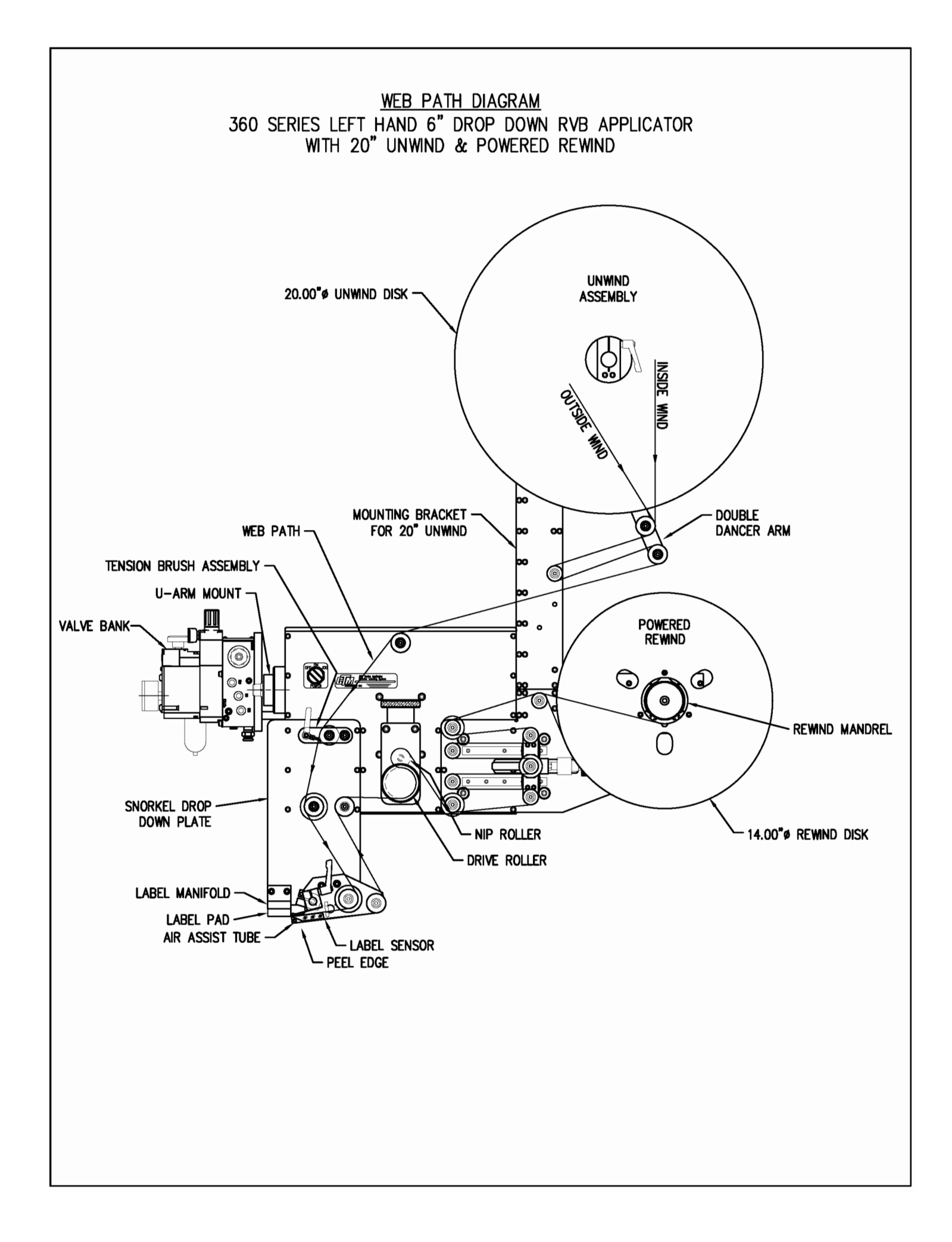

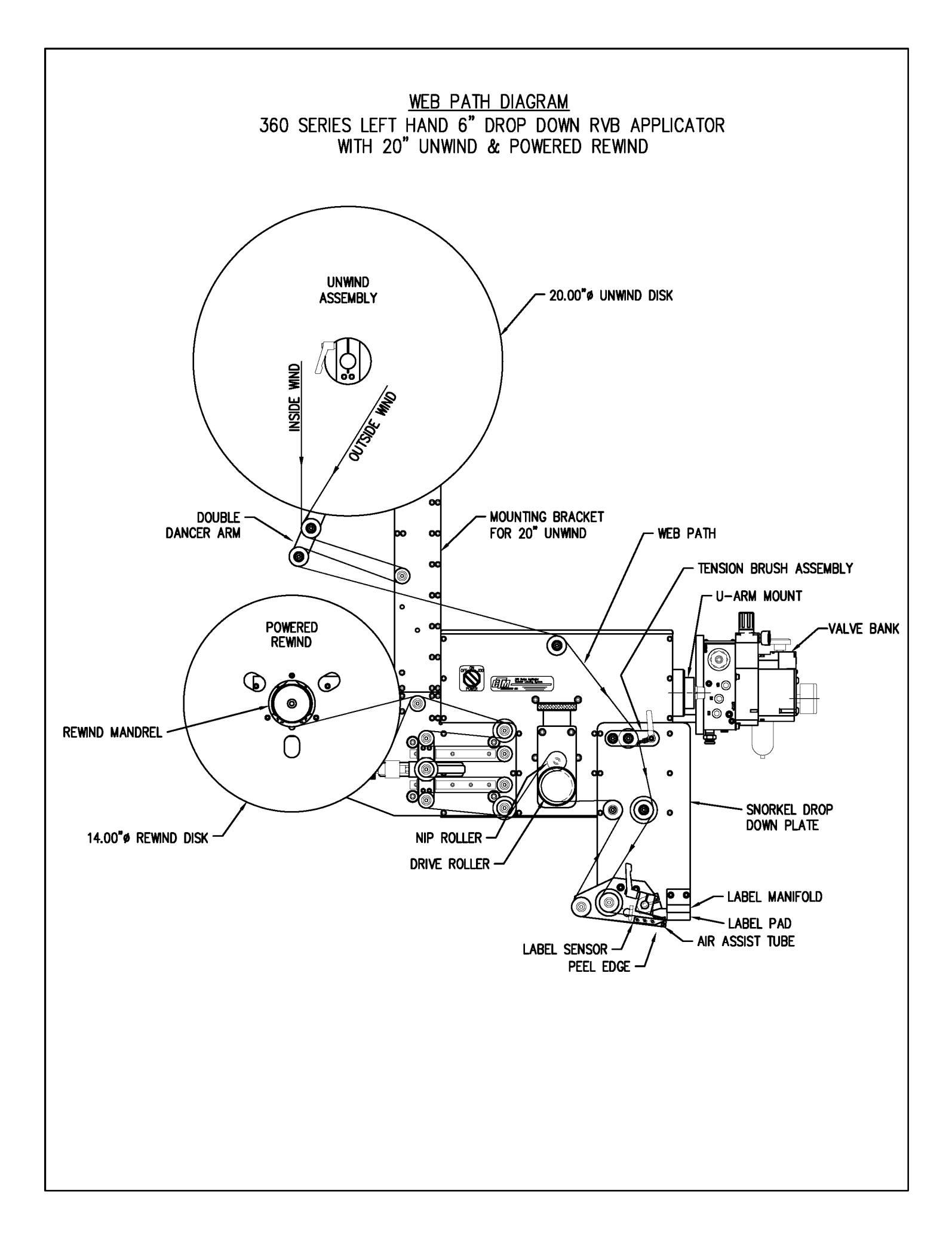

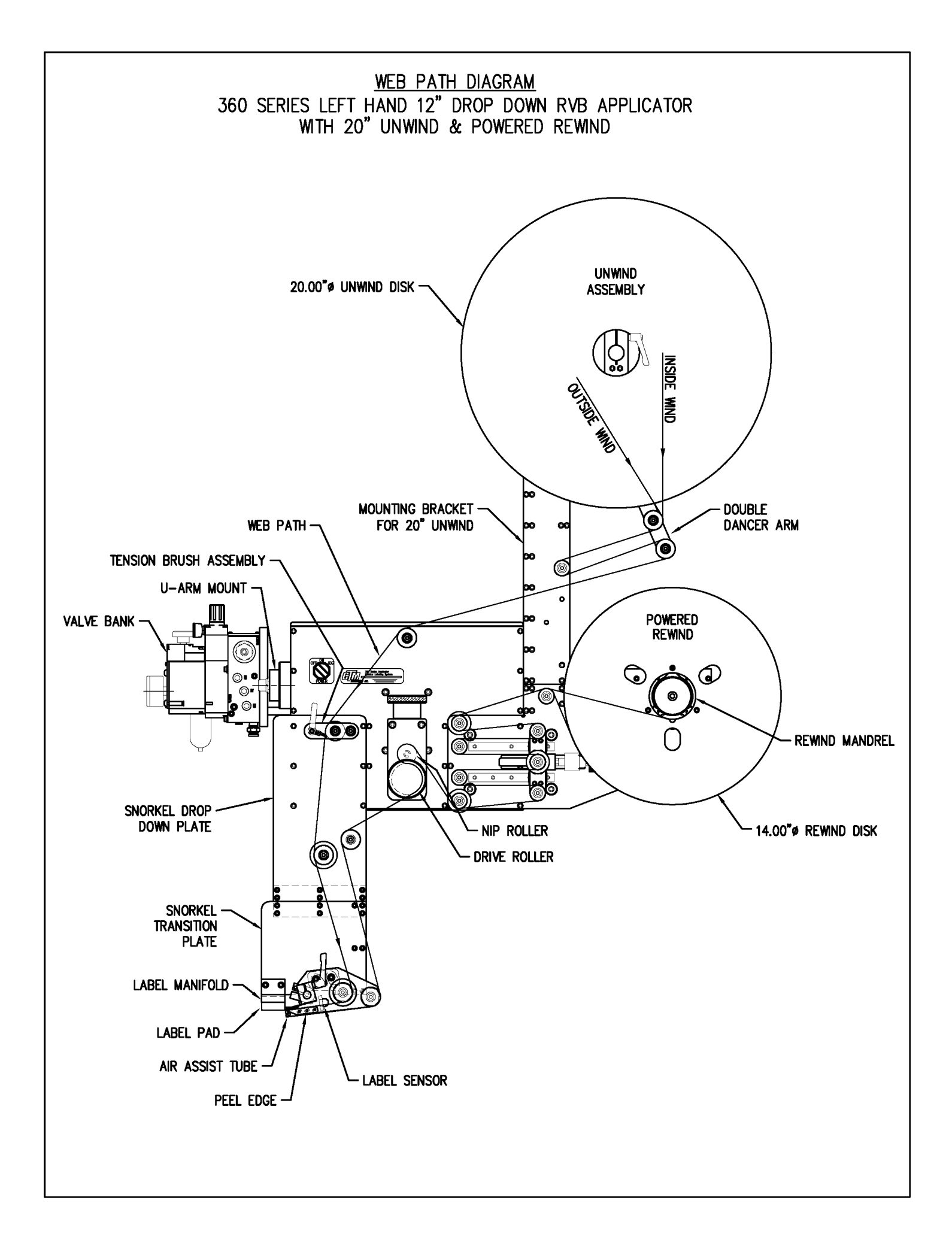

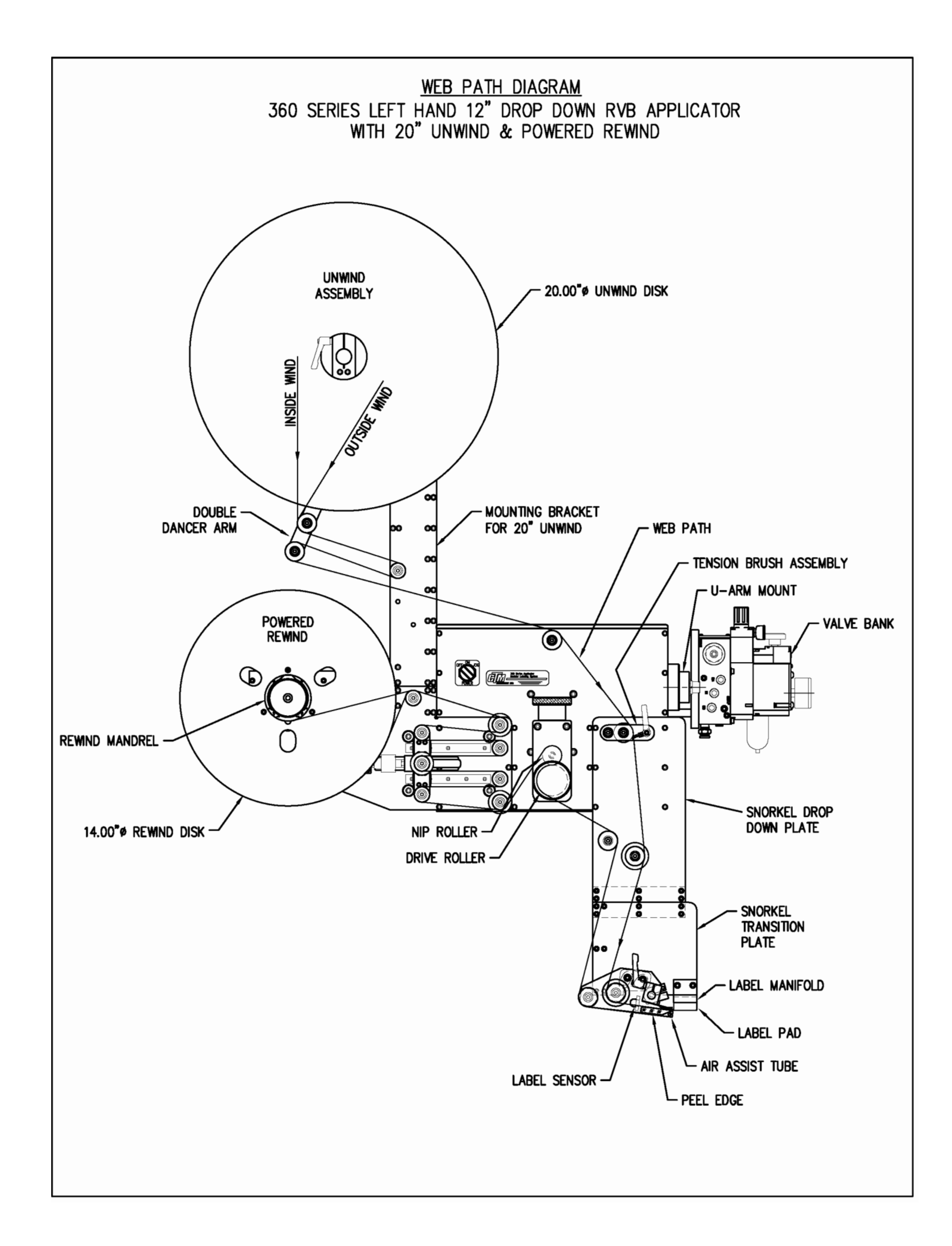

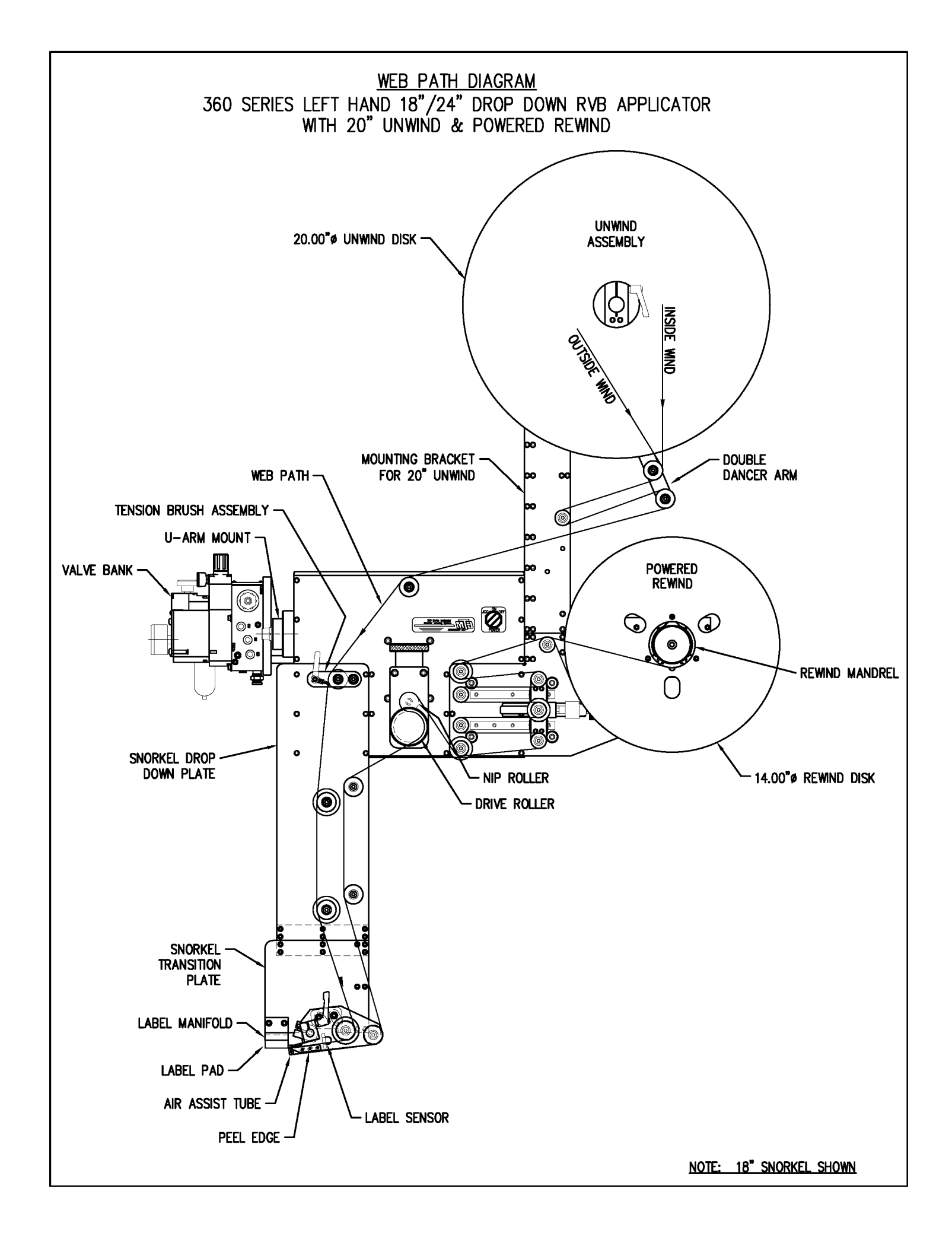

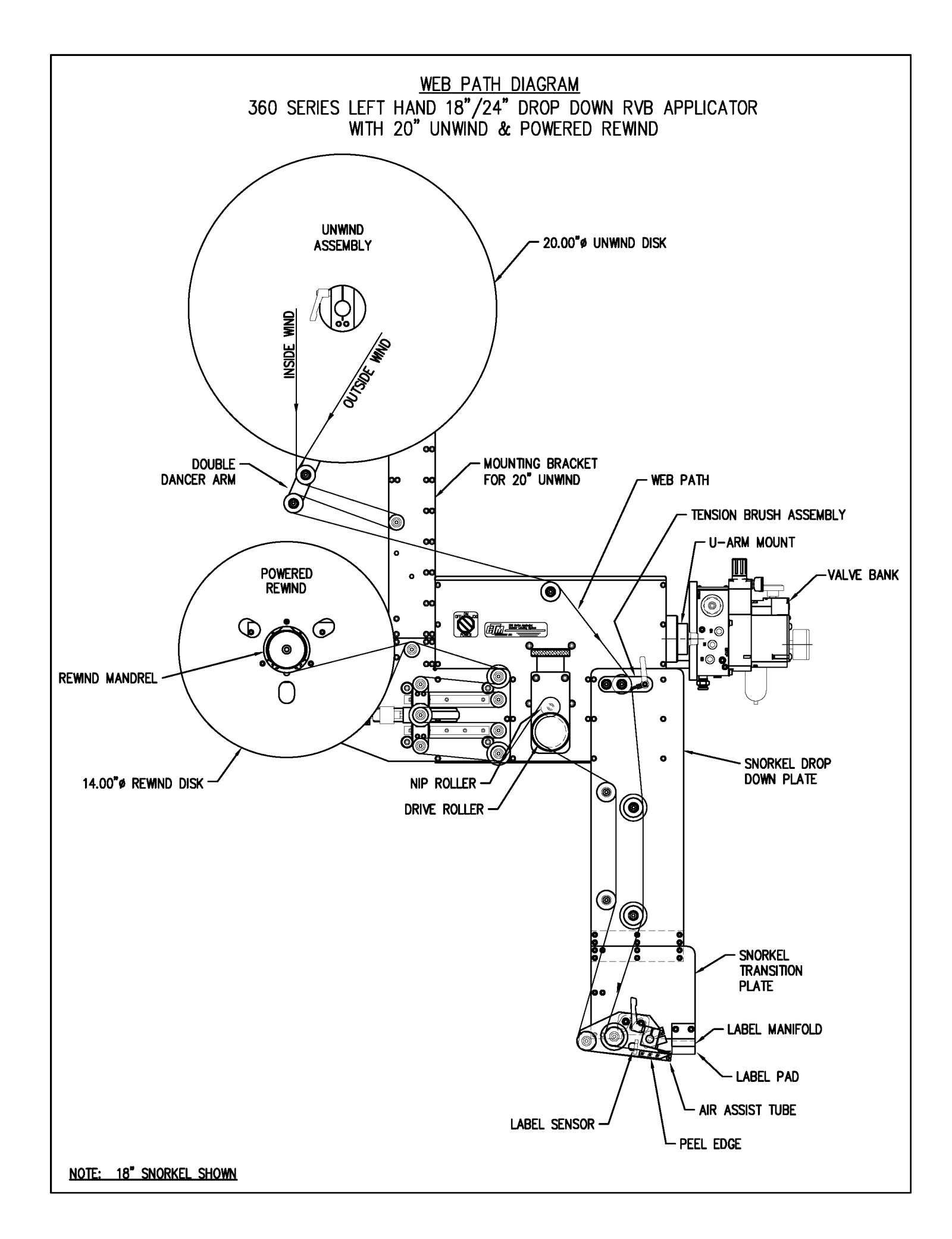

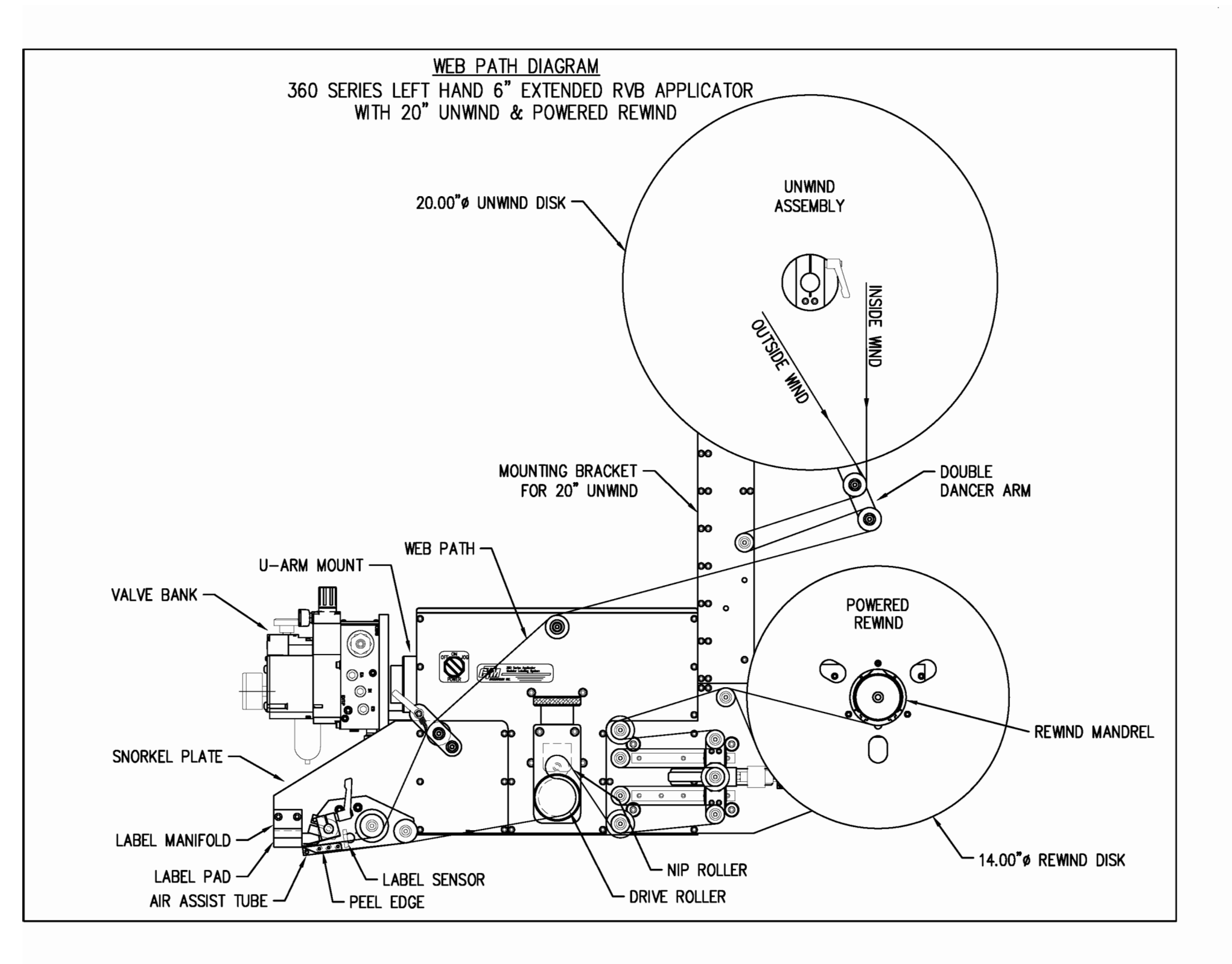

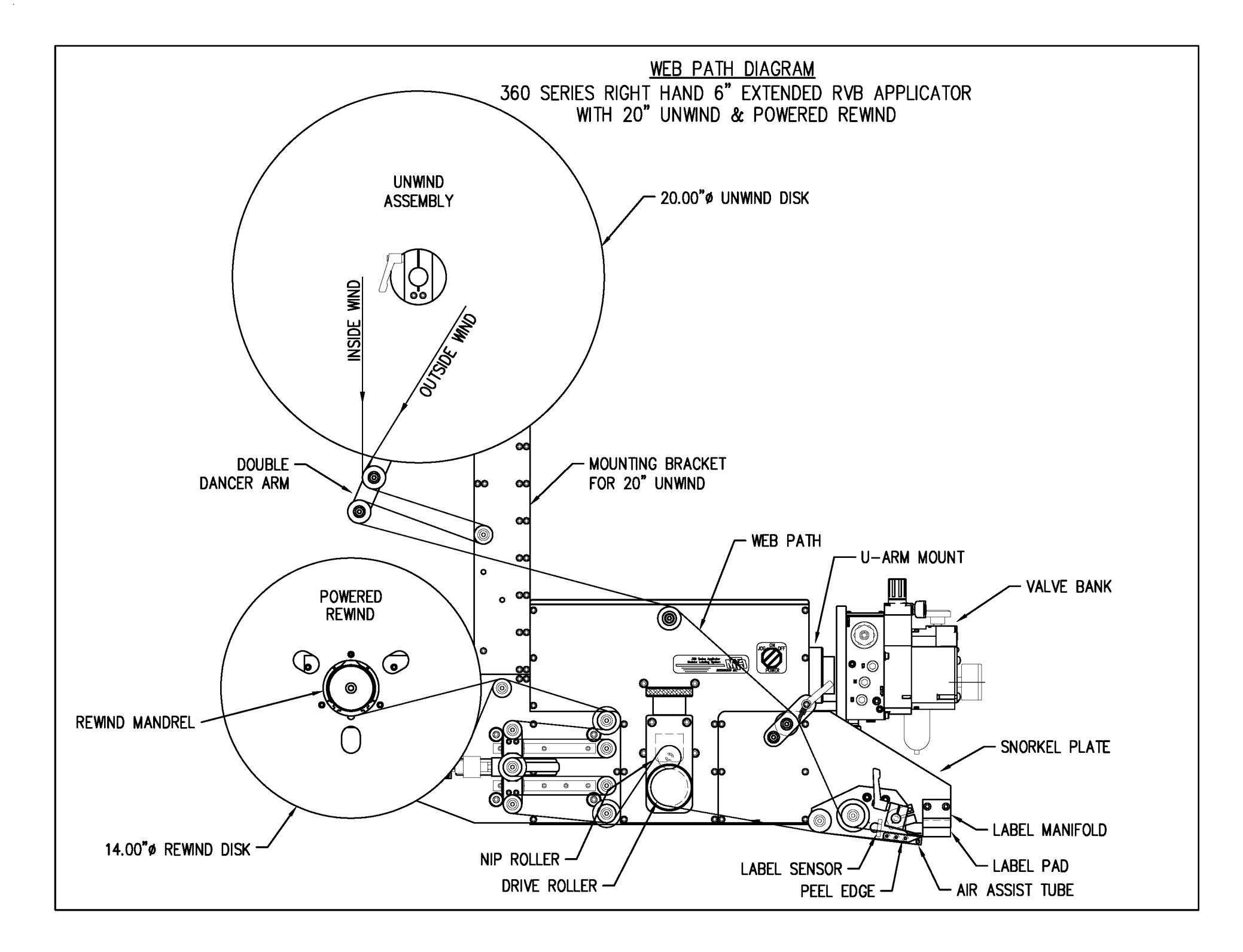

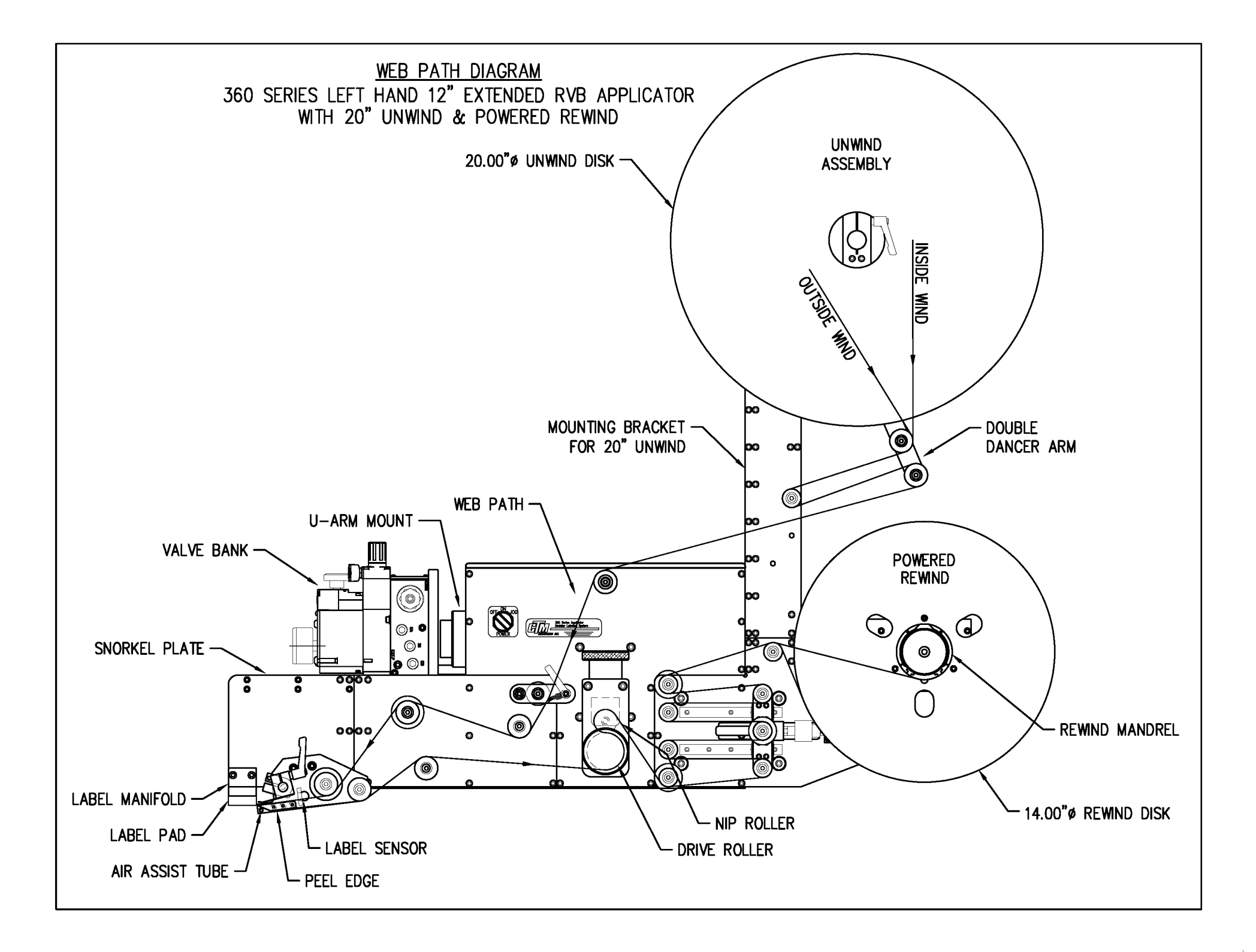

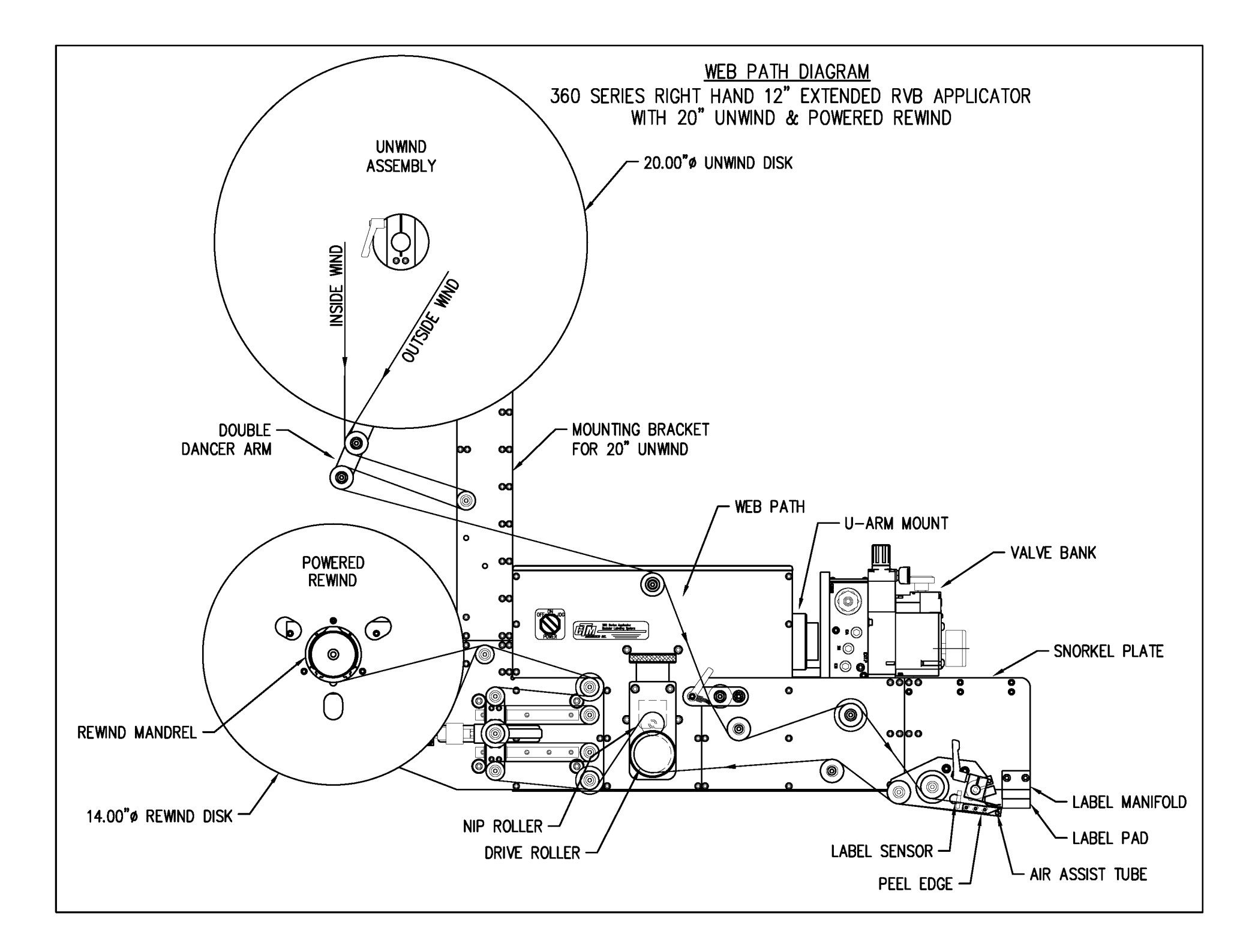

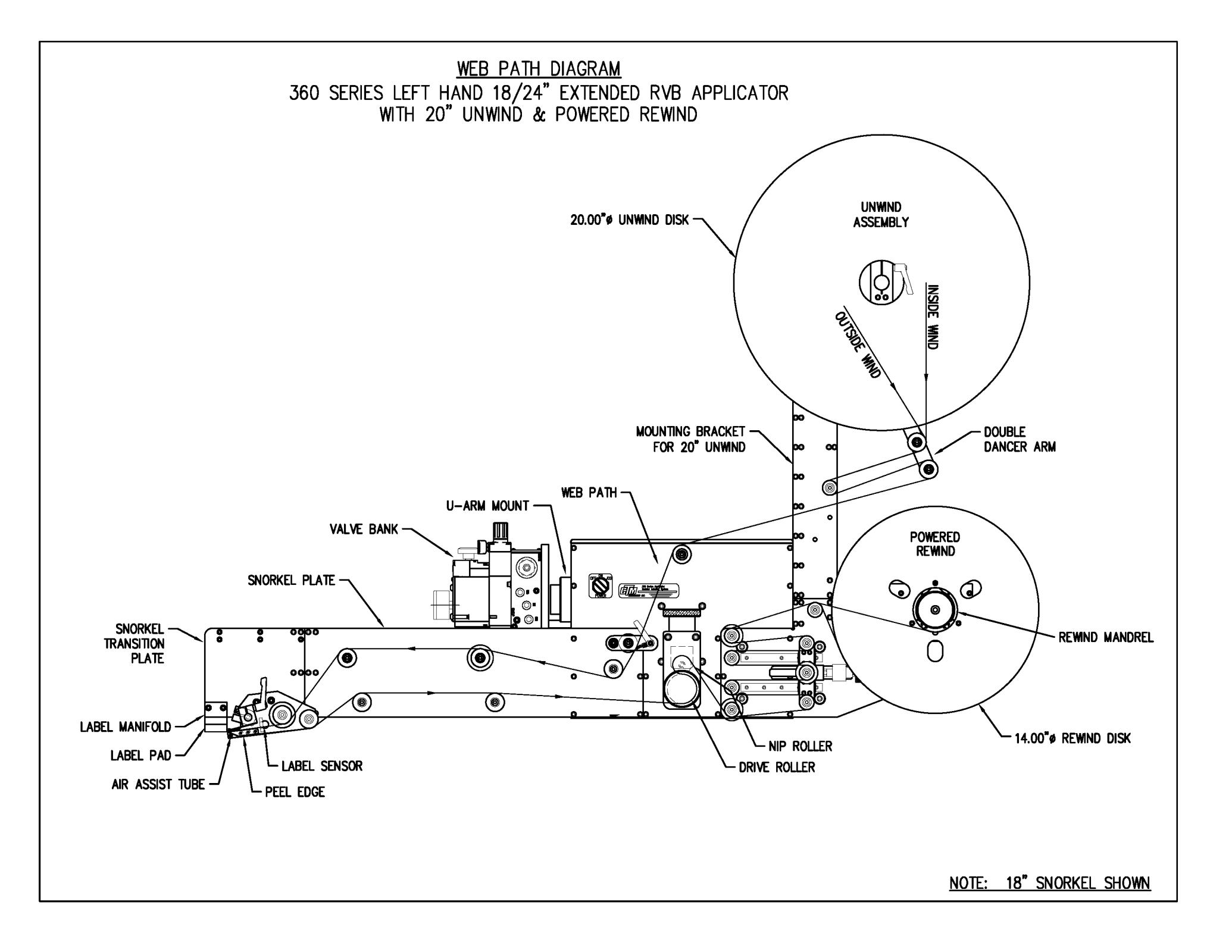

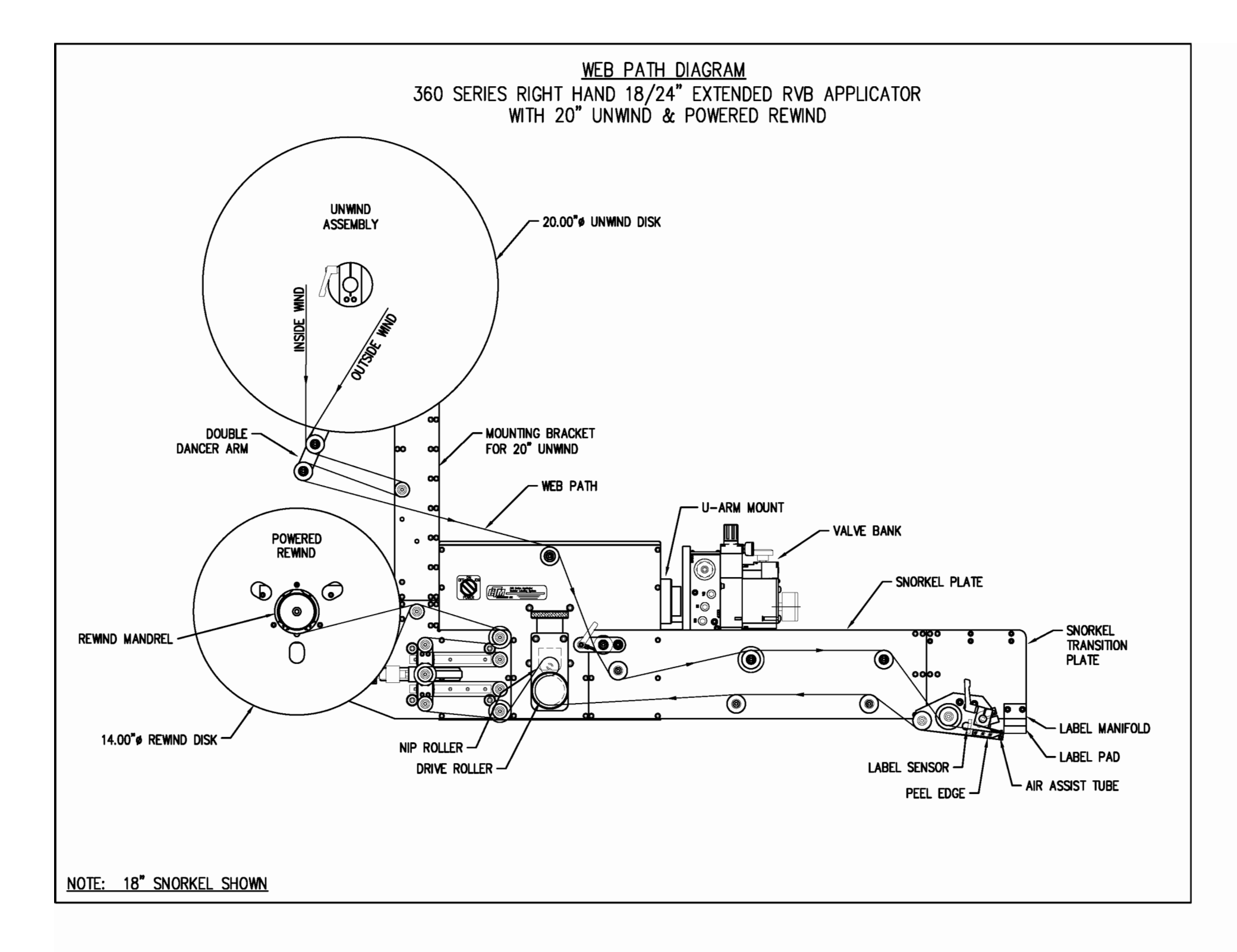

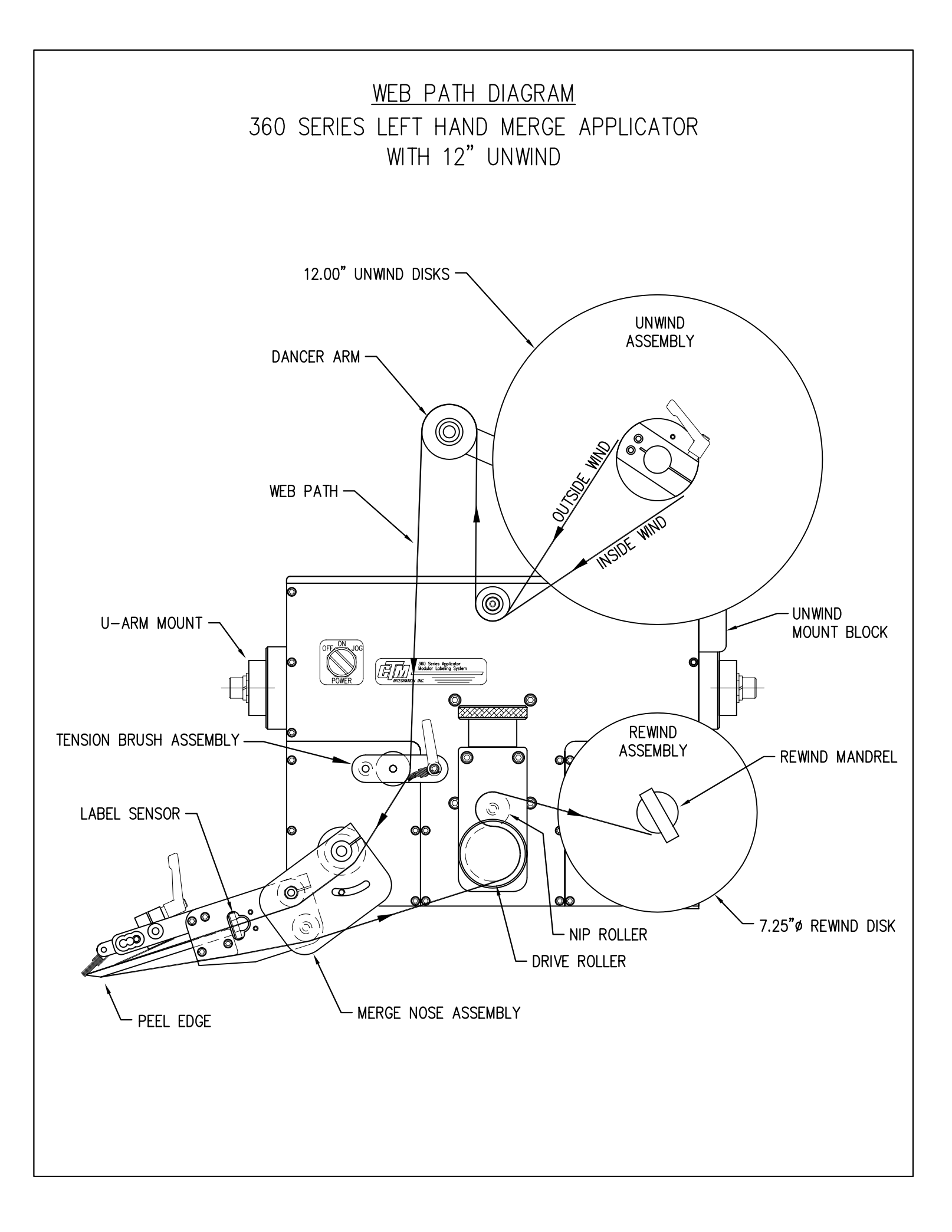

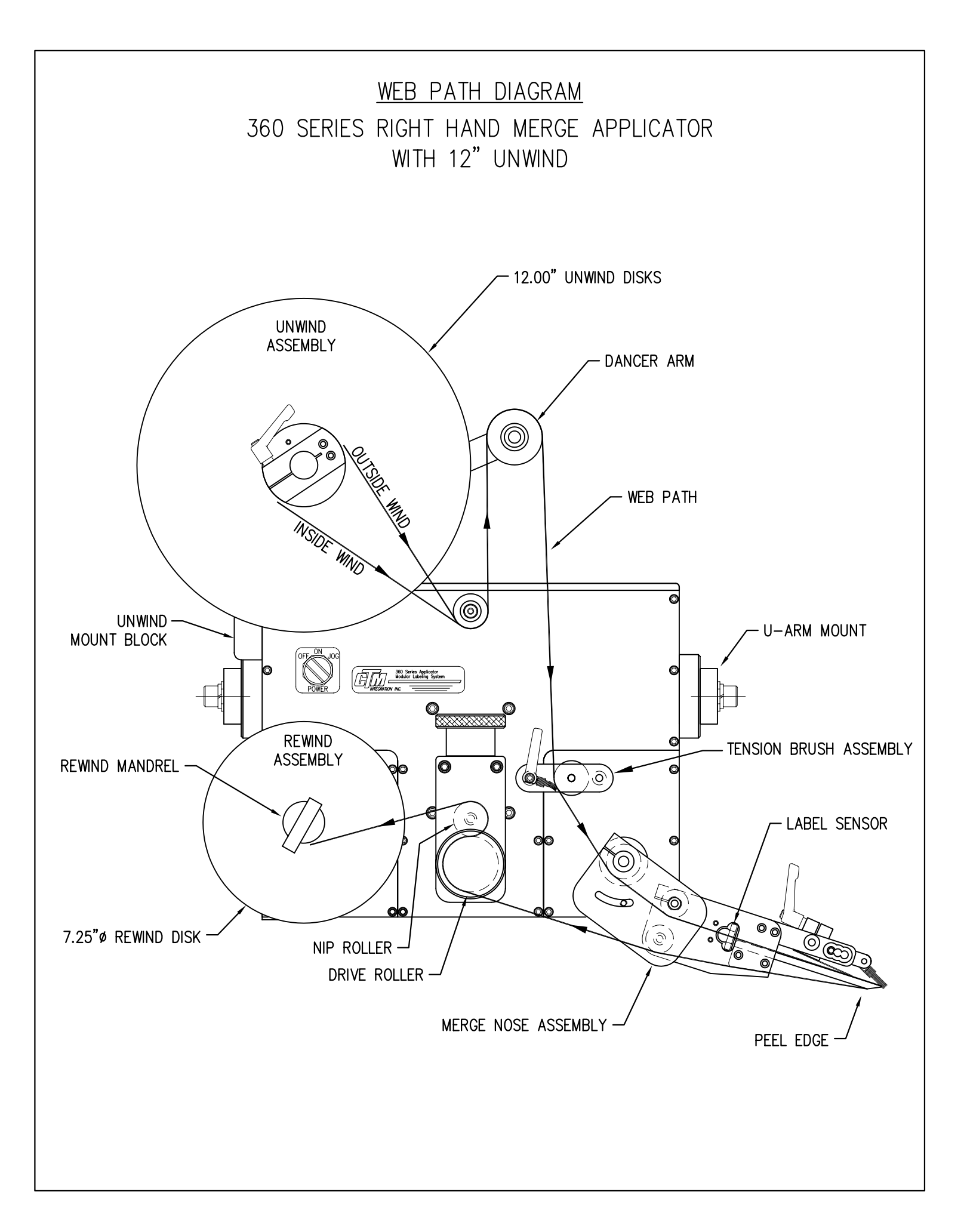

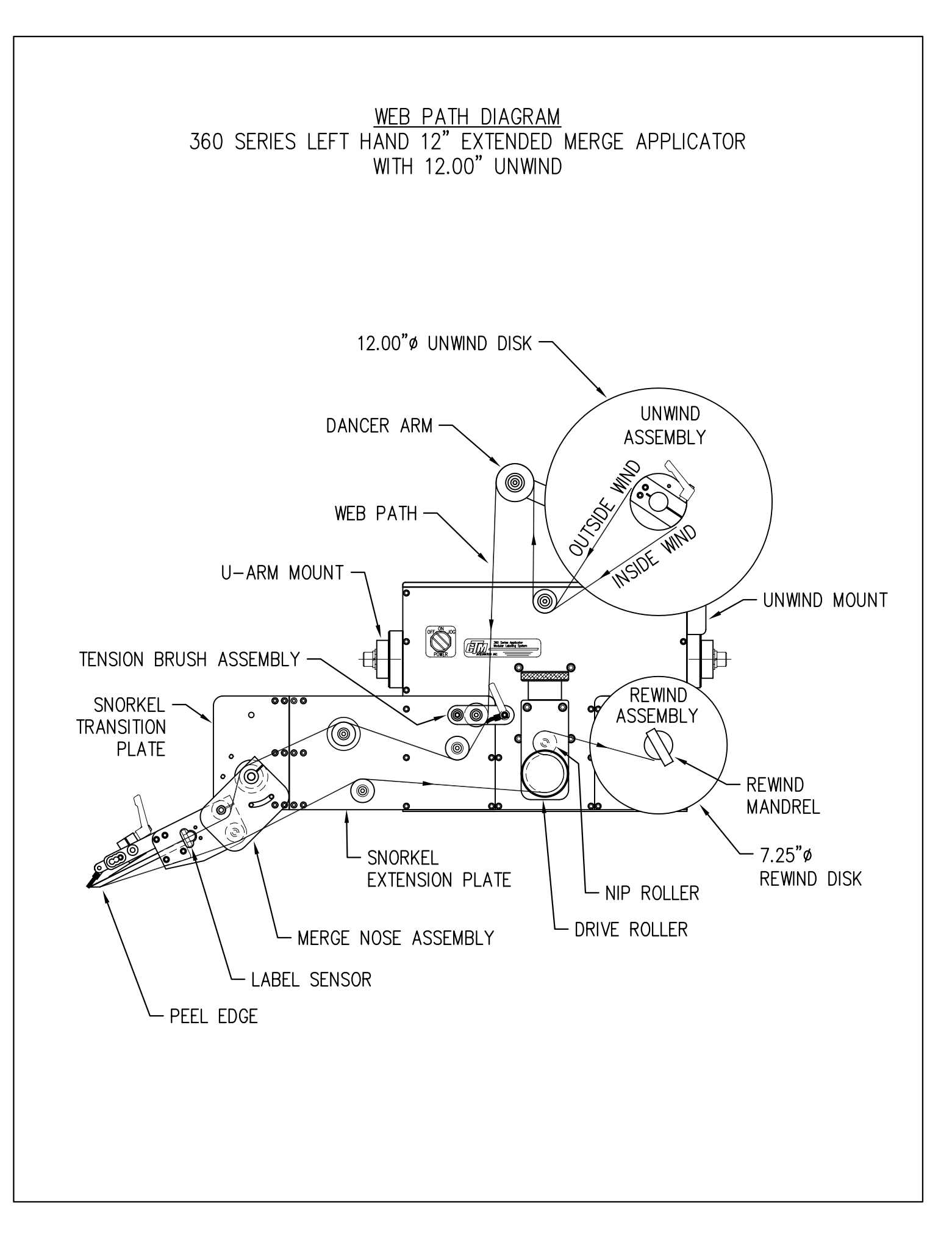

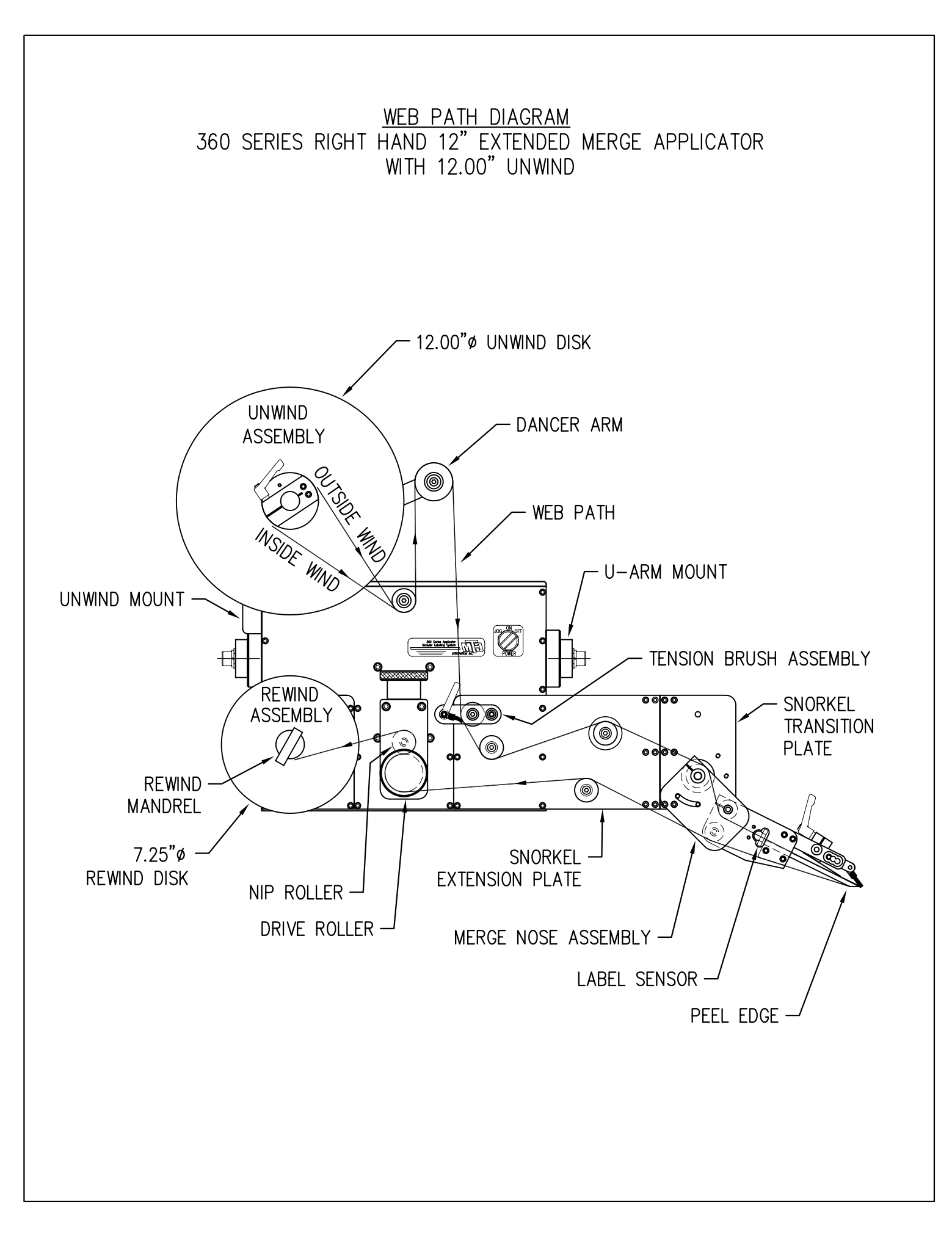

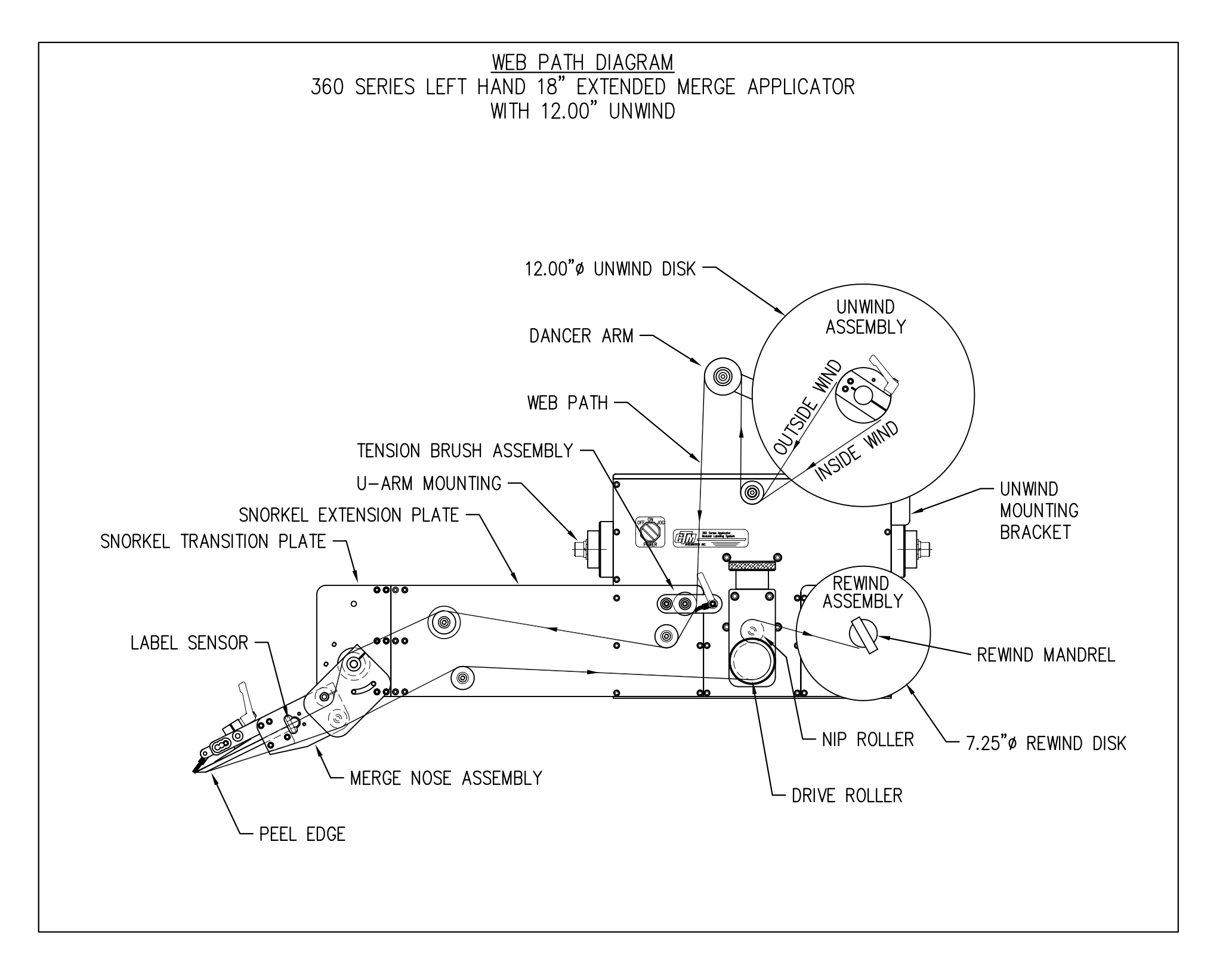

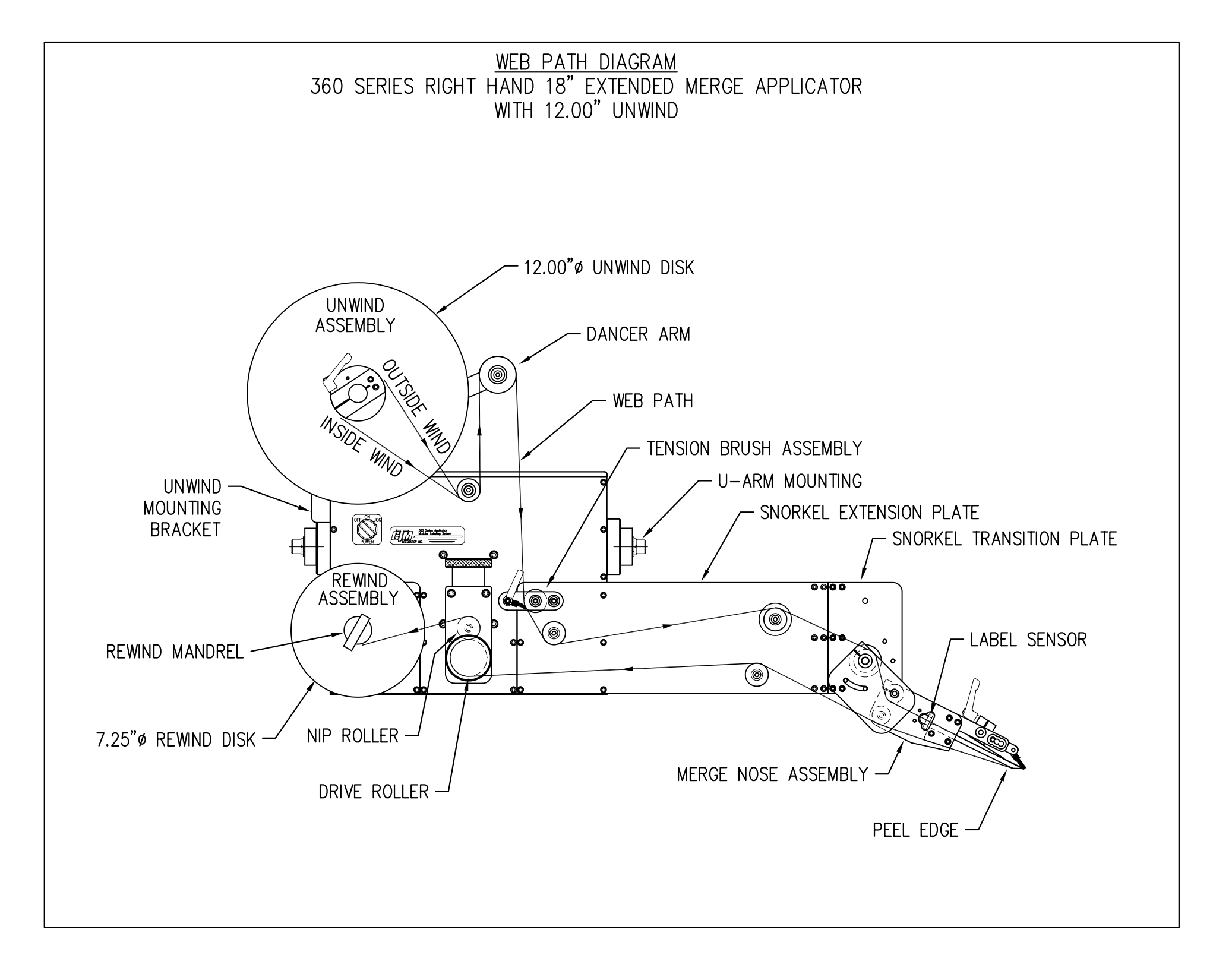
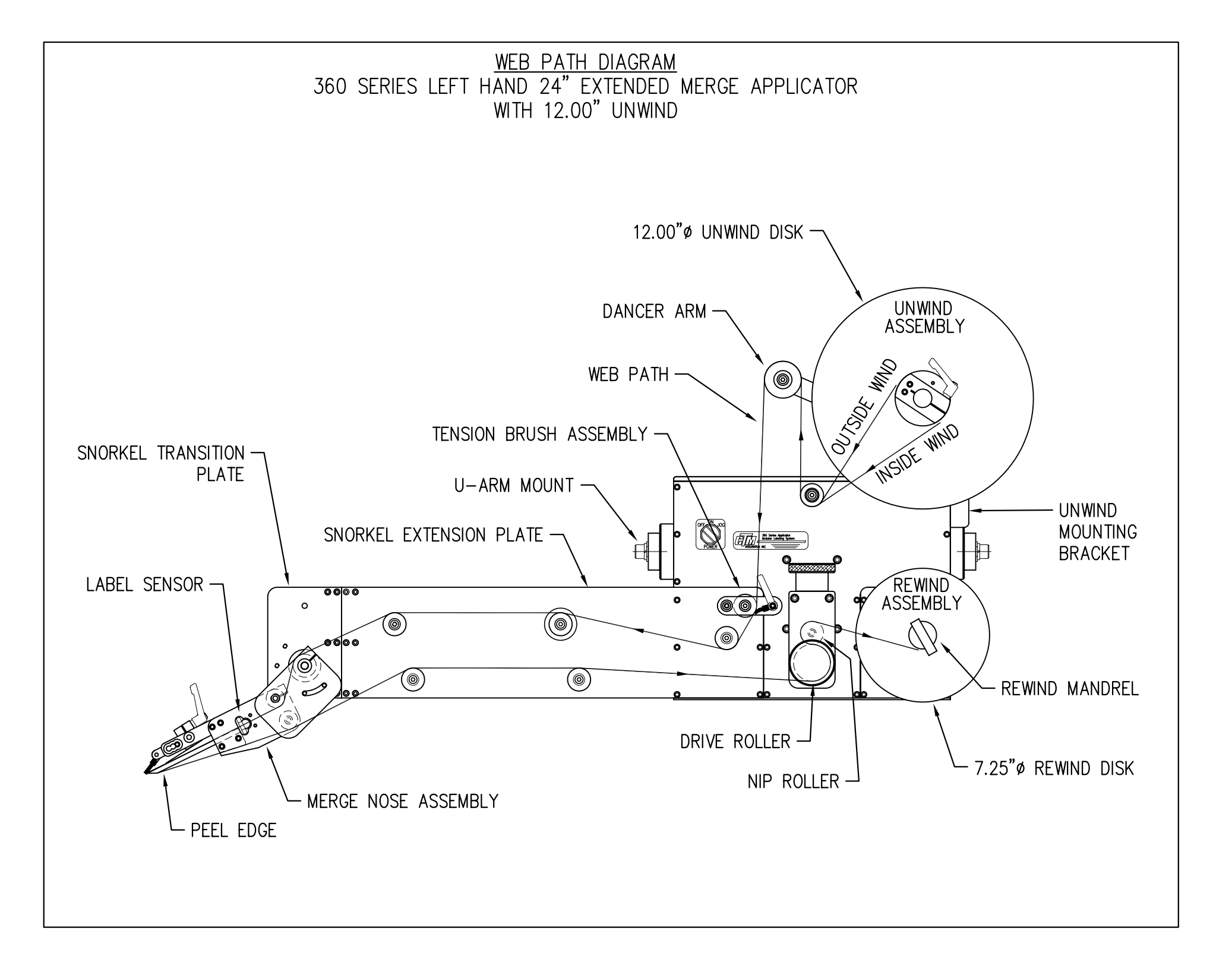

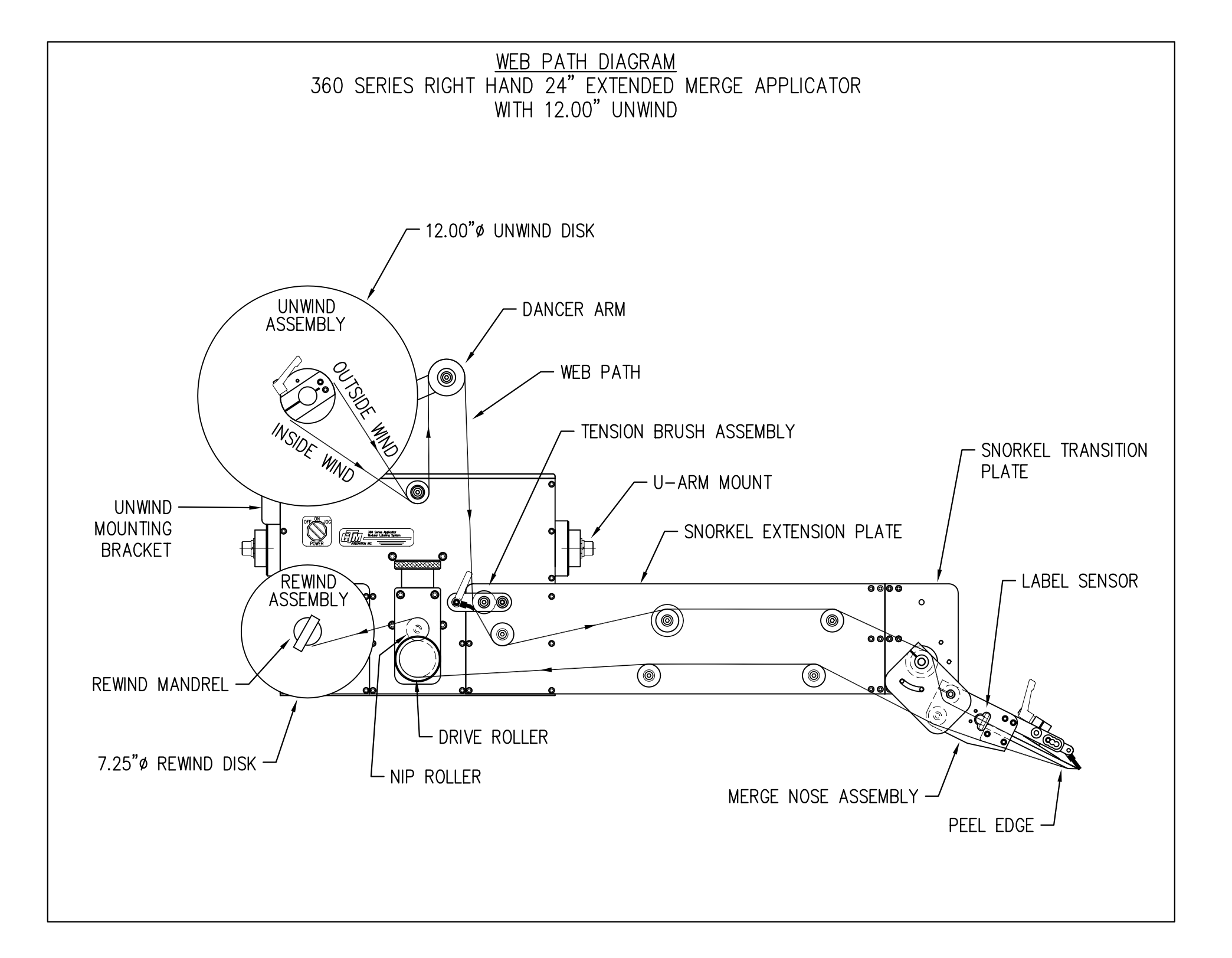

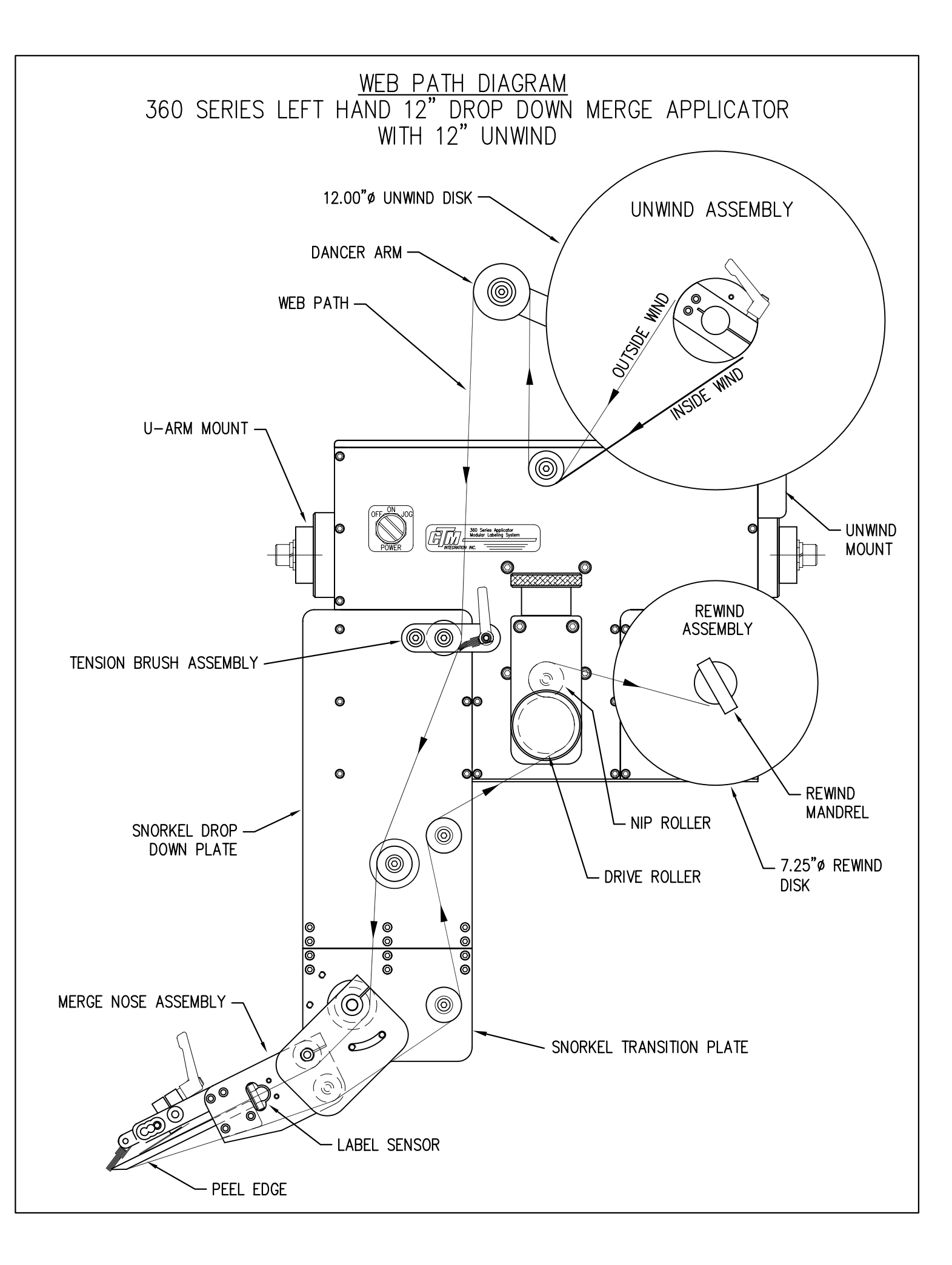

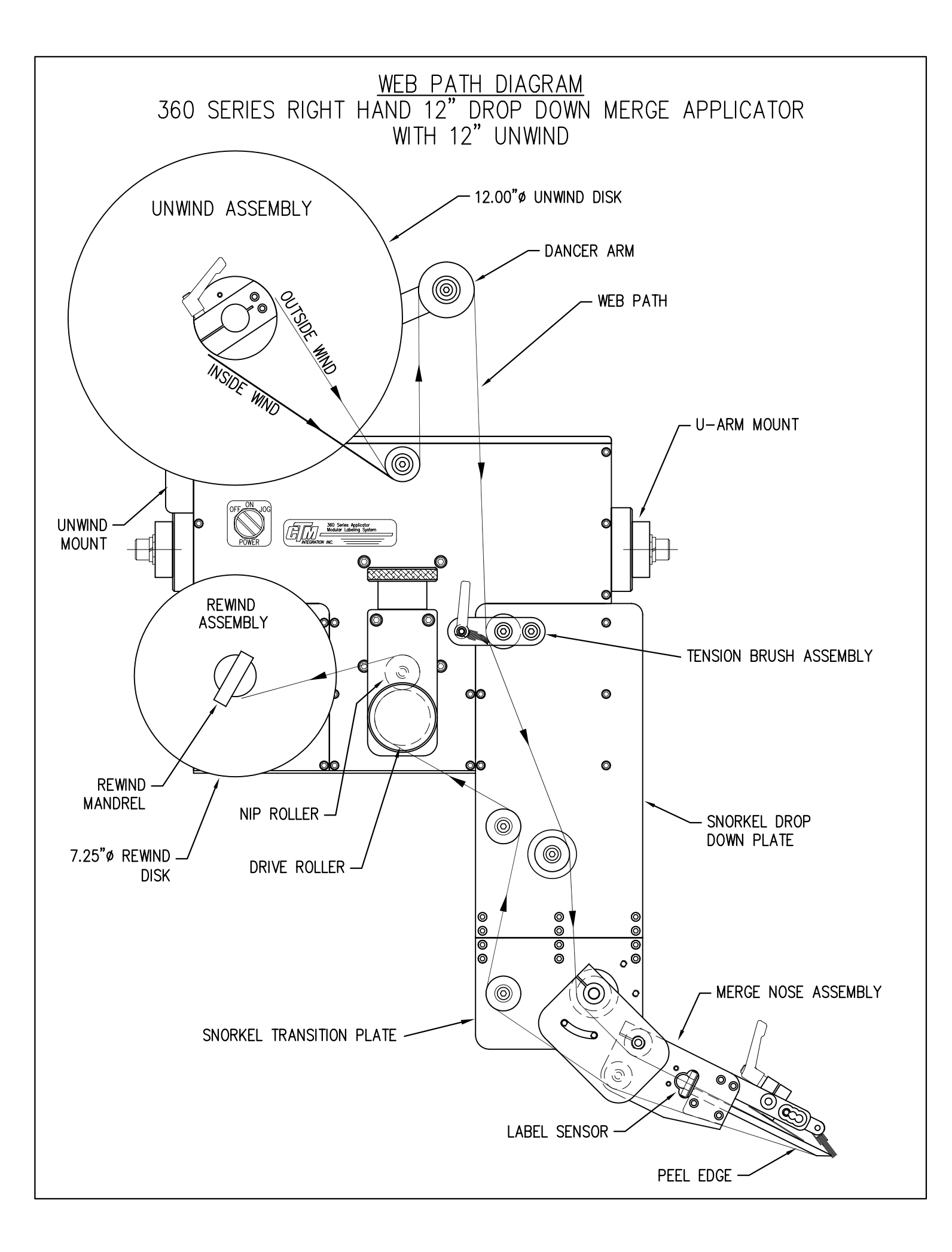

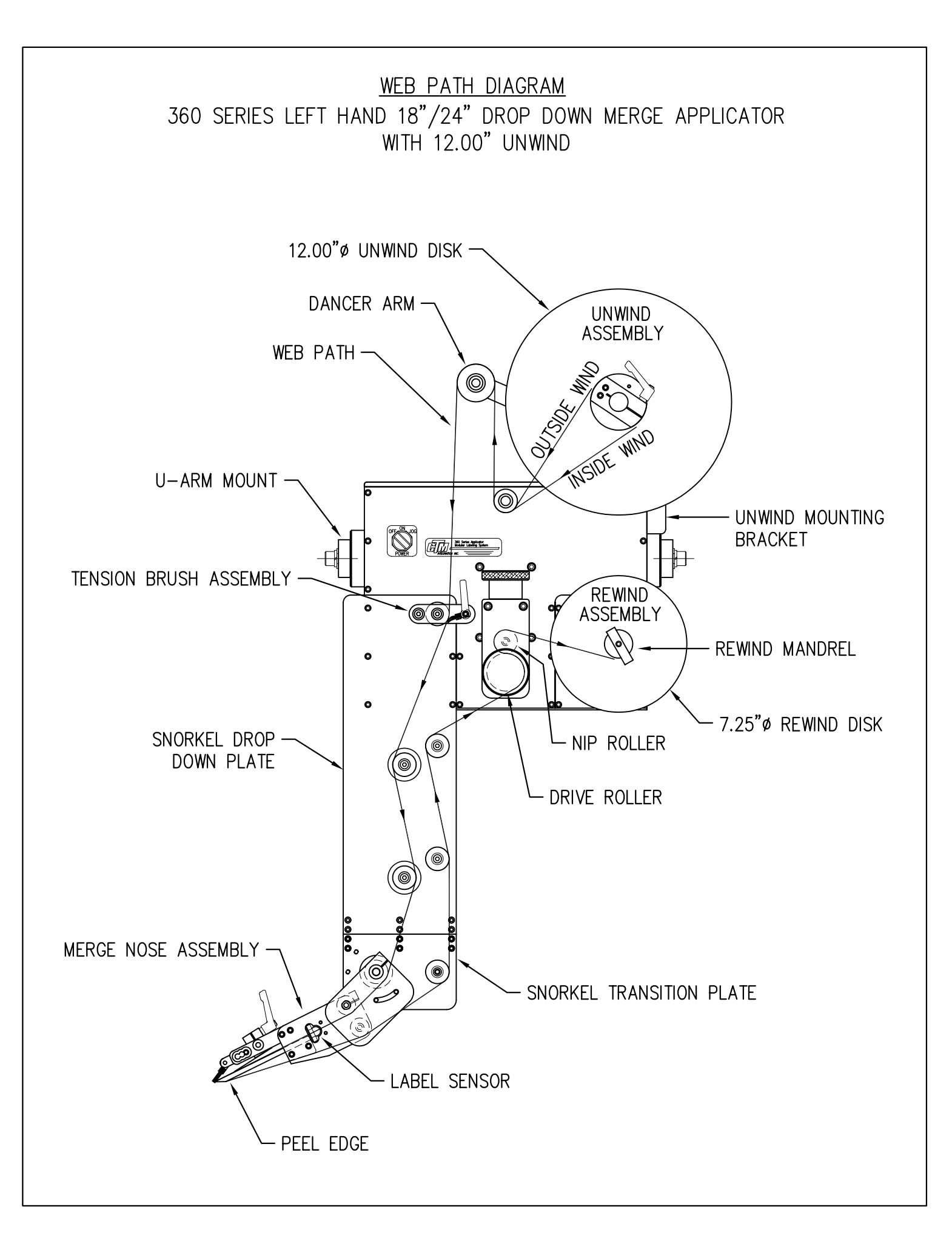

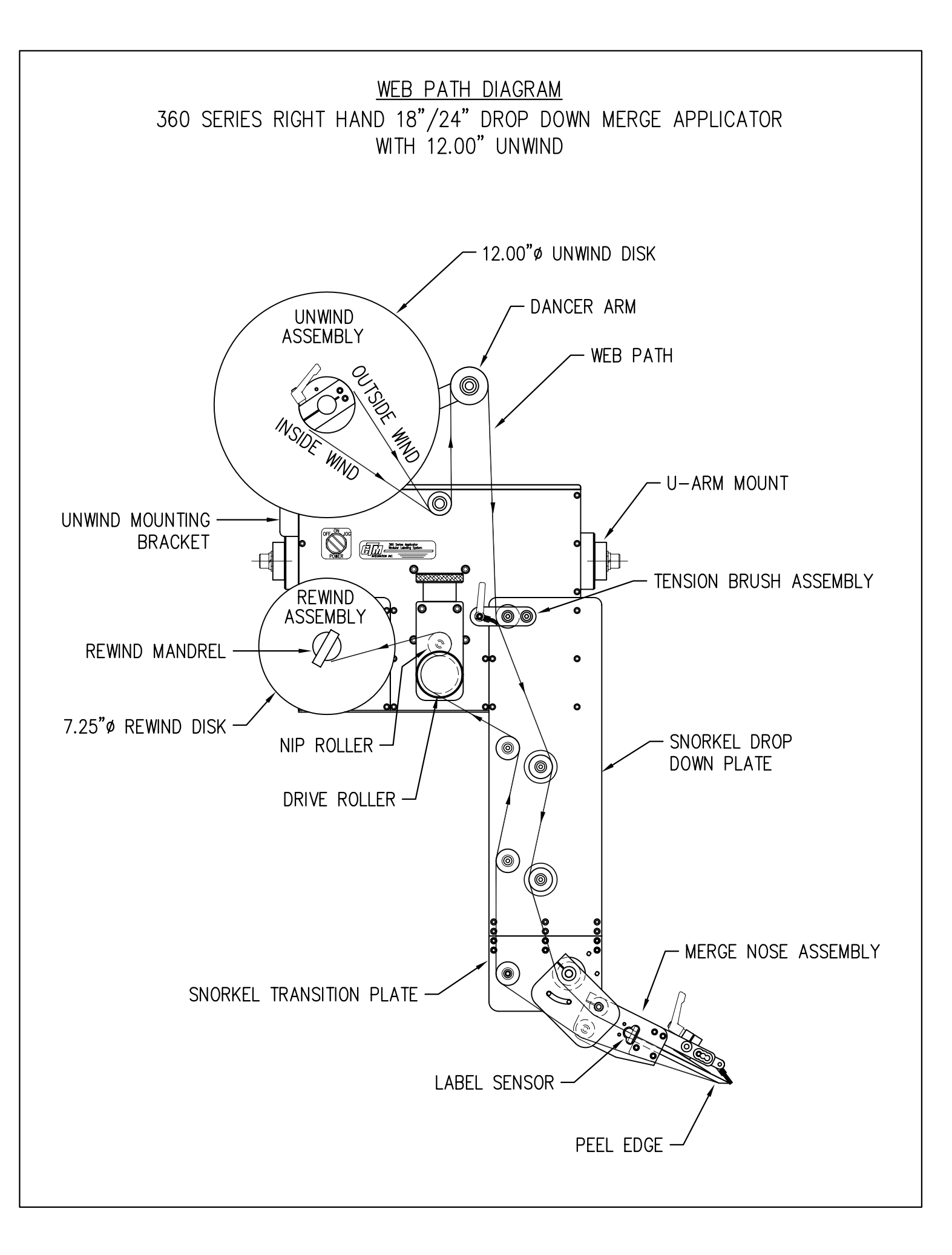

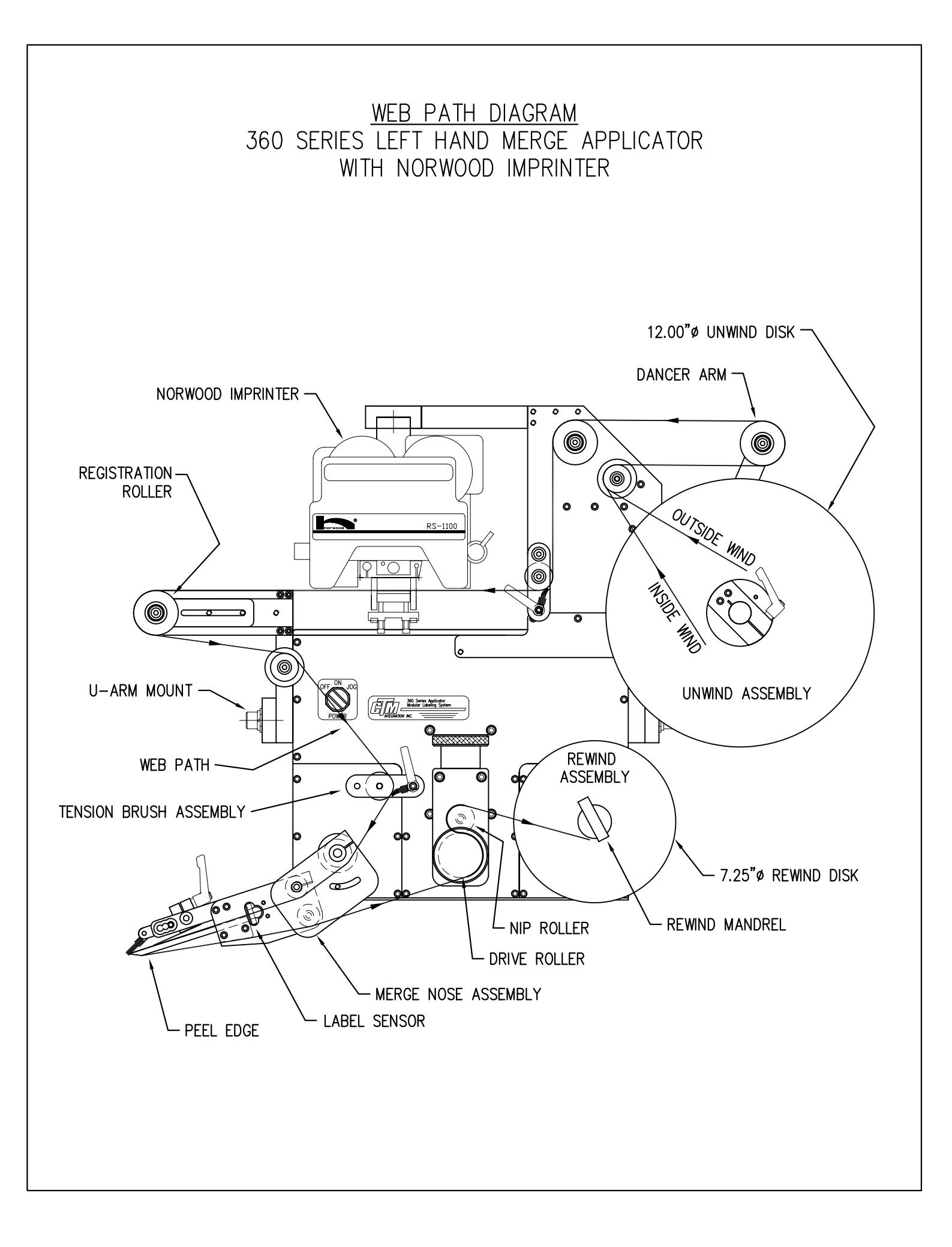

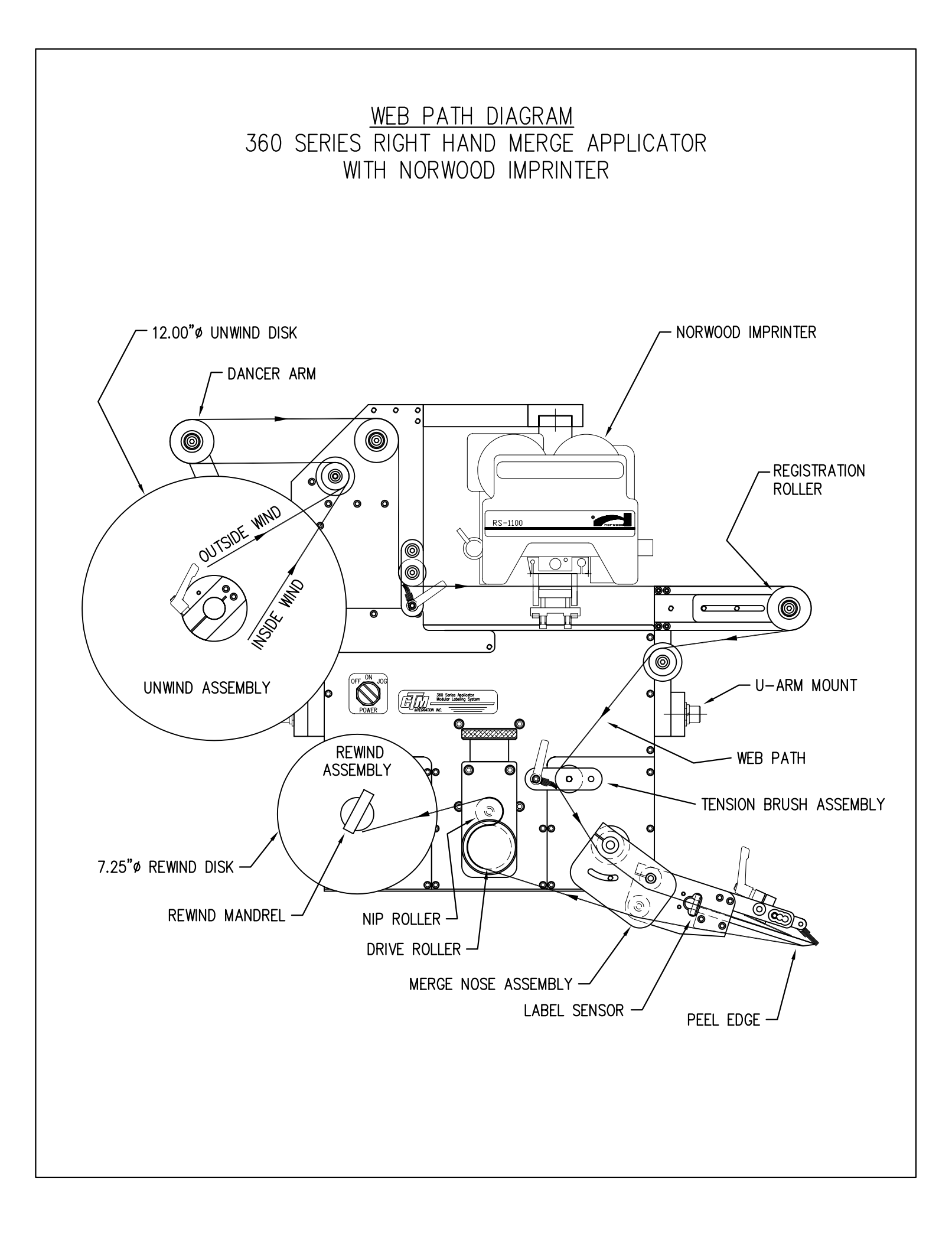

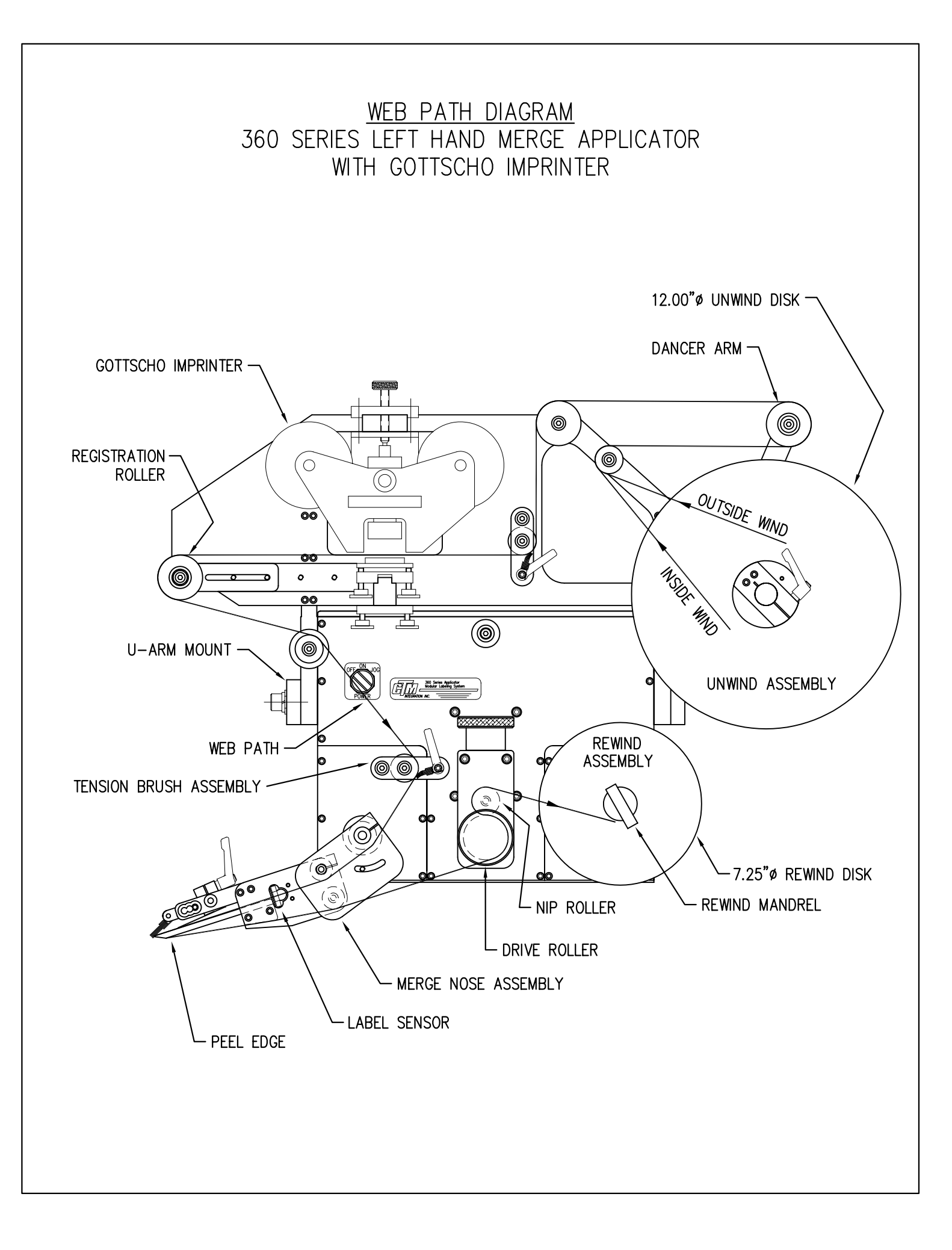

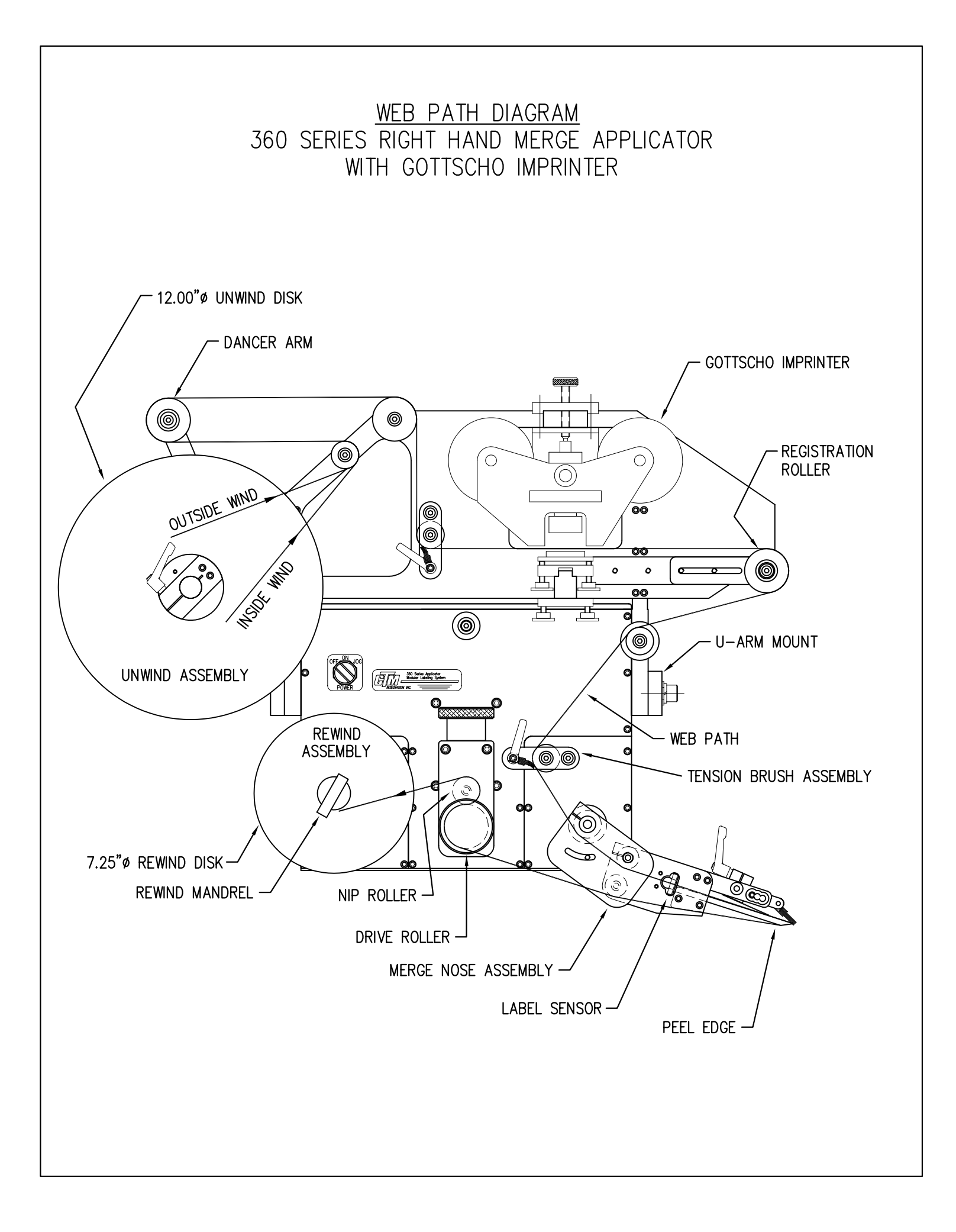

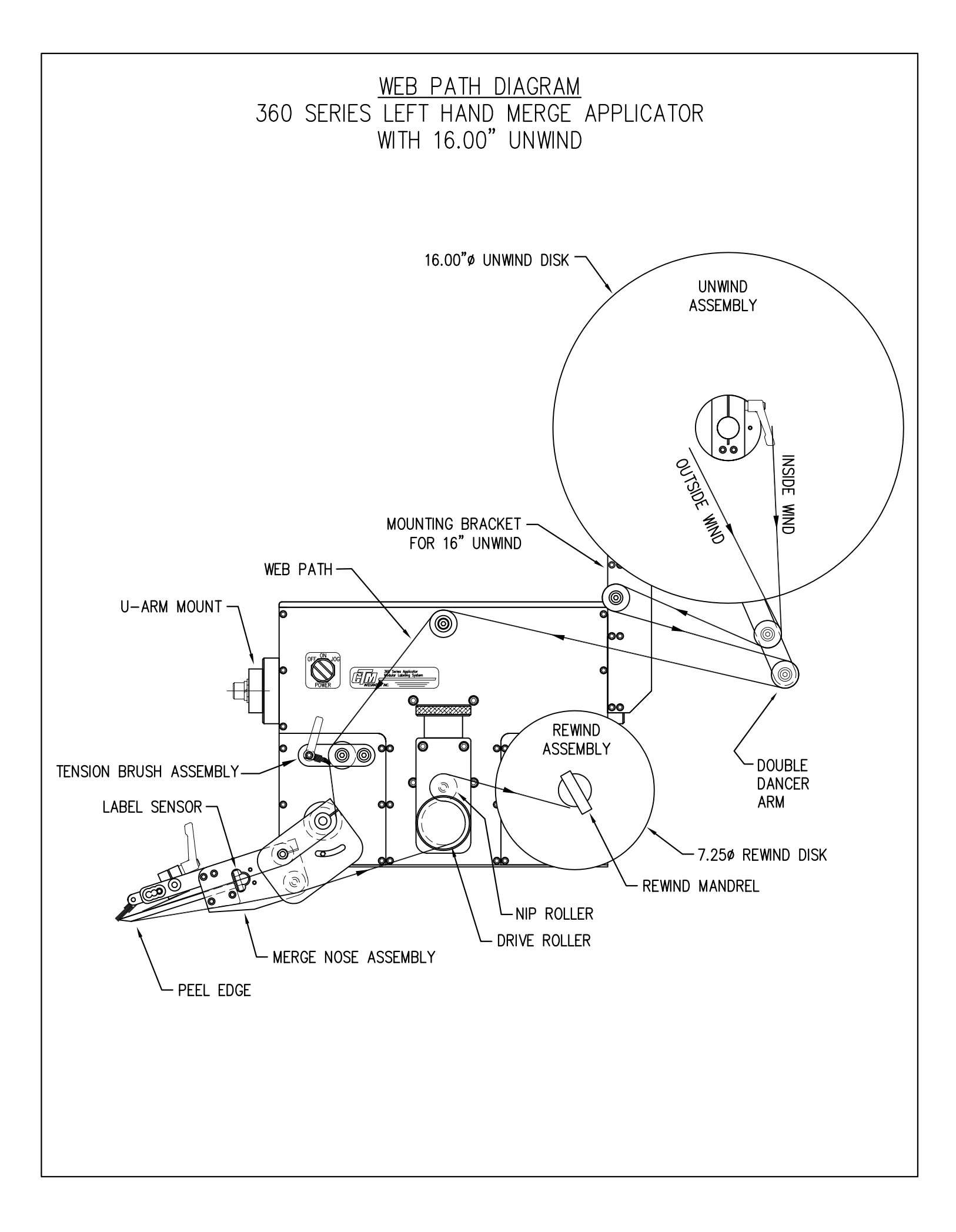

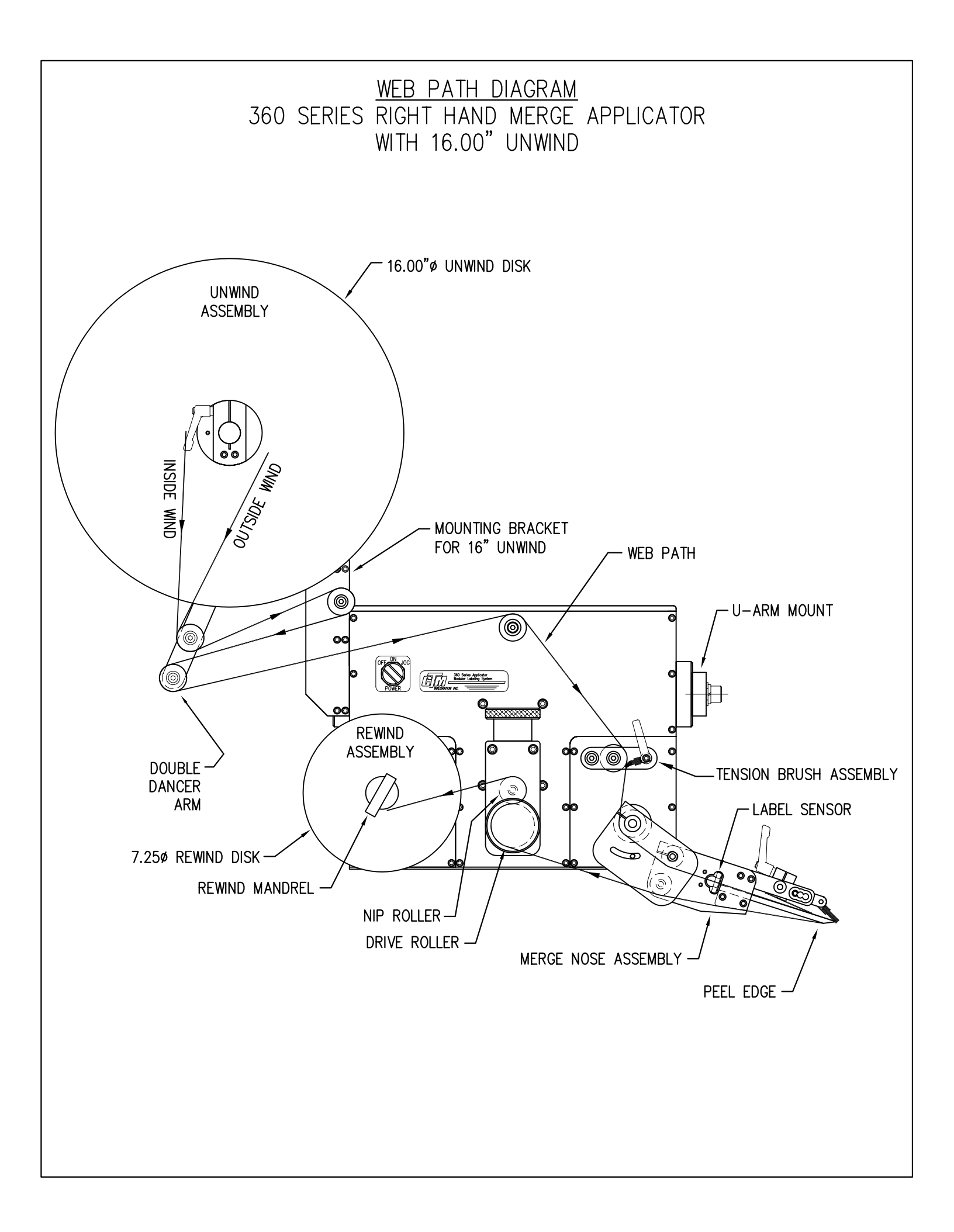

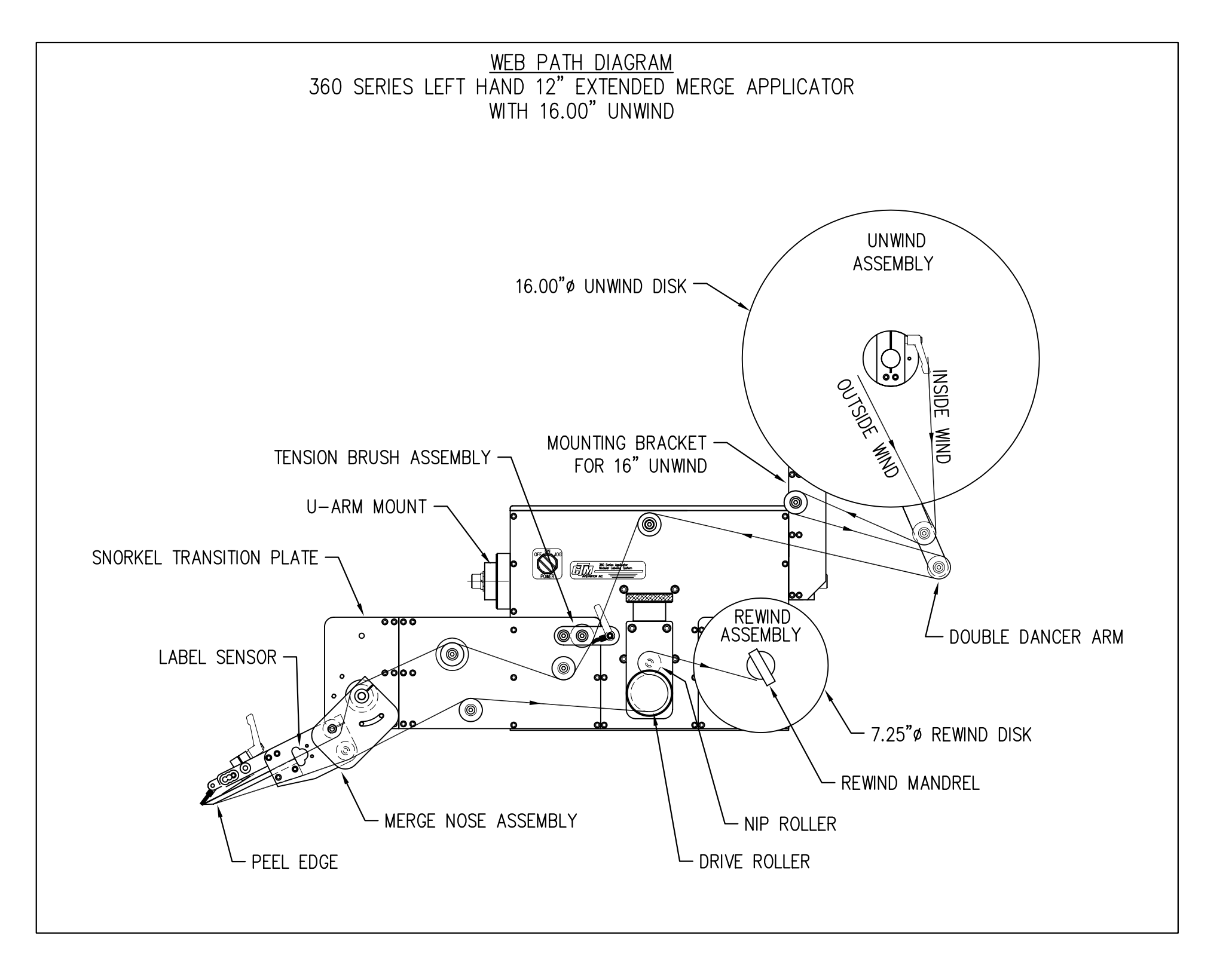

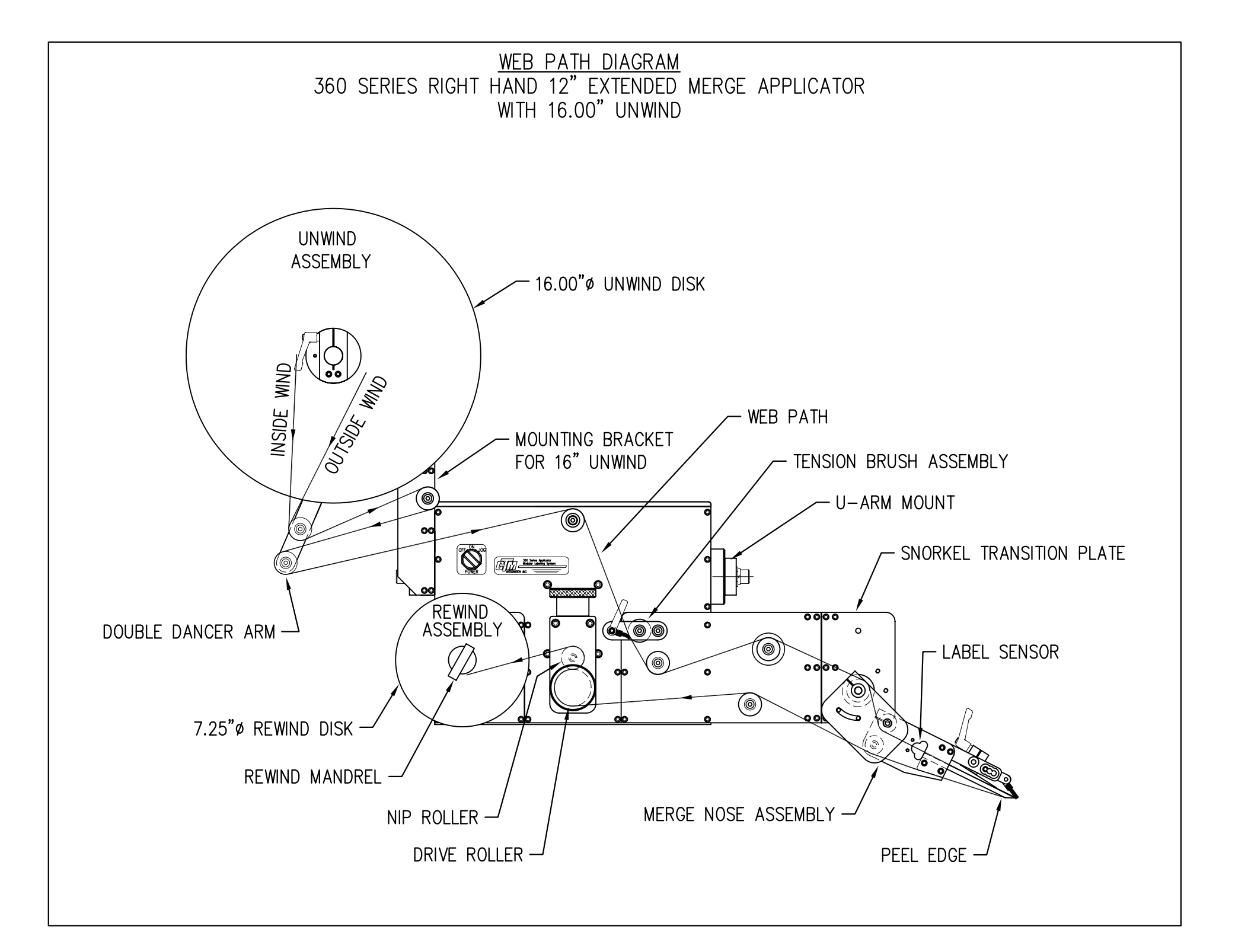

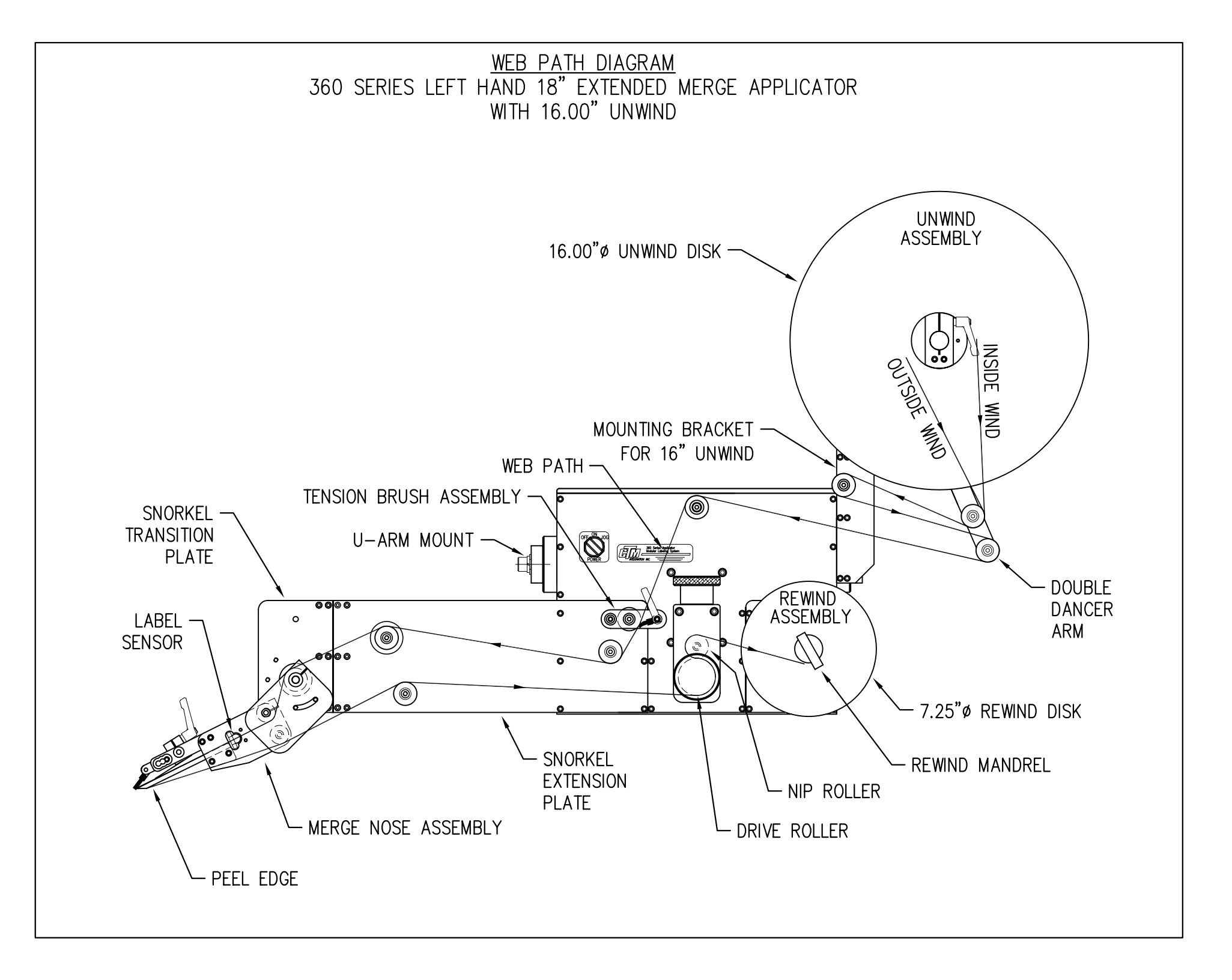

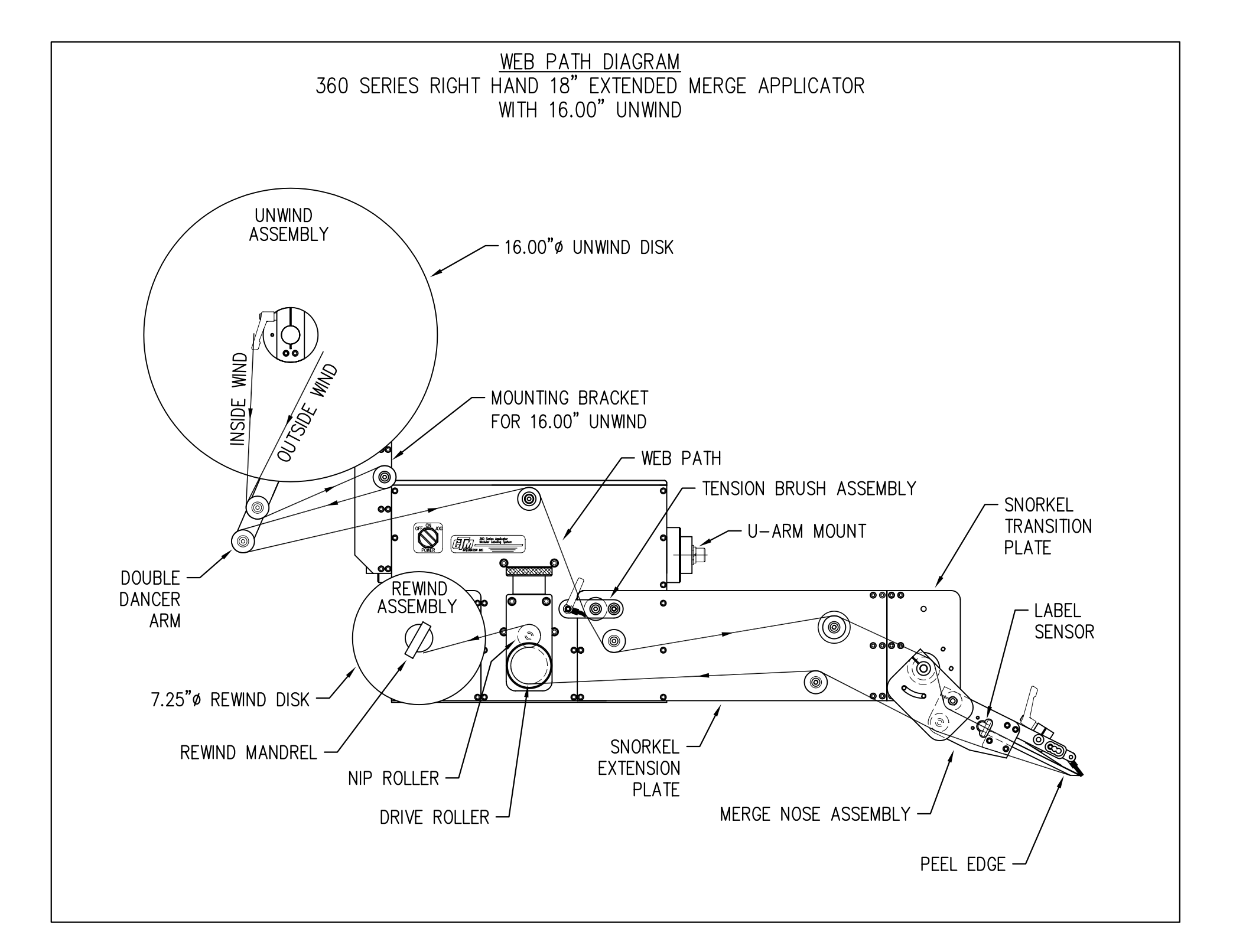

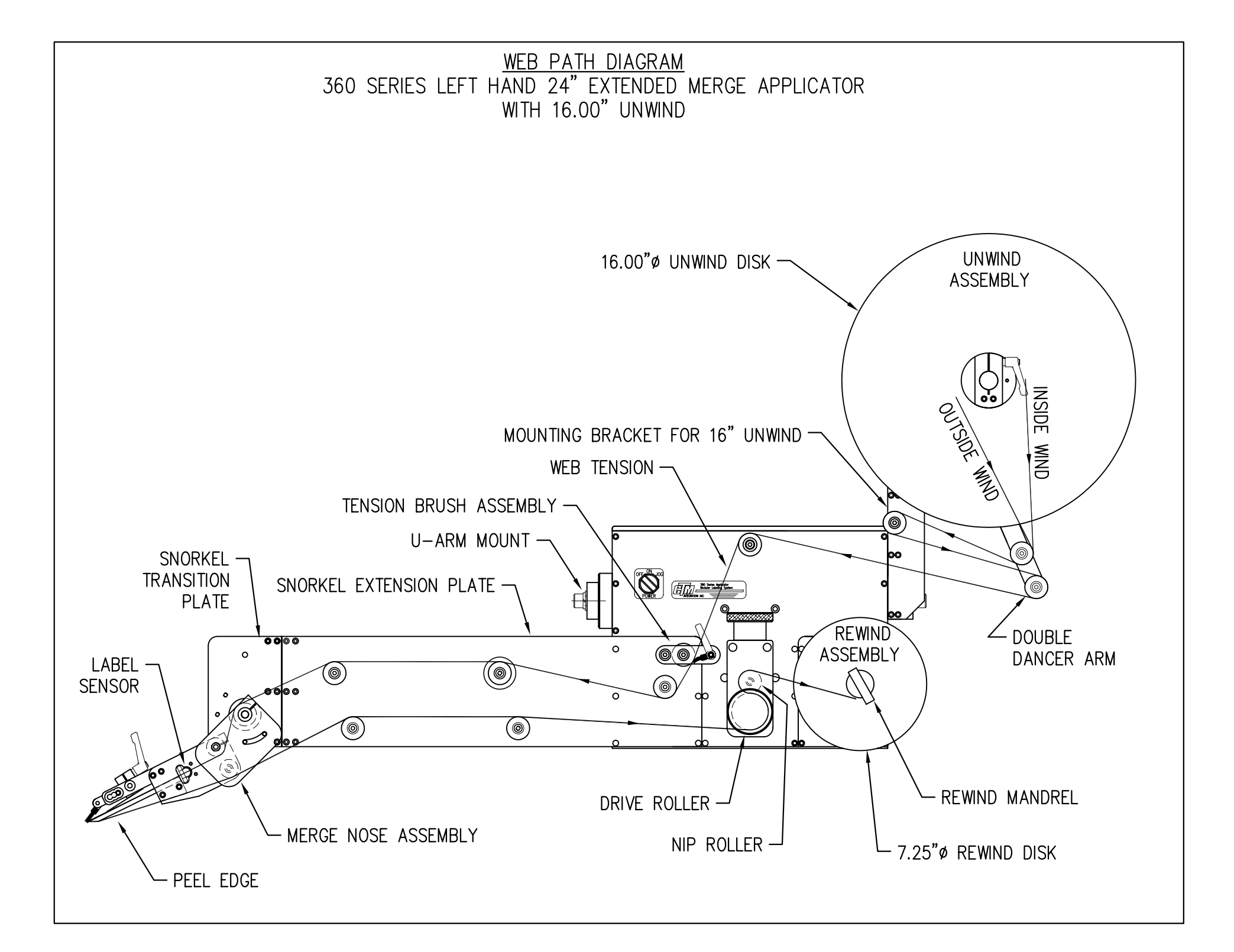

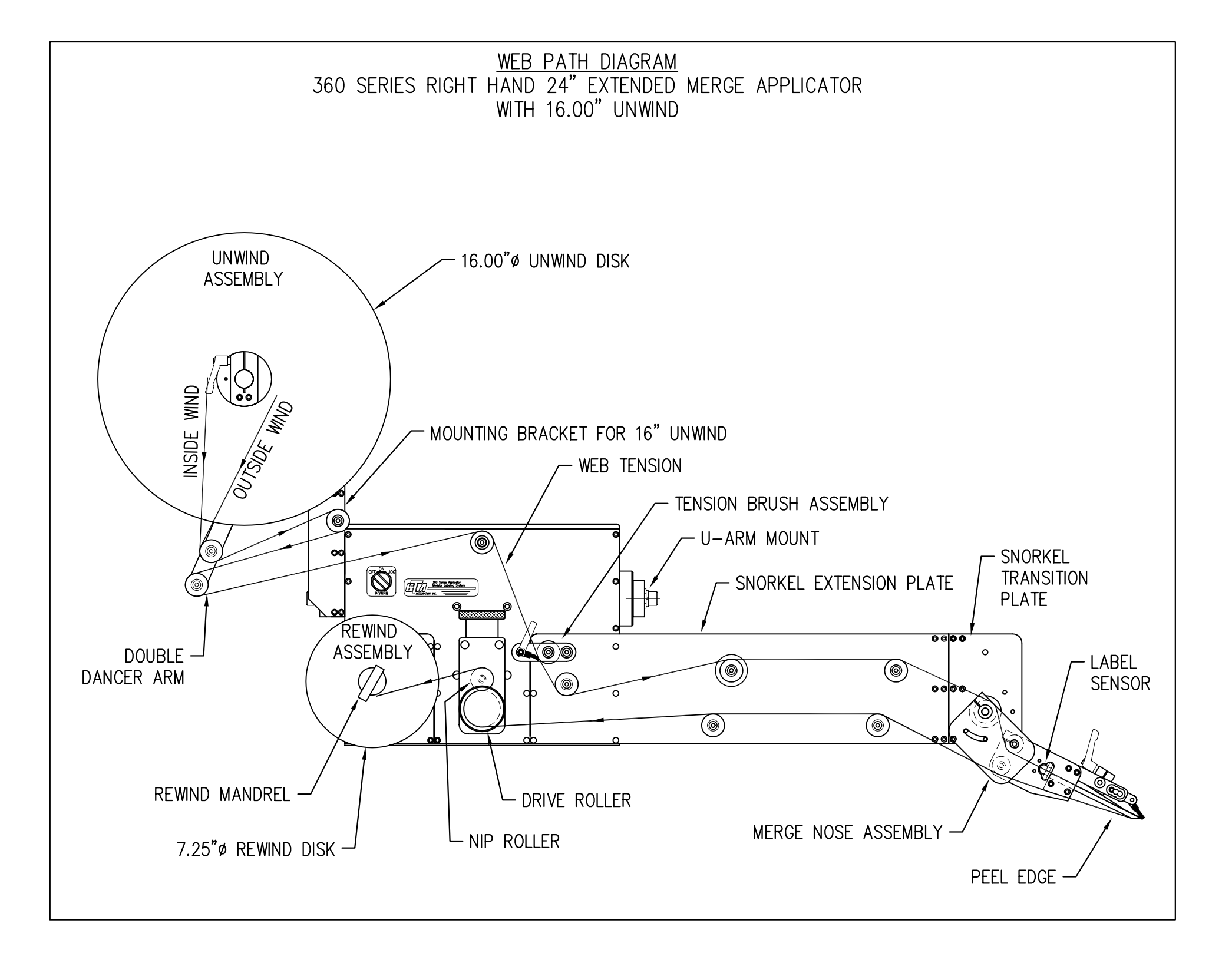

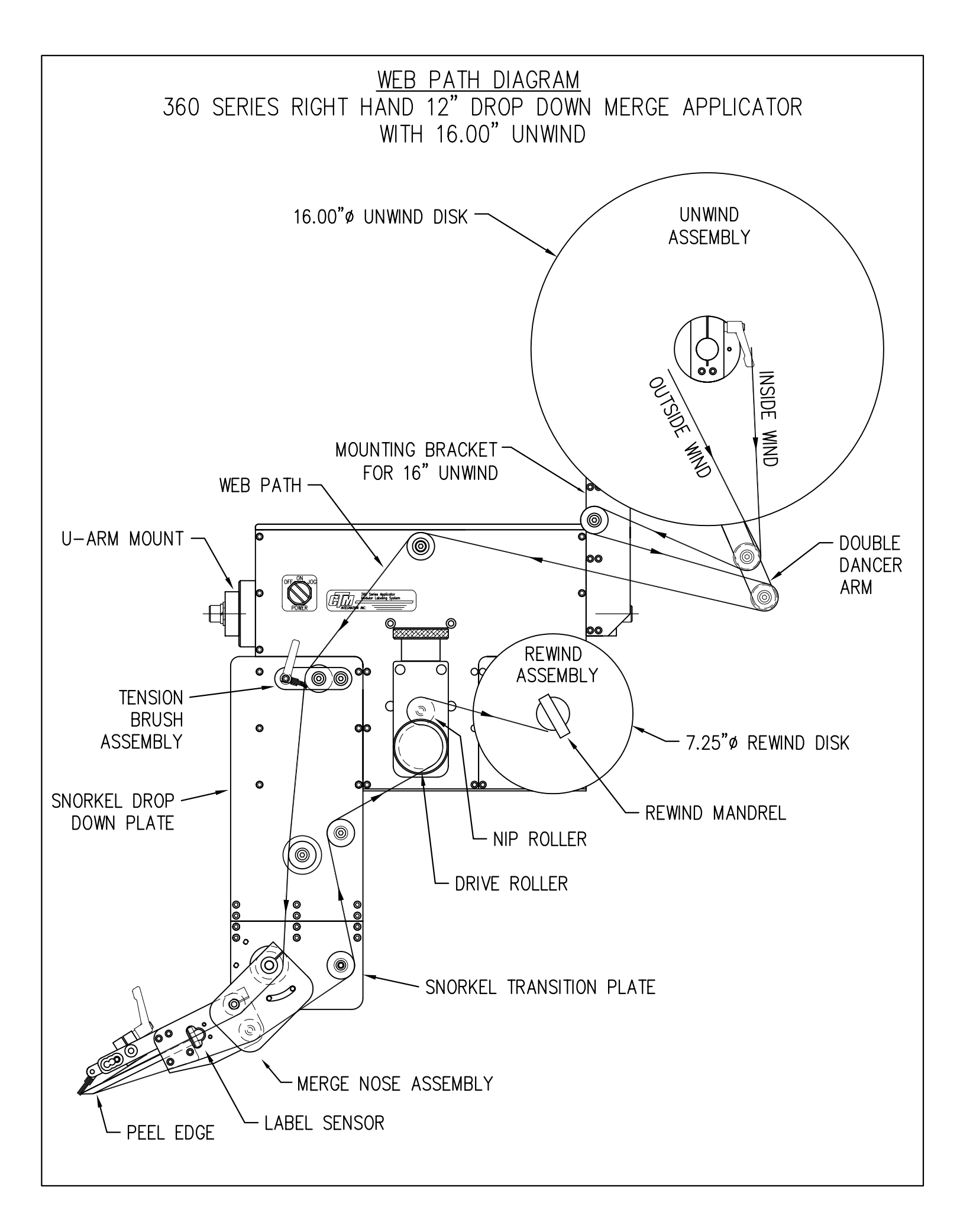

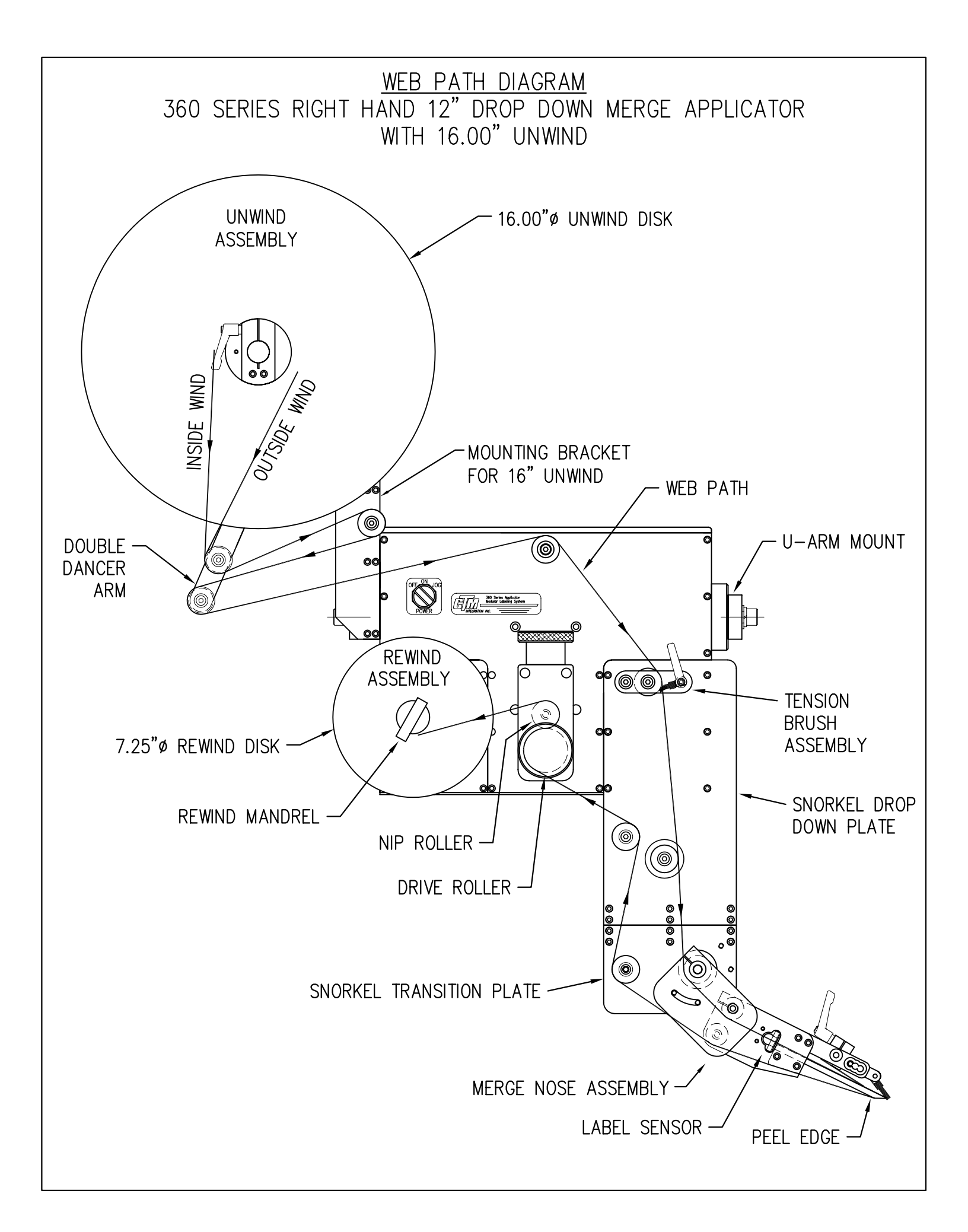

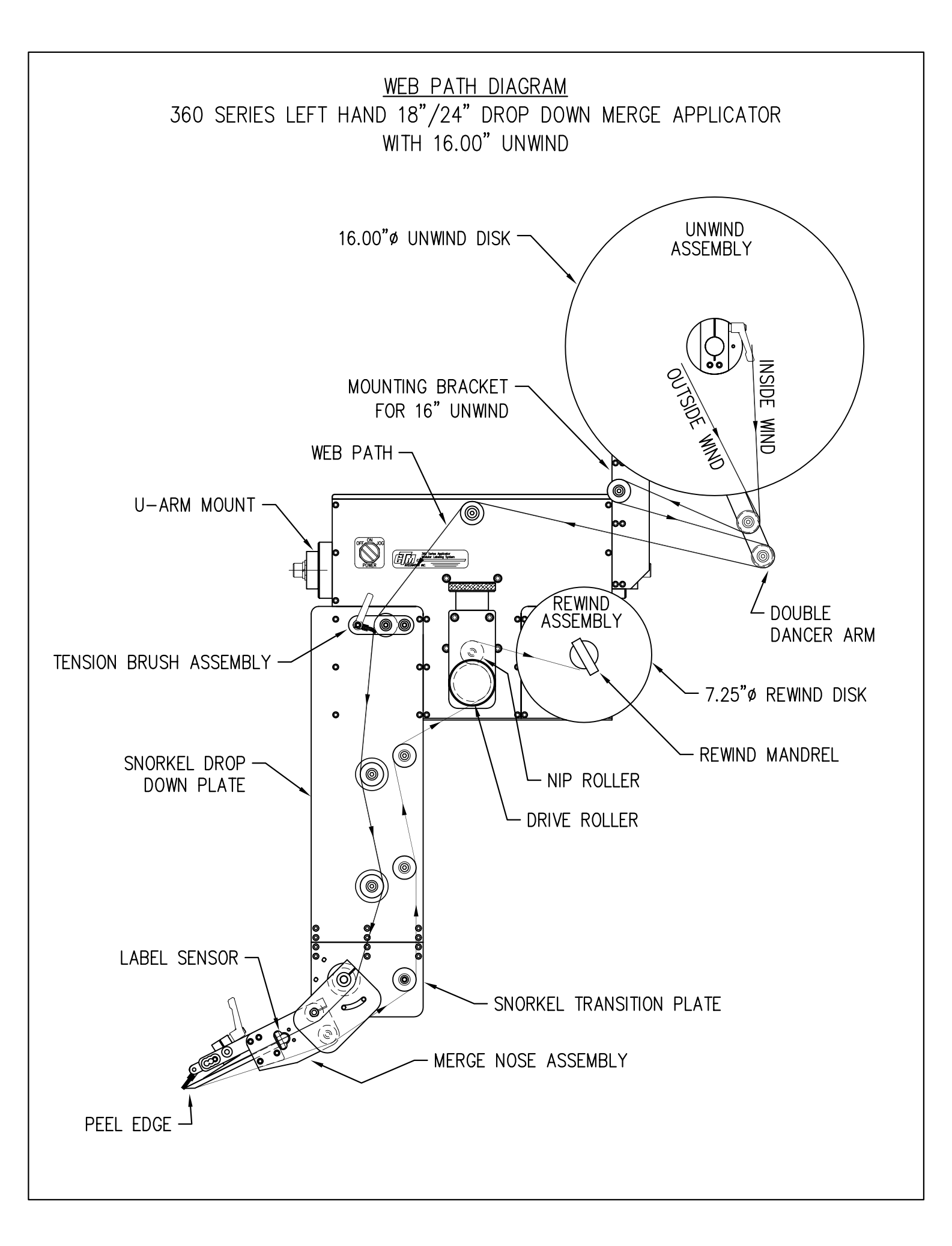

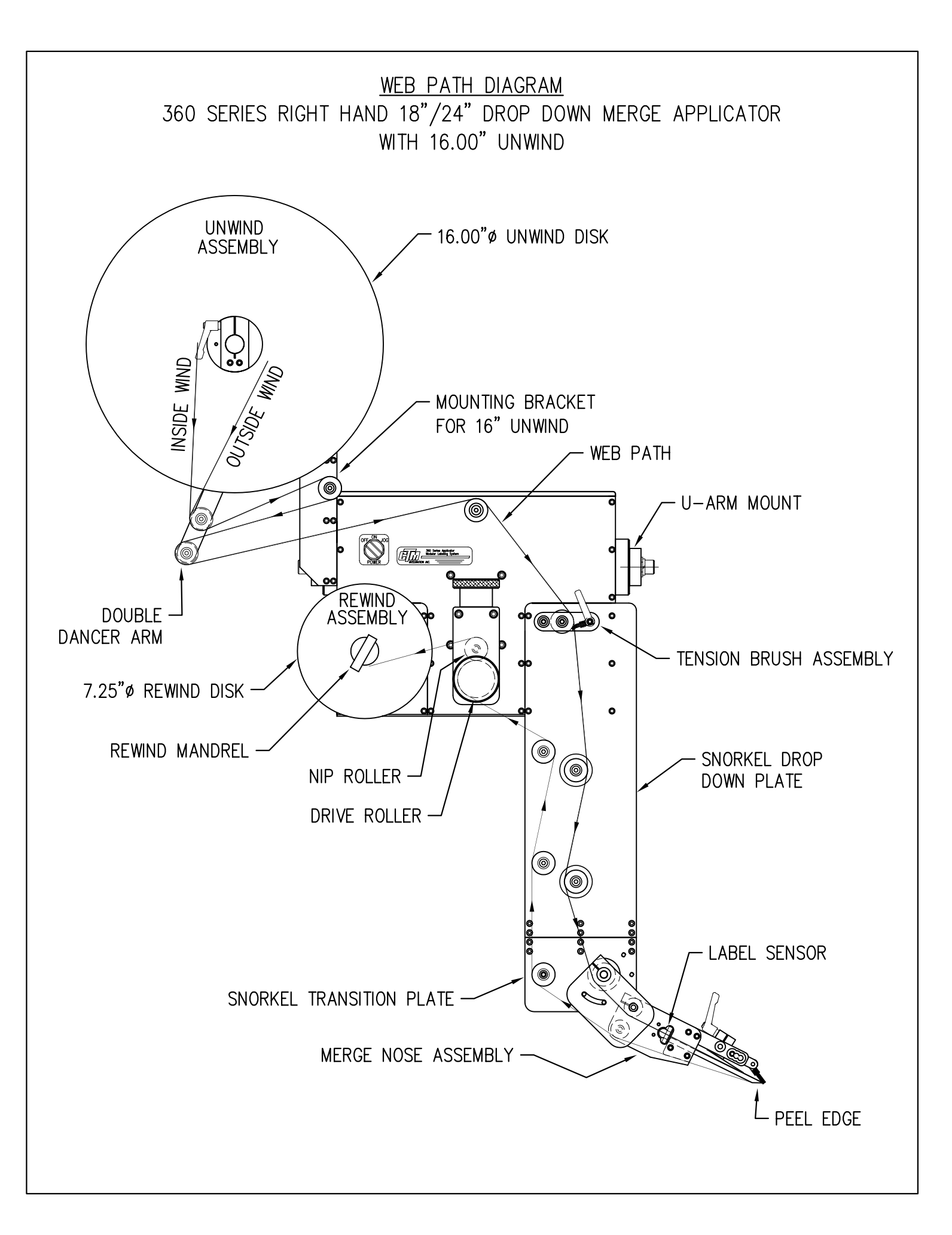

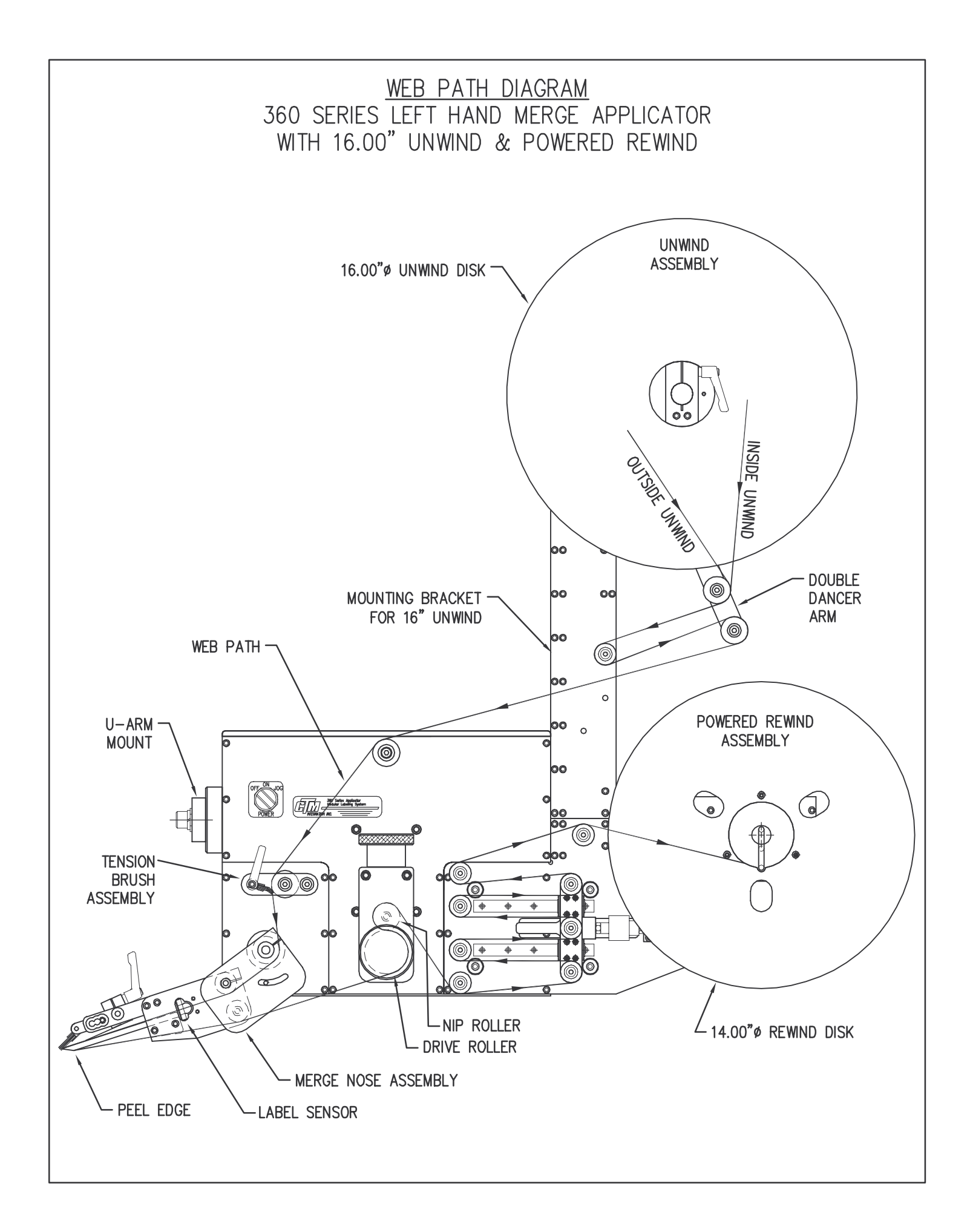

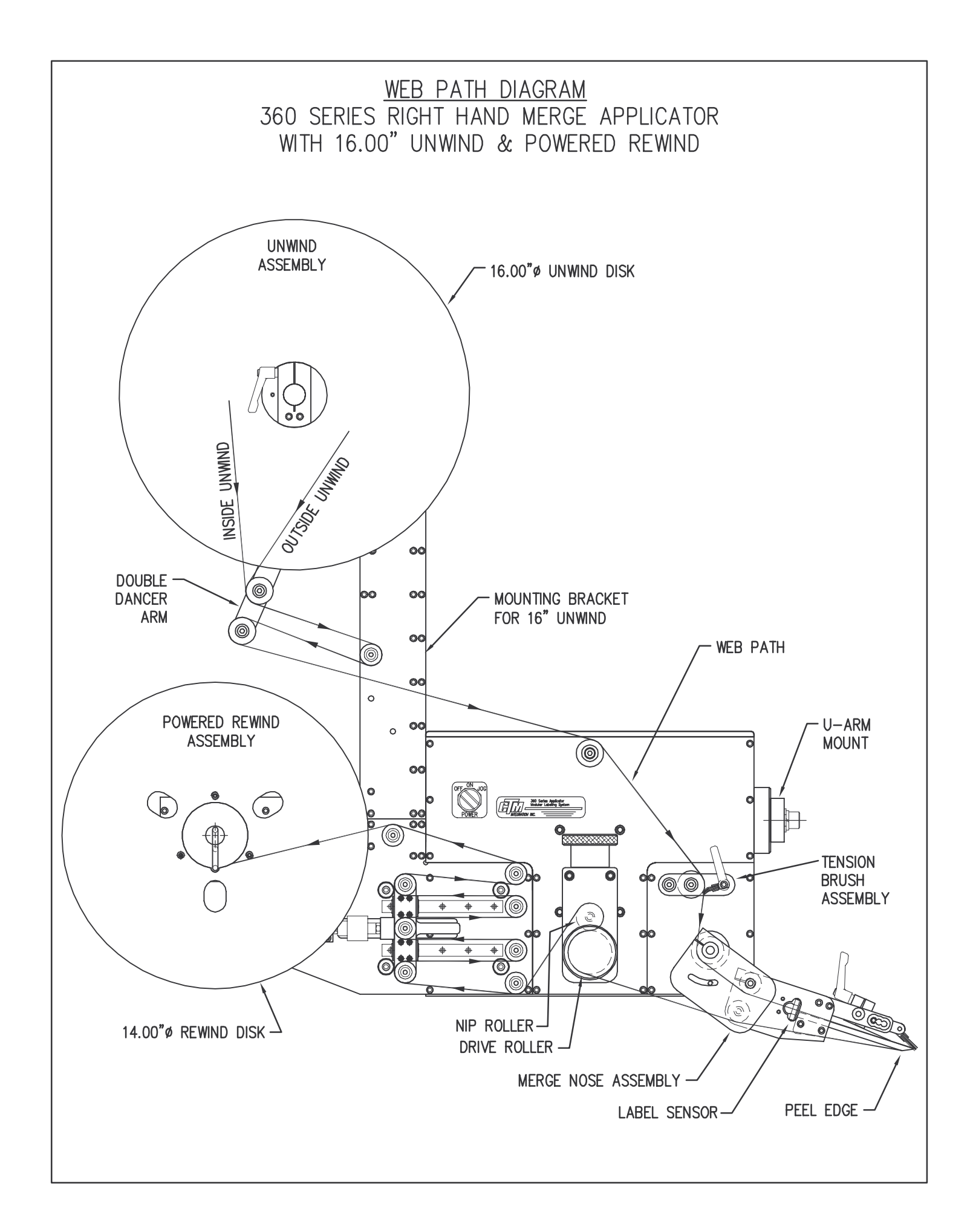

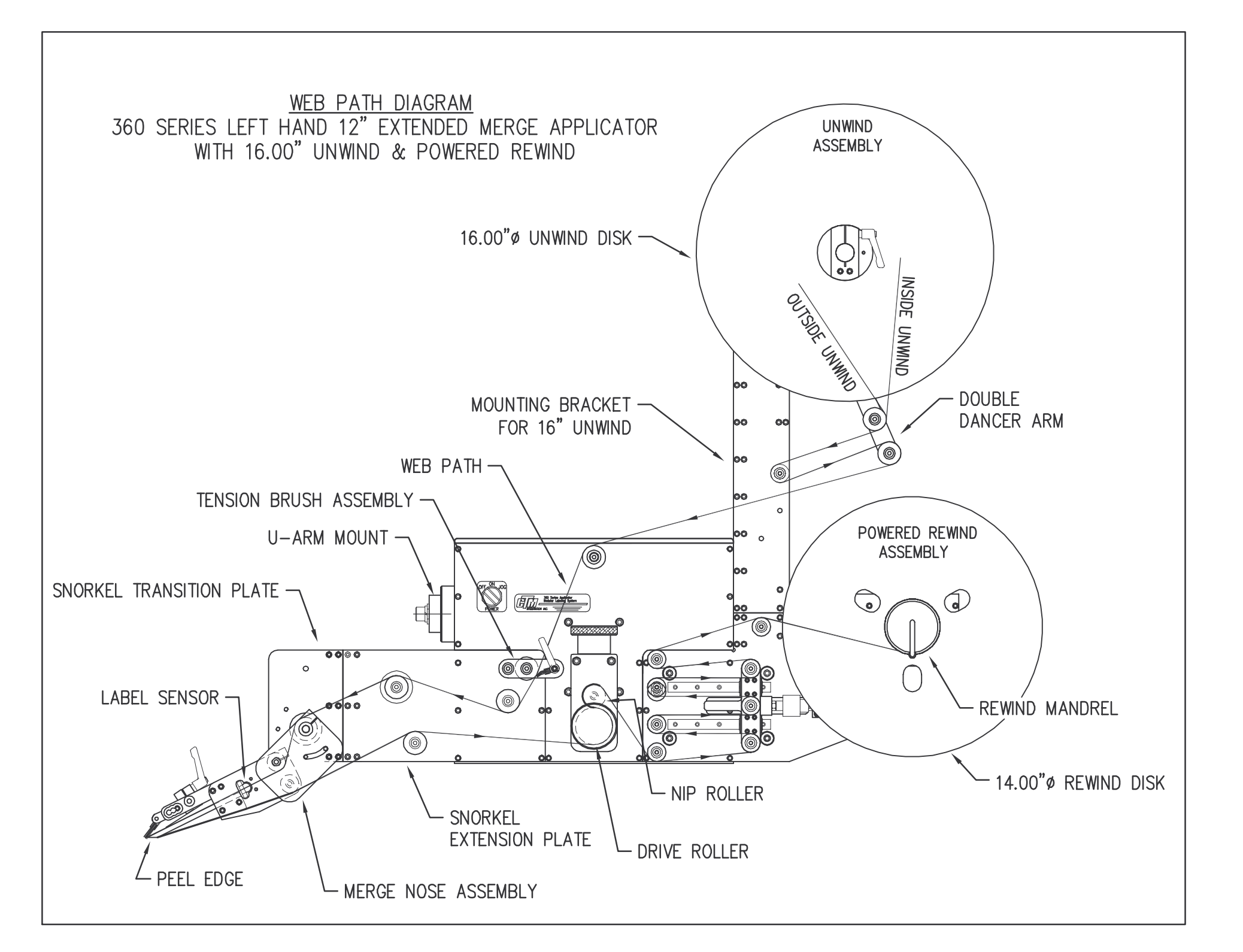

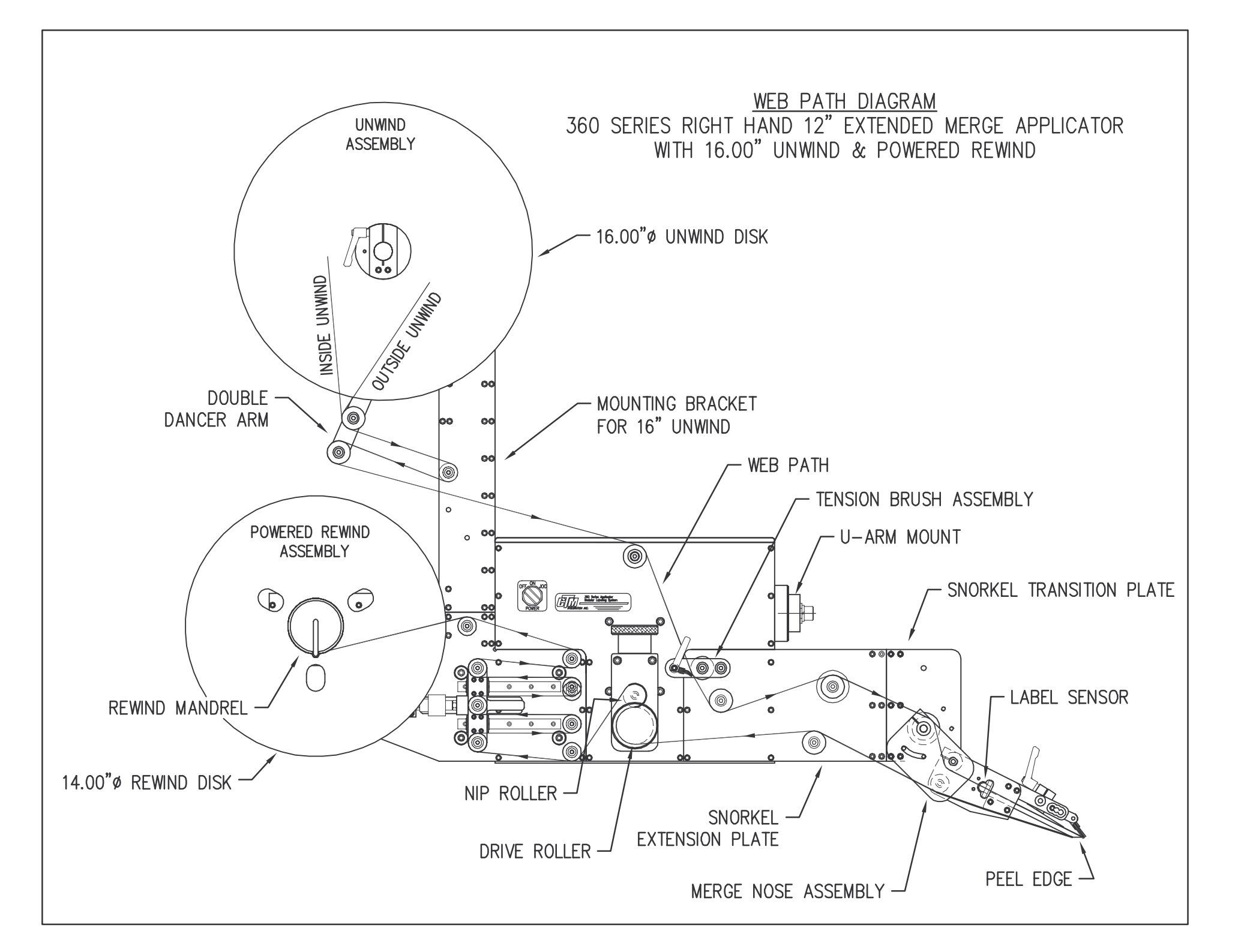

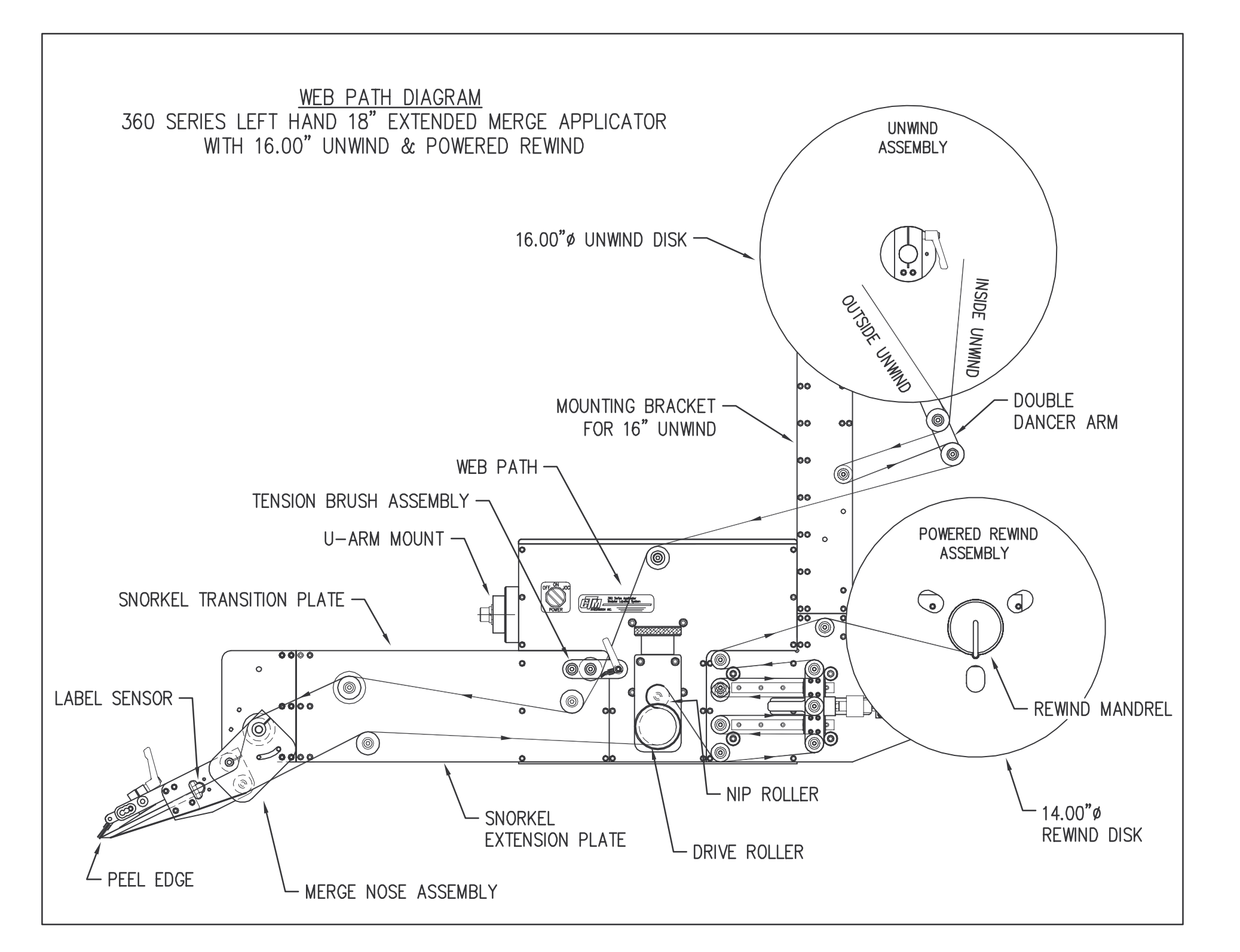

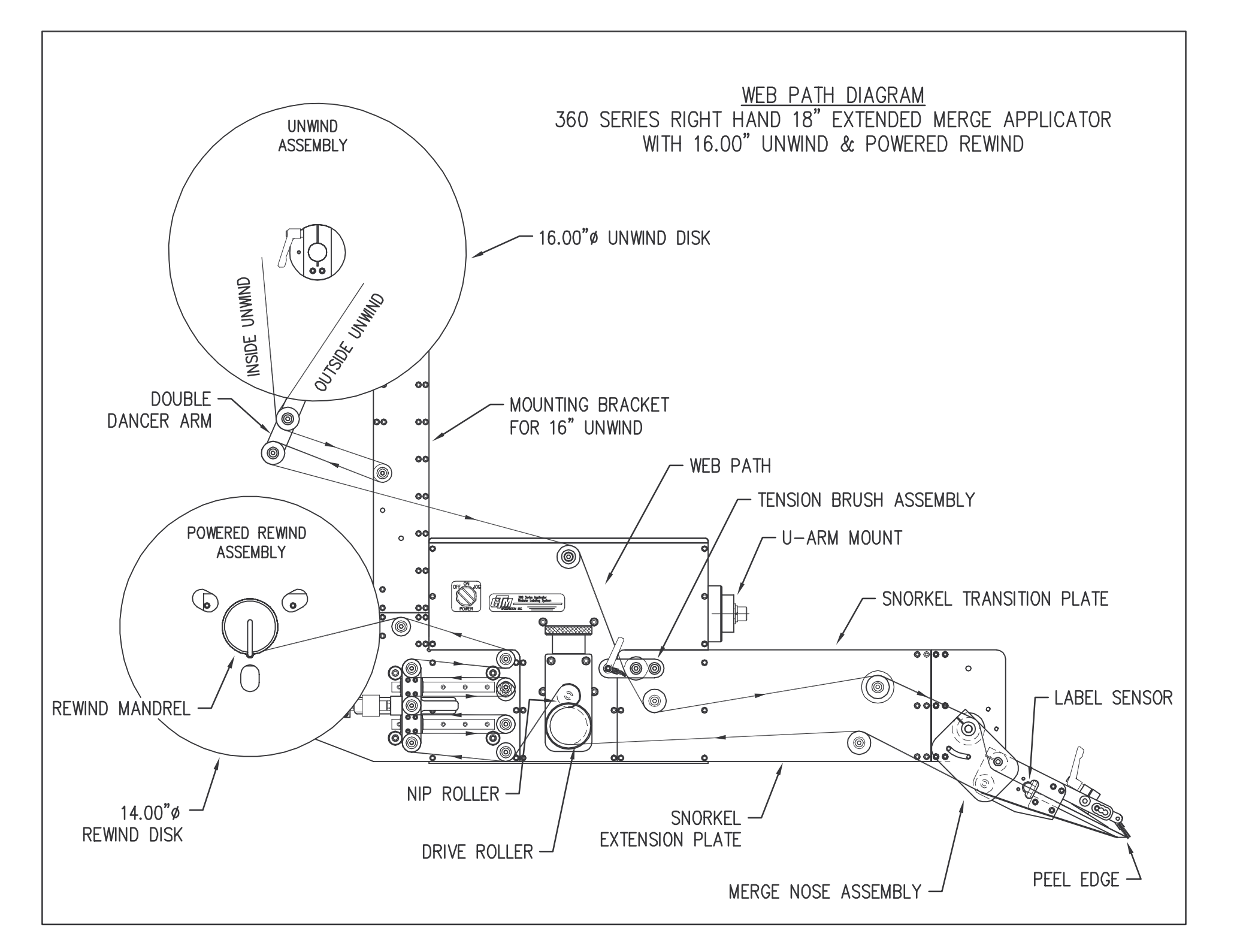

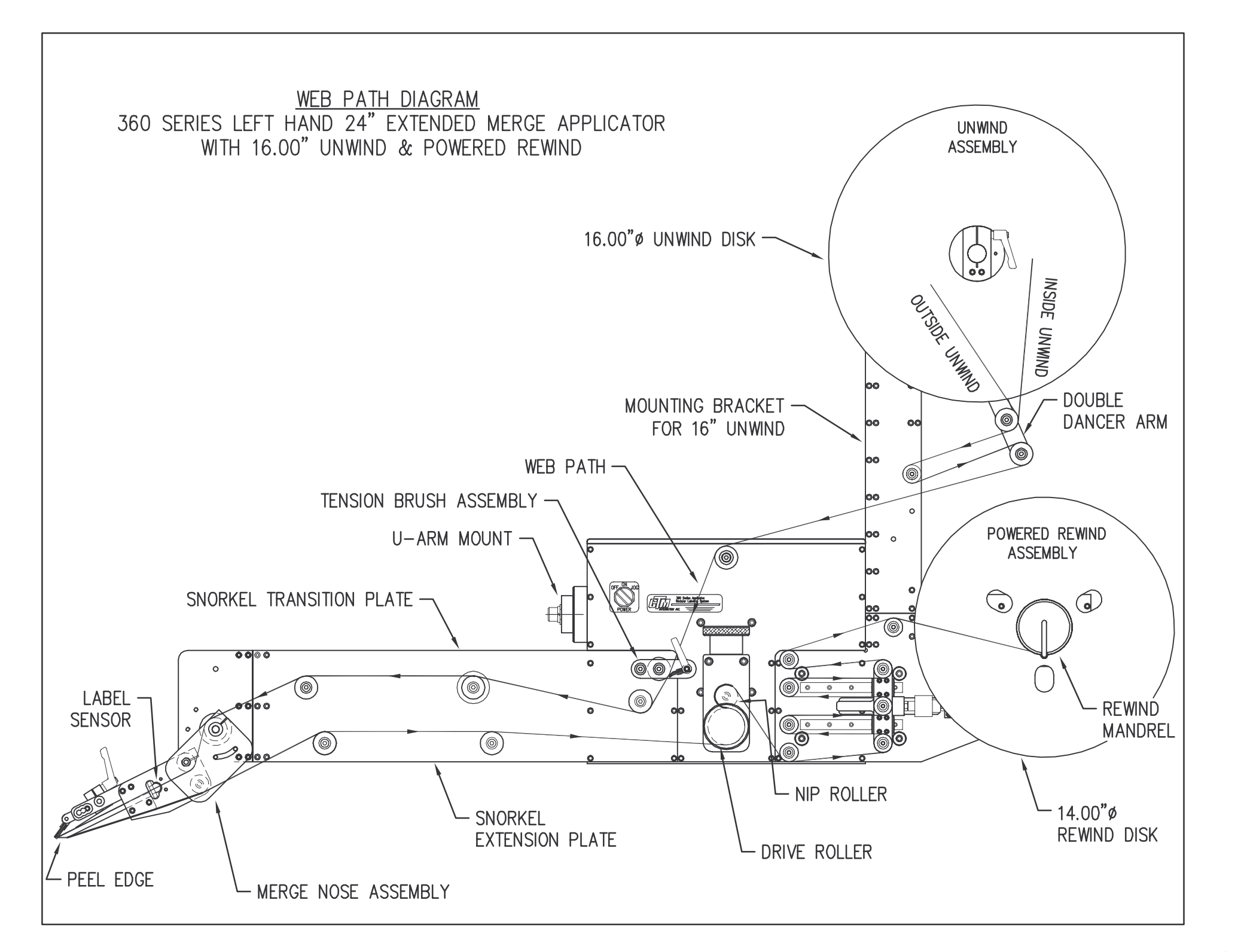

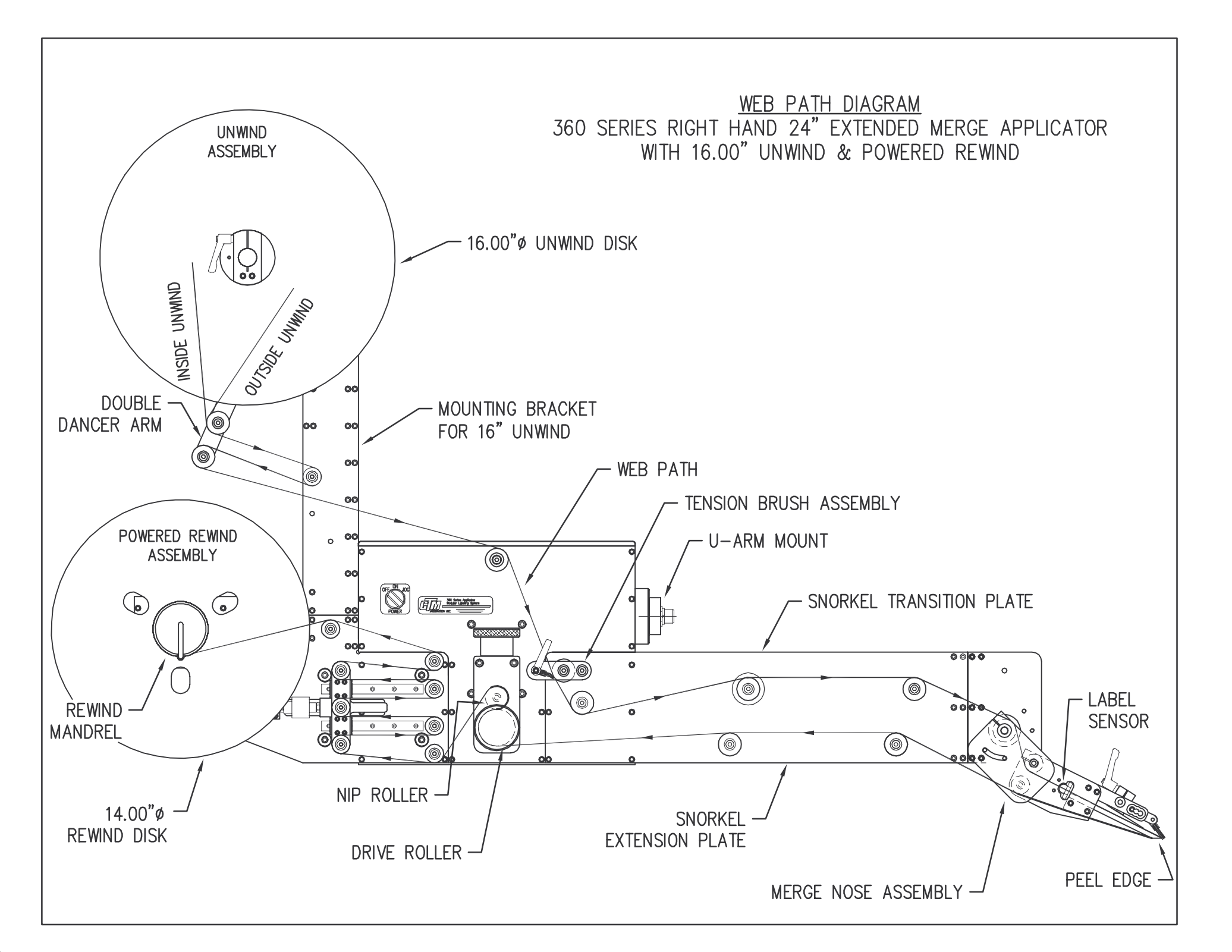

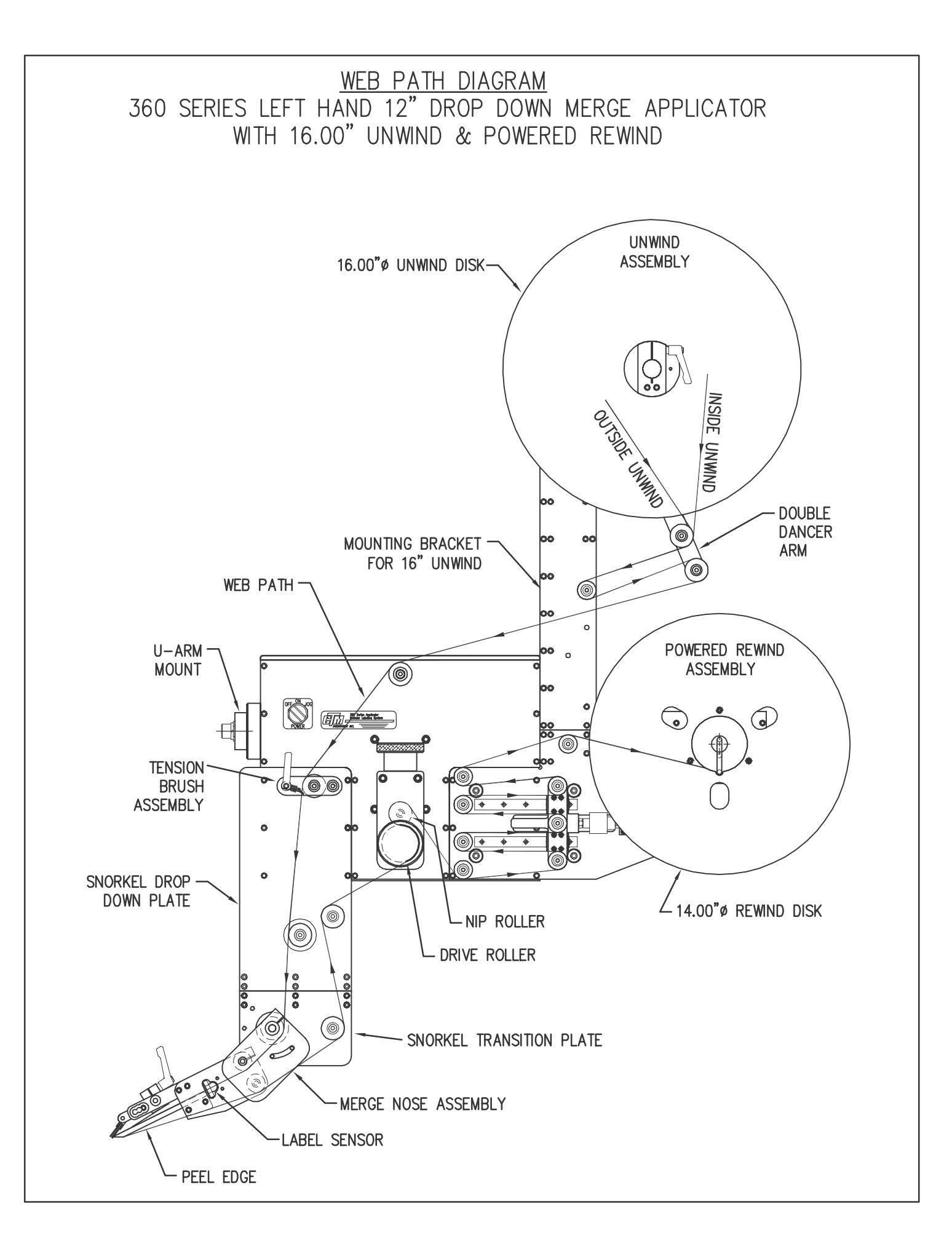

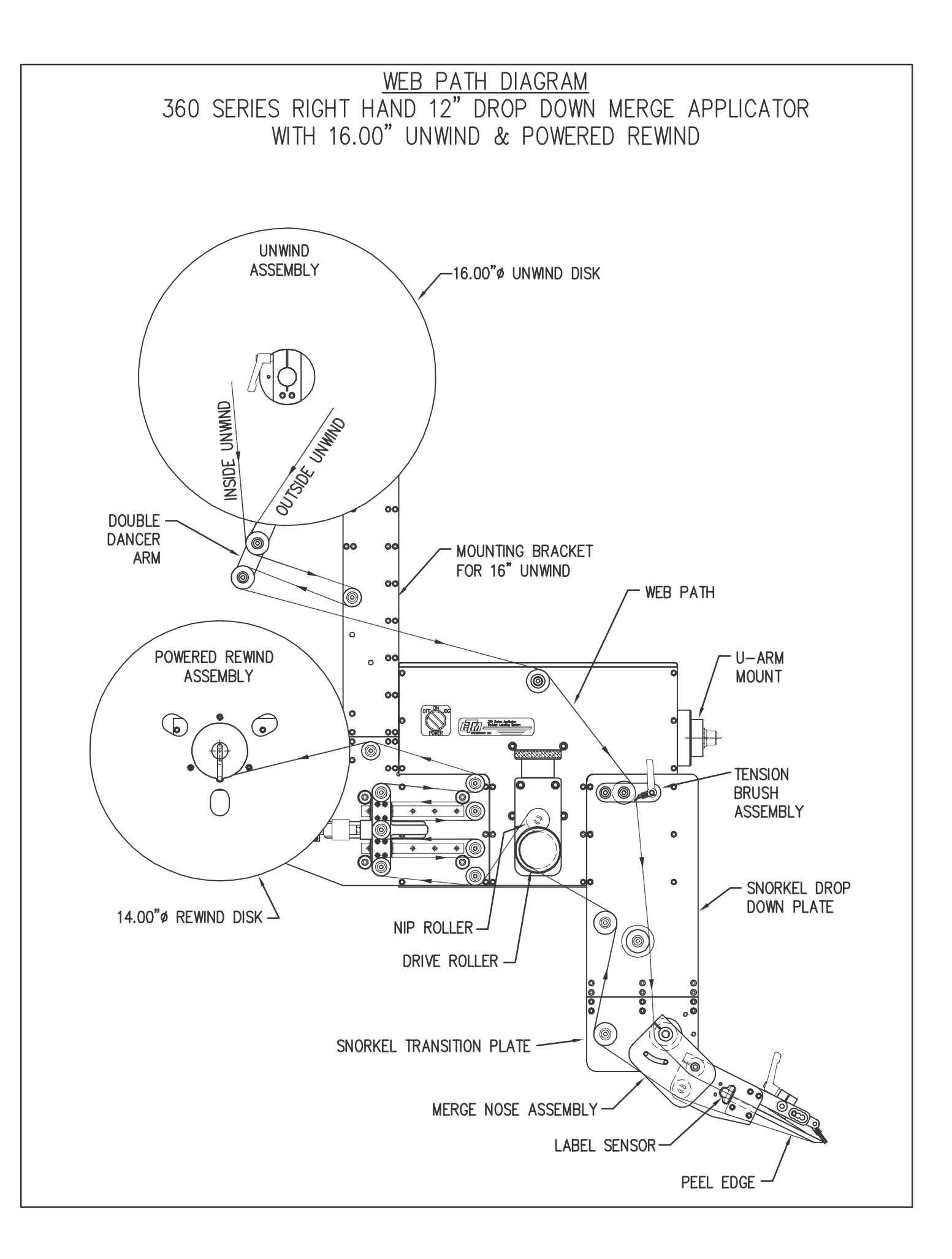

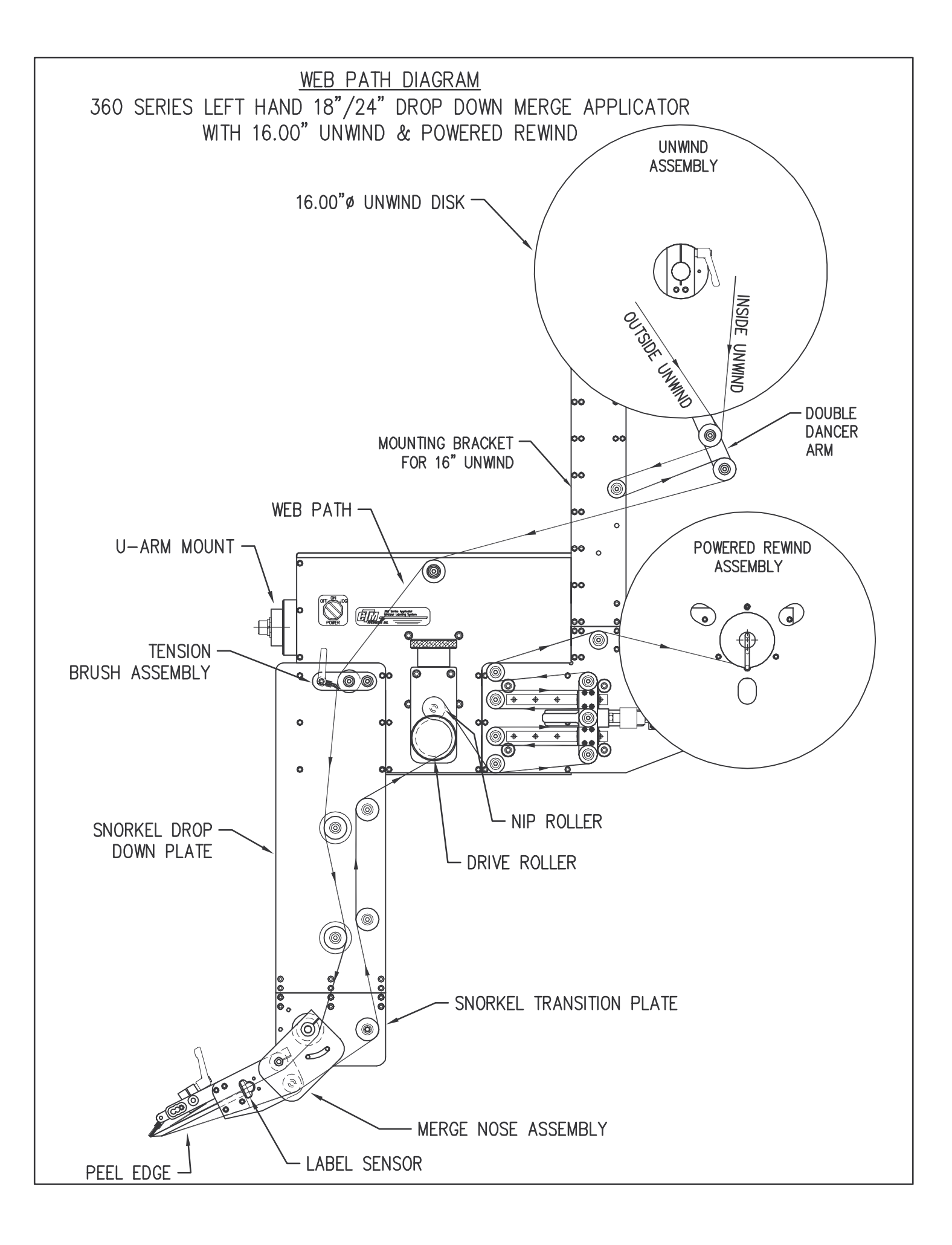

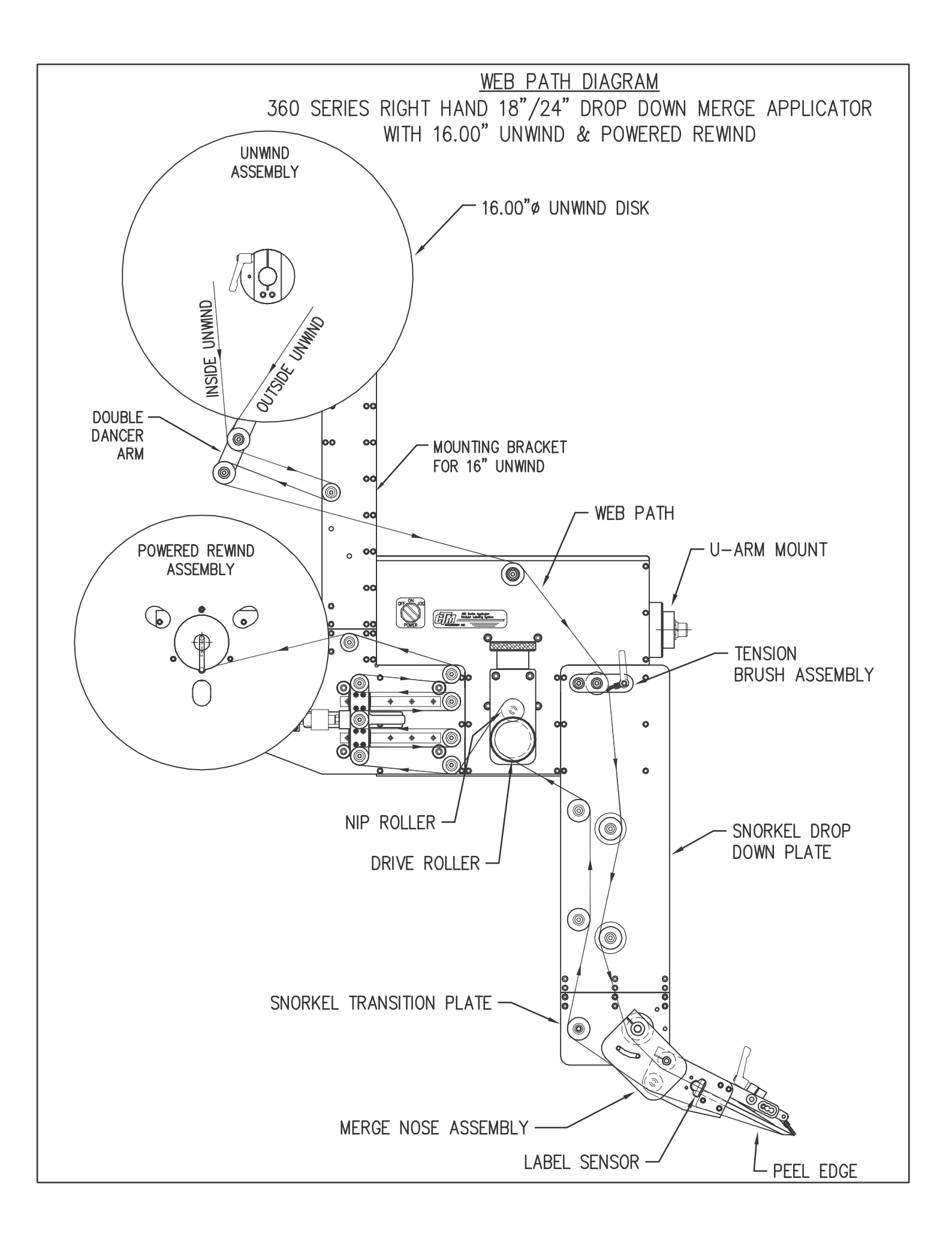

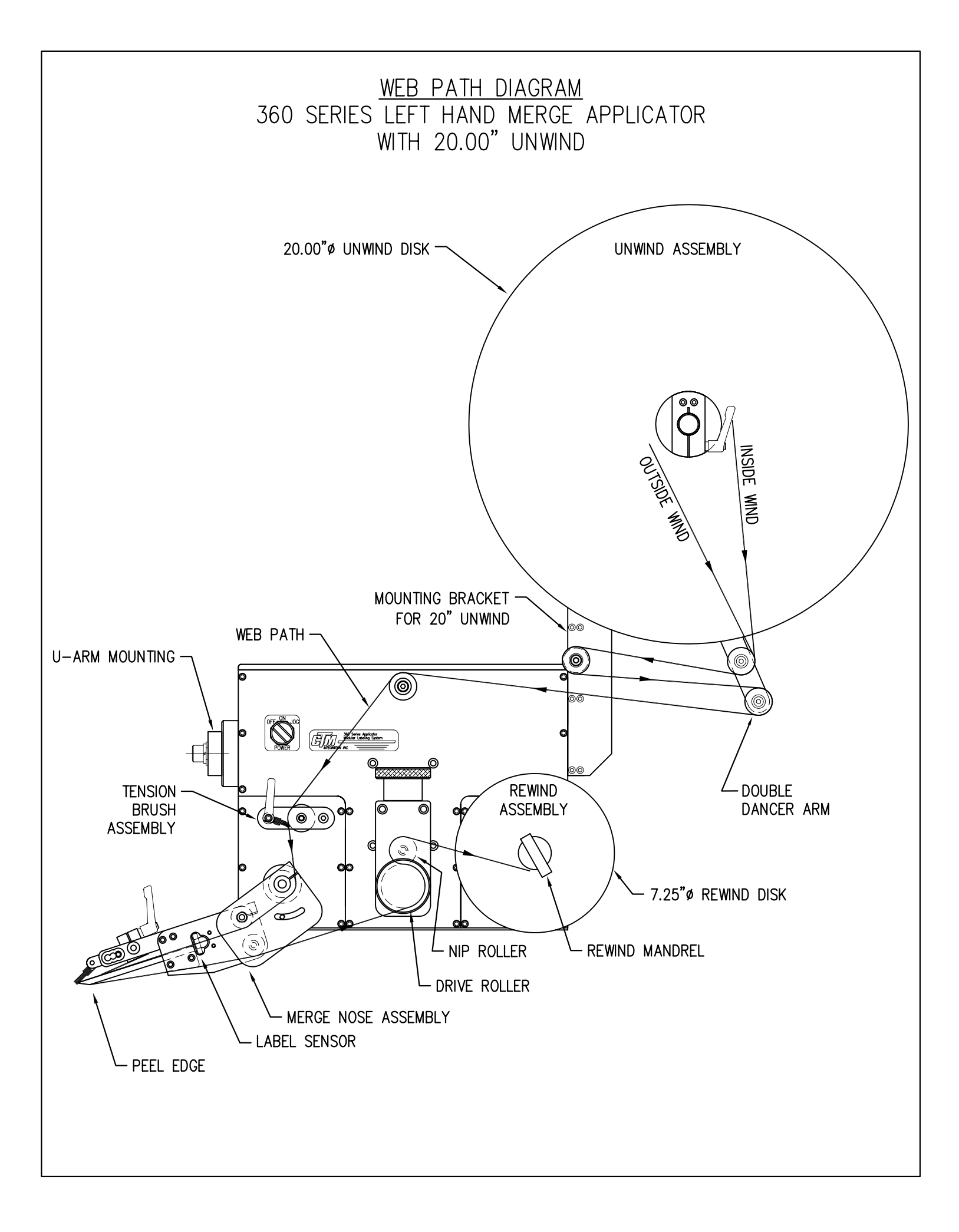

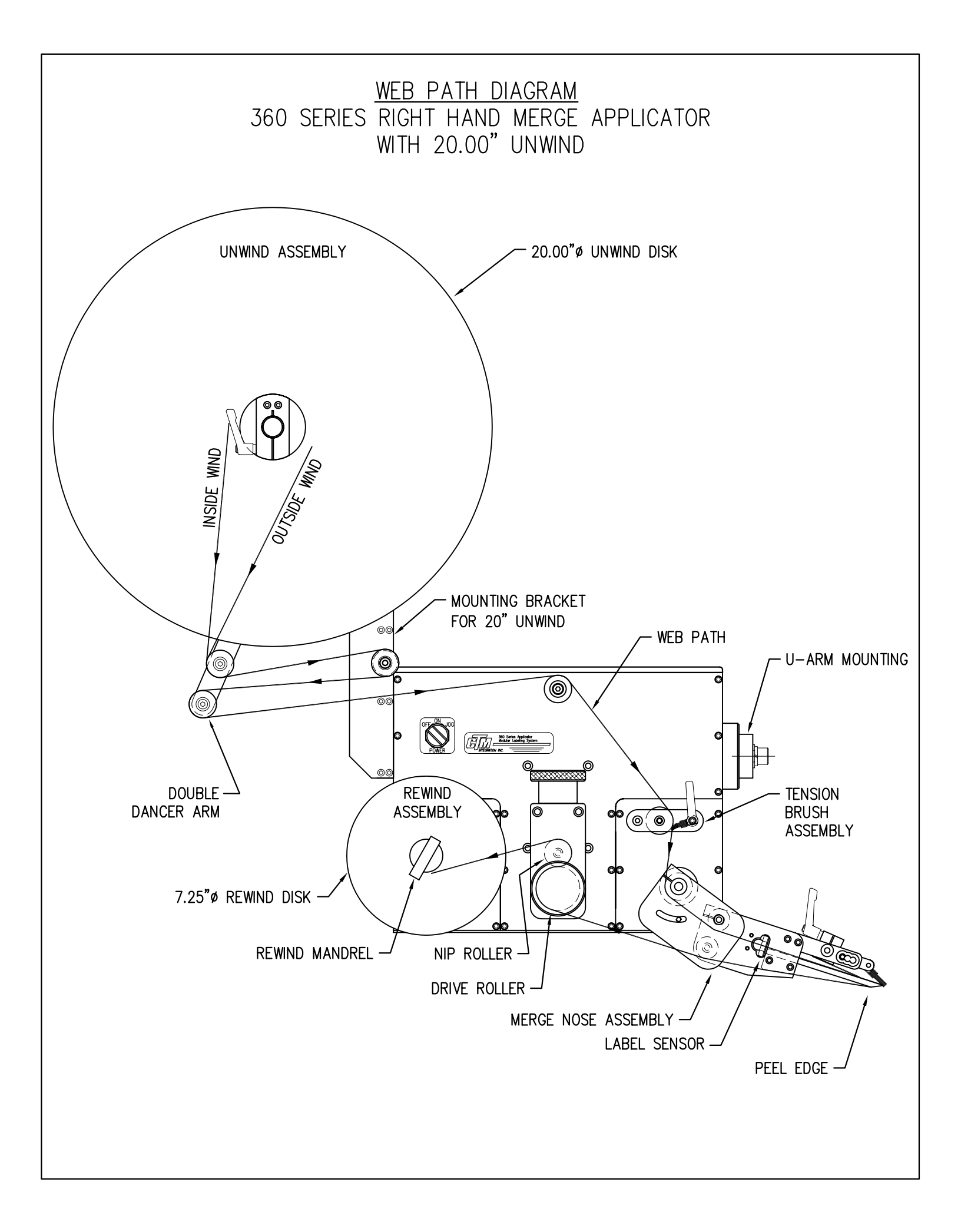
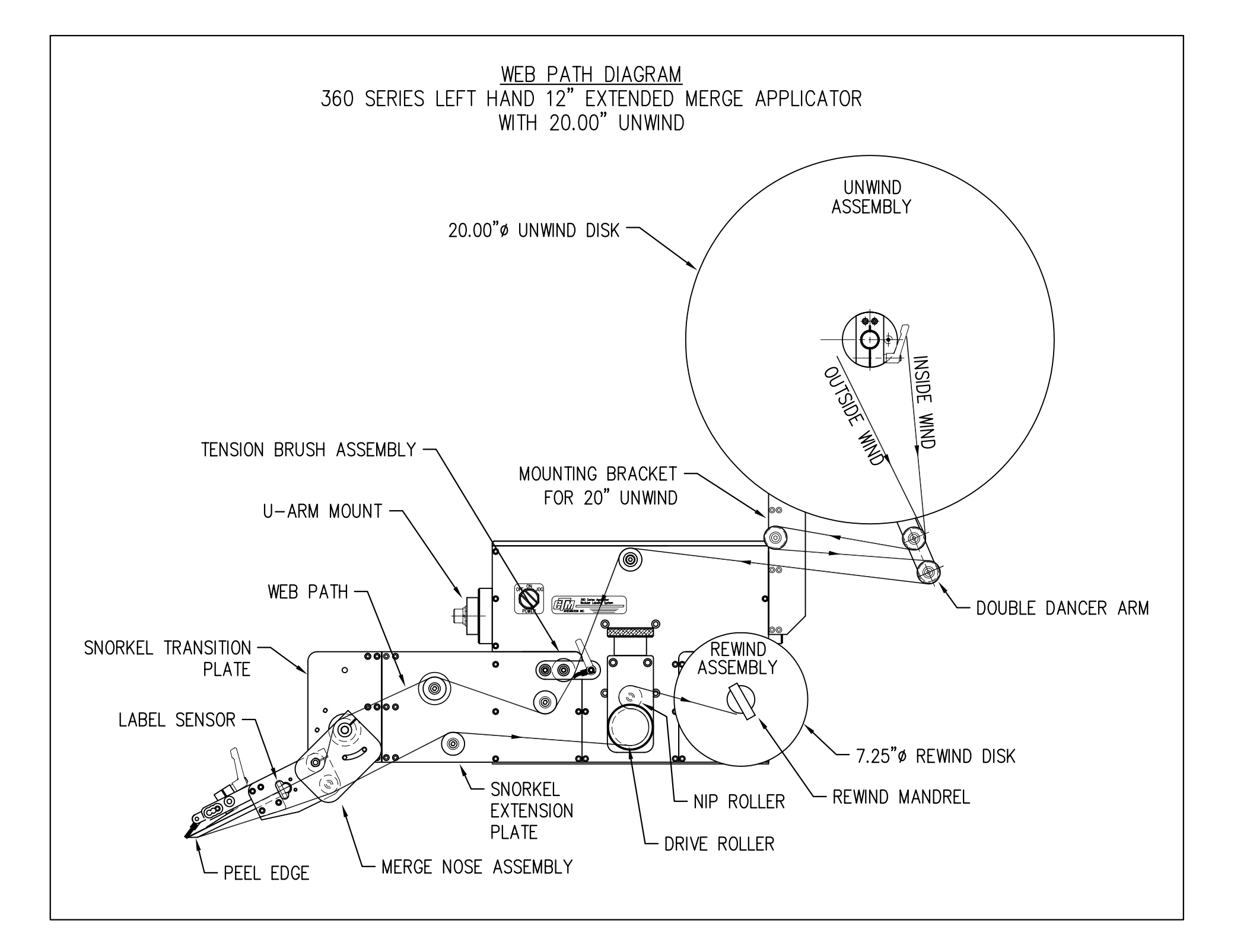

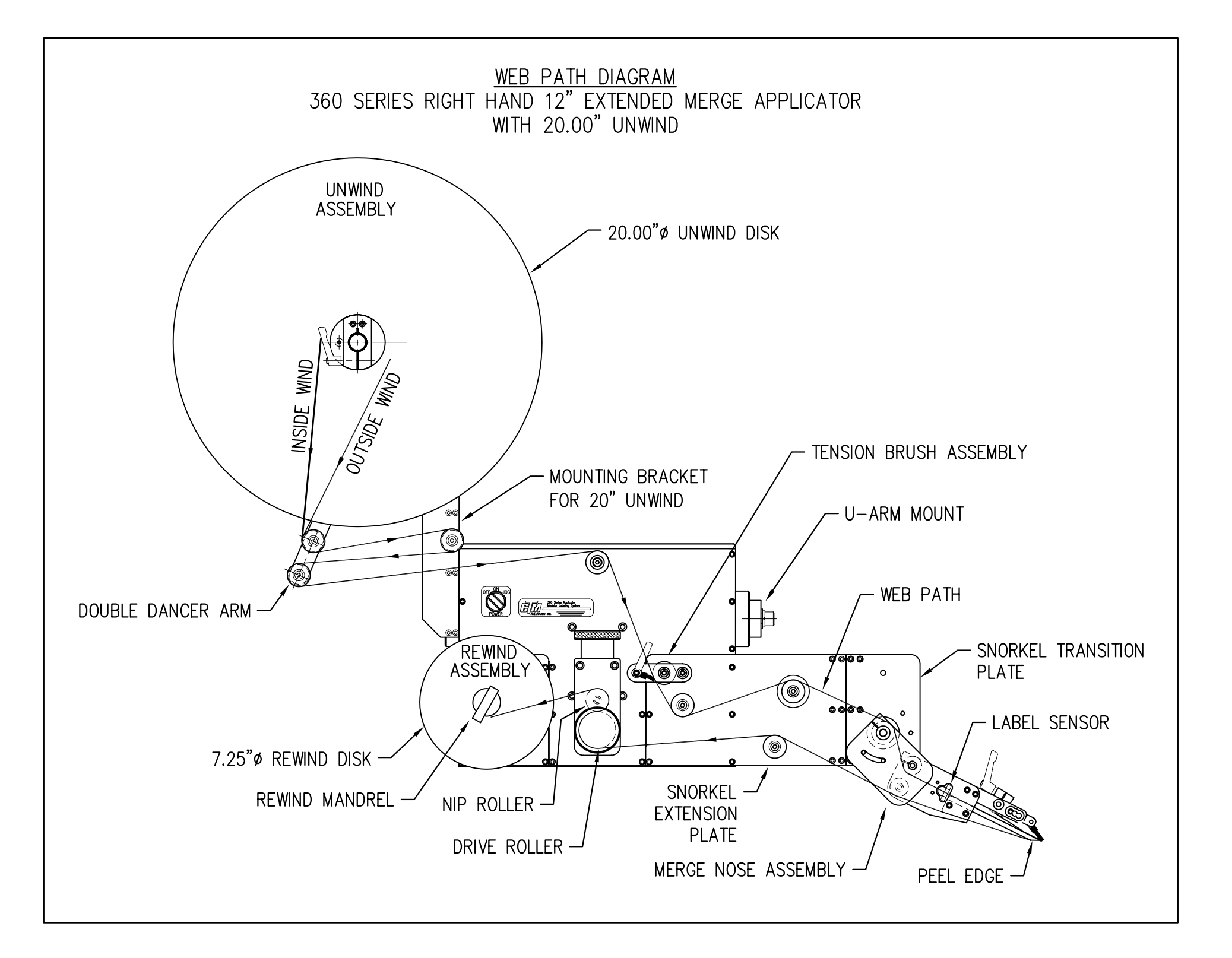

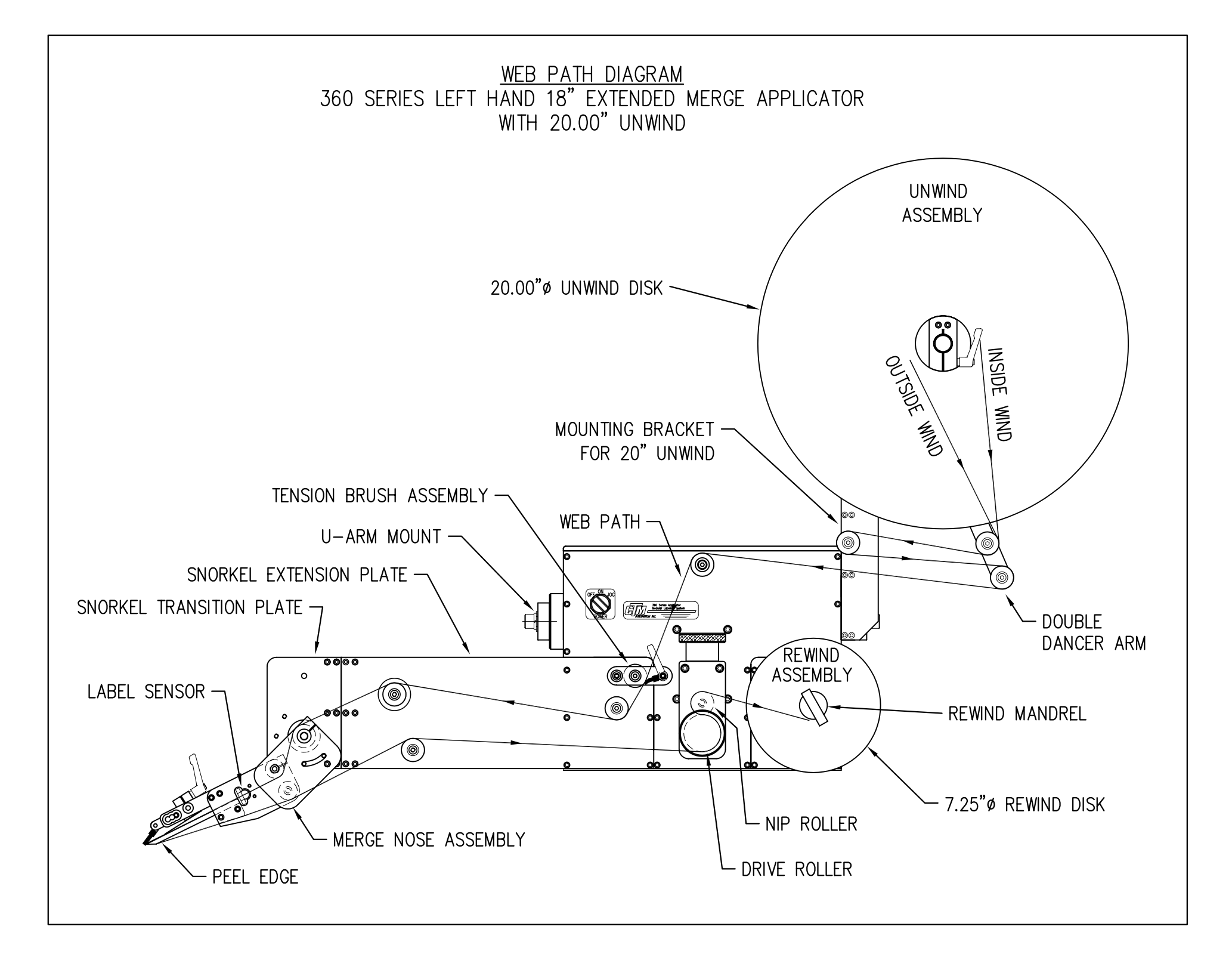

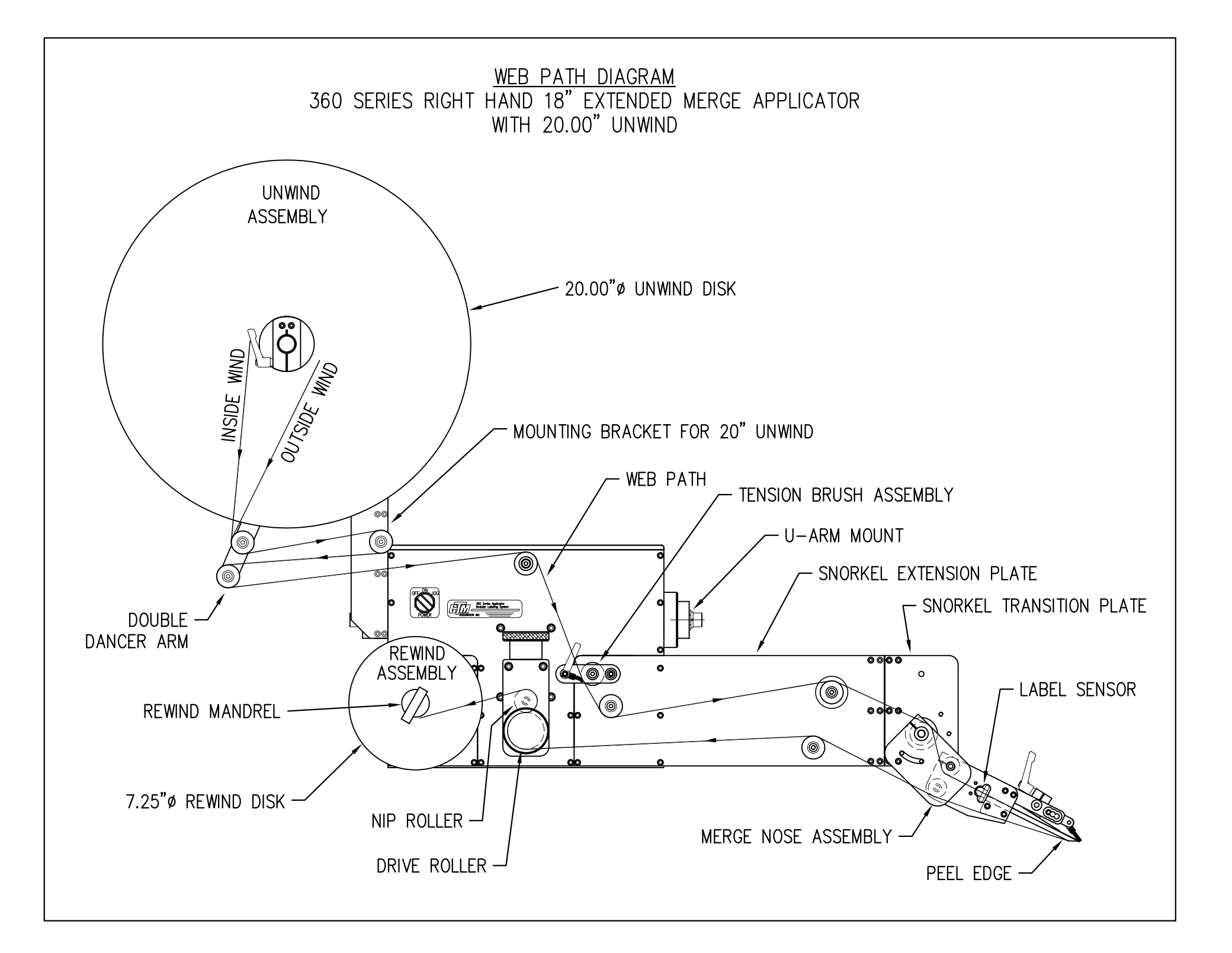

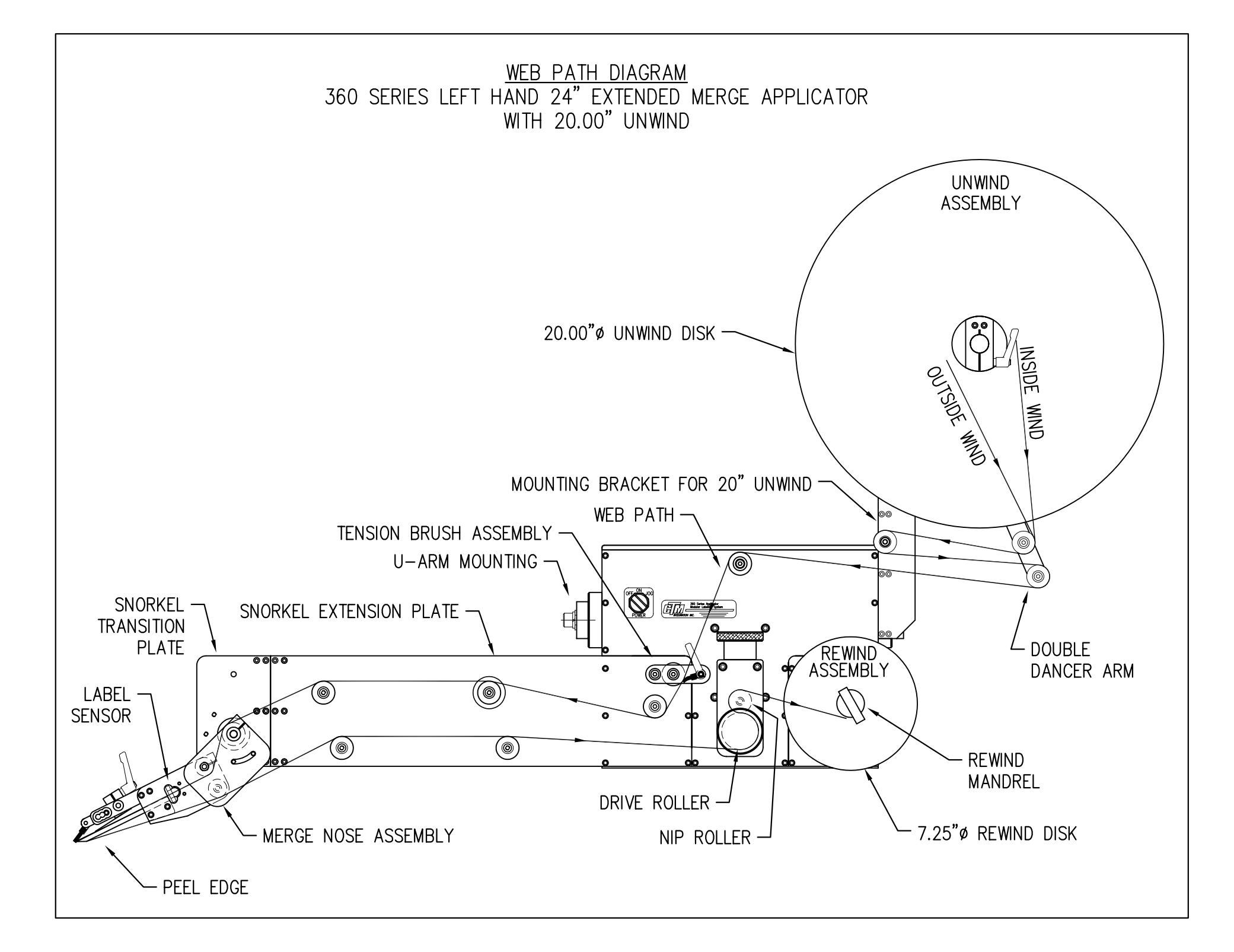

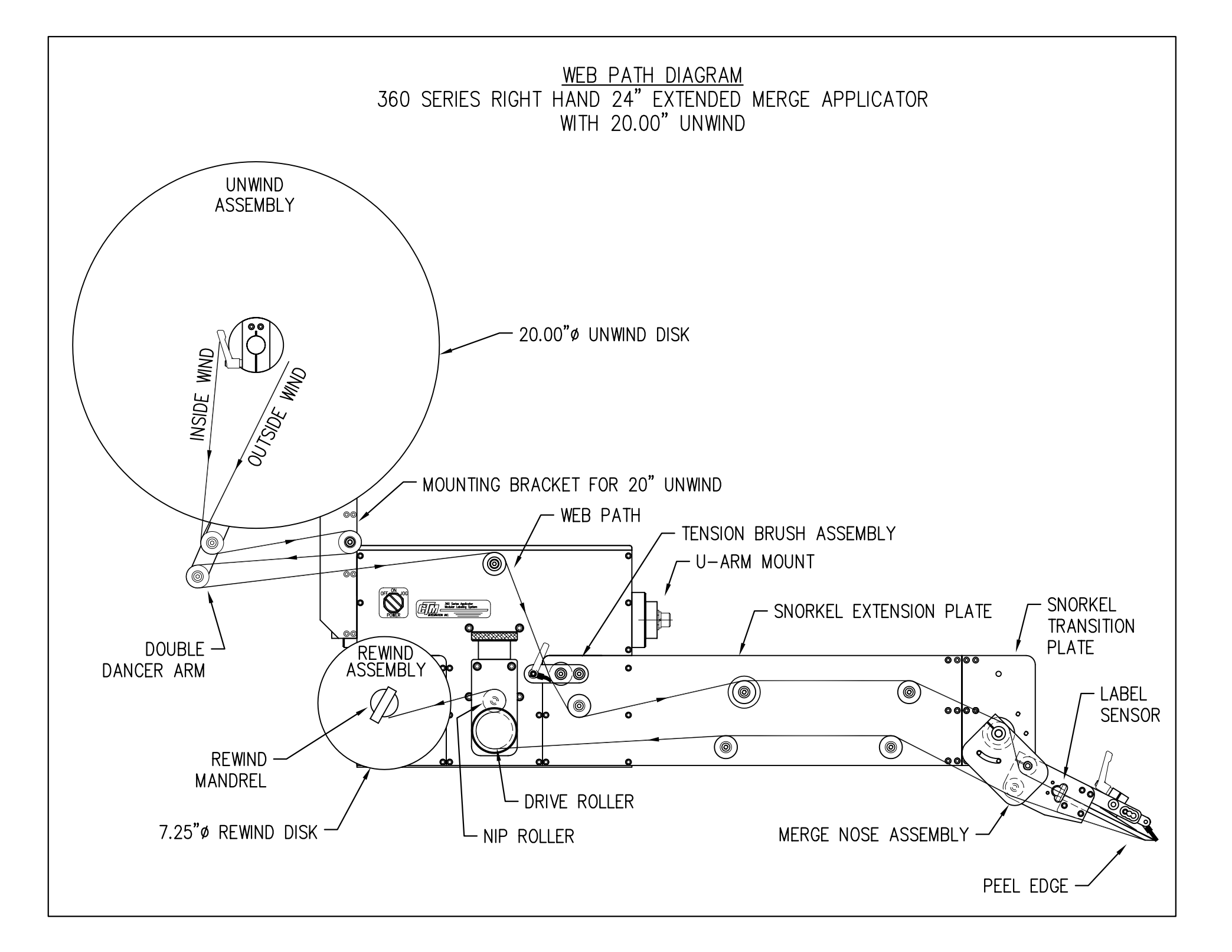

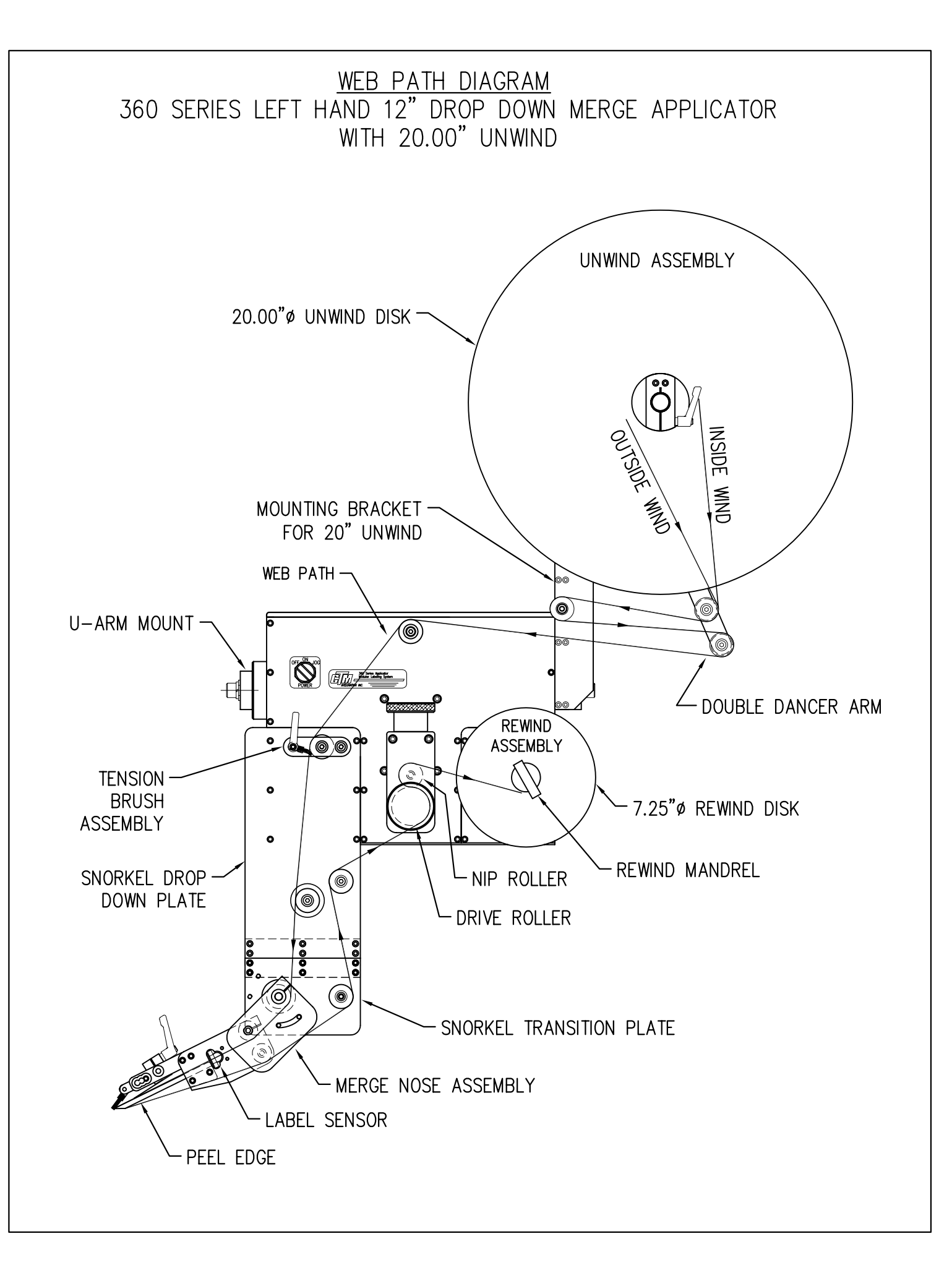

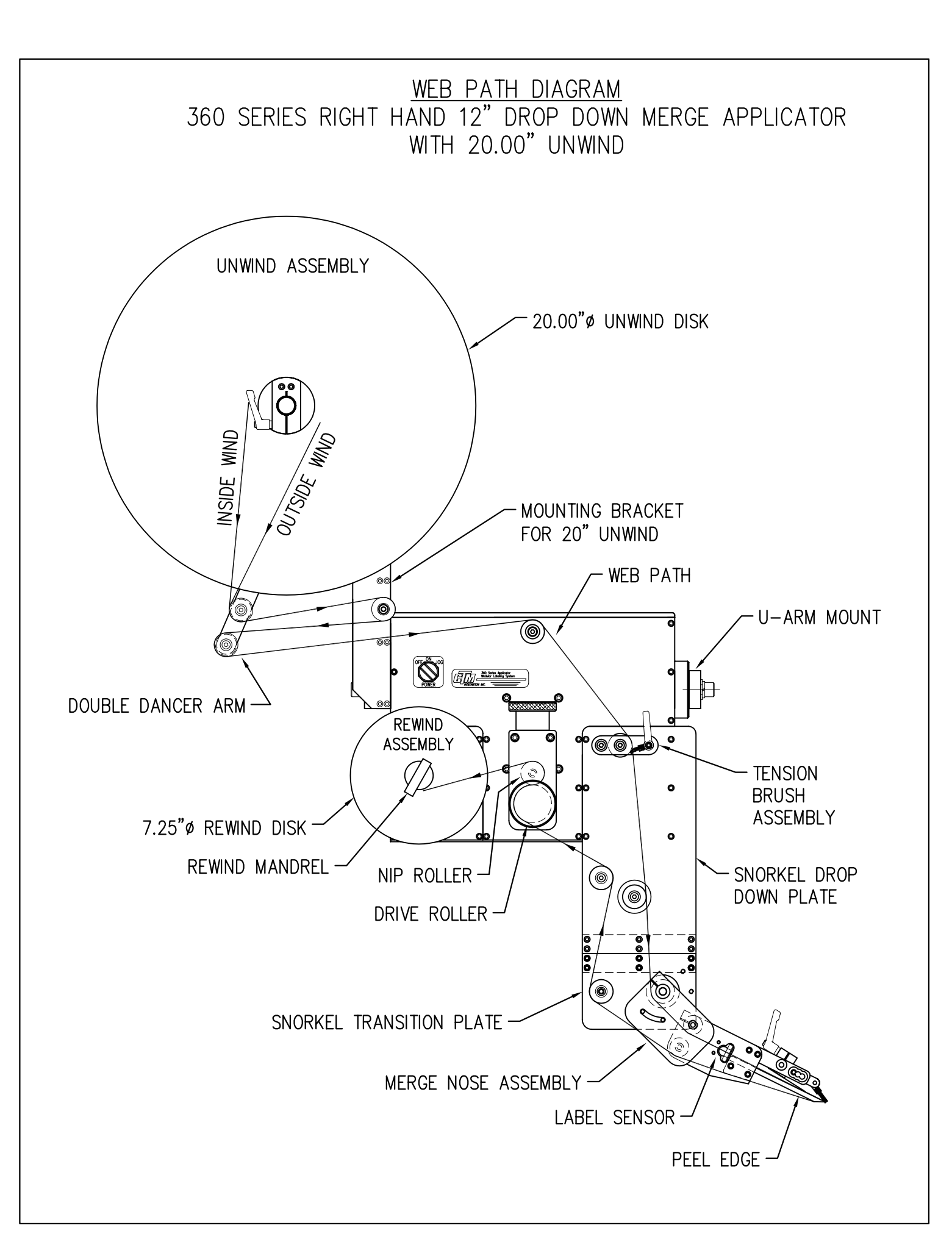

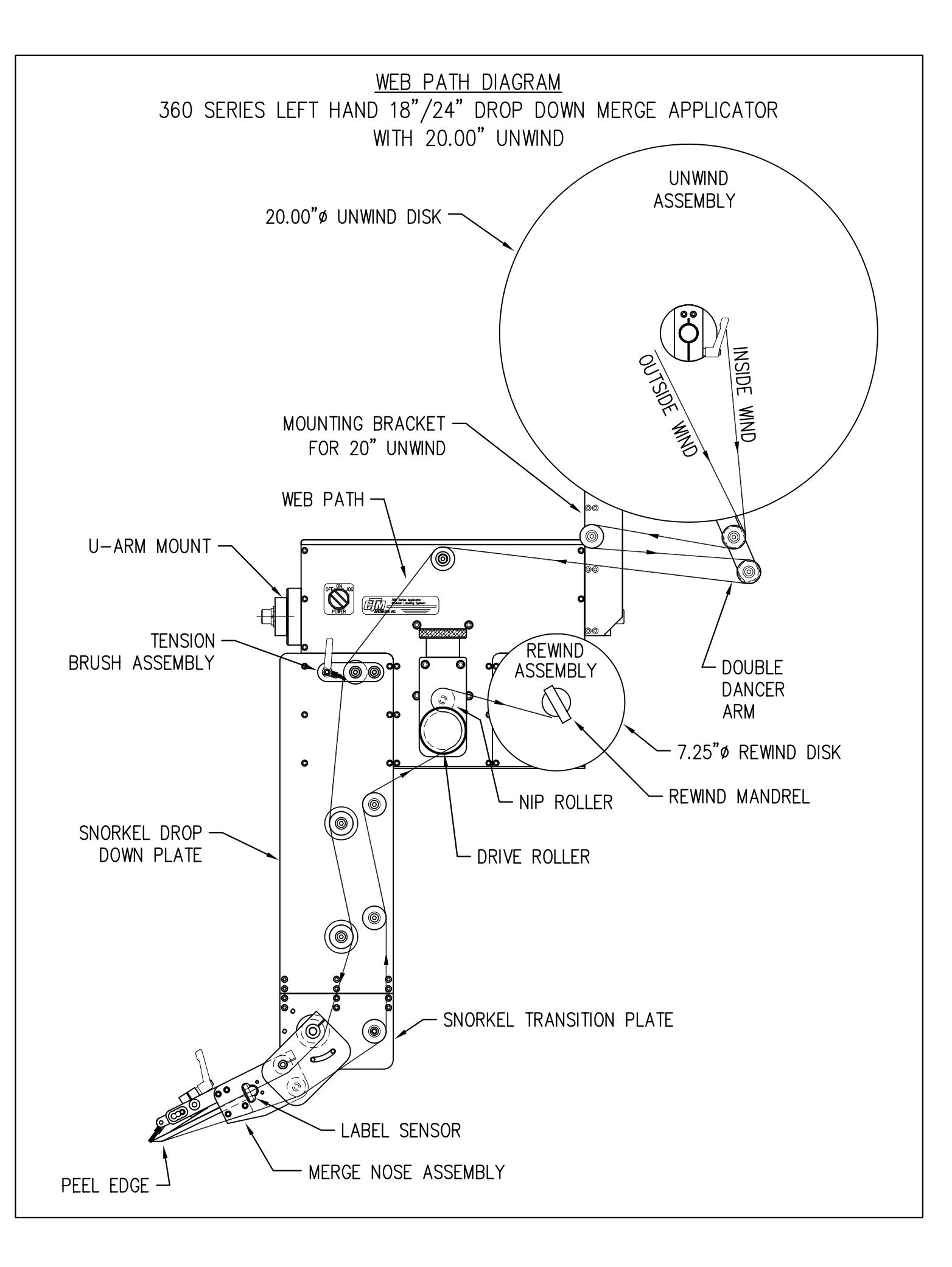

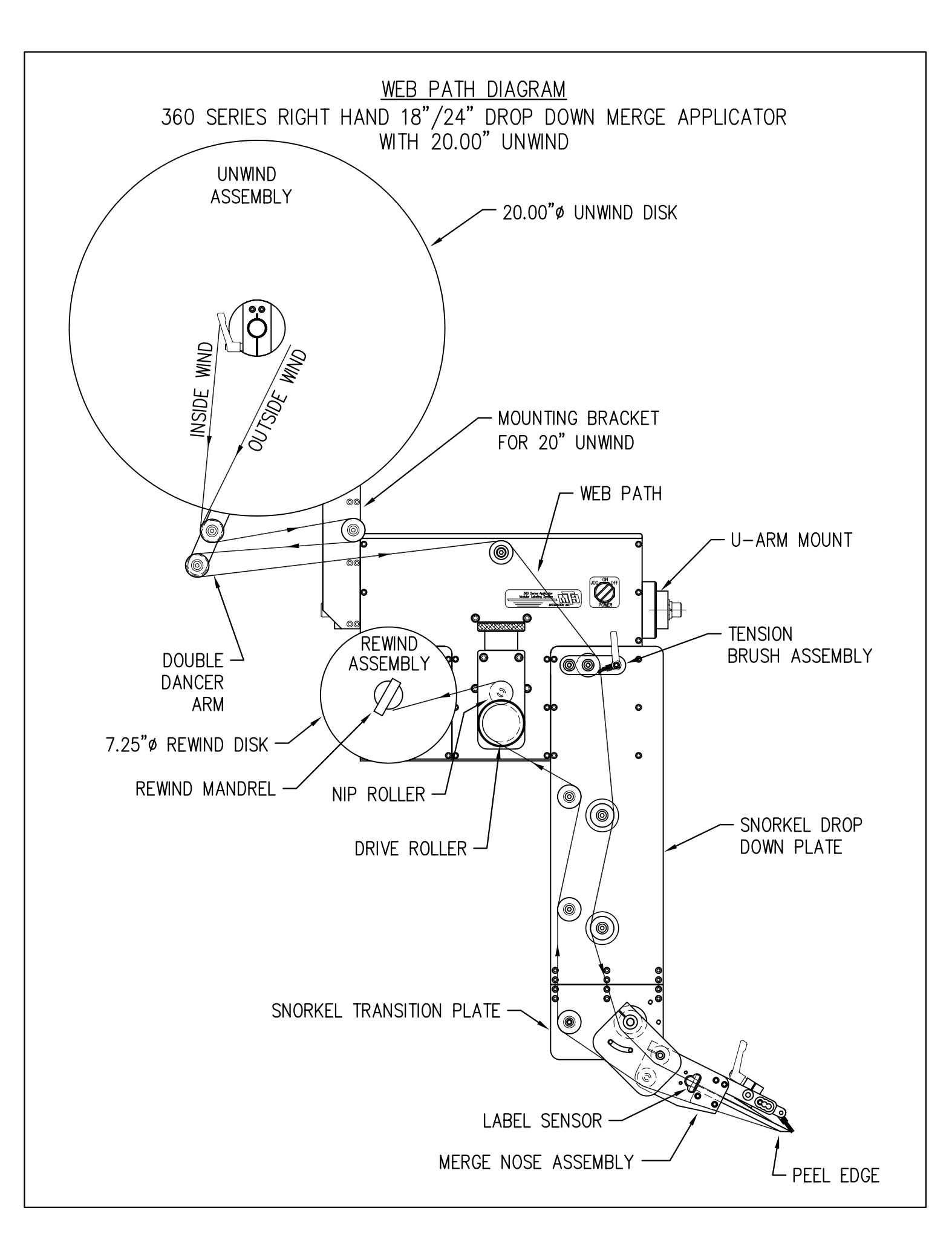

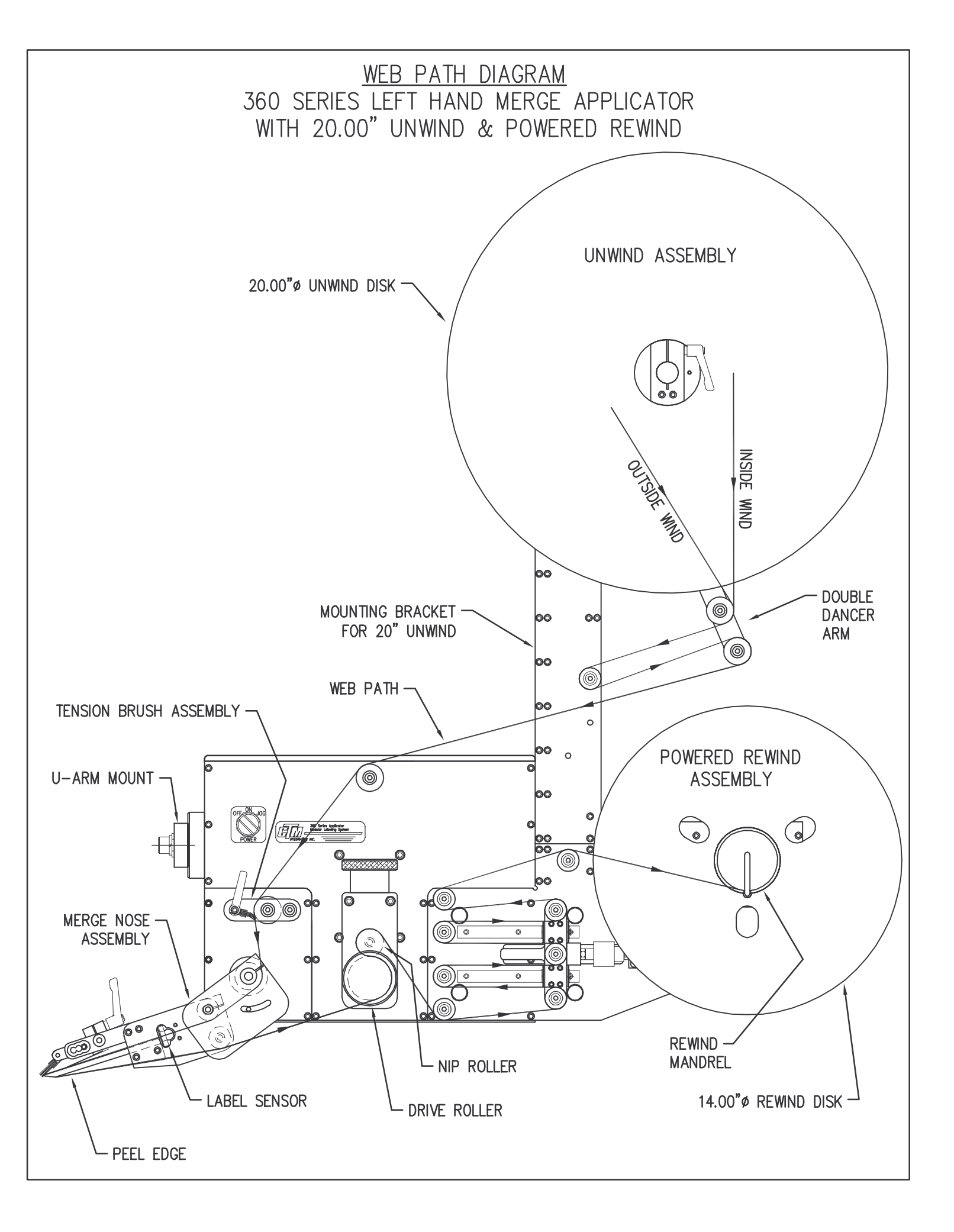

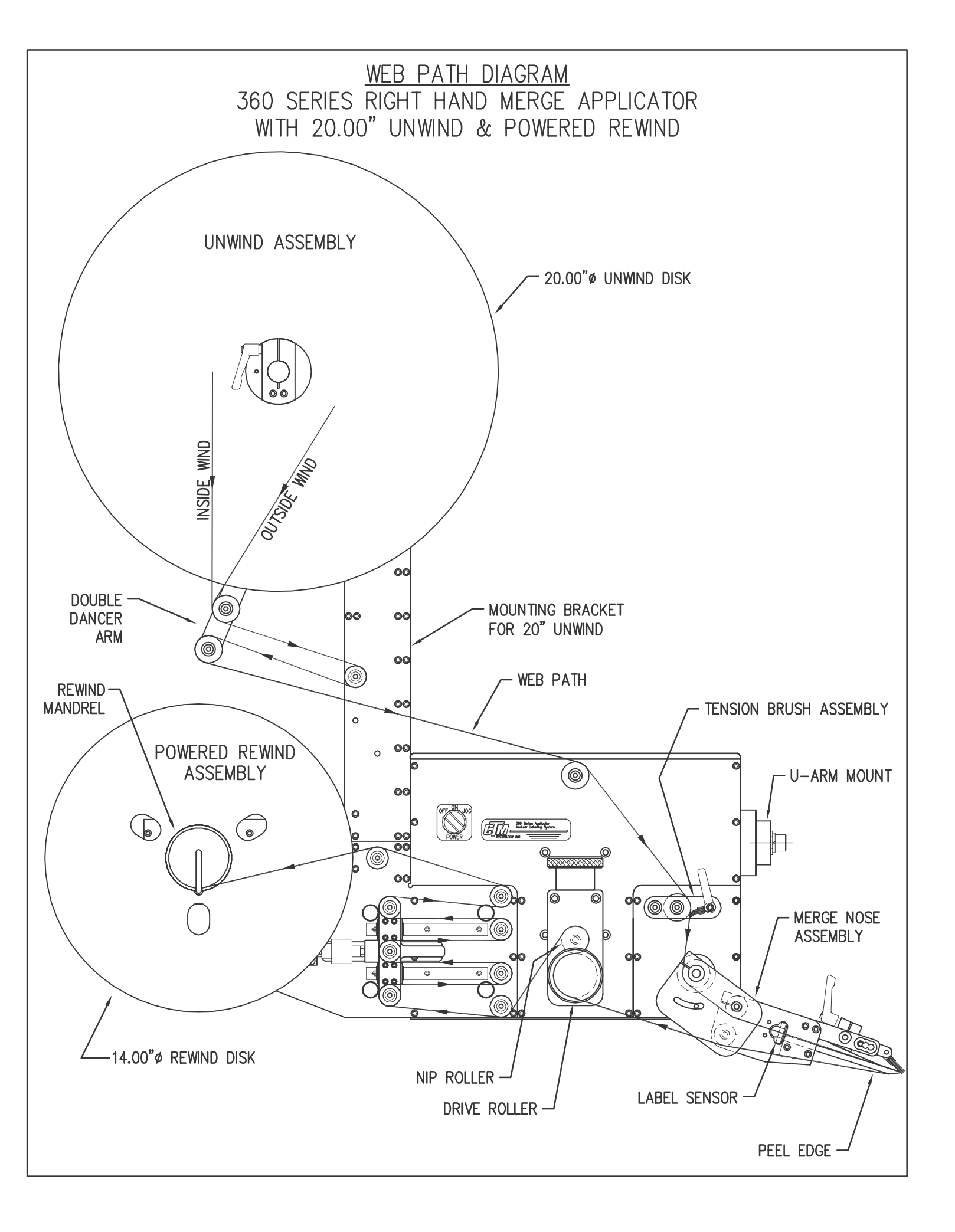

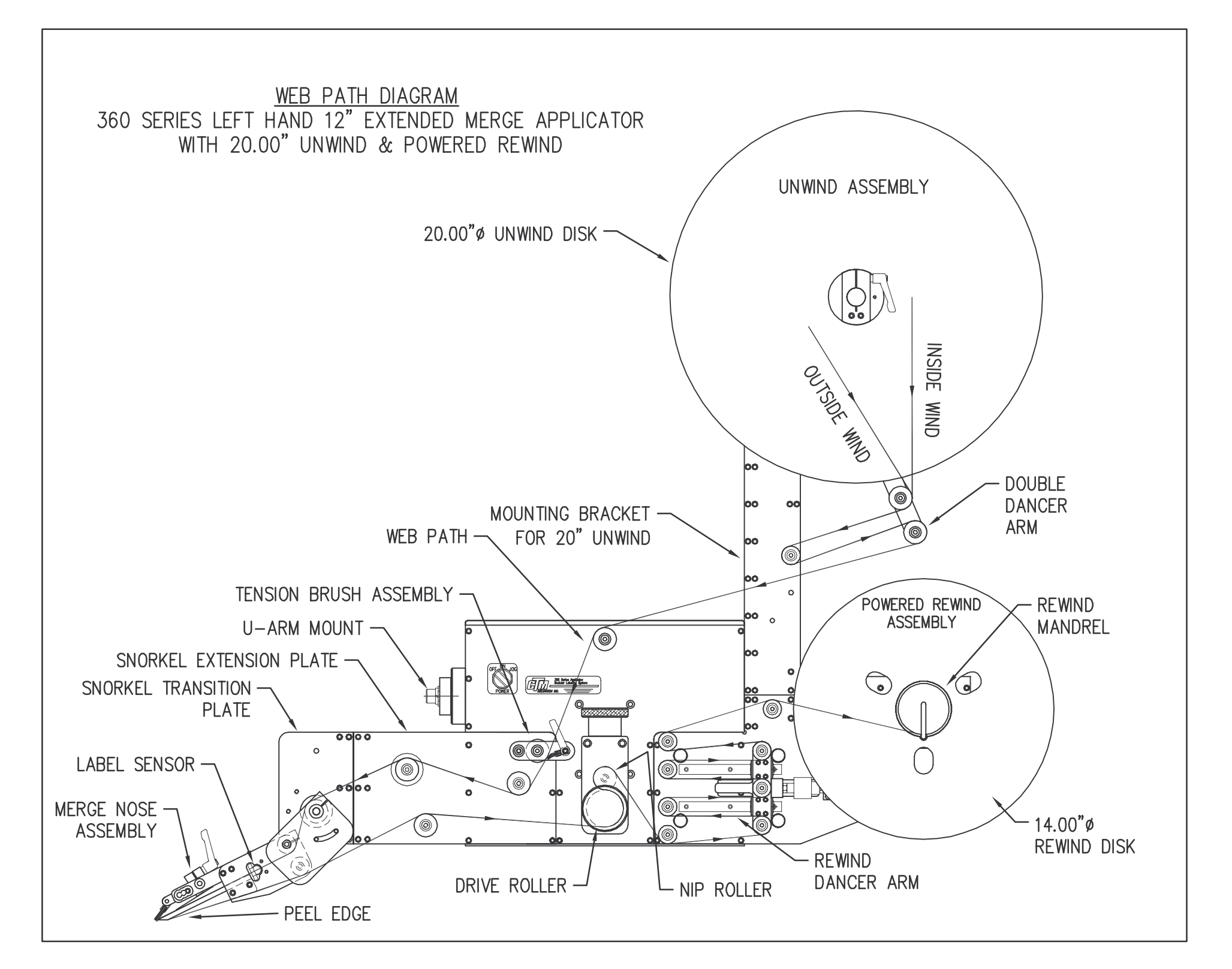

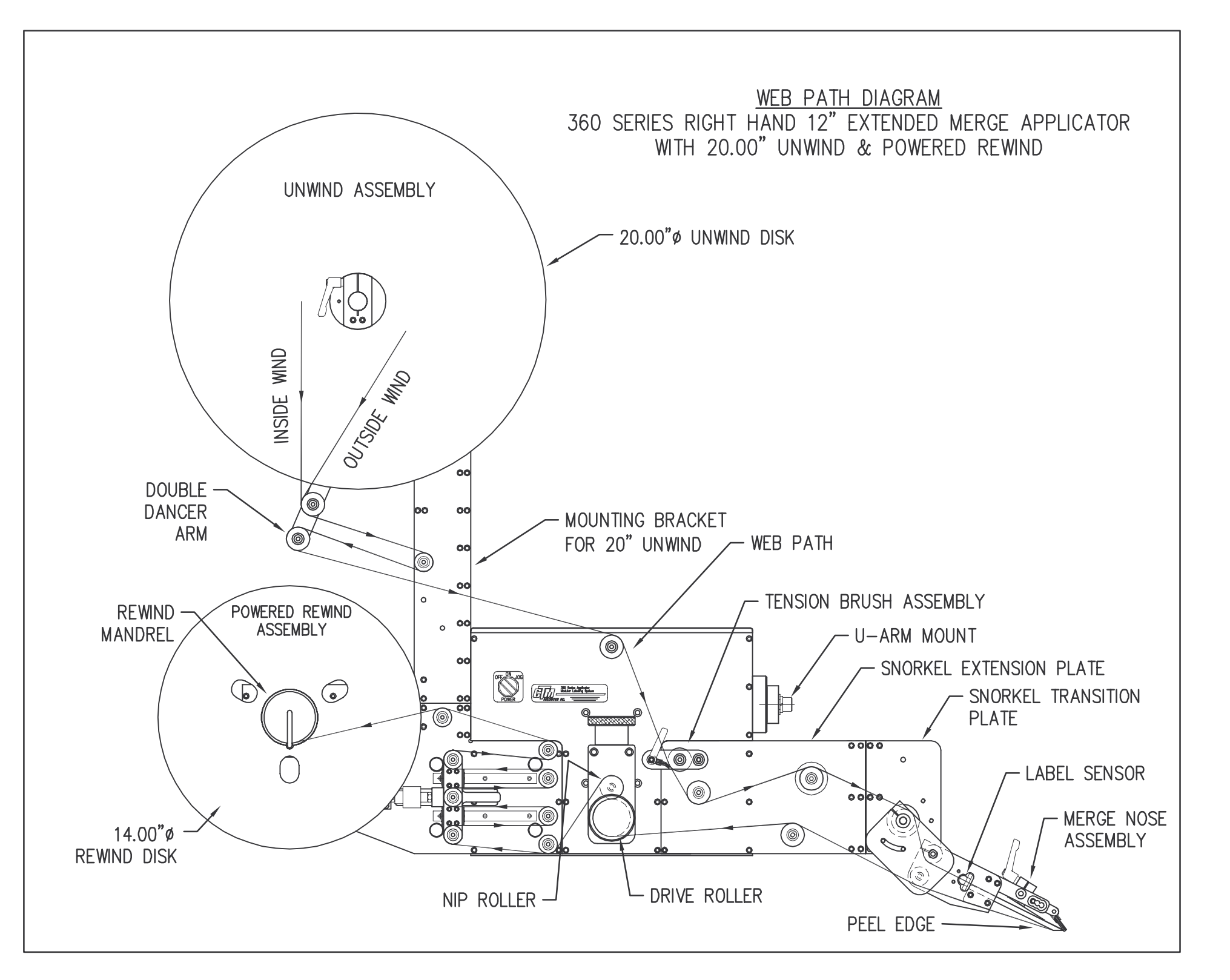

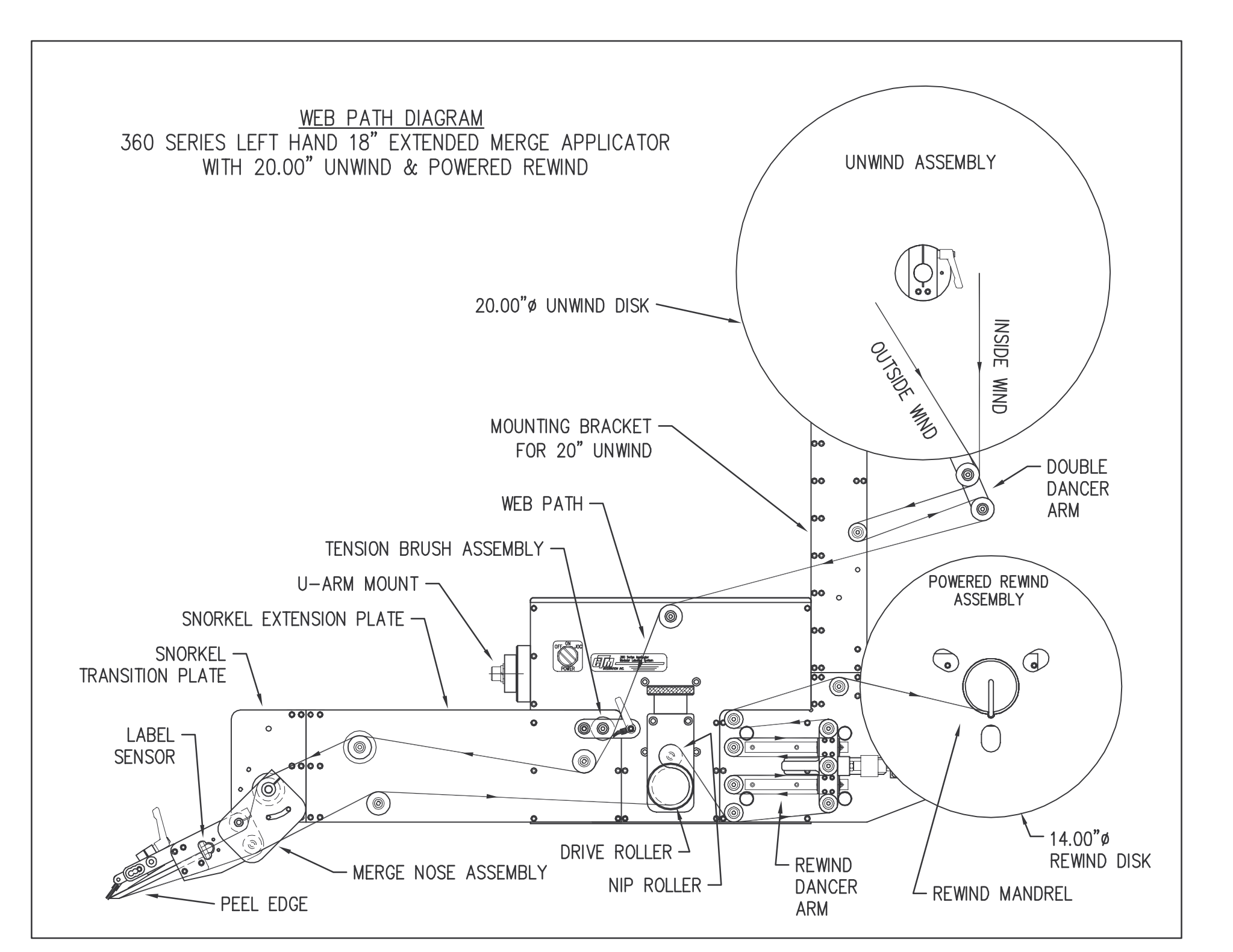

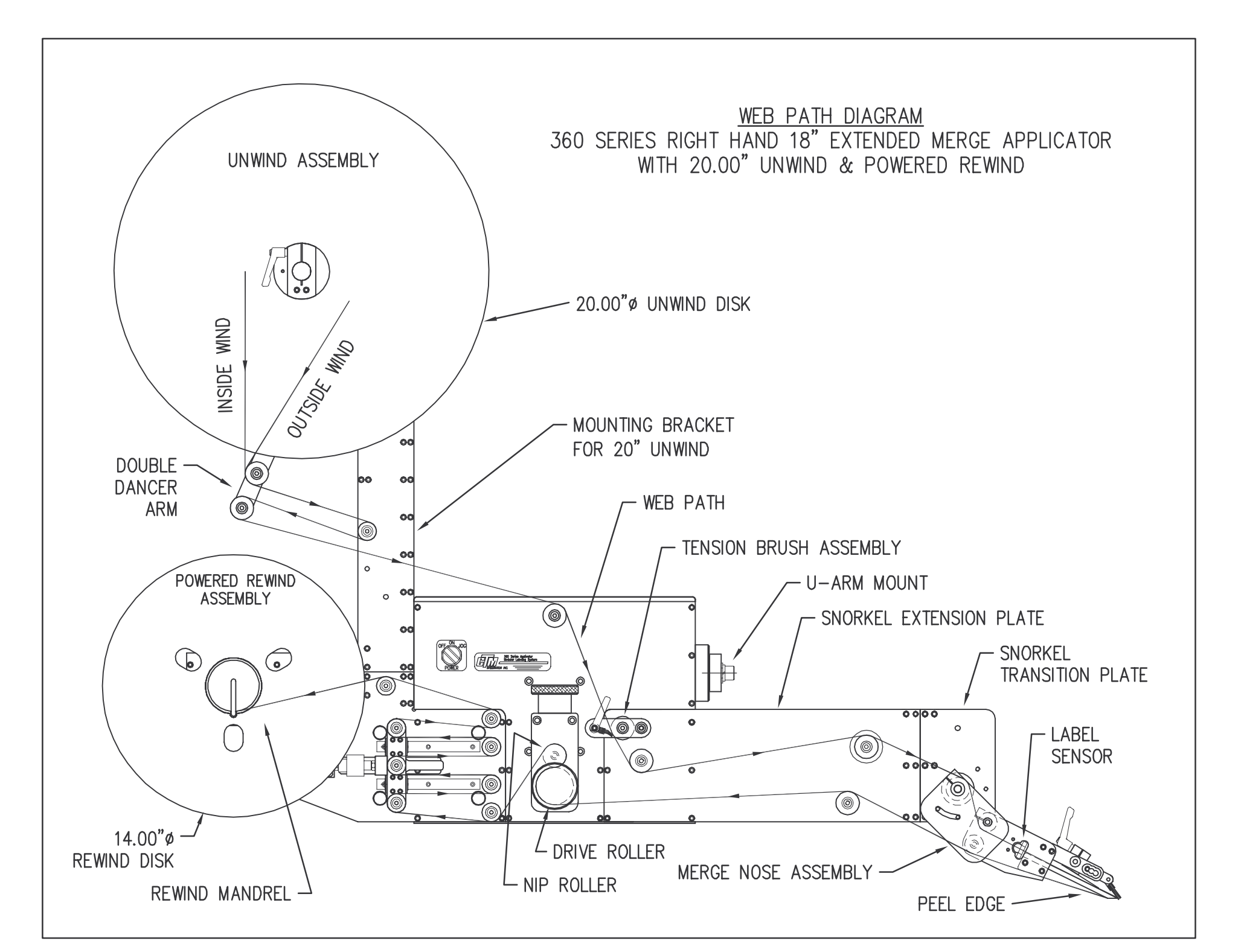

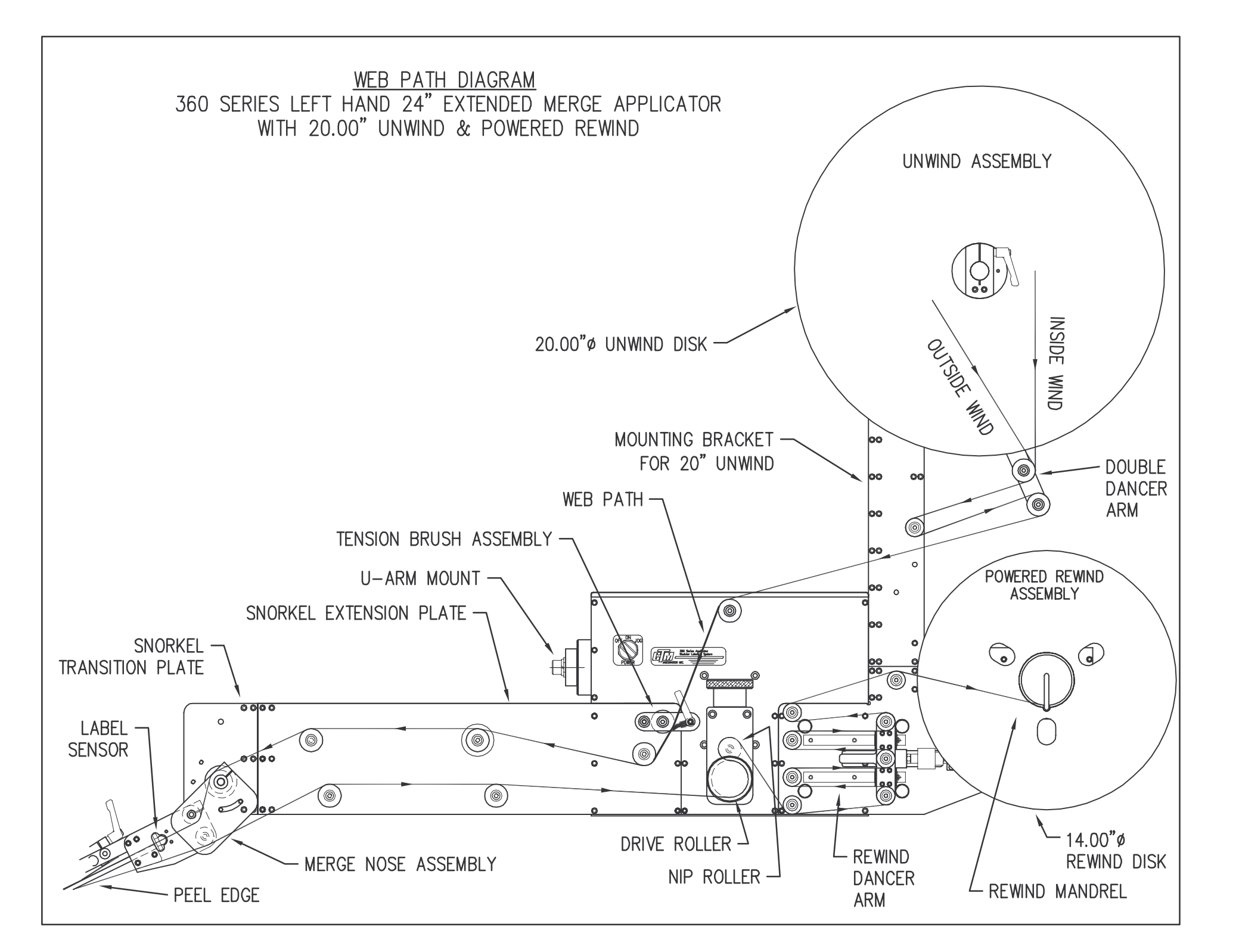

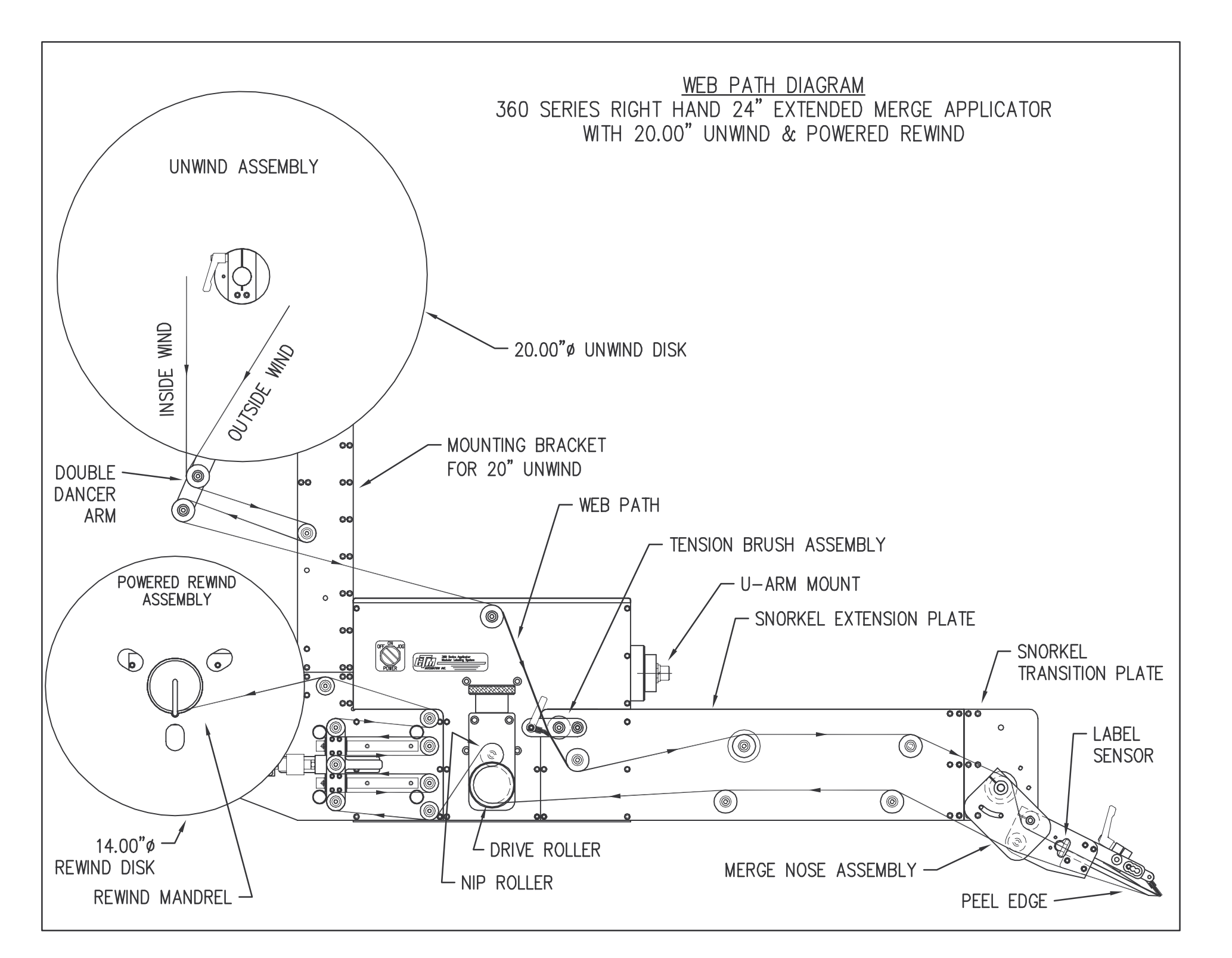

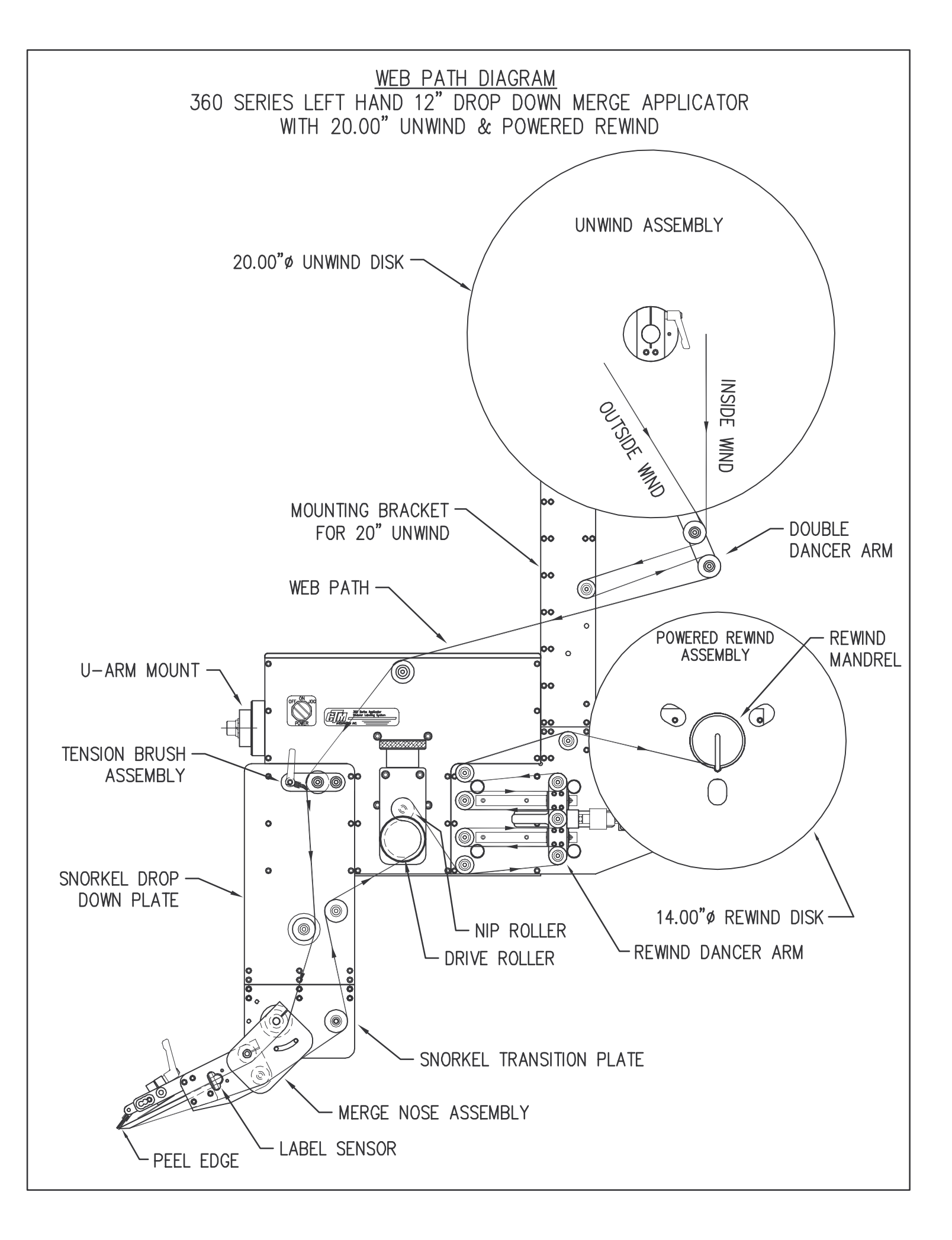

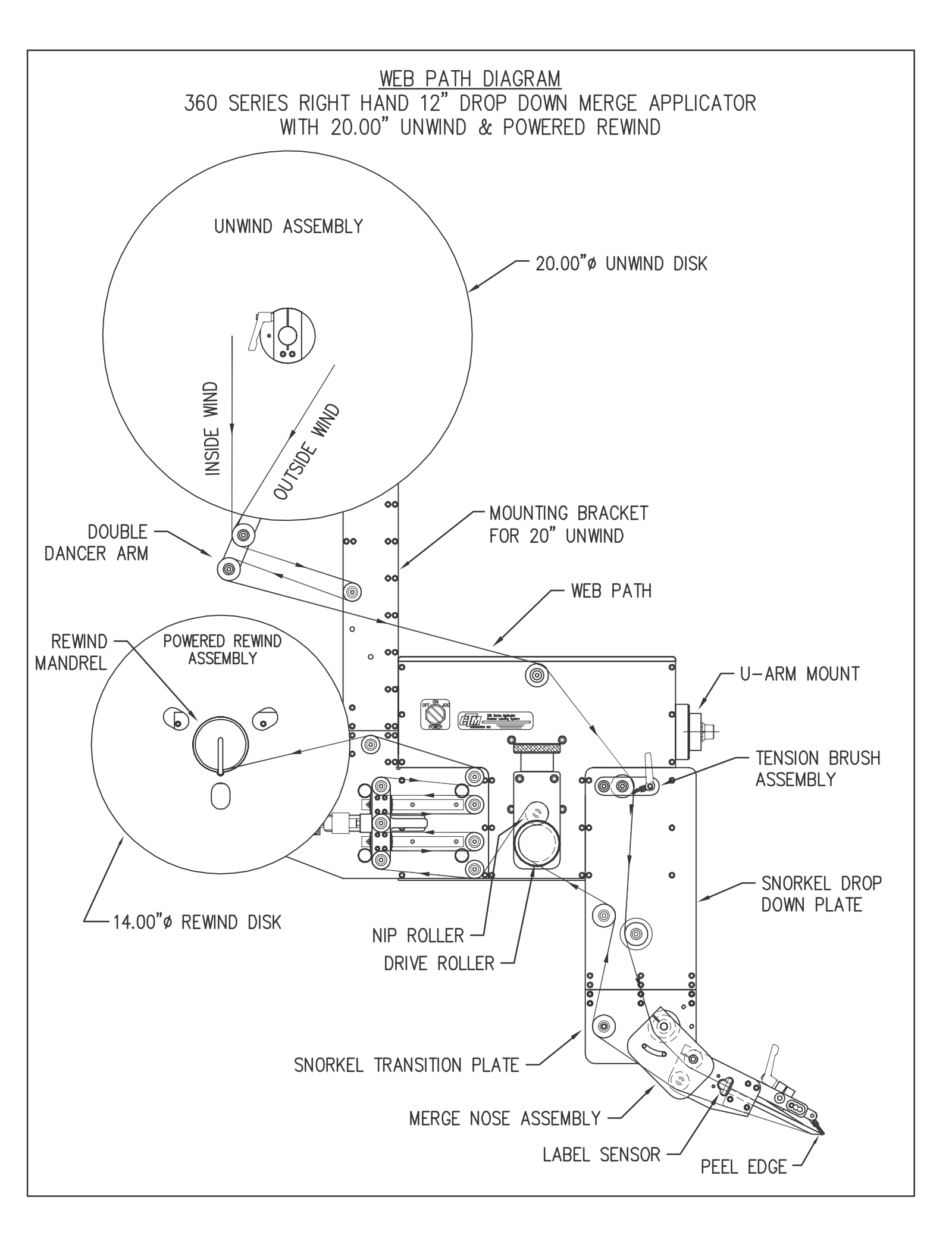

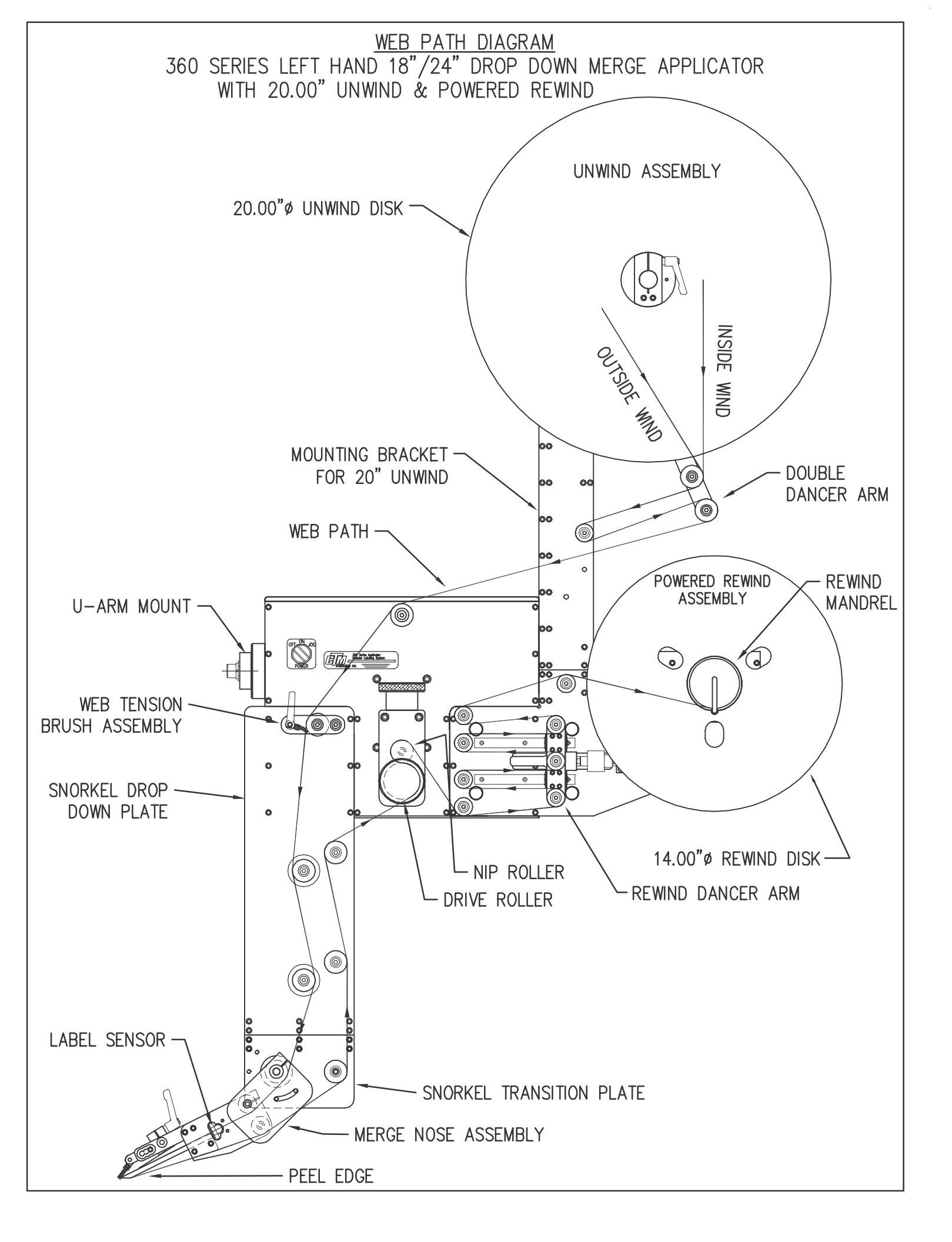

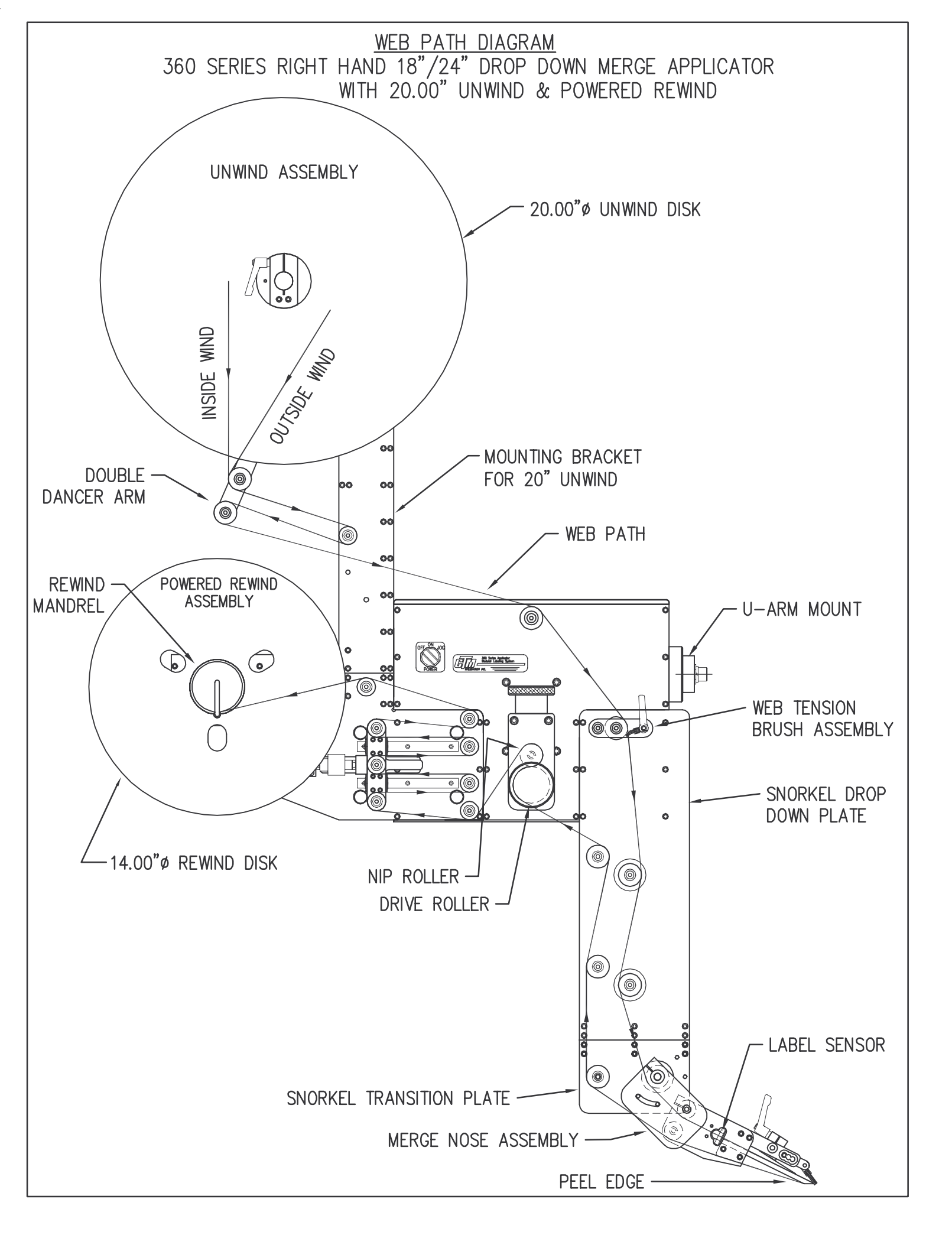

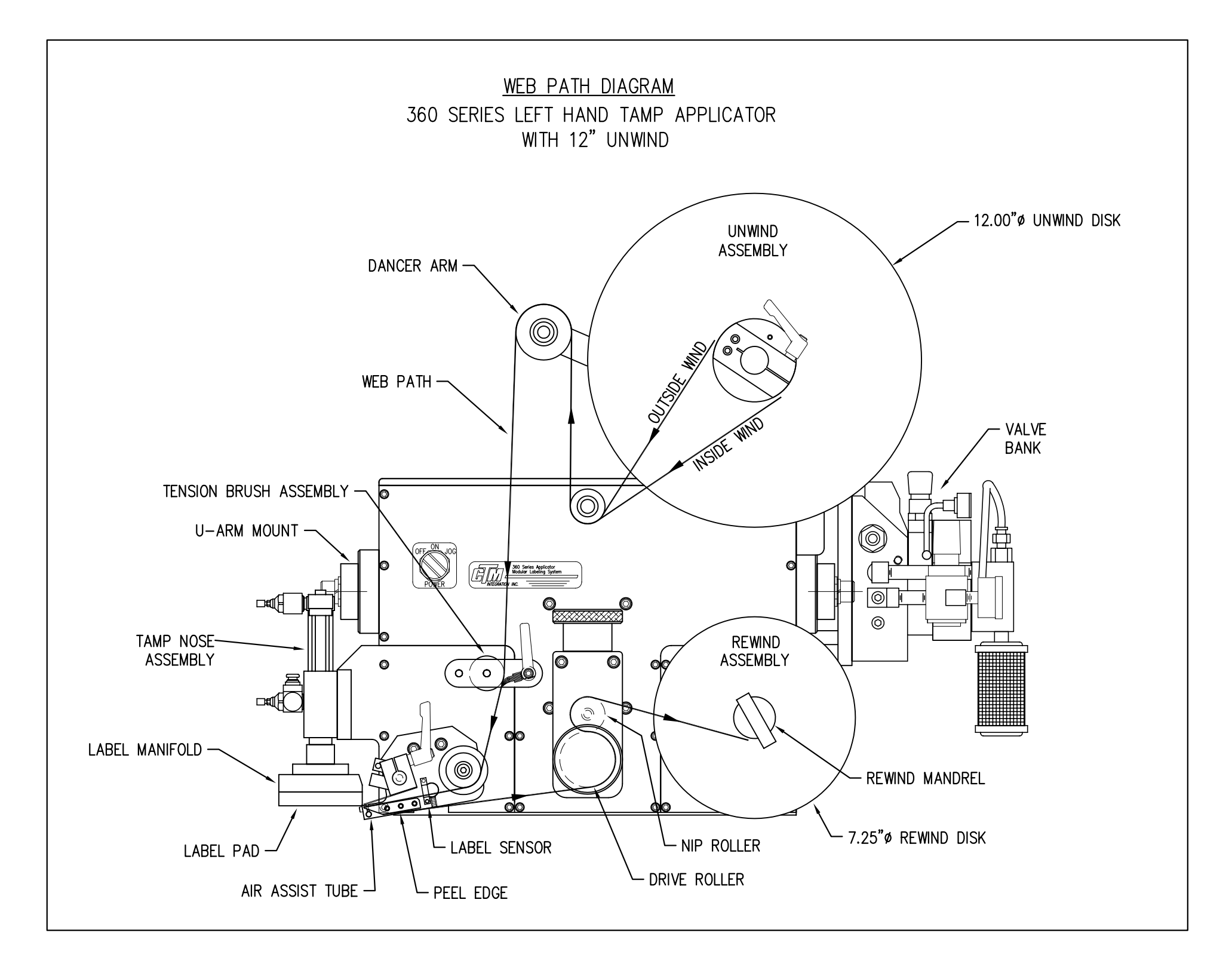

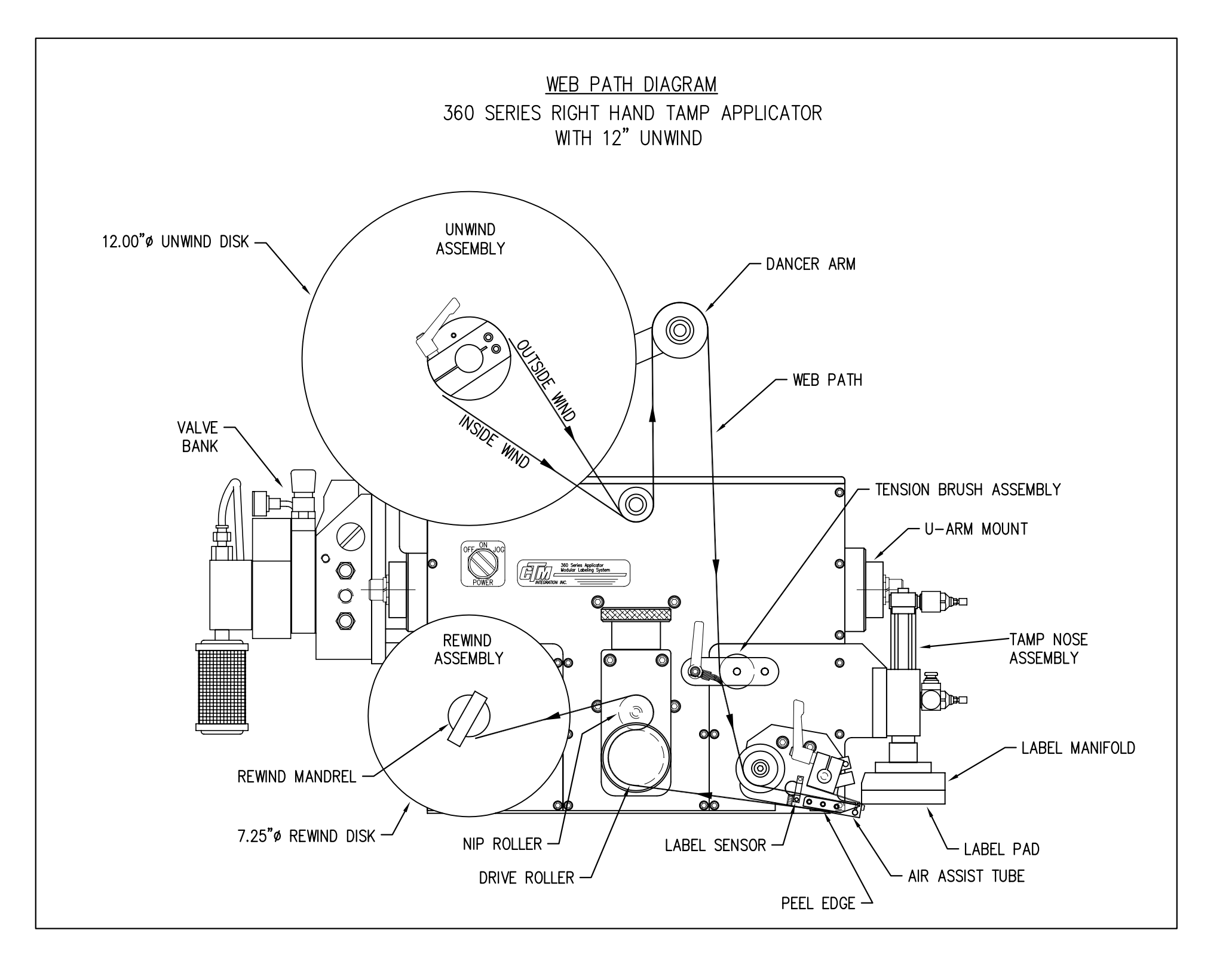

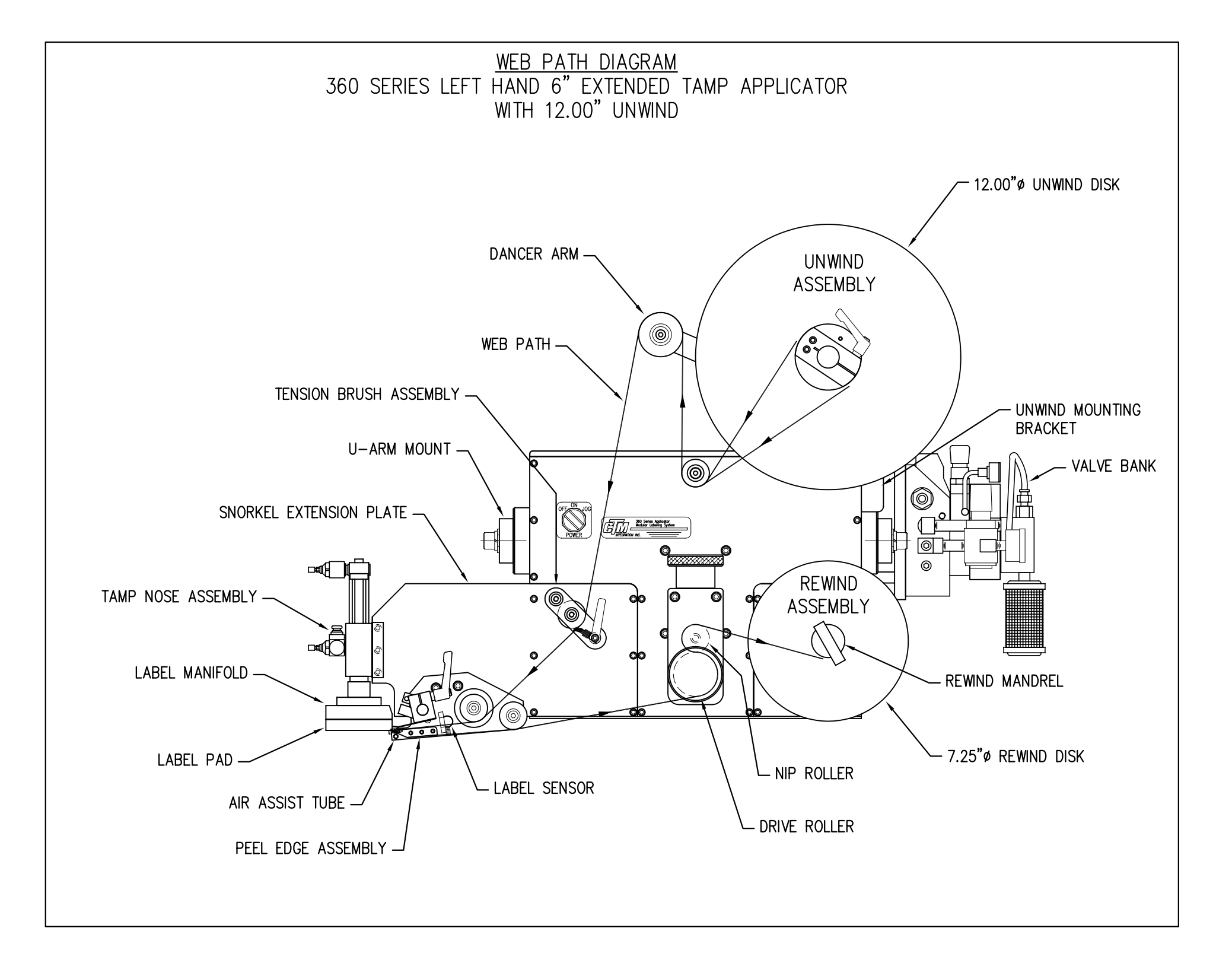

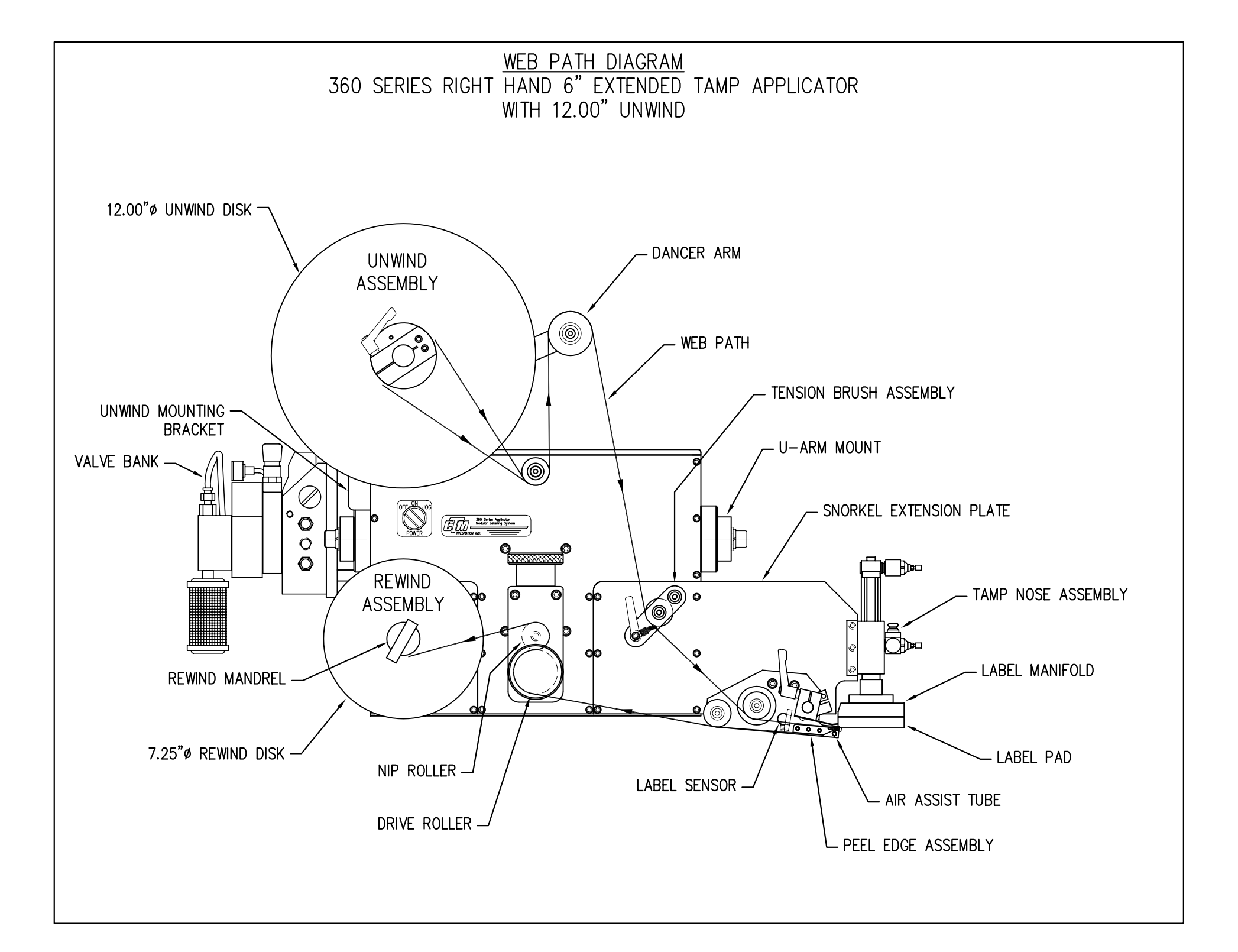

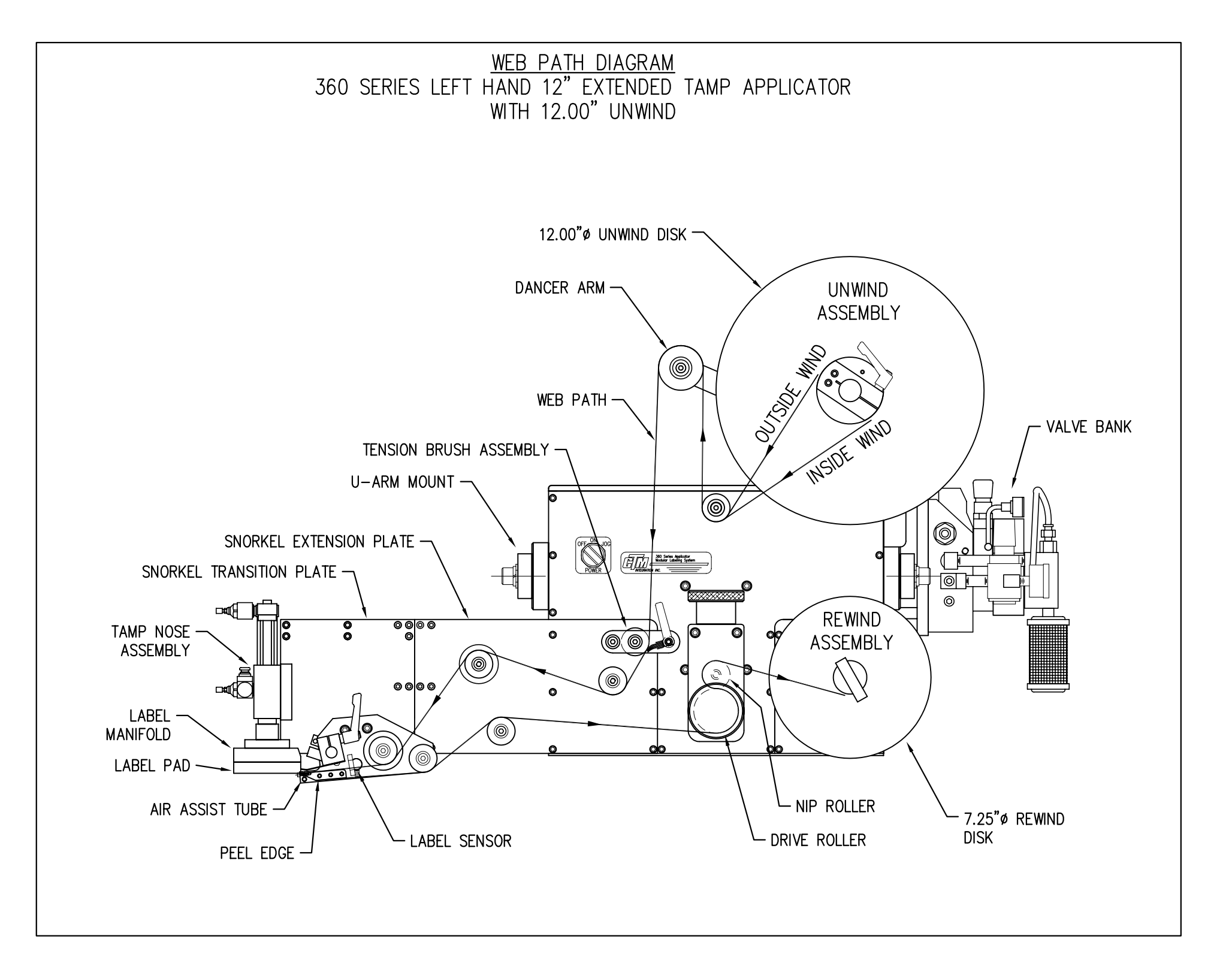

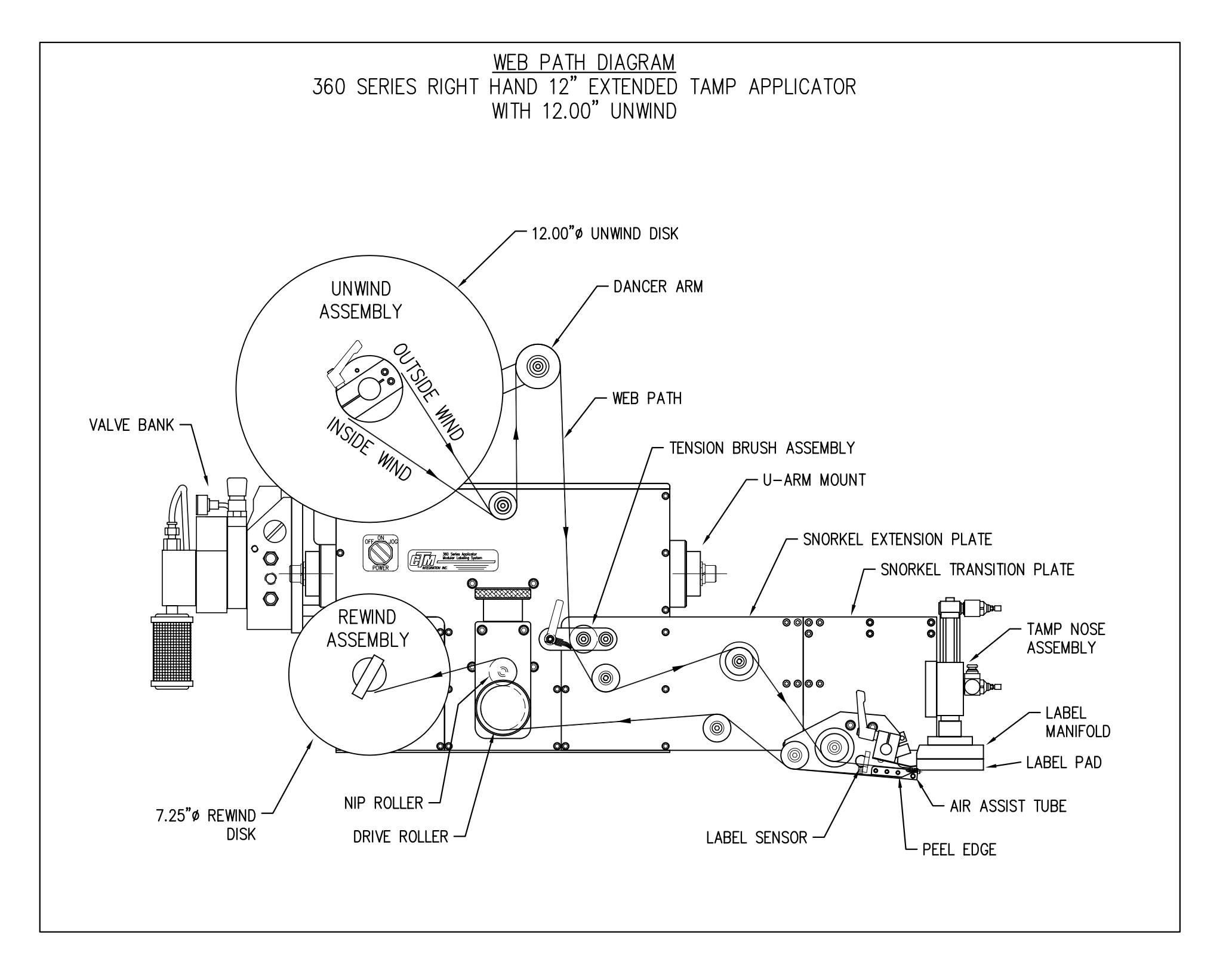

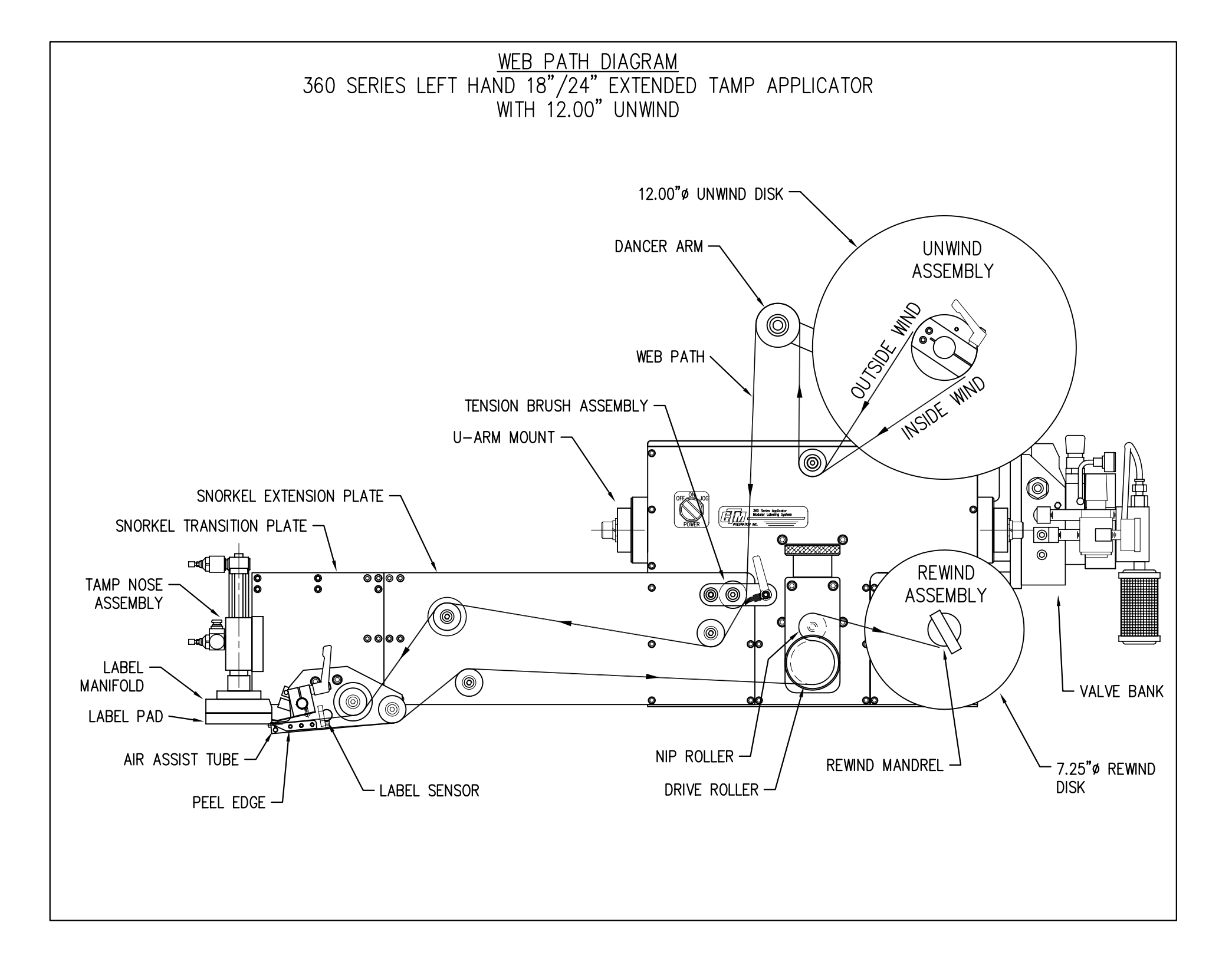

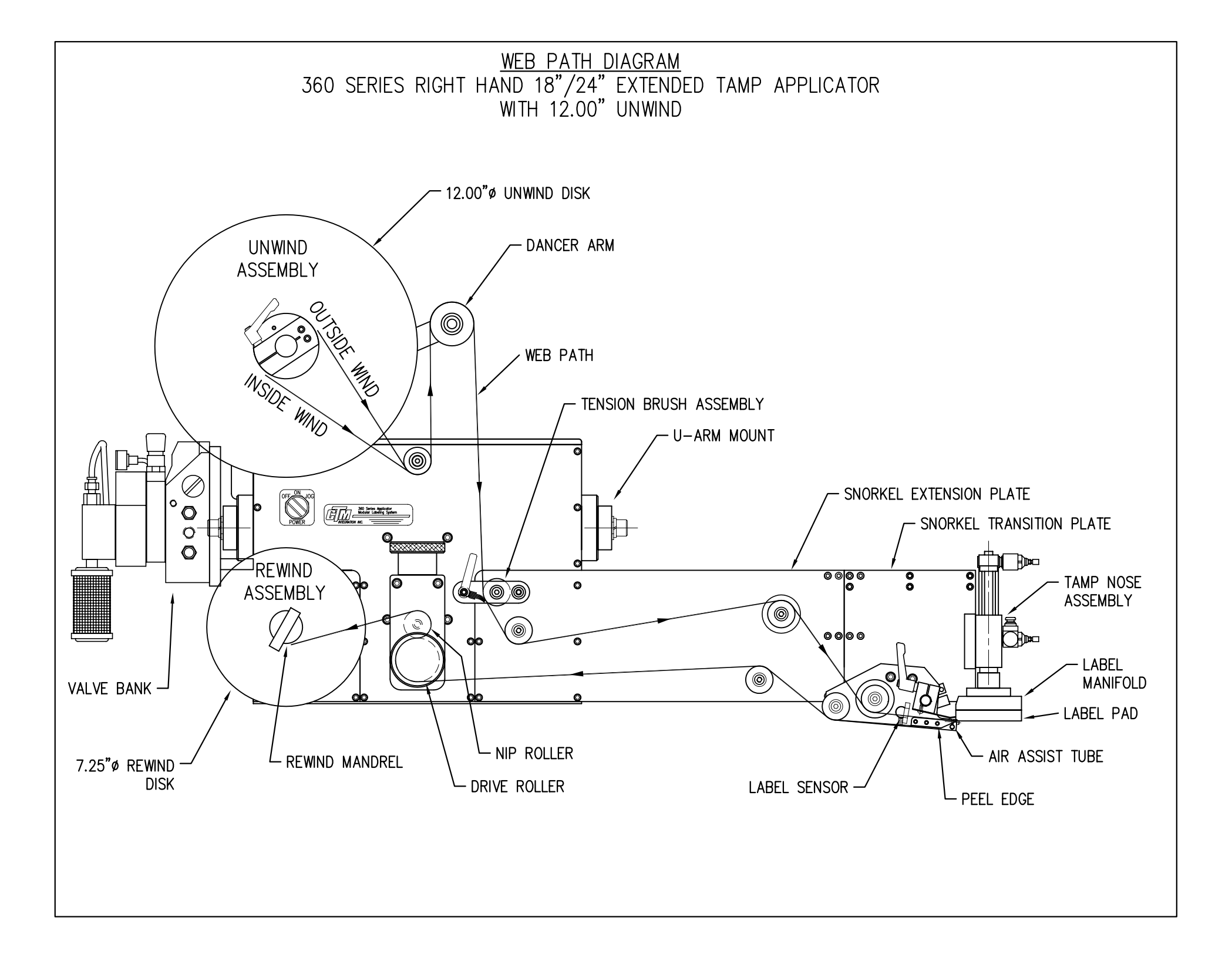

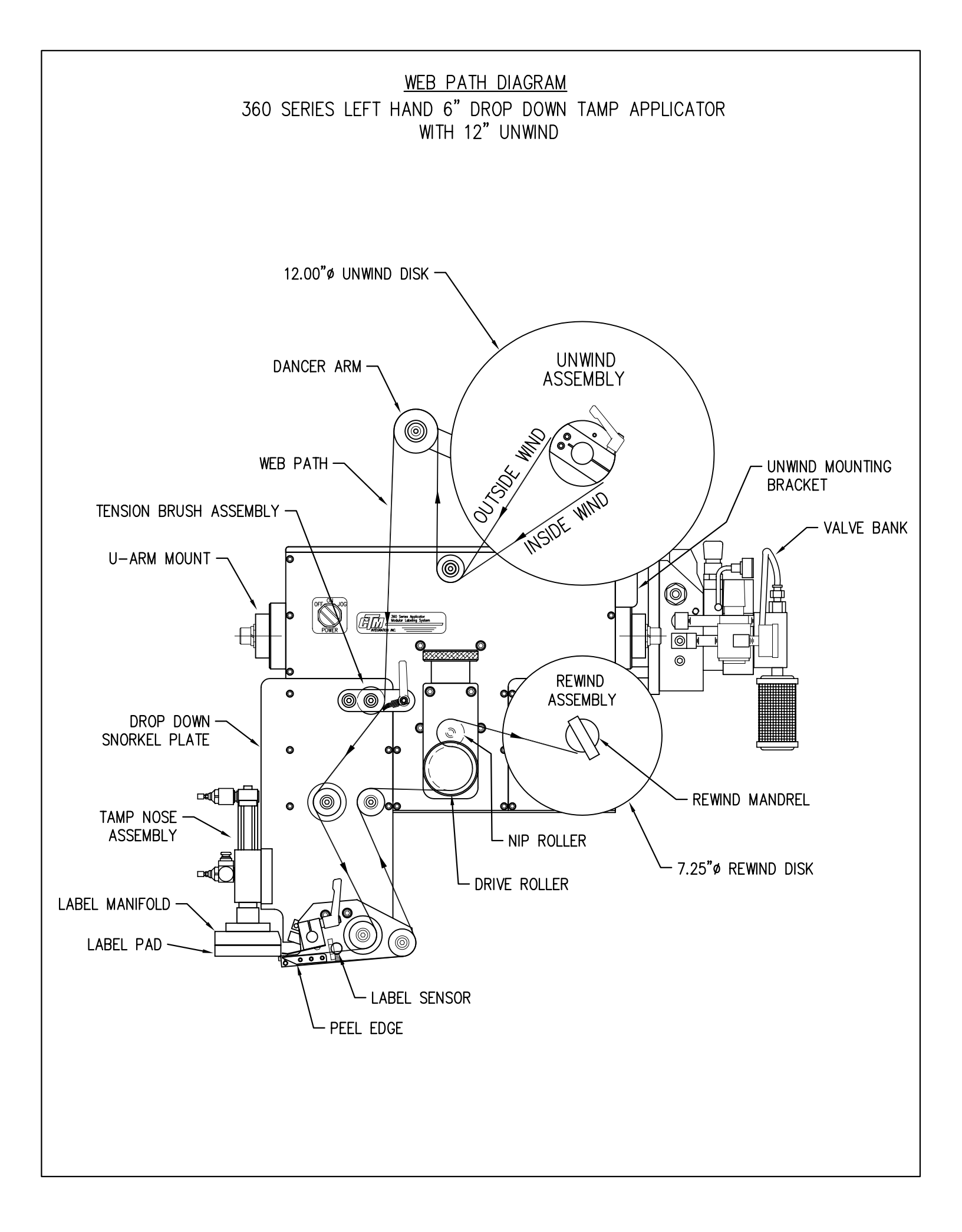

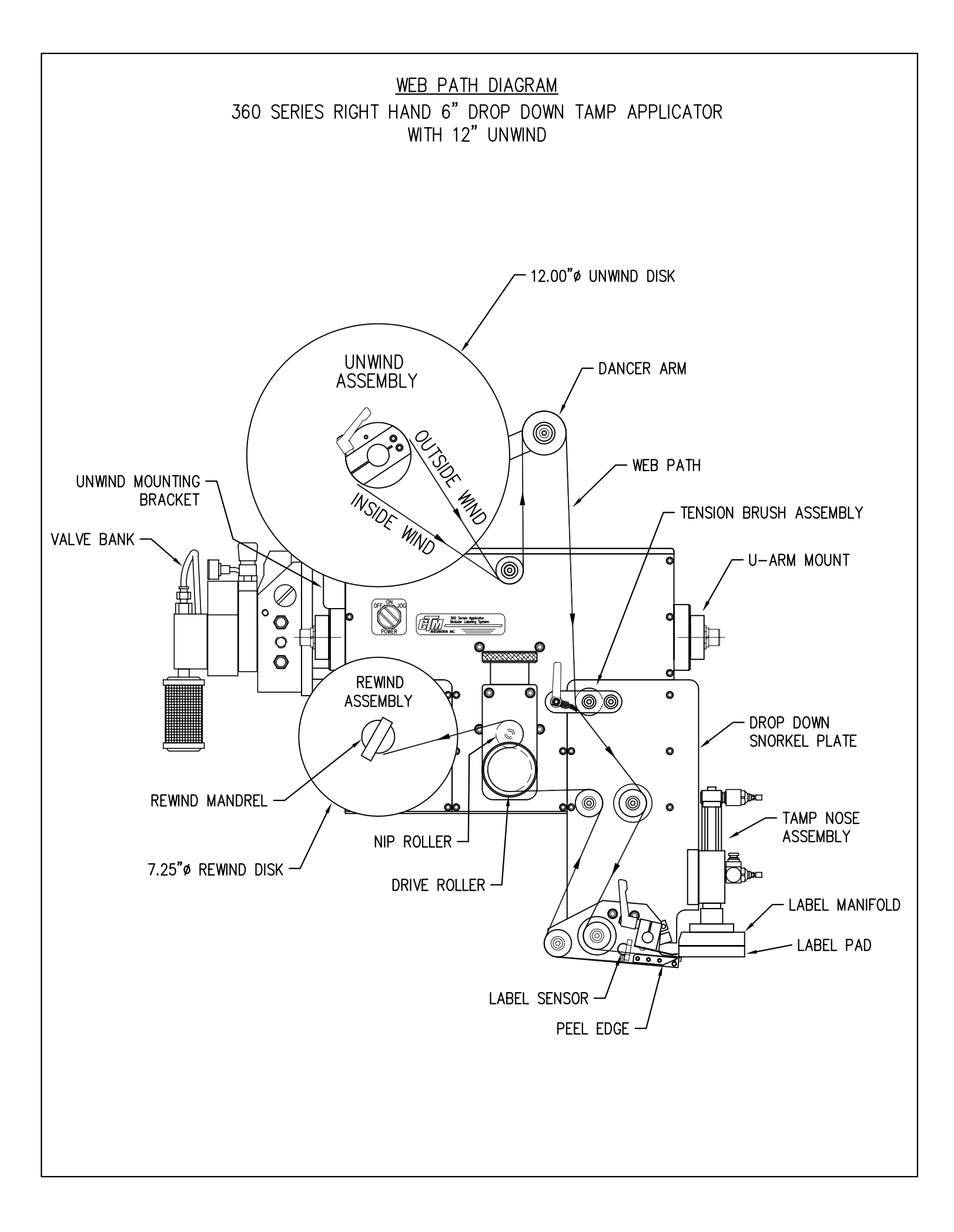

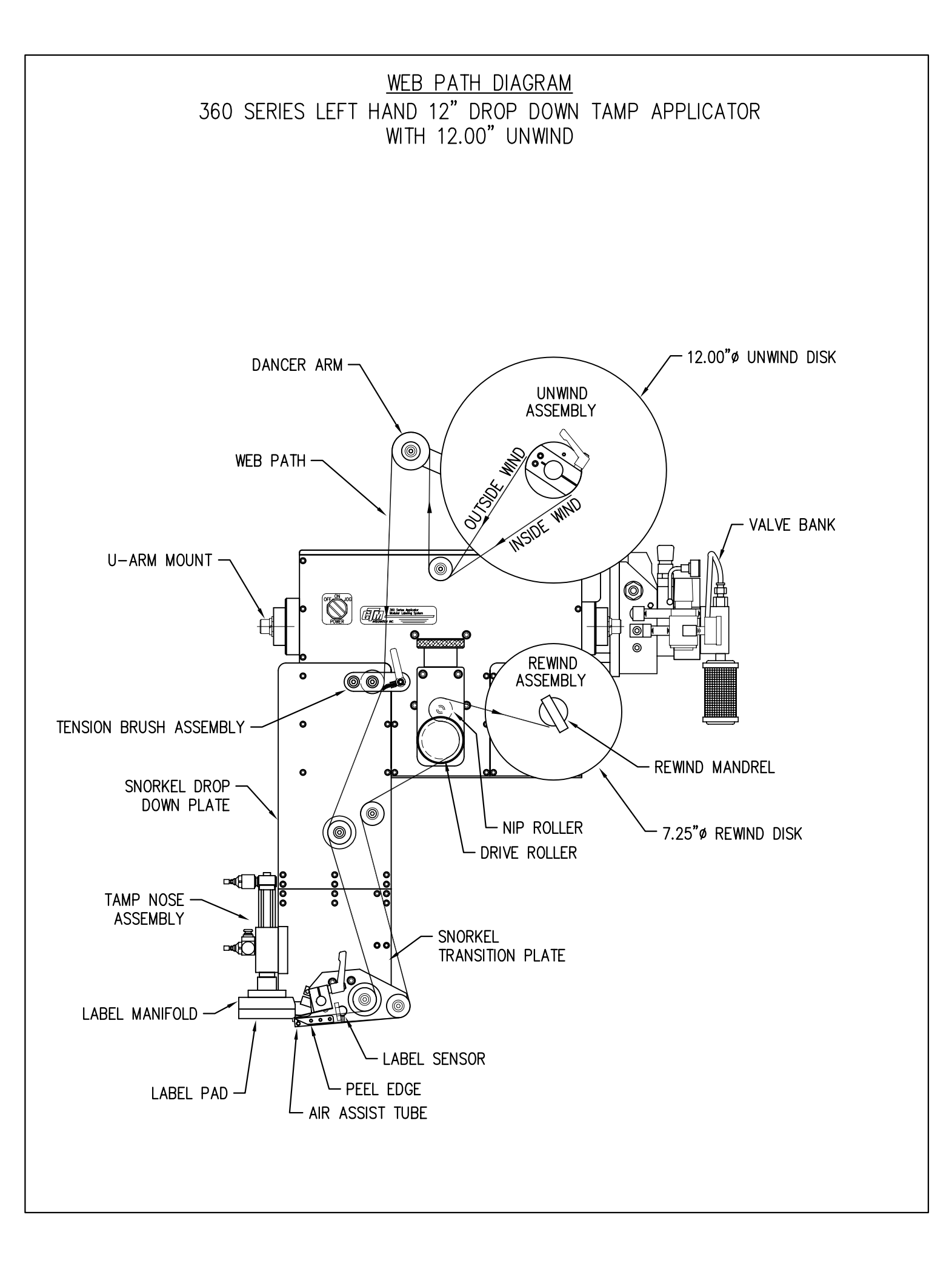

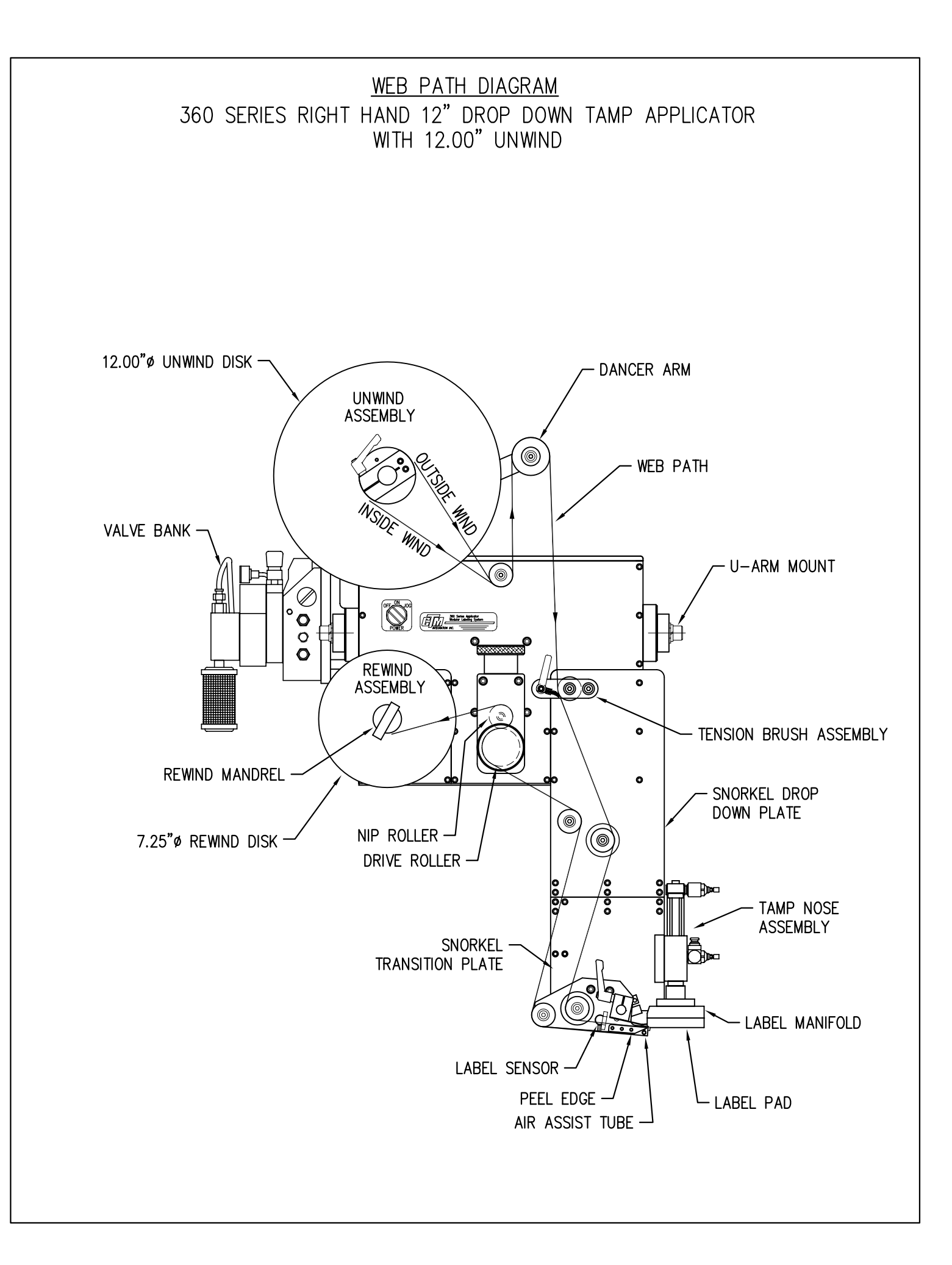

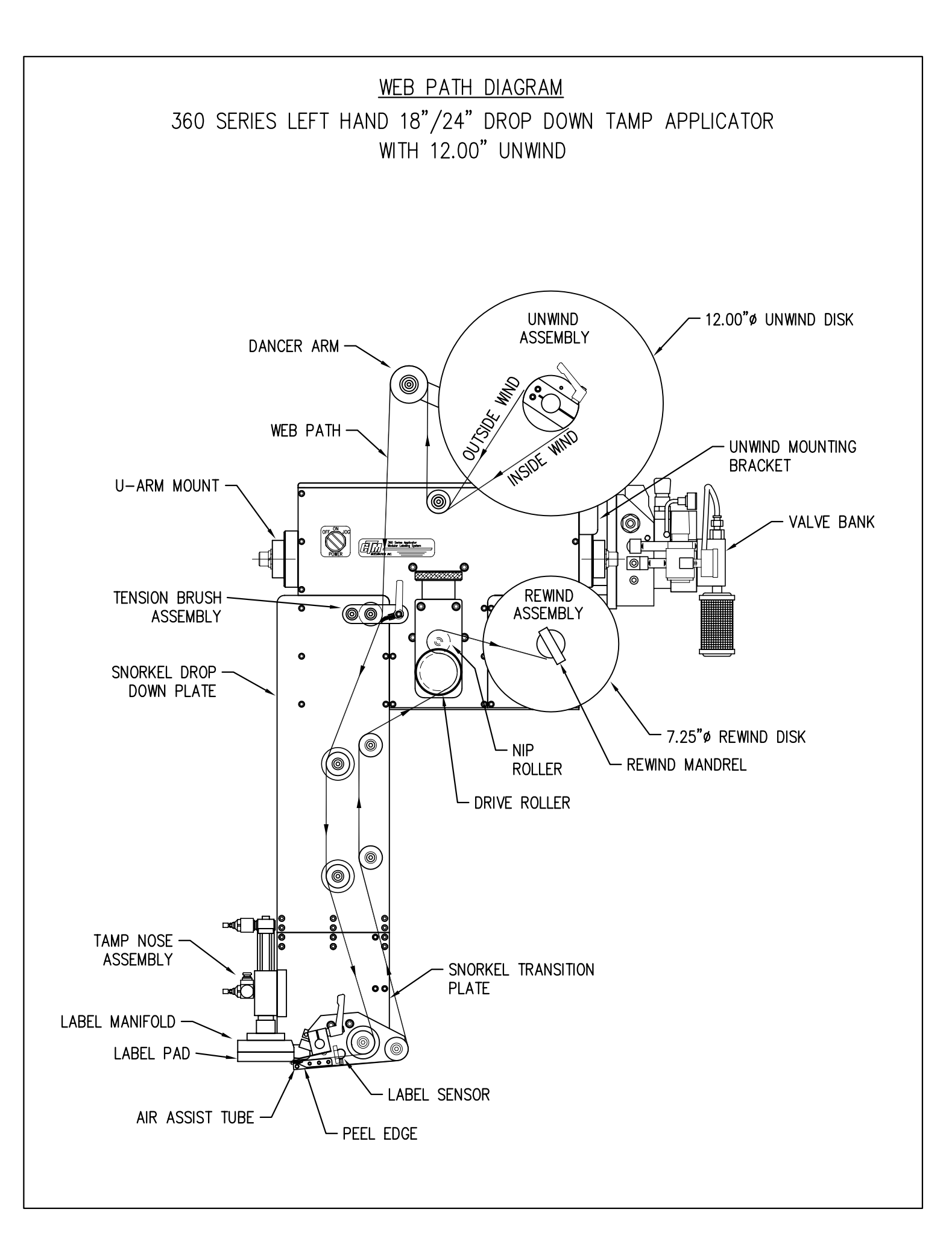

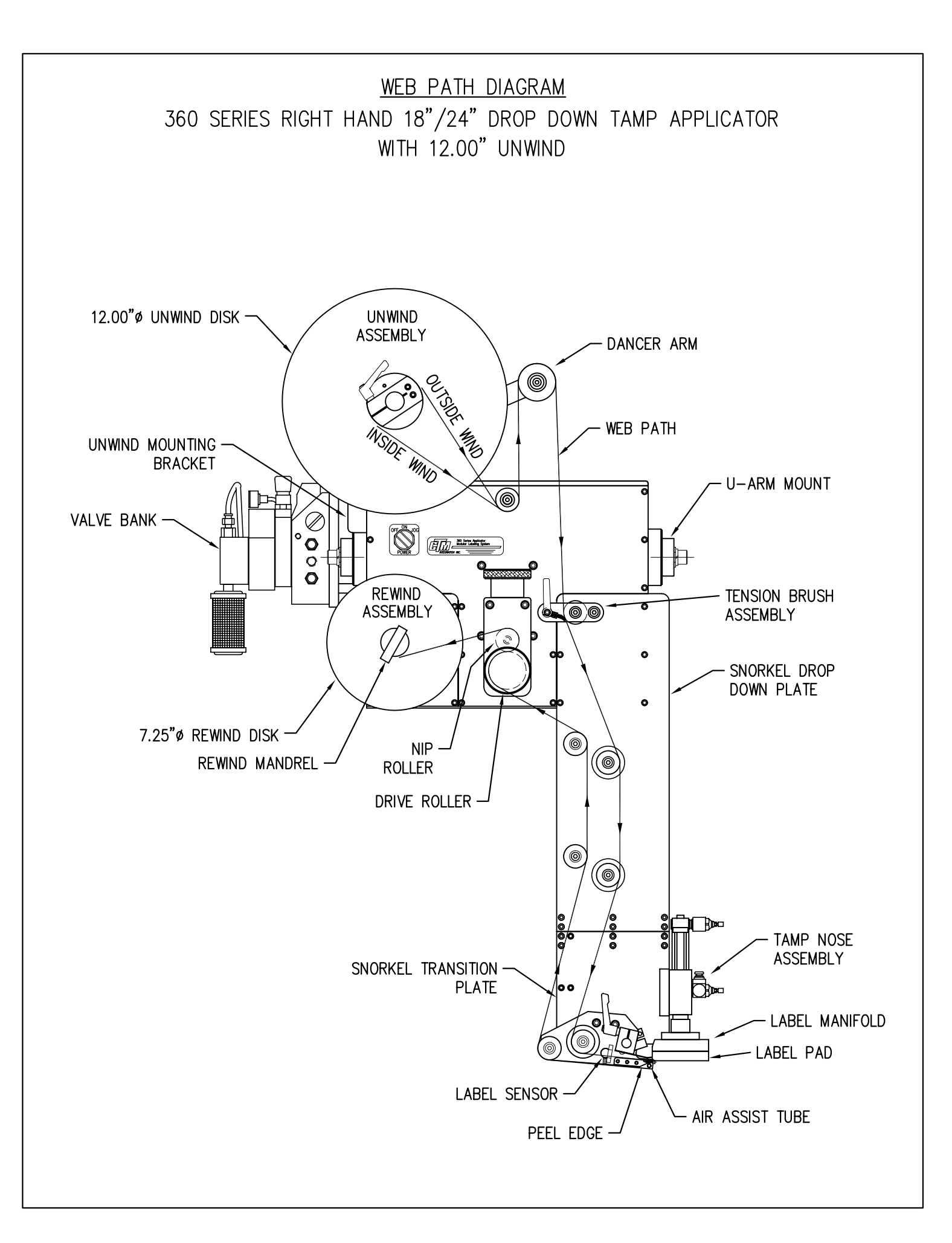
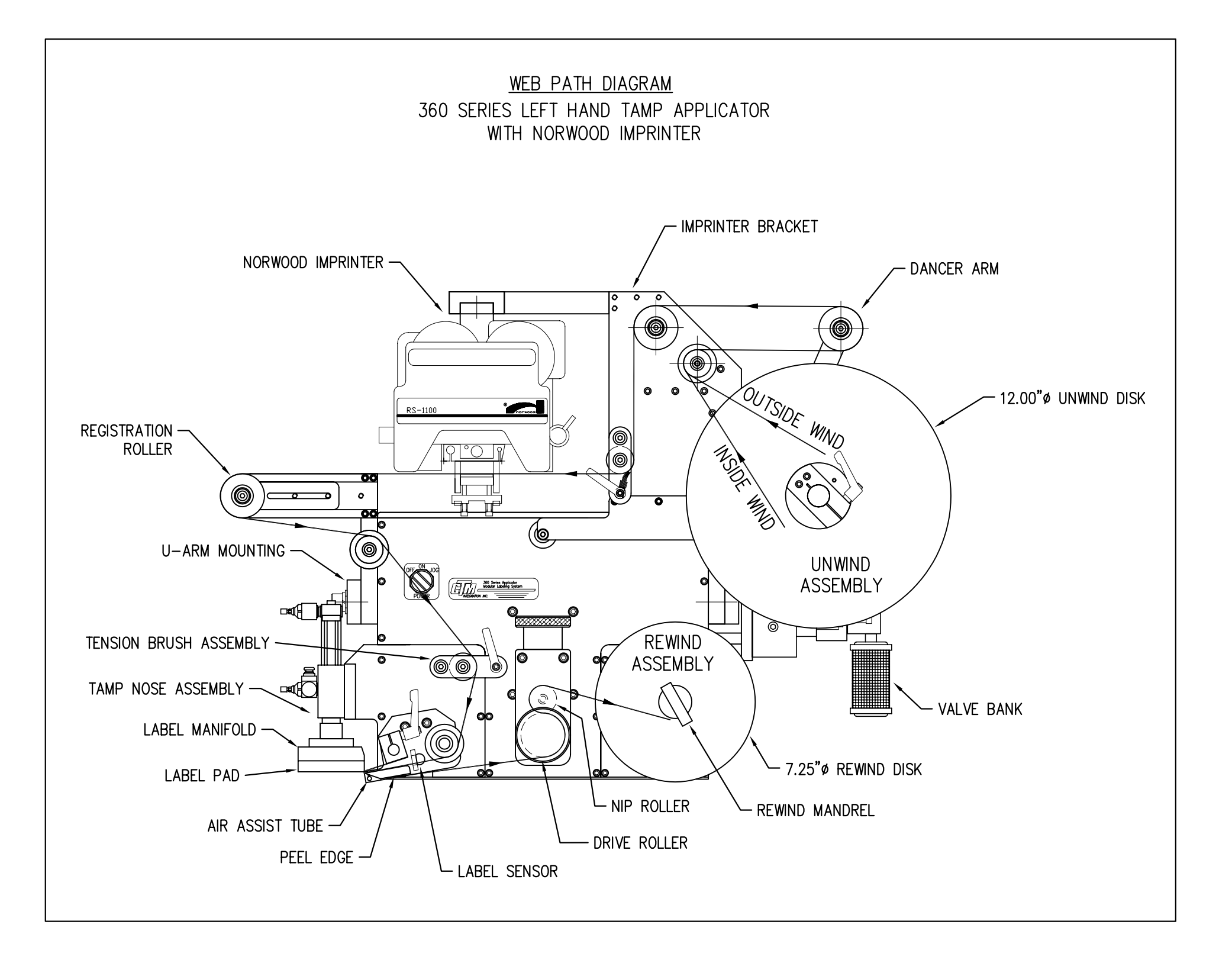

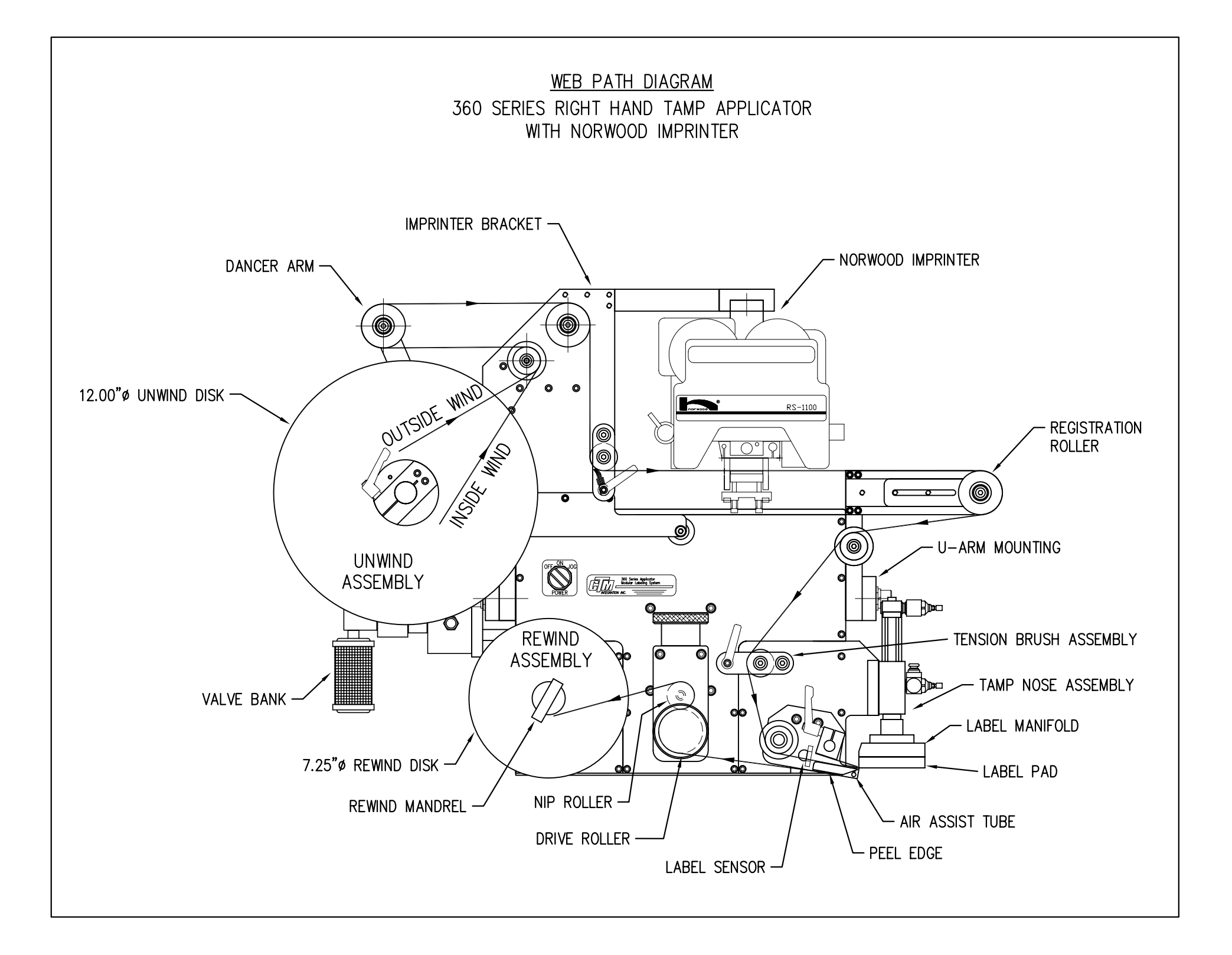

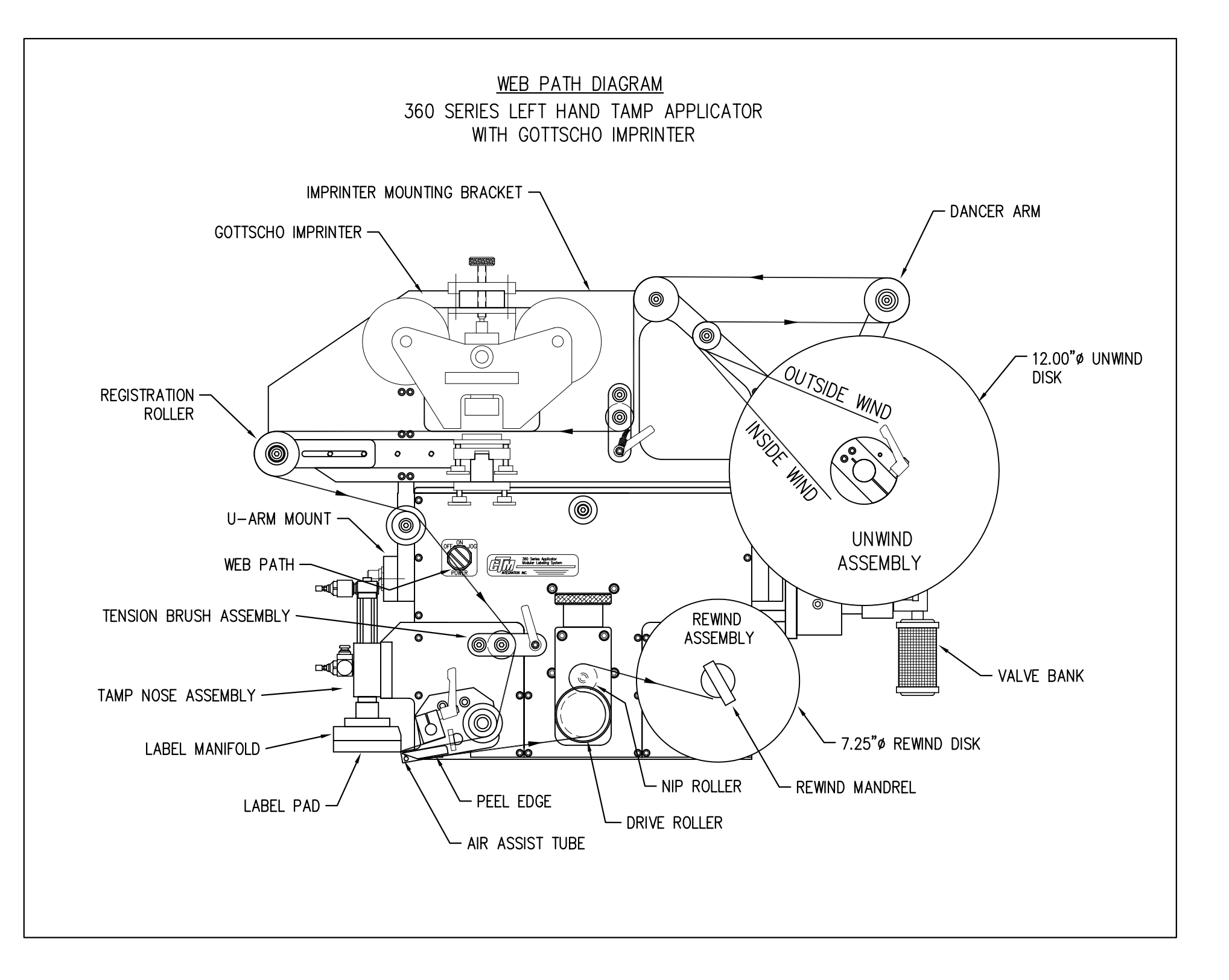

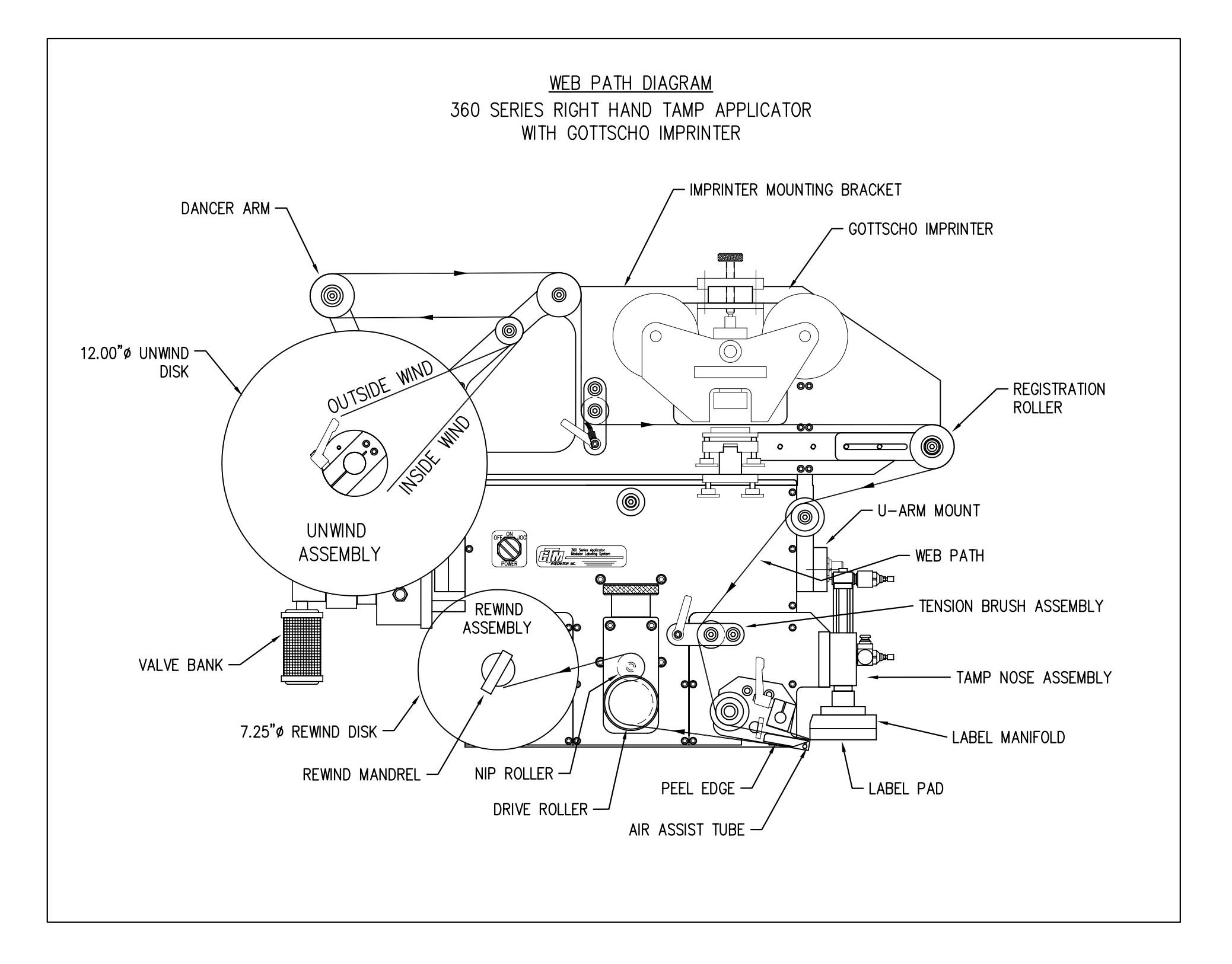

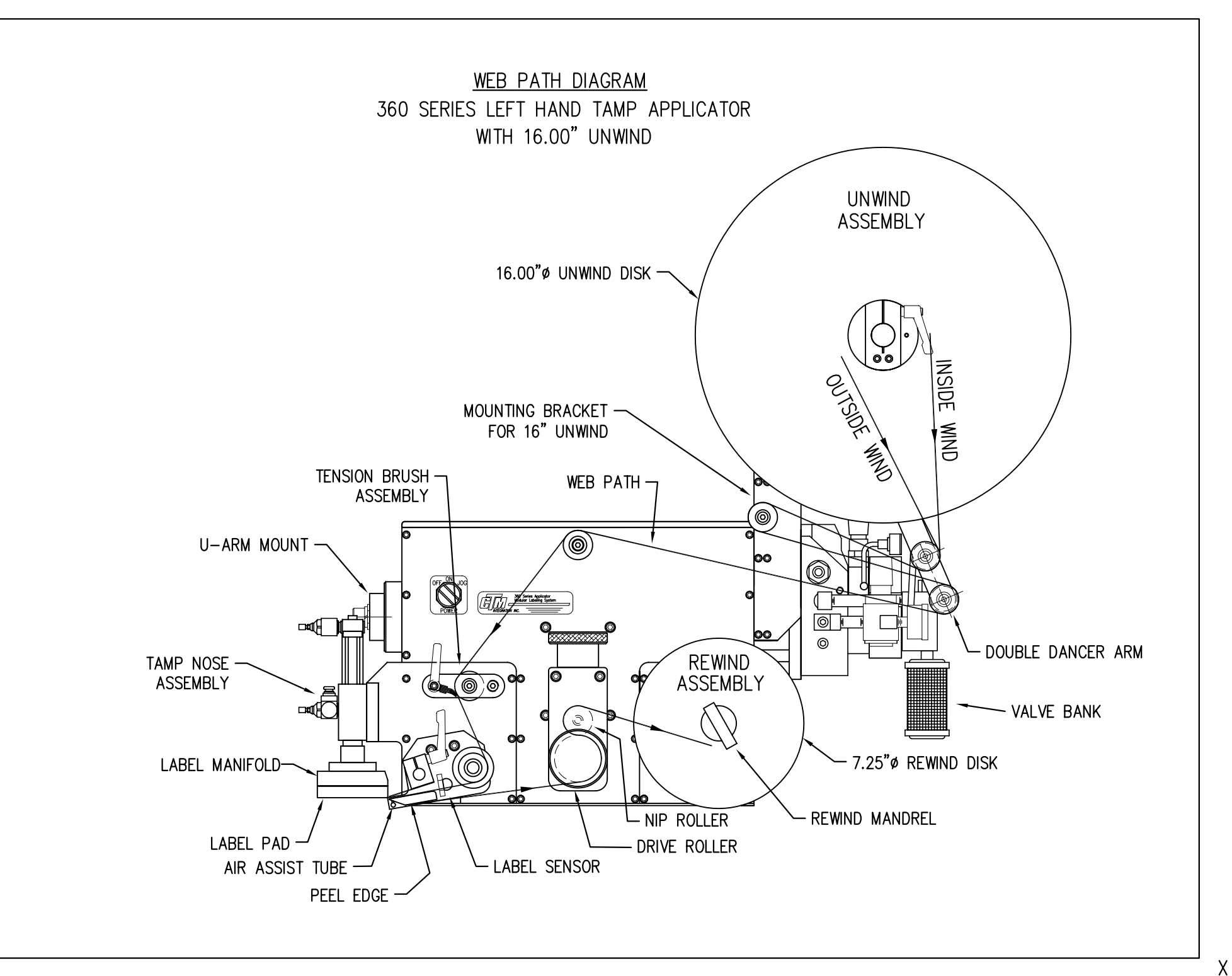

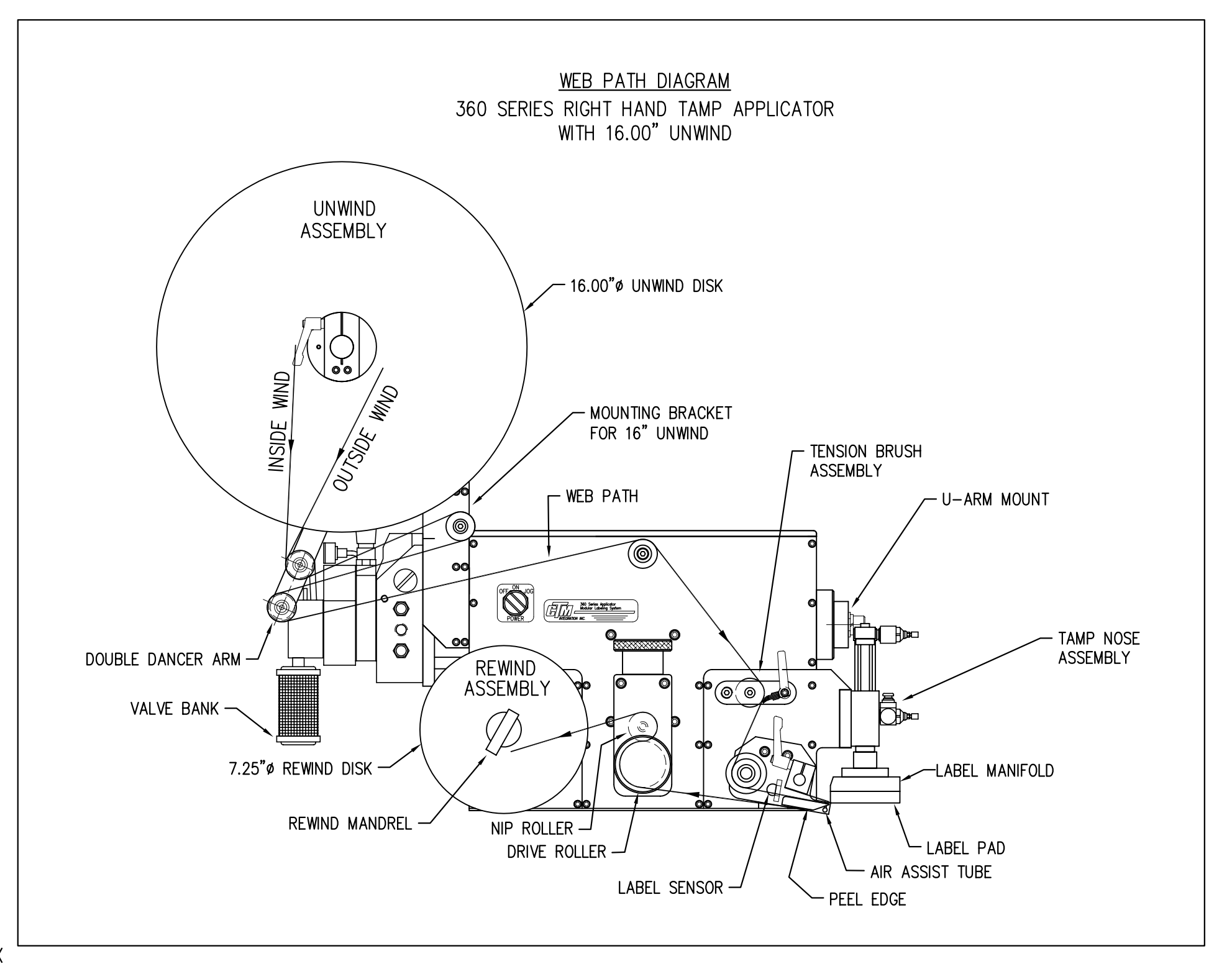

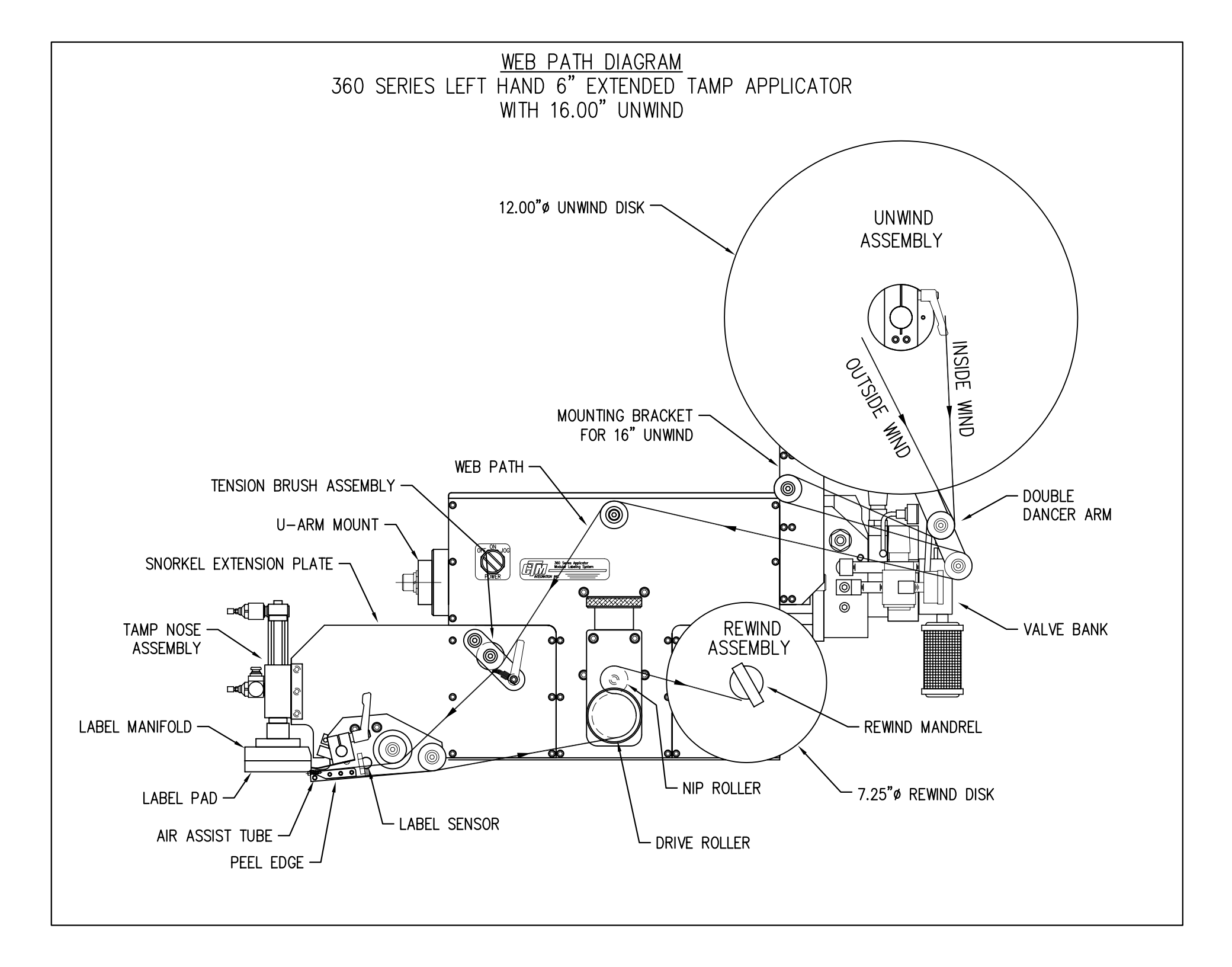

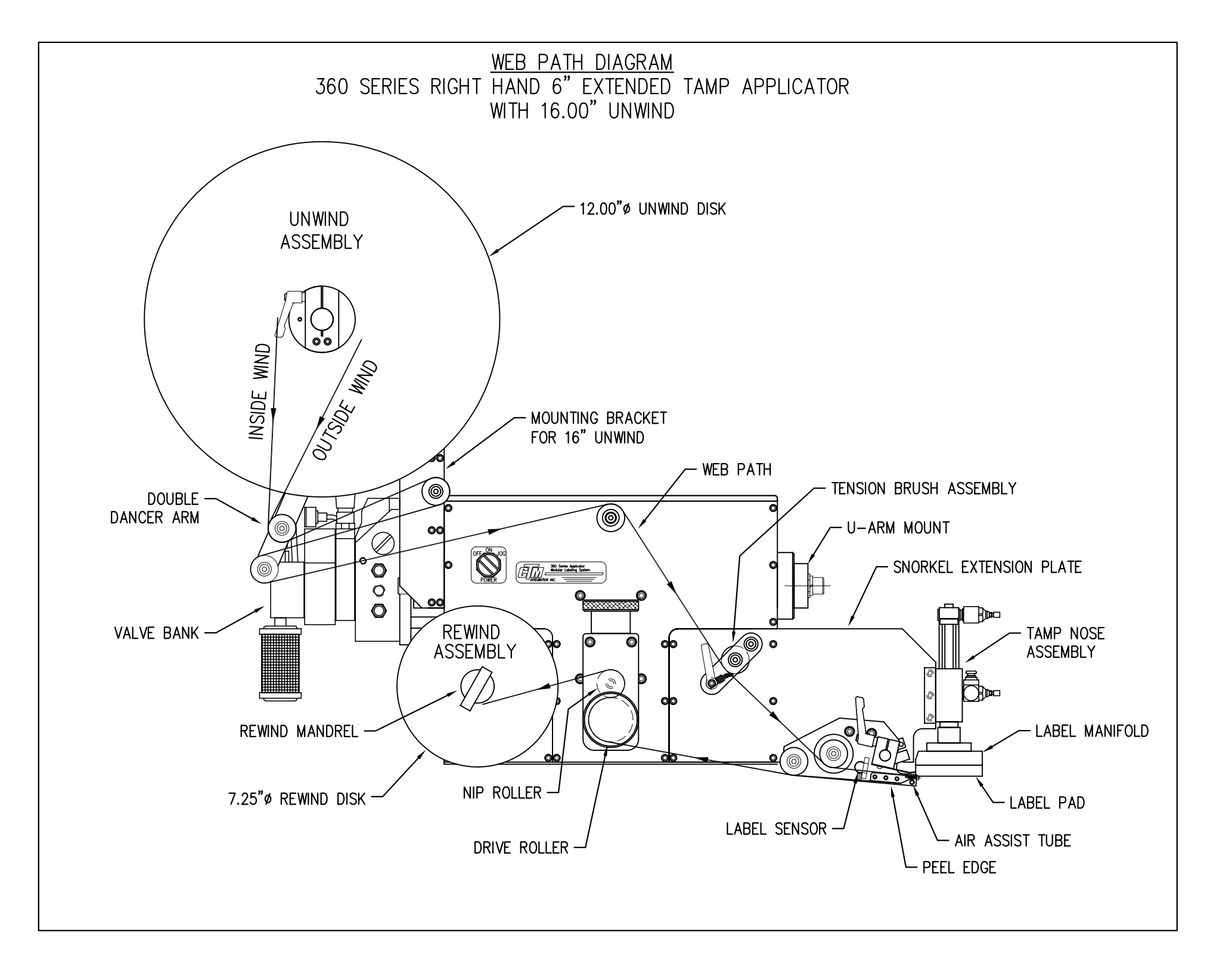

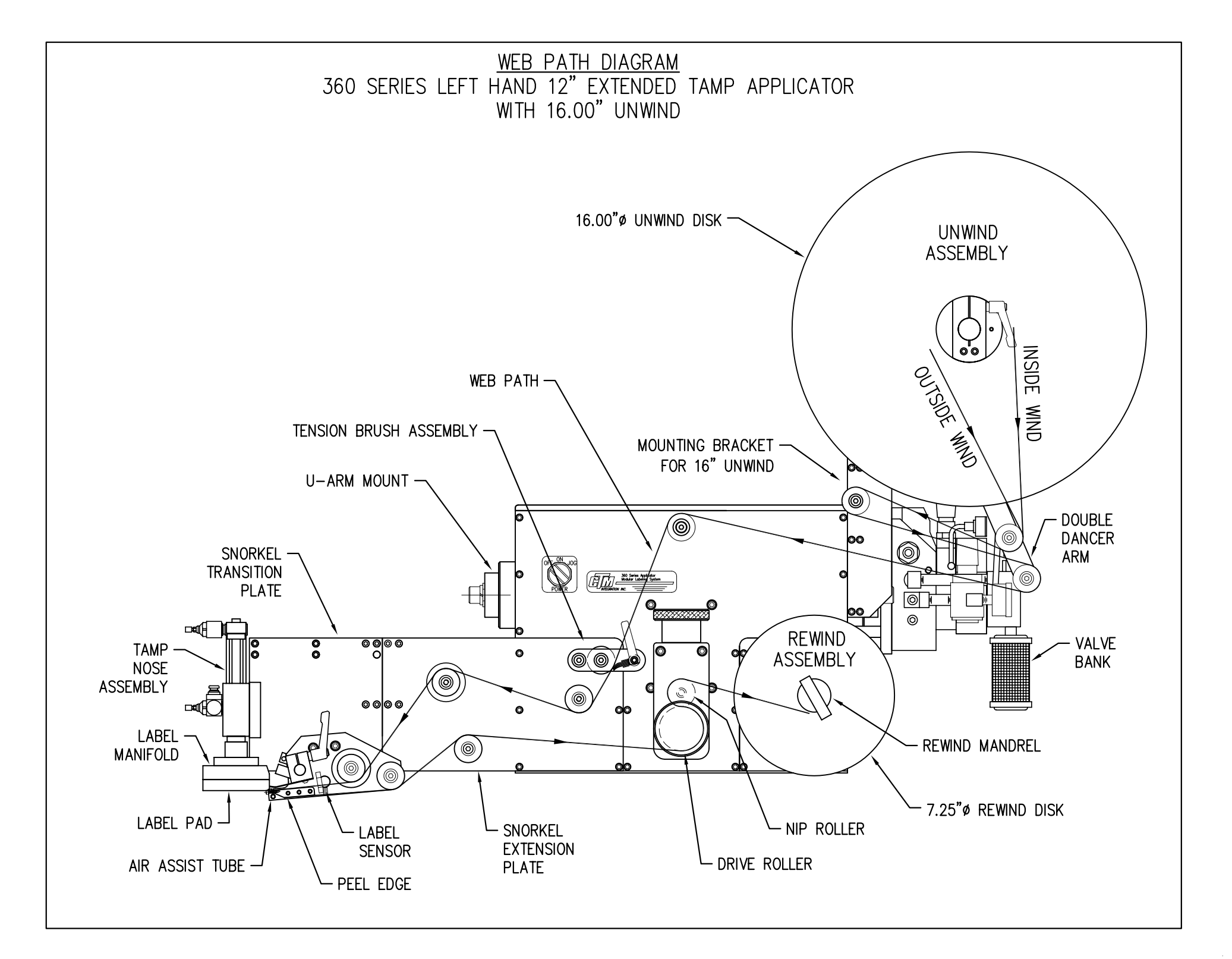

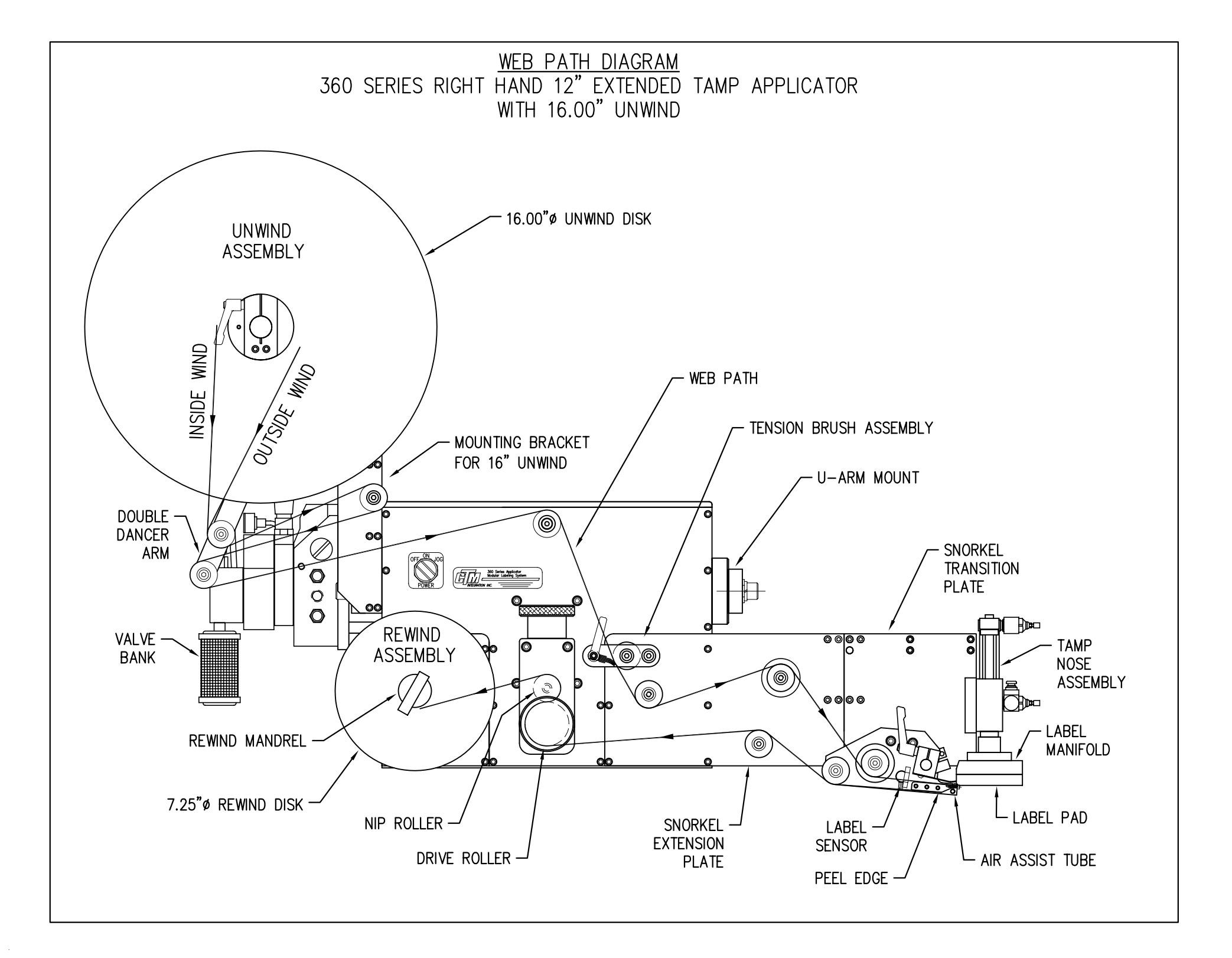

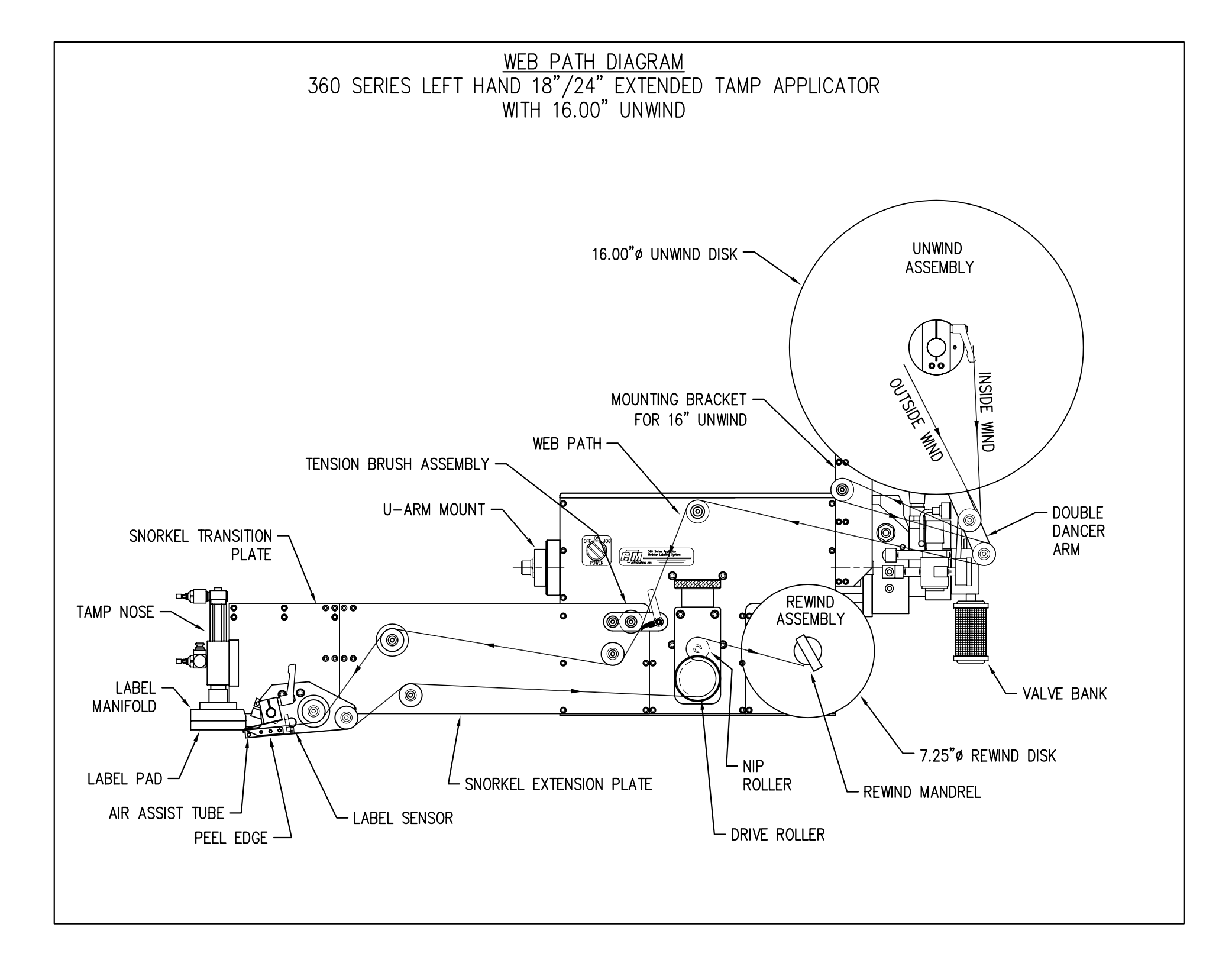

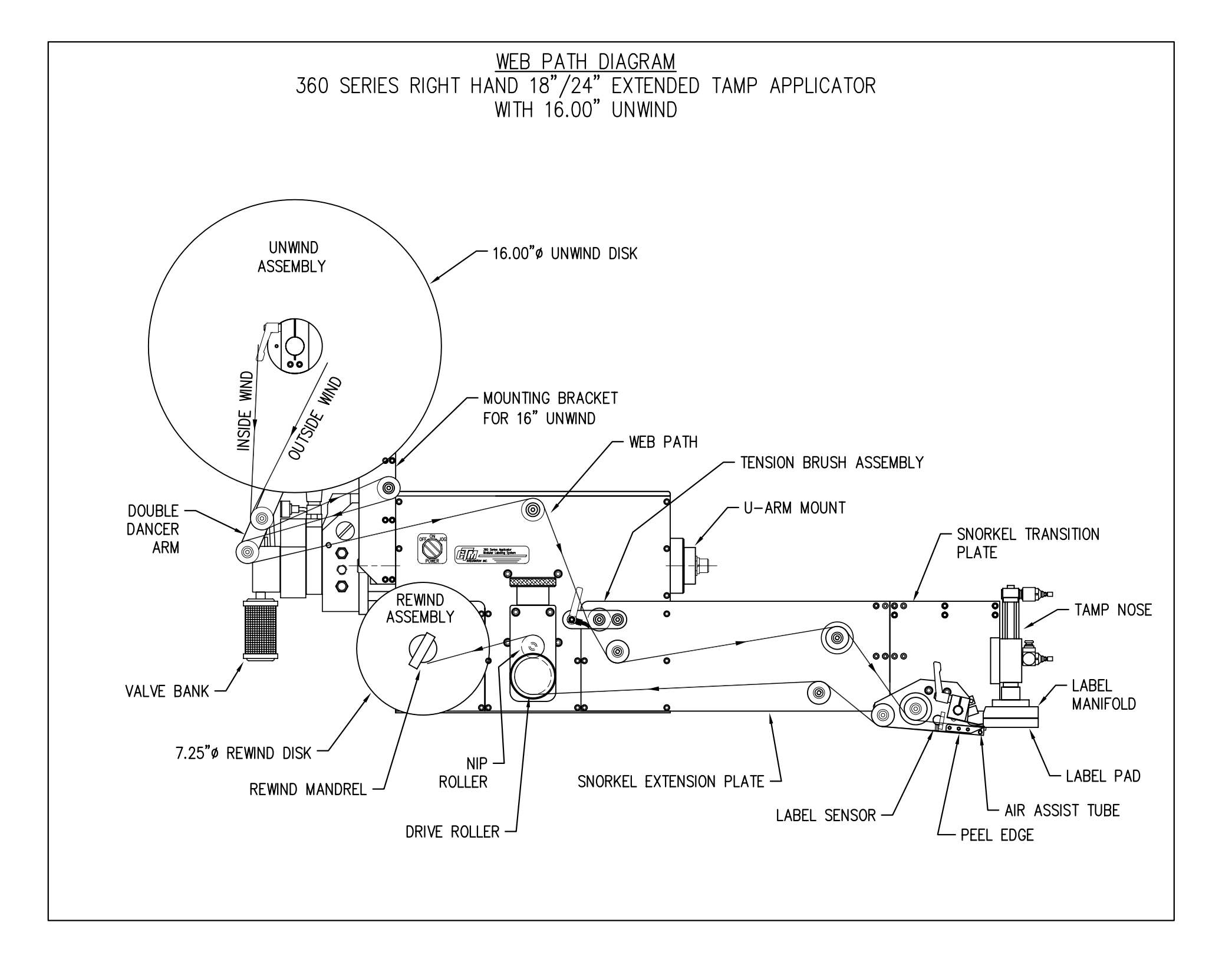

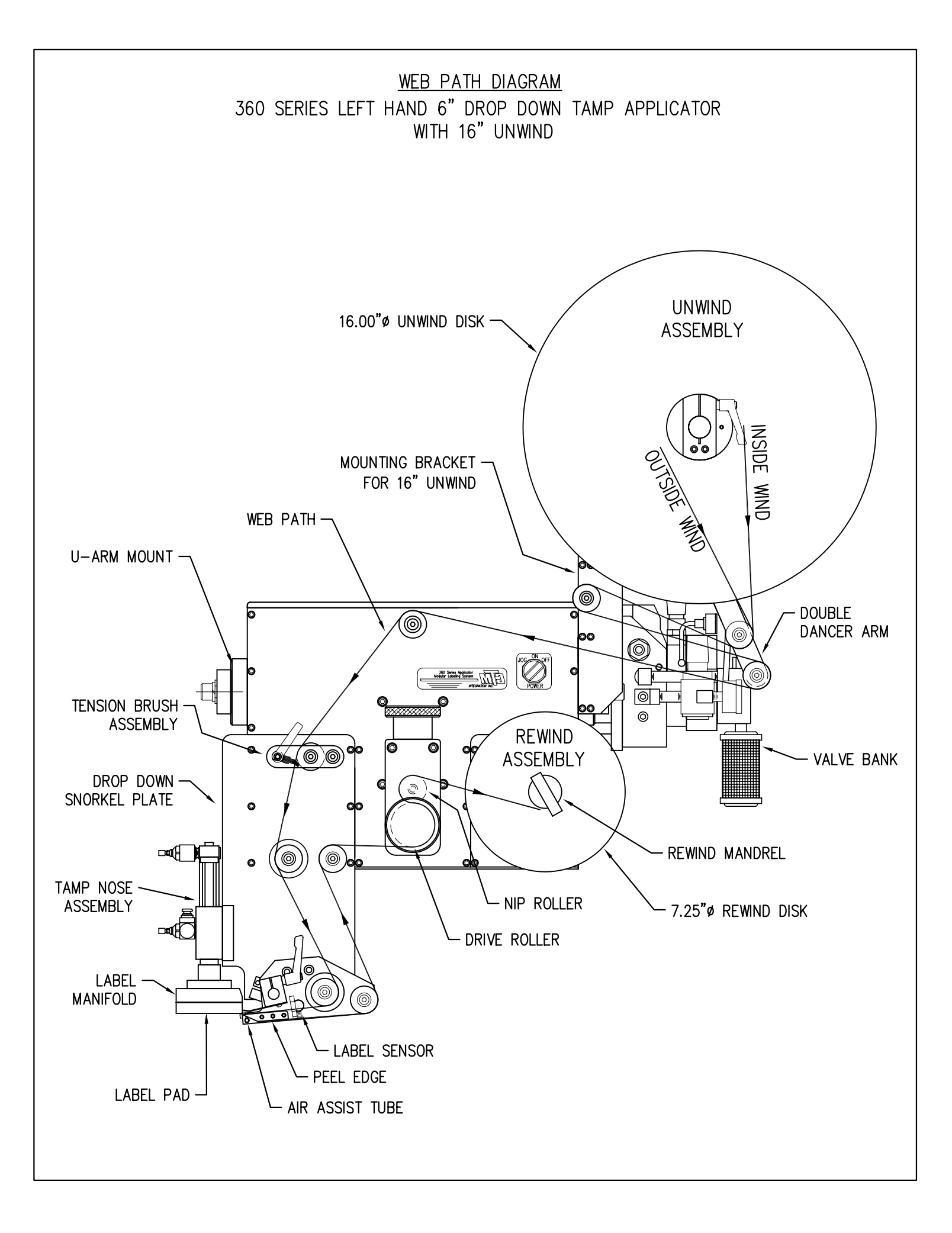

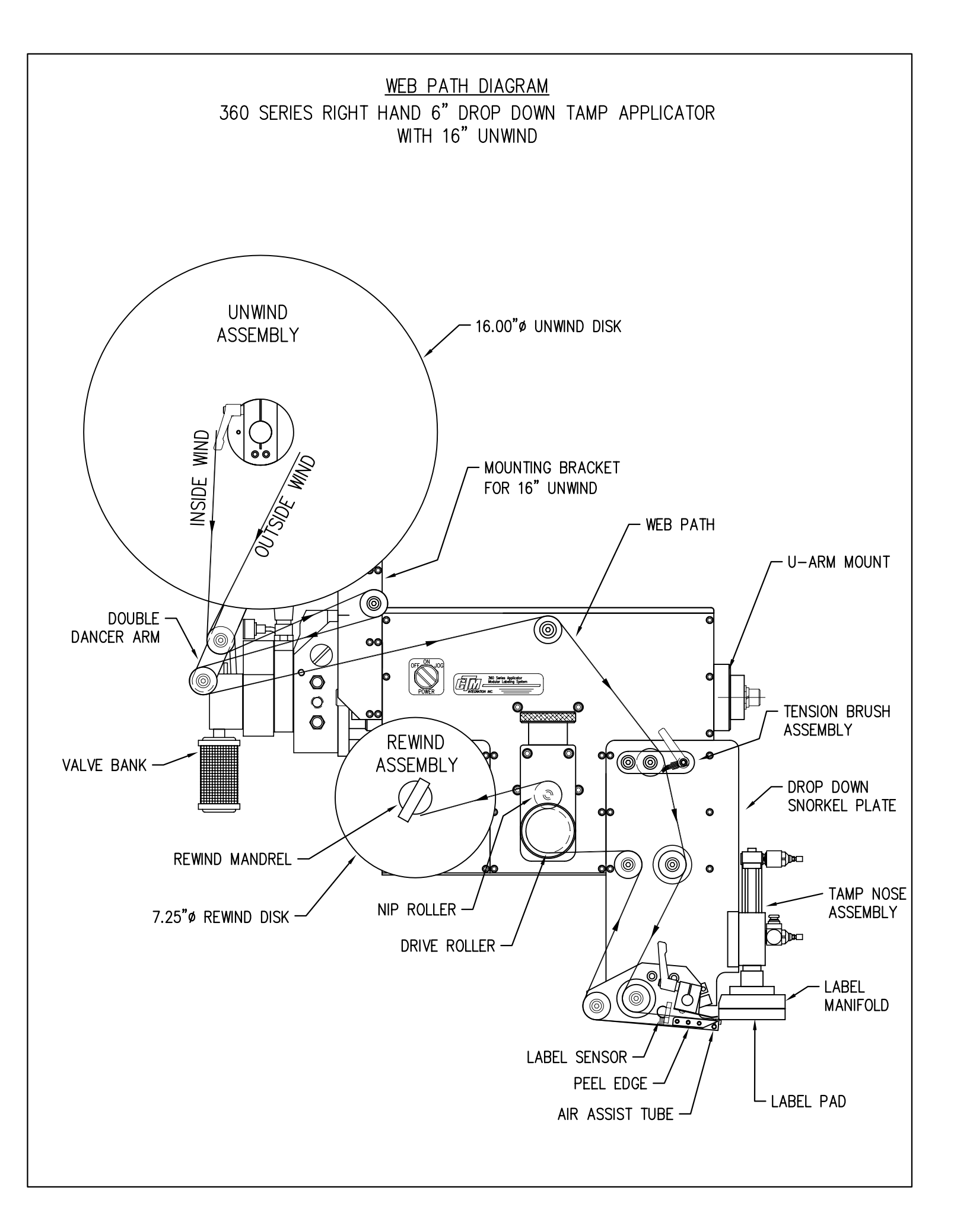

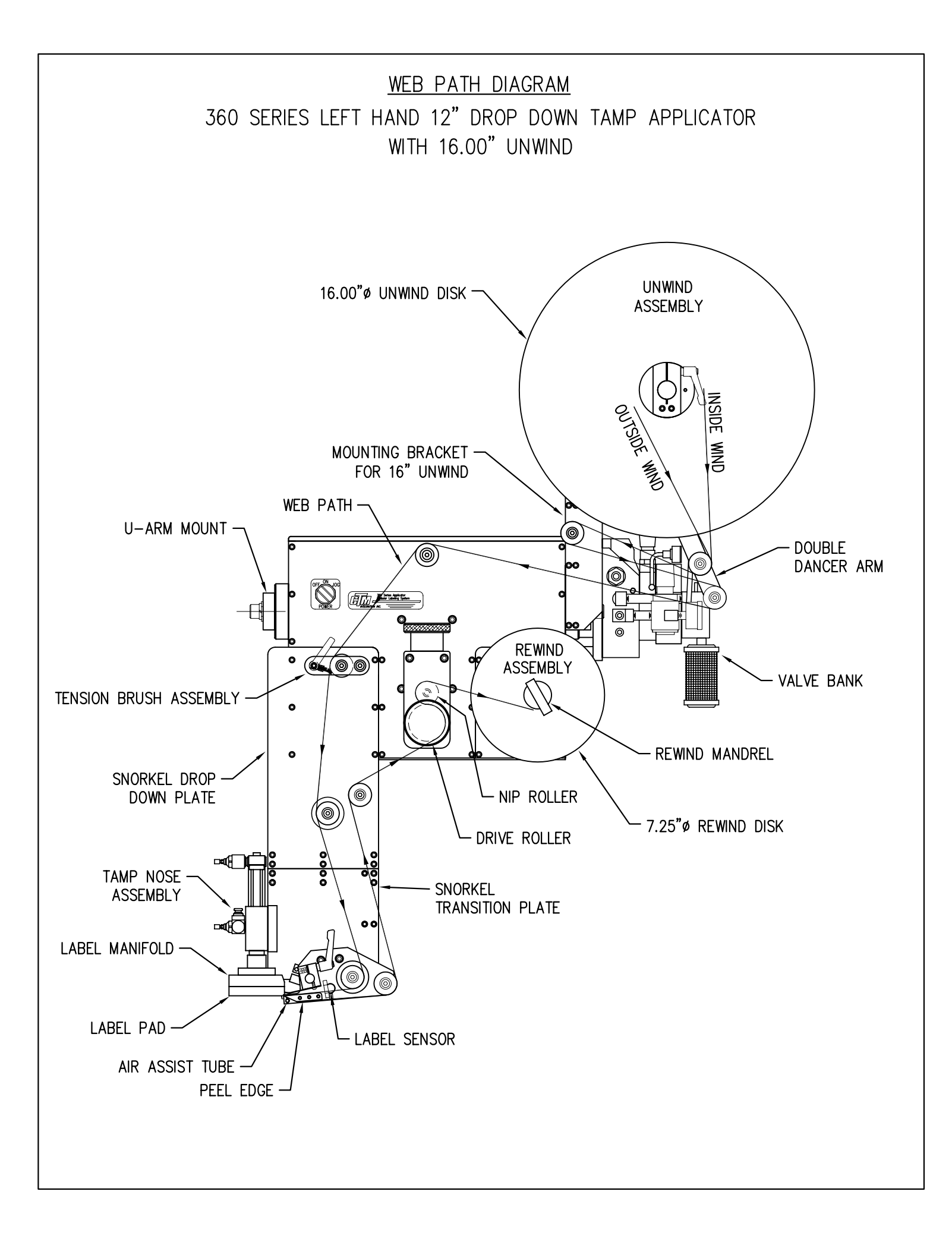

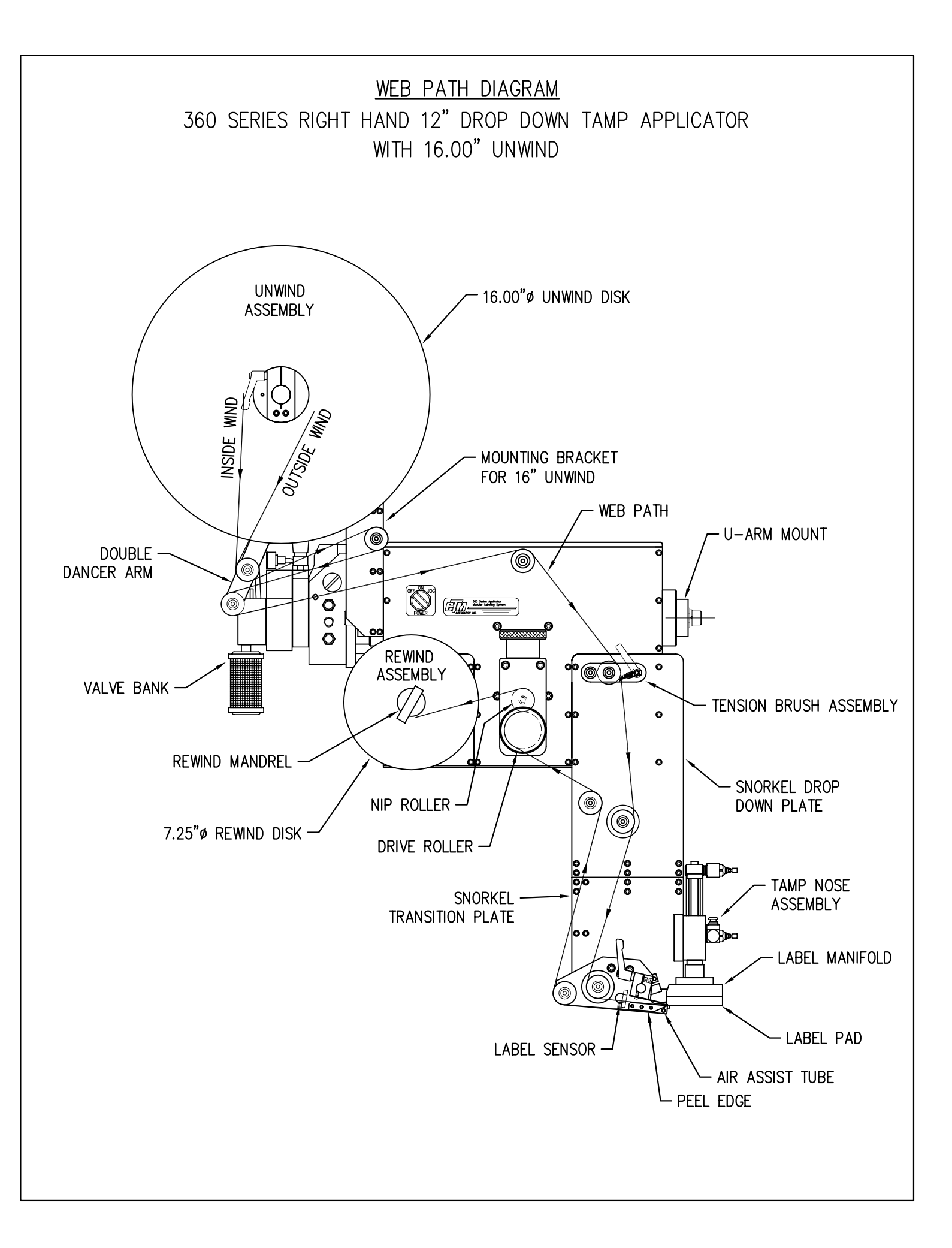

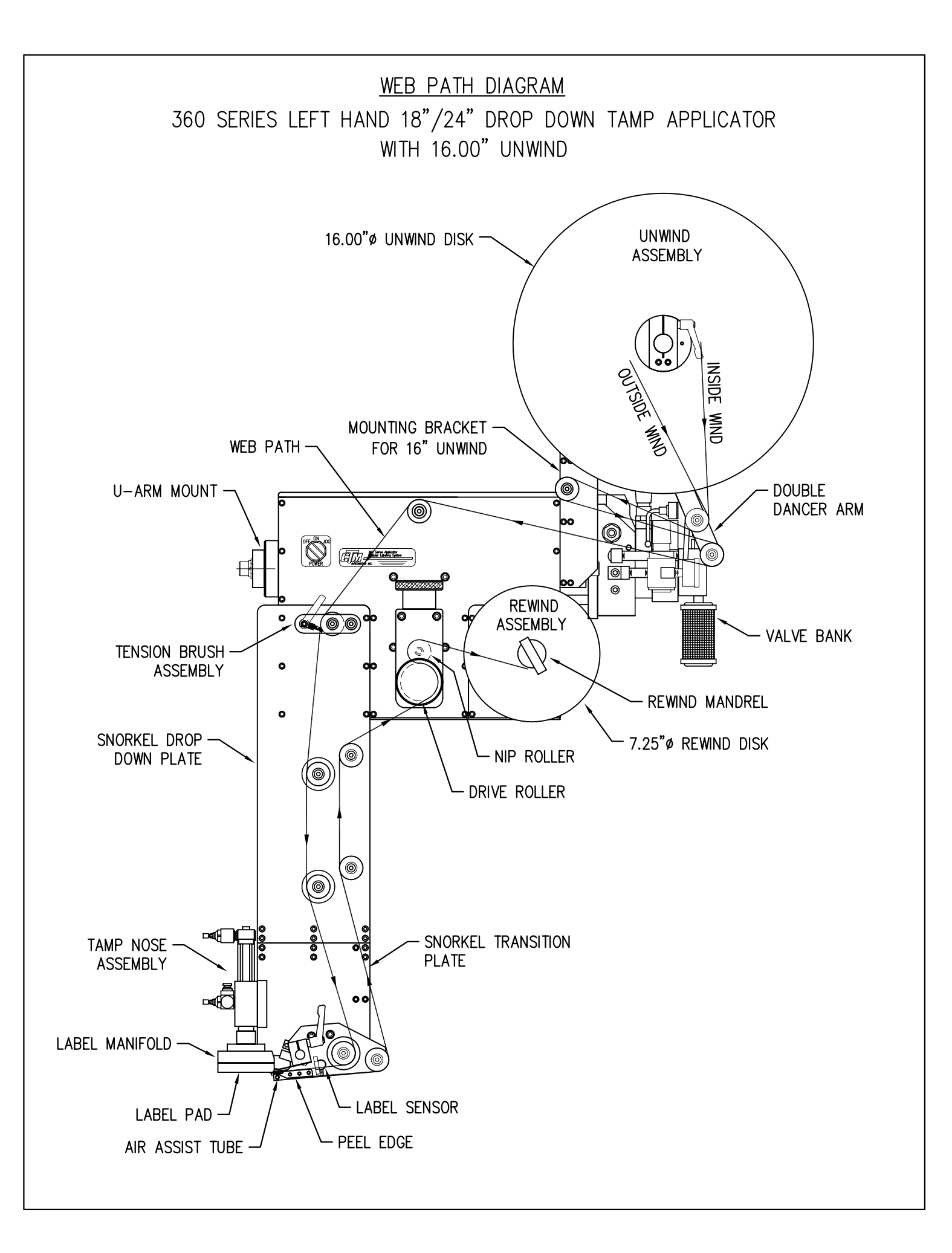

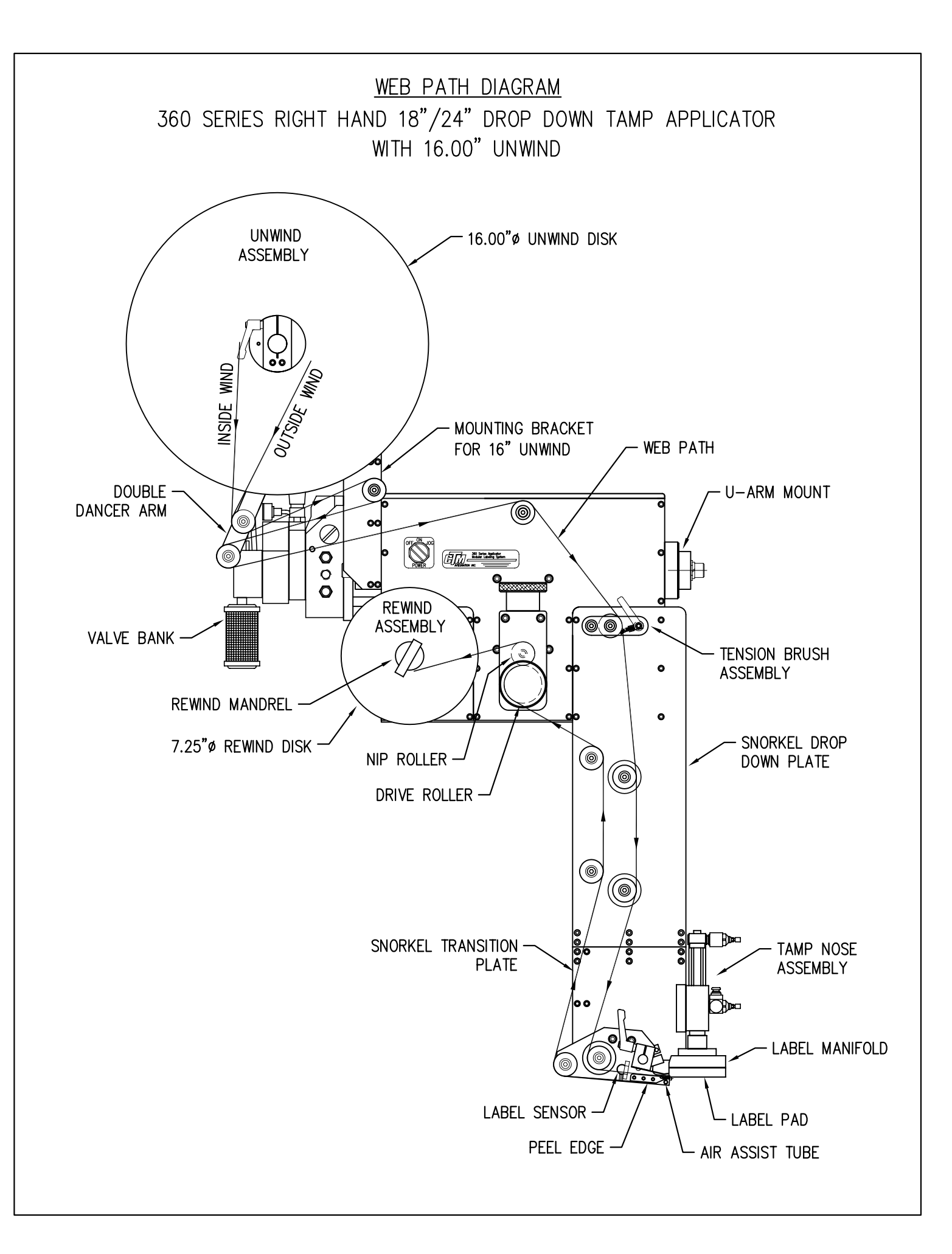

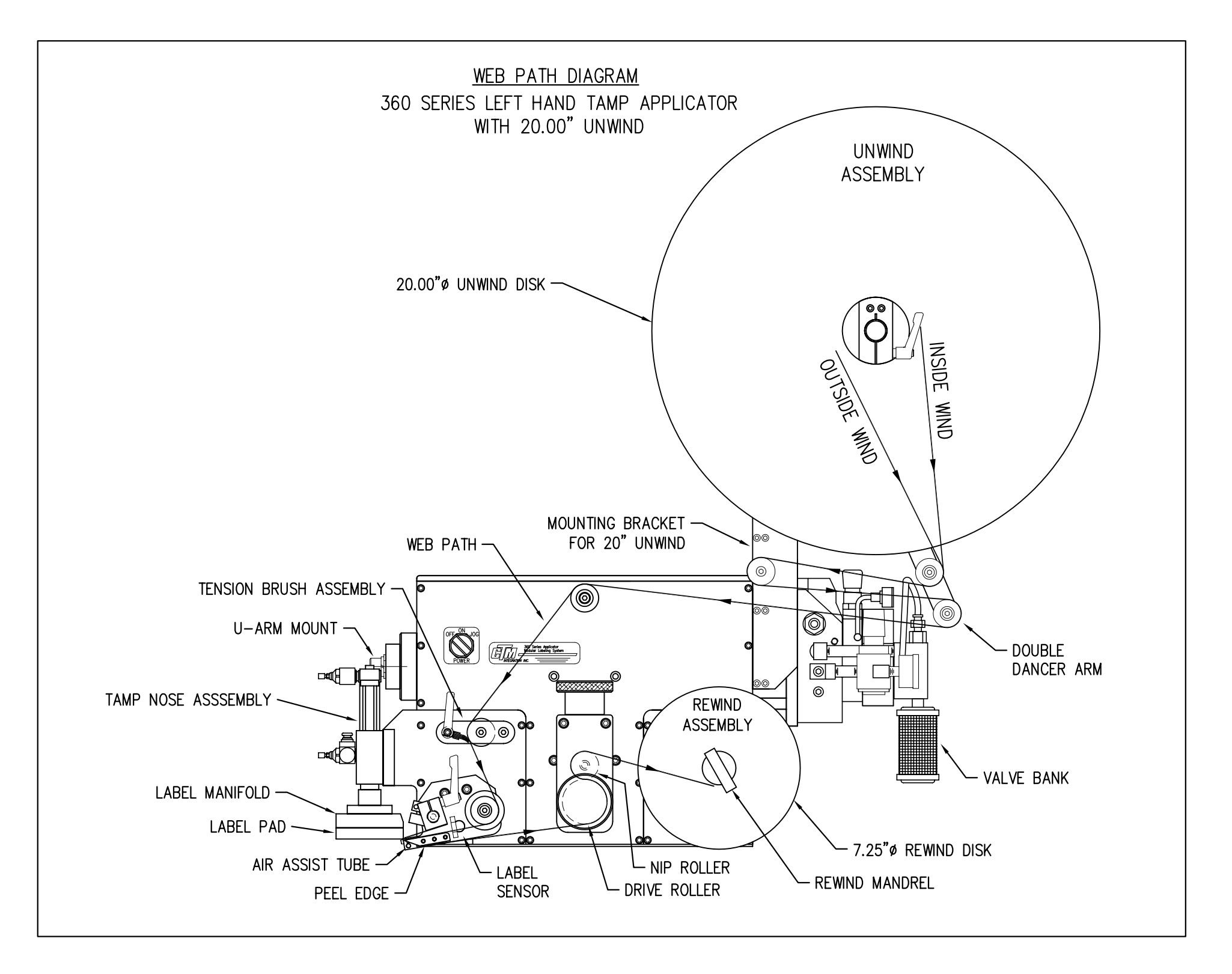

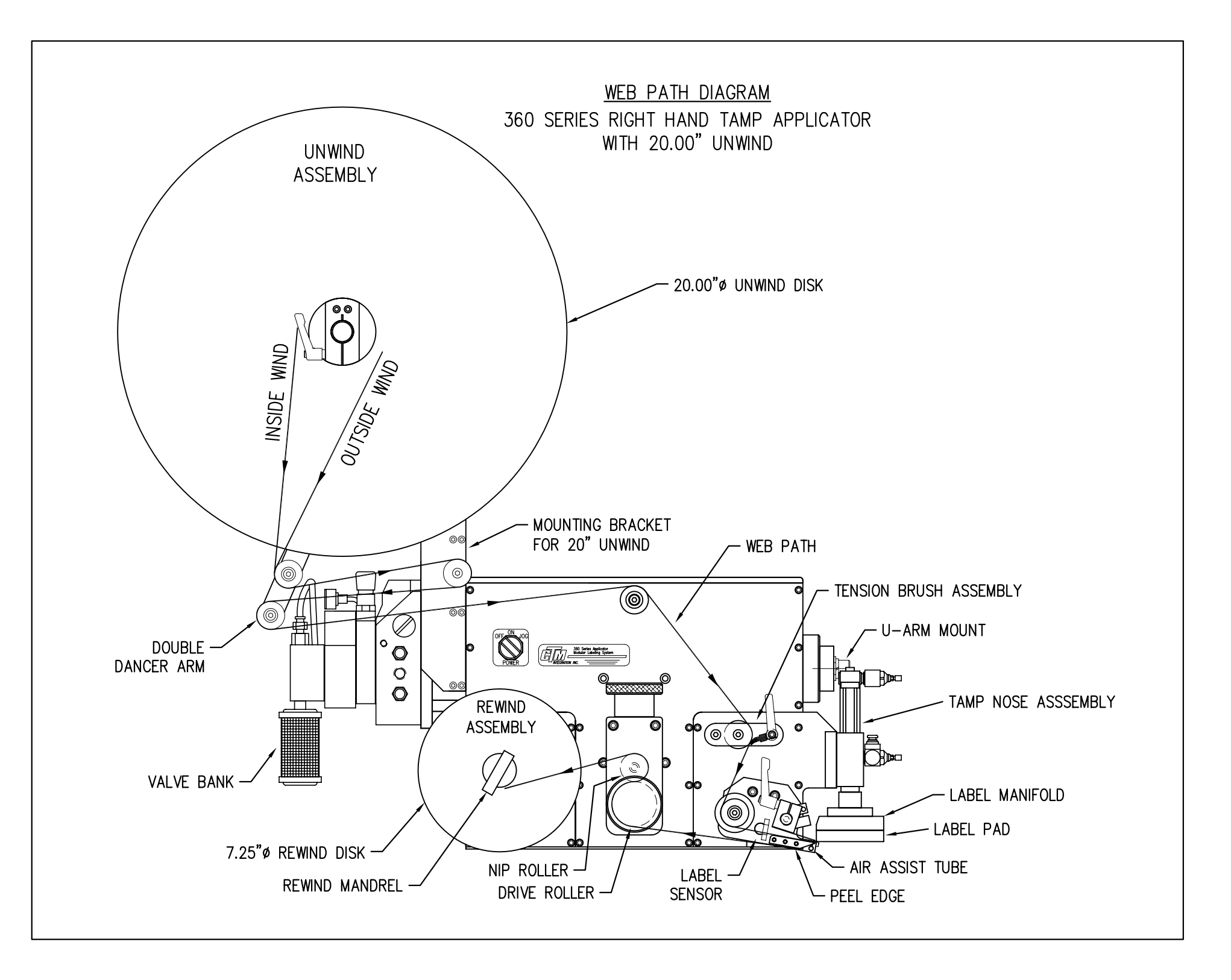

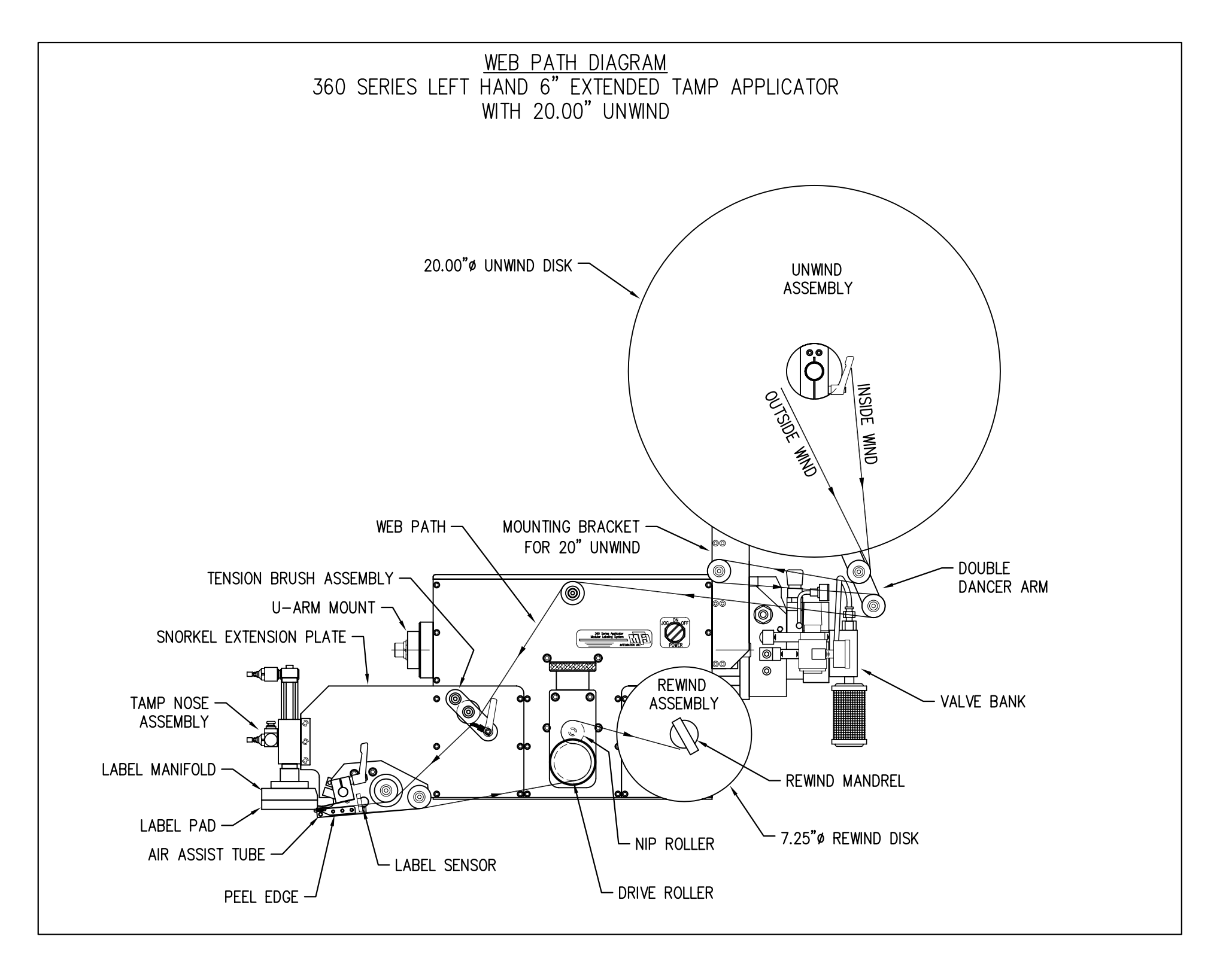

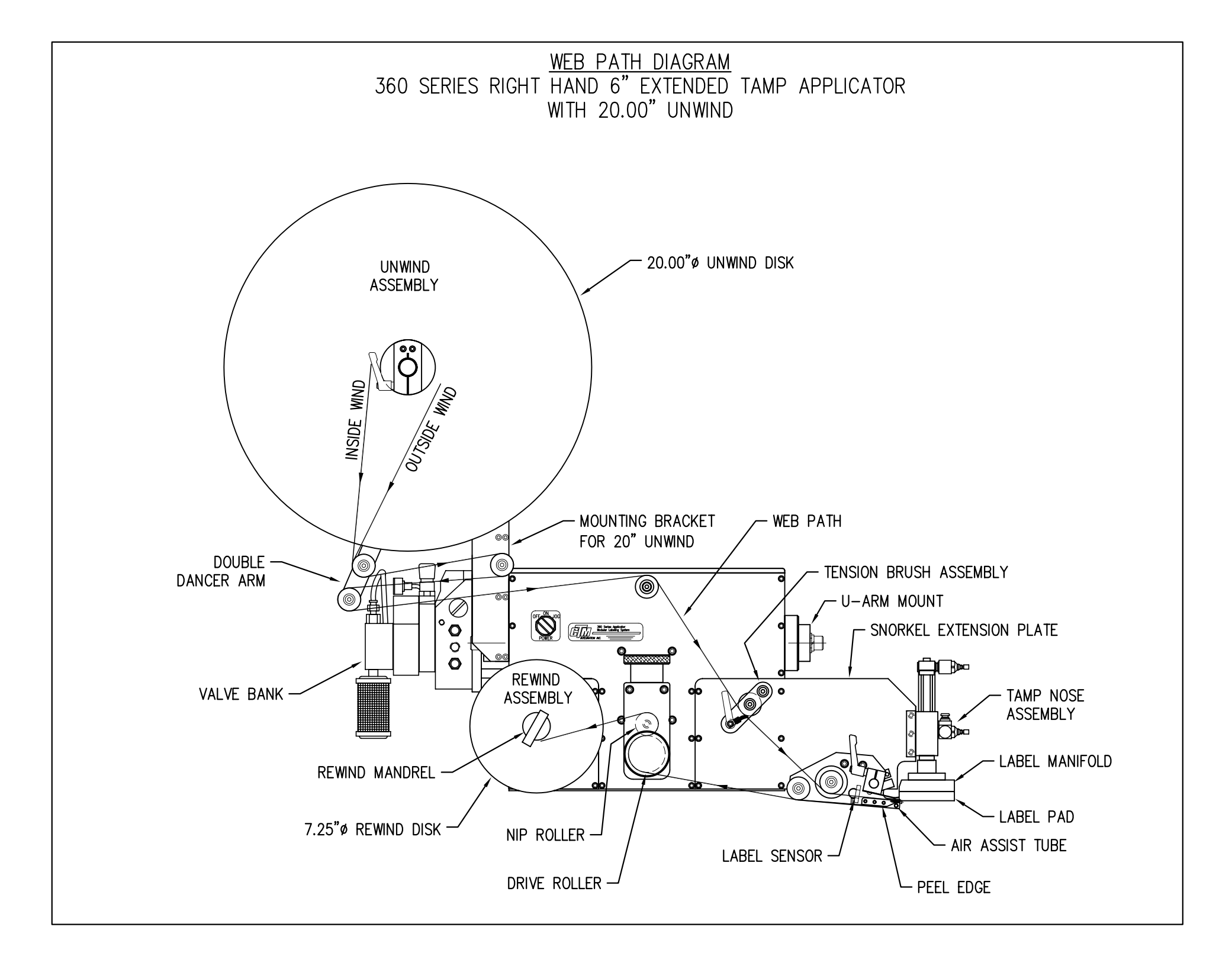

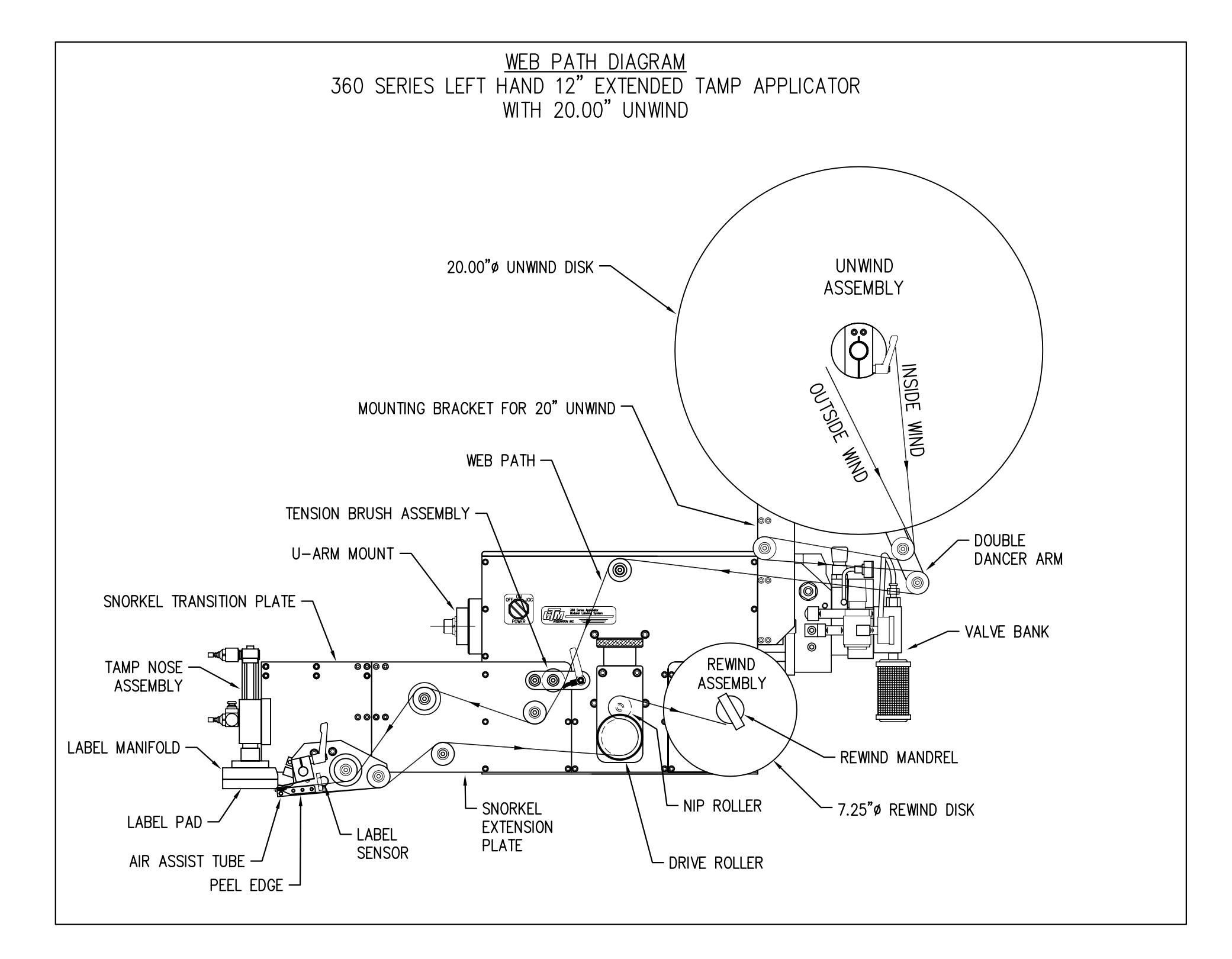

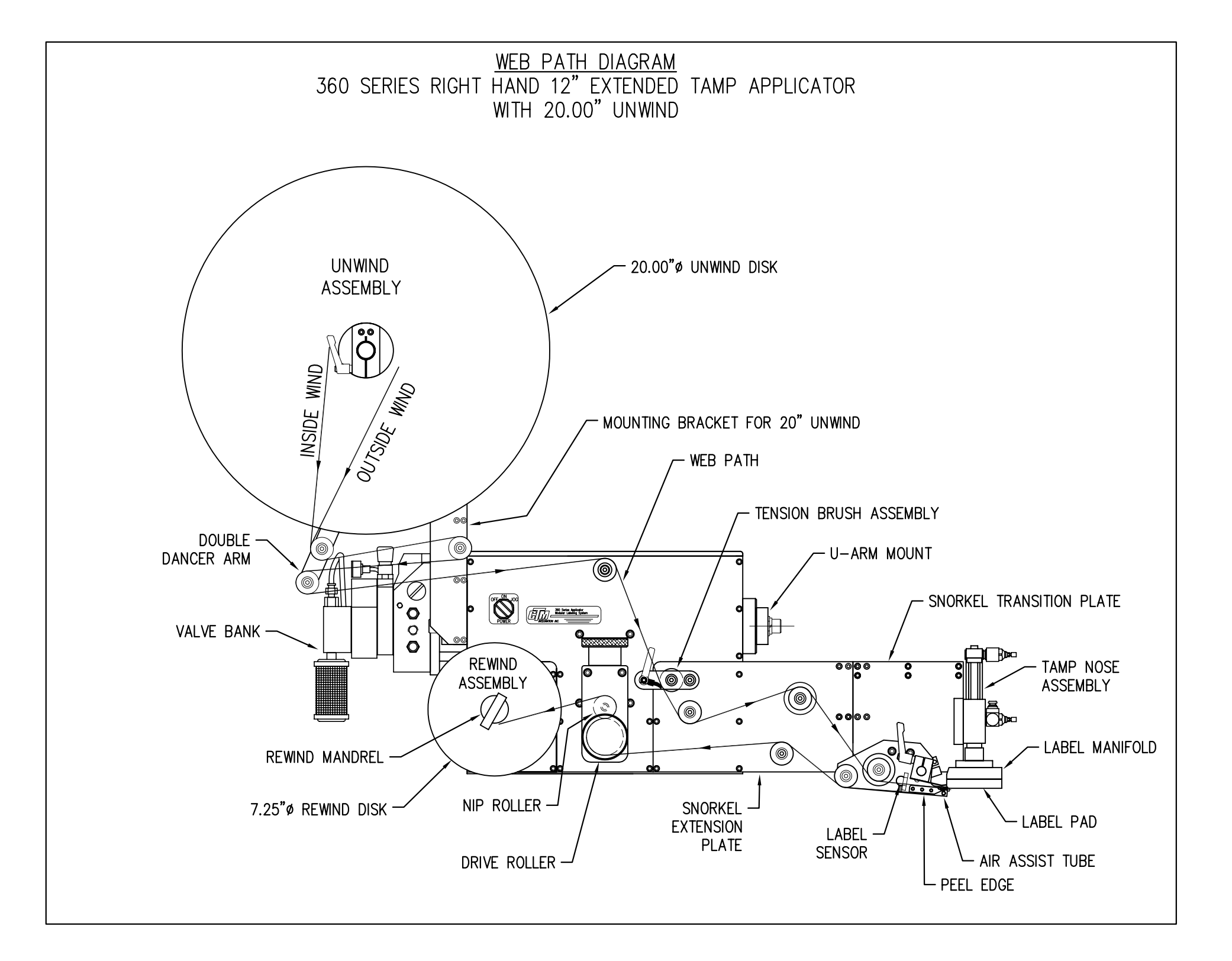

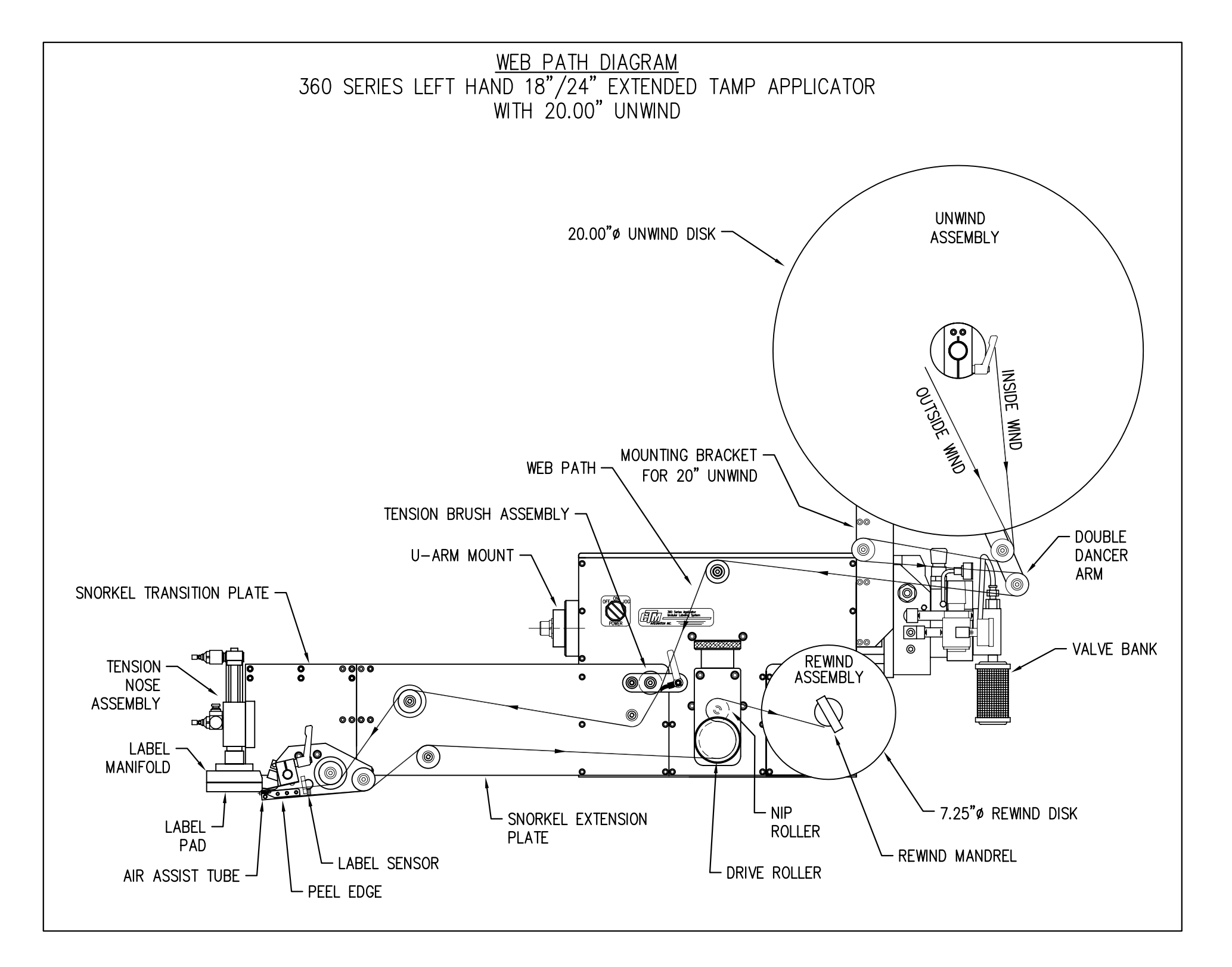

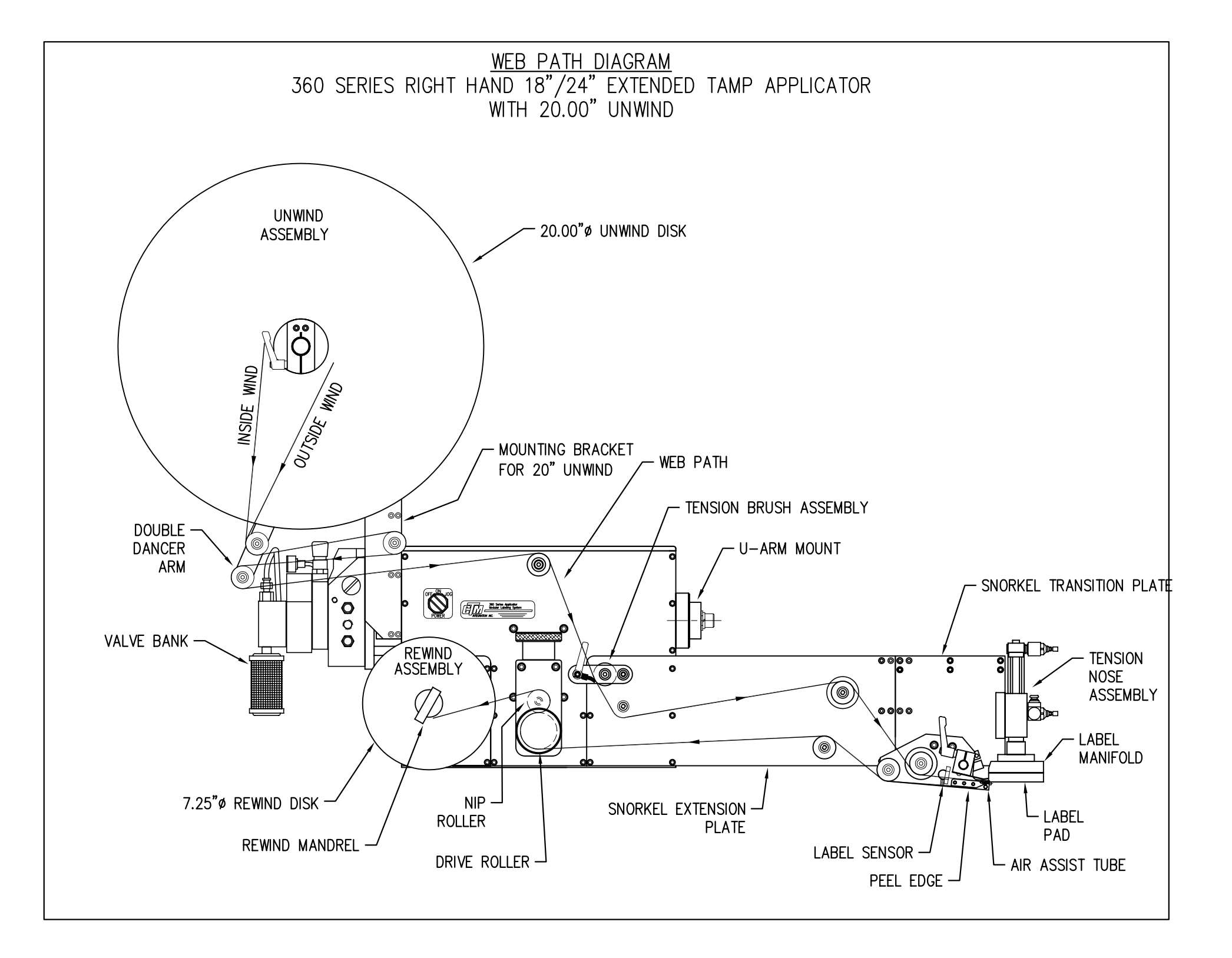

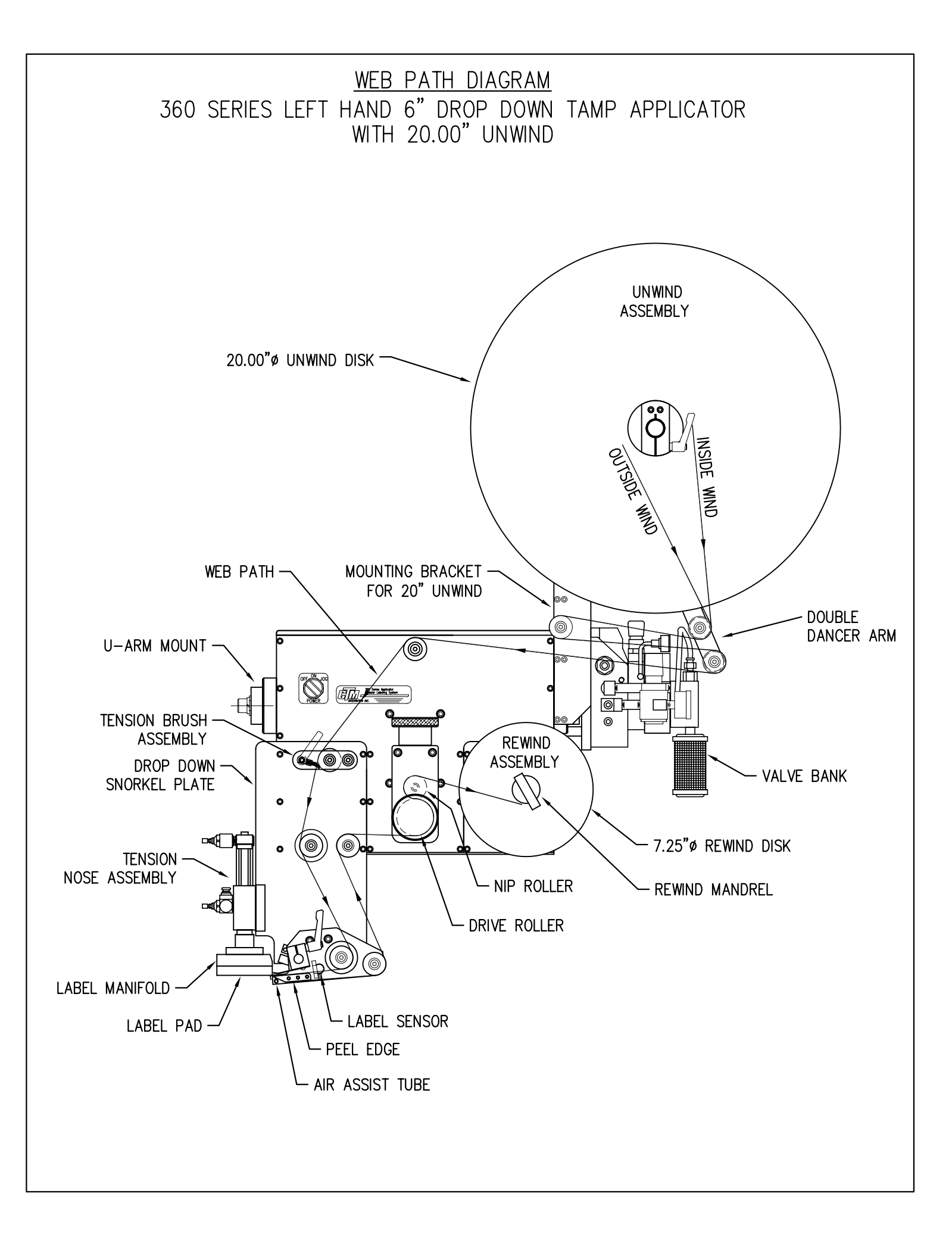

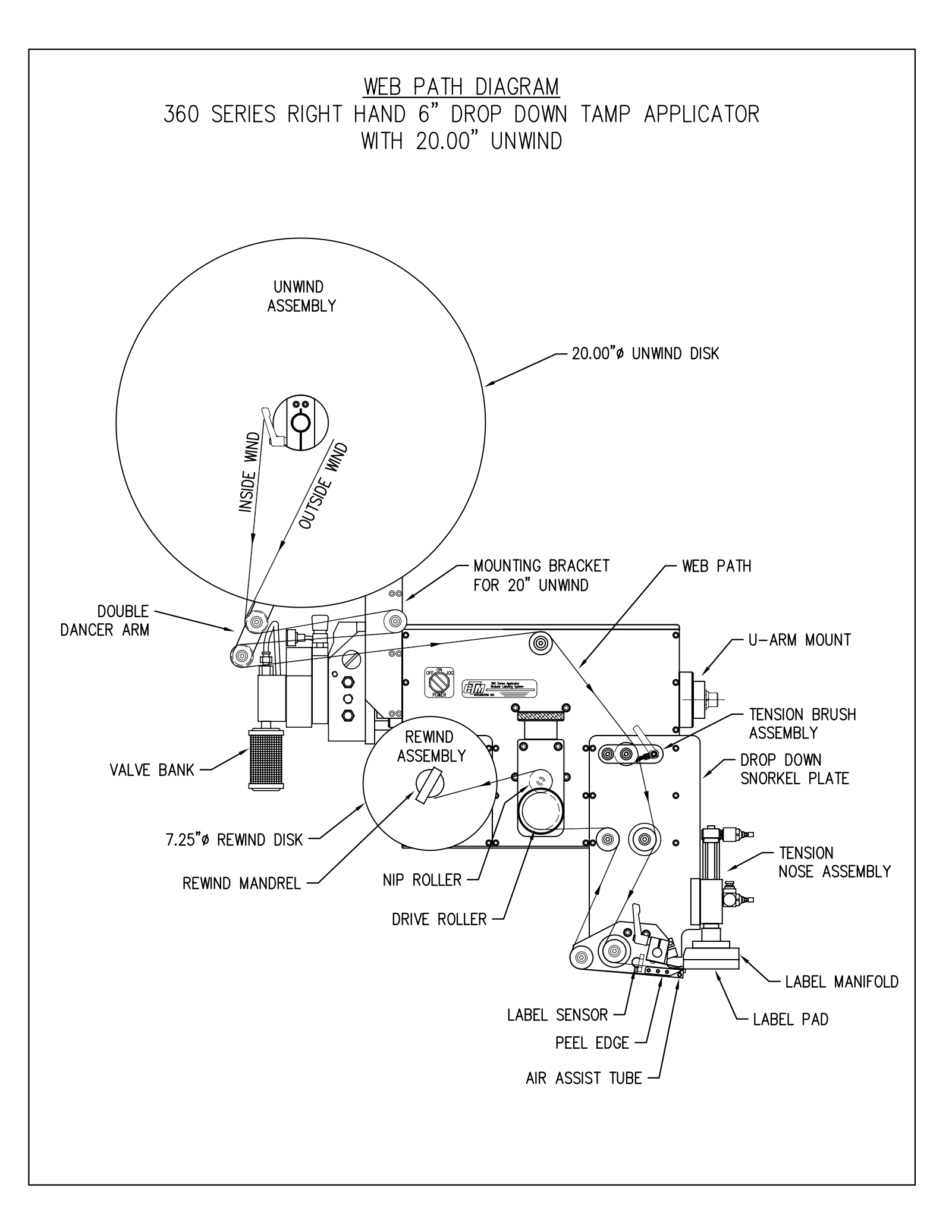

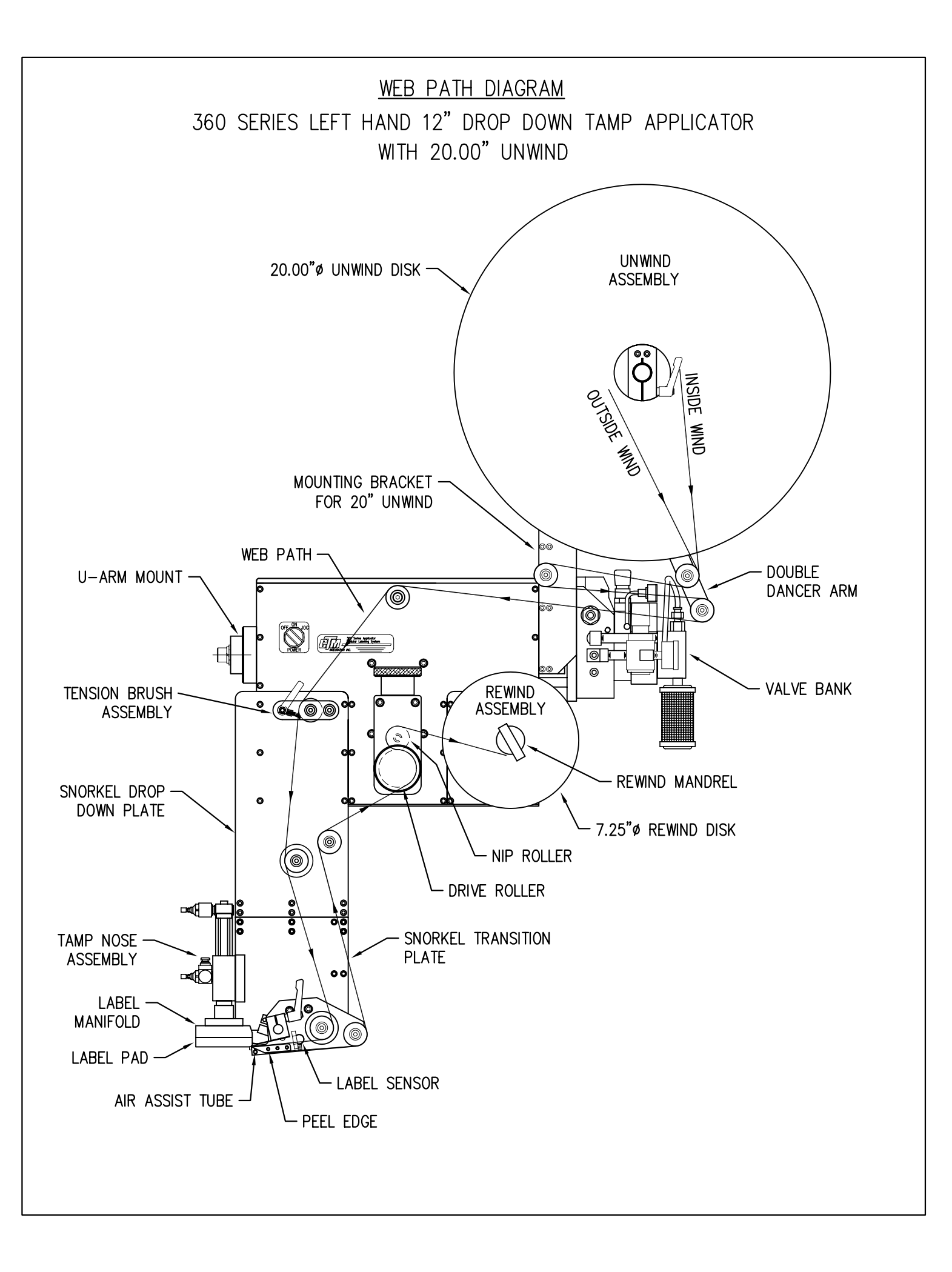

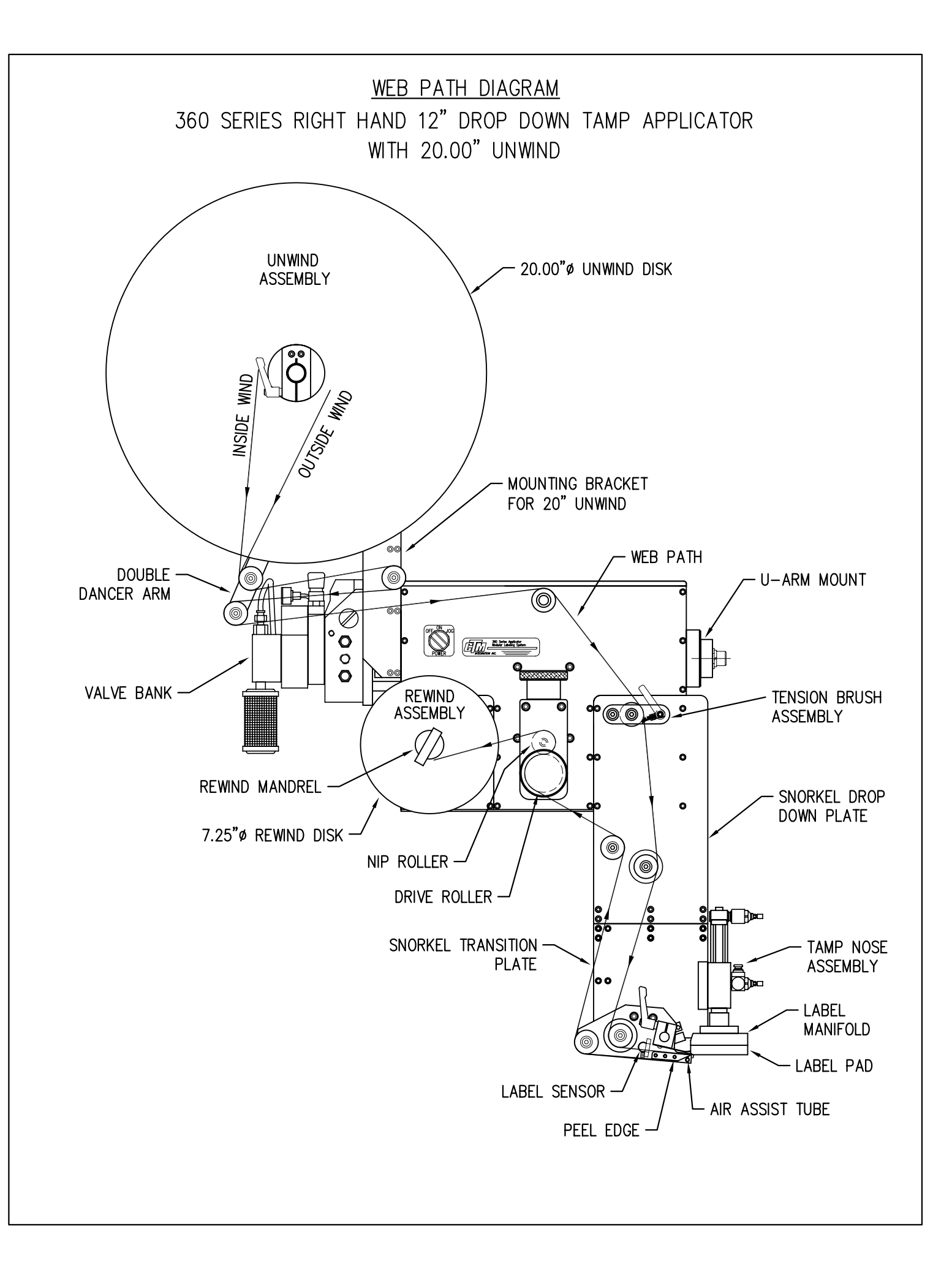

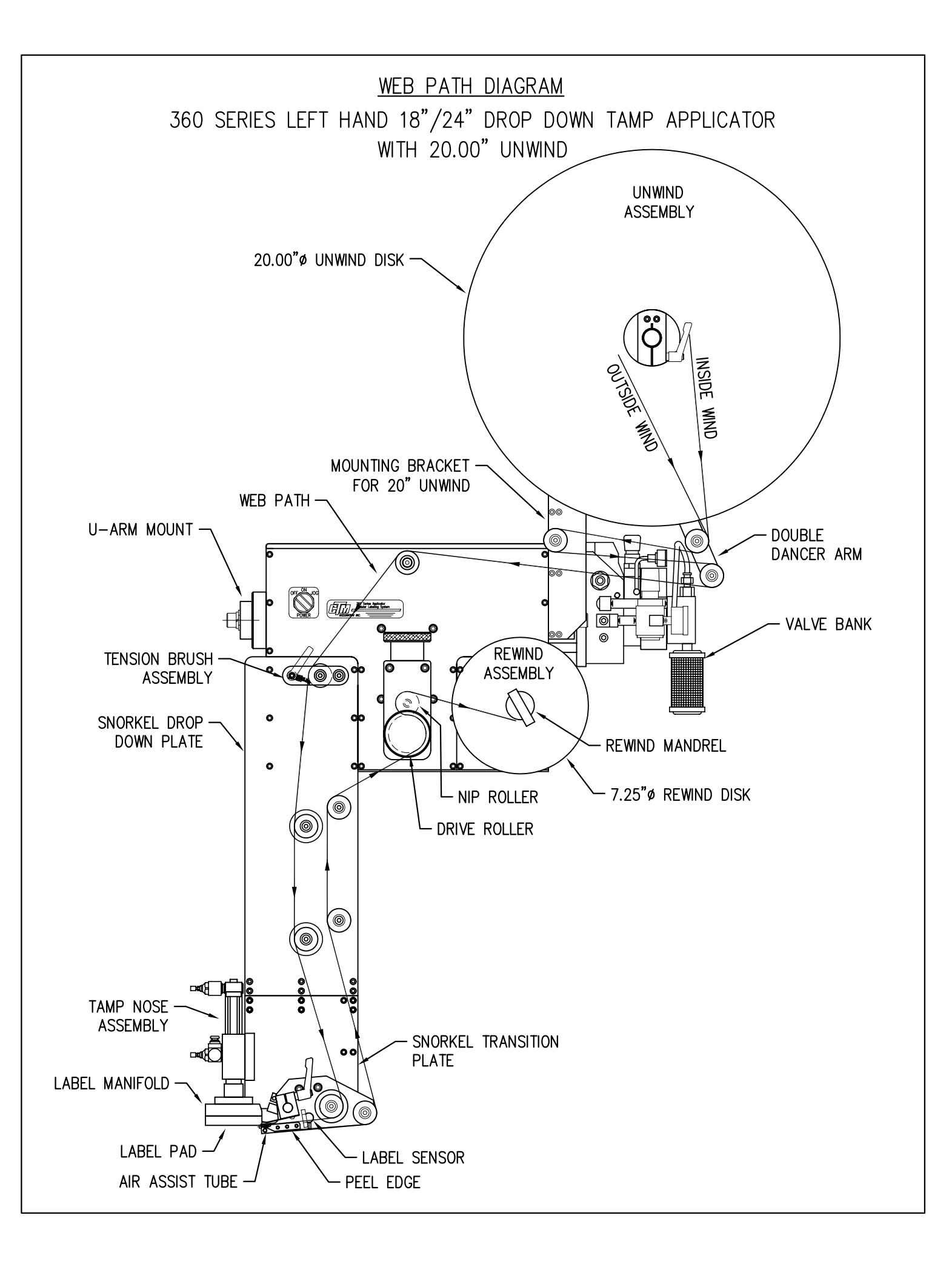

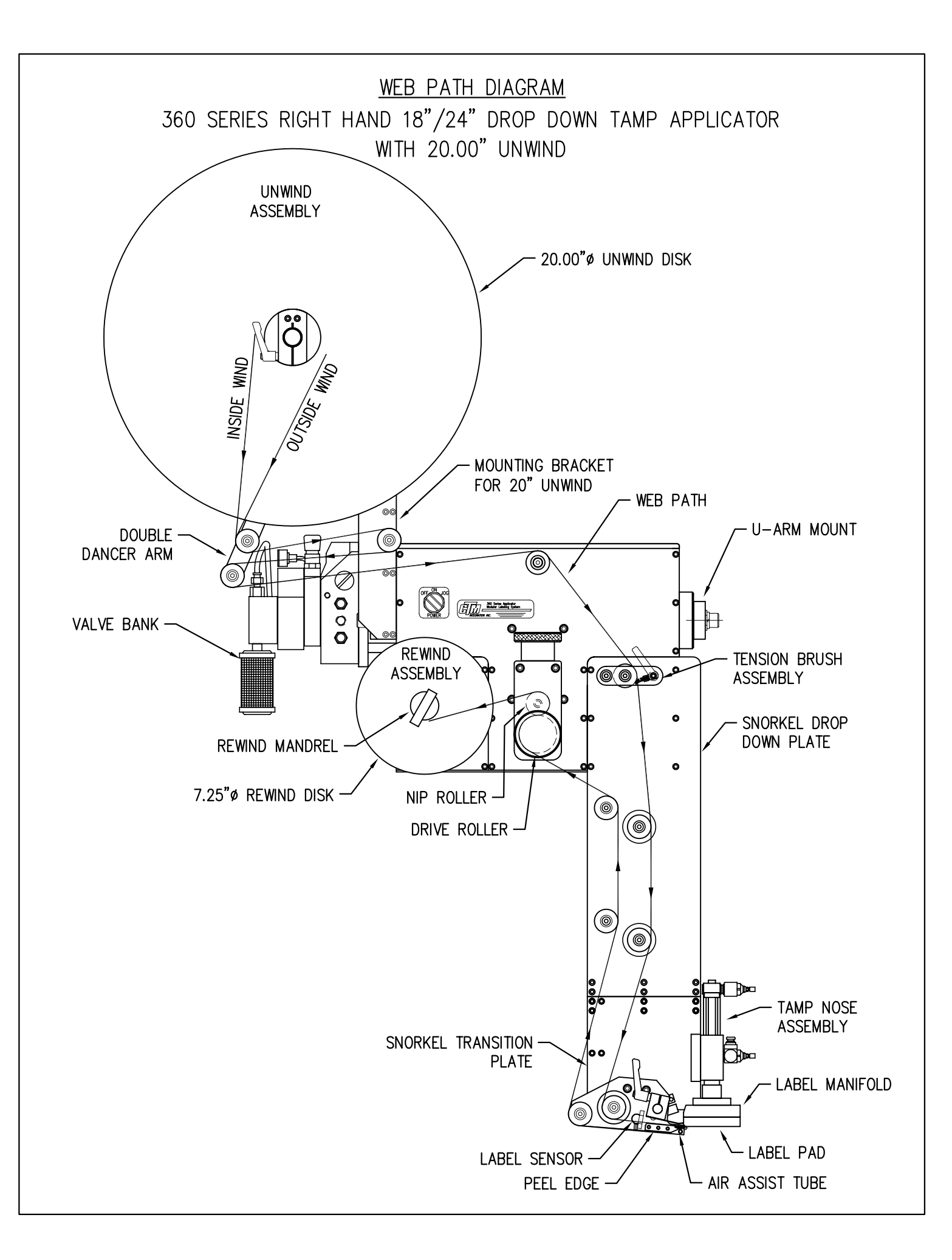

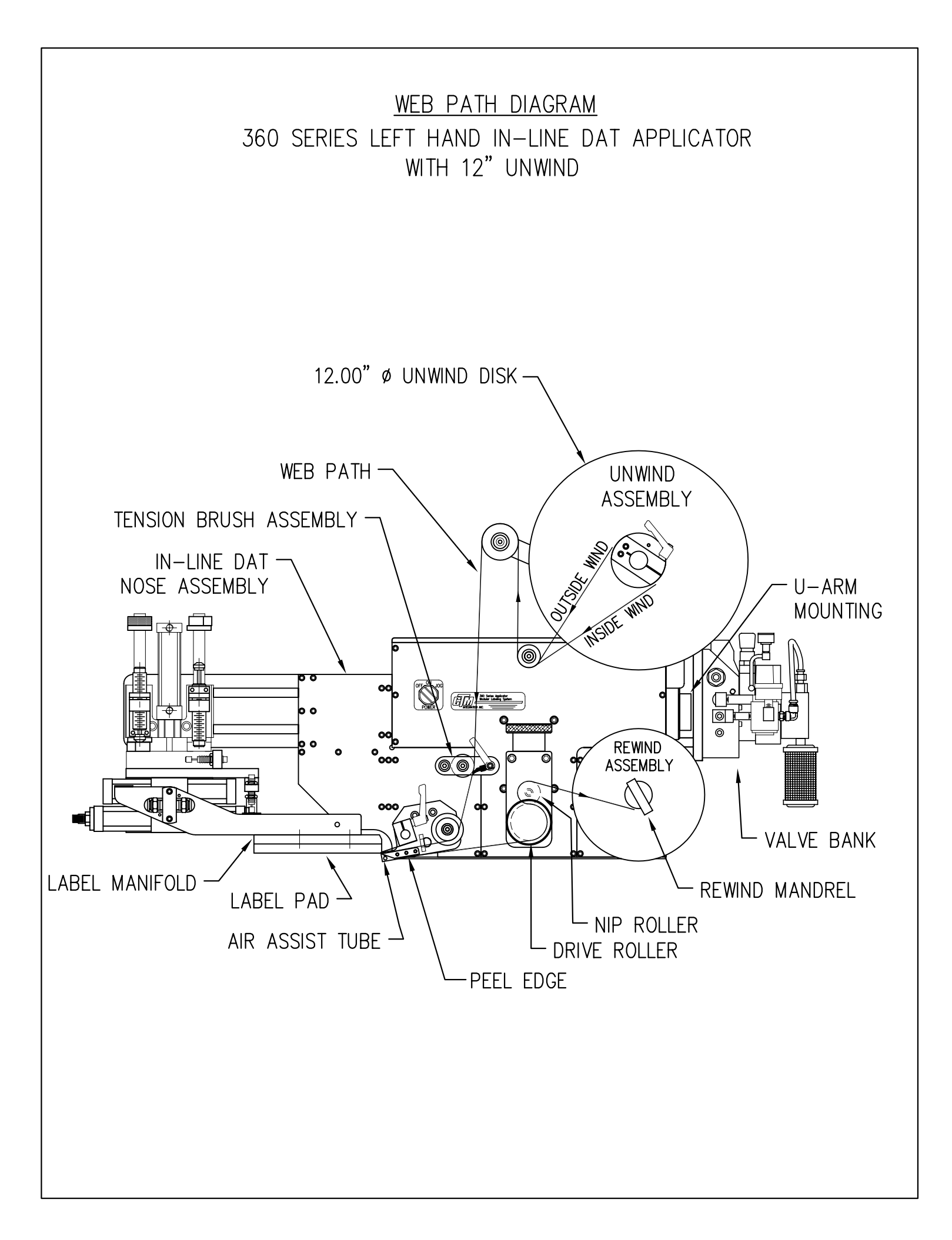

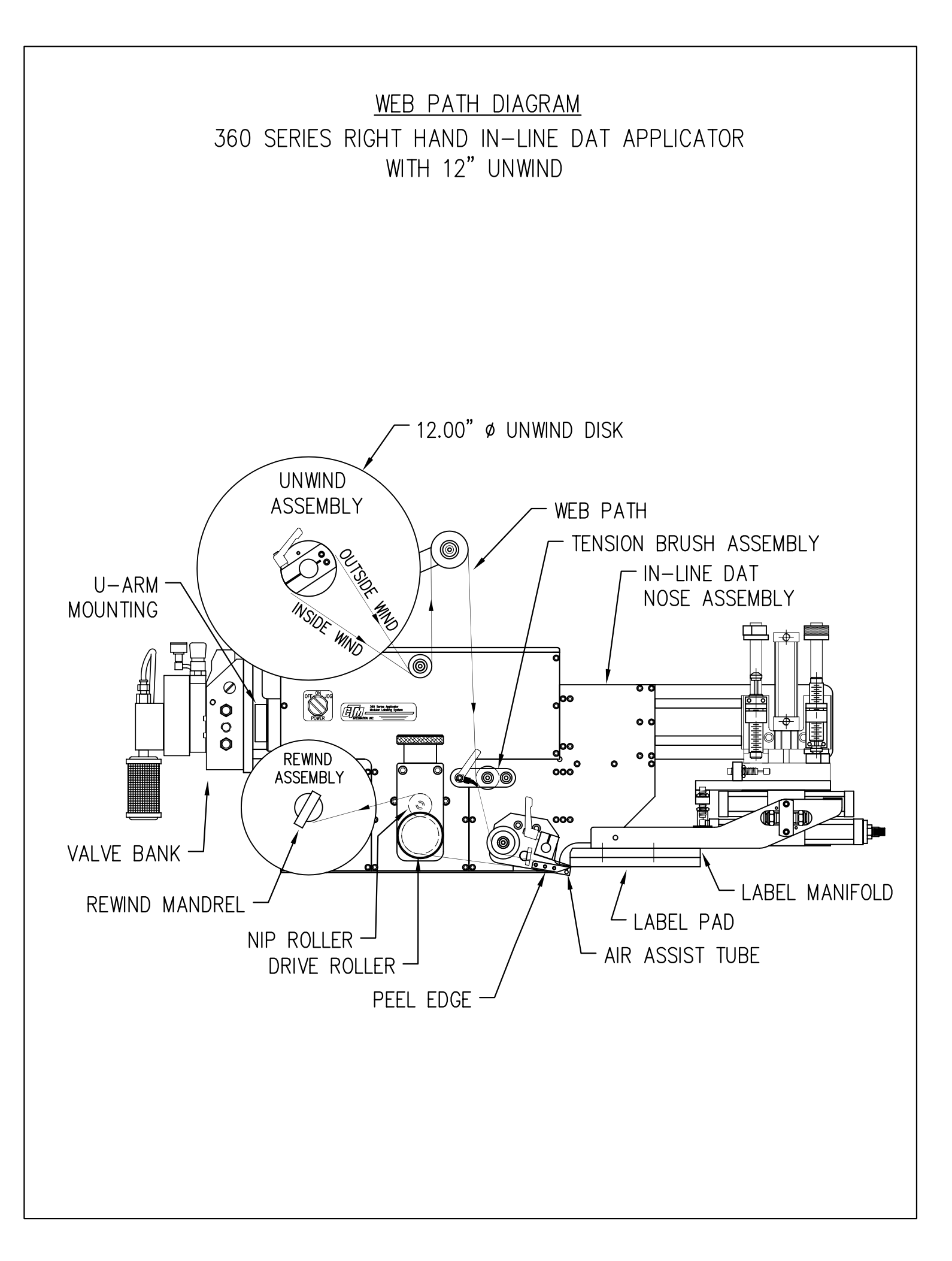

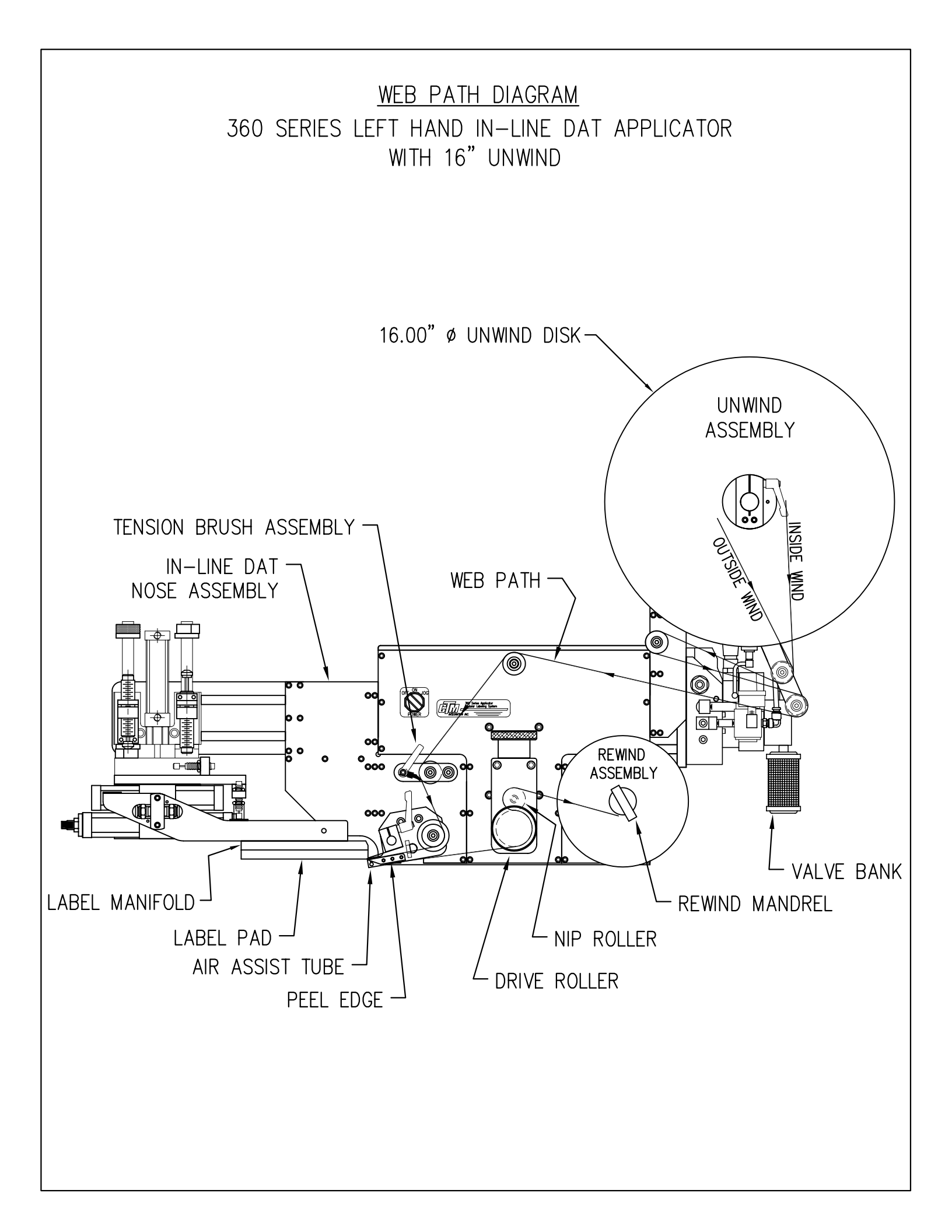

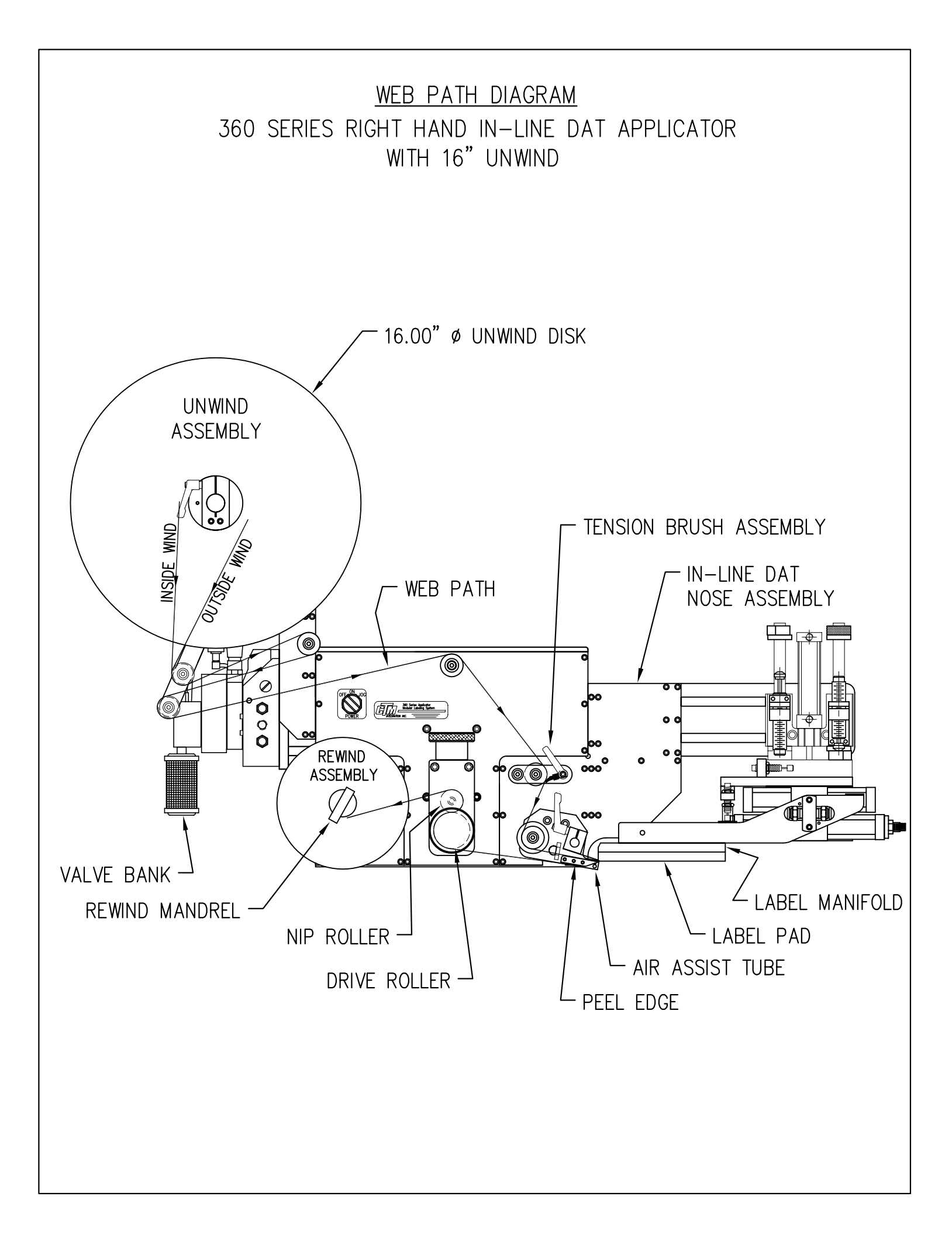
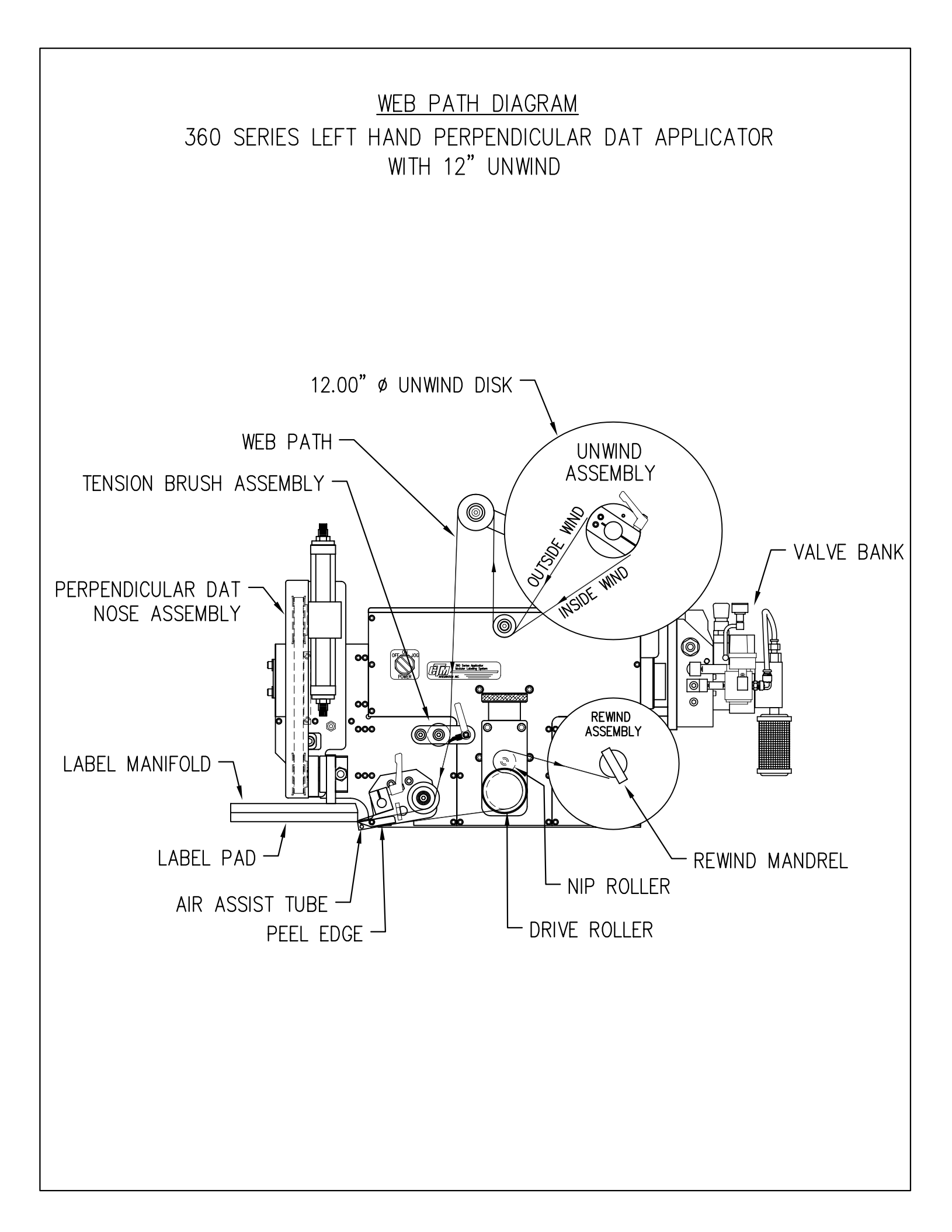

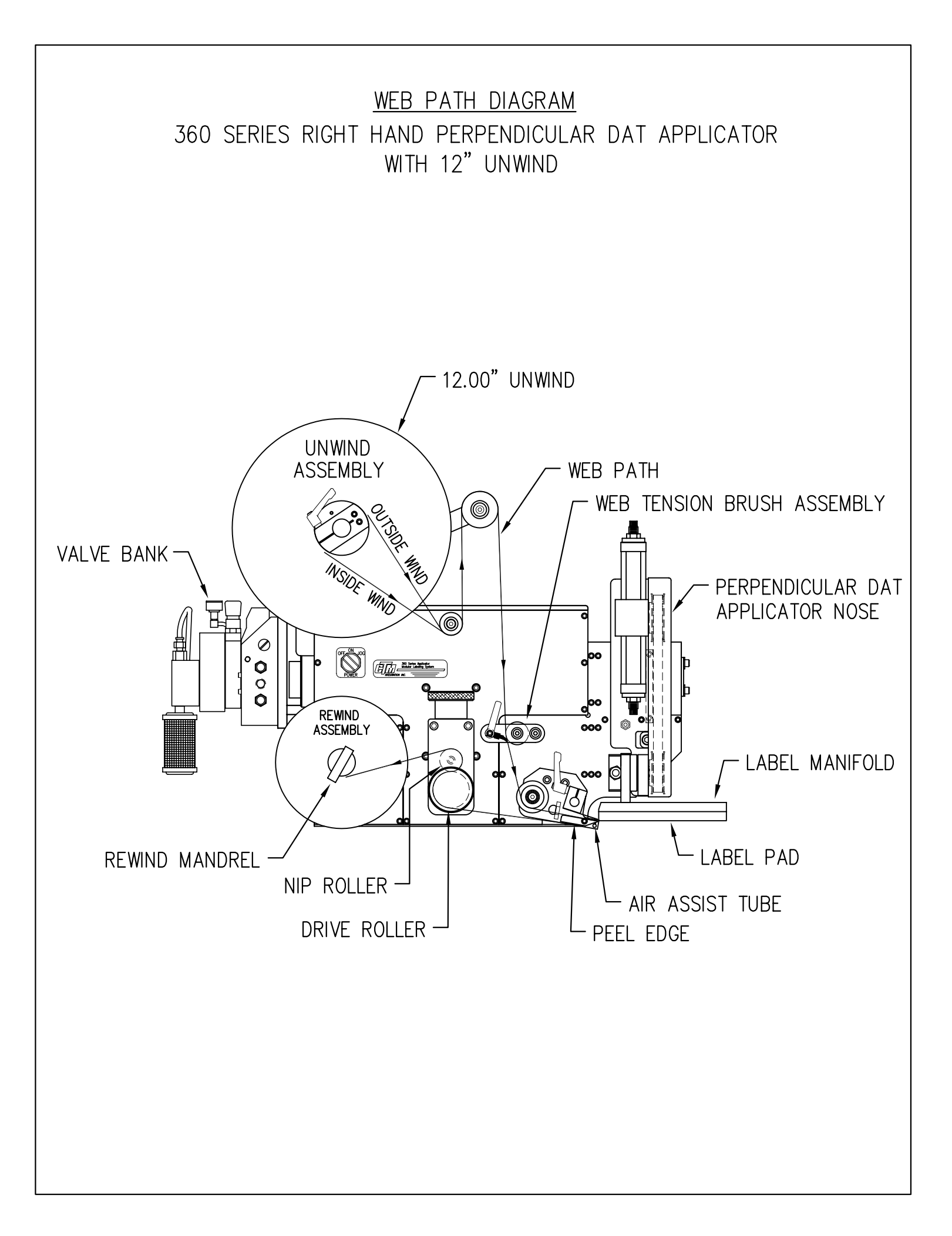

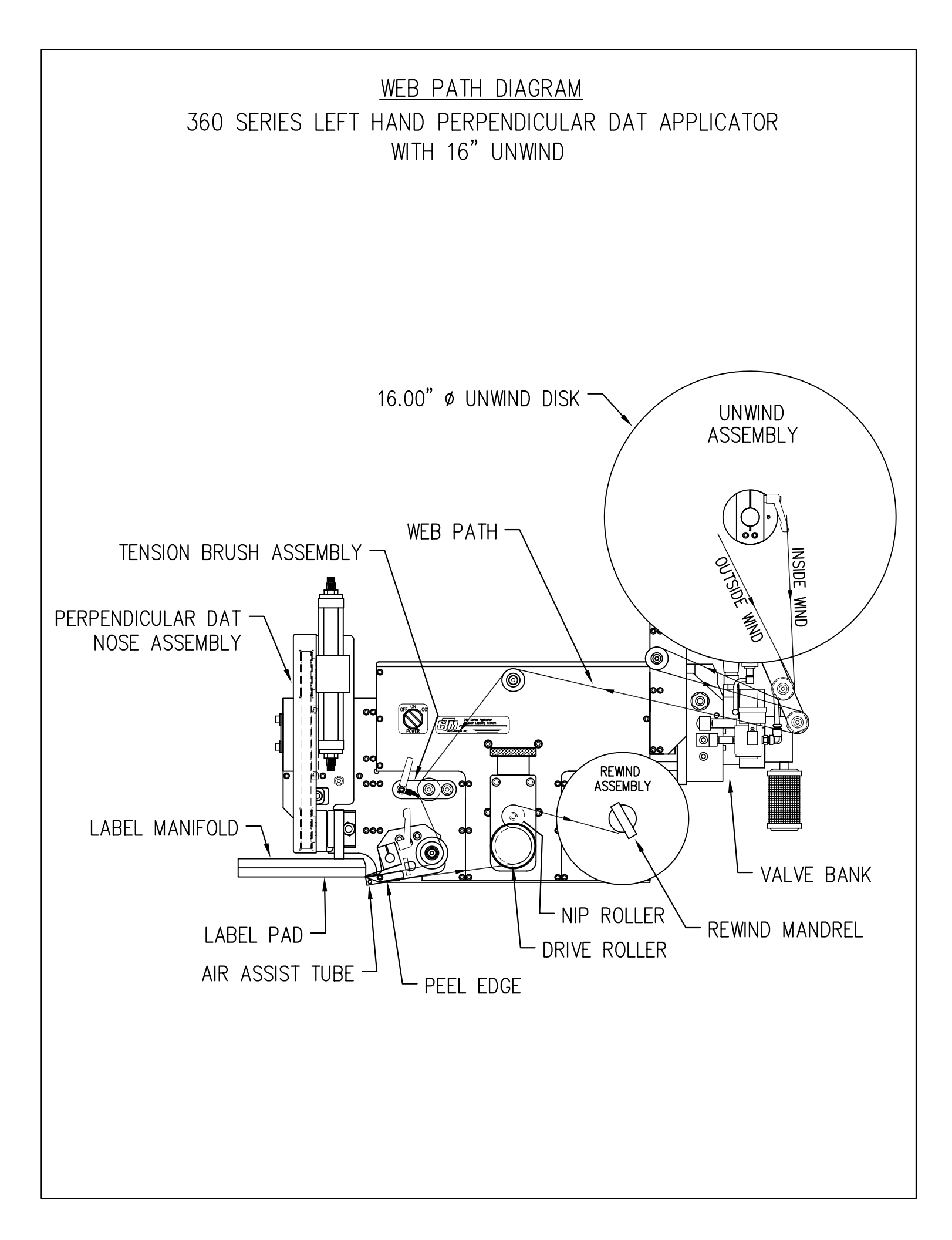

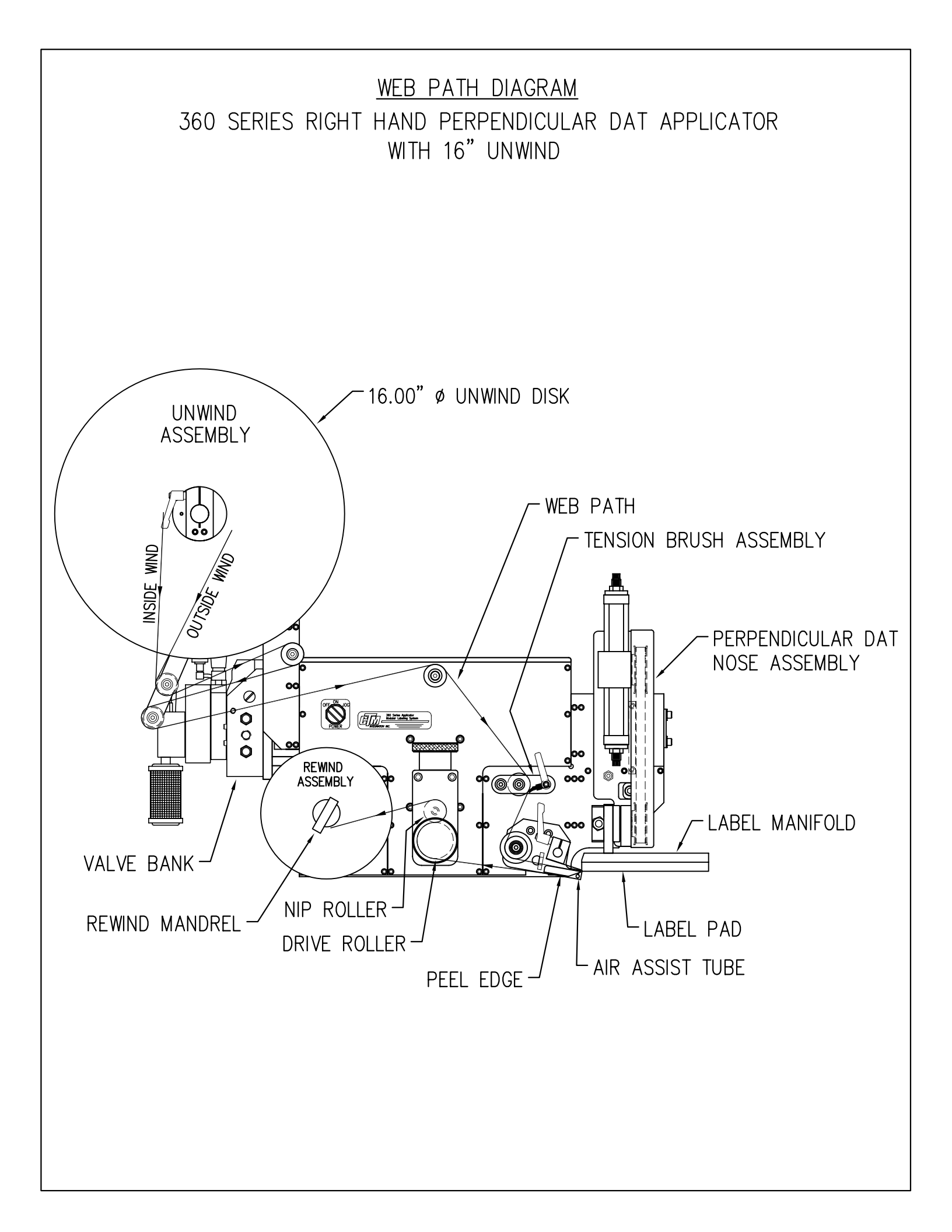

## **360a SERIES**

## **MECHANICAL**

## AND ELECTRICAL

#### DRAWINGS

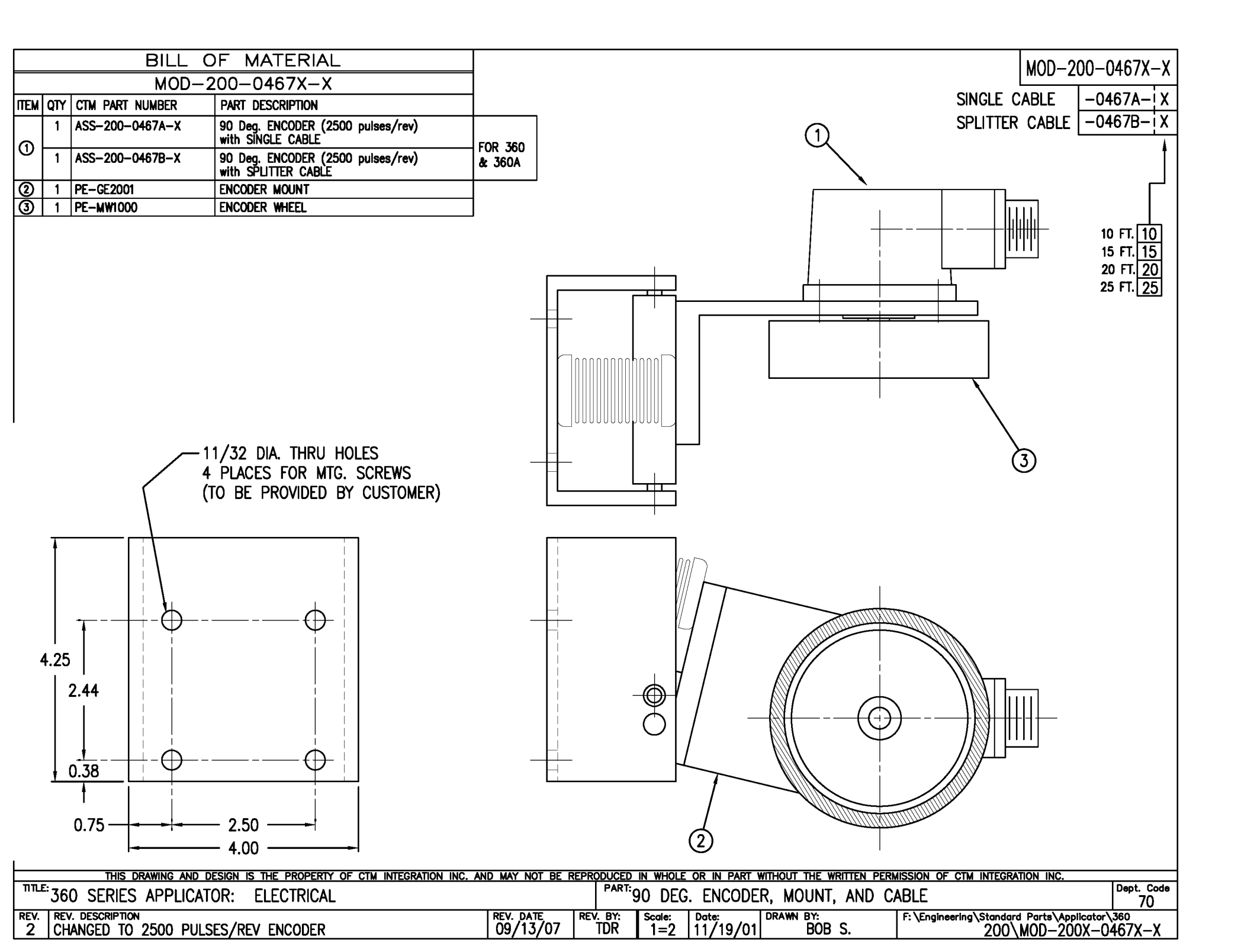

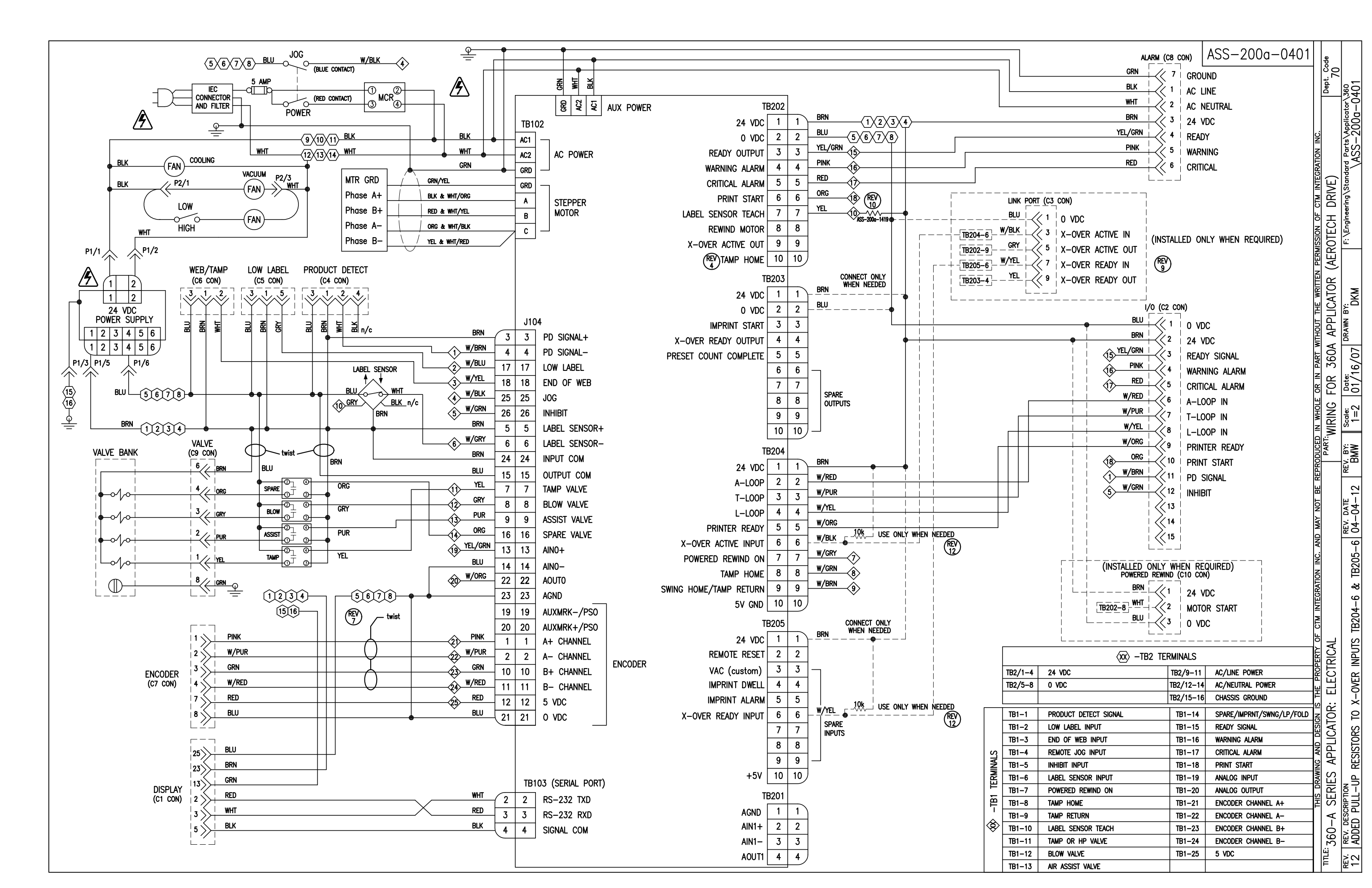

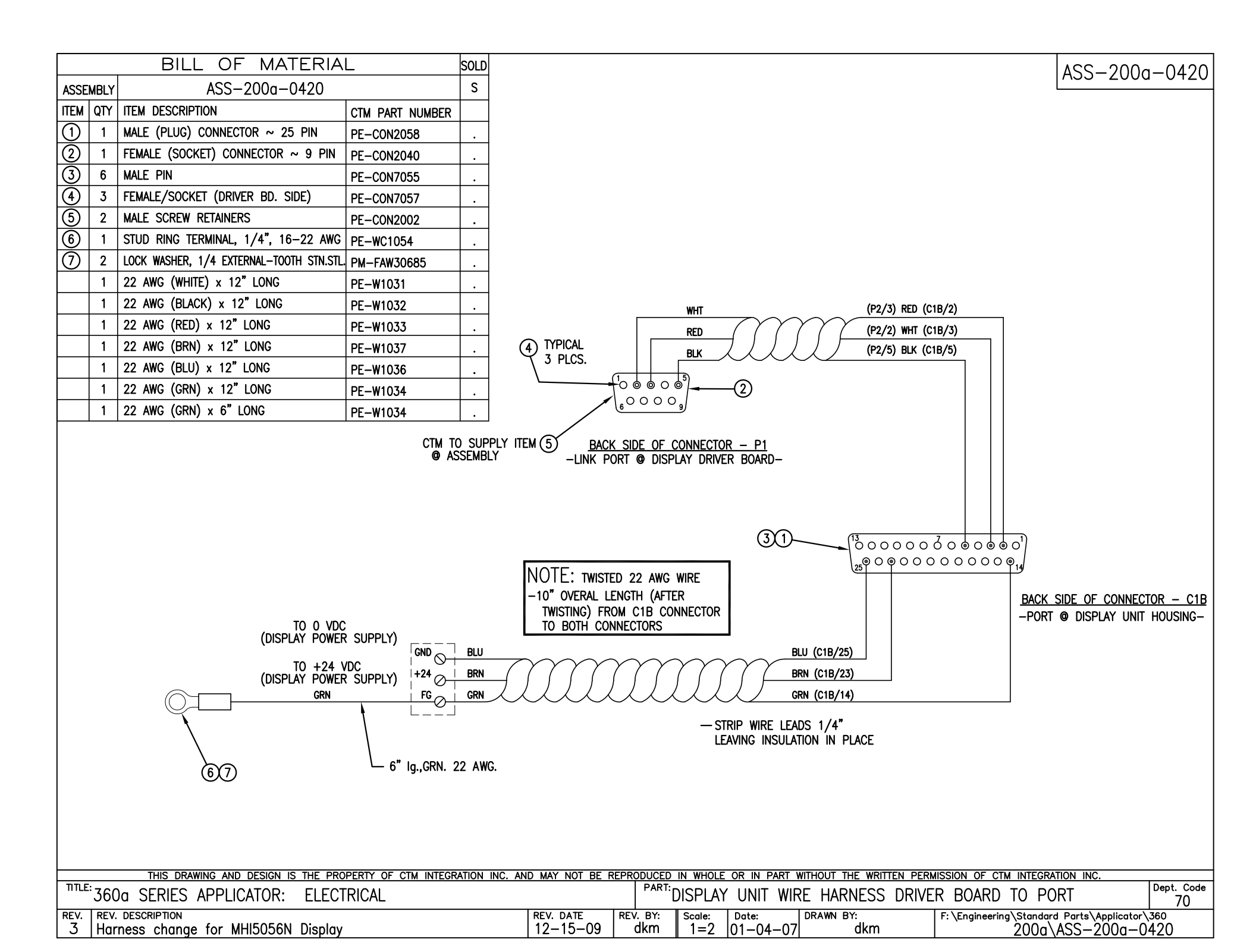

| BILL OF M                                                                               | IATERIAL                               |                                                                                                | ASS-200-0467X-X                                                     |
|-----------------------------------------------------------------------------------------|----------------------------------------|------------------------------------------------------------------------------------------------|---------------------------------------------------------------------|
| ASS-200-0                                                                               | 0467X-X                                |                                                                                                |                                                                     |
| ITEM QTY CTM PART NUMBER PART D                                                         | DESCRIPTION                            |                                                                                                | 300; SINGLE CABLE -0407A-1X                                         |
| ① 1 PE-GE2105 90 DEG                                                                    | G. PULSE ENCODER (2500 pulses/rev)     |                                                                                                | 360; SPLITTER CABLE -0467B-1X                                       |
| 2 1 PE-200-0406-X ENCODE                                                                | ER CABLE - SINGLE                      |                                                                                                | †                                                                   |
| HOLES FOR ∯10-32 x 1/2 LO<br>PHILLIPS PAN HEAD w/ LOCK W<br>(PROVIDED BY ENCODER/BRACKI | THE PROPERTY OF CTM INTEGRATION INC. A | ND MAY NOT BE REPRODUCED IN WHOLE OR IN PART WITHOUT THE WRITTEN PERM                          | ER TO B.O.M. FOR CORRECT<br>DER CABLE PART NUMBER<br>CIFY LENGTH)   |
| <sup>™TLE:</sup> 360 SERIES APPLICATOR: E                                               | ELECTRICAL                             | PART: 90 DEGREE ENCODER WITH CABLE                                                             | Dept. Code                                                          |
| REV. REV. DESCRIPTION<br>O NEW DRAWING                                                  |                                        | REV. DATE   REV. BY:   Scole:   Date:   DRAWN BY:     05/29/03   TDR   1=2   11/19/01   BOB S. | F:\Engineering\Standard Parts\Applicator\360<br>200\ASS-200-0467X-X |

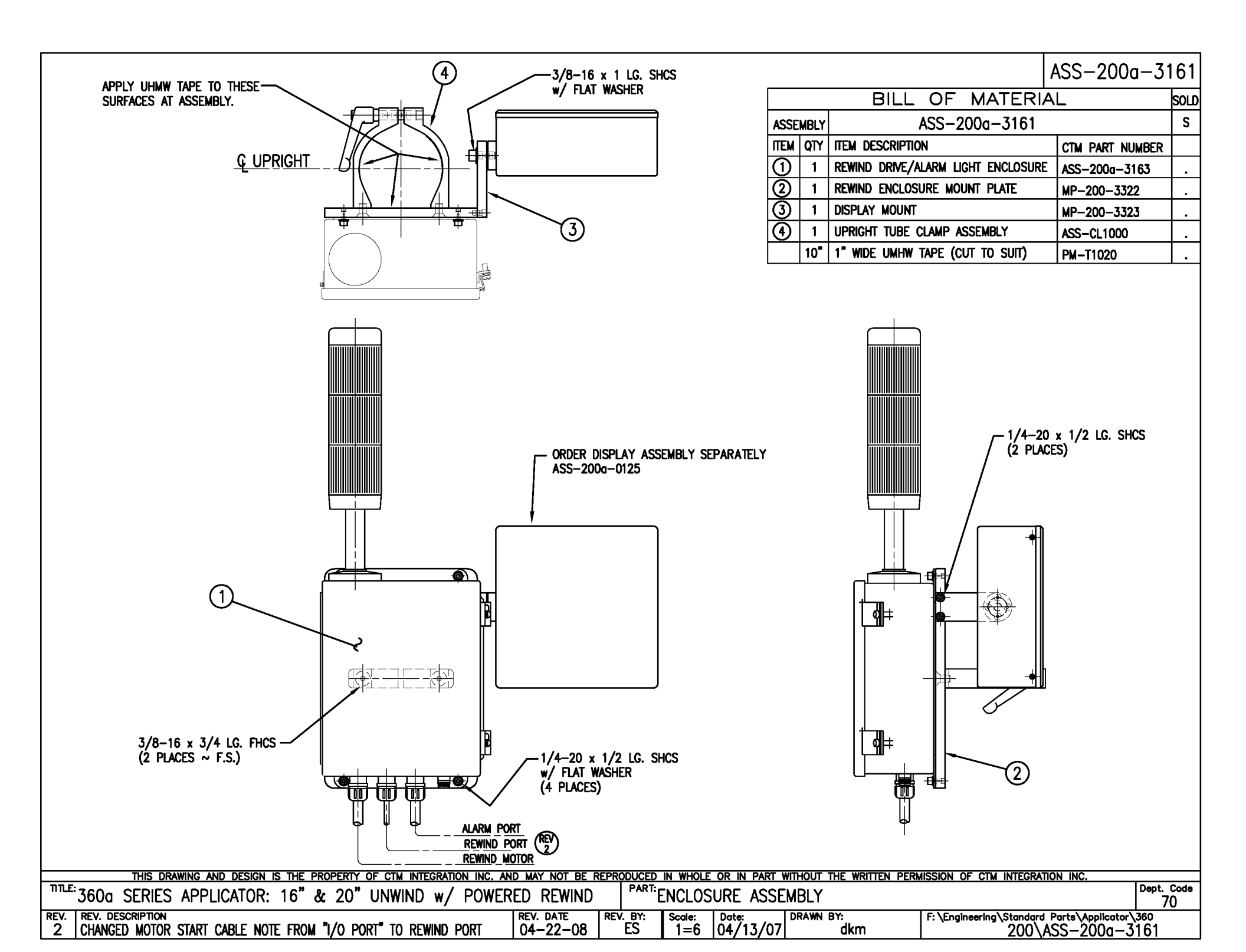

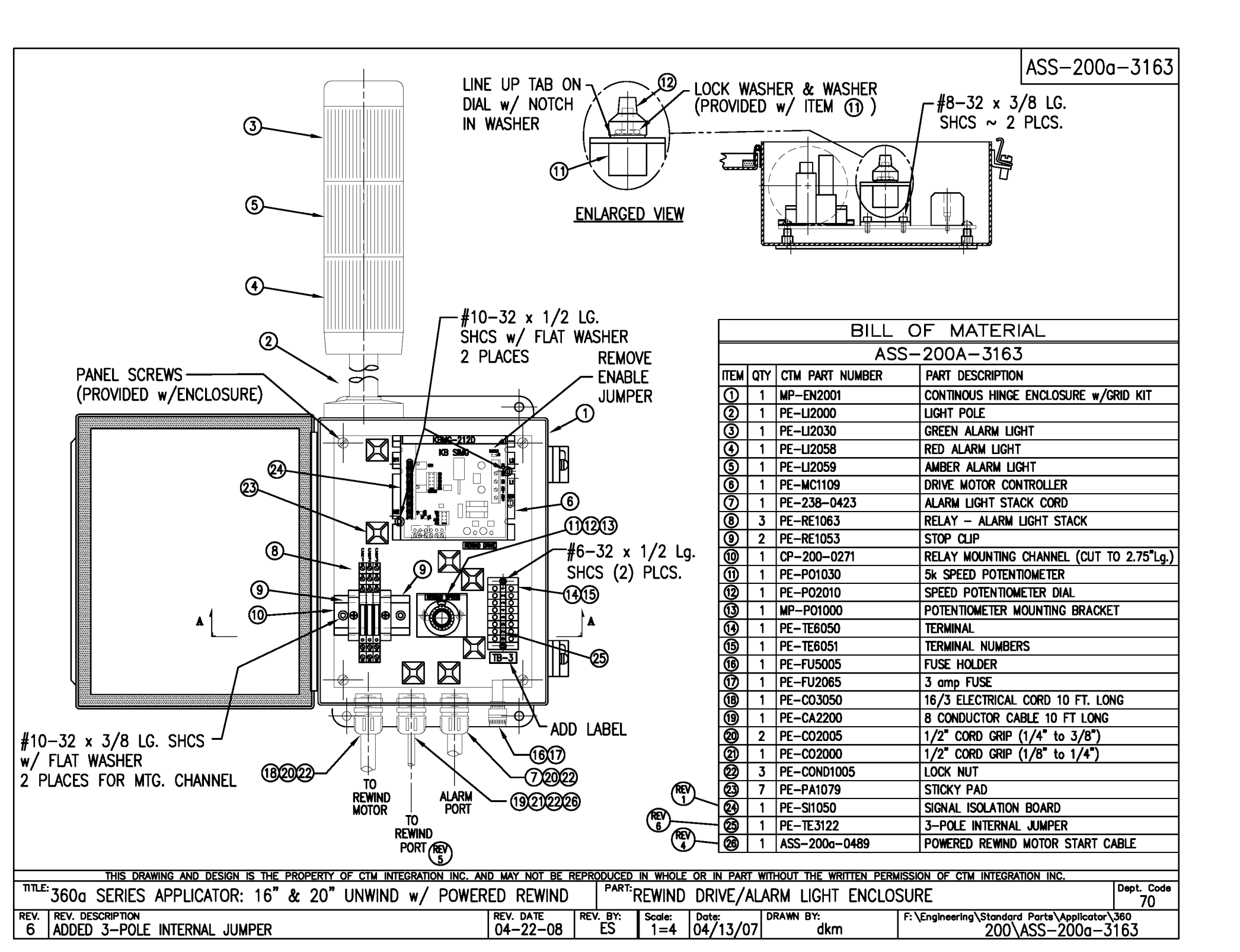

|            |      | BILL OF MATERIA                  | L               | SOLD |
|------------|------|----------------------------------|-----------------|------|
| ASSE       | MBLY | MOD-200-X121L                    |                 | S    |
| ITEM       | QTY  | ITEM DESCRIPTION                 | CTM PART NUMBER |      |
| 1          | 1    | UNWIND BEARING BLOCK ASSEMBLY    | ASS-200-0134    | S    |
| 2          | 1    | SPRING MOUNTING BRACKET          | MP-200-0203     |      |
| 3          | 1    | SPRING TENSION BLOCK             | MP-200-0201     |      |
| 4          | 1    | TENSION SPRING                   | PM-FASP30437    | S    |
| 5          | 1    | SPRING ANCHOR                    | PM-FASP30500    |      |
| 6          | 1    | BRAKE HUB                        | MP-200-0204     |      |
| $\bigcirc$ | 1    | O−RING ~ BUNA−N                  | PM-0R1007       |      |
| 8          | 1    | FLANGED BUSHING                  | PM-BEBF1015     |      |
| 9          | 2    | 3/8 Ø THRUST BEARING             | PM-BE1266       |      |
| 10         | 1    | 5/7.5 DANCER ROLL ASS'Y w/SHAFT  | ASS-200-X131    | S    |
| (1)        | 1    | 12" DANCER ARM                   | MP-200-0202     |      |
| 12         | 1    | UNWIND BLOCK MOUNT               | MP-200-0209     |      |
| 13         | 1    | 3/8" x 1" Lg. SS SHOULDER BOLT   | PM-FASB10045    |      |
| 14         | 1    | 5/7.5 UNWIND SHAFT               | MP-200-X210     | S    |
| (15)       | 1    | 12" INSIDE UNWIND DISK           | ASS-200-0132    | S    |
| 16         | 1    | 12" OUTSIDE UNWIND DISK          | ASS-200-0133    | S    |
| $\bigcirc$ | 1    | UNWIND CORE SUPPORT SPACER       | MP-200-0267CS   |      |
| 18         | 1    | LOCK COLLAR                      | PM-C01015       |      |
| 19         | 1    | 5/16"-18 x 1/2" Lg. SS SET SCREW | PM-FASS48061    |      |
| 20         | 2    | DOWEL PIN, 3/16" ø x 1/2" Lg.    | PM-FADP0930     |      |
|            | 2    | 1/4"-20 UNC x 3/4" SHCS          | NONE            |      |
|            |      |                                  |                 |      |

NOTE: ADD PM-C01025 BEHIND THE INSIDE UNWIND DISK ON 5" WIDE & 7-1/2" WIDE APPLICATORS IN REELS-UP POSITION REDESIGNED DANCER ARM MOUNTING ANYTHING SOLD BEFORE 11/01/04 WILL BE THE OLD STYLE. UNWIND BLOCK IN ASS-200-0134 & DANCER ARM MP-200-0202 ARE NEW DESIGNS AND THRUST BEARINGS REPLACE BRONZE WASHERS.

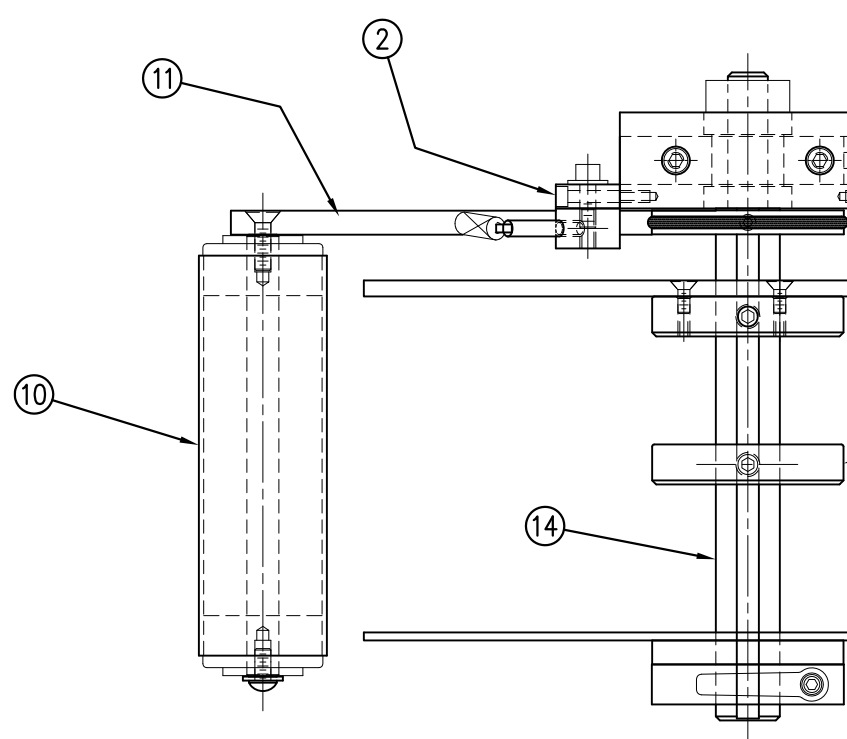

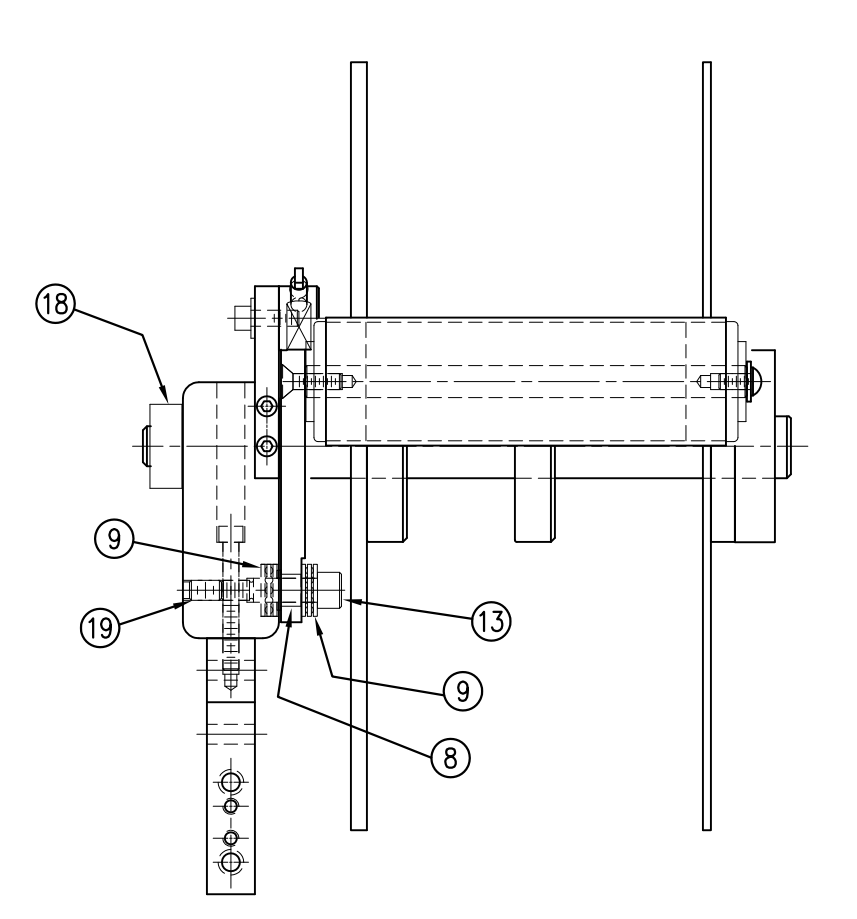

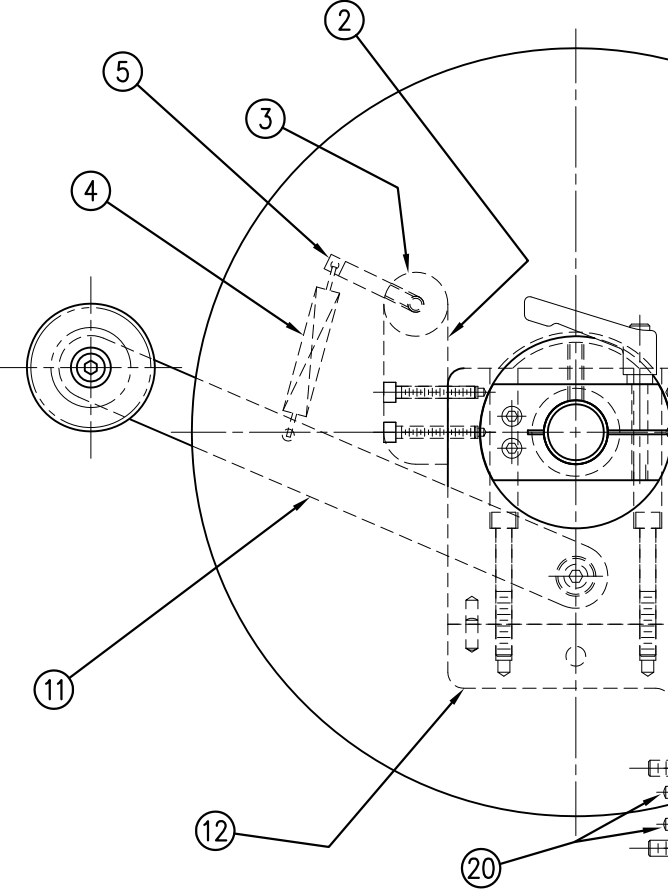

| MOD-200-<br>5" WIDE<br>7.5" WIDE | X121L<br>-0121L<br>-2121L<br>Sol of Can Integration Inc.                     | /12" DIA. UNWIND DISKS Dept. Code<br>70      | : \Engineering\Standard Parts\Applicator\360<br>200\M0D-200-0121L                                                                                     |
|----------------------------------|------------------------------------------------------------------------------|----------------------------------------------|----------------------------------------------------------------------------------------------------|
|                                  | C. AND MAY NOT BE REPRODUCED IN WHOLE OR IN PART WITHOUT THE WRITTEN PERMIS: | PART:5/7.5/10 WIDE/LH/UNWIND ASS'Y w         | REV. DATE   REV. DATE   REV. BY:   Scale:   Date:   Date:   Date:   Date:   Diametrial   F.     11/18/05   TDR   1=3   06/02/98   DRAWN BY:   F.   F. |
|                                  | THIS DRAWING AND DESIGN IS THE PROPERTY OF CTM INTEGRATION                   | TILE: 360 SERIES APPLICATOR: UNWIND ASSEMBLY | REV. REV. DESCRIPTION<br>5 ADDED DOWEL PINS TO B.O.M. (ITEM #20)                                                                                      |

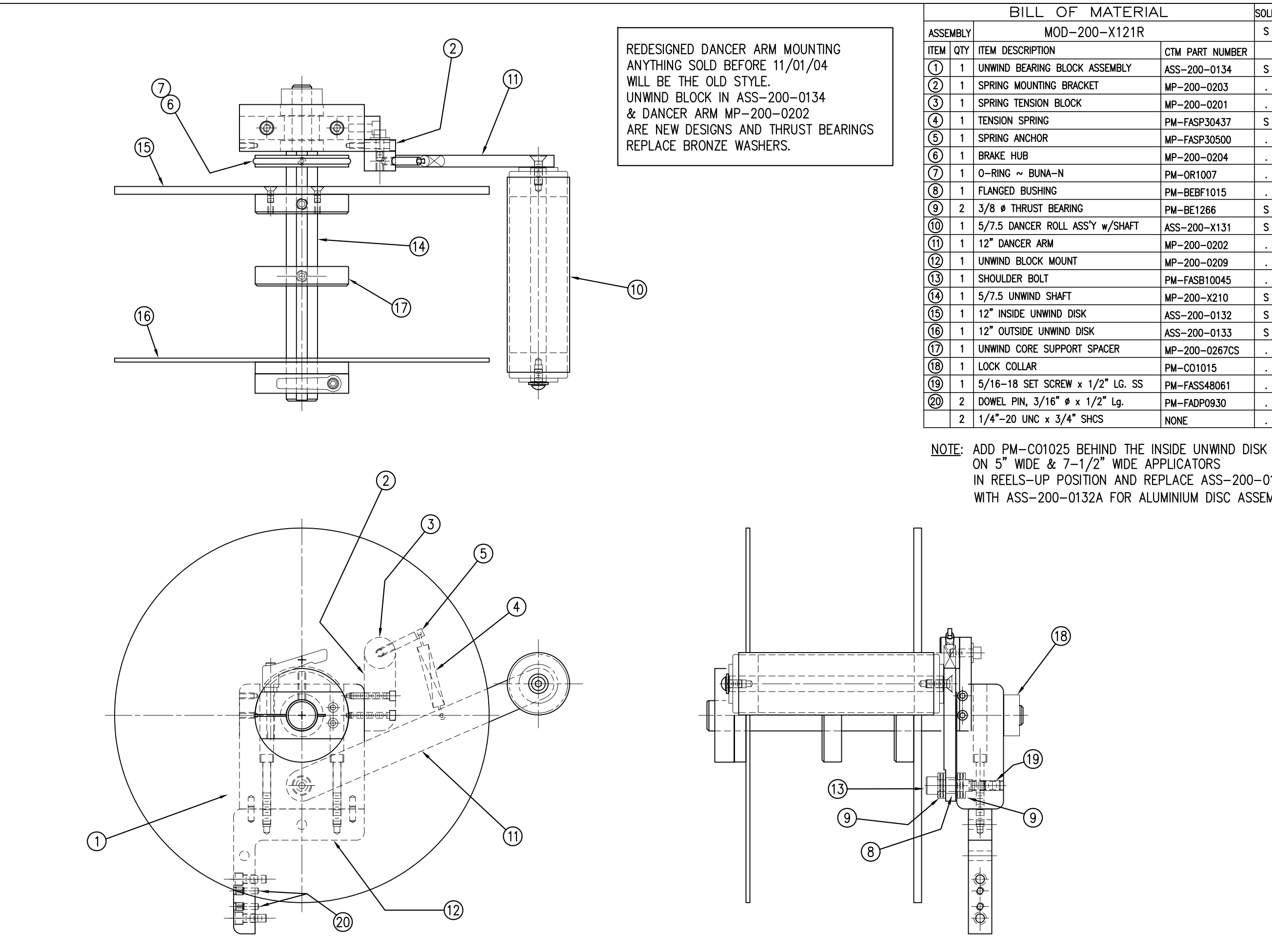

| 1ATERIA    |                 | Sold |
|------------|-----------------|------|
| –X121R     |                 | S    |
|            | CTM PART NUMBER |      |
| SEMBLY     | ASS-200-0134    | S    |
| -          | MP-200-0203     |      |
|            | MP-200-0201     |      |
|            | PM-FASP30437    | S    |
|            | MP-FASP30500    |      |
|            | MP-200-0204     |      |
|            | PM-0R1007       |      |
|            | PM-BEBF1015     |      |
|            | PM-BE1266       | S    |
| w/SHAFT    | ASS-200-X131    | S    |
|            | MP-200-0202     |      |
|            | MP-200-0209     |      |
|            | PM-FASB10045    |      |
|            | MP-200-X210     | S    |
|            | ASS-200-0132    | S    |
|            | ASS-200-0133    | S    |
| PACER      | MP-200-0267CS   |      |
|            | PM-C01015       |      |
| ′2" LG. SS | PM-FASS48061    |      |
| 2" Lg.     | PM-FADP0930     |      |
| S          | NONE            |      |
|            |                 |      |

IN REELS-UP POSITION AND REPLACE ASS-200-0132 WITH ASS-200-0132A FOR ALUMINIUM DISC ASSEMBLY

| MOD-200-X121R                      |                                                            | e                                            |                                                                  |
|------------------------------------|------------------------------------------------------------|----------------------------------------------|------------------------------------------------------------------|
| 5" WIDE -0121R<br>7.5" WIDE -2121R |                                                            | Dept. Coo<br>70                              | tor\360<br>-X121R                                                |
|                                    | MISSION OF CTM INTEGRATION INC.                            | Y w/12" UNWIND DISKS                         | F: \Engineering \Standard Parts \Applicat<br>200\MOD-200-        |
|                                    | WHOLE OR IN PART WITHOUT THE WRITTEN PEF                   | 7.5/10 WIDE/RH/ UNWIND ASS                   | cele: Date: Drawn BY:<br>1=3 06/02/98 BDB S.                     |
|                                    | NC. AND MAY NOT BE REPRODUCED IN                           |                                              | REV. DATE REV. BY: So<br>11/18/05 TDR So                         |
|                                    | THIS DRAWING AND DESIGN IS THE PROPERTY OF CTM INTEGRATION | TILE: 360 SERIES APPLICATOR: UNWIND ASSEMBLY | REV. REV. DESCRIPTION<br>5 ADDED DOWEL PINS TO B.O.M. (ITEM #20) |

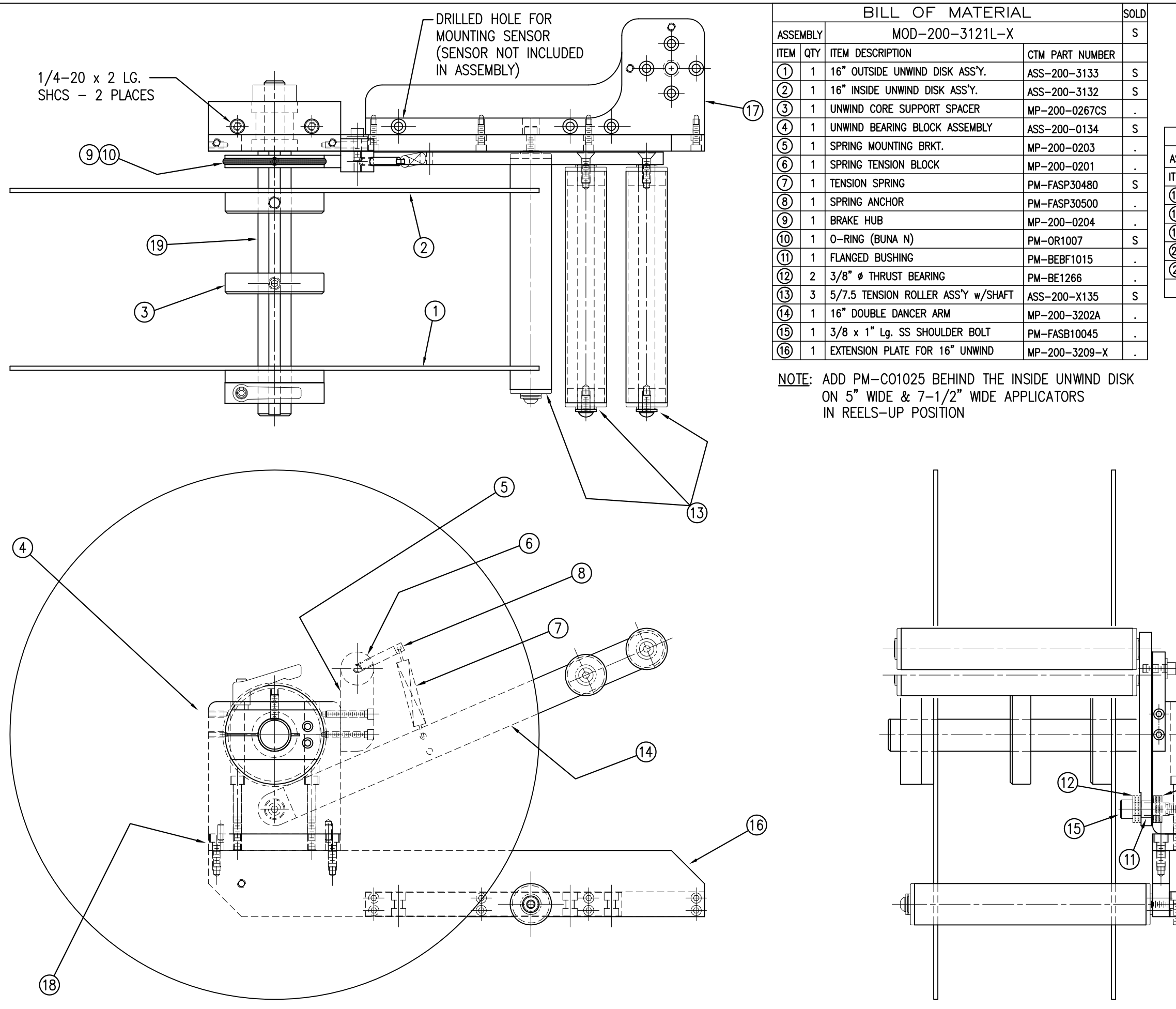

|                      |             | Ν                                                                                   | 10D-200-312<br>-312<br>-312 | 1L—X<br>1L—5<br>1L—7 |                    | Dept. Code<br>70 | rtor\360<br>-3121L-X     |
|----------------------|-------------|-------------------------------------------------------------------------------------|-----------------------------|----------------------|--------------------|------------------|--------------------------|
|                      |             |                                                                                     |                             | SOLD                 | V INC.             |                  | arts\Applicat<br>)D-200- |
| 005                  |             |                                                                                     | _                           | SULU                 | ATION              | 1                | <sup>P</sup><br>N        |
| ISSE<br>IEM          |             |                                                                                     |                             |                      | TEGR               | 1                |                          |
| 17)                  | 1           |                                                                                     | CIM PART NUMBER             |                      | N<br>N             | 1                | g∕st                     |
| <u>10</u>            | 1           |                                                                                     | MP-200-3208                 | •                    | E<br>E             | 1                | eerin                    |
| 6                    | 1           | 5/7.5 LINWIND SHAFT                                                                 | MP-200-3307                 | •                    | N<br>D             | 1                | ngine                    |
| 3                    | 1           |                                                                                     | MP-200-X210                 | •                    | SSIO               | LLI              | ы<br>Ч                   |
| 3                    | 1           | $3/8"-18 \times 1/2"$ La SS SET SCREW                                               |                             | ·                    | ERMI               |                  |                          |
| 29                   | 4           | 1/4"-20 LINC x 7/8" LG SHCS                                                         | PM-FA5540001                | ·                    | N<br>N             | 10               |                          |
|                      | т           | 174 - 20 ONC X 770 EG. SHOS                                                         | NUNE                        |                      | RITE               | $\sim$           | S.                       |
|                      | R<br>A<br>W | EDESIGNED DANCER ARM MOUNT<br>NYTHING SOLD BEFORE 11/01/0<br>/ILL BE THE OLD STYLE. | TNG<br>4                    |                      | PART WITHOUT THE W | _H_16" UNWIN     | 2/99 DRAWN BY:<br>BOB    |
|                      | U           | NWIND BLOCK IN ASS-200-013                                                          | 4                           |                      | Z                  | Ē                | /27                      |
|                      | 8           | CDANCER ARM MP-200-0202                                                             |                             |                      | 9<br>R             | MD               | 8<br>0<br>0              |
|                      |             | RE NEW DESIGNS AND THRUST                                                           | BEARINGS                    |                      | 민                  | Ъ.               | ۳'n                      |
|                      |             | EPLACE BRONZE WASHERS.                                                              |                             |                      | N                  | 5                |                          |
|                      |             |                                                                                     |                             |                      | B                  | RT:<br>C         | ŝ                        |
|                      |             |                                                                                     |                             |                      | opnc               | A                |                          |
|                      |             |                                                                                     |                             |                      | REPR               | 1                | RE                       |
|                      |             |                                                                                     |                             |                      | BE                 | 1                | 9                        |
|                      |             |                                                                                     |                             |                      | KOT                | 1                | Aπ<br>7/0                |
|                      |             |                                                                                     |                             |                      | IAY I              | 1                | 0 </td                   |
|                      |             |                                                                                     |                             |                      | N<br>N             | 1                | ₩,                       |
|                      |             |                                                                                     |                             |                      | S.A                | 1                |                          |
|                      |             |                                                                                     |                             |                      | N<br>N             | 1                |                          |
| 1                    |             |                                                                                     |                             |                      | ATION              | 1                |                          |
|                      |             | 20                                                                                  |                             |                      | EGR                | 1                |                          |
|                      |             |                                                                                     |                             |                      | LN V               |                  |                          |
| i                    |             |                                                                                     |                             |                      | Ð                  | Ē                |                          |
|                      |             | <b>J</b>                                                                            |                             |                      | Υ OF               | EN I             |                          |
|                      |             |                                                                                     |                             |                      | ERT                | ASS              |                          |
| 6                    |             | 2                                                                                   |                             |                      | PROF               | ₽                |                          |
| +                    |             |                                                                                     |                             |                      | Ξ                  | MN N             | 043                      |
| ++ <b>  </b> ++<br>+ |             |                                                                                     |                             |                      | IS T               | S                | SP3                      |
| Ŧ                    | 4           | 21)                                                                                 |                             |                      | SIGN               | ÷                | μ                        |
| <u>+</u>             |             |                                                                                     |                             |                      | Ğ                  | ATO              | μ                        |
|                      |             |                                                                                     |                             |                      | AND                | LIC/             | AS                       |
| <u> </u>             |             |                                                                                     |                             |                      | WING               | d<br>J           | N N                      |
| 貼                    |             |                                                                                     |                             |                      | DRA                | ×<br>∧           | NN<br>NN                 |
| Ψ                    |             |                                                                                     |                             |                      | <b>THIS</b>        | ЦЦ<br>ЧЦ         | SP II                    |
|                      |             |                                                                                     |                             |                      |                    | SEI              | <b>N</b>                 |
|                      |             |                                                                                     |                             |                      |                    | 20               | ENSI<br>SNSI             |
|                      |             |                                                                                     |                             |                      |                    | <u>ё</u><br>З(   | R H                      |
|                      |             |                                                                                     |                             |                      |                    | Ë                | N <sup>™</sup>           |

|            |      | BILL OF MATERIA                    | L               | SOLD |
|------------|------|------------------------------------|-----------------|------|
| ASSE       | MBLY | MOD-200-3121R-X                    |                 | S    |
| ITEM       | QTY  | ITEM DESCRIPTION                   | CTM PART NUMBER |      |
| 1          | 1    | 16" OUTSIDE UNWIND DISK ASS'Y.     | ASS-200-3133    | S    |
| 2          | 1    | 16" INSIDE UNWIND DISK ASS'Y.      | ASS-200-3132    | S    |
| 3          | 1    | UNWIND CORE SUPPORT SPACER         | MP-200-0267CS   |      |
| 4          | 1    | UNWIND BEARING BLOCK ASSEMBLY      | ASS-200-0134    | S    |
| 5          | 1    | SPRING MOUNTING BRKT.              | MP-200-0203     |      |
| 6          | 1    | SPRING TENSION BLOCK               | MP-200-0201     |      |
| $\bigcirc$ | 1    | TENSION SPRING                     | PM-FASP30480    | S    |
| 8          | 1    | SPRING ANCHOR                      | PM-FASP30500    |      |
| 9          | 1    | BRAKE HUB                          | MP-200-0204     |      |
| 10         | 1    | O-RING (BUNA N)                    | PM-0R1007       | S    |
| (1)        | 1    | FLANGED BUSHING                    | PM-BEBF1015     |      |
| 12         | 2    | 3/8" Ø THRUST BEARING              | PM-BE1266       |      |
| 13         | 3    | 5/7.5 TENSION ROLLER ASS'Y w/SHAFT | ASS-200-X135    | S    |
| 14         | 1    | 16" DOUBLE DANCER ARM              | MP-200-3202A    |      |
| (15)       | 1    | 3/8" x 1" Lg. SS SHOULDER BOLT     | PM-FASB10045    |      |
| 16         | 1    | EXTENSION PLATE FOR 16" UNWIND     | MP-200-3209     |      |
| NO         | TE:  | ADD PM-CO1025 BEHIND THE IN        | ISIDE UNWIND DI | SK   |

ON 5" WIDE & 7-1/2" WIDE APPLICATORS IN REELS-UP POSITION

|          |      | BILL OF MATERIA                  | L               | SOLD |
|----------|------|----------------------------------|-----------------|------|
| ASSE     | MBLY | MOD-200-3121R-X                  |                 | S    |
| ITEM     | QTY  | ITEM DESCRIPTION                 | CTM PART NUMBER |      |
| 3        | 1    | SUPPORT FOR 16" UNWIND           | MP-200-3208     |      |
| 8        | 1    | UNWIND MOUNT PLATE               | MP-200-3307     |      |
| <b>(</b> | 1    | 5/7.5 UNWIND SHAFT               | MP-200-X210     |      |
| 0        | 1    | LOCK COLLAR                      | PM-C01015       |      |
| 3        | 1    | 5/16"-18 x 1/2" Lg. SS SET SCREW | PM-FASS48061    |      |
|          | 4    | 1/4"-20 UNC x 7/8" LG. SHCS      | •               |      |

REDESIGNED DANCER ARM MOUNTING ANYTHING SOLD BEFORE 11/01/04 WILL BE THE OLD STYLE. UNWIND BLOCK IN ASS-200-0134 & DANCER ARM MP-200-0202 ARE NEW DESIGNS AND THRUST BEARINGS REPLACE BRONZE WASHERS.

(16)

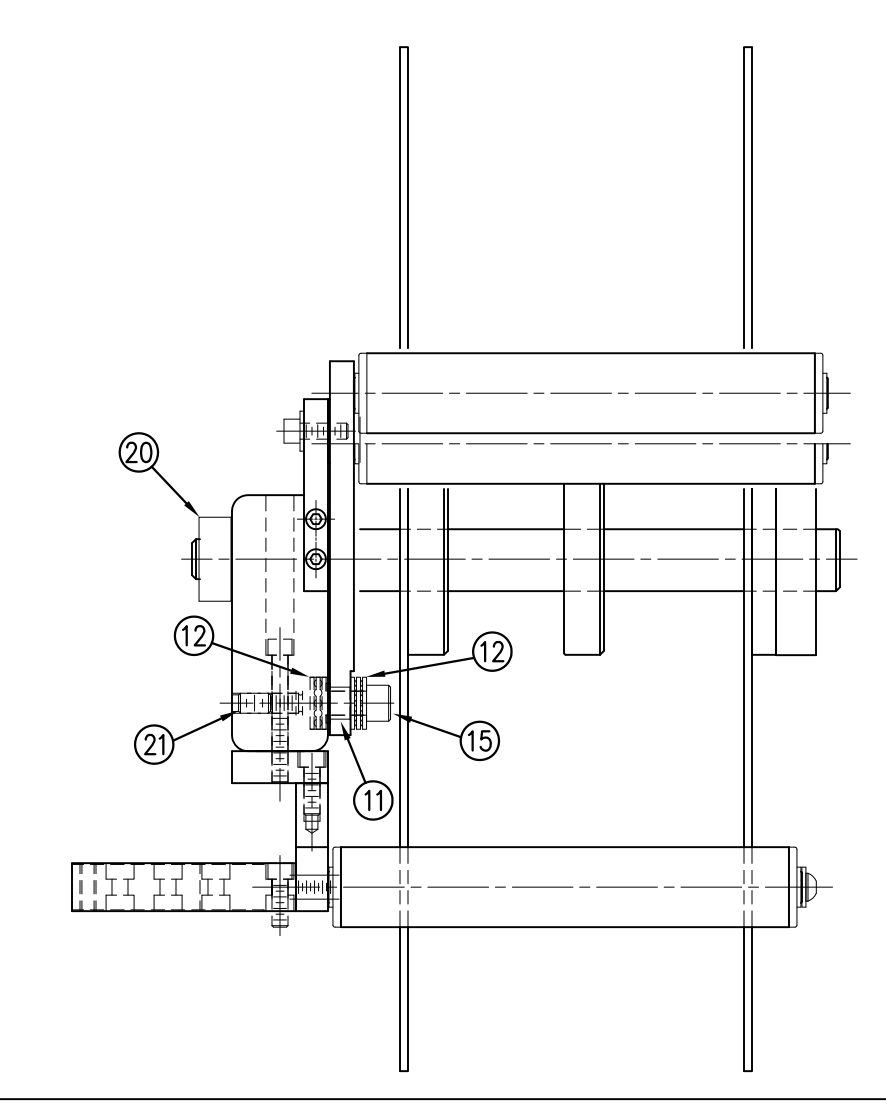

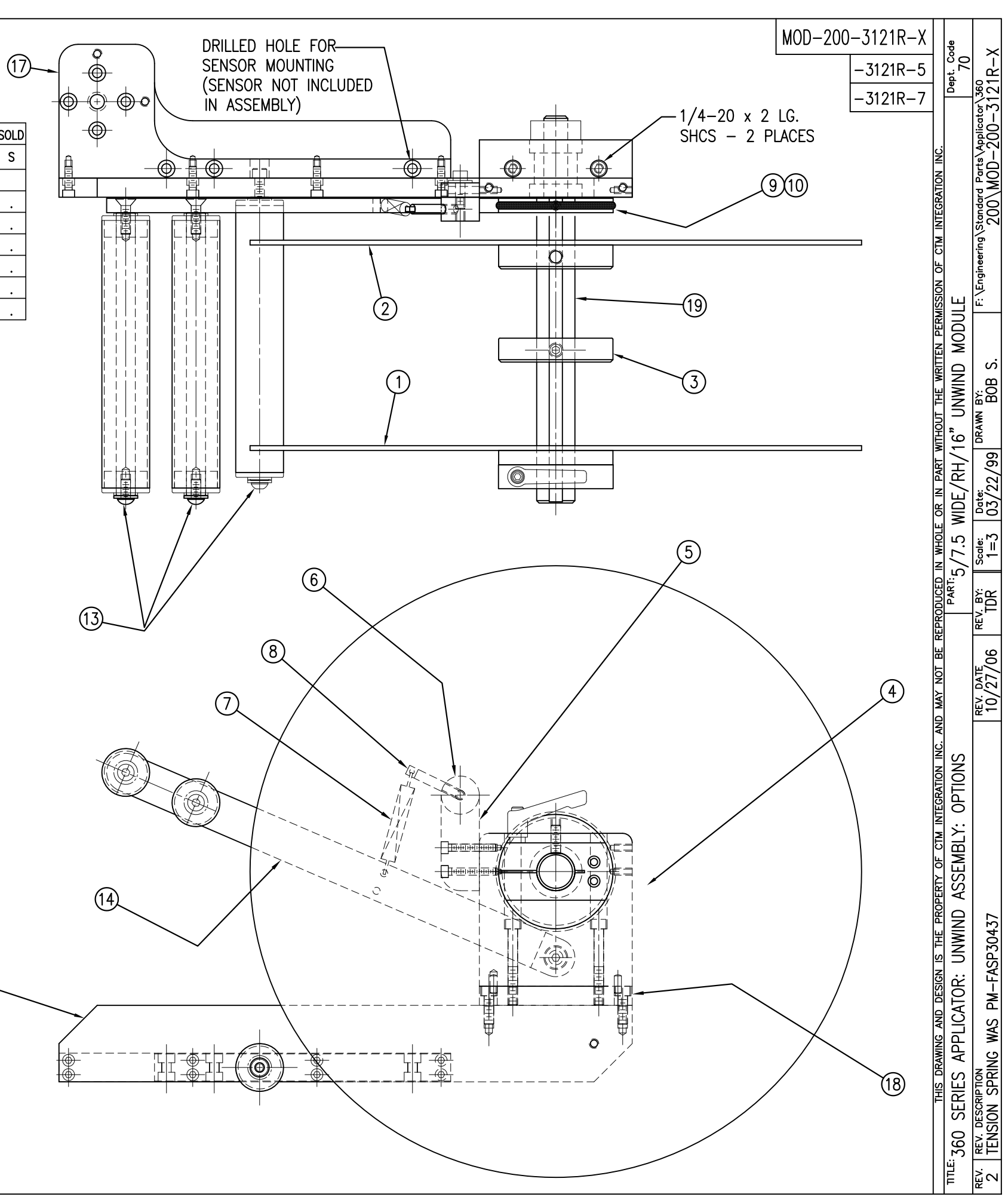

| -          |      |                               |                 |      |
|------------|------|-------------------------------|-----------------|------|
|            |      | BILL OF MATERIA               | L               | SOLD |
| ASSE       | MBLY | ASS-200a-X150R/L              |                 |      |
| ITEM       | QTY  | ITEM DESCRIPTION              | CTM PART NUMBER |      |
| 1          | 1    | APPLICATOR HOUSING ASSEMBLY   | ASS-200-0122R/L | •    |
| 2          | 1    | NIP DRIVE ASSEMBLY            | ASS-200-X129    | S    |
| 3          | 1    | HOUSING COMPONENTS LAYOUT     | ASS-200a-0124   |      |
| 4          | 1    | ELECTRIC SHELF ASSEMBLY       | ASS-200a-0123   |      |
| 5          | 1    | BANNER LABEL SENSOR           | ASS-200-0450    | S    |
| 6          | 1    | STEPPER MOTOR ASSEMBLY        | ASS-200a-0453   |      |
| $\bigcirc$ | 1    | 5/7.5/10 TENSION ROLLER ASS'Y | ASS-200-X135    | S    |
| 8          | 1    | NIP/REWIND DRIVE ASSEMBLY     | ASS-200-0142    |      |
|            |      |                               |                 |      |

# NOTE: AVAILABLE IN RH & LH ORIENTATIONS — RIGHT HAND ASSEMBLY SHOWN — (SEE DWG #ASS-200-0122R/L FOR DIFFERENCES)

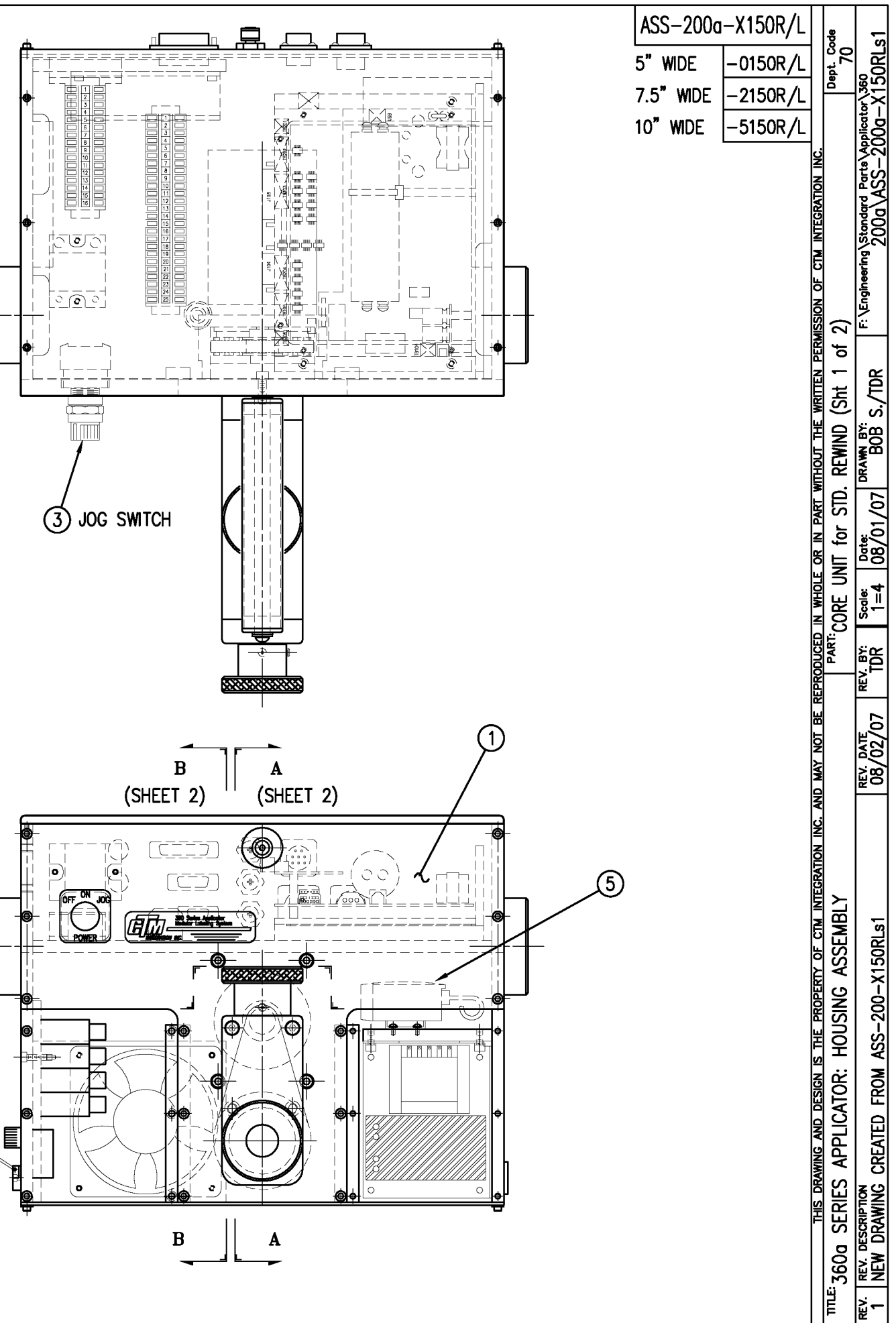

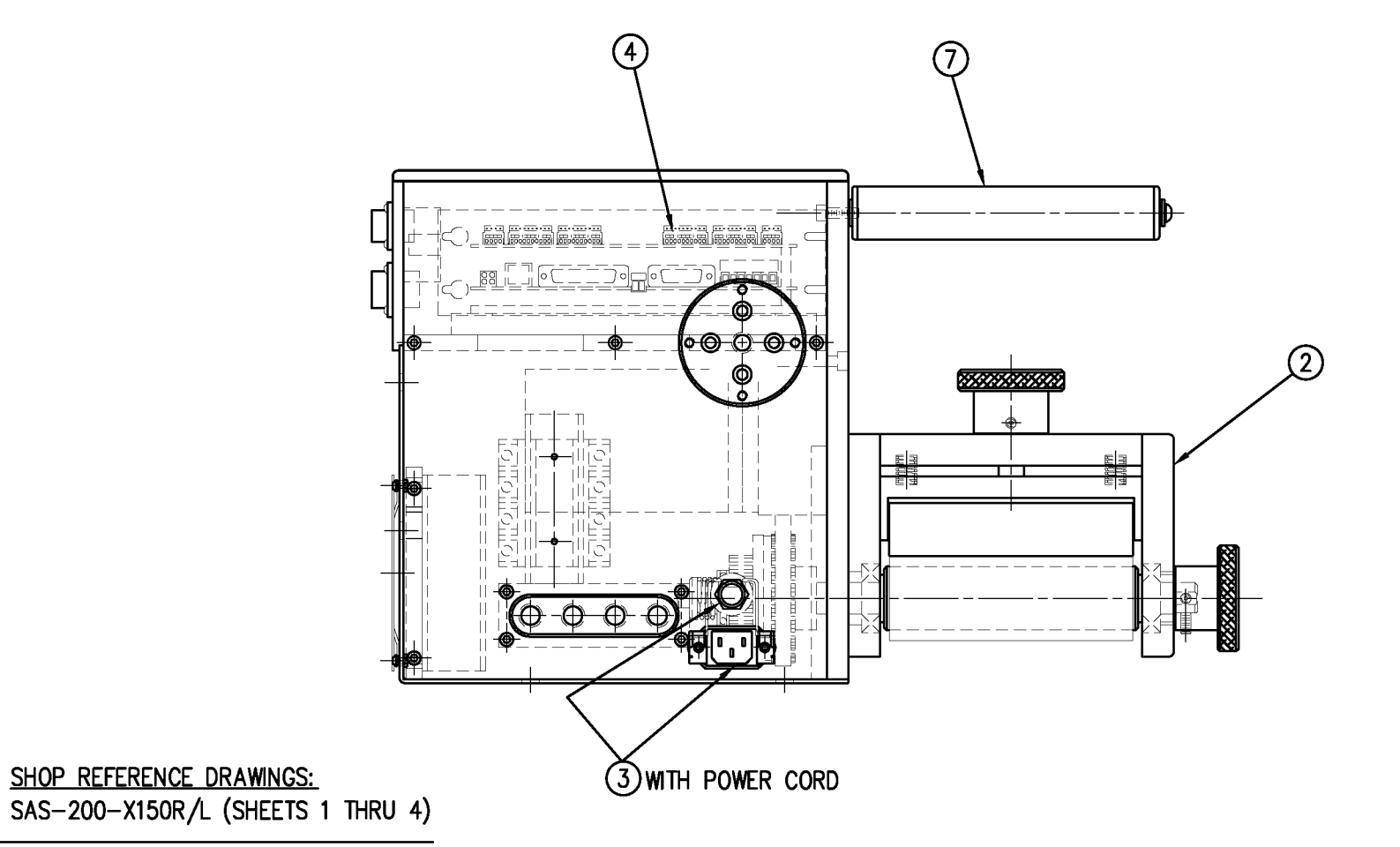

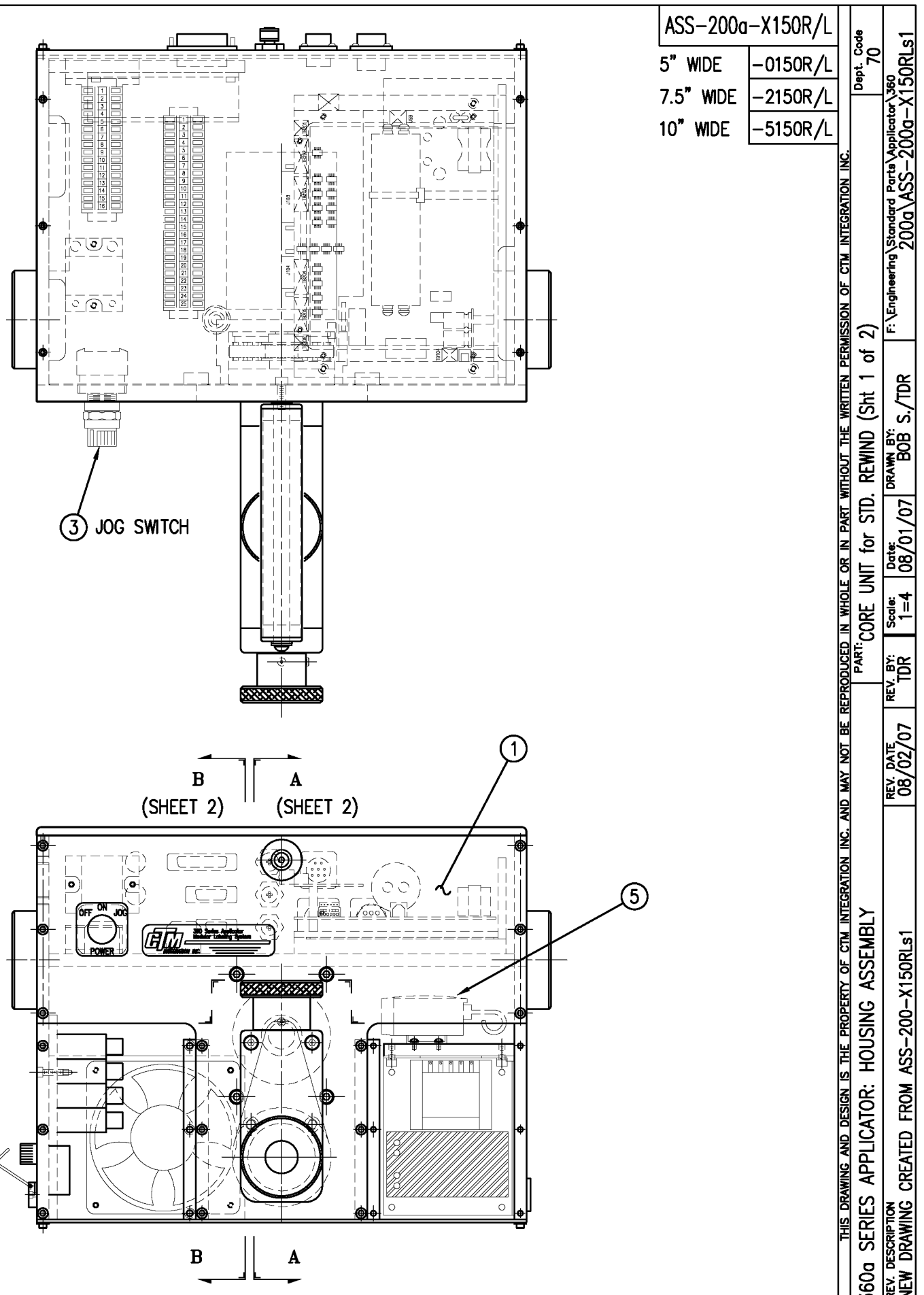

|      |     | BILL C              | OF MATERIAL                                                                   |
|------|-----|---------------------|-------------------------------------------------------------------------------|
|      |     | ASS-2               | 200-X120R/L                                                                   |
| ITEM | QTY | CTM PART NUMBER     | PART DESCRIPTION                                                              |
|      | 1   | ASS-200-X142        | NIP DRIVE w/REWIND & MOTOR PULLEYS<br>— consisting of the following parts —   |
| 0    |     | (1) ASS-200-X129    | NIP_ROLL_DRIVE_ASSEMBLY                                                       |
| 2    |     | (1) ASS-200-0143    | SLIP CLUTCH ASSEMBLY                                                          |
| 3    |     | (1) MP-200-0229     | Clutch spring keeper                                                          |
| •    |     | (1) MP-200-0233     |                                                                               |
| 6    |     | (1) PM-BE1232       | 3/4" THRUST BEARING ASSEMBLY                                                  |
| 6    |     | (1) PM-BELT1018     | TIMING BELT                                                                   |
| 0    |     | (1) PM-BELT1023     | TIMING BELT                                                                   |
| 8    |     | (1) PM-CL1010       | 3" LEATHER CLUTCH PAD                                                         |
| 9    |     | (1) PM-C01020       | 3/4" ID LOCK COLLAR - SS                                                      |
| 0    |     | (1) PM-FASH430080   | SHCS, 1/4-20 x 1.00 LG. SS                                                    |
| 1    |     | (1) PM-FASP30540    | COMPRESSION SPRING                                                            |
| 1    |     | (10) PM-FAW30275    | FLAT WASHER - 1/4 NOM SS                                                      |
|      | 1   | ASS-200-X140R/L     | RWD. MANDREL w/BLOCK, SHAFT & PULLEY<br>— consisting of the following parts — |
| 13   |     | (1) ASS-200-0128R/L | REWIND BEARING BLOCK ASSEMBLY                                                 |
| •    |     | (1) ASS-200-X147    | STANDARD REWIND MANDREL                                                       |
| 15   |     | (1) MP-200-0231     | REWIND PULLEY                                                                 |
| 16   | 1   | ASS-200-0453        | MOTOR ASSEMBLY                                                                |
|      |     |                     |                                                                               |

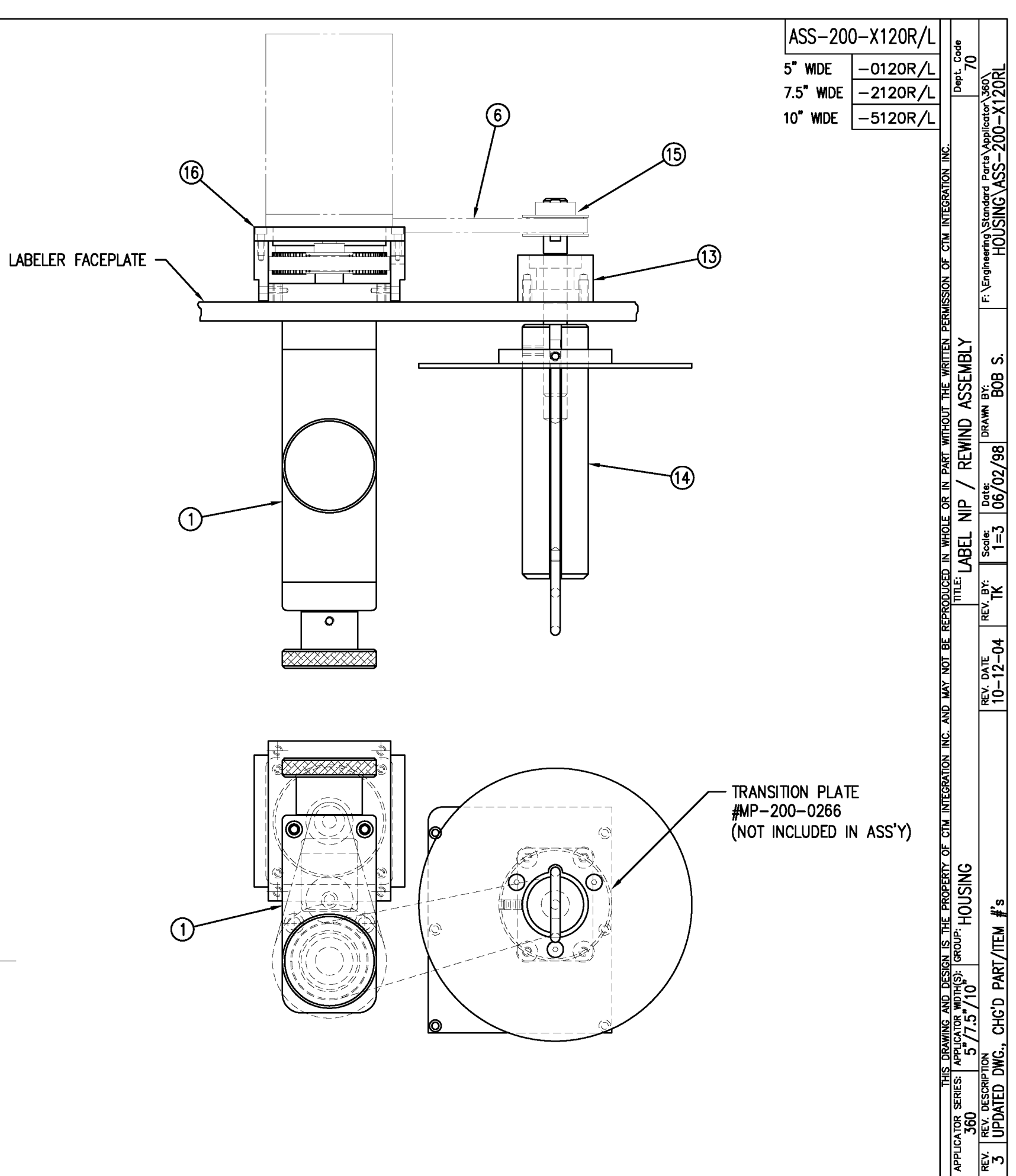

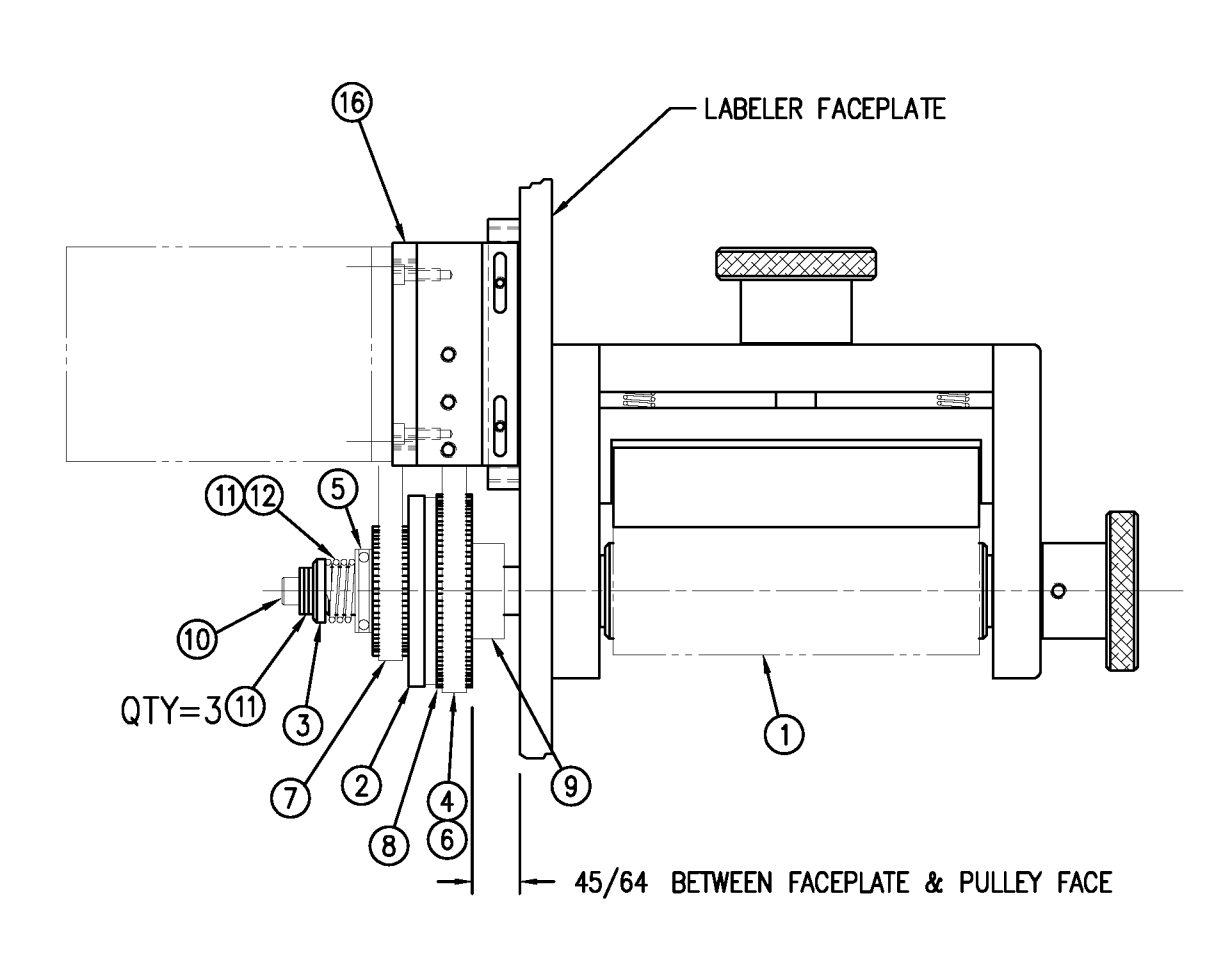

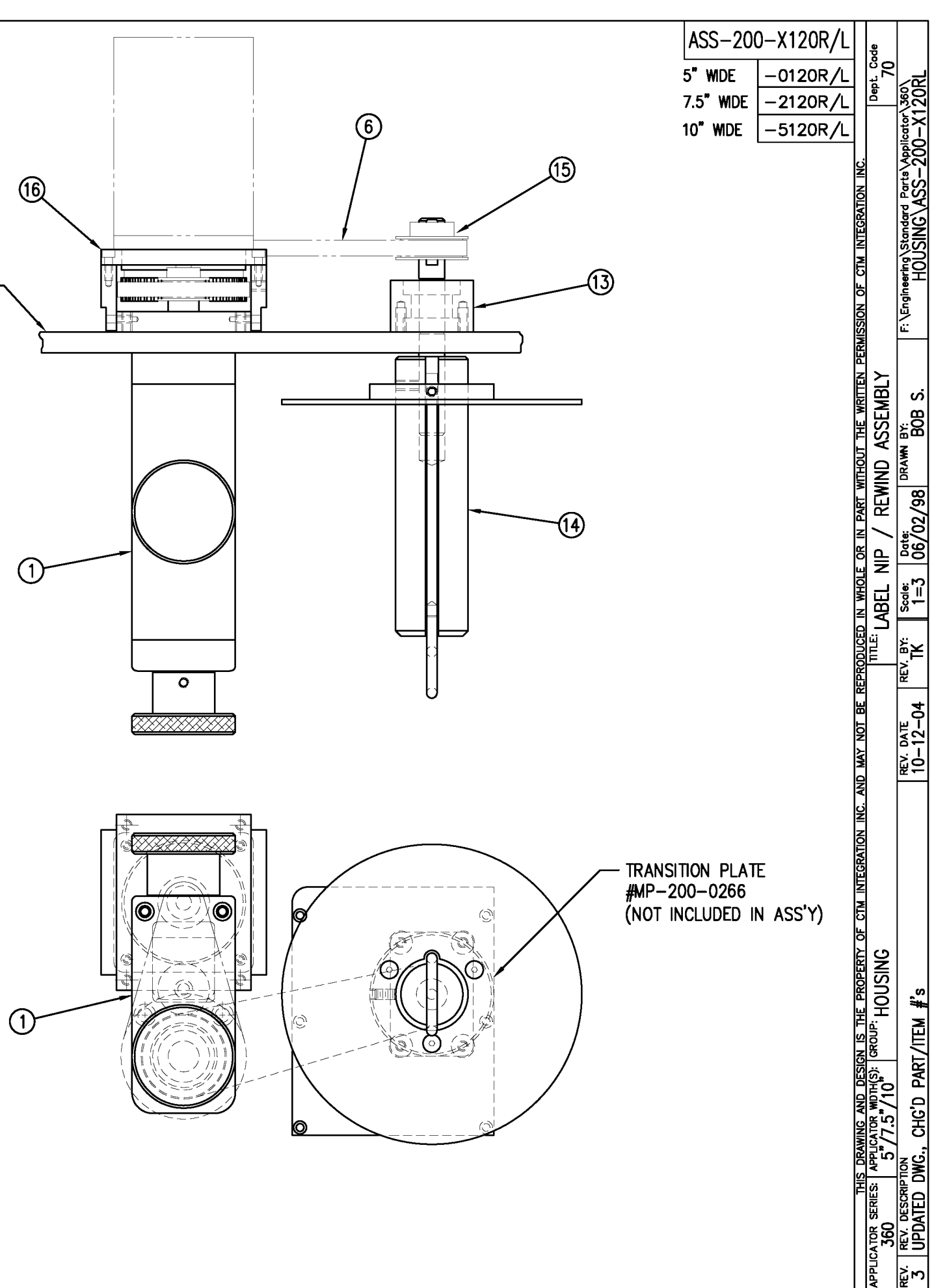

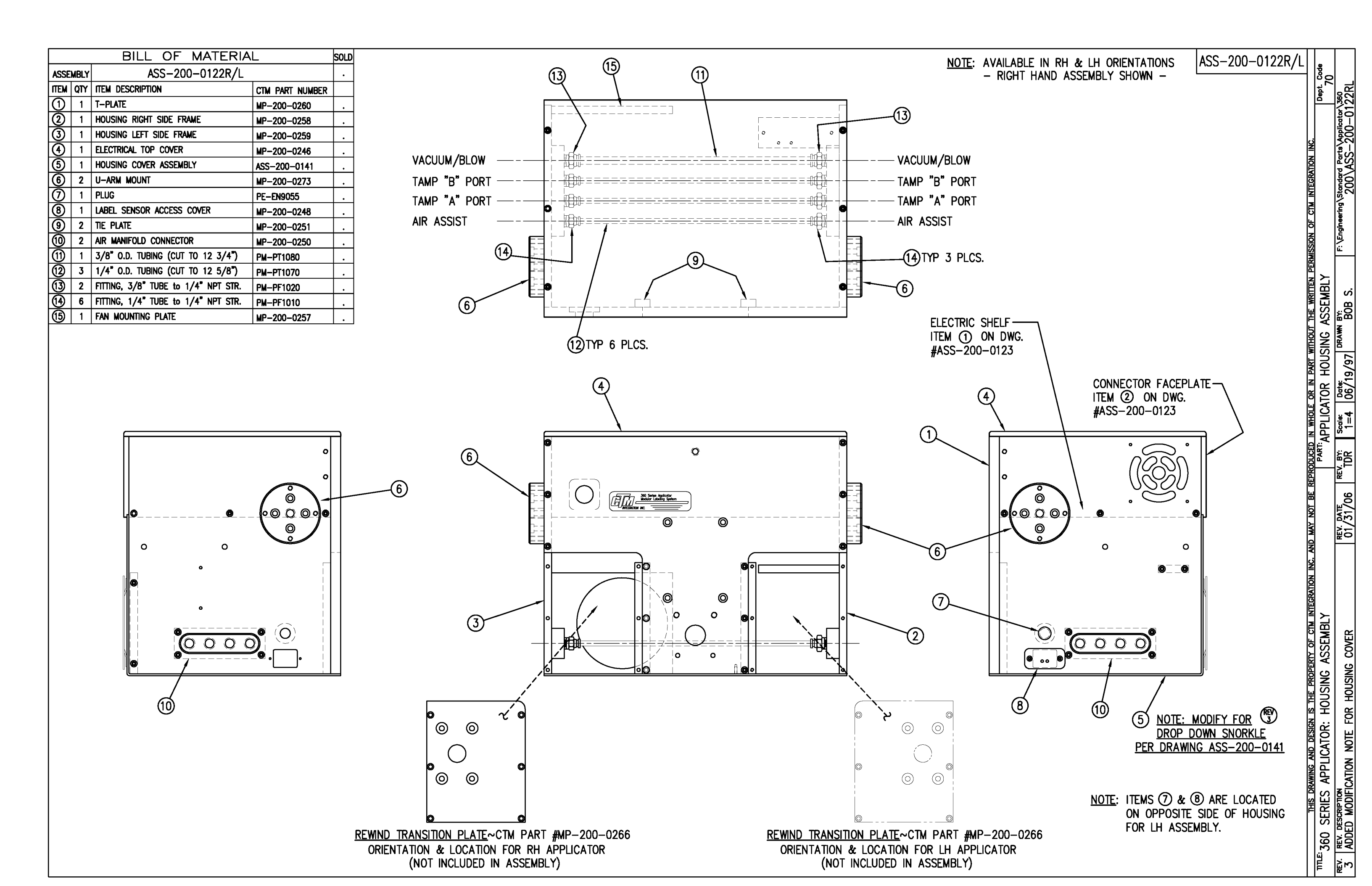

|      |     | BILL C           | F MATERIAL           |
|------|-----|------------------|----------------------|
|      |     | ASS-2            | 200a-0123-X          |
| ITEM | QTY | CTM PART NUMBER  | PART DESCRIPTION     |
| 0    | 1   | SAS-200a-0123b   | ELECTRIC SHELF       |
| 2    | 1   | SAS-200a-0123a-X | CONNECTOR FACE PLATE |
|      |     | ·                | •                    |

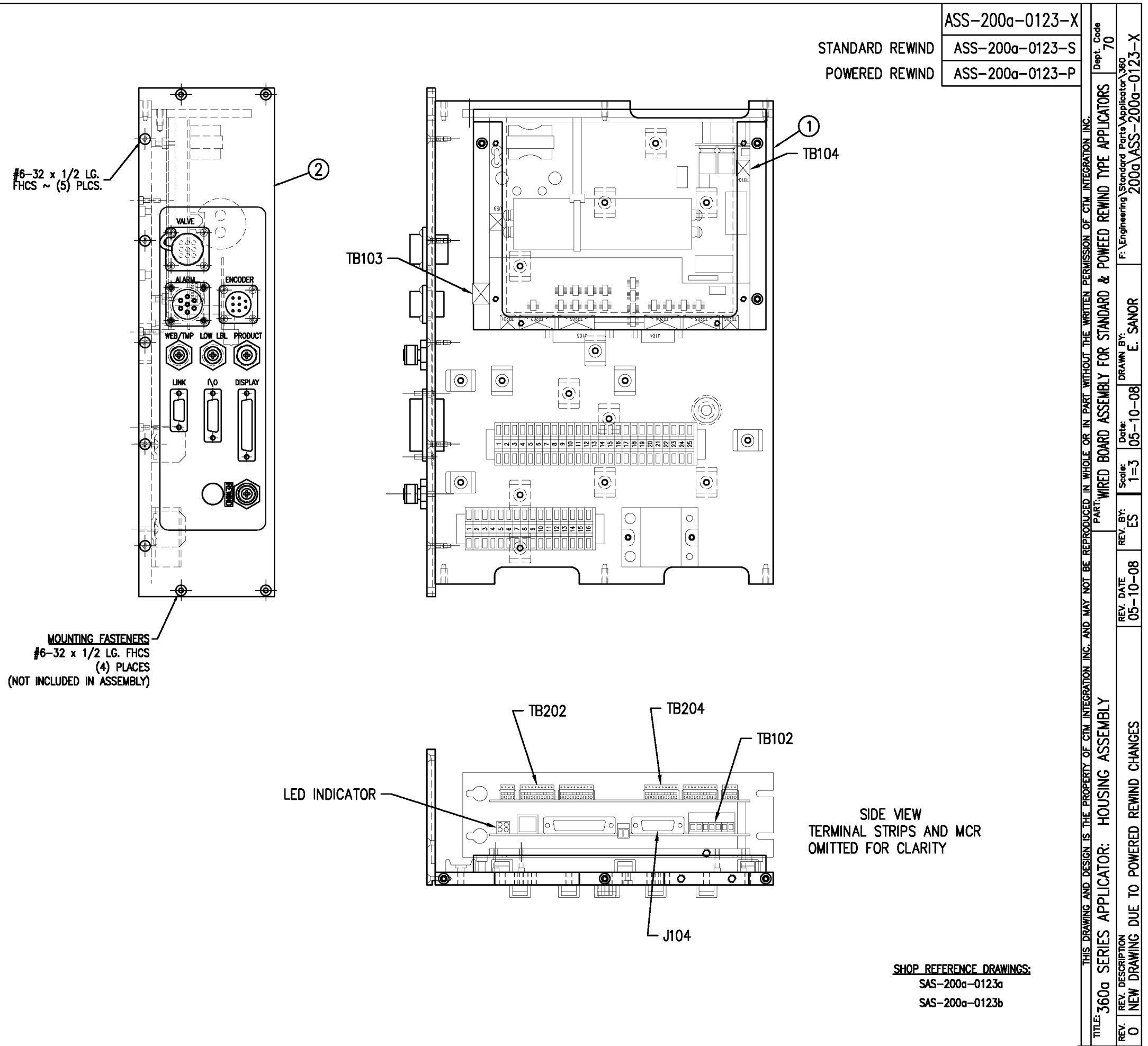

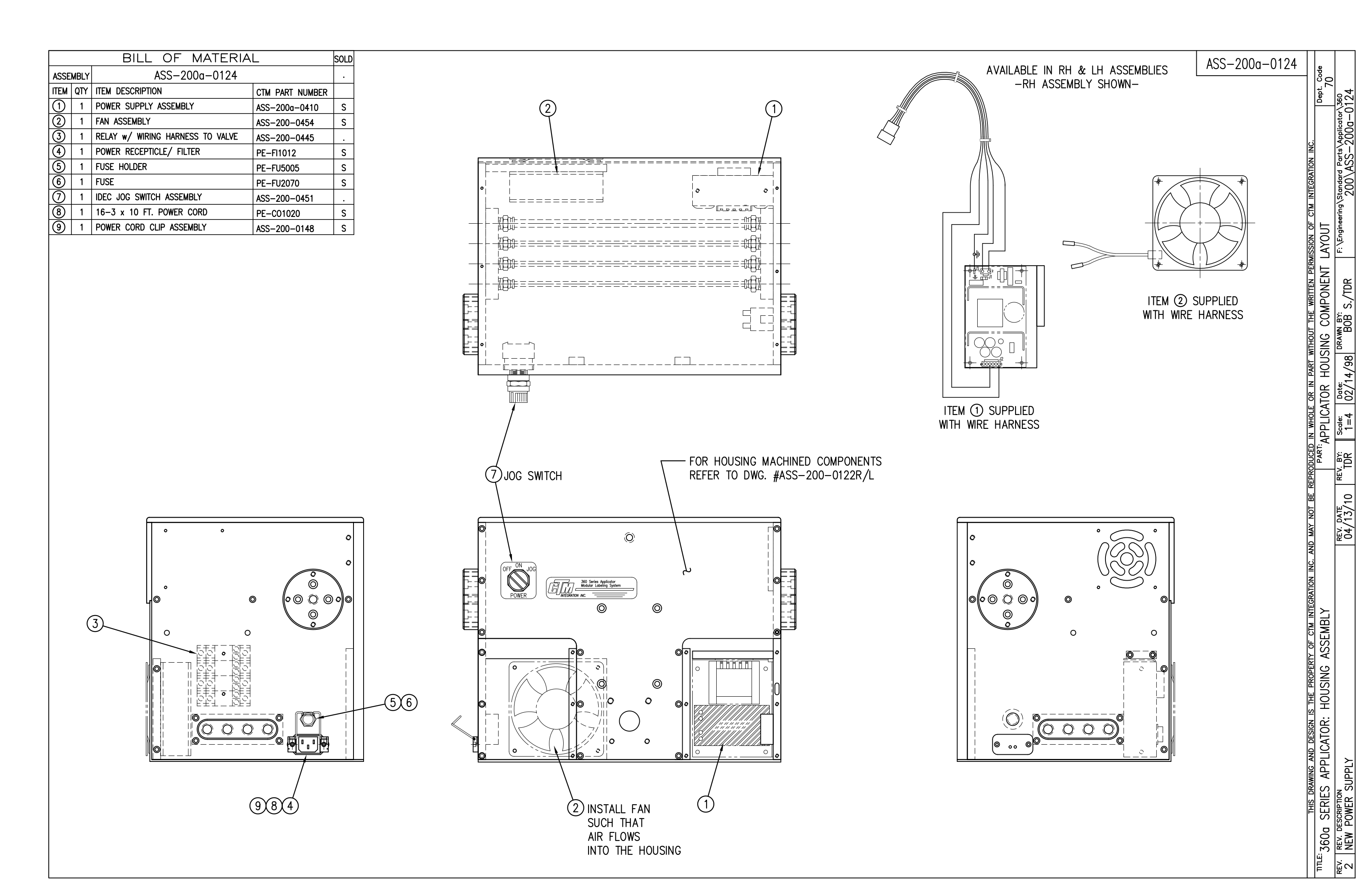

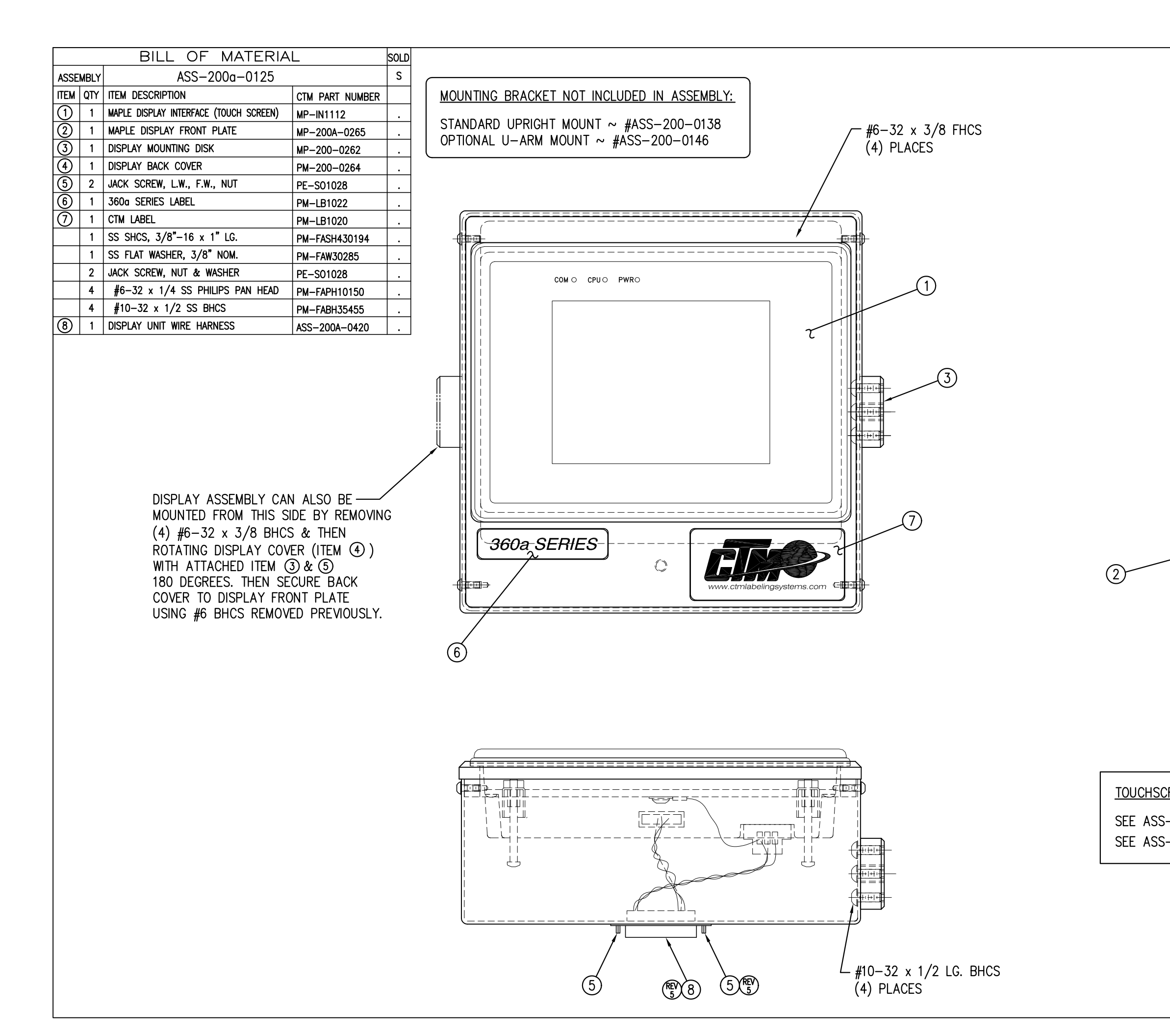

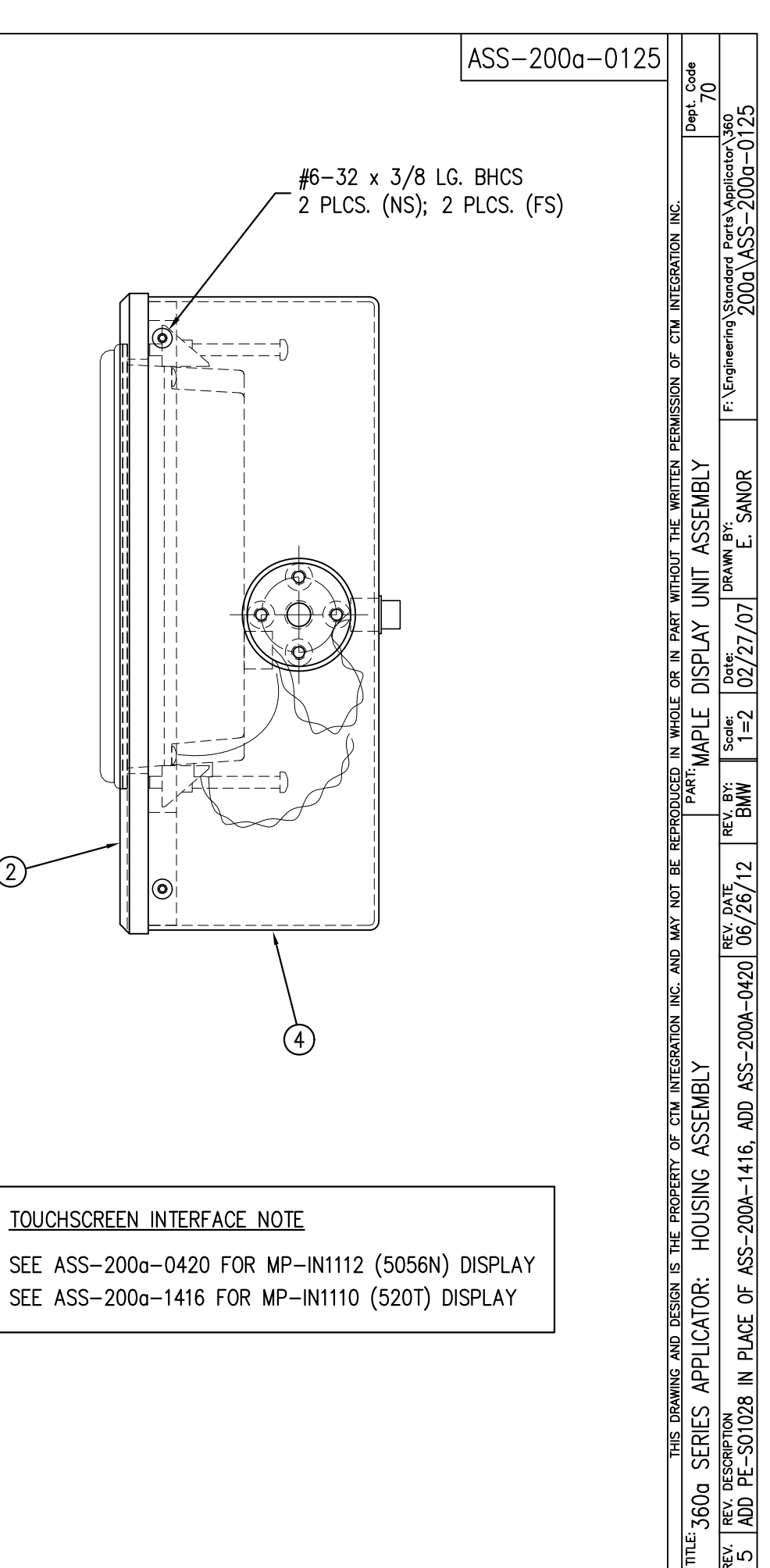

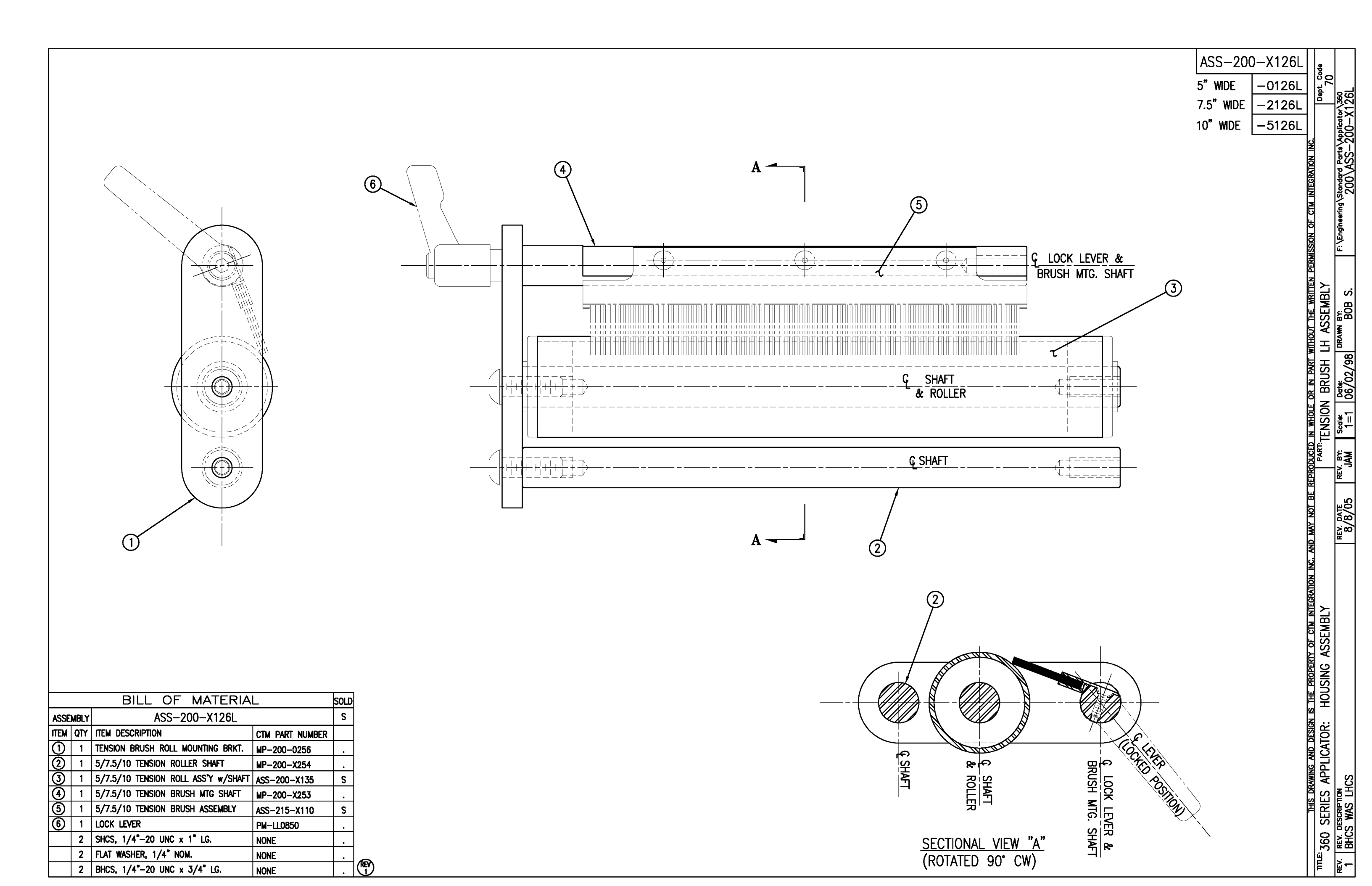

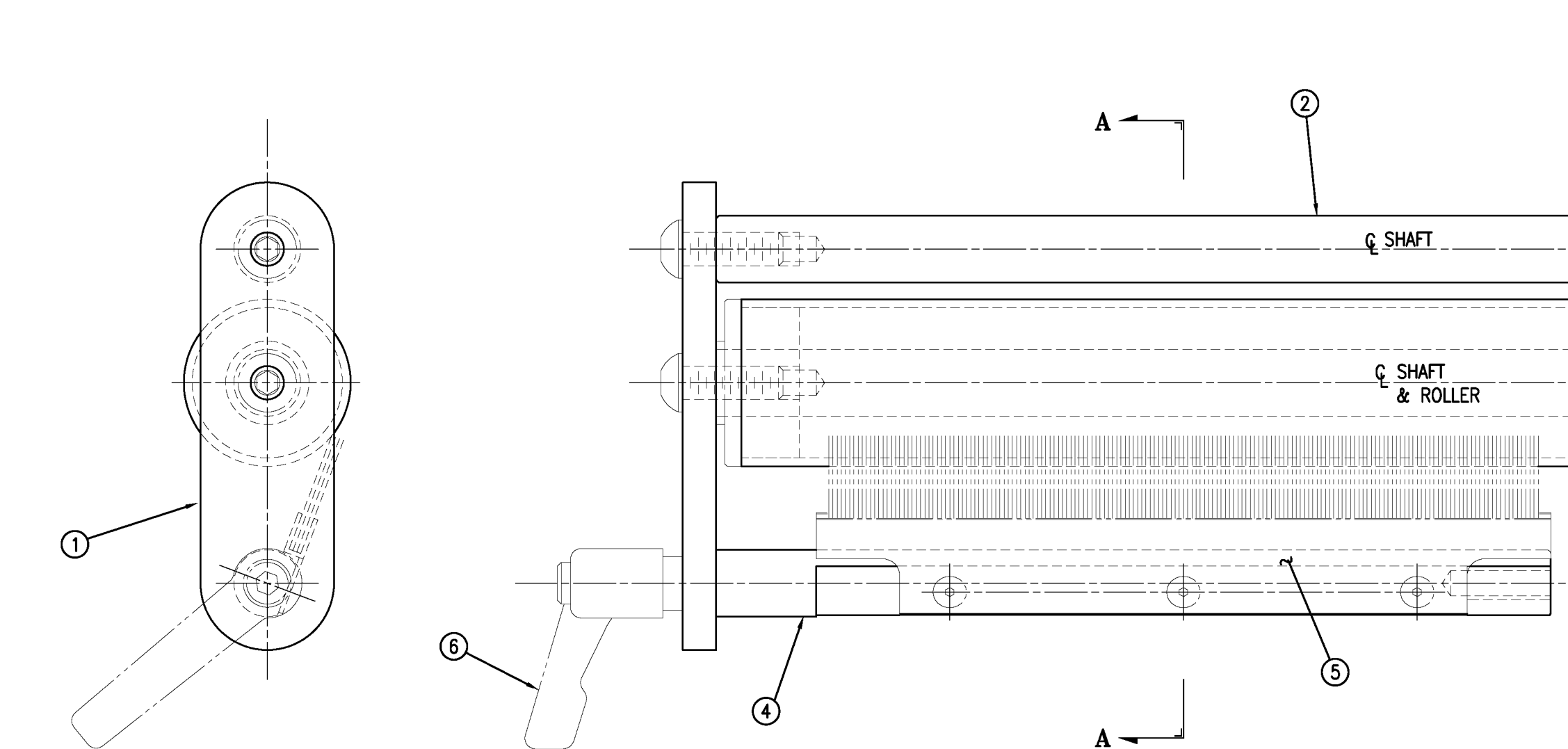

|      |                        | BILL OF MATERIA                     | L               | SOLD |
|------|------------------------|-------------------------------------|-----------------|------|
| ASSE | ASSEMBLY ASS-200-X126R |                                     |                 | S    |
| ITEM | QTY                    | ITEM DESCRIPTION                    | CTM PART NUMBER |      |
| 1    | 1                      | TENSION BRUSH ROLL MOUNTING BRKT.   | MP-200-0256     |      |
| 2    | 1                      | 5/7.5/10 TENSION ROLLER SHAFT       | MP-200-X254     |      |
| 3    | 1                      | 5/7.5/10 TENSION ROLL ASS'Y w/SHAFT | ASS-200-X135    | S    |
| 4    | 1                      | 5/7.5/10 TENSION BRUSH MTG SHAFT    | MP-200-X253     |      |
| (5)  | 1                      | 5/7.5/10 TENSION BRUSH ASSEMBLY     | ASS-215-X110    | S    |
| 6    | 1                      | LOCK LEVER                          | PM-LL0850       |      |
|      | 2                      | SHCS, 1/4"-20 UNC x 1" LG.          | NONE            |      |
|      | 2                      | FLAT WASHER, 1/4" NOM.              | NONE            |      |
|      | 2                      | BHCS, 1/4"-20 UNC x 3/4" LG.        | NONE            |      |

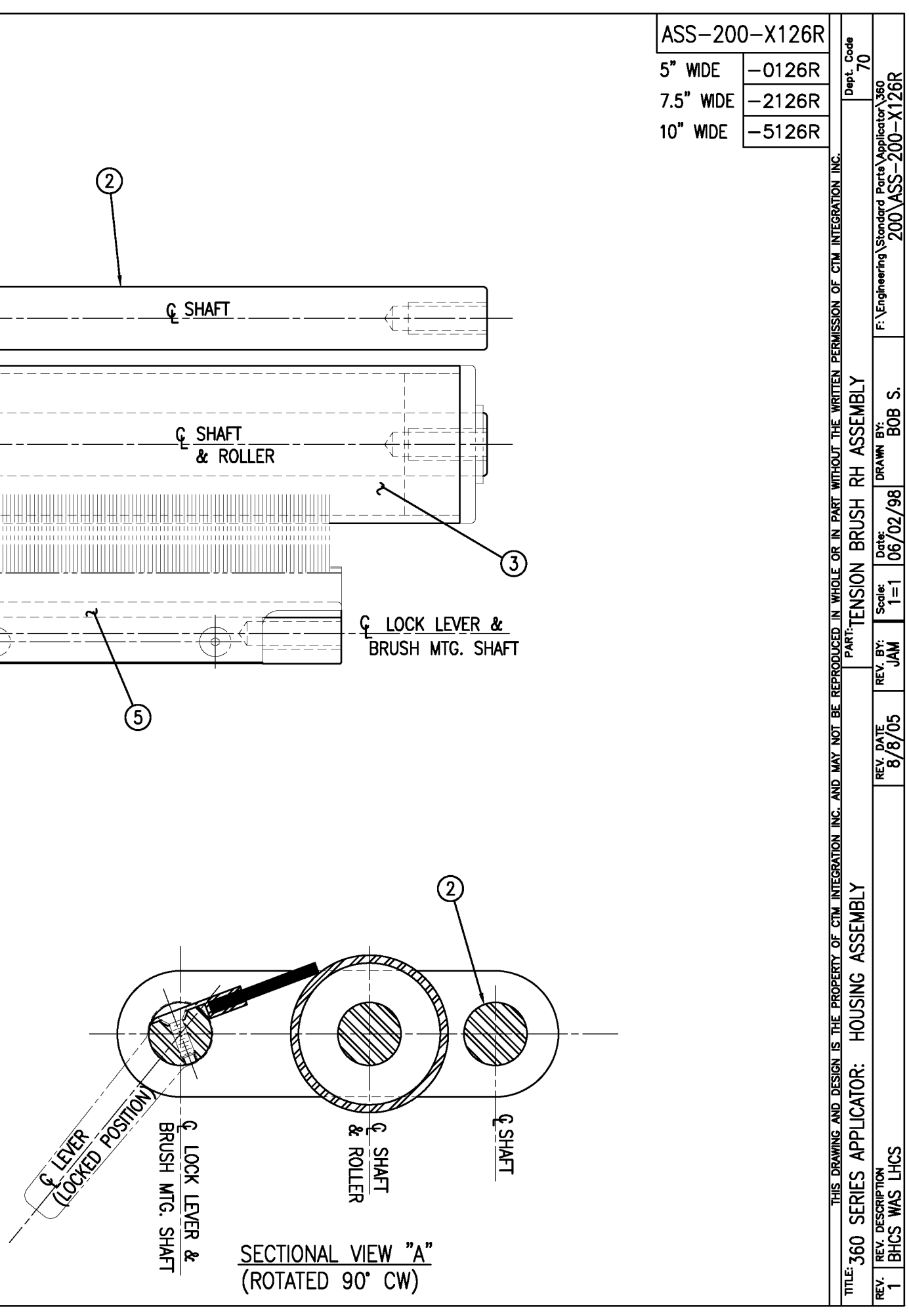

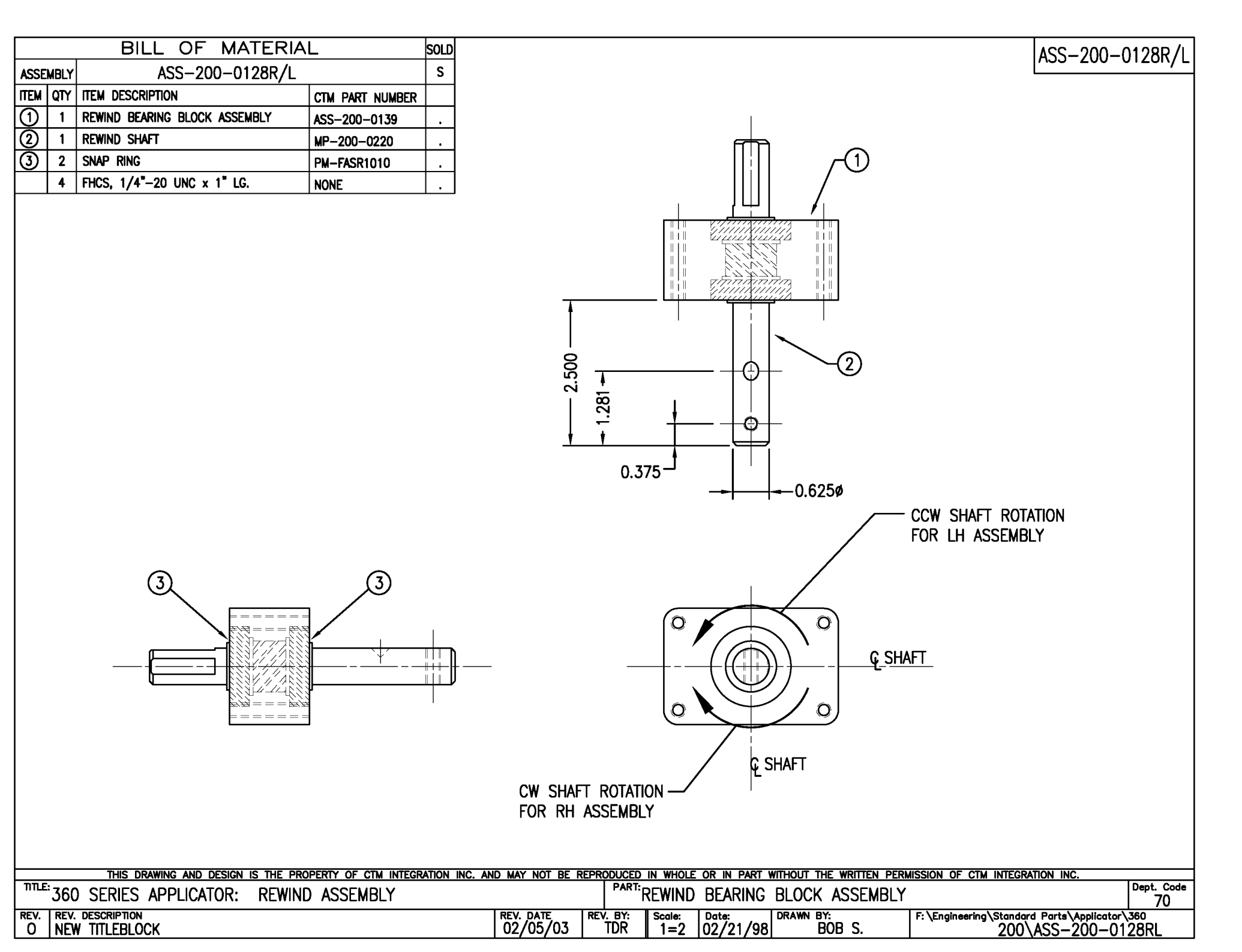

|               |      | BILL OF MATERIA                    | _               | SOLD                |                        |           |                                                               |                                                                 |
|---------------|------|------------------------------------|-----------------|---------------------|------------------------|-----------|---------------------------------------------------------------|-----------------------------------------------------------------|
| ASSE          | MBLY | ASS-200-X129                       |                 | s                   |                        |           |                                                               |                                                                 |
| ITEM          | QTY  | ITEM DESCRIPTION                   | CTM PART NUMBER |                     |                        |           |                                                               |                                                                 |
| $\bigcirc$    | 1    | 5/7.5/10 DRIVE ROLL                | MP-200-X242     | S                   |                        |           |                                                               |                                                                 |
| 2             | 1    | OUTSIDE DRIVE ROLL SUPPORT         | MP-200-0236     |                     |                        |           |                                                               |                                                                 |
| 3             | 1    | INSIDE DRIVE ROLL SUPPORT          | MP-200-0237     |                     |                        |           |                                                               |                                                                 |
| $( \bullet )$ | 1    | DRIVE ROLL KNOB                    | MP-200-0223     |                     |                        |           |                                                               |                                                                 |
| 6             | 1    | 5/7.5/10 NIP ROLL ASSEMBLY w/SHAFT | ASS-200-X130    | S                   |                        |           |                                                               |                                                                 |
| 6             | 1    | 5/7.5/10 NIP ROLL YOKE             | MP-200-X240     |                     |                        |           |                                                               |                                                                 |
| $\bigcirc$    | 1    | 5/7.5/10 NIP ROLL TOP SUPPORT      | MP-200-X239     |                     |                        |           | (7)                                                           | $\Gamma\gamma$                                                  |
| 8             | 2    | COMPRESSION SPRING                 | PM-FASP30428    |                     |                        |           | Ť                                                             |                                                                 |
| 9             | 1    | THRUST BEARING                     | PM-BE1230       |                     |                        |           |                                                               |                                                                 |
| 9             | 1    | LIFT ROD                           | MP-200-0214     |                     |                        |           |                                                               | <br>                                                            |
| (1)           | 1    | LIFT CAM                           | MP-200-0235     |                     |                        |           |                                                               | -€_₩₩₩₩₩₩                                                       |
| 12            | 1    | LIFT ROD PIN                       | MP-200-0213     |                     |                        |           | ━━━┓┋╛┦╶╒╂┍╴╧╶╴╴╴╴<br>┠╶┤╶╷╽╶╷                                |                                                                 |
| 13            | 1    | NIP ROLL KNOB                      | MP-200-0224     |                     |                        |           |                                                               |                                                                 |
| •             | 1    | KEY                                | PM-FAKS30520    |                     |                        |           |                                                               |                                                                 |
| 15            | 2    | BALL BEARINGS                      | PM-BE1270       |                     |                        |           |                                                               |                                                                 |
|               | 2    | SHCS, 5/16"-18 x 1" LG.            | NONE            |                     |                        |           | ━━ᡛ≣₽┛╉╴╕╷╶ <u>╵</u> ╁╴└╴╶╸╴╴╴╶<br>│─╁─╎┤╫╫╫╫╫╢╣╧╼ <u>┣</u> ─ | ┥╾──╴═╶ <u>┤</u> ─└╋└┶──────────<br>──── <del>─</del> ───┤╢╢╢╢╢ |
|               | 2    | SET SCREW, 1/4-20 x 1" LG.         | PM-FASS45175    |                     |                        |           |                                                               |                                                                 |
|               | 2    | LOCKNUT, 1/4-20                    | PM-FANU20004    |                     |                        |           |                                                               |                                                                 |
|               |      |                                    | 12 (            | 3                   |                        |           | Û                                                             |                                                                 |
|               |      |                                    |                 | $\overline{\times}$ |                        |           |                                                               | 9                                                               |
|               |      |                                    |                 |                     |                        | TYPICAL 2 | PLACES 8                                                      |                                                                 |
|               |      |                                    |                 |                     |                        | ~~~       |                                                               |                                                                 |
|               |      |                                    |                 |                     |                        | (15(2)    |                                                               |                                                                 |
|               |      |                                    |                 |                     |                        |           |                                                               |                                                                 |
|               |      | JACKING SCREW LOCATION             |                 |                     | JACKING SCREW LOCATION |           |                                                               |                                                                 |
|               |      | 3/8                                |                 |                     |                        |           |                                                               |                                                                 |
|               |      | -, •                               | · •             | •                   | / -                    |           |                                                               |                                                                 |

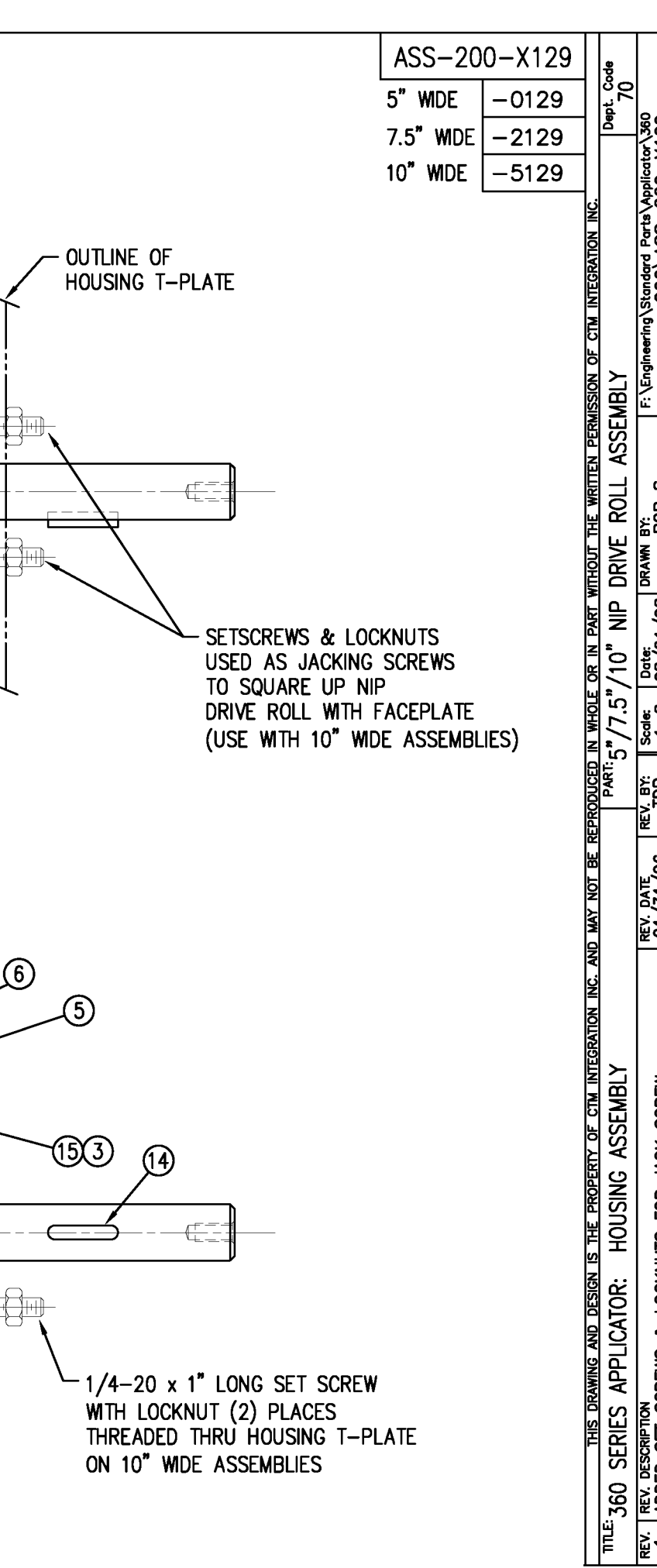

|            |     | BILL C             | OF MATERIAL                                                           |                  | ASS-200-X140R/I                                                                                                    |
|------------|-----|--------------------|-----------------------------------------------------------------------|------------------|----------------------------------------------------------------------------------------------------|
|            |     | ASS-2              | 200-X140R/L                                                           |                  |                                                                                                    |
| ITEM       | QTY | CTM PART NUMBER    | PART DESCRIPTION                                                      |                  | 5" WIDE -0140R/L                                                                                                    |
| $\bigcirc$ | 1   | ASS-200-0128R/L    | REWIND BEARING BLOCK ASSEMBLY                                         |                  | 7.5" WDF -2140R/L                                                                                                    |
| 0          | 1   | ASS-200-X147       | STANDARD REWIND MANDREL                                               |                  |                                                                                                    |
| 3          | 1   | MP-200-0231        | REWIND PULLEY                                                         |                  | 10" WIDE5140R/L                                                                                                    |
| APPL       |     | THIS DRAWING AND D | ESIGN IS THE PROPERTY OF CTM INTEGRATION INC.<br>S): GROUP:<br>REWIND | AND MAY NOT BE F | REWIND TRANSITION PLATE<br>(NOT INCLUDED IN ASSEMBLY)   Image: Contract of the method the written permission of the integration integration integratio |
| REV.       | REN | . DESCRIPTION      |                                                                       | REV. DATE        | REV. BY: Scale: Date: DRAWN BY: F: \Engineering\Standard Parts\Applicator\360\                                                                                                    |
| 1          | UP  | DATED B.O.M.       |                                                                       | 12/06/05         | TDR 1=2 01/18/02 TDR Unwind-Rewind\ASS-200-X140RL                                                                                                    |

| BILL                                                       | OF MATERIAL                                          |                       |                 |               |                   |                         |                                      | ASS-200                             | -X142            |
|------------------------------------------------------------|------------------------------------------------------|-----------------------|-----------------|---------------|-------------------|-------------------------|--------------------------------------|-------------------------------------|------------------|
| ASS                                                        | 5-200-X142                                           |                       |                 |               |                   |                         |                                      |                                     | 0140             |
| ITEM QTY CTM PART NUMBER                                   | PART DESCRIPTION                                     |                       |                 |               |                   |                         |                                      | 5 WIDE                              | -0142            |
| (1) 1 ASS-200-X129                                         |                                                      |                       |                 |               |                   |                         |                                      | 7.5" WIDE                           | -2142            |
| (2) 1 ASS-200-0143                                         |                                                      |                       |                 |               |                   |                         |                                      |                                     | -5142            |
| () 1 MP-200-0229                                           |                                                      |                       |                 |               |                   |                         |                                      |                                     | -3172            |
| $\bigcirc$ 1 $PM-BF1232$                                   | 3/4" THRUST REARING ASSEMBLY                         |                       |                 |               |                   |                         |                                      |                                     |                  |
| (a) 1 PM-BELT1018                                          | TIMING BELT                                          |                       |                 |               |                   |                         |                                      |                                     |                  |
| ⑦ 1 PM-BELT1023                                            | TIMING BELT                                          |                       |                 |               |                   |                         |                                      |                                     |                  |
| 8 1 PM-CL1010                                              | 3" LEATHER CLUTCH PAD                                |                       |                 |               |                   |                         |                                      |                                     |                  |
| 9 1 PM-C01020                                              | 3/4" ID LOCK COLLAR - SS                             |                       |                 |               |                   |                         |                                      |                                     |                  |
| 1 PM-FASH430080                                            | SHCS, 1/4-20 x 1.00 LG. SS                           |                       |                 |               |                   |                         |                                      |                                     |                  |
| 1 PM-FASP30540                                             | COMPRESSION SPRING                                   |                       |                 |               |                   |                         |                                      |                                     |                  |
| 10 PM-FAW30275                                             | FLAT WASHER - 1/4 NOM SS                             |                       |                 |               |                   |                         |                                      |                                     |                  |
|                                                            | <u>kewind</u><br><u>X Pulley</u>                     | T PULLEY              | ă               |               |                   |                         | Charles LV<br>Charles D<br>Charles D |                                     |                  |
| 2<br>SECTIONAL VIEW OF                                     |                                                      |                       |                 |               |                   |                         |                                      | o (                                 | -                |
|                                                            | LY<br>DESIGN IS THE PROPERTY OF CTM INTEGRATION INC. | ND MAY NOT RE P       | FPRODUCED       |               |                   | WITHOUT THE WRITTEN DEP | MISSION OF CTM INTEG                 | RATION INC                          |                  |
| APPLICATOR SERIES: APPLICATOR WDT<br>360 SERIES 5"/7.5"/10 | H(S): GROUP: NIP DRIVE                               |                       |                 |               | REWIND F          | PULLEY & MOTOR          | PULLEY ASSEME                        | BLY                                 | Dept. Code<br>70 |
| REV. REV. DESCRIPTION<br>2 ADDED ASS-200-X129              | TO BOM & TABULATED FOR 5/7.5/10                      | REV. DATE<br>02/19/09 | REV. BY:<br>TDR | Scale:<br>1=2 | Date:<br>06/02/98 | BOB S.                  | F: \Engineering \Standard            | 1 Parts\Applicator\360<br>ASS—200—X | \Core Unit       |

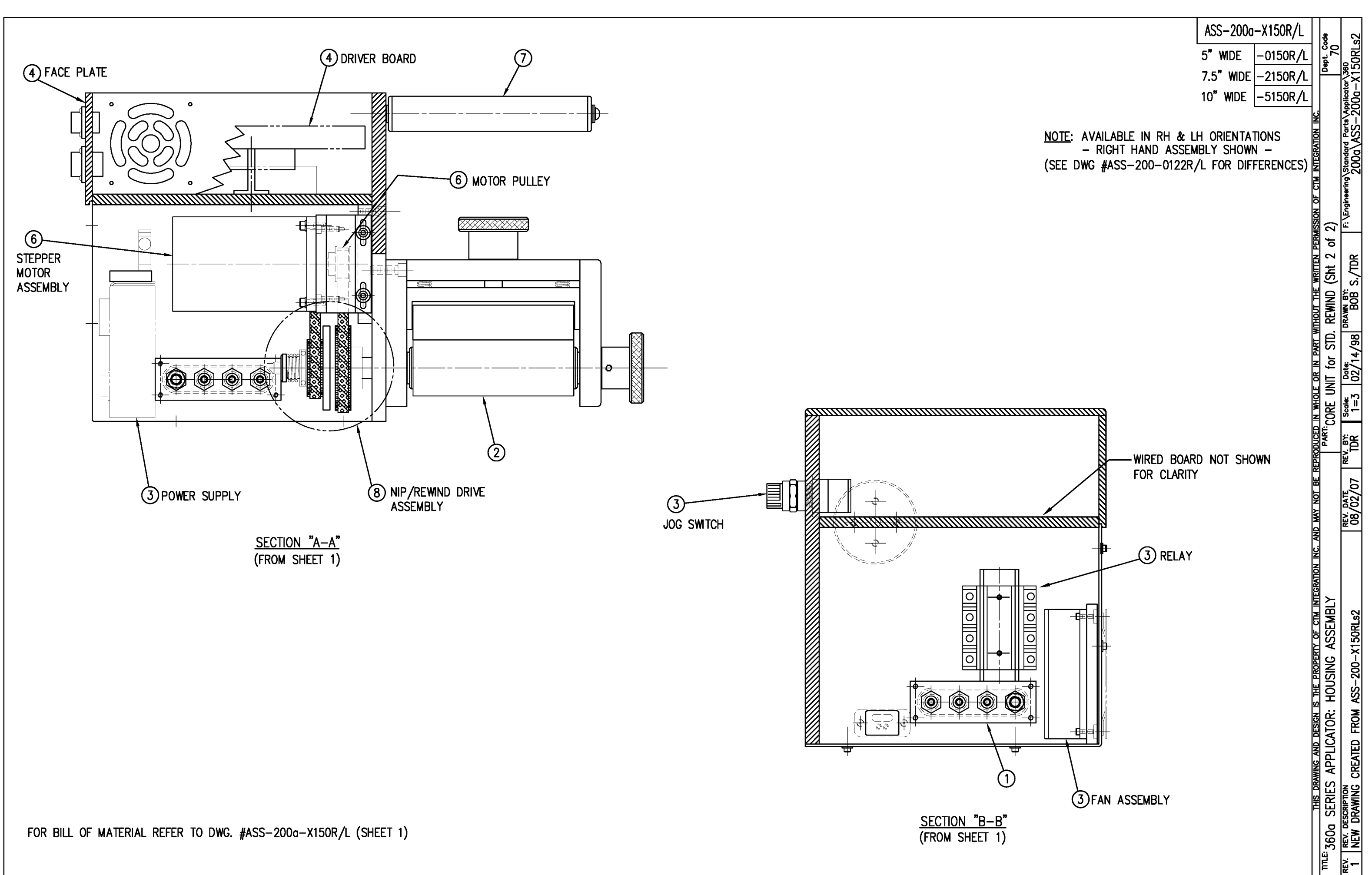

|            | BILL OF MATERIAL S |                               |                  |   |   |  |  |  |  |
|------------|--------------------|-------------------------------|------------------|---|---|--|--|--|--|
| ASSEMBLY   |                    | ASS-200a-X151R/L              |                  |   |   |  |  |  |  |
| ITEM       | QTY                | ITEM DESCRIPTION              | CTM PART NUMBER  |   |   |  |  |  |  |
| 1          | 1                  | APPLICATOR HOUSING ASSEMBLY   | ASS-200-0122R/L  | • |   |  |  |  |  |
| 2          | 1                  | NIP DRIVE ASSEMBLY            | ASS-200-X129     | S |   |  |  |  |  |
| 3          | 1                  | HOUSING COMPONENTS LAYOUT     | ASS-200a-0124    |   |   |  |  |  |  |
| 4          | 1                  | ELECTRIC SHELF ASSEMBLY       | ASS-200a-0123    |   |   |  |  |  |  |
| (5)        | 1                  | BANNER LABEL SENSOR           | ASS-200-0450     | S | _ |  |  |  |  |
| 6          | 1                  | STEPPER MOTOR ASSEMBLY        | ASS-200a-0453-HS | • | P |  |  |  |  |
| $\bigcirc$ | 1                  | 5/7.5/10 TENSION ROLLER ASS'Y | ASS-200-X135     | S |   |  |  |  |  |
| 8          | 1                  | NIP/REWIND DRIVE ASSEMBLY     | ASS-200-0142     |   |   |  |  |  |  |

NOTE: AVAILABLE IN RH & LH ORIENTATIONS — RIGHT HAND ASSEMBLY SHOWN — (SEE DWG #ASS-200-0122R/L FOR DIFFERENCES)

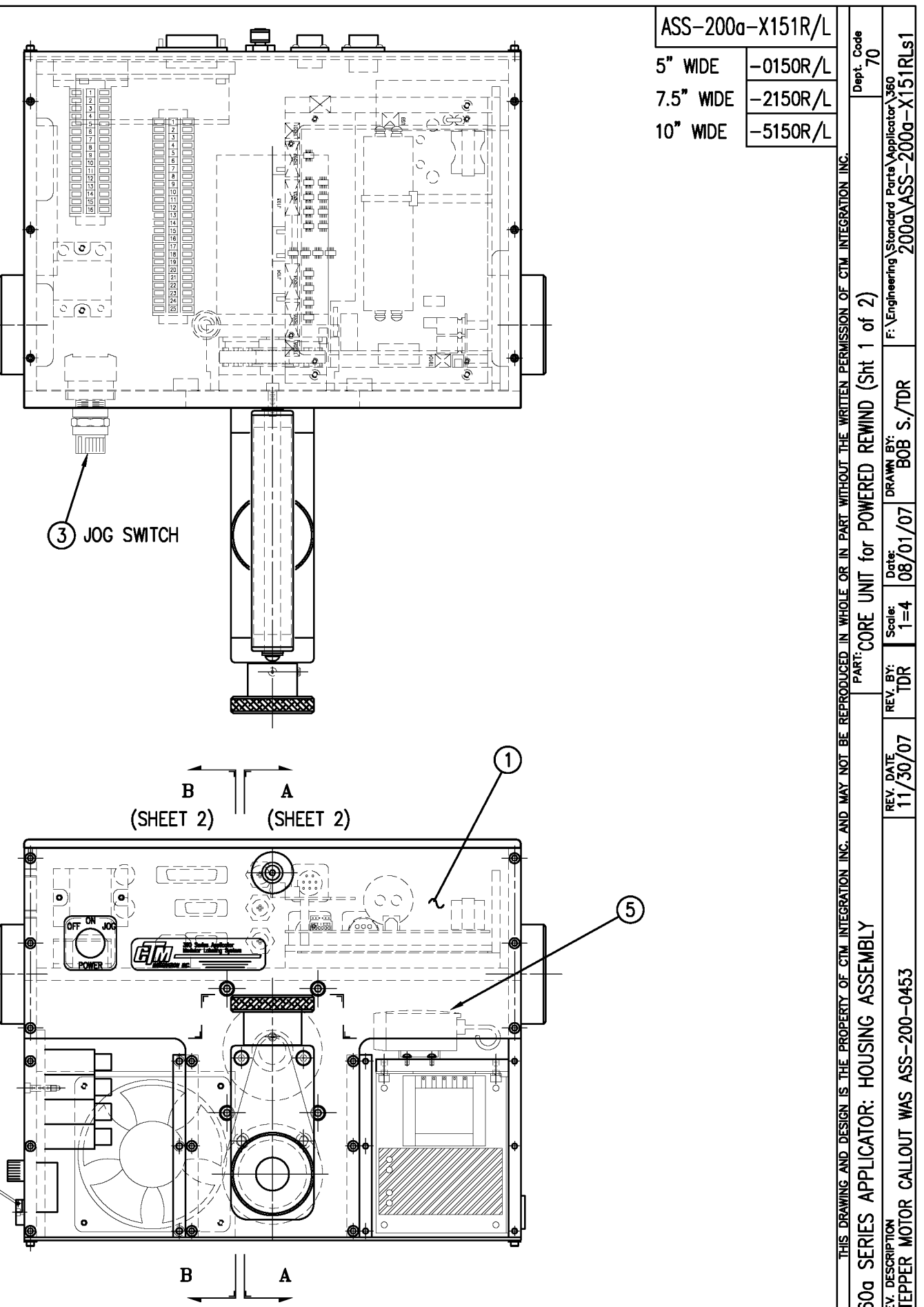

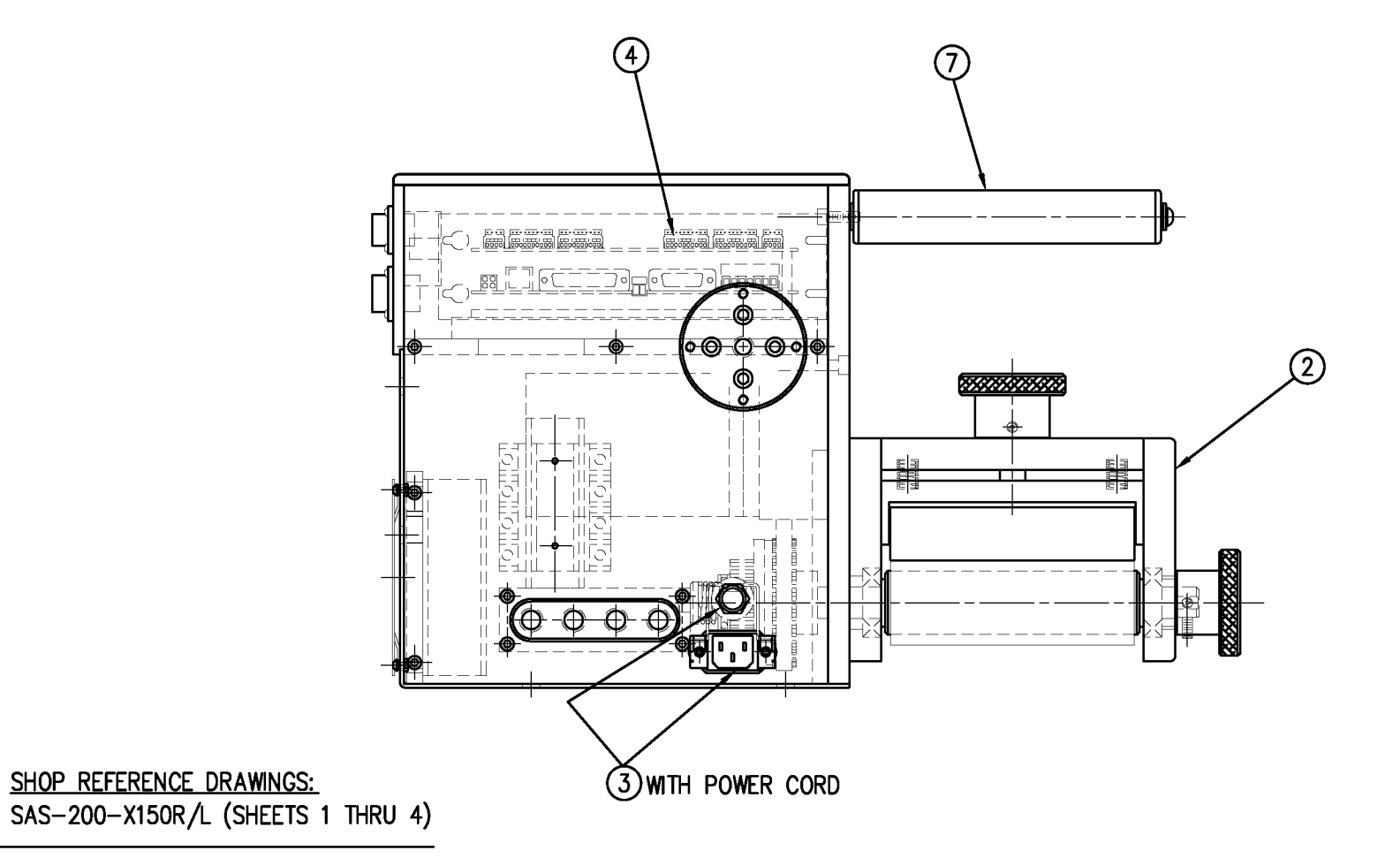

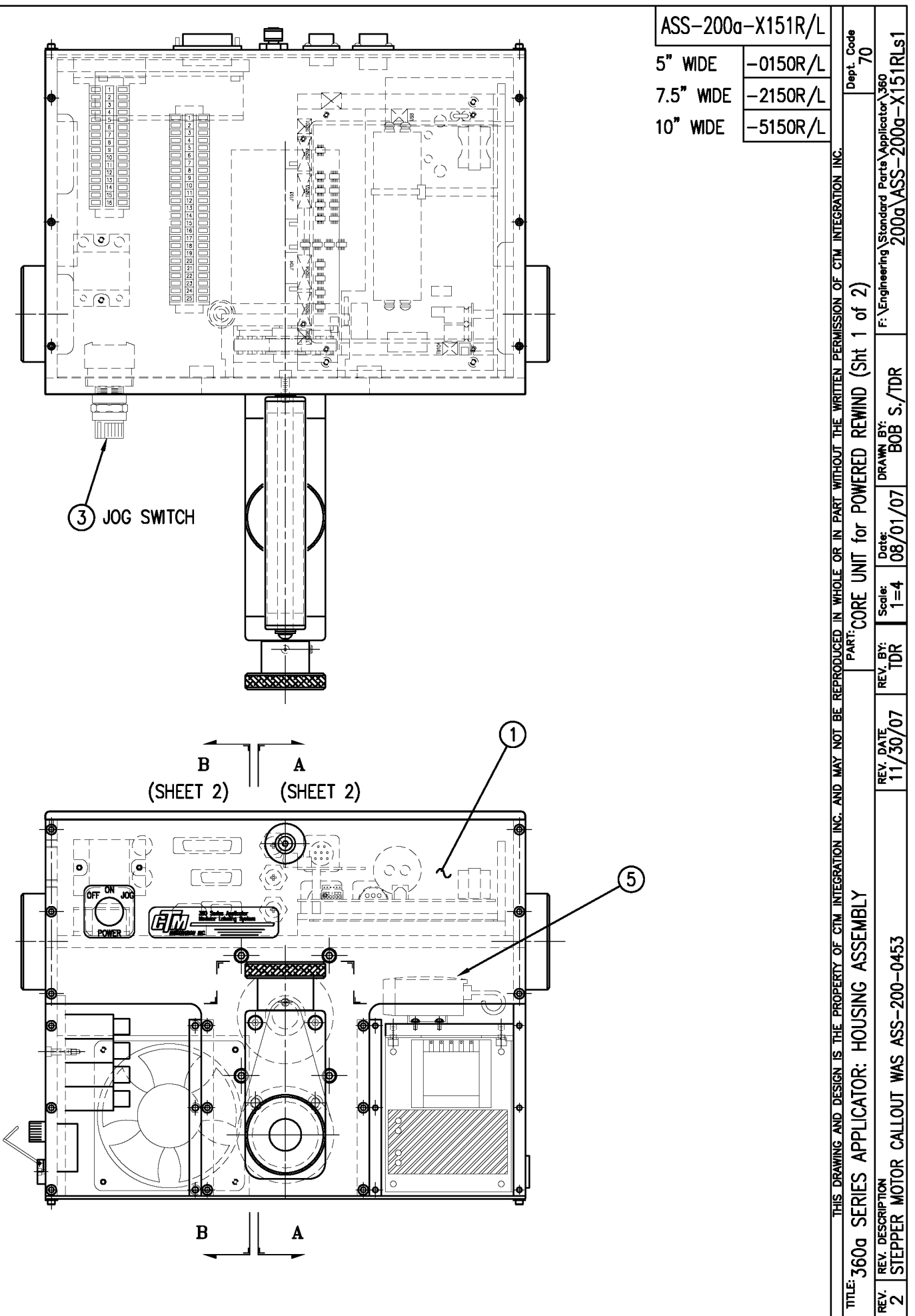

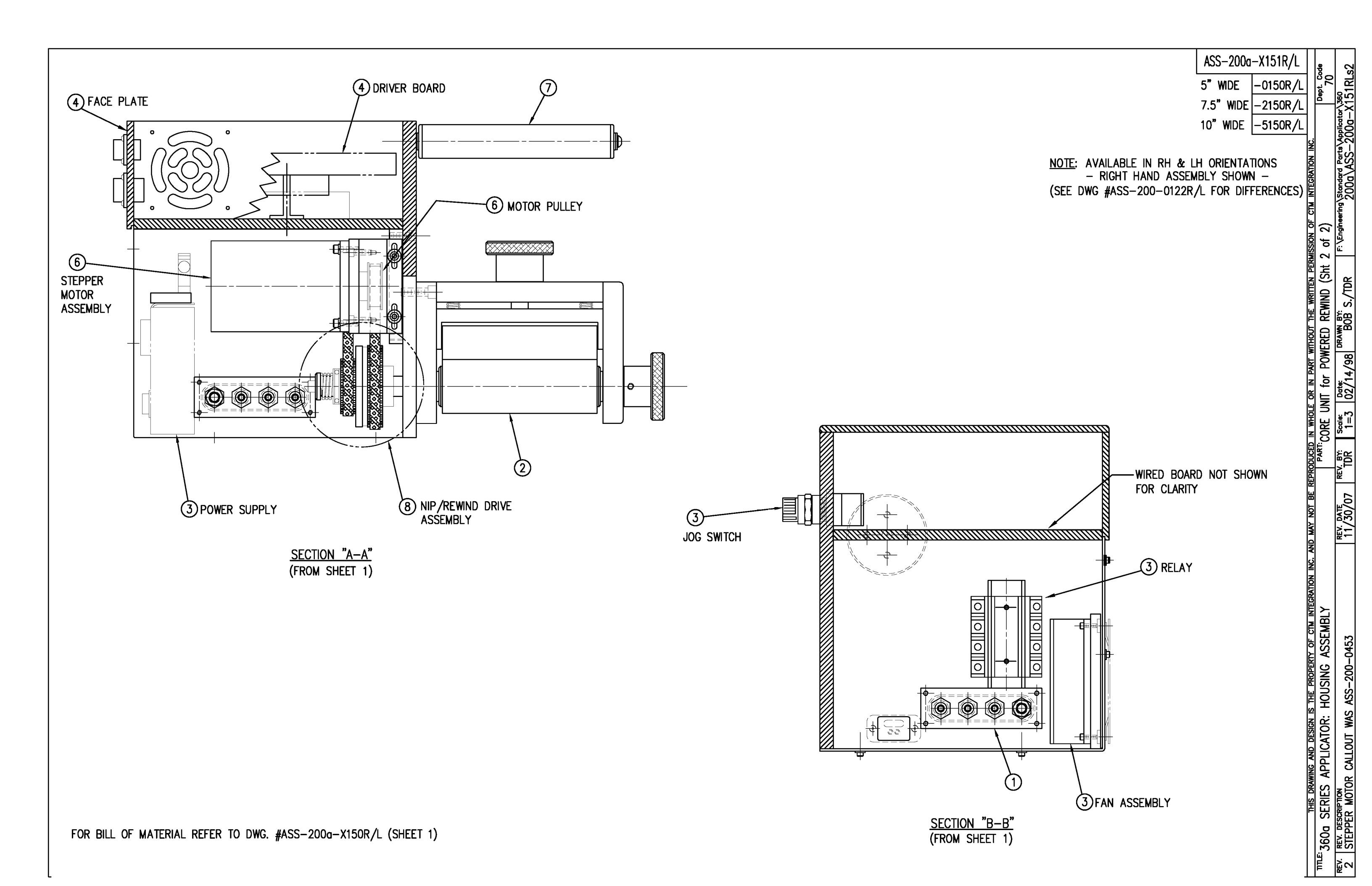

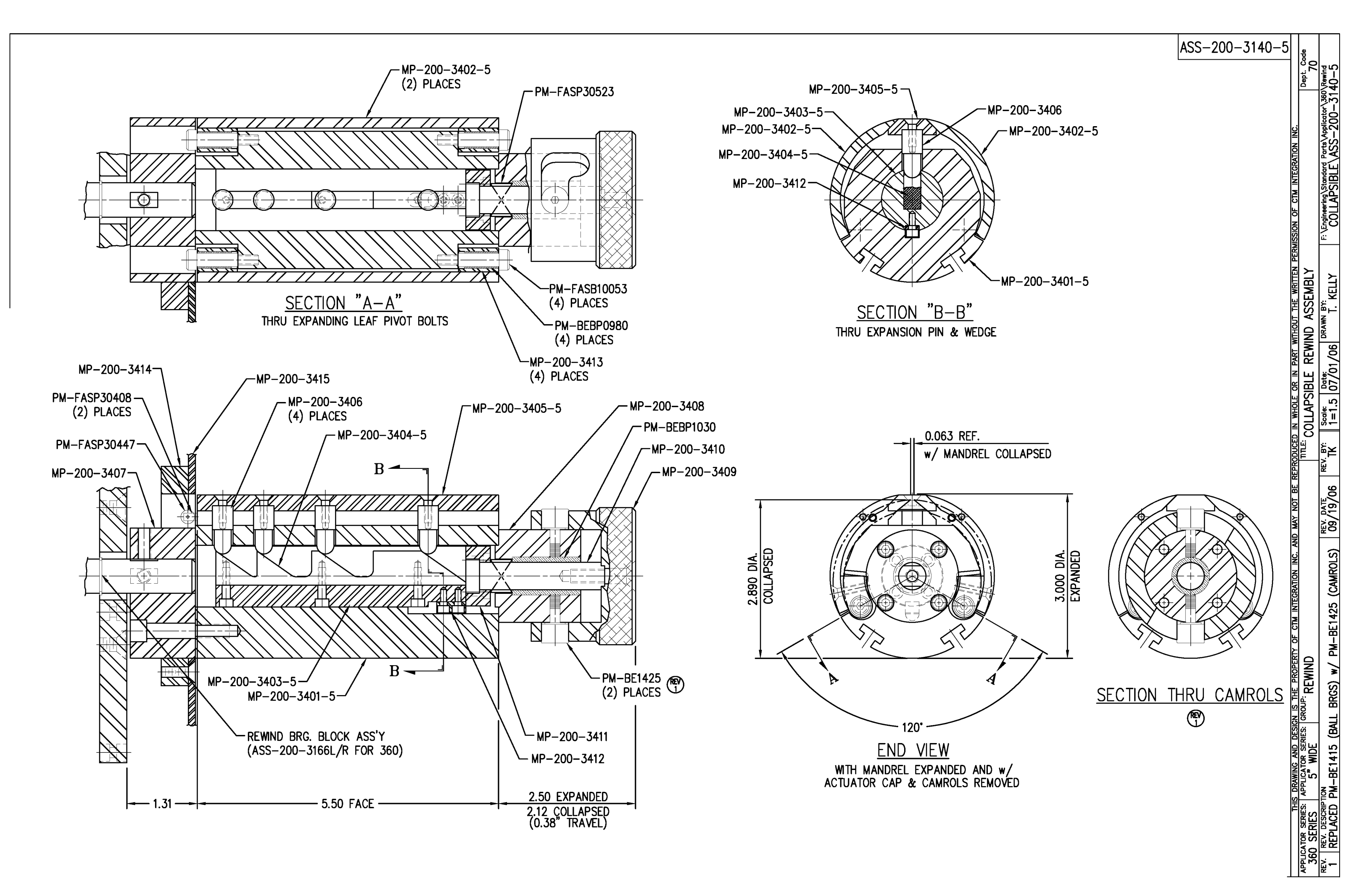

| BILL OF MATERIAL |                          |                                       |                 |  |  |  |  |  |
|------------------|--------------------------|---------------------------------------|-----------------|--|--|--|--|--|
| ASSEMBLY         |                          | ASS-211-0105-X                        |                 |  |  |  |  |  |
| ITEM             | QTY                      | ITEM DESCRIPTION                      | CTM PART NUMBER |  |  |  |  |  |
| $\bigcirc$       | 1                        | SPRING BLOCK                          | MP-211-0201     |  |  |  |  |  |
| 0                | 1                        | X" WIDE WEB TENSION SPRING (see note) | PM-211-0216-X   |  |  |  |  |  |
| 3                | 3 1 LOCK LEVER PM-LL0902 |                                       |                 |  |  |  |  |  |

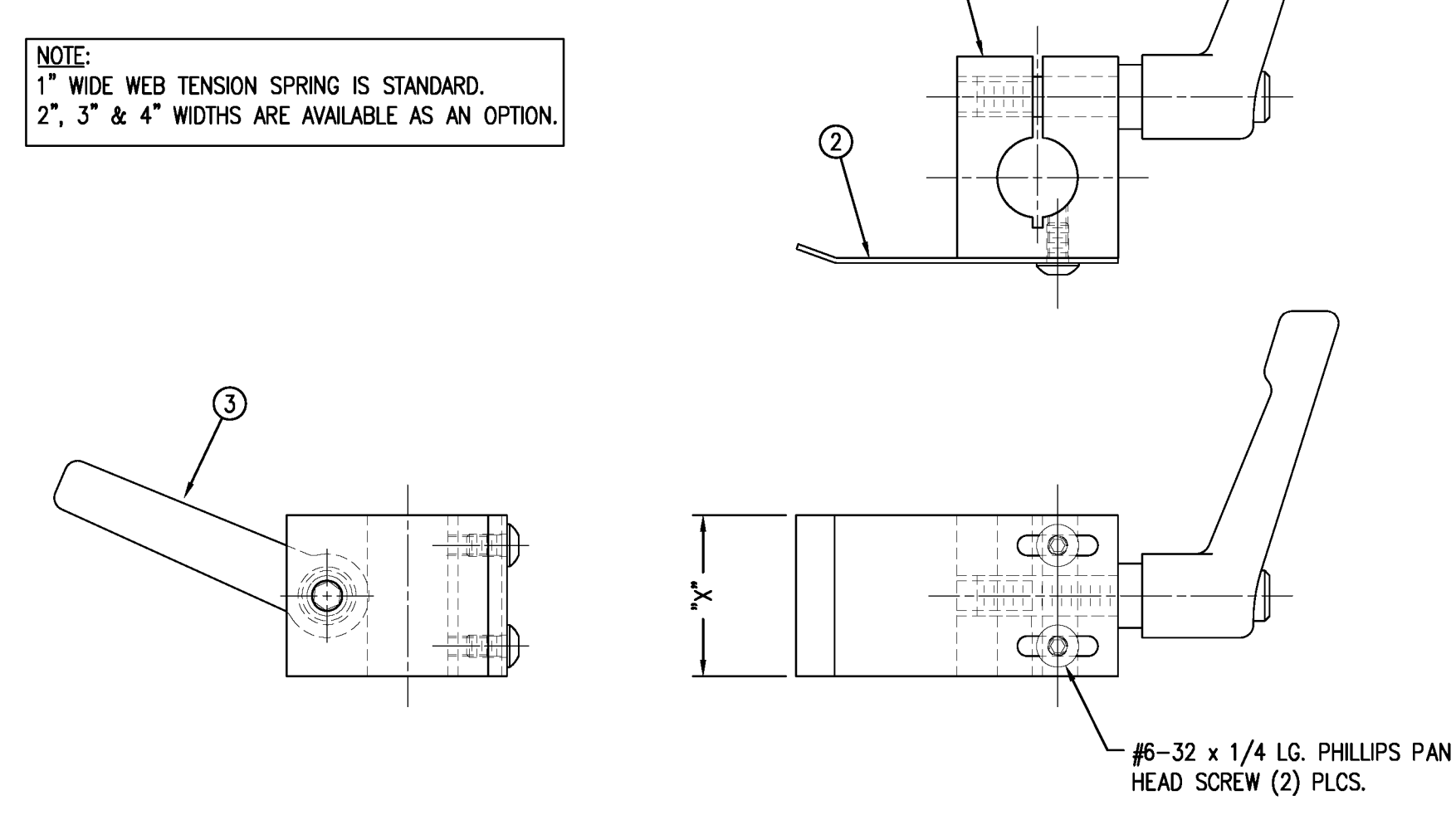

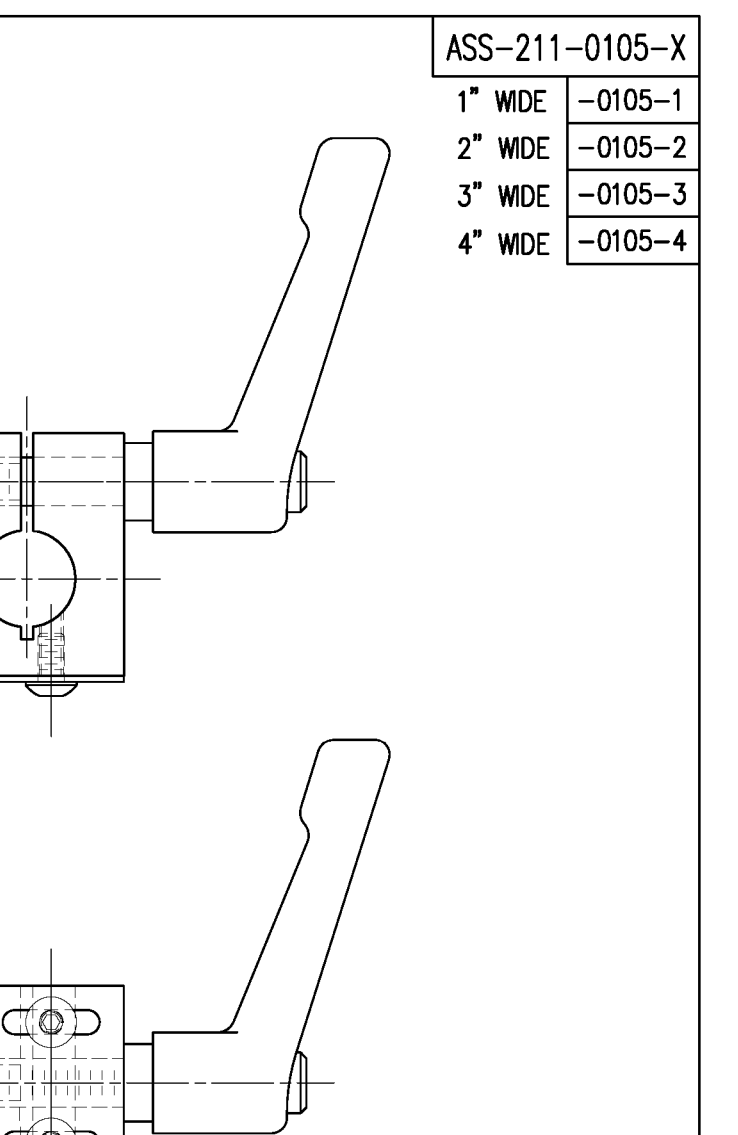

Dept. Code 70

F:\Engineering\Standard Parts\Applicator\360 211\ASS-211-0105-X

MAY NOT BE REPRODUCED IN WHOLE OR IN PART WITHOUT THE WRITTEN PERMISSION OF CTM INTEGRATION INC.

DRAWN BY: BOB S.

| TITLE:    | 360/3600 SERIES                        | APPLICATOR: | TAMP/BLOW/MERGE/RVB | ASSEMBLY              | PART            | SPRING        | BLOCK A           | SSEMBLY         |
|-----------|----------------------------------------|-------------|---------------------|-----------------------|-----------------|---------------|-------------------|-----------------|
| rev.<br>O | REV. DESCRIPTION<br>UPDATED TITLEBLOCK |             |                     | rev. date<br>02/04/03 | REV. BY:<br>TDR | Scale:<br>1=1 | Date:<br>02/21/98 | BRAWN BY:<br>BC |

THIS DRAWING AND DESIGN IS THE PROPERTY OF CTM INTEGRATION INC.

| BILL OF MATERIA                  | NL SOLD         |              |     | -224                           | -211-0110  |
|----------------------------------|-----------------|--------------|-----|--------------------------------|------------|
| ASSEMBLY ASS-211-0110            | S               |              |     | 7.00                           | 211 0110   |
| ITEM QTY ITEM DESCRIPTION        | CTM PART NUMBER |              |     |                                |            |
| 1 SPRING BLOCK STOP COLLAR       | MP-211-0223 .   |              |     |                                |            |
| 2 1 DOWEL PIN (DWG #MP-211-0224) | PM-FADP1001 .   |              |     |                                |            |
| 3 1 SHCS, 1/4"-20 UNC x 3/4" LG. | NONE .          |              |     |                                |            |
|                                  |                 |              |     | ISSION OF CTM INTEGRATION INC. | Dept. Code |
|                                  |                 |              |     |                                | /U         |
| O NEW RELEASE                    |                 | 02/06/03 TDR | TDR | 211\ASS-2                      | 1-0110     |

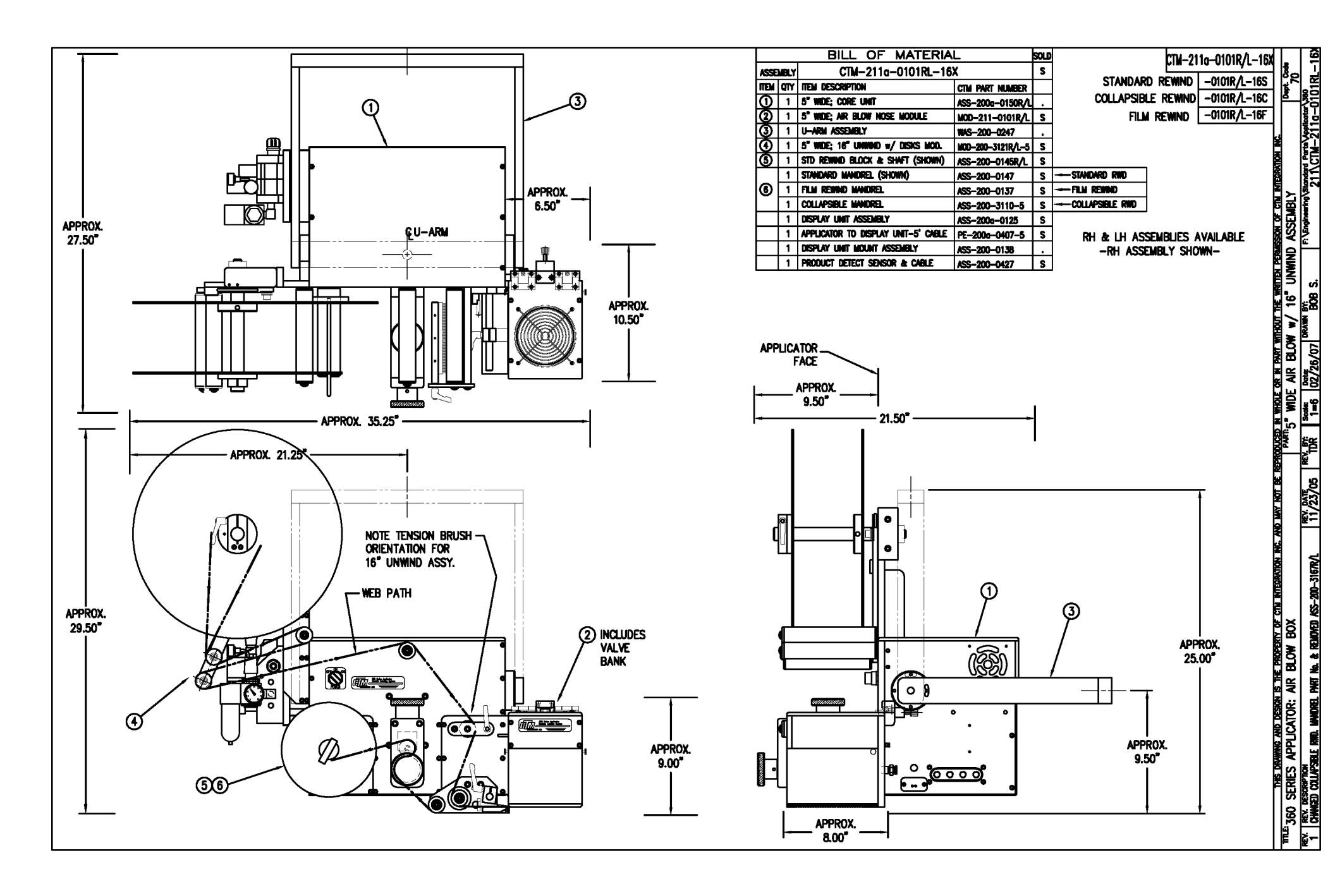

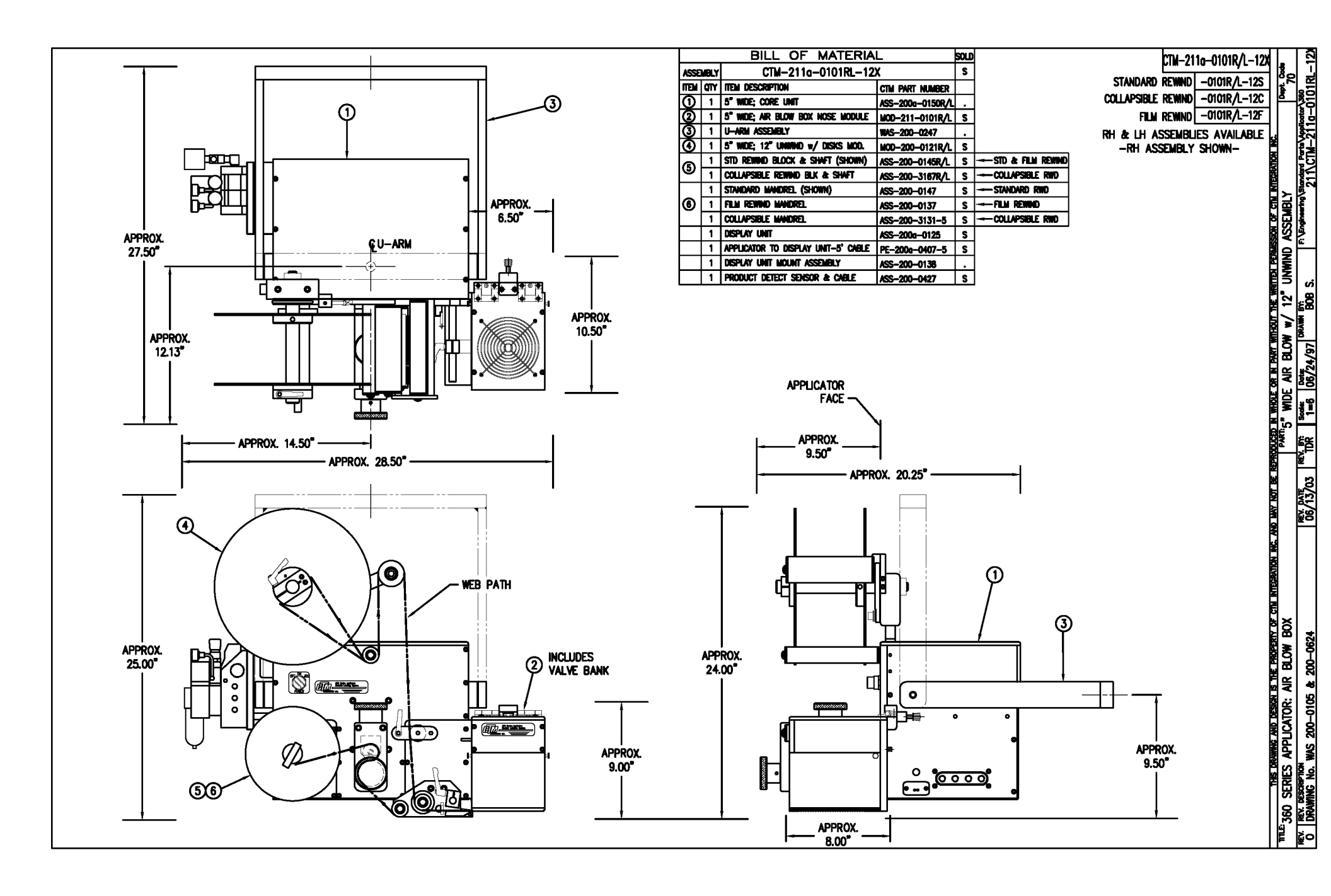

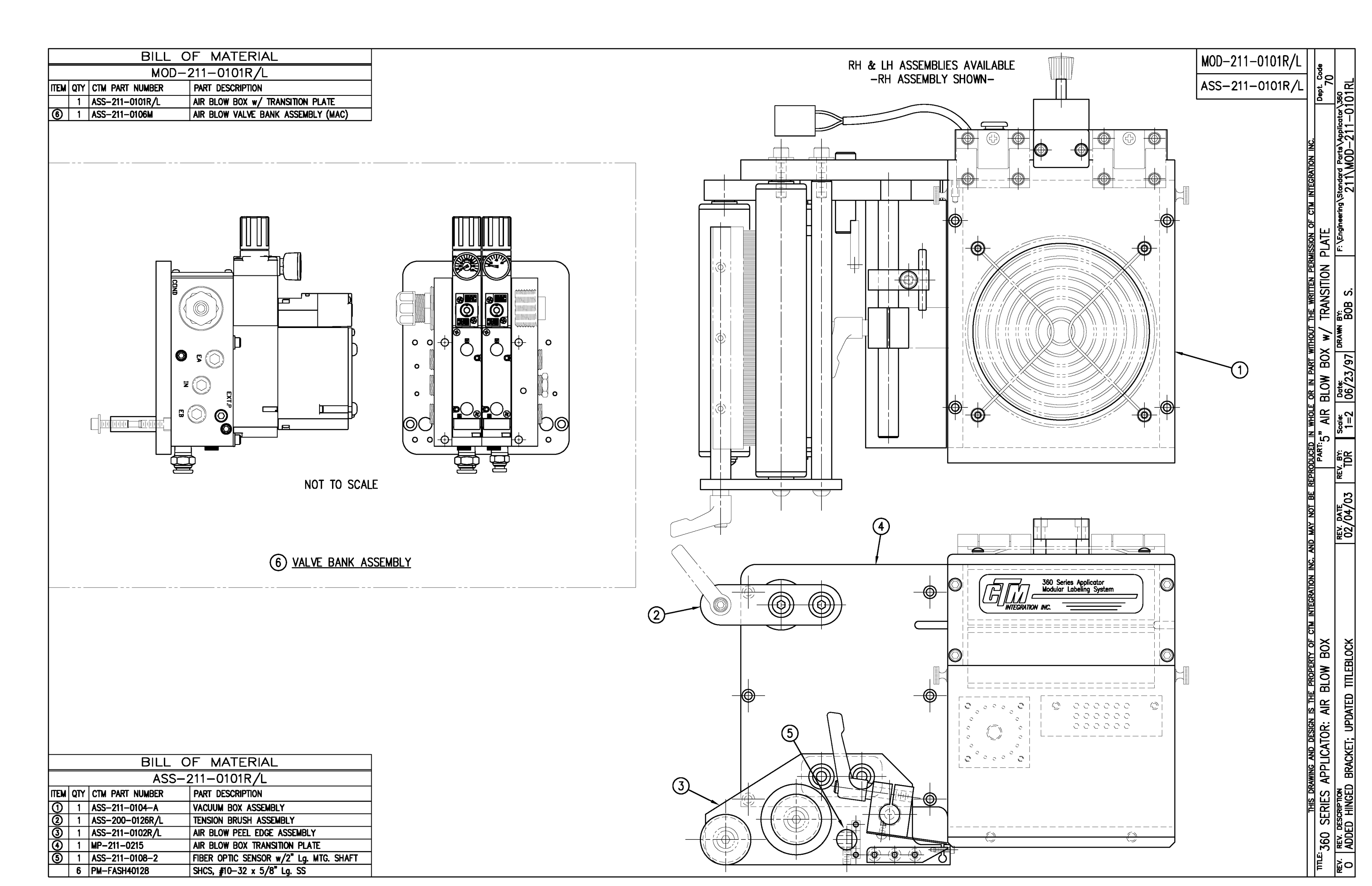
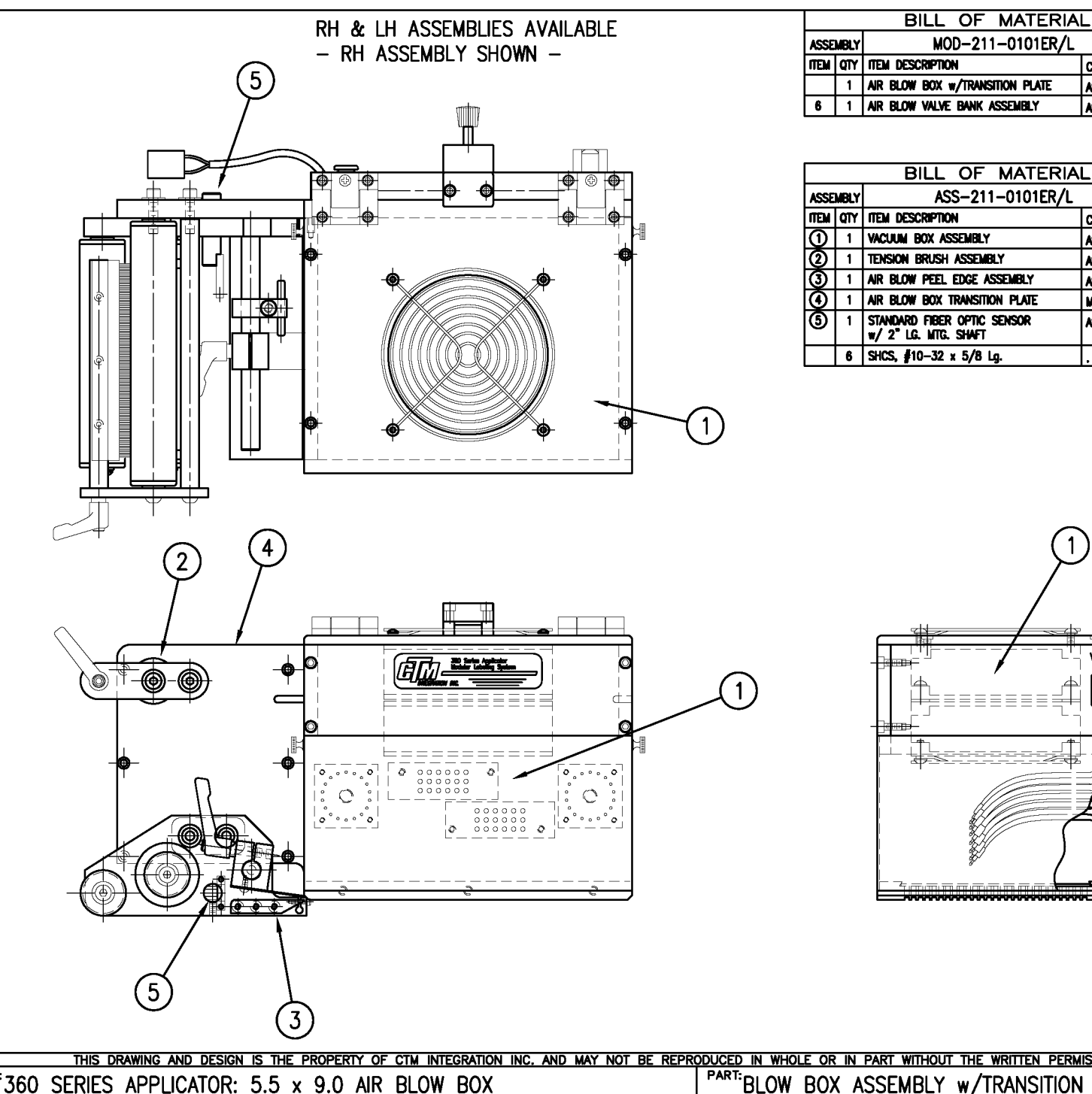

| L                | ടരല |                  |
|------------------|-----|------------------|
|                  | S   | MOD-ZII-UIUIER/L |
| CTM PART NUMBER  |     | ASS 211 0101EB / |
| ASS-211-0101ER/L | S   | ASS-ZII-UIUIER/L |

S

ASS-211-0106E

| BILL OF MATERIAL |     |                                                     |                 |   |  |  |
|------------------|-----|-----------------------------------------------------|-----------------|---|--|--|
| ASSEMBLY         |     | ASS-211-0101ER/L                                    |                 | S |  |  |
| Ē                | QTY | ITEM DESCRIPTION                                    | CTM PART NUMBER |   |  |  |
| Θ                | 1   | VACUUM BOX ASSEMBLY                                 | ASS-211-0104E-A |   |  |  |
| 0                | 1   | TENSION BRUSH ASSEMBLY                              | ASS-200-0126R/L | S |  |  |
| 3                | 1   | AIR BLOW PEEL EDGE ASSEMBLY                         | ASS-211-0102R/L | S |  |  |
| ④                | 1   | AIR BLOW BOX TRANSITION PLATE                       | MP-211-0215E    |   |  |  |
| ම                | 1   | standard fiber optic sensor<br>w/ 2° lg. wtg. shaft | ASS-211-0108-2  | • |  |  |
|                  | 6   | SHCS, #10−32 x 5/8 Lg.                              |                 |   |  |  |

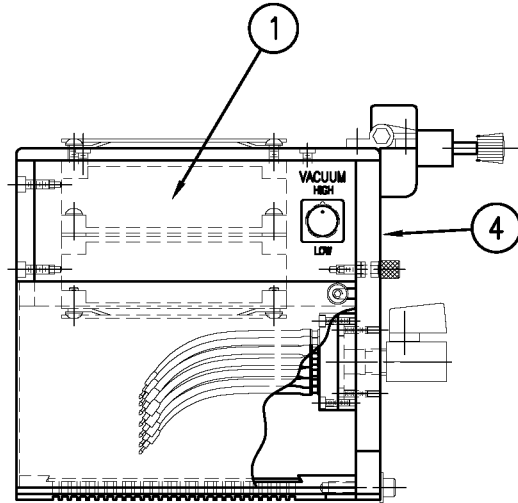

|      | 0                                                                  |                 |           |          |              |                         |                                         |                  |
|------|--------------------------------------------------------------------|-----------------|-----------|----------|--------------|-------------------------|-----------------------------------------|------------------|
|      | THIS DRAWING AND DESIGN IS THE PROPERTY OF CTM INTEGRATION INC. AN | ID MAY NOT BE R | EPRODUCED | IN WHOLE | OR IN PART W | ITHOUT THE WRITTEN PERM | AISSION OF CTM INTEGRATION INC.         |                  |
| ΠΠ   | <sup>E:</sup> 360 SERIES APPLICATOR: 5.5 x 9.0 AIR BLOW BOX        |                 | PART:     | BLOW E   | BOX ASSEM    | BLY w/TRANSITION        | n plate                                 | Dept. Code<br>70 |
| REV. | REV. DESCRIPTION                                                   | REV. DATE       | REV. BY:  | Scale:   | Date:        | DRAWN BY:               | F:\Engineering\Standard Parts\System Co | omponents:       |
| 0    | -                                                                  | -               | XXX       | 1=4      | 03/01/06     | J. Greeneisen           | 360\MOD-211-0                           | 101ERL           |

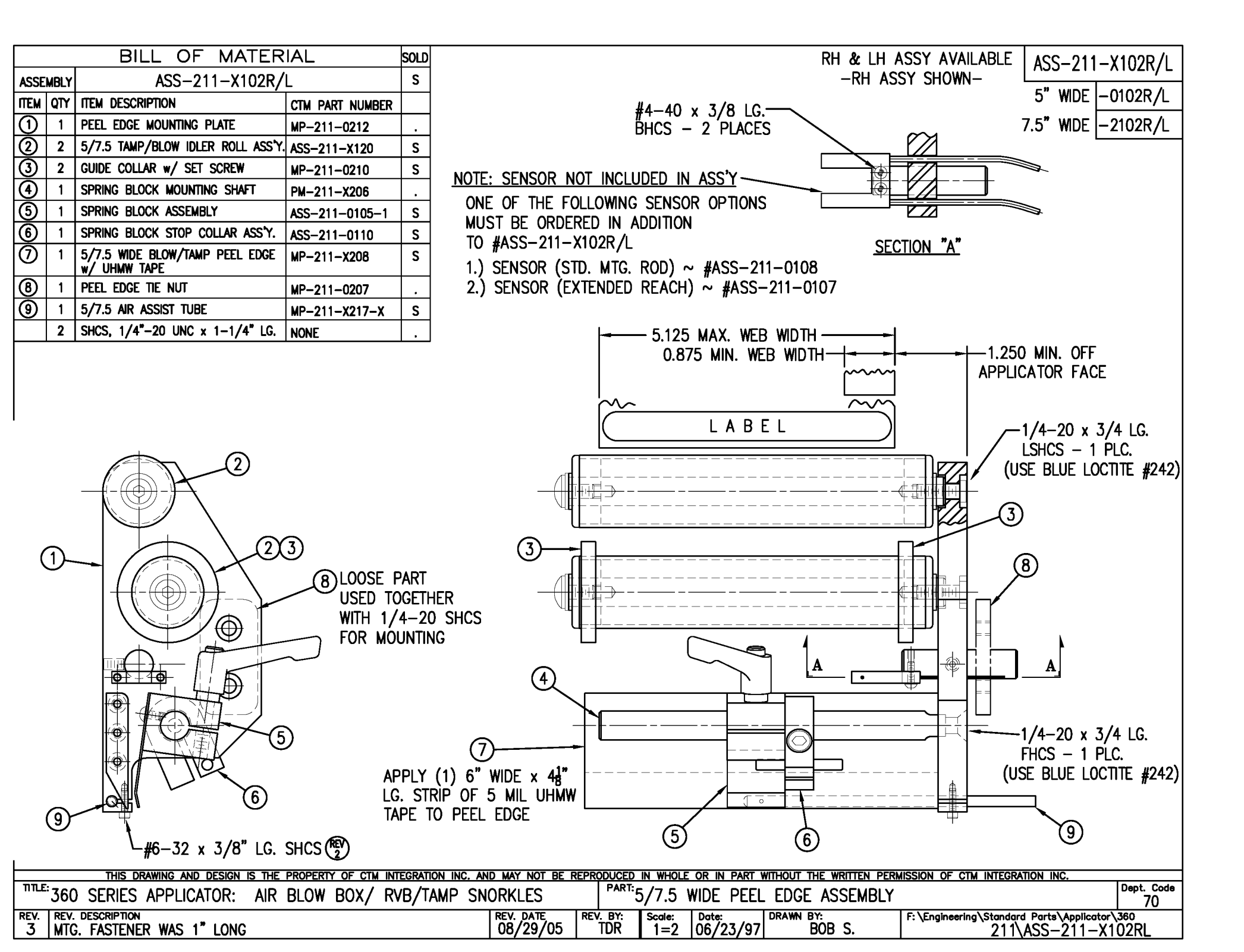

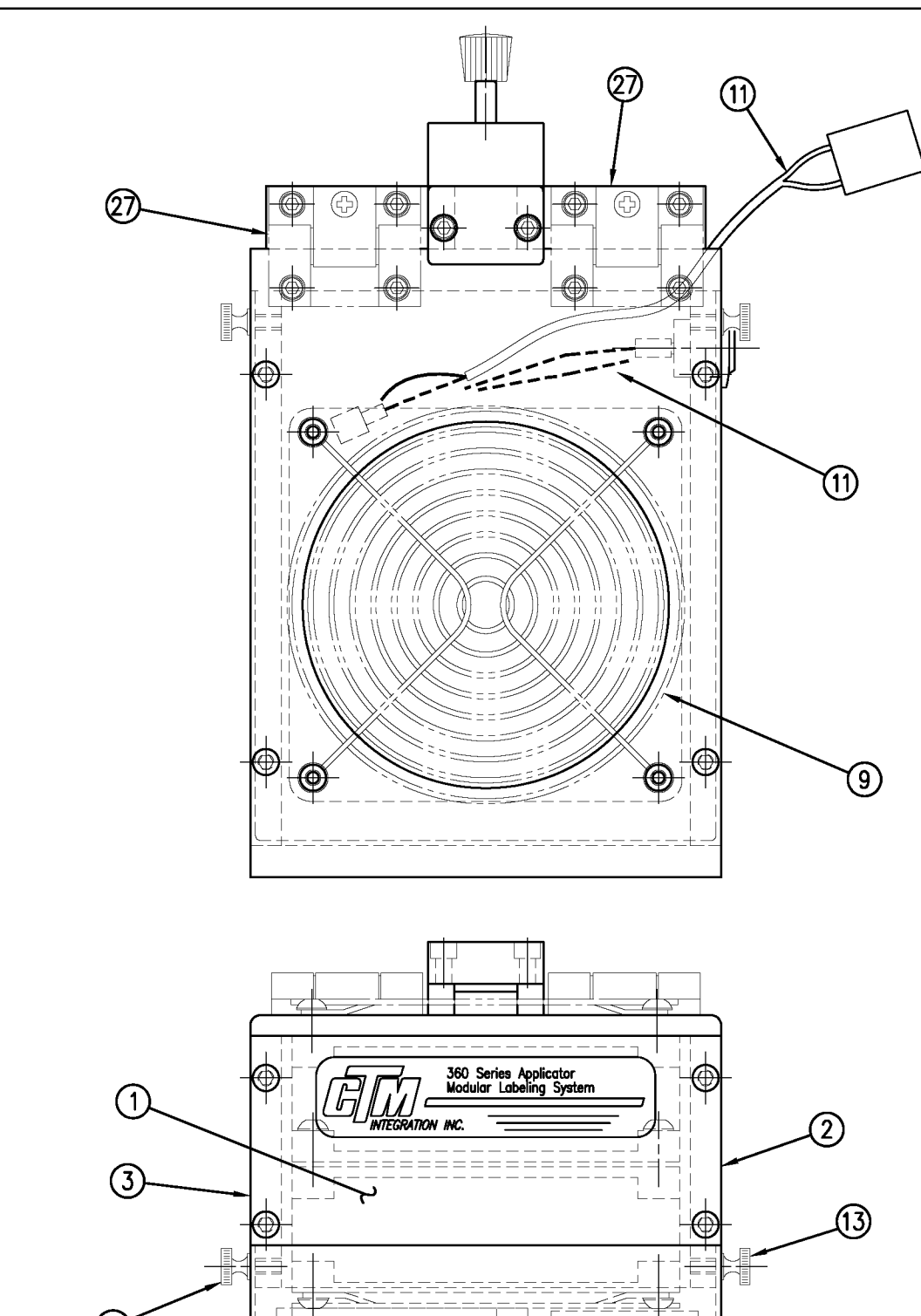

|            |      | BILL OF MATERIA                                             | L                                 | SOLD |           |                | BILL OF N                |  |
|------------|------|-------------------------------------------------------------|-----------------------------------|------|-----------|----------------|--------------------------|--|
| ASSE       | MBLY | ASS-211-0104                                                |                                   |      | ASSE      | MBLY           | ASS-211-010              |  |
| ITEM       | QTY  | ITEM DESCRIPTION                                            | CTM PART NUMBER                   |      | ITEM      | QTY            | ITEM DESCRIPTION         |  |
| $\bigcirc$ | 1    | FAN BOX FRONT                                               | MP-211-0203                       |      | (19)      | 1              | SPRING PIN BRACKET       |  |
| 2          | 1    | FAN BOX SIDE (SILK SCREEN)                                  | MP-211-0202R                      |      | 20        | 1              | STOP BLOCK               |  |
| 3          | 1    | FAN BOX SIDE                                                | MP-211-0202L                      |      | 2         | 1              | SPRING PIN               |  |
| ④          | 1    | FAN BOX TOP                                                 | MP-211-0213                       |      | 2         | 1              | STOP BLOCK               |  |
| (5)        | 1    | BLOW BOX GRID                                               | MP-211-0214                       |      | Ø         | 1              | COMPRESSION SPRING       |  |
| 6          | 1    | BLOW BOX ACCESS DOOR                                        | PM-211-0211                       |      | 2         | 1              | PLASTIC KNOB             |  |
| $\bigcirc$ | 1    | BLOW BOX TOP FAN                                            | MP-211-0218                       |      | 25        | 2              | CAPTIVE SCREW            |  |
| 8          | 1    | BLOW BOX BOTTOM FAN                                         | MP-211-0219                       |      | 26        | 2              | SPLIT WASHER             |  |
| 9          | 2    | FAN HOUSING GUARD                                           | PE-FAN1080                        |      | Ø         | 2              | ADJUSTABLE FRICTION HING |  |
| 10         | 1    | HI/LO AIR BLOW SWITCH                                       | PE-SW3000                         |      |           | 1              | WARNING LABEL            |  |
|            | 1    | BLOW BOX FAN WIRING HARNESS<br>FOR STANDARD BLOW BOX        | PE-200-0413-A                     | •    |           |                |                          |  |
| 1          | 1    | BLOW BOX FAN WIRING HARNESS<br>FOR 6" & 12" SNORKLES        | ASS-200-0413-B                    | •    | (REV<br>2 |                | Q                        |  |
|            | 1    | BLOW BOX FAN WIRING HARNESS<br>FOR 18" & 24" SNORKLES       | ASS-200-0413-C                    |      |           |                |                          |  |
| (12)       | 1    | PRESTOLOK BRASS FITTING<br>(1/4 NPT MALE - 3/8 TUBE FEMALE) | PM-PF1020                         | •    | F0        | TD.            |                          |  |
| Ŭ          | 1    | TUBE FTG, ELBOW (3/8 TUBE-1/4 NPT)                          | LBOW (3/8 TUBE-1/4 NPT) PM-PF1060 |      | F0        | - FOR SNORKLES |                          |  |
| 13         | 2    | BRASS THUMB SCREWS                                          | PM-TS1010                         |      |           |                |                          |  |
| 14         | 1    | AIR BLOW TUBE MANIFOLD SUB-BASE                             | MP-211-0220                       |      |           |                |                          |  |
| 15         | 1    | AIR BLOW TUBE MANIFOLD ASS'Y.                               | ASS-211-0103                      |      |           |                |                          |  |
| 16         | 1    | AIR BLOW AIR TUBE HOLDER                                    | MP-211-0222                       |      |           |                |                          |  |
| 1          | 1    | BLOW BOX GRID COVER                                         | MP-211-0227                       |      |           |                |                          |  |
| 18         | 1    | HINGE BRACKET                                               | MP-211-0240                       |      |           |                |                          |  |
|            |      |                                                             |                                   |      |           |                |                          |  |

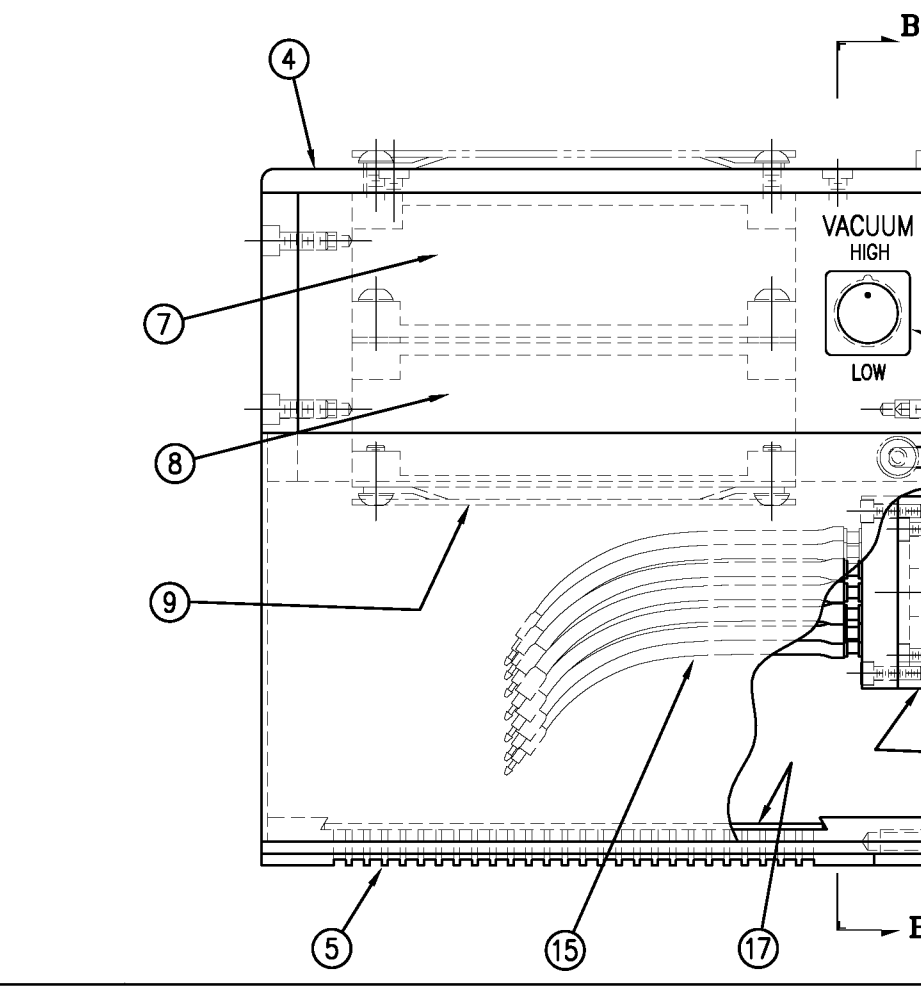

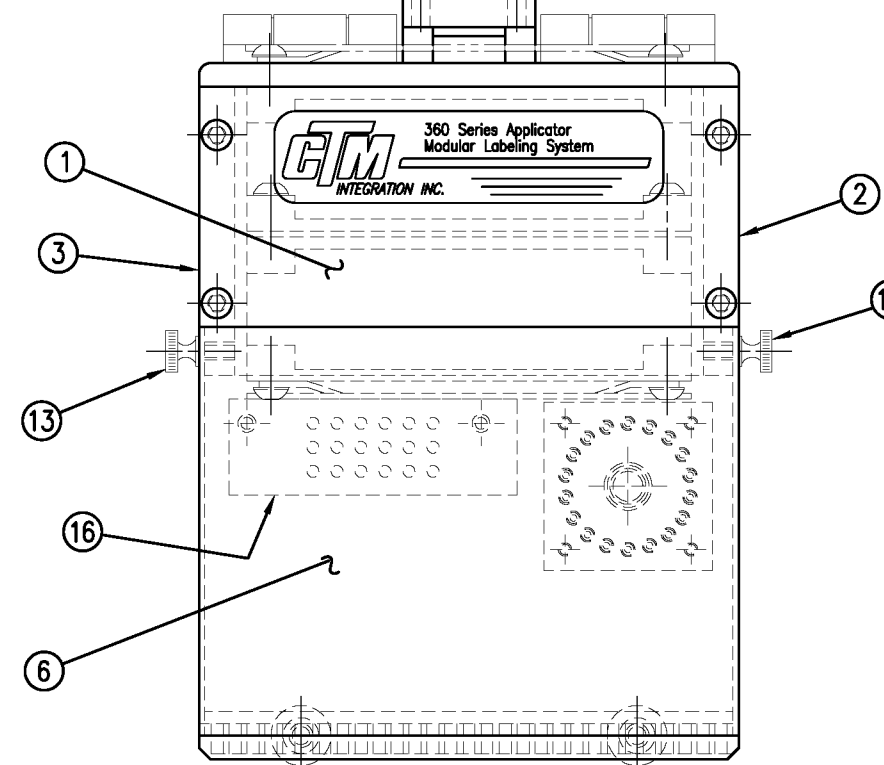

| OF MATERIAL          |              |   |  |  |  |
|----------------------|--------------|---|--|--|--|
| 211-0104 (continued) |              |   |  |  |  |
| N CTM PART NUMBER    |              |   |  |  |  |
| CKET                 | MP-211-0241  |   |  |  |  |
|                      | MP-211-0242  |   |  |  |  |
|                      | MP-211-0243  |   |  |  |  |
|                      | MP-211-0244  |   |  |  |  |
| PRING                | PM-FASP30430 | S |  |  |  |
|                      | PM-HK1070    | • |  |  |  |
|                      | PM-TS1050    | • |  |  |  |
|                      | PM-FAW30615  |   |  |  |  |
| CTION HINGE          | PM-HI1030    |   |  |  |  |
|                      | PM-WL1220    |   |  |  |  |

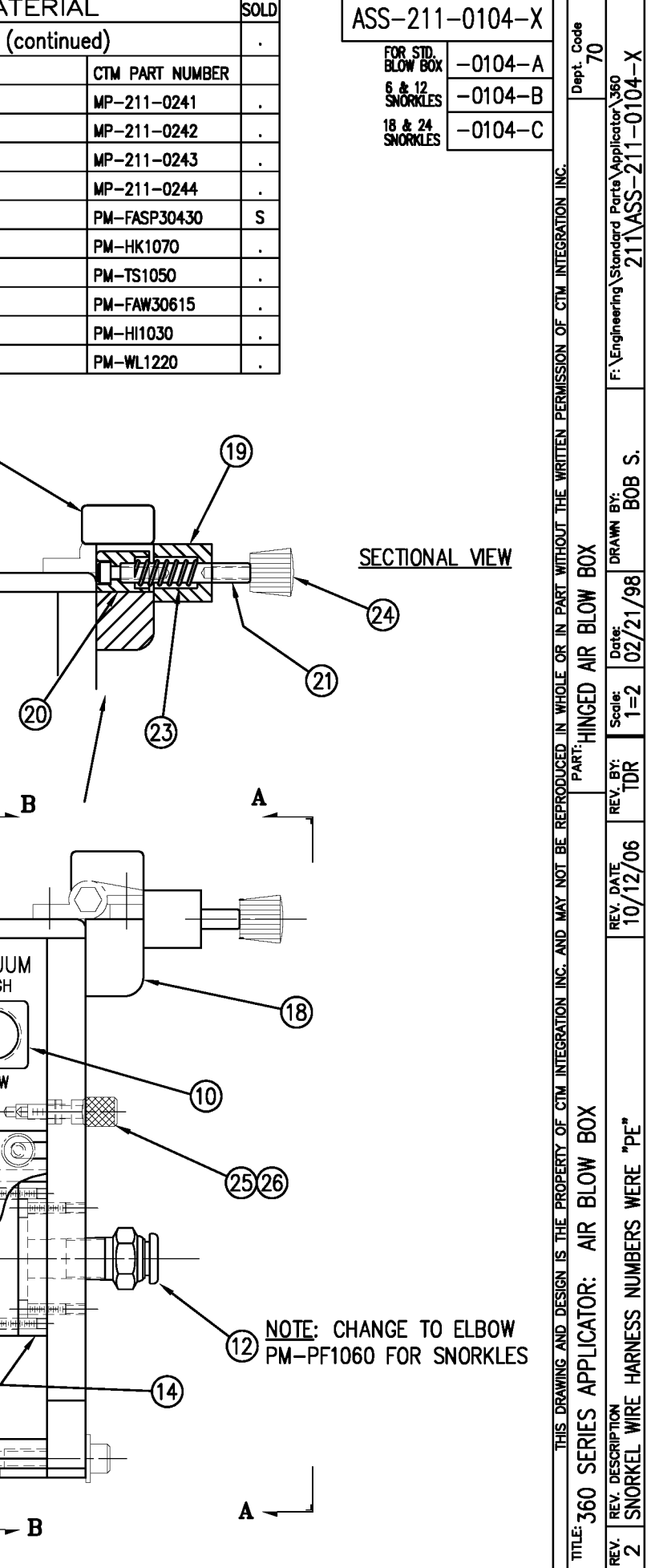

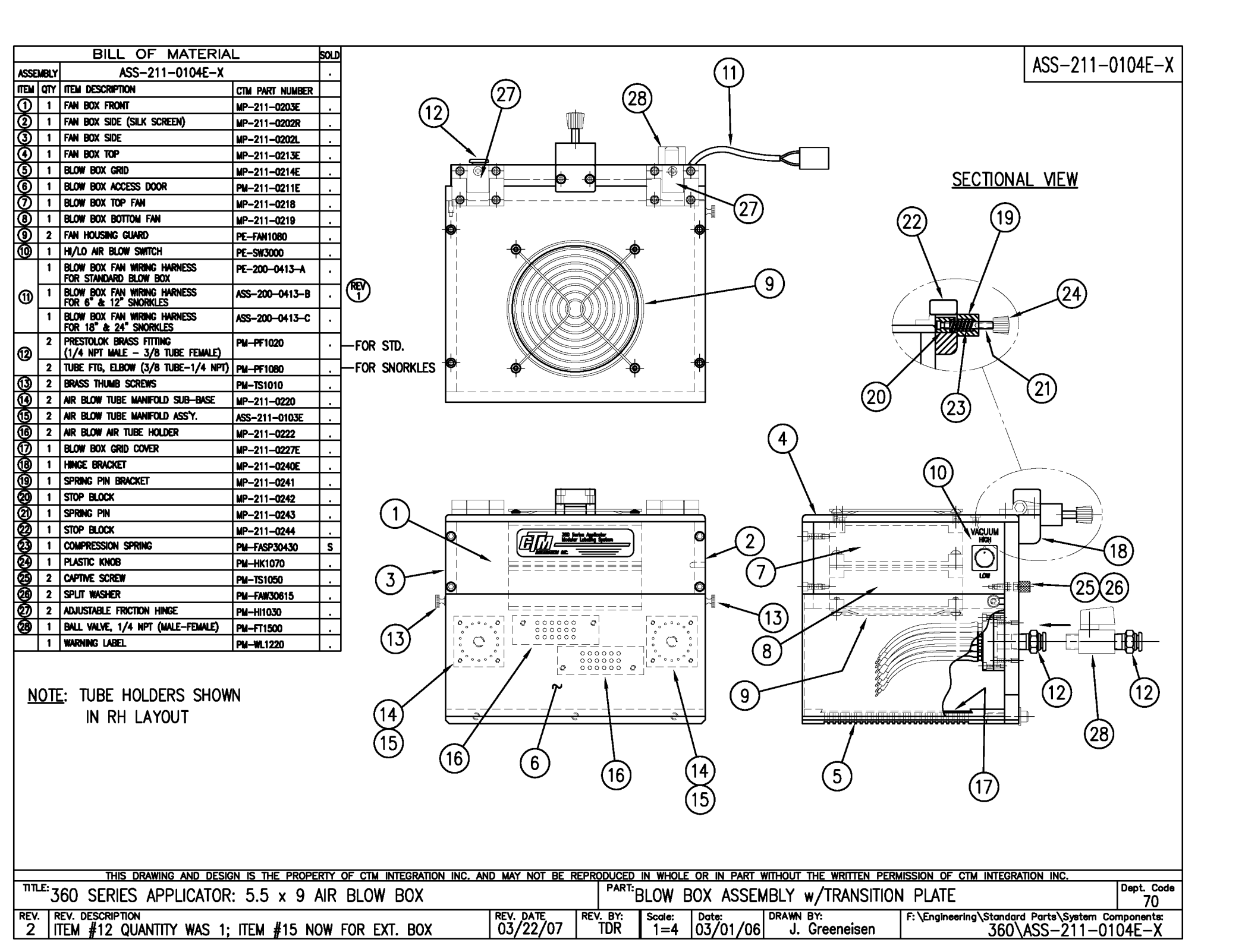

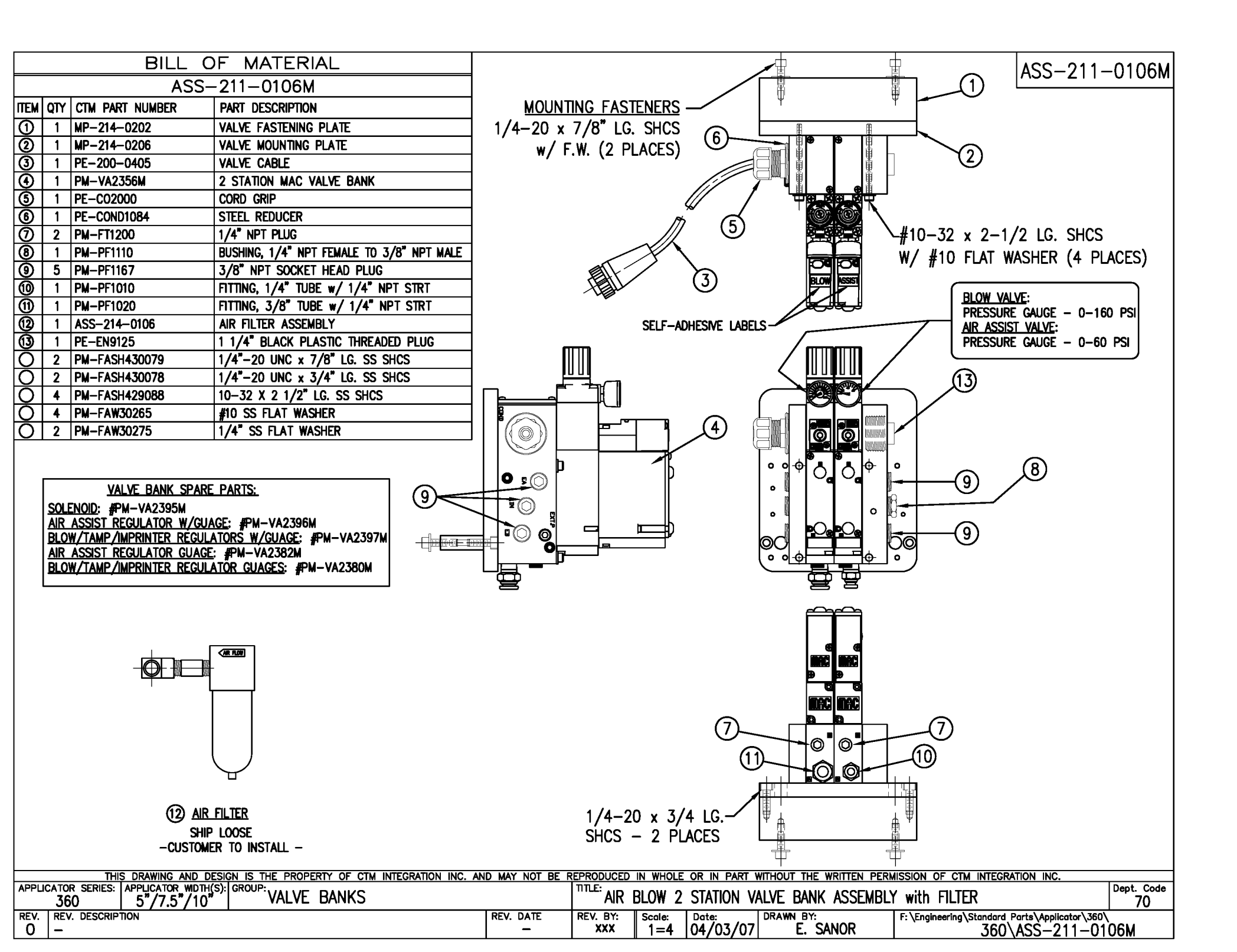

| BILL OF MATERIAL                                                                                                    | ASS-211-0106FM                                                                                                    |
|----------------------------------------------------------------------------------------------------|----------------------------------------------------------------------------------------------------|
| ASS-211-0106EM                                                                                                    |                                                                                                    |
| ITEM QTY CTM PART NUMBER PART DESCRIPTION                                                                                                    | MOUNTING FASTENERS — V                                                                                                    |
| 1 MP-214-0202 VALVE FASTENING PLATE                                                                                                    |                                                                                                    |
| 2 1 MP-214-0206 VALVE MOUNTING PLATE                                                                                                    |                                                                                                    |
| 3 1 PE-200-0405 VALVE CABLE                                                                                                    |                                                                                                    |
| () 1 PM-VA2356M 2 STATION MAC VALVE BANK                                                                                                    |                                                                                                    |
| S 1 PE-C02000 CORD GRIP                                                                                                    |                                                                                                    |
| 6 1 PE-COND1084 STEEL REDUCER                                                                                                    |                                                                                                    |
| 0 2 PM-FT1200 1/4" NPT PLUG                                                                                                    | □ /// (5) <b>1</b> + 10 - 32 x 2 - 1/2 LG. SHCS                                                                                            |
| 1 PM-PF1110 BUSHING, 1/4" NPT FEMALE TO 3/8" NPT MALE                                                                                                    | W' #10 FLAT WASHER (4 PLACES)                                                                                                    |
| 9 5 PM-PF1167 3/8" NPT SOCKET HEAD PLUG                                                                                                    |                                                                                                    |
| 1 PE-EN9125 1 1/4" BLACK PLASTIC THREADED PLUG                                                                                                    |                                                                                                    |
| 1) 2 PM-PF1020 FITTING, 3/8" TUBE w/ 1/4" NPT STRT                                                                                                    |                                                                                                    |
| (2) 1 PM-PF1125 1/4" NPT X 7/8" LG. CLOSE NIPPLE                                                                                                    | SELF-ADHESIVE LABELS                                                                                                    |
| 1 PW-FT1450 WYE BRASS FITTING, 1/4" NPT                                                                                                    | PRESSURE GAUGE - 0-60 PSI                                                                                                    |
| (i) 1 PM−PF1055 FITTING, 1/4" TUBE w/ 1/4" NPT 90"                                                                                                    |                                                                                                    |
| (1) ASS-214-0106 AIR FILTER ASSEMBLY                                                                                                    |                                                                                                    |
| O 2 PM-FASH430079 1/4"-20 UNC x 7/8" LG. SS SHCS                                                                                                    |                                                                                                    |
| O 2 PM-FASH430078 1/4"-20 UNC x 3/4" LG. SS SHCS                                                                                                    |                                                                                                    |
| O 2 PM-FAW30275 1/4" SS FLAT WASHER                                                                                                    |                                                                                                    |
| O 4 PM-FASH429088 10-32 X 2 1/2" LG. SS SHCS                                                                                                    |                                                                                                    |
| O 4 PM-FAW30265 #10 SS FLAT WASHER                                                                                                    |                                                                                                    |
| VALVE BANK SPARE PARTS:<br>SOLENOID: #PM-VA2395M<br>AIR ASSIST REGULATOR W/GUAGE: #PM-VA2396M<br>BLOW/TAMP/IMPRINTER REGULATORS W/GUAGE: #PM-VA2397M<br>AIR ASSIST REGULATOR GUAGE: #PM-VA2382M<br>BLOW/TAMP/IMPRINTER REGULATOR GUAGES: #PM-VA2380M<br>( |                                                                                                    |
| (15) AIR FILTER<br>SHIP LOOSE<br>-CUSTOMER TO INSTALL -                                                                                                    | 1/4-20 x 3/4 LG.<br>SHCS - 2 PLACES                                                                                                    |
| APPLICATOR SERIES: APPLICATOR WDTH(S): GROUP: VALVE DANKS                                                                                                    | TILE: EVTENDED AID DIOW 2 STATION VALVE DANK ASSENDED V with EILTED                                                                        |
|                                                                                                    | LAILINULU AIN DLUTT 2 JIAIIUN VALVE DANN AJJEMDLI WILLI FILIEN 70<br>REV DATE REV BY Scale: Date: DRAWN BY: Extended Date: Application 360 |
| 0 -                                                                                                    |                                                                                                    |

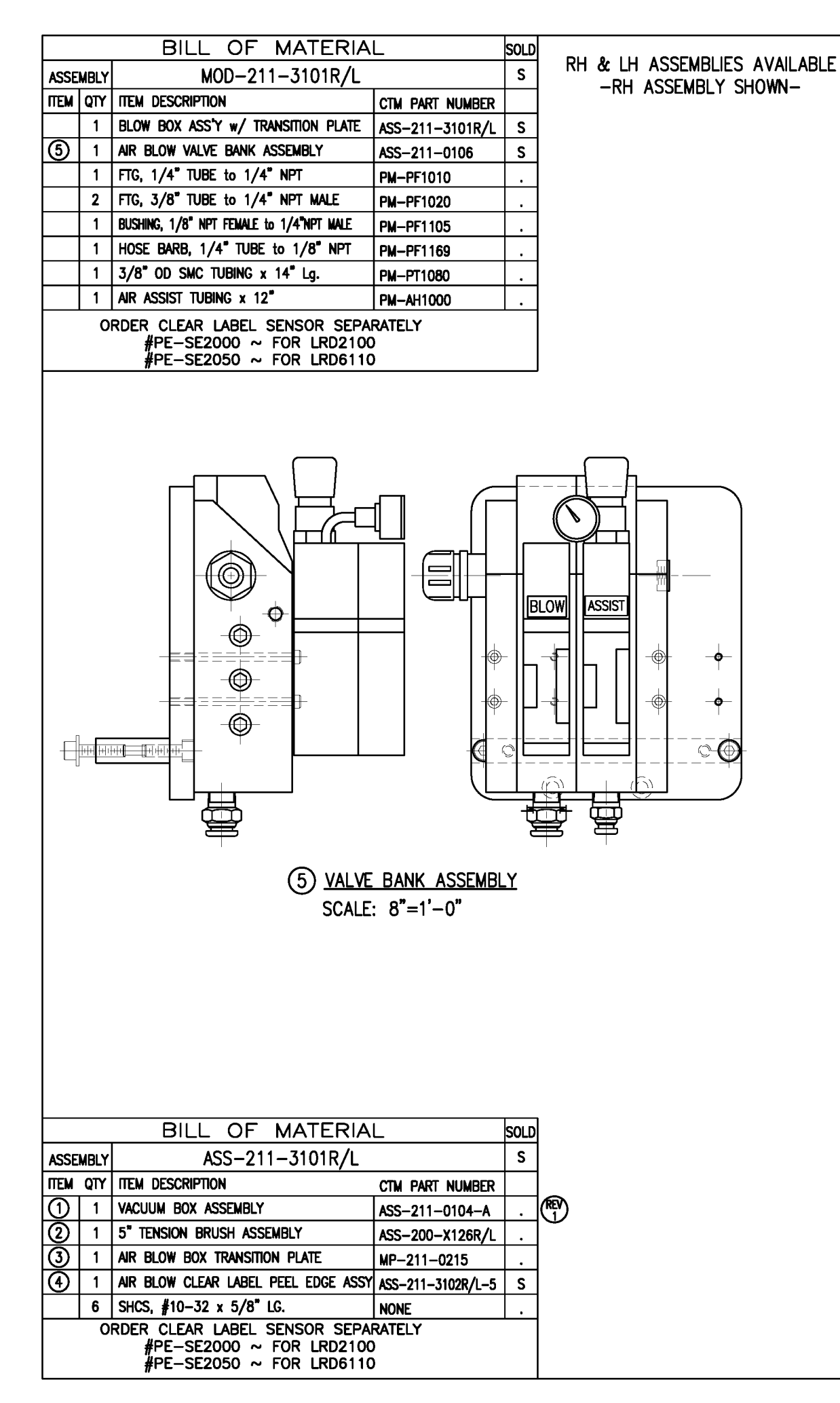

-O

-0

©⊕

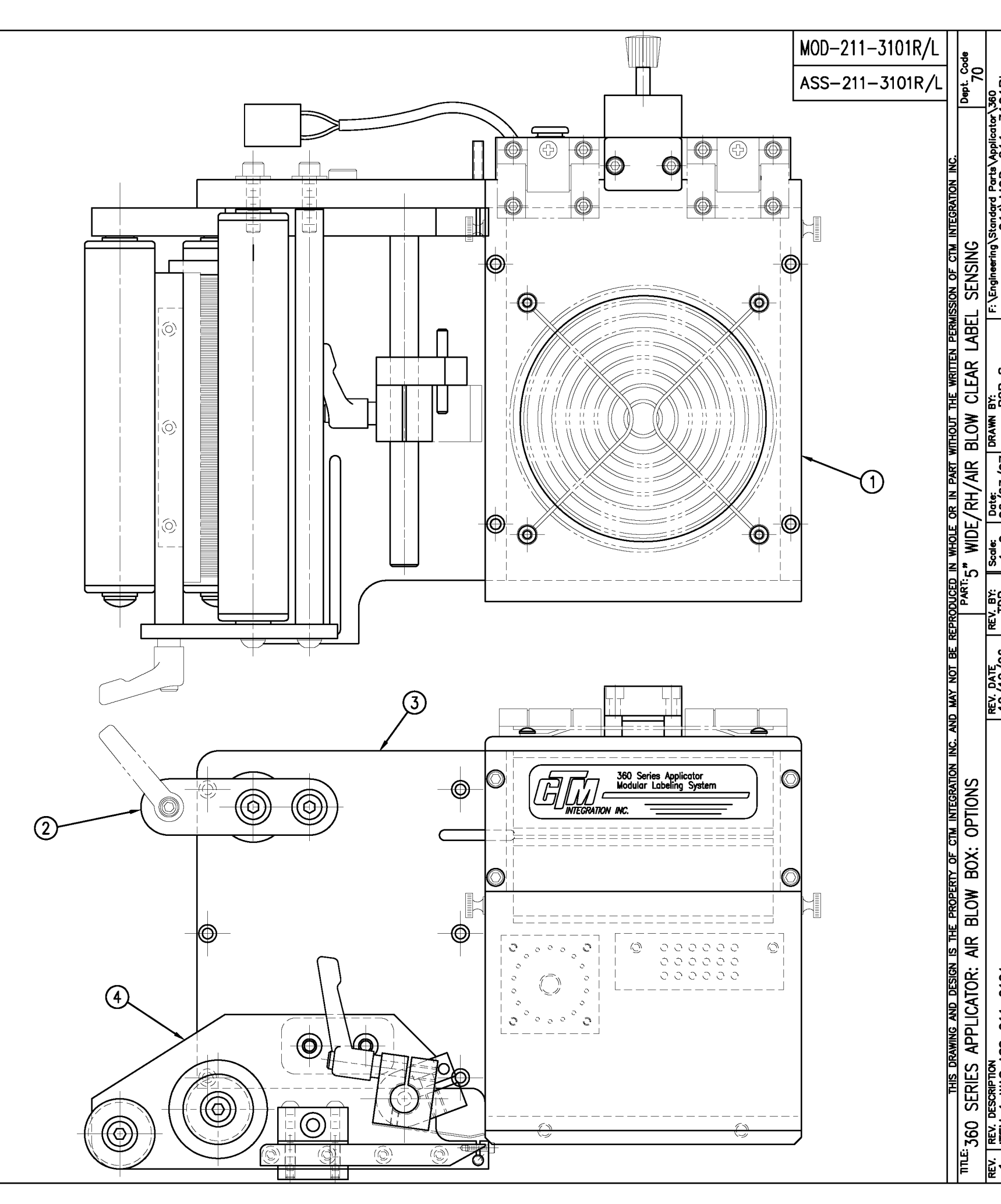

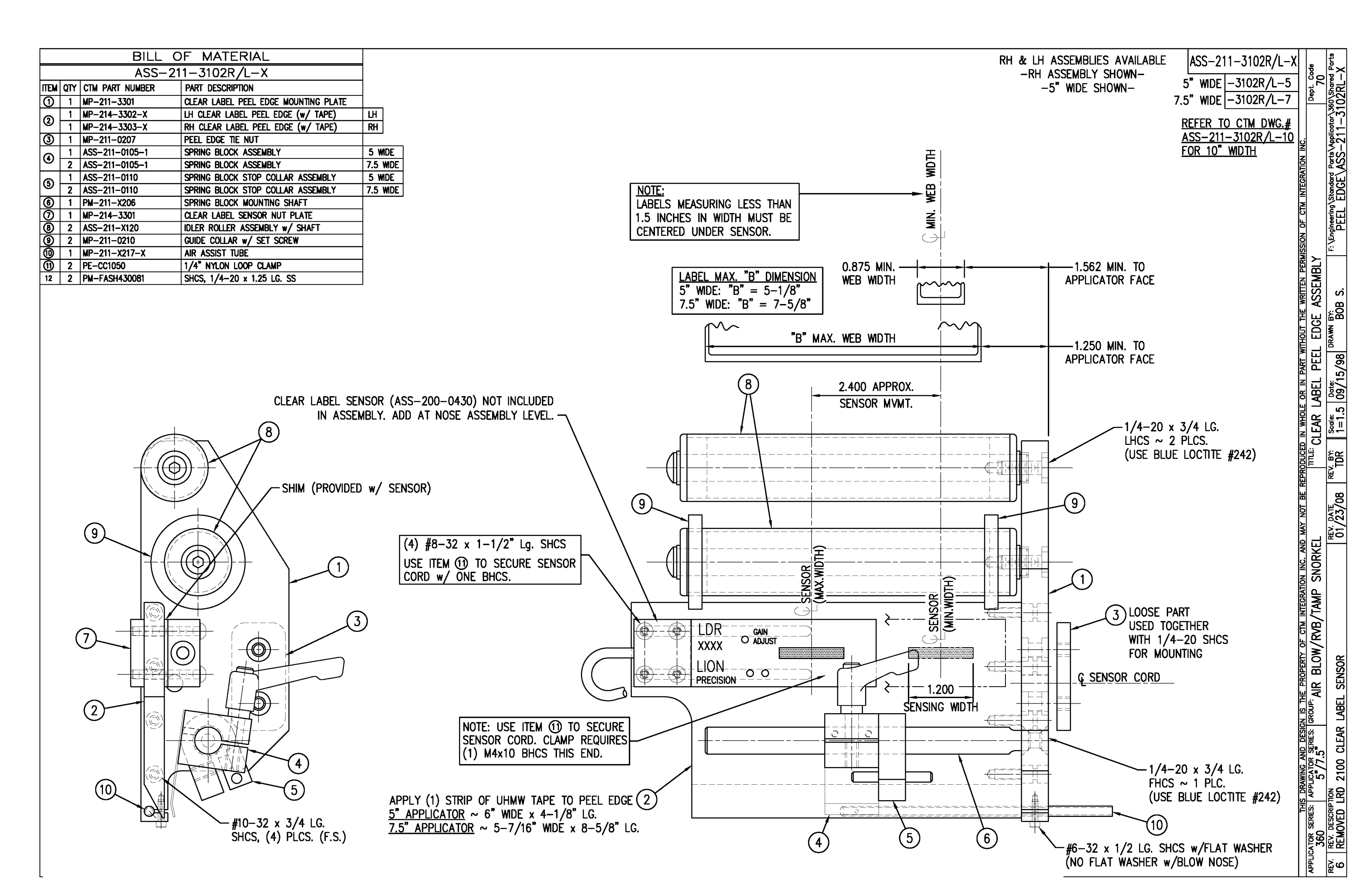

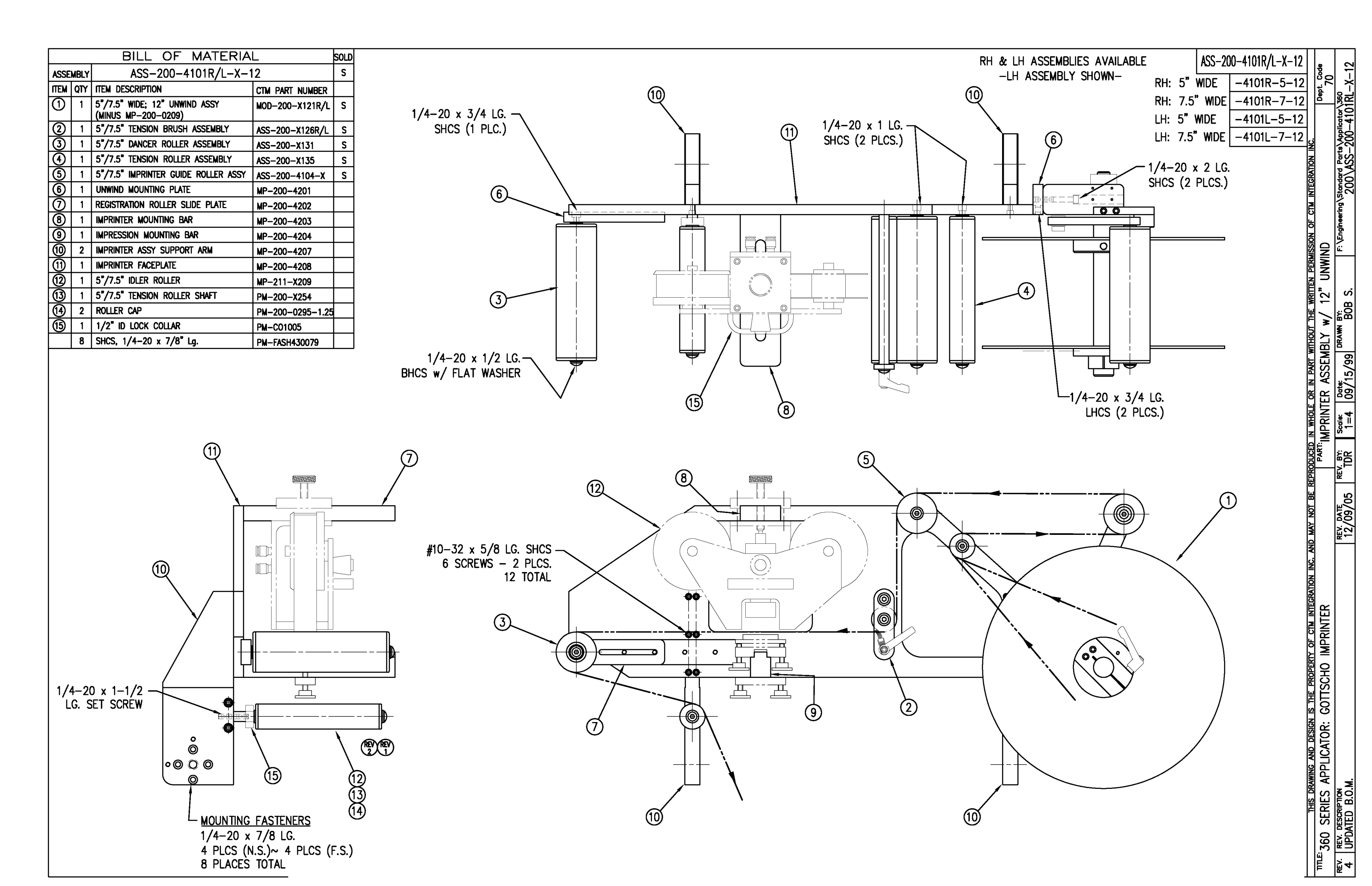

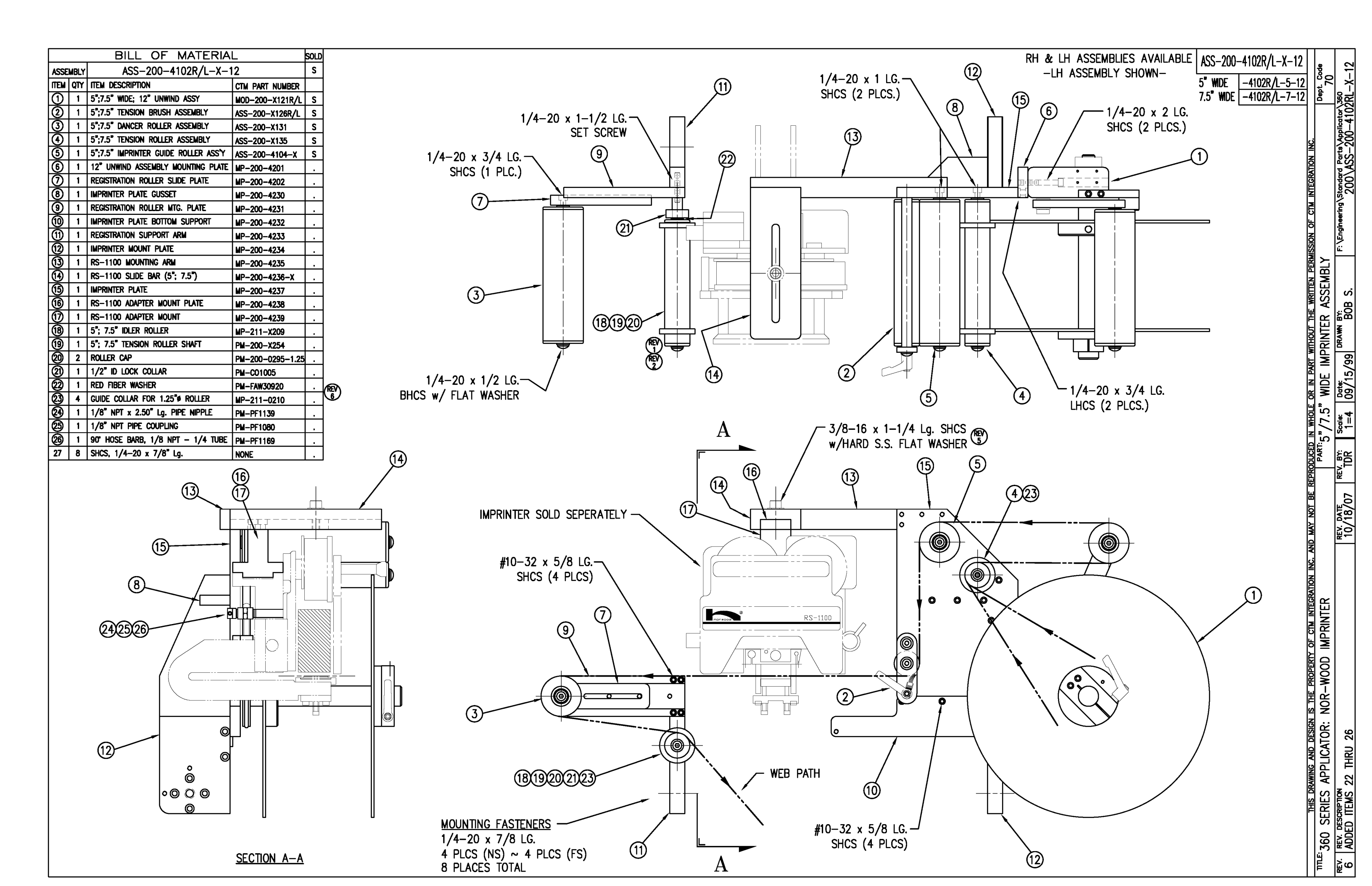

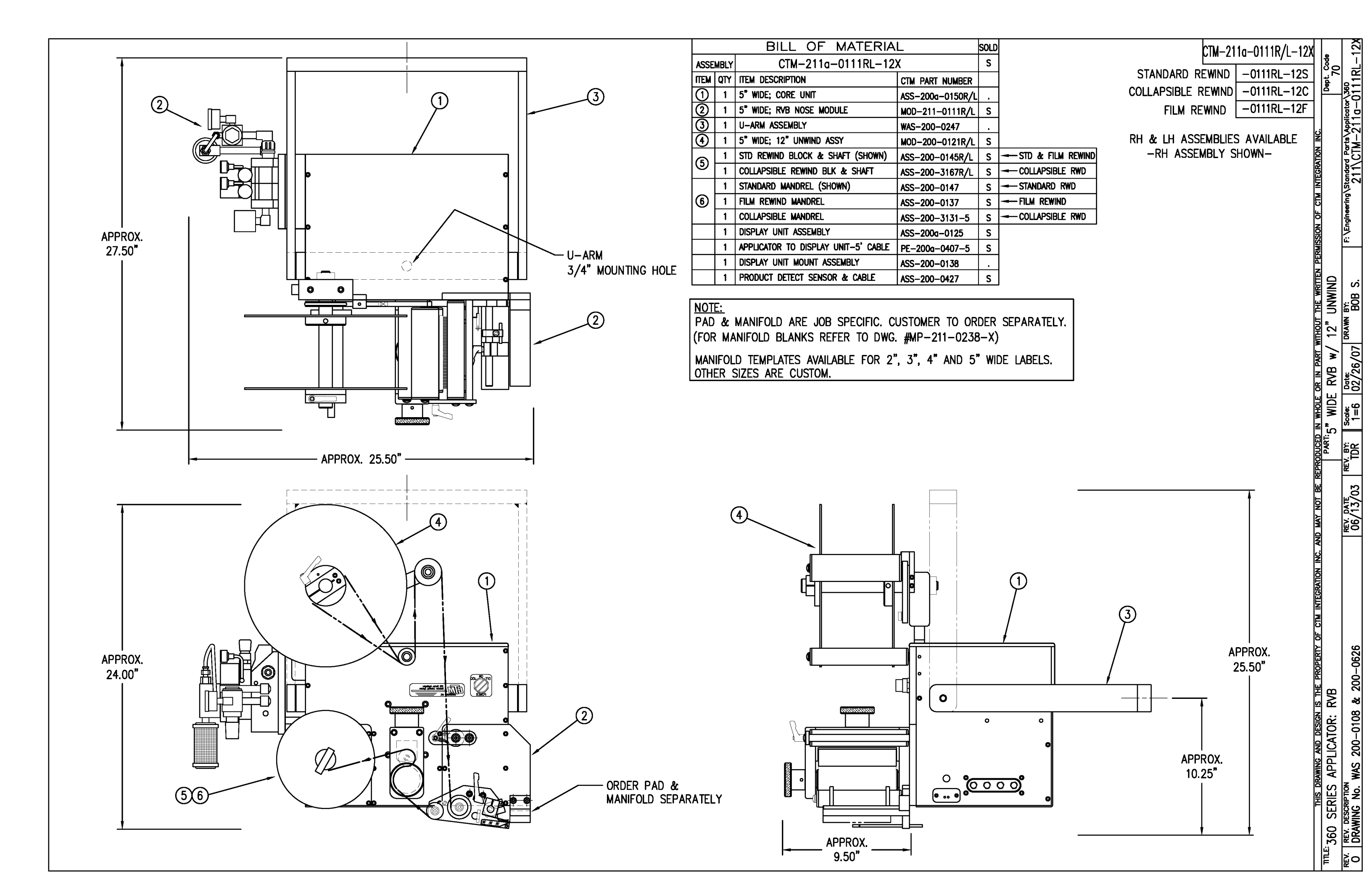

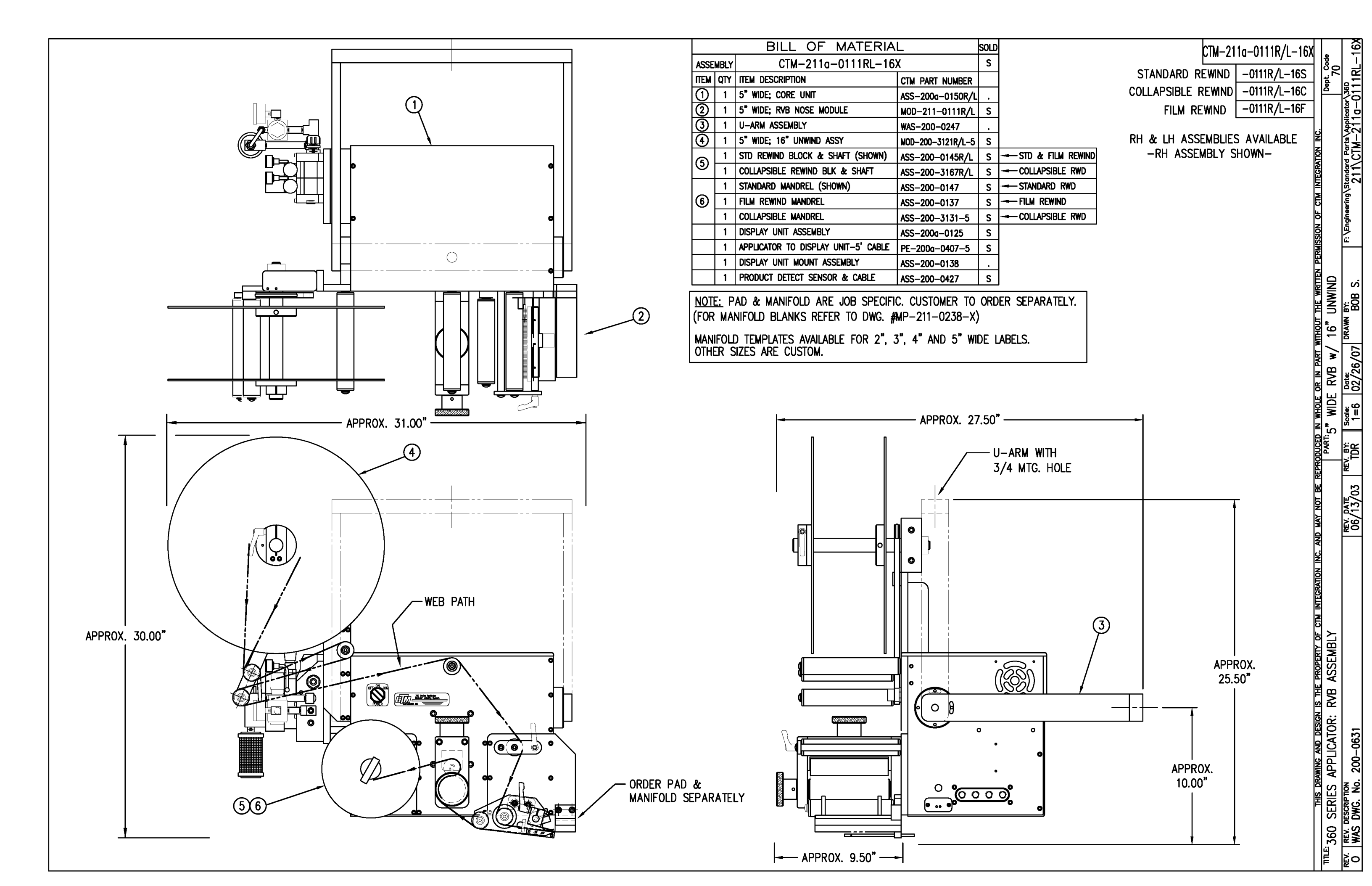

|      | BILL OF MATERIAL |                 |                               |  |  |  |  |  |
|------|------------------|-----------------|-------------------------------|--|--|--|--|--|
|      |                  | MOD-2           | 211–0111R/L                   |  |  |  |  |  |
| ITEM | QTY              | CTM PART NUMBER | PART DESCRIPTION              |  |  |  |  |  |
|      | 1                | ASS-211-0111    | RVB w/ TRANSITION PLATE       |  |  |  |  |  |
| 6    | 1                | ASS-211-0112M   | RVB VALVE BANK ASSEMBLY (MAC) |  |  |  |  |  |

## NOTE:

PAD & MANIFOLD ARE JOB SPECIFIC. CUSTOMER TO ORDER SEPARATELY. (FOR MANIFOLD BLANKS REFER TO DWG. #MP-211-0238-X)

MANIFOLD TEMPLATES AVAILABLE FOR 2", 3", 4" AND 5" WIDE LABELS. OTHER SIZES ARE CUSTOM.

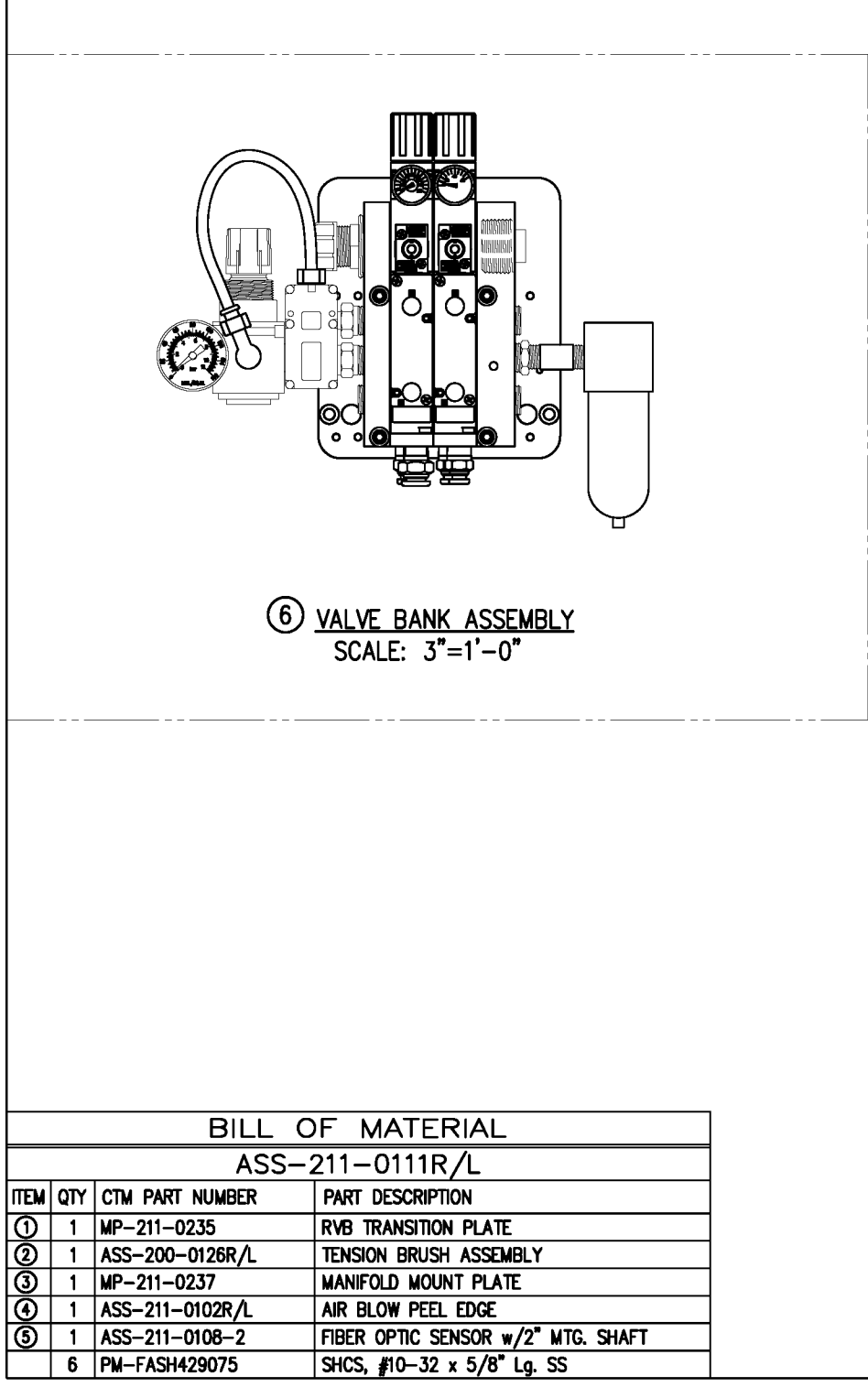

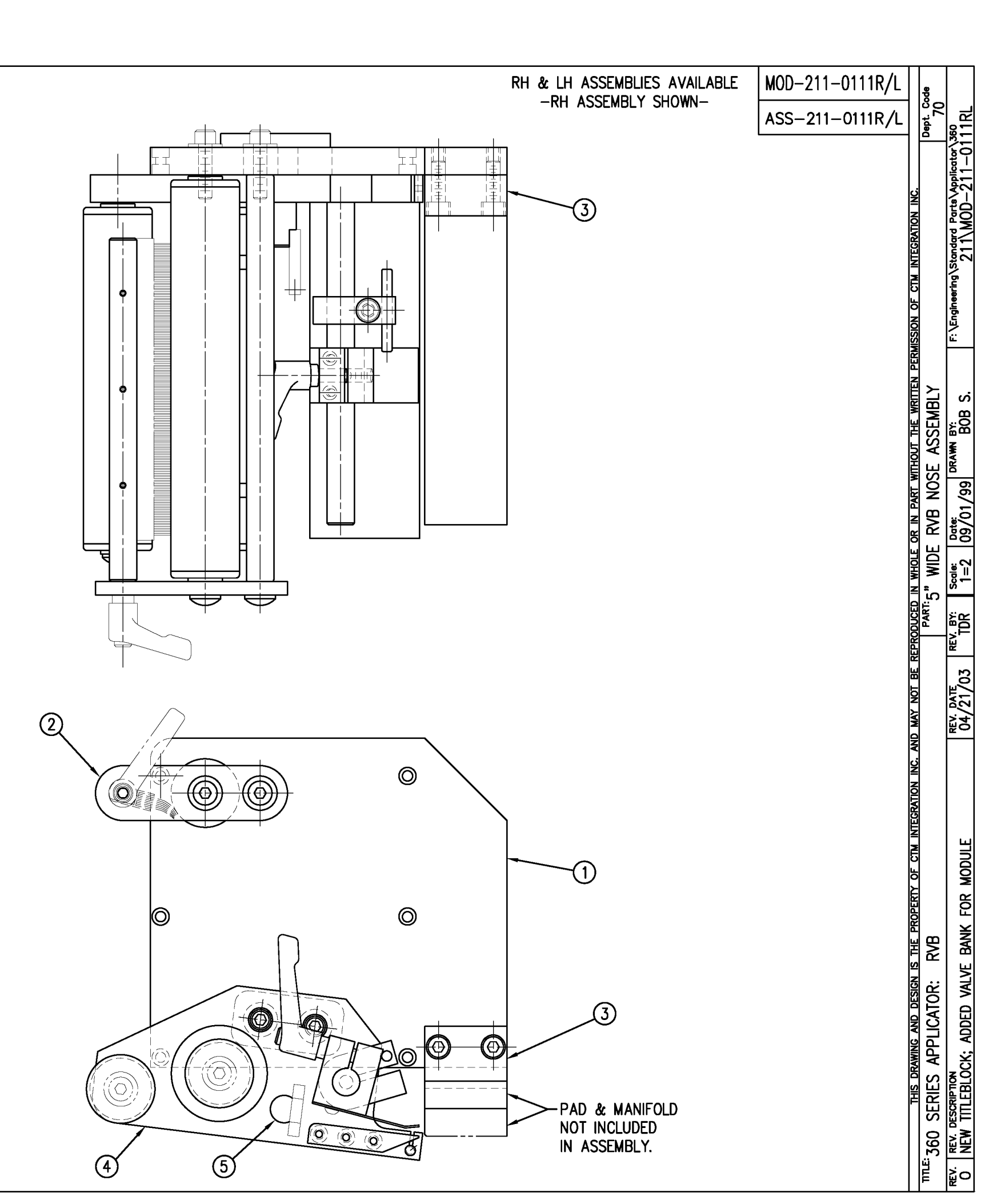

|            | BILL OF MATERIAL |                 |                                                    |  |  |  |  |
|------------|------------------|-----------------|----------------------------------------------------|--|--|--|--|
|            | ASS-211-0112M    |                 |                                                    |  |  |  |  |
| ITEM       | QTY              | CTM PART NUMBER | PART DESCRIPTION                                   |  |  |  |  |
| 0          | 1                | MP-214-0202     | VALVE FASTENING MOUNTING PLATE                     |  |  |  |  |
| 0          | 1                | MP-214-0206     | VALVE MOUNTING PLATE                               |  |  |  |  |
| 3          | 1                | PE-200-0405     | VALVE CABLE                                        |  |  |  |  |
| ٩          | 1                | PM-REG1500      | REGULATOR                                          |  |  |  |  |
| 6          | 1                | PM-VA2384       | 0-160 PSI PRESSURE GUAGE                           |  |  |  |  |
| 6          | 2                | PM-PF1180       | NPT 90° STREET ELBOW 1/8" FEMALE TO 1/8" MALE      |  |  |  |  |
| $\bigcirc$ | 1                | PM-PUMP1010     | VACUUM PUMP, 55 PSI FEED PRESSURE, MUFFLED EXHAUST |  |  |  |  |
| 8          | 1                | PM-VA2358M      | 2 STATION MAC VALVE BANK                           |  |  |  |  |
| 9          | 1                | PE-C02000       | CORD GRIP                                          |  |  |  |  |
| 10         | 3                | PM-FT1200       | 1/4" NPT SOCKET HEAD PLUG                          |  |  |  |  |
| 1          | 1                | PM-PF1200       | TEE 1/4" NPT FEMALE 3 ENDS                         |  |  |  |  |
| 12         | 1                | PM-PF1143       | NIPPLE, 1/4" NPT X 1 1/2" LG.                      |  |  |  |  |
| 3          | 1                | PM-PF1220       | ADAPTOR, 3/8" NPT FEMALE TO 1/4" NPT MALE          |  |  |  |  |
|            | 1                | PM-PF1157       | REDUCER, 3/8" NPT TO 1/8" NPT                      |  |  |  |  |
| 15         | 1                | PM-PF1159       | FITTING, 3/8" NPT MALE BOTH ENDS                   |  |  |  |  |
| 16         | 1                | PE-EN9125       | 1 1/4" BLACK PLASTIC THREADED PLUG                 |  |  |  |  |
| $\bigcirc$ | 1                | PE-COND1084     | STEEL REDUCER                                      |  |  |  |  |
| 18         | 1                | PM-PF1110       | BUSHING, 1/4" NPT FEMALE TO 3/8" NPT MALE          |  |  |  |  |
| (19)       | 1                | PM-PF1010       | FITTING, 1/4" TUBE w/ 1/4" NPT STRT                |  |  |  |  |
| 0          | 1                | PM-PF1020       | FITTING, 3/8" TUBE w/ 1/4" NPT STRT                |  |  |  |  |
| 0          | 1                | PM-PF1167       | 3/8" NPT SOCKET HEAD PLUG                          |  |  |  |  |
| 0          | 10.5"            | PM-PT1070       | 1/4" OD TUBING                                     |  |  |  |  |
| 23         | 1                | ASS-214-0106    | AIR FILTER                                         |  |  |  |  |
| 29         | 1                | PM-PF1055       | 90" ELBOW 1/4" TUBE TO 1/4" NPT MALE               |  |  |  |  |
| 0          | 2                | PM-FASH430079   | 1/4"-20 UNC x 7/8" LG. SS SHCS                     |  |  |  |  |
| 0          | 2                | PM-FAW30275     | 1/4" SS FLAT WASHER                                |  |  |  |  |
| 0          | 2                | PM-FASH430078   | 1/4"-20 UNC x 3/4" LG. SS SHCS                     |  |  |  |  |
| 0          | 4                | PM-FASH429088   | 10-32 X 2 1/2" LG. SS SHCS                         |  |  |  |  |
| 0          | 4                | PM-FAW30265     | #10 SS FLAT WASHER                                 |  |  |  |  |

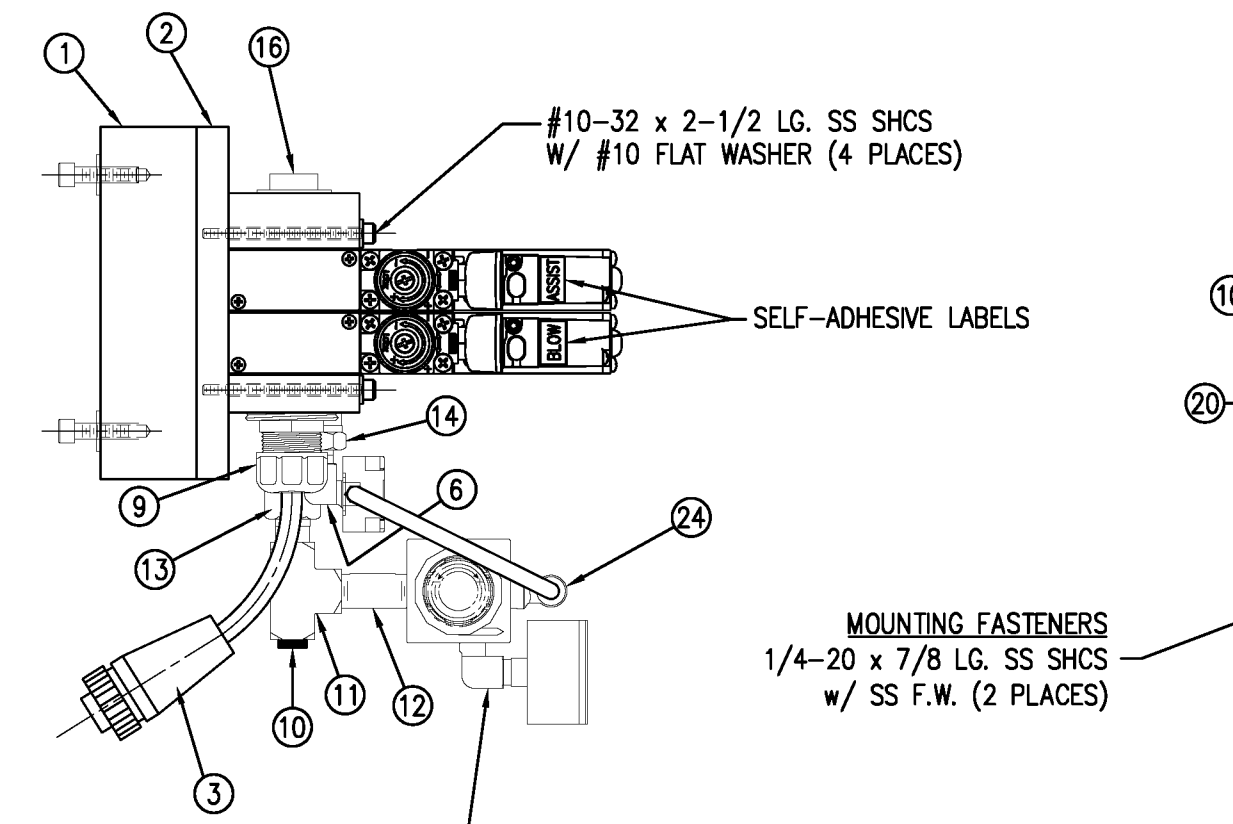

VALVE BANK SPARE PARTS: <u>SOLENOID</u>: #PM-VA2395M <u>AIR ASSIST REGULATOR W/GUAGE</u>: #PM-VA2396M <u>BLOW/TAMP/IMPRINTER REGULATORS W/GUAGE</u>: #PM-VA2397M <u>AIR ASSIST REGULATOR GUAGE</u>: #PM-VA2382M <u>BLOW/TAMP/IMPRINTER REGULATOR GUAGES</u>: #PM-VA2380M

23 AIR FILTER

SHIP LOOSE

-CUSTOMER TO INSTALL -

MOVE PLUG FROM TEE \_\_\_\_ ON THIS SIDE TO "IN" PORT ON OPPOSITE SIDE & ATTACH AIR FILTER ASSEMBLY HERE (TO TEE) FOR RH APPLICATORS

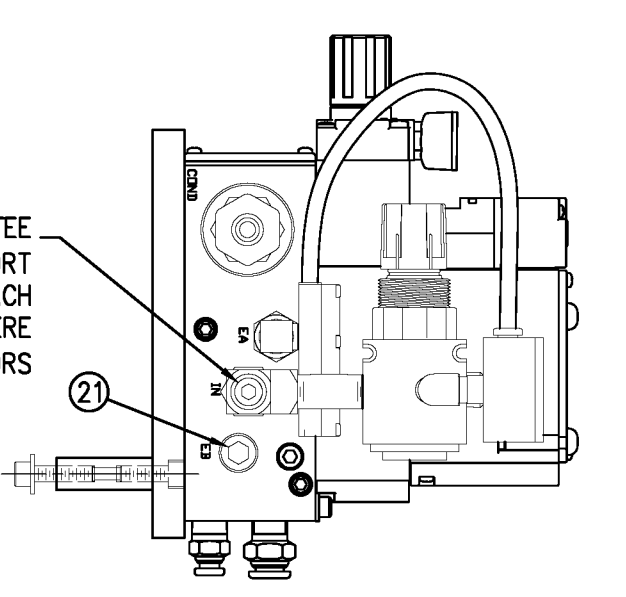

6

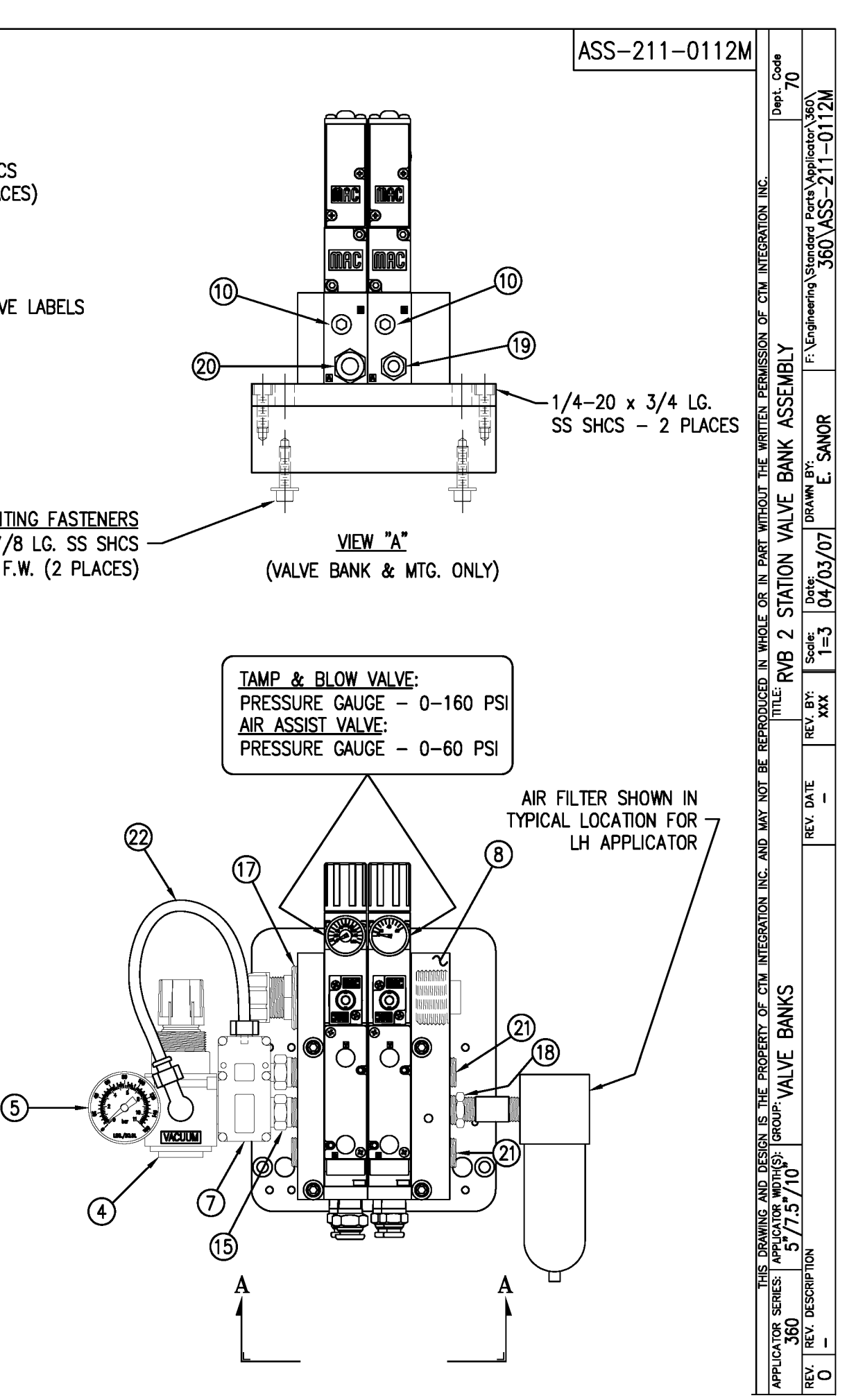

|                       |                       | BILL OF MATERIA                                                                                                    |                                                     | SOLD                                             |
|-----------------------|-----------------------|----------------------------------------------------------------------------------------------------|-----------------------------------------------------|--------------------------------------------------|
| ASSE                  | MBLY                  | MOD-211-3111R/L                                                                                                    |                                                     | S                                                |
| TEM                   | QTY                   | ITEM DESCRIPTION                                                                                                    | CTM PART NUMBER                                     |                                                  |
|                       | 1                     | RVB w/TRANSITION PLATE                                                                                              | ASS-211-3111R/L                                     | s                                                |
| 5                     | 1                     | RVB VALVE BANK ASSEMBLY                                                                                             | ASS-211-0112                                        | s                                                |
|                       |                       | ORDER CLEAR LABEL SENSOR SI<br>#ASS-200-0430-A ~ FOR<br>#ASS-200-0430-B ~ FOR                                       | EPARATELY<br>LRD2100<br>LRD6110                     |                                                  |
| NO<br>PA<br>(FC<br>MA | <u>D</u><br>D&<br>NRM | : MANIFOLD ARE JOB SPECIFIC. (<br>IANIFOLD BLANKS REFER TO DWG<br>OLD TEMPLATES AVAILABLE FOR 2<br>SIZES ARE CUSTOM | CUSTOM TO ORD<br>G. #MP-211-023<br>2", 3", 4" AND 3 | DER SEPARATELY.<br>38–X)<br>5" WIDE LABELS.      |
|                       |                       |                                                                                                    |                                                     |                                                  |
|                       |                       |                                                                                                    |                                                     | (5) <u>VALVE BANK ASSEMBI</u><br>SCALE: 8"=1'-0" |
|                       |                       | BILL OF MATERIA                                                                                                    |                                                     | SOLD                                             |
| ASSF                  | MBLY                  | ASS-211-3111R/I                                                                                                    |                                                     | s                                                |
| TEM                   | QTY                   |                                                                                                    | CTM PART NUMBER                                     |                                                  |
| I C M I               | 1                     | RVB TRANSITION PLATE                                                                                                | MP-211-0235                                         |                                                  |
|                       | •                     | 5" TENSION BRUSH ASSEMBLY                                                                                           | ASS-200-0126R/I                                     |                                                  |
| 1                     | 1                     |                                                                                                    | 100 200 01201YL                                     |                                                  |
| 1<br>2<br>3           | 1                     | MANIFOLD MOUNT PLATE                                                                                                | MP-211-0237                                         |                                                  |
| 1<br>0<br>0<br>0<br>0 | 1                     | MANIFOLD MOUNT PLATE<br>5" CLR. LBL, AIR BLOW PEEL EDGE ASSY                                                        | MP-211-0237                                         |                                                  |
|                       | 1<br>1<br>1<br>6      | MANIFOLD MOUNT PLATE<br>5" CLR. LBL. AIR BLOW PEEL EDGE ASSY<br>SHCS. #10-32 x 5/8" LG.                             | MP-211-0237<br>ASS-211-3102R/L<br>NONF              | S                                                |

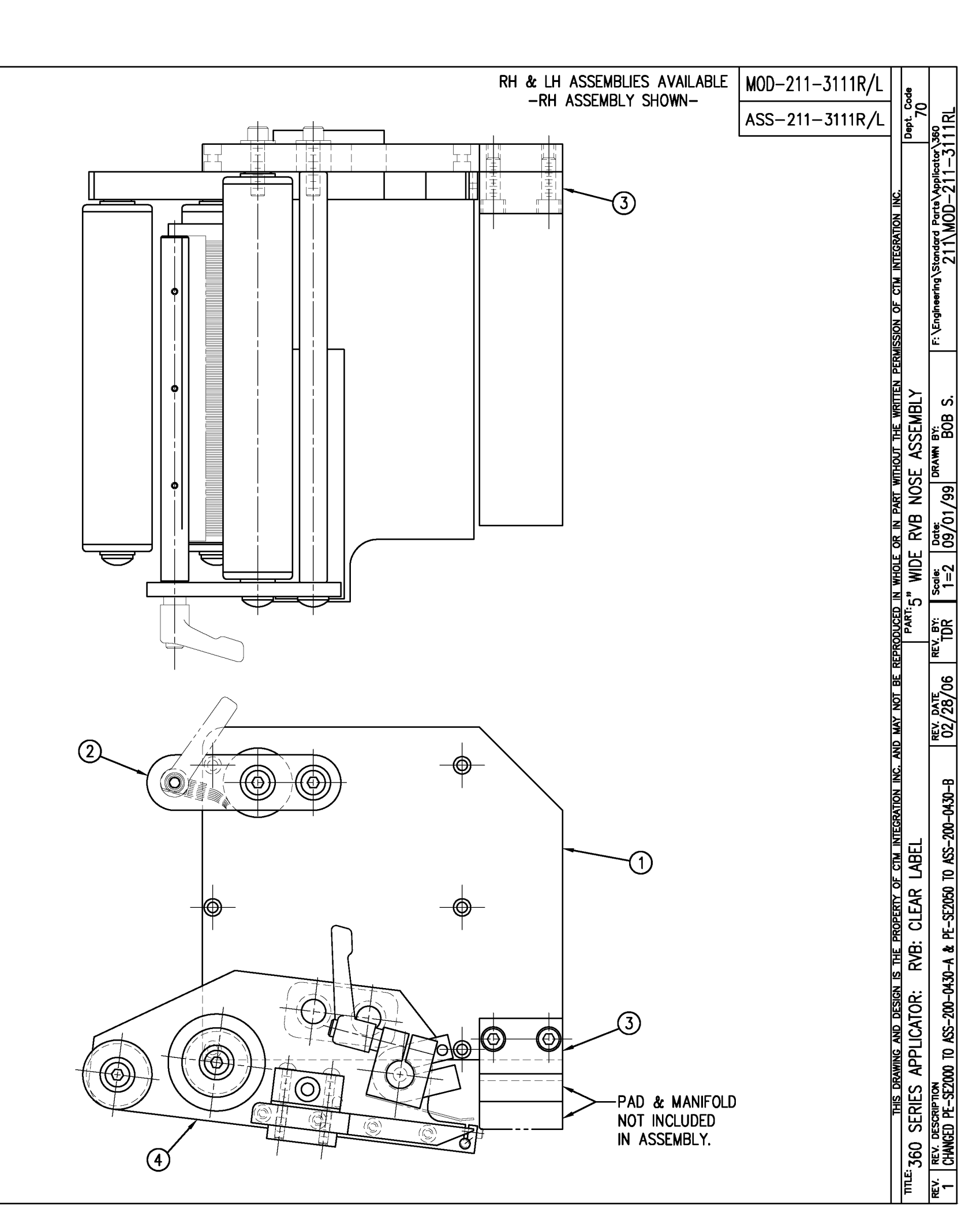

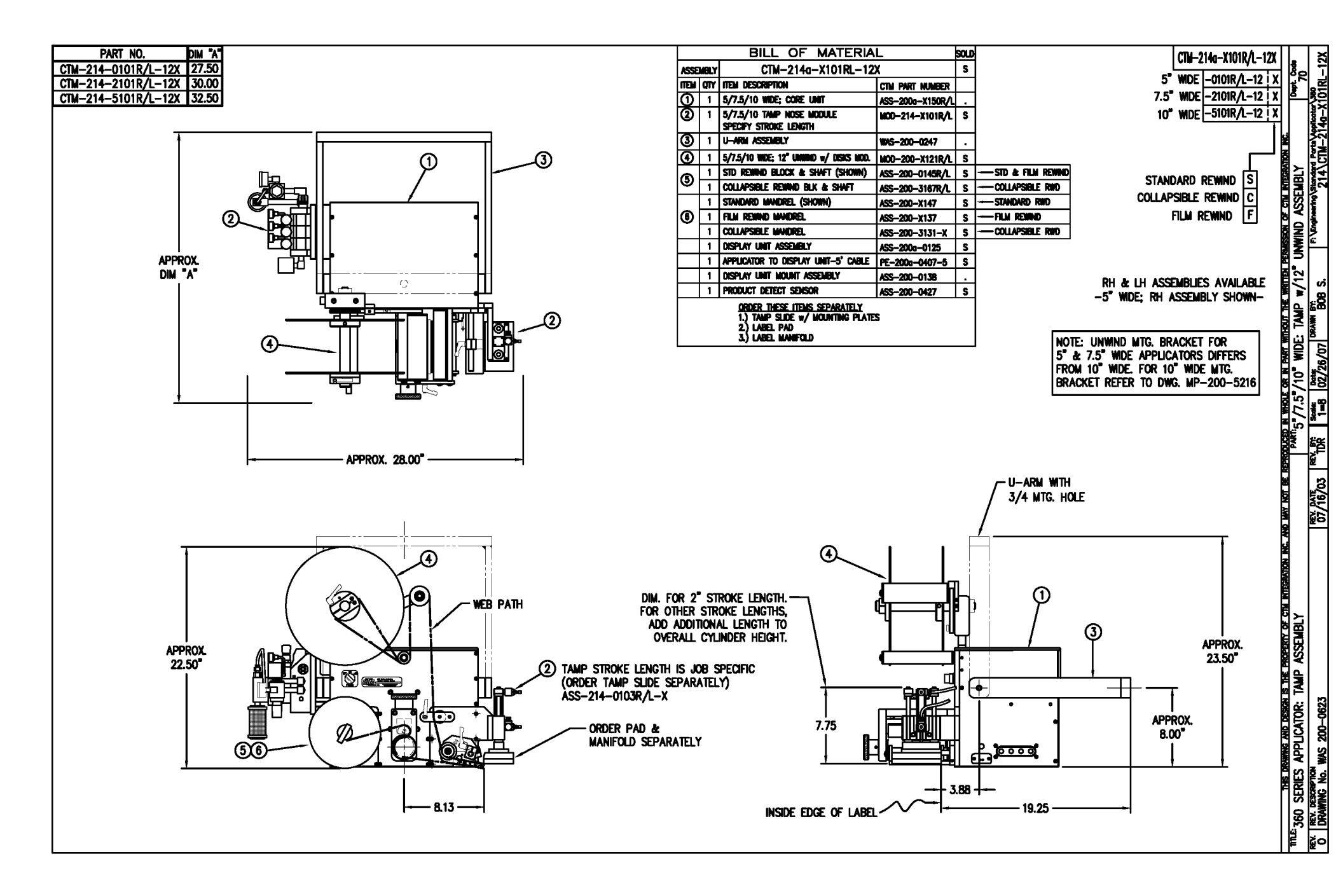

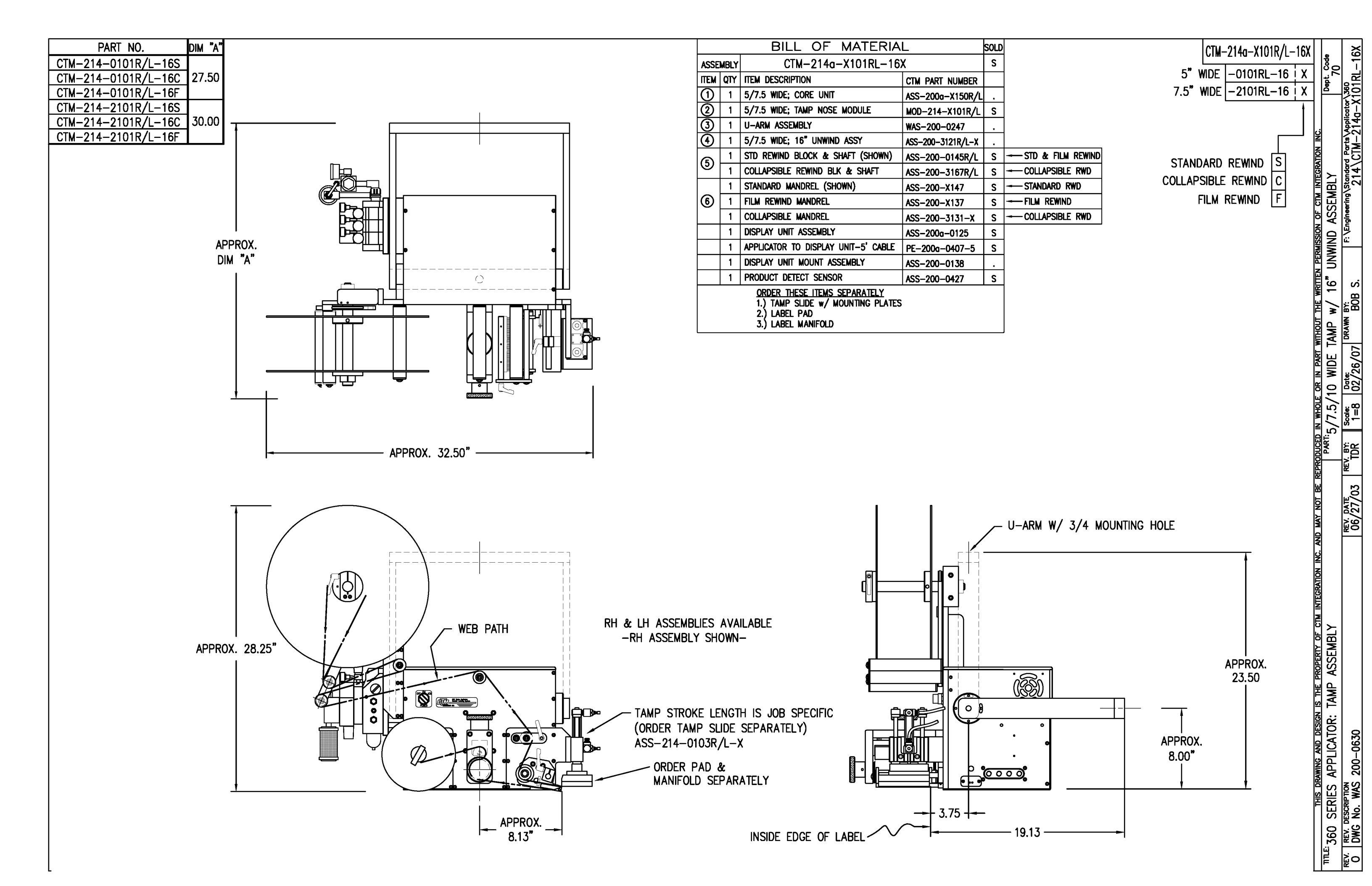

|      | BILL OF MATERIAL |                      |                                          |  |  |  |  |  |
|------|------------------|----------------------|------------------------------------------|--|--|--|--|--|
|      | MOD-214-X101R/L  |                      |                                          |  |  |  |  |  |
| ITEM | QTY              | CTM PART NUMBER      | PART DESCRIPTION                         |  |  |  |  |  |
|      | 1                | ASS-214-X101R/L      | TAMP ASSEMBLY W/TRANSITION PLATE         |  |  |  |  |  |
| 6    | 1                | ASS-214-0105M        | TAMP VALVE BANK ASSEMBLY (MAC)           |  |  |  |  |  |
|      | 1                | PM-AH1000            | AIR ASSIST TUBING x 12" Lg.              |  |  |  |  |  |
|      | 5                | PM-PF1010            | 1/4 TUBE to 1/4 NPT MALE CONNECTOR       |  |  |  |  |  |
|      | 2                | PM-PF1020            | 3/8 TUBE to 1/4 NPT MALE CONNECTOR       |  |  |  |  |  |
|      | 1                | PM-PF1105            | 1/8 NPT FEMALE to 1/4 NPT MALE BUSHING   |  |  |  |  |  |
|      | 1                | PM-PF1169            | 1/4 TUBE TO 1/8 NPT MALE HOSE BARB ELBOW |  |  |  |  |  |
|      | 1                | PM-PT1070            | 1/4" OD SMC TUBING × 40" Lg.             |  |  |  |  |  |
|      | 1                | PM-PT1080            | 3/8" OD SMC TUBING x 36" Lg.             |  |  |  |  |  |
|      |                  | ORDER THESE ITEMS SI | EPARATELY:                               |  |  |  |  |  |
|      |                  | 1.) TAMP SLIDE W/MOL | INTING PLATEASS-214-X103R/L-X            |  |  |  |  |  |
|      |                  | 2.) LABEL PAD        |                                          |  |  |  |  |  |

3.) LABEL MANIFOLD

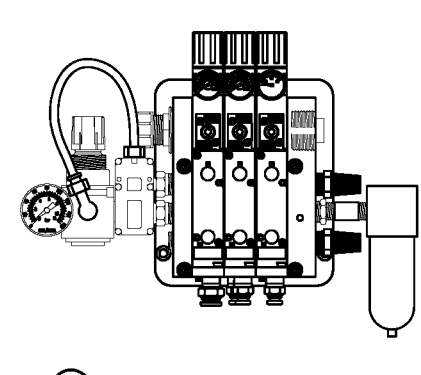

(5) <u>VALVE BANK ASSEMBLY</u> SCALE: 2"=1'-0"

|            | BILL OF MATERIAL                           |                     |                                               |  |  |  |  |  |
|------------|--------------------------------------------|---------------------|-----------------------------------------------|--|--|--|--|--|
|            | ASS-214-X101R/L                            |                     |                                               |  |  |  |  |  |
| ITEM       | QTY                                        | CTM PART NUMBER     | PART DESCRIPTION                              |  |  |  |  |  |
| $\bigcirc$ | 1                                          | MP-214-0207         | TAMP TRANSITION PLATE                         |  |  |  |  |  |
| 2          | 1                                          | ASS-200-X126R/L     | TENSION BRUSH ASSEMBLY                        |  |  |  |  |  |
| 3          | 1                                          | ASS-214-X102R/L     | TAMP PEEL EDGE ASSEMBLY                       |  |  |  |  |  |
| ٢          | 1                                          | ASS-211-0108-2      | FIBER OPTIC SENSOR w/ 2" MTG. SHAFT           |  |  |  |  |  |
|            | 6                                          | PM-FASH429075       | SHCS, <b>#10-32 x 5/8"</b> Lg. SS             |  |  |  |  |  |
|            |                                            | THIS DRAWING AND DE | ESIGN IS THE PROPERTY OF CTM INTEGRATION INC. |  |  |  |  |  |
| ΠΠ         | TILE: 360 SERIES APPLICATOR: TAMP ASSEMBLY |                     |                                               |  |  |  |  |  |
| REV.       | REV                                        | . DESCRIPTION       |                                               |  |  |  |  |  |
|            | I NE                                       |                     |                                               |  |  |  |  |  |
| · ·        |                                            |                     |                                               |  |  |  |  |  |

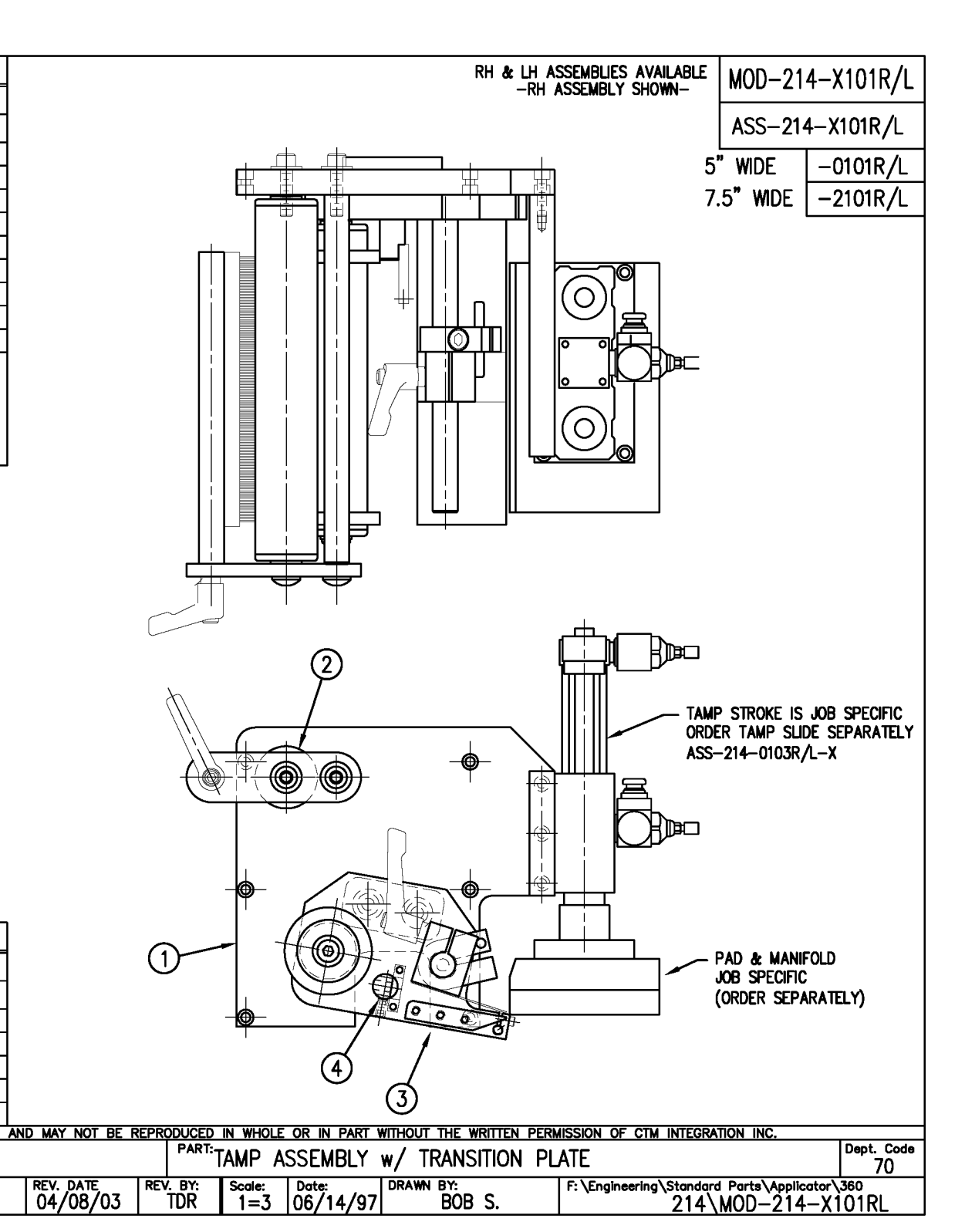

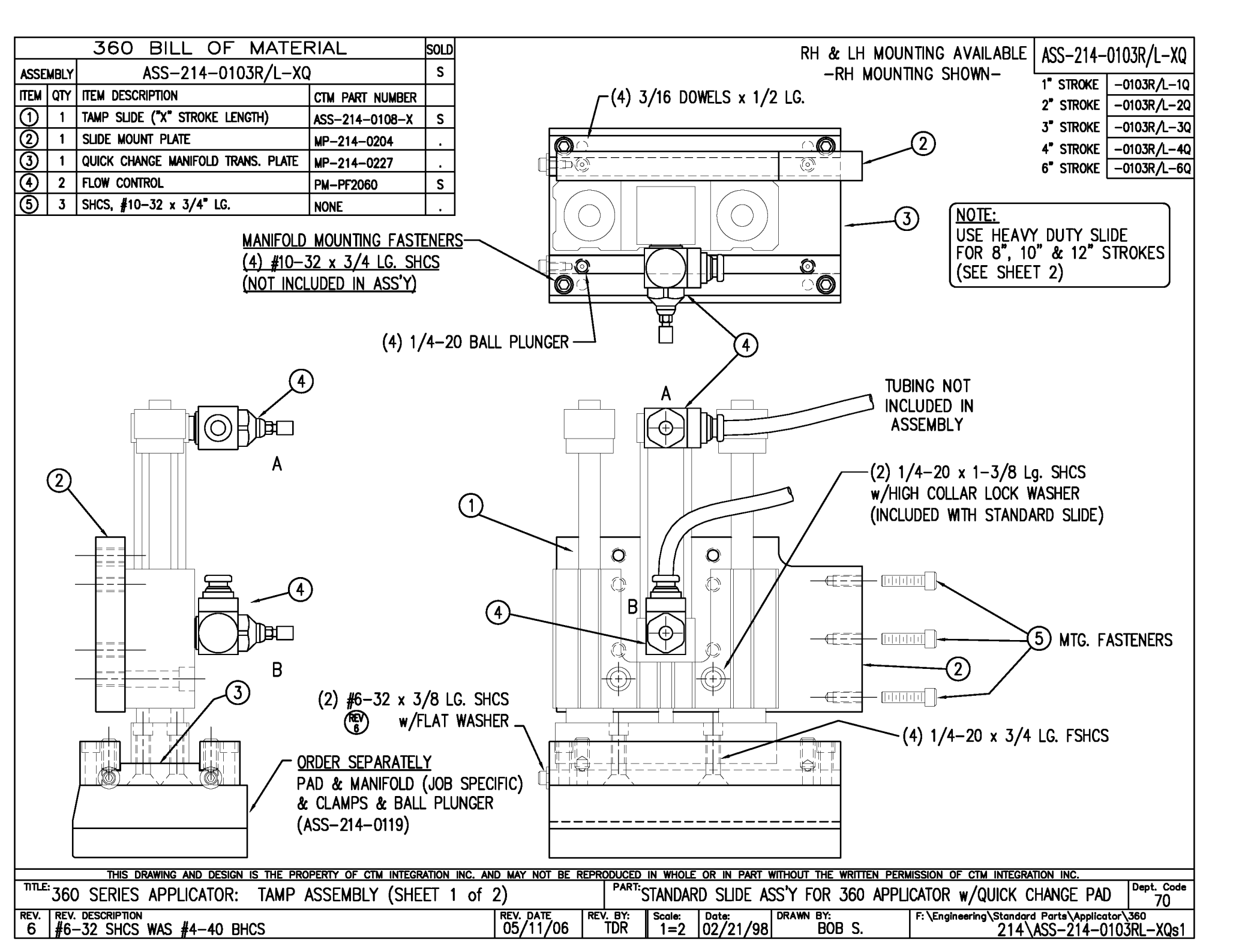

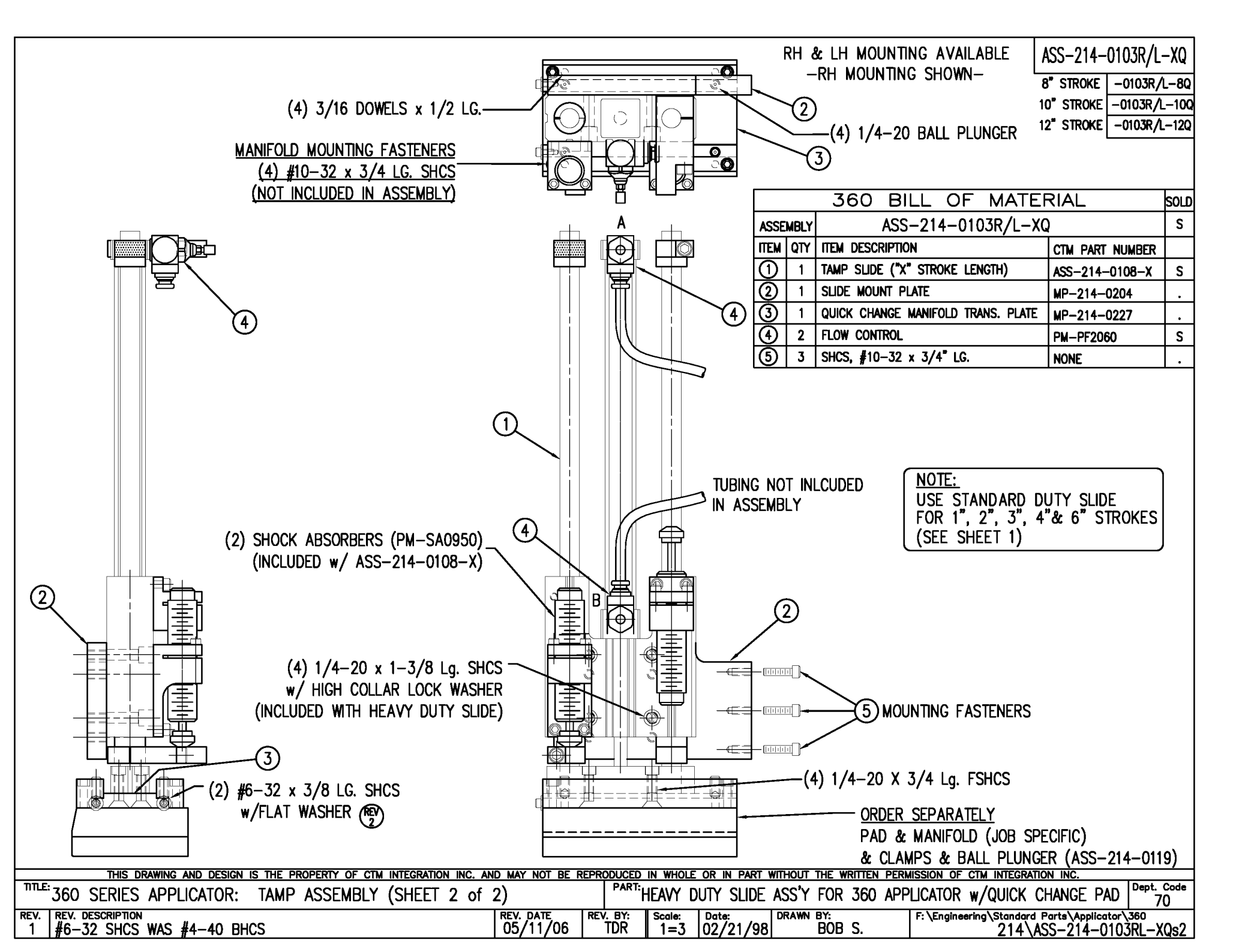

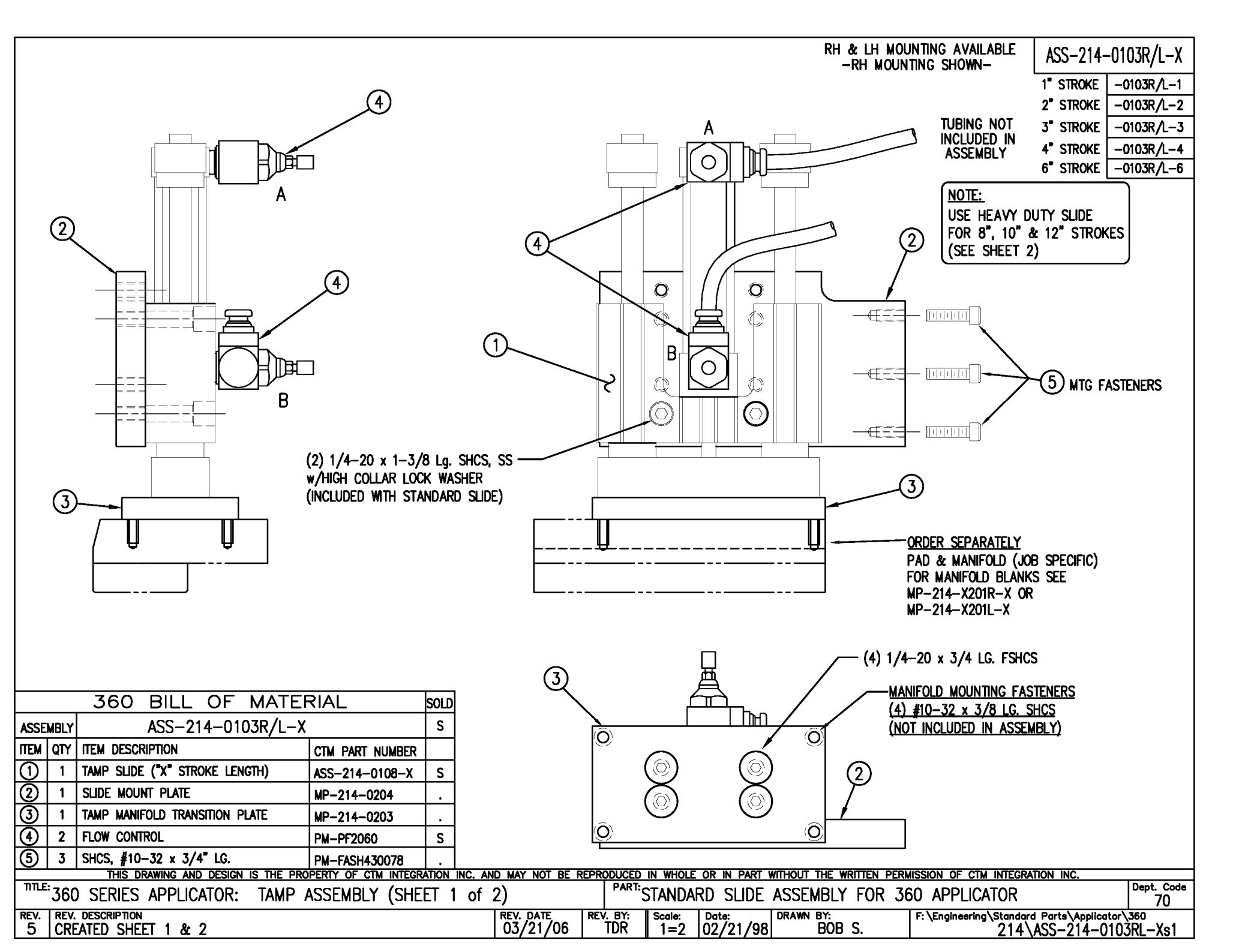

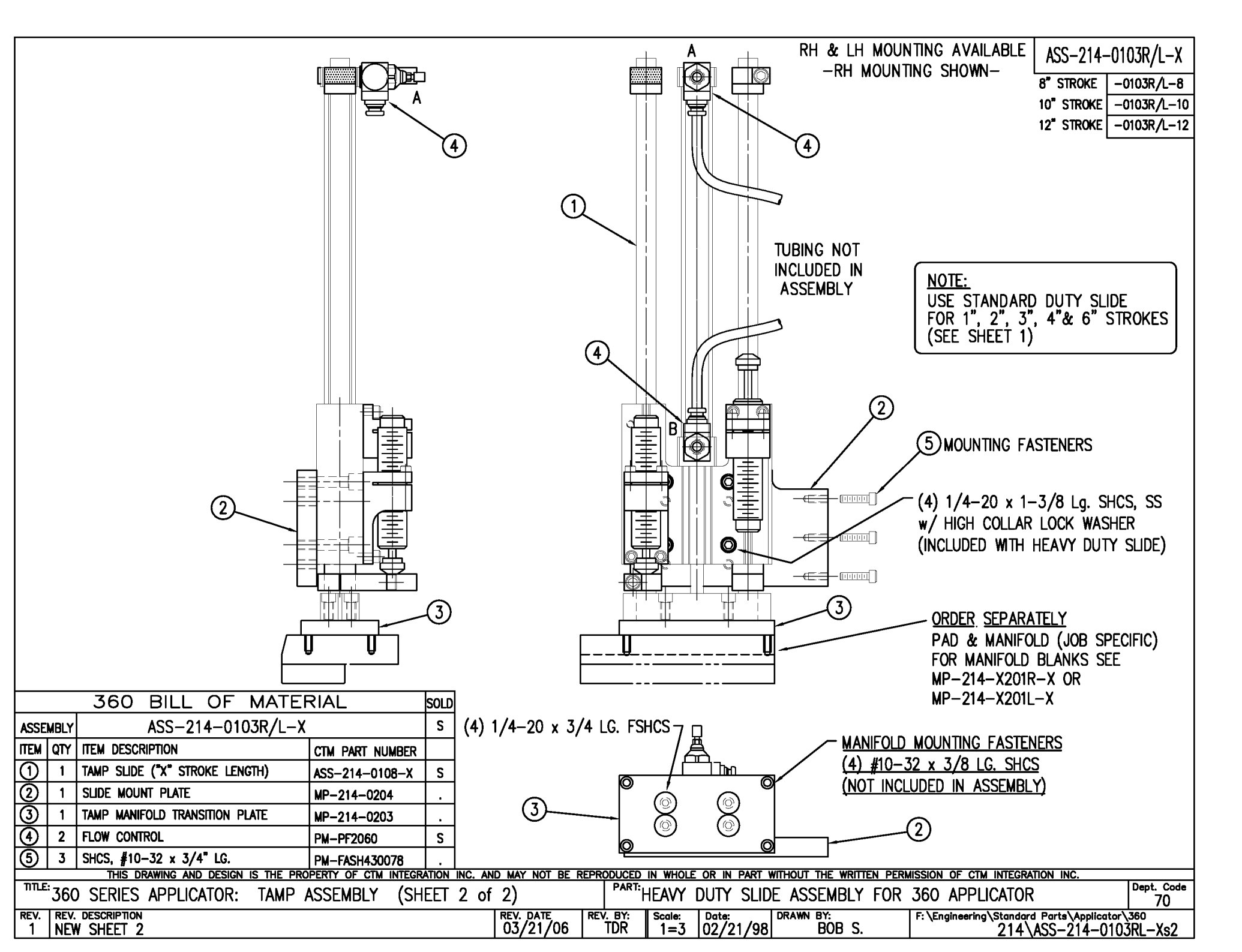

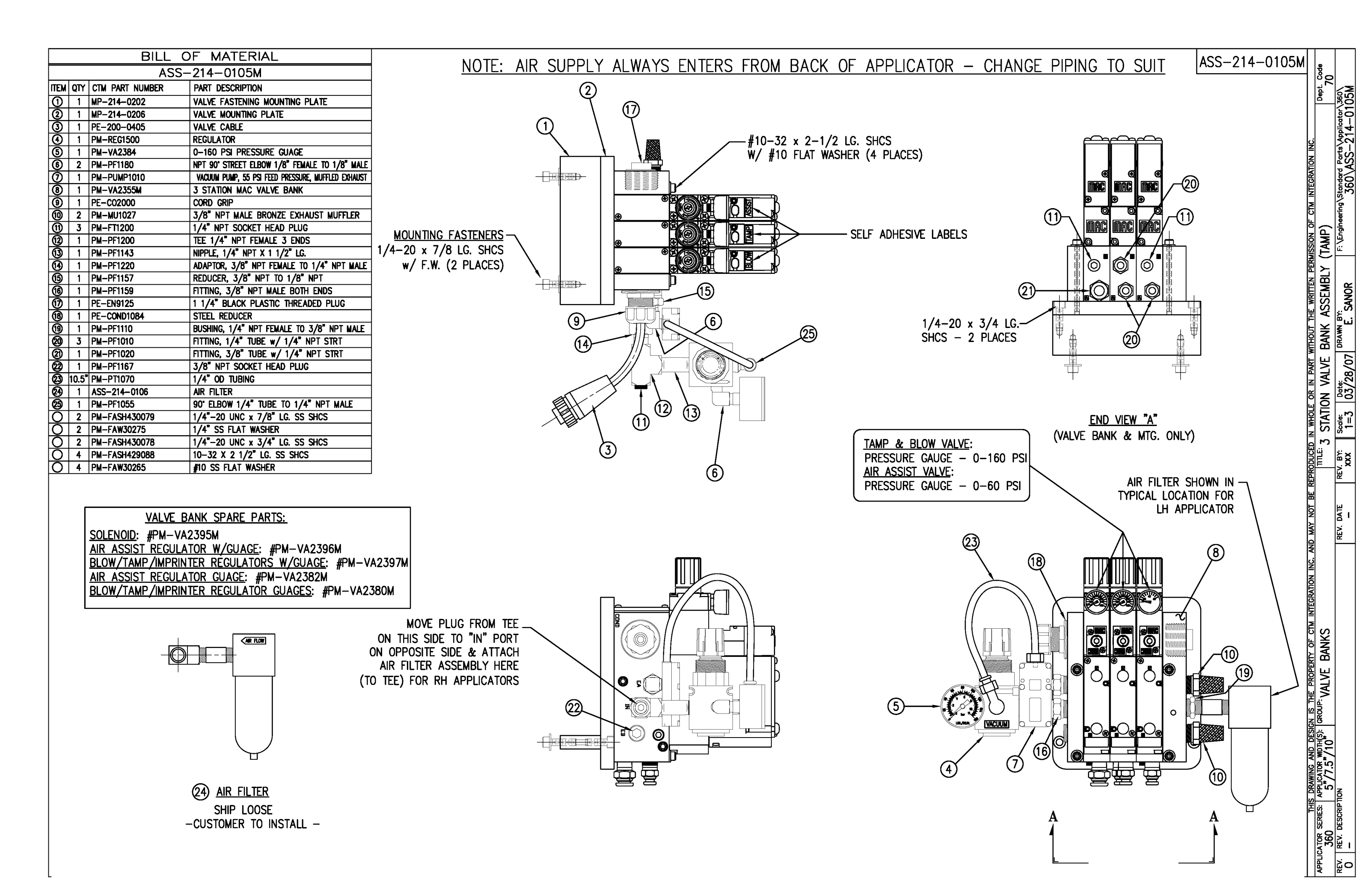

|      |     | BILL (                                         | DF MATERIAL                               |                                                                                                    |                  |                    |            | RH & LH       | ASSEMB                            | LIES AVAI                                  |                     | 1R/I_X                                    |
|------|-----|------------------------------------------------|-------------------------------------------|----------------------------------------------------------------------------------------------------|------------------|--------------------|------------|---------------|-----------------------------------|--------------------------------------------|---------------------|-------------------------------------------|
|      |     | MOD-2                                          | 14-3101R/L-X                              |                                                                                                    |                  |                    |            | -RH           | ASSEMBL                           | Y SHOWN                                    |                     |                                           |
| ITEM | QTY | CTM PART NUMBER                                | PART DESCRIPTION                          |                                                                                                    |                  |                    |            |               |                                   |                                            | ASS-214-3101        | R/L-X                                     |
|      | 1   | ASS-214-3101R/L-X                              | TAMP ASSEMBLY w/ TRANSITION PLATE         |                                                                                                    | ÷,               | +                  |            |               |                                   |                                            |                     | ,<br>,,,,,,,,,,,,,,,,,,,,,,,,,,,,,,,,,,,, |
| 5    | 1   | ASS-214-0105M                                  | TAMP VALVE BANK ASSEMBLY                  | F                                                                                                    | ╷╶┵╪┙╴╶┙         | <br>  <del> </del> | <b>I</b>   |               |                                   |                                            | 5 WIDE -310         | IK/L-5                                    |
|      | 1   | PM-AH1000                                      | AIR ASSIST TUBING x 12" LONG              | Line and the second second sec |                  | <del>唐</del> 一一    |            |               |                                   |                                            | 7.5" WIDE  -310     | /1R/L-7                                   |
|      | 5   | PM-PF1010                                      | 1/4 TUBE to 1/4 MALE CONNECTOR            | L                                                                                                    | ∃ ╨ H            |                    |            | ┯╨╢╋╢         |                                   |                                            |                     |                                           |
|      | 2   | PM-PF1020                                      | 3/8 TUBE to 1/4 NPT MALE CONNECTOR        |                                                                                                    | 1                |                    | l l i l    |               |                                   |                                            |                     |                                           |
|      | 1   | PM-PF1105                                      | 1/8 NPT FEMALE to 1/4 NPT MALE BUSHING    |                                                                                                    |                  |                    |            |               |                                   |                                            |                     |                                           |
|      | 1   | PM-PF1169                                      | 1/4 TUBE to 1/8 NPT MALE HOSE BARB ELBOW  |                                                                                                    |                  | i l                |            |               | $\left  \right  = \left  \right $ |                                            |                     |                                           |
|      | 1   | PM-PT1070                                      | 1/4" OD SMC TUBING x 40" LONG             |                                                                                                    |                  |                    |            |               |                                   |                                            |                     |                                           |
|      | 1   | PM-PT1080                                      | 3/8" OD SMC TUBING x 36" LONG             |                                                                                                    |                  |                    |            | _             |                                   |                                            |                     |                                           |
|      |     |                                                |                                           |                                                                                                    |                  |                    |            |               |                                   |                                            |                     |                                           |
|      |     |                                                |                                           |                                                                                                    |                  | 11/1               |            |               |                                   |                                            |                     |                                           |
|      |     |                                                |                                           |                                                                                                    |                  | +   /              |            | TTTC          |                                   |                                            |                     |                                           |
|      |     |                                                |                                           |                                                                                                    |                  |                    |            |               | 시니                                |                                            |                     |                                           |
|      |     |                                                |                                           |                                                                                                    |                  |                    |            |               |                                   |                                            |                     |                                           |
|      |     |                                                |                                           |                                                                                                    |                  | il l               |            |               |                                   |                                            |                     |                                           |
|      |     |                                                |                                           |                                                                                                    |                  |                    |            |               |                                   |                                            |                     |                                           |
|      |     |                                                |                                           |                                                                                                    | ₹ ¦              |                    |            |               |                                   |                                            |                     |                                           |
|      |     |                                                |                                           |                                                                                                    |                  | ┿┛┐║               |            |               |                                   |                                            |                     |                                           |
|      |     | │   o ₅⊖   , , , , , , , , , , , , , , , , , , |                                           |                                                                                                    | $- \Psi^{\perp}$ |                    |            |               |                                   |                                            |                     |                                           |
|      |     |                                                |                                           |                                                                                                    | ļ                | I                  |            | 1             |                                   |                                            |                     |                                           |
| -    | -   | <u></u><br><u></u>                             |                                           |                                                                                                    |                  |                    | (1)        | rth           |                                   | _                                          |                     |                                           |
|      |     | ╶ <mark>╵┟<u>╴</u>╶╹</mark> ────────           |                                           |                                                                                                    | (2               | $\mathbf{D}$       | $\gamma$   |               | <b>_₩</b> <u></u> ₽₩              | <b>A</b>                                   |                     |                                           |
|      |     | 配風                                             |                                           | h                                                                                                    | 7                |                    | /          |               | $\square$ —                       | TAMP ST                                    | ROKE IS JOB SPECIEL | C                                         |
|      |     |                                                | $\forall$                                 |                                                                                                    |                  |                    | /          |               |                                   |                                            | AMP SLIDE SEPARATE  | ΠY                                        |
|      |     |                                                |                                           |                                                                                                    |                  |                    | ,<br>I     | <u>∽</u>    i |                                   |                                            |                     | 1                                         |
|      |     |                                                |                                           |                                                                                                    |                  | Ð                  |            |               |                                   | ASS-214                                    |                     |                                           |
|      |     | (5) VAI                                        | VE BANK ASSEMBLY                          |                                                                                                    | t <b>e</b> ik    | 學ノ                 |            | ter i         | "ia                               |                                            |                     |                                           |
|      |     |                                                | CAIF' 2"=1'-0"                            |                                                                                                    |                  |                    |            |               | F                                 |                                            |                     |                                           |
|      |     |                                                |                                           |                                                                                                    |                  | ſ                  | ٦          |               |                                   | ¥                                          |                     |                                           |
|      |     |                                                |                                           | 4                                                                                                    | $\sim$           |                    | {          |               |                                   |                                            |                     |                                           |
|      |     |                                                |                                           | -@                                                                                                    |                  | VI-                |            | ÷             |                                   |                                            |                     |                                           |
|      |     |                                                |                                           |                                                                                                    | $\downarrow$     | <b>\⊕</b> ,        |            | ──┯└┼         | 4                                 |                                            |                     |                                           |
|      |     | BILL (                                         | DF MATERIAL                               | 4                                                                                                    |                  | 1-2                | 110h       |               |                                   | <b>،</b> ח                                 |                     |                                           |
|      |     | ASS-2                                          | 14-3101R/L-X                              | K                                                                                                    |                  |                    | -HOF       |               |                                   |                                            | NU & MANIFULU       |                                           |
| ITEM | QTY | CTM PART NUMBER                                | PART DESCRIPTION                          |                                                                                                    |                  |                    |            | -             |                                   | 00                                         |                     |                                           |
| 1    | 1   | MP-214-0207                                    | TAMP TRANSITION PLATE                     | -@                                                                                                    |                  |                    |            |               |                                   | (0                                         | RUER SEPARATELT)    |                                           |
| 2    | 1   | ASS-200-X126R/L                                | 5/7.5/10 TENSION BRUSH ASSEMBLY           | 4                                                                                                    |                  |                    |            | থ             |                                   |                                            |                     |                                           |
| 3    | 1   | ASS-214-3102R/L-X                              | 5/7.5/10 CLR. LABL. TAMP PEEL EDGE ASSY.  |                                                                                                    |                  |                    | _          |               |                                   |                                            |                     |                                           |
| 4    | 1   | ASS-200-0430                                   | 6110 CLEAR LABEL SENSOR                   |                                                                                                    |                  | (3                 | 3)         |               |                                   |                                            |                     |                                           |
|      | 6   | PM-FASH429075                                  | SHCS, #10-32 x 5/8" Lg. SS                |                                                                                                    |                  |                    |            |               |                                   |                                            |                     |                                           |
| APP  |     | THIS DRAWING AND E                             | IS THE PROPERTY OF CTM INTEGRATION INC. A | AND MAY NOT BE F                                                                                                    | TITLE: TALA      |                    |            | NIHOUT THE WE | ACCENT                            | SSION OF CTM                               | MINIEGRATION INC.   |                                           |
| PEV  | 3   | 60   5"/7.5"/10                                | IAMP ASSEMBLI                             |                                                                                                    |                  |                    | IT LABEL I | DRAWN BY      | ASSEME                            | $\frac{D \Gamma W}{F_{1} + F_{1} + F_{2}}$ |                     | 70                                        |
|      |     |                                                |                                           |                                                                                                    |                  | 1=3                | 06/14/97   | BOB           | S.                                | . VEndineering v                           | TAMP\ASS-214-310    | 1RL–X                                     |

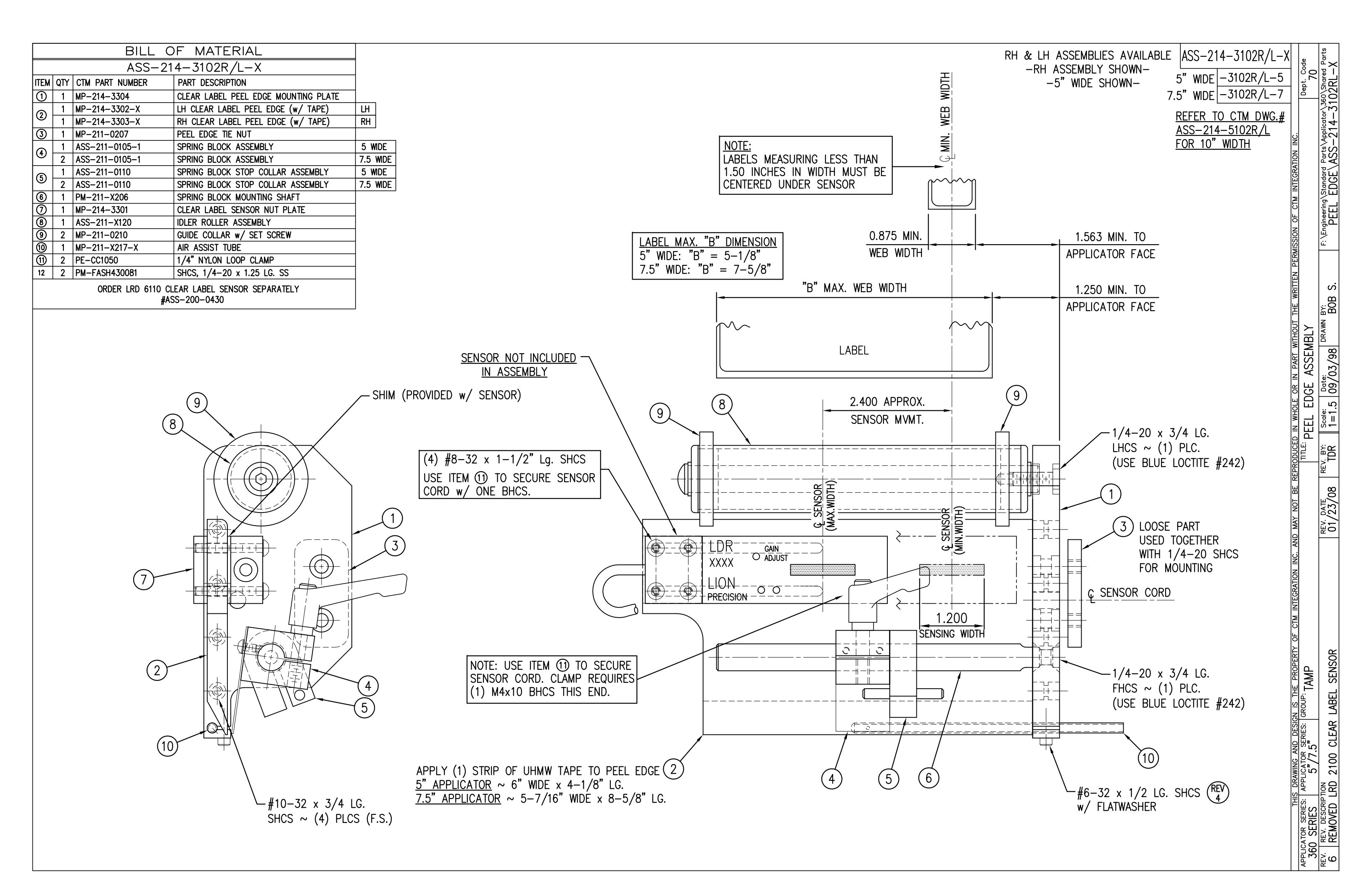

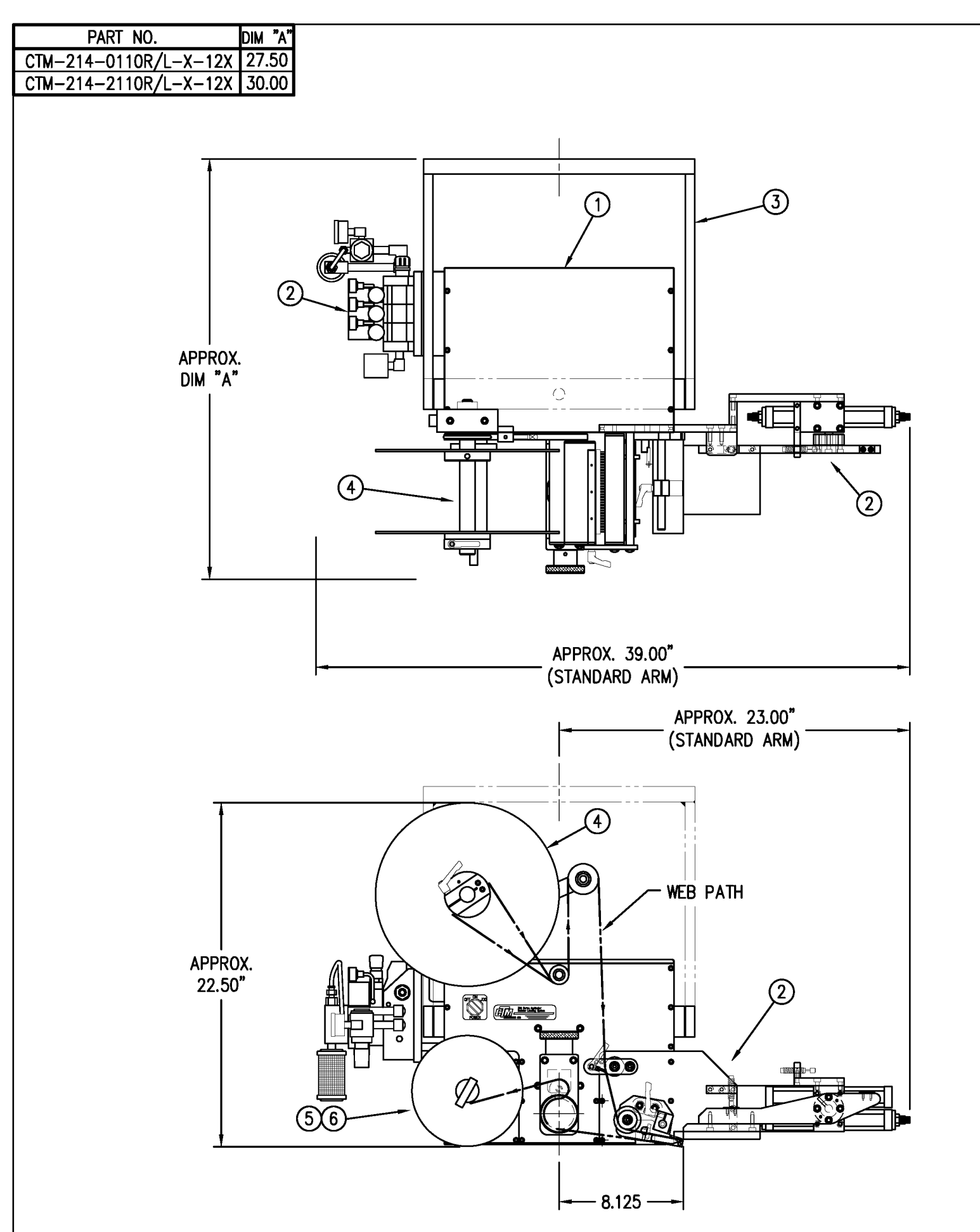

| 1                                                  |                                           |                                       | •               |   |   |  |  |  |  |
|----------------------------------------------------|-------------------------------------------|---------------------------------------|-----------------|---|---|--|--|--|--|
|                                                    | BILL OF MATERIAL                          |                                       |                 |   |   |  |  |  |  |
| ASSE                                               | ASSEMBLY CTM-214-X110RL-X-12X             |                                       |                 |   |   |  |  |  |  |
| ITEM                                               | QTY                                       | ITEM DESCRIPTION                      | CTM PART NUMBER |   |   |  |  |  |  |
| 1                                                  | 1                                         | 5/7.5 WIDE; CORE UNIT ASS-200-X150R/L |                 |   |   |  |  |  |  |
| 2                                                  | 1                                         | 5/7.5 SWING TAMP                      | MOD-214-X110R/L | S |   |  |  |  |  |
| 3                                                  | 1                                         | U-ARM ASSEMBLY                        | WAS-200-0247    | • |   |  |  |  |  |
| 4                                                  | 1                                         | 5/7.5 WIDE; 12" UNWIND w/ DISKS MOD.  | MOD-200-X121R/L | S |   |  |  |  |  |
| 6                                                  | 1                                         | STD REWIND BLOCK & SHAFT (SHOWN)      | ASS-200-0145R/L | S | - |  |  |  |  |
| ${\begin{array}{c} \label{eq:stable} \end{array}}$ | 1                                         | COLLAPSIBLE REWIND BLK & SHAFT        | ASS-200-3167R/L | S | - |  |  |  |  |
|                                                    | 1                                         | STANDARD MANDREL (SHOWN)              | ASS-200-X147    | S | - |  |  |  |  |
| 6                                                  | 1                                         | FILM REWIND MANDREL                   | ASS-200-X137    | S | - |  |  |  |  |
|                                                    | 1                                         | COLLAPSIBLE MANDREL                   | ASS-200-3140-X  | S | - |  |  |  |  |
|                                                    | 1                                         | DISPLAY UNIT ASSEMBLY                 | ASS-200-0125    | S |   |  |  |  |  |
|                                                    | 1                                         | APPLICATOR TO DISPLAY UNIT-5' CABLE   | PE-200-0407-5   | S |   |  |  |  |  |
|                                                    | 1 DISPLAY UNIT MOUNT ASSEMBLY ASS-200-013 |                                       |                 |   |   |  |  |  |  |
| ORDER THESE ITEMS SEPARATELY:                      |                                           |                                       |                 |   |   |  |  |  |  |
| 1.) TAMP SLIDE                                     |                                           |                                       |                 |   |   |  |  |  |  |
| 2.) LABEL PAD                                      |                                           |                                       |                 |   |   |  |  |  |  |
| 3.) LABEL MANIFULD                                 |                                           |                                       |                 |   |   |  |  |  |  |
| 4.) PRODUCT DETECT SENSOR                          |                                           |                                       |                 |   |   |  |  |  |  |

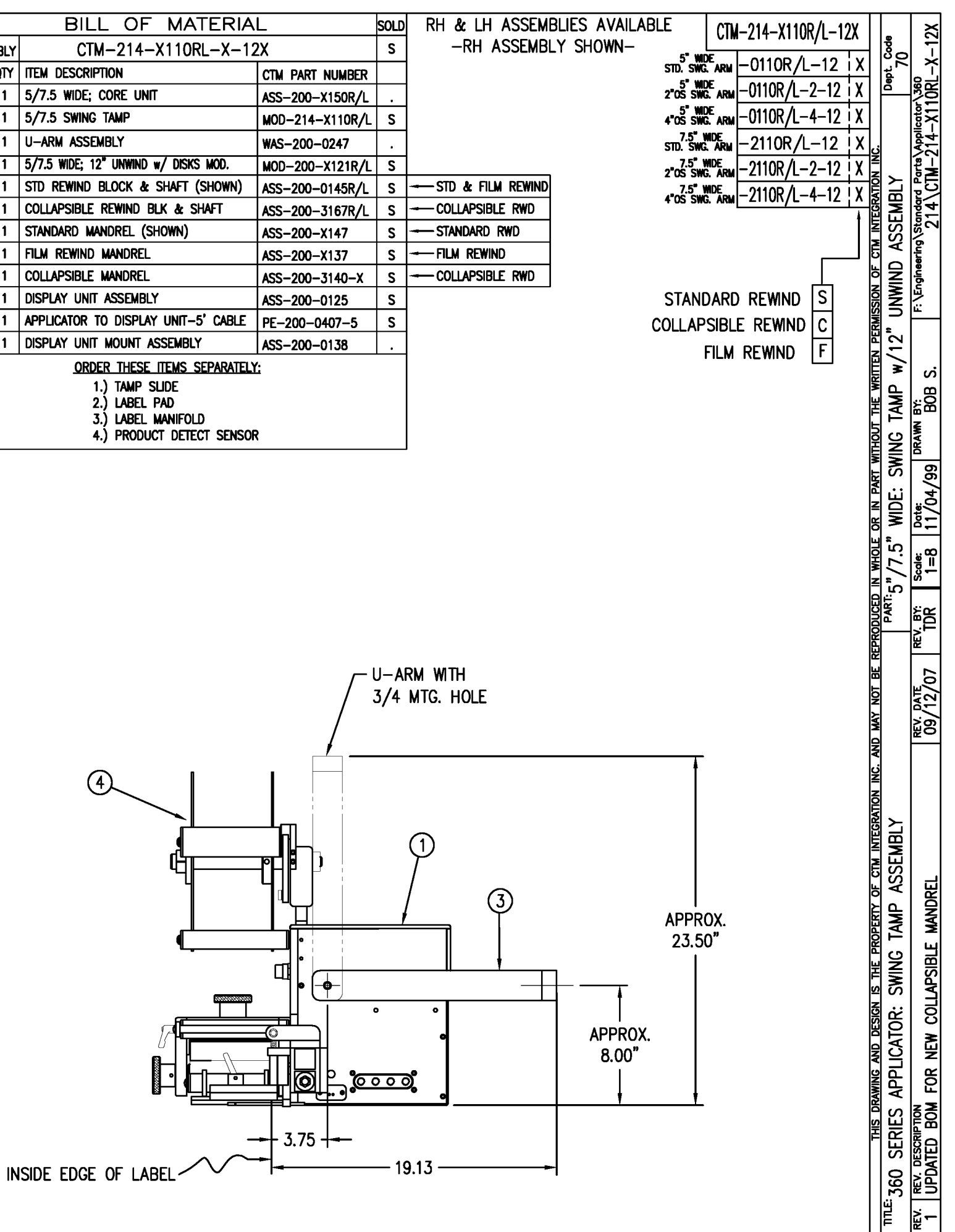

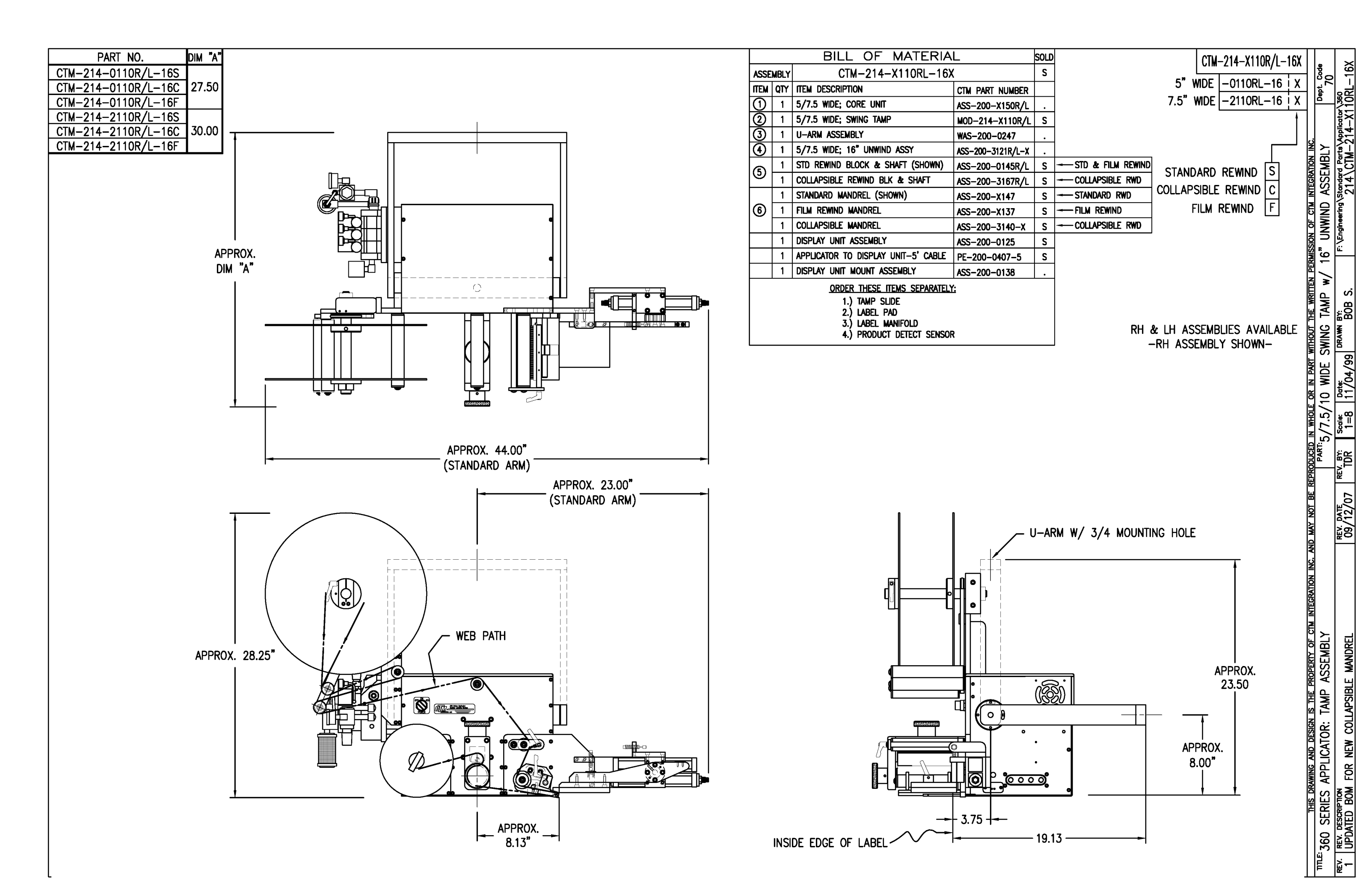

|      |      | BILL OF MATERIA                 | L                 | SOLD |   |  |  |  |
|------|------|---------------------------------|-------------------|------|---|--|--|--|
| ASSE | MBLY | MOD-214-X110R/L-X               |                   |      |   |  |  |  |
| ITEM | QTY  | ITEM DESCRIPTION                | CTM PART NUMBER   |      |   |  |  |  |
|      | 1    | 5/7.5 SWING TAMP ASSEMBLY       | ASS-214-X110R/L-X | S    |   |  |  |  |
|      | 1    | TAMP 3-STATION VALVE BANK ASS'Y | ASS-214-0105M     | S    | P |  |  |  |

|            |      | BILL OF MATERIA                                           | L               | SOLD |                             |
|------------|------|-----------------------------------------------------------|-----------------|------|-----------------------------|
| ASSE       | MBLY | ASS-214-X110R/L-X                                         |                 | S    |                             |
| ITEM       | QTY  | ITEM DESCRIPTION                                          | CTM PART NUMBER |      | ا_ل_ل_ ۱                    |
| 0          | 1    | 5/7.5 TENSION BRUSH ASS'Y                                 | ASS-200-X126R/L | S    |                             |
| 0          | 1    | 5/7.5 TAMP PEEL EDGE ASSEMBLY                             | ASS-214-X102R/L |      |                             |
| 3          | 2    | SHOCK STRIKE PLATE                                        | MP-214-0210     |      |                             |
| Ō          | 1    | ROTARY ACTUATOR HUB DETAIL                                | MP-214-0211     |      | 1                           |
| <u>(</u>   | 1    | HOME SHOCK MOUNT                                          | MP-214-0212     |      |                             |
| Ō          | 1    | OFFSET BLOCK                                              | MP-214-0213     |      |                             |
| Ō          | 1    | Extend shock mount                                        | MP-214-0214     |      | 1                           |
| 8          | 1    | EXTEND SHOCK/ACTUATOR TRANS. PLATE                        | MP-214-0215     |      |                             |
| 0          | 1    | SWING ARM                                                 | MP-214-0217-X   |      |                             |
| <u>0</u>   | 1    | ROTARY ACTUATOR MOUNTING PLATE                            | MP-214-0218-X   |      |                             |
| Ō          | 1    | TRANSITION PLATE                                          | MP-214-0219     |      |                             |
| 12         | 1    | 90" ROTARY ACTUATOR                                       | PM-AC1250       | S    | 1                           |
| Ō          | 1    | MC-25L SHOCK ABSORBER                                     | PM-SA0990       |      | 1                           |
| 1          | 1    | MC-25H SHOCK ABSORBER                                     | PM-SA1000       |      |                             |
| (6)        | 2    | Lock NUT (For Light Duty Shock)                           | MP-214-0242     |      | 1                           |
| 16         | 1    | SHOCK STOP COLLAR                                         | PM-C01040       |      | 1                           |
| Ō          | 2    | STR. TEE, 1/8" WHE NPT x (2) FEWHE 1/8" NPT               | PM-PF1205       |      | 1                           |
| 18         | 4    | FTG, 1/8" NPT TO 1/4 TUBE 90" ELBOW                       | PM-PF1050       |      |                             |
| <u>(</u> ) | 2    | FTG, 1/8" NPT TO 1/4 TUBE 90" ELBOW SWINEL                | PM-PF1030       |      |                             |
| 0          | 2    | 1/4" O.D. SMC TUBING x 7" LONG                            | PM-PT1070       |      | 1                           |
| Ø          | 4    | 3/16 # DOWEL PIN x 1/2" Lg.                               | PM-FADP0930     |      |                             |
|            | 6    | SHCS, #10-32 x 5/8" LG.                                   | NONE            |      |                             |
|            | 1    | STANDARD FIBER OPTIC LABEL SENSOR<br>w/ 2" LG. MTG. SHAFT | ASS-211-0108-2  | S    | I LABEL PAD & I             |
|            |      | THIS DRAWING AND DESIG                                    | N IS THE PROPE  | RTY  | OF CTM INTEGRATION INC. AND |

REV.

3

REV. DESCRIPTION

CHANGED TO MAC VALVE

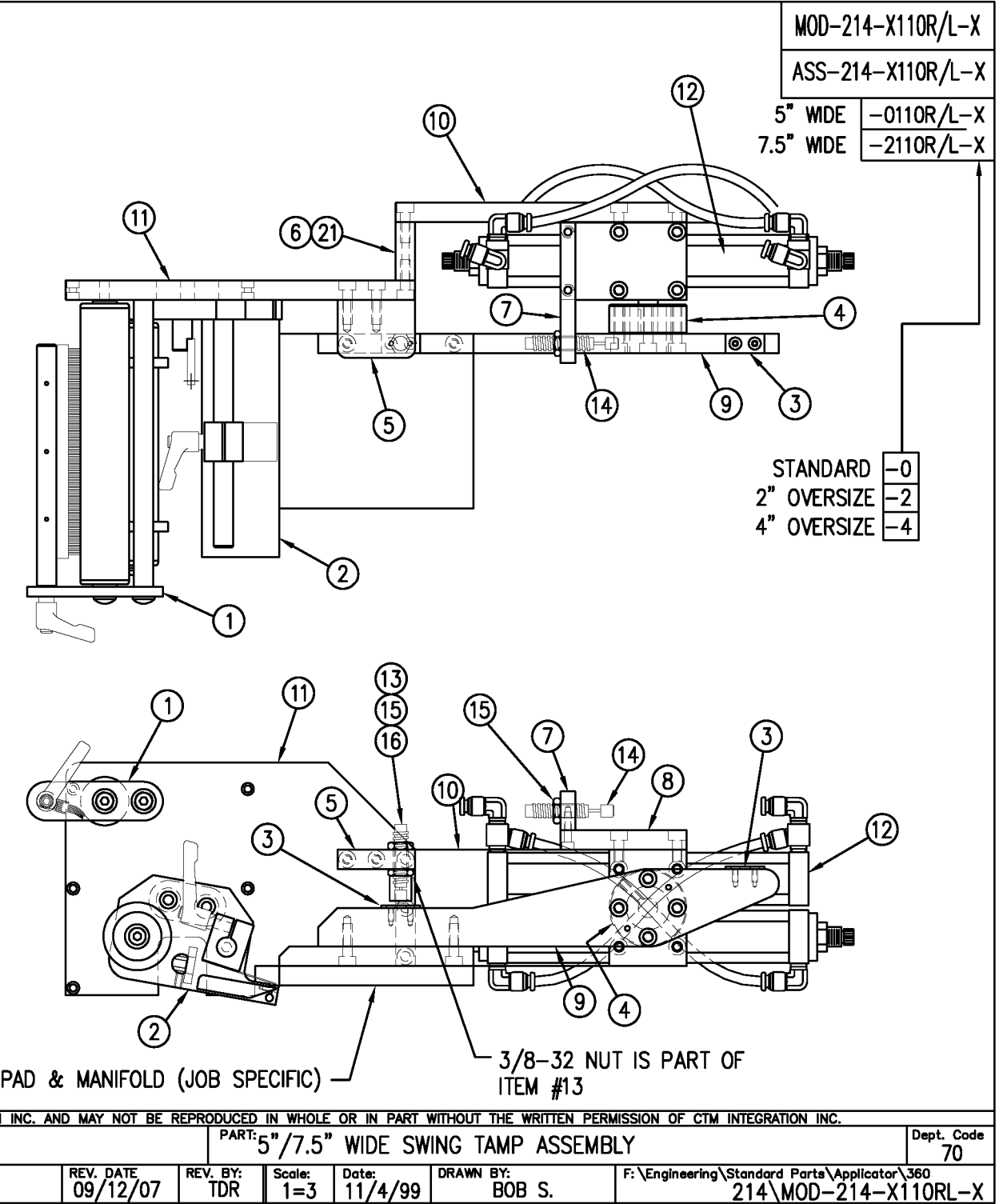

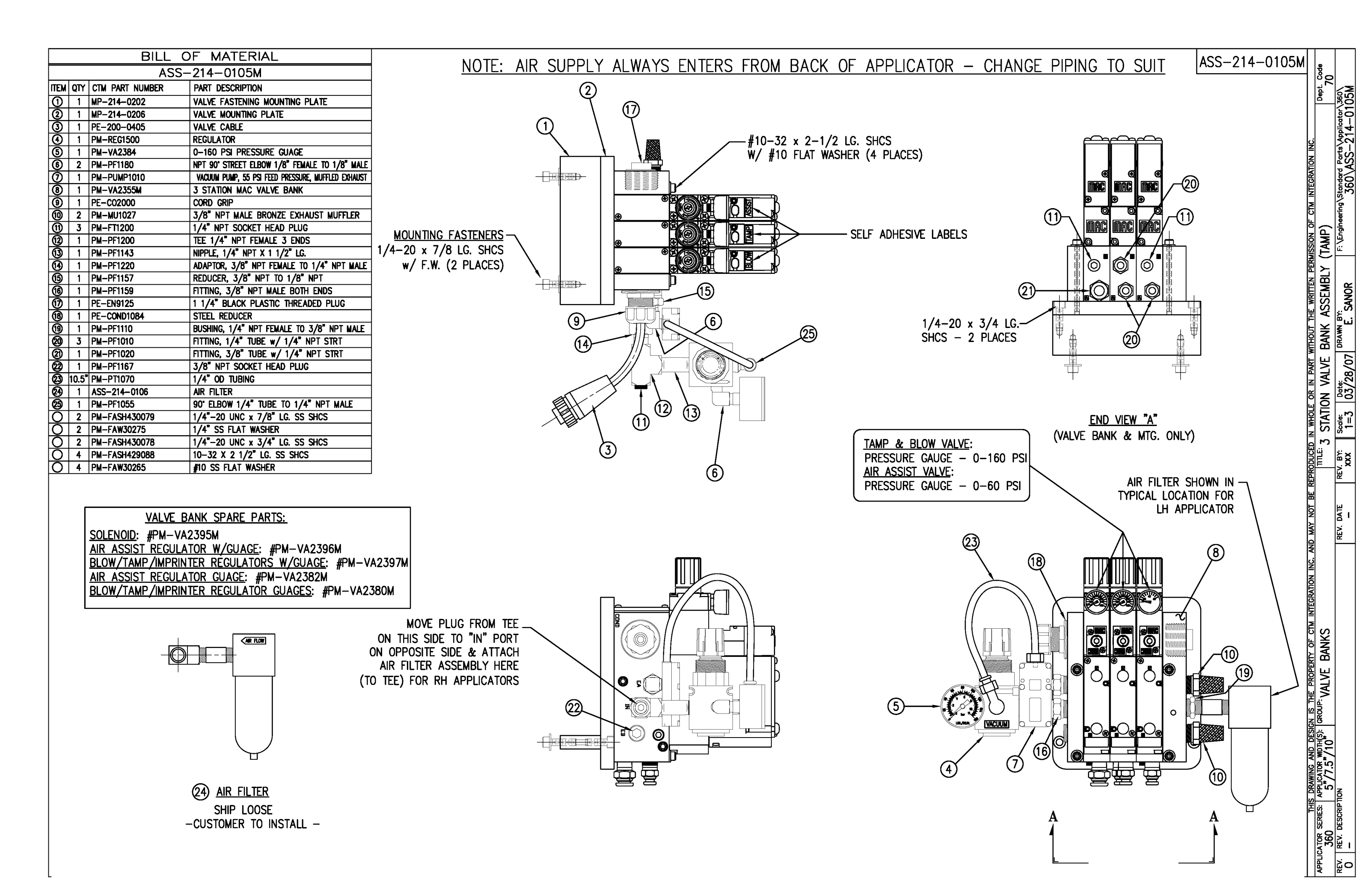

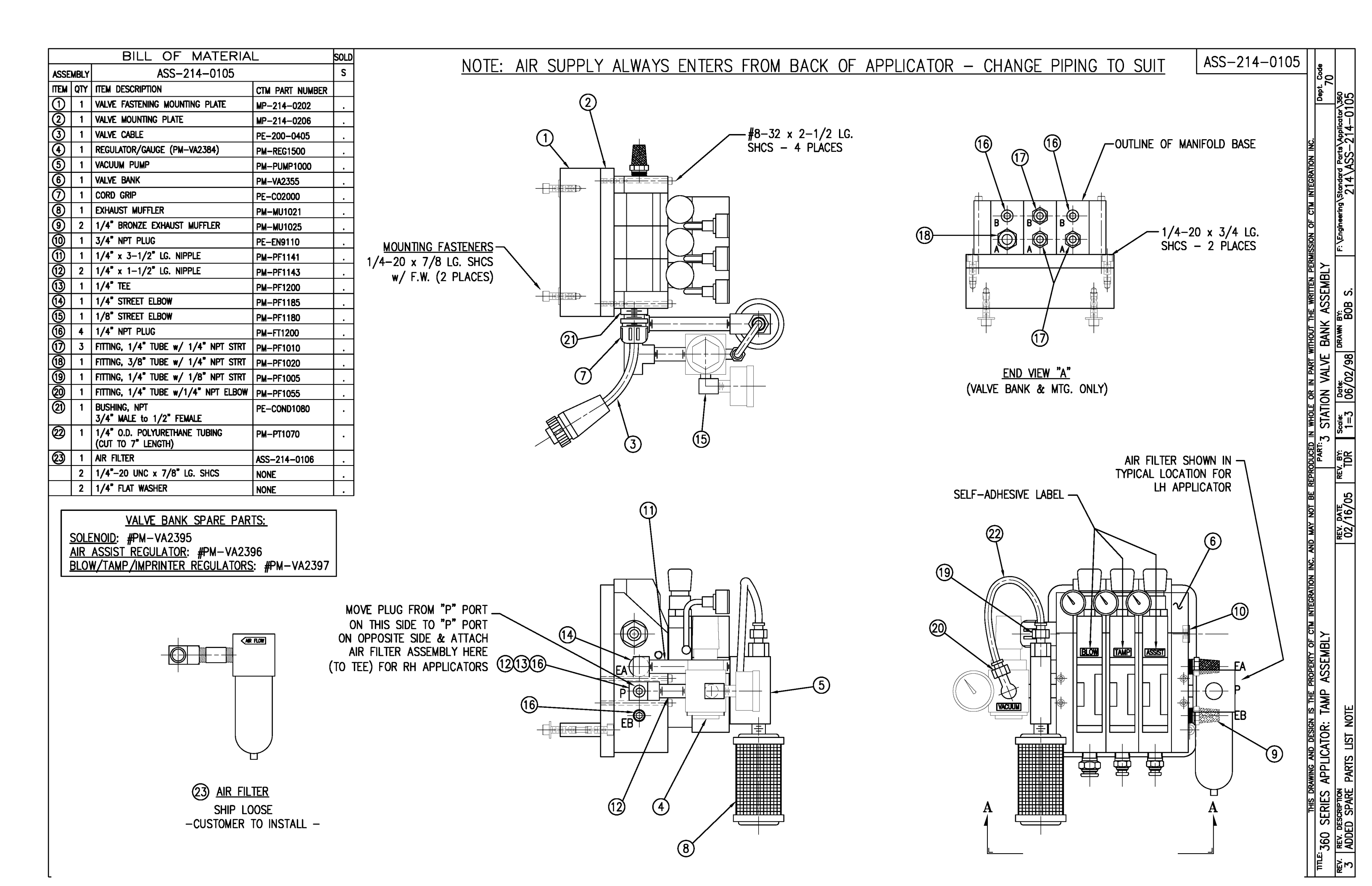

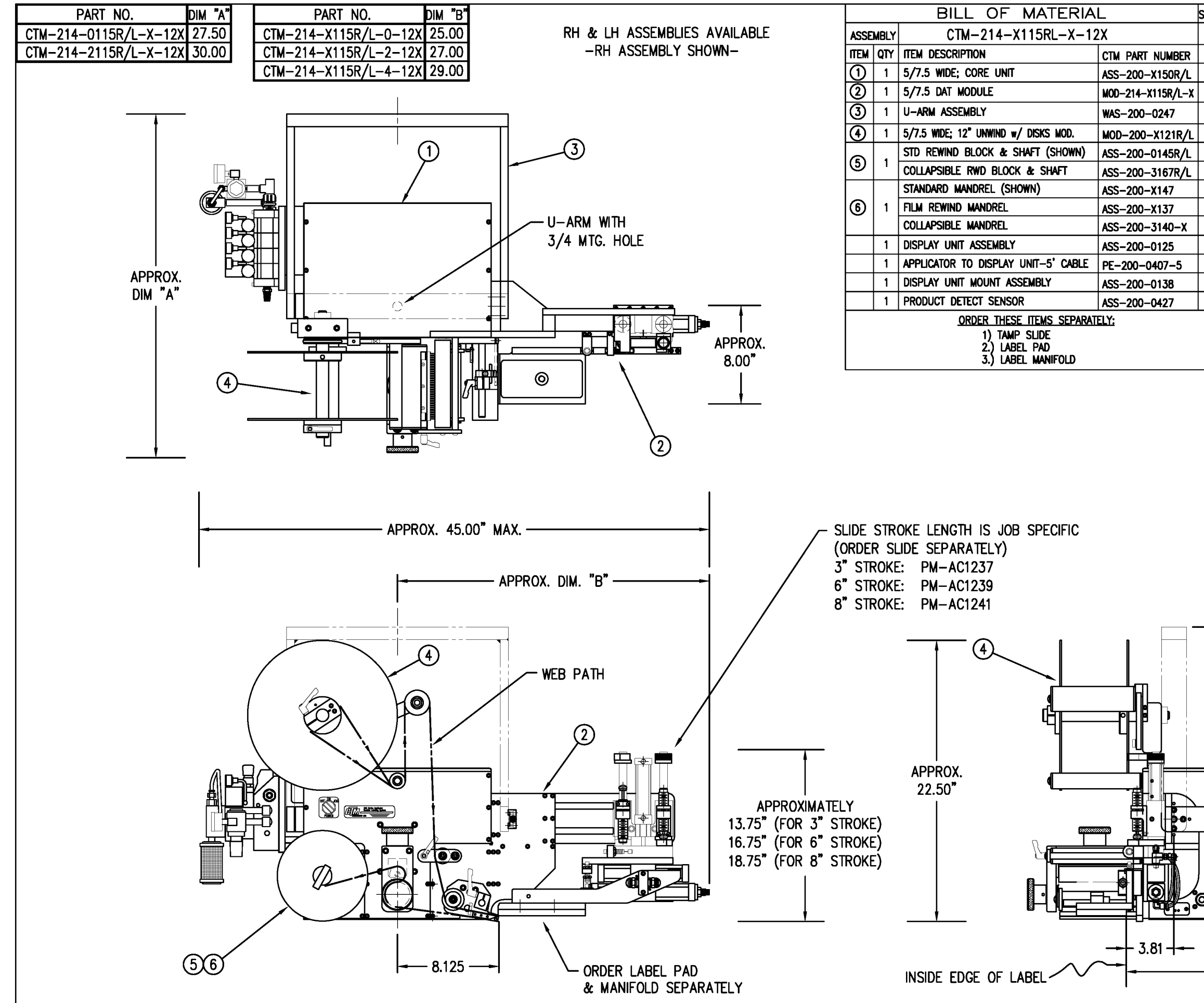

| sold   |                    | CTM-2                                  | 14-X115R/L-X-12X   |                    | 22             |
|--------|--------------------|----------------------------------------|--------------------|--------------------|----------------|
| S      |                    | 5" WIDE; STD SWG                       | -0115R/I -0-12S    | l l <sup>8</sup> 2 | 1<br>-         |
|        |                    | STD REWIND<br>5" WIDE; STD SWG         | -0115R/I - 0 - 12F | - Dept             |                |
| S      |                    | FILM REWIND<br>5" WIDE; STD SWG        | -0115R/I - 0 - 12C | 11                 | -X11           |
|        |                    | COLLAPSIBLE RWD<br>5" WIDE: 2 OS SWG   | -0115R/I - 2 - 125 |                    | 214-bi         |
| S      |                    | STD REWIND<br>5" WIDE: 2 OS SWG        | -01150 /1 -2 -125  |                    | Parts<br>TM-   |
| S      |                    | FILM REWIND                            | -0115R/L-2-12C     | MBL                |                |
| s<br>S |                    | COLLAPSIBLE RWD                        | 0115D/L-2-12C      |                    | Nstar<br>21    |
| S      | FILM REWIND        | STD REWIND                             | -0115R/L-4-125     |                    | eering         |
| S      | COLLAPSIBLE REWIND | FILM REWIND                            | -0115R/L-4-12F     |                    | Engin          |
| S<br>c |                    | 5" WIDE; 4 OS SWG<br>COLLAPSIBLE RWD   | -0115R/L-4-12C     |                    | ы́.            |
|        |                    | STD REWIND                             | -2115R/L-0-12S     | 12 <sup>°</sup>    |                |
| S      |                    | FILM REWIND                            | -2115R/L-0-12F     |                    | S.             |
|        |                    | 7.5" WIDE; STD SWG<br>COLLAPSIBLE RWD  | -2115R/L-0-12C     | DAT                | B              |
|        |                    | 7.5" WIDE; 2 OS SWG<br>STD REWIND      | -2115R/L-2-12S     |                    | N N            |
|        |                    | 7.5" WIDE; 2 OS SWG<br>FILM REWIND     | -2115R/L-2-12F     |                    | R.             |
|        |                    | 7.5" WIDE; 2 OS SWG<br>COLLAPSIBLE RWD | -2115R/L-2-12C     |                    | 4/96           |
|        |                    | 7.5" WIDE; 4 OS SWG                    | -2115R/L-4-12S     | NDE                |                |
|        |                    | 7.5" WIDE; 4 OS SWG                    | -2115R/L-4-12F     |                    |                |
|        |                    | 7.5" WIDE; 4 OS SWG                    | -2115R/L-4-12C     | M<br>N<br>N        |                |
|        |                    | COLLAPSIBLE RWD                        |                    |                    |                |
|        |                    |                                        |                    |                    | ×<br>TOR       |
|        |                    |                                        |                    | REPR               | R              |
|        |                    |                                        |                    | E<br>BE            | <u>}</u>       |
|        |                    |                                        |                    | AY NC              | /16            |
|        |                    |                                        |                    | Ŵ<br>QN            | ₩<br>T         |
|        |                    | t                                      |                    | <u>N</u>           |                |
|        |                    |                                        |                    |                    |                |
|        | -                  |                                        |                    | <b>SSE</b>         |                |
|        | (1)                |                                        |                    |                    |                |
|        |                    |                                        |                    | TAV                |                |
|        | (3)                |                                        | ,                  | N N                |                |
|        |                    | 23.50"                                 |                    | ACTI               | -              |
|        |                    |                                        |                    | H H                | DI0            |
|        |                    |                                        |                    | E D                |                |
| 0      | o                  |                                        |                    |                    |                |
|        | °                  | 8.00"                                  |                    |                    | <b>W</b>       |
| 00     | <u></u>            |                                        |                    | PPL                |                |
|        | <u> </u>           | + + +                                  |                    | S A                | APS<br>APS     |
|        |                    |                                        |                    | 王<br>王<br>王<br>王   |                |
|        | - 19.19            |                                        |                    |                    | ED ES          |
|        |                    |                                        |                    | 36(                | ADI            |
|        |                    |                                        |                    |                    | <del>ک</del> ۲ |

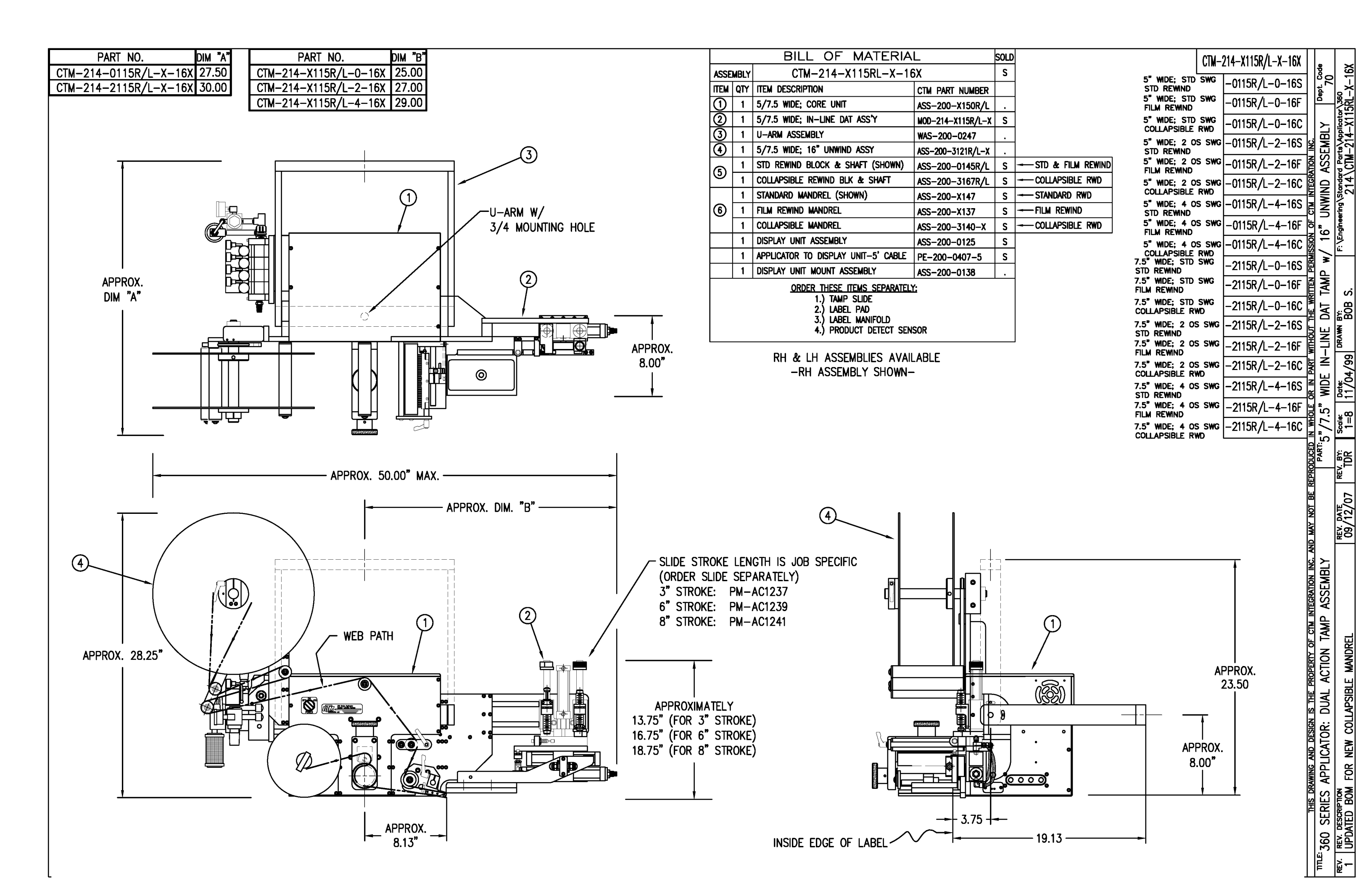

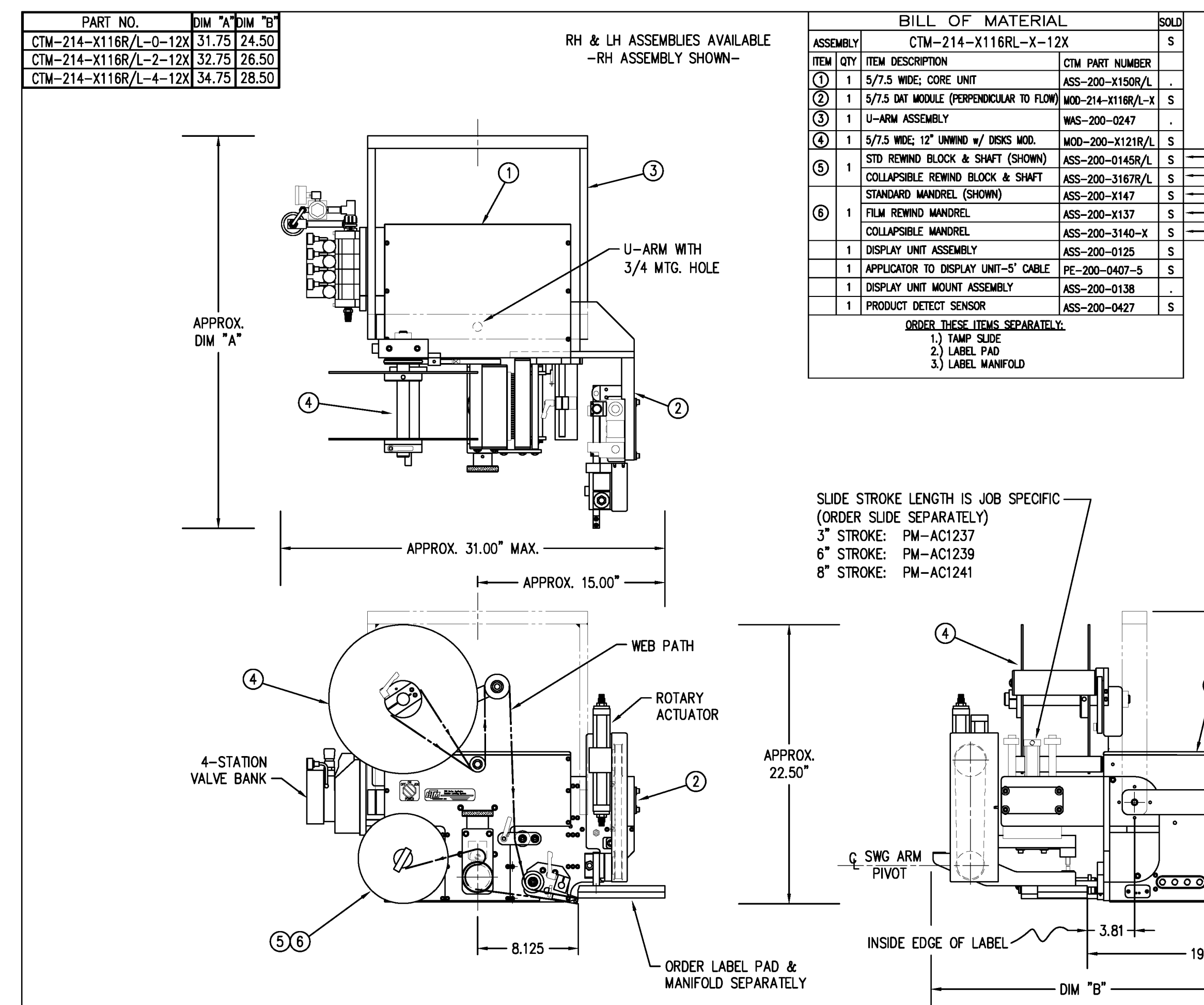

|                   | CTM-214-X116R/L-X-12X                                | -           | ë            | 12X                |
|-------------------|------------------------------------------------------|-------------|--------------|--------------------|
|                   | 5" WIDE; STD SWG -0116R/L-0-12S                      |             | 32           | ×                  |
|                   | 5" WIDE; STD SWG -0116R/L-0-12F                      |             | 2            | \360<br> 6RL       |
|                   | 5" MDE: STD SWG -0116R/L-0-12C                       |             | ~            | -X11               |
|                   | 5" WDE; 2 OS SWG -0116R/L-2-12S                      | N.          | EMBL         | ta\Apr<br>-214     |
| - STD & FILM RWD  | 5" WDE; 2 OS SWG -0116R/L-2-12F                      | NOL         | ASS          |                    |
| -COLLAPSE REWIND  | 5" WDE; 2 OS SWG -0116R/L-2-12C                      | ECRA        | <b>S</b>     | 14                 |
| -STANDARD RWD     | COLLAPSIBLE RWD 5" WIDE: 4 OS SWG -0116R/I-4-12S     | N N         | N            | g\sto              |
| - FILM REWIND     | STD REWIND                                           | 5           | /12          | eerin              |
| - COLLAPSE REWIND | FILM REWIND                                          | NO .        | -            | /Engi              |
|                   | COLLAPSIBLE RWD                                      | SINS        | Flow         | ίĽ                 |
|                   | STD REWIND                                           | N           | <u>۹</u>     |                    |
|                   | FILM REWIND                                          |             | JLAR         | Ś                  |
|                   | 7.5° WIDE; STD SWG<br>COLLAPSIBLE RWD -2116R/L-0-12C | N<br>H      |              | B<br>80<br>83<br>3 |
|                   | 7.5" WIDE; 2 OS SWG -2116R/L-2-12S                   | Т<br>Т      | RPE          | NW I               |
|                   | 7.5" WIDE; 2 OS SWG -2116R/L-2-12F                   | MTHM        | E E          | DR                 |
|                   | 7.5" WIDE; 2 OS SWG -2116R/L-2-12C                   | PART        | B            | 66/1               |
|                   | 7.5" WDE: 4 OS SWG -2116R/L-4-12S                    | Z           | <u>a</u>     | 1/07               |
|                   | 7.5" WIDE: 4 OS SWG -2116R/L-4-12F                   | ы<br>Ч      | /10"         | ≏-                 |
|                   | FILM REWIND $-2116R/L-4-12C$                         | 뛹           | 7.5          | Scale:<br>1 = 8    |
|                   | COLLAPSIBLE RWD                                      |             | .'2 <u>"</u> |                    |
|                   |                                                      |             | ζ<br>L       | TOR                |
|                   |                                                      | REPR        |              | R                  |
|                   |                                                      | Ш           |              | /07                |
|                   |                                                      | N<br>N      |              | /16/               |
|                   | <b>k</b>                                             | D MA        |              | 7.0<br>10.7        |
|                   |                                                      | C. A        | ≻            |                    |
|                   |                                                      | N           | MBL          |                    |
| (1)               |                                                      | CRATIC      | SSE          |                    |
| Y                 |                                                      | Ē           | ¥<br>0       |                    |
|                   |                                                      | NES         | AMF          |                    |
|                   | APPROX.                                              | Υ           | Z            |                    |
|                   | 23.50″                                               | DERI        | CTIC         |                    |
|                   |                                                      | PR(         | Ā            | NO                 |
| 0                 |                                                      | E S         | AU           | Ы                  |
| •                 | APPROX.                                              | NON O       | ä            | REL                |
|                   | 8.00"                                                | С<br>О<br>С | AT0          | AND                |
|                   |                                                      | C AN        | 님            | Ч                  |
| <br>              |                                                      | RAWIN       | AP           | PSIB               |
|                   |                                                      | <u> IIS</u> | Ш<br>Ш       |                    |
| 9.19 —            | _ <b>→</b>                                           | F           | SER          |                    |
|                   |                                                      |             | 00           | DDEI               |
|                   |                                                      |             | Σ            | × <                |
|                   |                                                      | ∣∣₿         | Ξ            | ۳.<br>۲            |

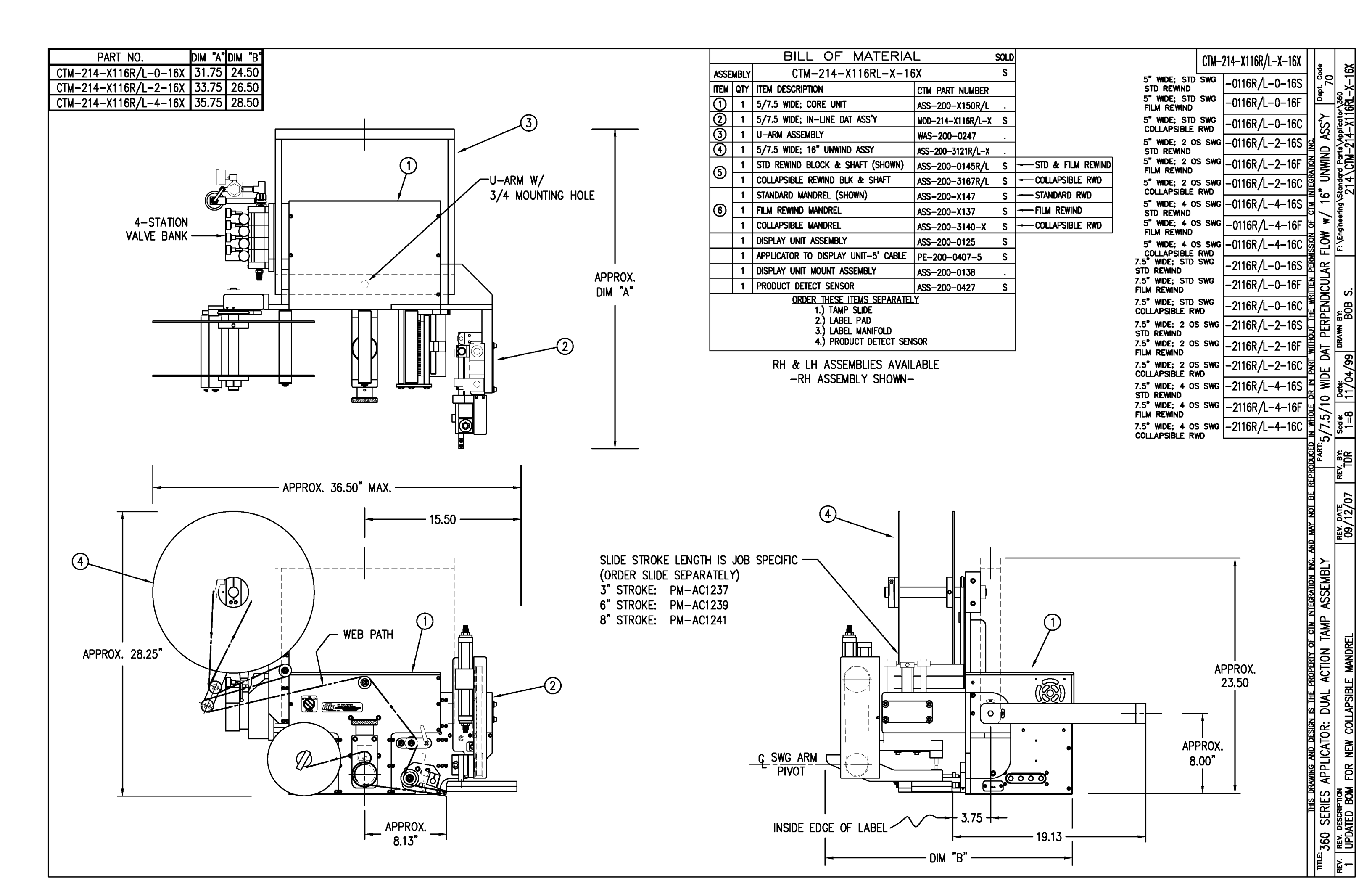

|            |      | BILL OF MATERIA                       | L.               | SOLD                   |             |      | BILL OF MATERIA                        | L                 | Sold          |                                         |                     |
|------------|------|---------------------------------------|------------------|------------------------|-------------|------|----------------------------------------|-------------------|---------------|-----------------------------------------|---------------------|
| ASSE       | MBLY | ASS-214-X115R/L-X                     |                  |                        | ASSE        | MBLY | MOD-214-X115R/L-X                      |                   | S             |                                         | 0                   |
| ITEM       | QTY  | ITEM DESCRIPTION                      | CTM PART NUMBER  |                        | ITEM        | QTY  | ITEM DESCRIPTION                       | CTM PART NUMBER   |               |                                         |                     |
| $\bigcirc$ | 1    | 5/7.5 TENSION BRUSH ASSEMBLY          | ASS-200-X126R/L  | s                      |             | 1    | 360 DAT ASSEMBLY (REELS UP)            | ASS-214-X115R/L-X | S             |                                         |                     |
| õ          | 1    | 5/7.5 TAMP PEEL EDGE ASSEMBLY         | ASS-214-X102R/I  | s                      | (32)        | 1    | AIR ASSIST TUBE                        | MP-211-2217-7     | _             |                                         |                     |
| Ğ          | 2    | SC-300 SHOCK ABSORBER                 | PM-SA0950        |                        | 3           | 1    | AIR ASSIST TUBING x 15" LG.            | PM-AH1000         | •             | ╵╴╶╴╴╴╴╴                                |                     |
| Å          | 1    | ROTARY ACTUATOR HUB                   | MP_214_0211      | <u> </u> ·-            | GA          | 1    | 4-STATION VALVE BANK                   | ASS-238-0142M     | c             |                                         | <u>_</u> _          |
| Š          | 1    |                                       | DM_AC1249        | <b>⊢</b> •             | <b>B</b>    |      |                                        | MD_214_0206       | 5             |                                         | ┍╧╧┓                |
| Ĩ          | 2    | 3/8" TUBE TO 1/4" NPT CONNECTOR       | DM_DE1020        | +·-                    | 6           | 1    |                                        | MP_214_0200       | •             |                                         |                     |
| ő          | -    | SWING ARM (STD 2" 0 S 4" 0 S)         | MD_239_03120/L_V | <b>⊢</b> •             | e           | 1    | 1/4" OD SMC TURING x 169" IG           | DM_DT1070         | •             |                                         |                     |
| 8          | 2    | STRIKE DI ATE                         | MP-230-0312K/L-A | l ·                    |             | 1.   | (CUT TO SUIT)                          | FM-FII070         | •             |                                         |                     |
|            | 1    |                                       | MP-214-0210      | <u>  ·  </u>           |             | 1    | 3/8" OD SMC TUBING x 68" LG.           | PM-PT1080         | S             |                                         |                     |
|            | 1    | SHOCK MOUNT                           | MP-238-0314      | $ \cdot $              |             |      | (CUT TO SUIT)                          |                   |               |                                         |                     |
|            |      |                                       | MP-238-0315      | $\left  \cdot \right $ |             | 4    | FTG, 1/4 TUBE x 1/8 NPT 90' MALE EL SW | PM-PF1030         | •             |                                         | $\sim$              |
|            | 1    |                                       | MP-238-0313      | <b>↓</b> •             |             | 1    | FTG, 3/8 TUBE x 1/4 NPT 90° MALE EL SW | PM-PF1045         |               |                                         | (0)                 |
|            | 1    | DAT TRANSITION PLATE                  | MP-214-0230      | <u> </u>               |             | 4    | FTG, 1/4 TUBE x 1/8 NPT STRAIGHT       | PM-PF1005         |               |                                         | $\cup$              |
| 3          | 1    | DAT SLIDE MOUNT (STD, 2 OS, 4 OS)     | MP-214-0231-X    | $\left  \cdot \right $ |             | 1    | FTG, 3/8 TUBE x 1/4 NPT 90' MALE EL    | PM-PF1060         |               |                                         |                     |
| 1          | 1    | DAT MOUNTING EAR                      | MP-214-0232      | <u> </u>               |             |      | ORDER PAD & MANIFOLD SEPA              | RATELY            |               |                                         |                     |
| (15)       | 1    | DAT MOUNT GUSSET                      | MP-214-0233      |                        |             |      | ORDER PNEUMATIC SLIDE SEPA             | RATELY            |               |                                         |                     |
| (16)       | 1    | DAT MOUNT OFFSET BLOCK                | MP-214-0234      |                        |             |      |                                        |                   |               |                                         |                     |
| 1          | 1    | ROTARY ACTUATOR MOUNTING PLATE        | MP-214-0235      |                        |             |      |                                        |                   |               | 1                                       |                     |
| 18         | 1    | SLIDE TO ROTARY TRANSITION PLATE      | MP-214-0236      |                        |             |      |                                        | (                 | (31)          | 8-1                                     |                     |
| 19         | 2    | DAT MOUNT STIFFENER (STD, 2 OS, 4 OS) | MP-214-0237-X    |                        |             |      |                                        |                   | $\overline{}$ | 豈 〃/                                    | _                   |
| 20         | 1    | ROTARY EXTENDED SHOCK MOUNT           | MP-214-0238      |                        |             |      |                                        |                   | 9             |                                         | (20)                |
| 2          | 1    | ROTARY RETRACTED SHOCK MOUNT          | MP-214-0239      |                        |             |      |                                        |                   | 2             |                                         | Ŭ                   |
| 9          | 1    | MC-25L SHOCK ABSORBER                 | PM-SA0990        |                        |             |      | Fina                                   |                   | Ľ             |                                         |                     |
| 3          | 1    | MC-25H SHOCK ABSORBER                 | PM-SA1000        |                        |             |      |                                        |                   | C             |                                         | $\overline{\Omega}$ |
| 4          | 1    | STOP COLLAR                           | PM-C01040        |                        |             |      | /                                      | / \ _             |               |                                         | $\bigcirc$          |
| Ø          | 1    | MOUNTING EAR NUT                      | MP-214-0240      |                        |             |      | ର୍ଗ                                    |                   |               | $\mathcal{L}$ $\overline{30}$ 2 PLCS.   |                     |
| 26         | 1    | LOCK NUT (FOR LIGHT DUTY SHOCK)       | MP-214-0242      |                        |             |      |                                        |                   | 203           | • (28) 2 PLCS.                          | @-                  |
| Ø          | 2    | 1/8 NPT STREET ELBOW                  | PM-PF1180        |                        |             |      |                                        |                   | N "N          | λ_ Λ <sup>η</sup>                       | $\odot$             |
| 28         | 2    | 1/8 NPT BRANCH TEE                    | PM-PF1203        |                        |             |      |                                        |                   | <u>n r</u>    |                                         |                     |
| 29         | 4    | FTG, 1/4 TUBE x 1/8 NPT STRAIGHT      | PM-PF1005        |                        |             |      |                                        |                   |               |                                         |                     |
| <u></u>    | 4    | FTG. 1/4 TUBE x 1/8 NPT 90 ELBOW      | PM-PF1050        |                        |             |      |                                        |                   |               |                                         |                     |
| Ğ          | 2    | 1/4" OD SMC TUBING x 7" LG.           | PM-PT1070        |                        |             |      |                                        | ព្រ               | (             | 29SUDE STROKE LENGTH IS LOD SPECIFIC    |                     |
| 0          | 4    | SHCS. 1/4-20 x 7/8" LG.               | NONE             | H-                     |             |      | 0                                      |                   |               |                                         |                     |
|            | 1    | STANDARD FIBER OPTIC LABEL SENSOR     | ASS_211_0108_2   |                        |             |      | (13)                                   |                   |               |                                         |                     |
|            | •    | w/ 2" LG. MTG. SHAFT                  | A33-211-0100-2   |                        |             |      |                                        | 3 - 1             |               |                                         |                     |
|            |      | ORDER PAD & MANIFOLD SEPA             |                  |                        |             |      | UQ \@`                                 |                   |               | O STRUKE: PM-ACIZJY                     |                     |
|            |      | ORDER PNEUMATIC SLIDE SEPA            |                  |                        |             |      |                                        |                   |               | T O SIRUKE: PM-ACIZ4I                   |                     |
|            |      |                                       |                  |                        |             |      |                                        | 1∭ \\             |               | <b>₽</b> (3)                            |                     |
|            |      |                                       | _                | _                      |             | OC   |                                        |                   |               | 載 · · · · · · · · · · · · · · · · · · · |                     |
|            |      |                                       | (1)              | (12)                   | _           |      |                                        | ╲═╻┝┿┥║╔╢         | ↓ ⊫           |                                         |                     |
|            |      |                                       | T                | <u> </u>               |             |      | 0 • •                                  | ╵╞╢╵╇             | 5             |                                         |                     |
|            |      |                                       |                  |                        |             |      |                                        |                   | QL-           |                                         |                     |
|            |      |                                       | $\sqrt{2}$       |                        |             | _    | ° 00                                   |                   | Ē             |                                         |                     |
|            |      |                                       | d                |                        |             | രരം  | <b>e e e</b> (18)                      |                   |               | 23 \\                                   |                     |
|            |      |                                       |                  | 0)                     |             | 996  |                                        |                   |               |                                         |                     |
|            |      |                                       | $\neg \neg$      | _                      | ~           |      | 222426                                 |                   |               |                                         |                     |
|            |      |                                       |                  |                        | }           |      |                                        |                   | -             |                                         |                     |
|            |      |                                       | _ • <i>/</i>     |                        |             | 000  |                                        |                   | Ð             |                                         |                     |
|            |      |                                       | 2 + k            | 31                     | 2           | 7    |                                        | لو آ              | Ľ             |                                         |                     |
|            |      |                                       |                  | <u>_ (ار الا</u>       | ₽1 <b>0</b> | 11   |                                        | $\neg$            | +             |                                         |                     |
|            |      |                                       |                  | $\leq q$               |             | 4    | <u> </u>                               |                   |               |                                         |                     |
|            |      |                                       |                  |                        |             | S    |                                        | र्भ ल             |               |                                         |                     |
|            |      |                                       | (32)(33)         | _                      | /           | -    |                                        |                   |               | $\odot$                                 |                     |

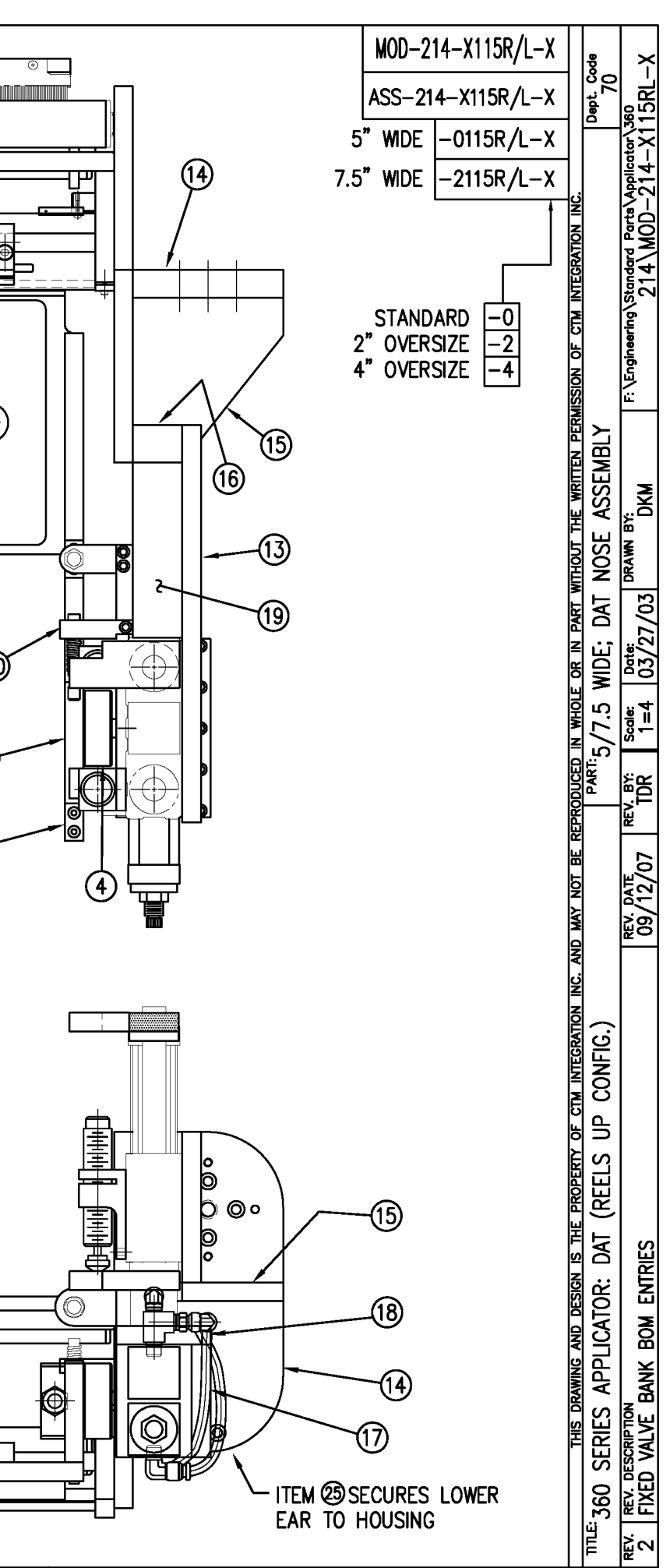

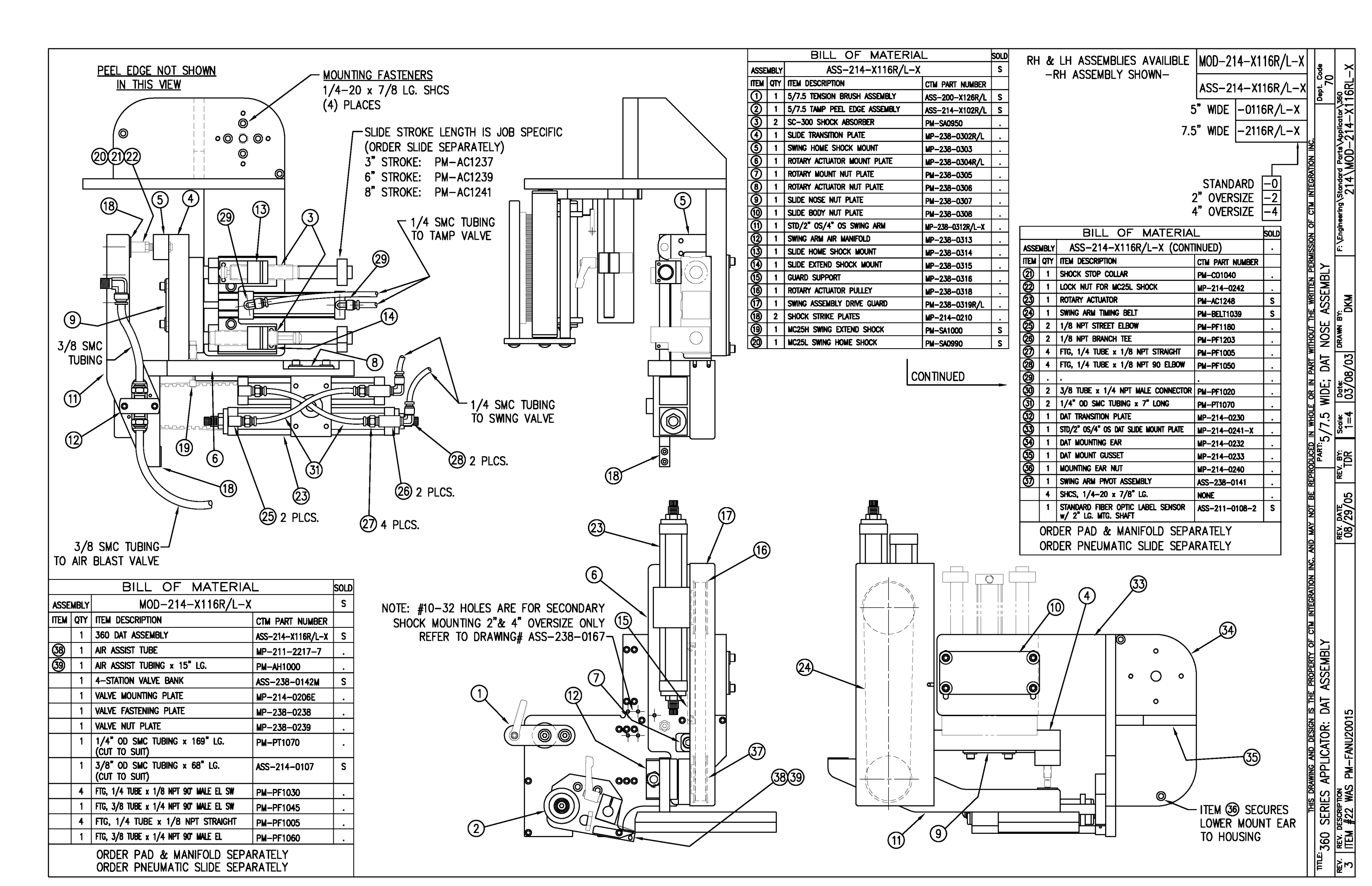
| ITEM      | QTY   | CTM PART NUMBER | PART DESCRIPTION                                   |
|-----------|-------|-----------------|----------------------------------------------------|
| 0         | 1     | PM-VA2361M      | 4 STATION MAC VALVE BANK                           |
| 0         | 1     | PE-200-0405     | VALVE CABLE                                        |
| 3         | 1     | PE-C02000       | CORD GRIP                                          |
| ٢         | 1     | PM-REG1500      | REGULATOR                                          |
| 5         | 1     | PM-VA2384       | 0-160 PSI PRESSURE GUAGE                           |
| 6         | 5     | PM-PF1180       | NPT 90° STREET ELBOW 1/8" FEMALE TO 1/8" MALE      |
| 0         | 1     | PM-PUMP1010     | VACUUM PUMP, 55 PSI FEED PRESSURE, MUFFLED EXHAUST |
| 8         | 2     | PM-MU1027       | 3/8" NPT MALE BRONZE EXHAUST MUFFLER               |
| 9         | 1     | PM-PF1110       | BUSHING, 1/4" NPT FEMALE TO 3/8" NPT MALE          |
| 0         | 3     | PM-FT1200       | 1/4" NPT SOCKET HEAD PLUG                          |
| 1         | 1     | PM-PF1200       | TEE 1/4" NPT FEMALE 3 ENDS                         |
| 12        | 1     | PM-PF1143       | NIPPLE, 1/4" NPT X 1 1/2" LG.                      |
| 13        | 1     | PM-PF1055       | FTG, 1/4 TUBE to 1/4 NPT 90° ELBOW                 |
| •         | 1     | PM-PF1220       | ADAPTOR, 3/8" NPT FEMALE TO 1/4" NPT MALE          |
| (15)      | 1     | PM-PF1157       | REDUCER, 3/8" NPT TO 1/8" NPT                      |
| 16        | 1     | PM-PF1159       | FITTING, 3/8" NPT MALE BOTH ENDS                   |
| 1         | 1     | PE-EN9125       | 1 1/4" BLACK PLASTIC THREADED PLUG                 |
| 18        | 1     | PE-COND1084     | STEEL REDUCER                                      |
| (19       | 1     | PM-PF1167       | 3/8" NPT SOCKET HEAD PLUG                          |
| 20        | 2     | PM-PF1010       | FITTING, 1/4" TUBE w/ 1/4" NPT STRT                |
| 2         | 1     | PM-PF1020       | FITTING, 3/8" TUBE w/ 1/4" NPT STRT                |
| <u> @</u> | 10.5" | PM-PT1070       | 1/4" OD TUBING                                     |
| Ø         | 1     | PM-PF1085       | FTG, 1/4 NPT COUPLING                              |
| 29        | 2     | PM-PF2070       | FLOW CONTROL, 1/4 TUBE x 1/4 NPT                   |
| Ø         | 1     | PM-PF1035       | FTG, 1/4 TUBE to 1/4 NPT 90" SWVL.                 |
| 26        | 1     | PM-PF1120       | 1/8 NPT CLOSE NIPPLE (3/4" Lg.)                    |
| ଷ         | 1     | PM-PF1170       | FTG, 1/8 NPT to 1/8 NPT 90° FEMALE ELB.            |
| <u>0</u>  | 4     | PM-FASH429088   | 10-32 X 2 1/2" LG. SS SHCS                         |
|           | 4     | PM-FAW30265     | #10 SS FLAT WASHER                                 |

MOUNTING PLATES NOT INCLUDED IN ASSEMBLY

VALVE BANK SPARE PARTS: <u>SOLENOID</u>: #PM-VA2395M <u>AIR ASSIST REGULATOR W/GUAGE</u>: #PM-VA2396M <u>BLOW/TAMP/IMPRINTER REGULATORS W/GUAGE</u>: #PM-VA2397M AIR ASSIST REGULATOR GUAGE: #PM-VA2382M

BLOW/TAMP/IMPRINTER REGULATOR GUAGES: #PM-VA2380M

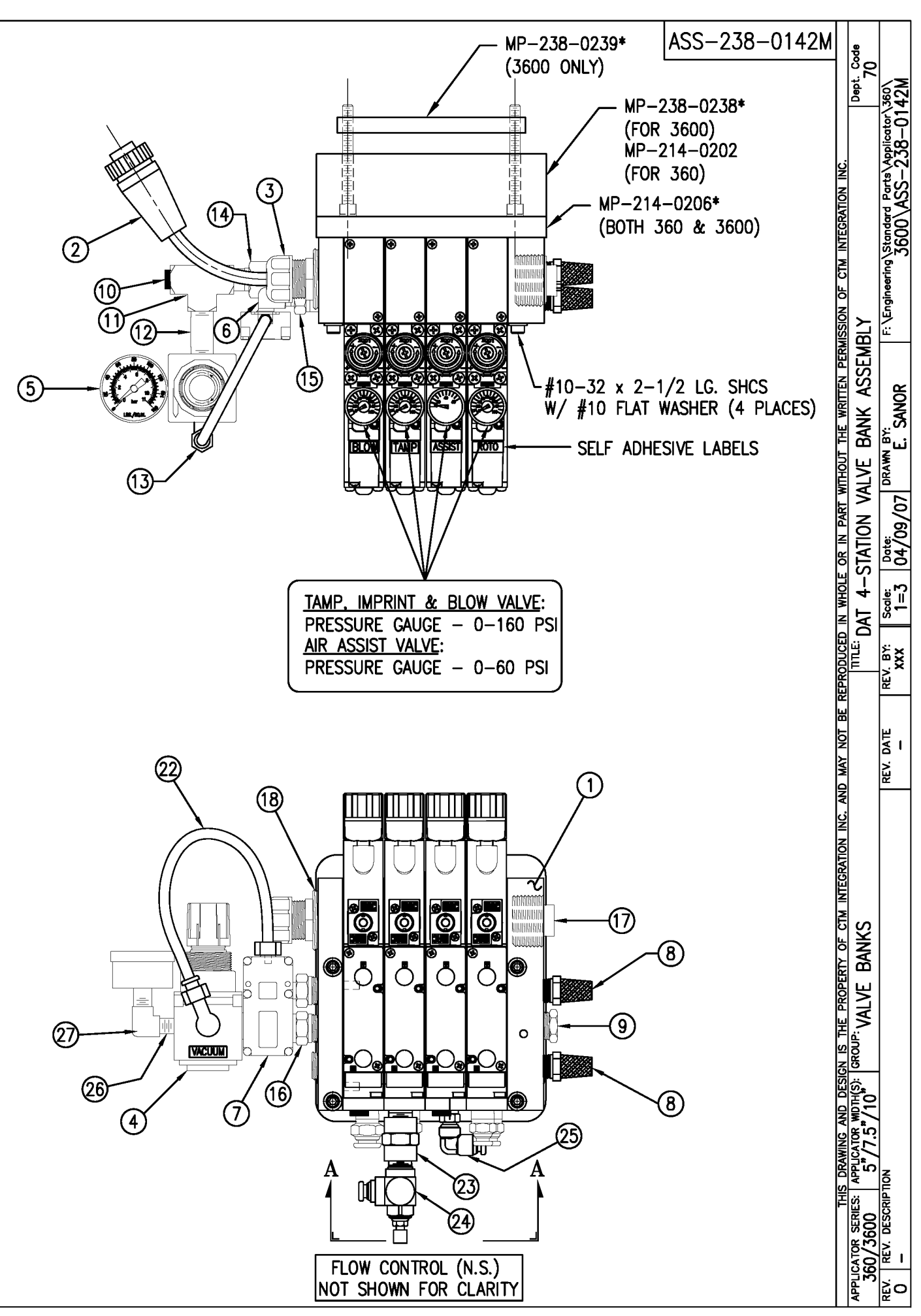

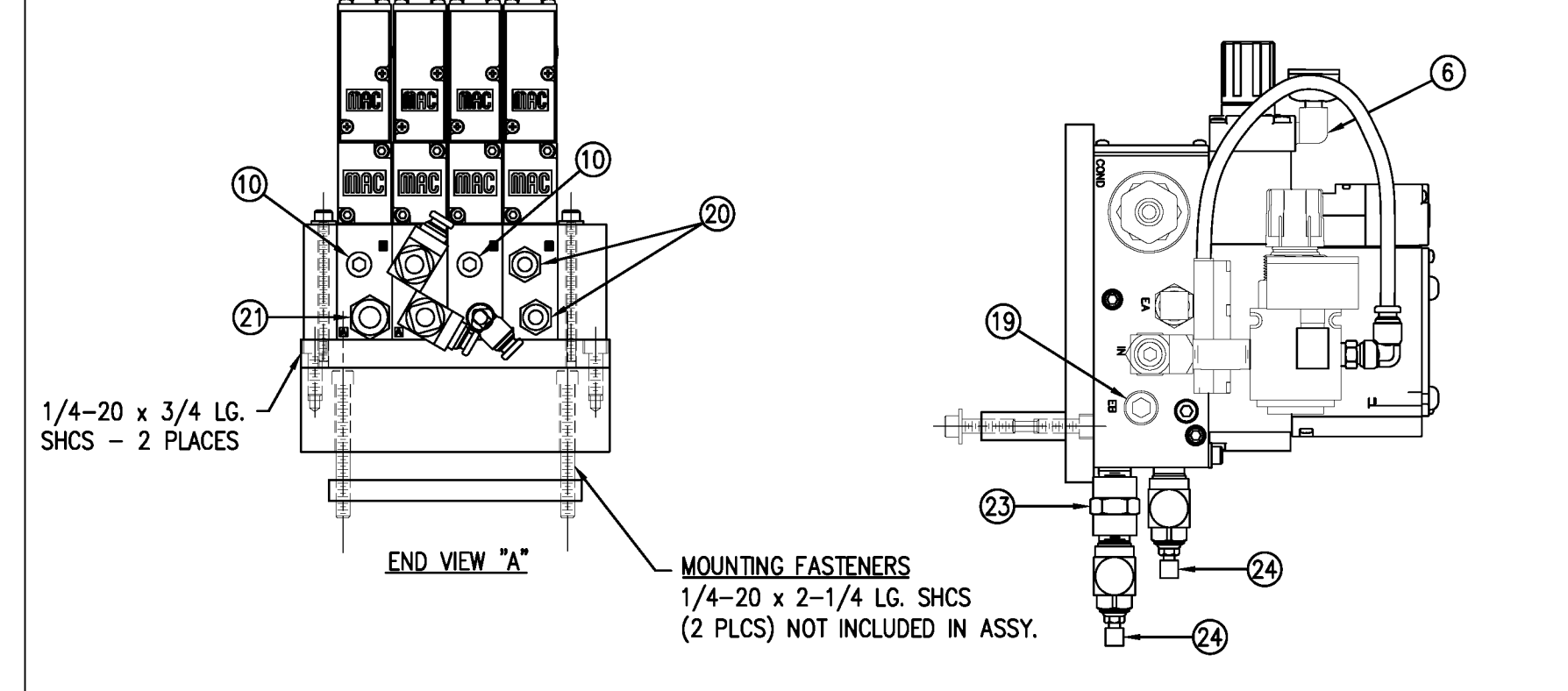

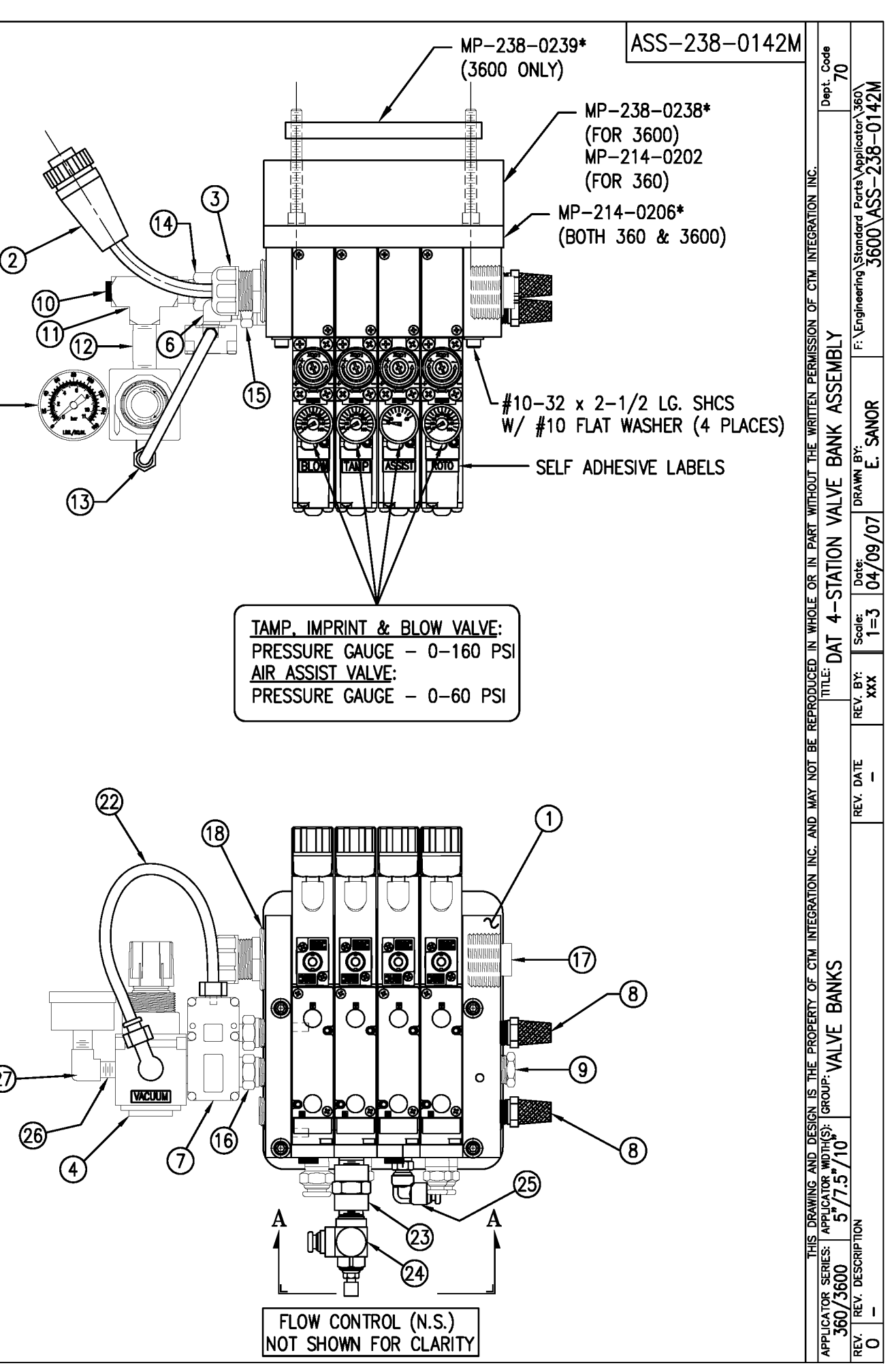

| BILL OF MATERIAL S   |      |                                         |                 |   |
|----------------------|------|-----------------------------------------|-----------------|---|
| ASSE                 | MBLY | ASS-238-0142                            |                 | s |
| ITEM                 | QTY  | ITEM DESCRIPTION                        | CTM PART NUMBER |   |
| 1                    | 1    | 4 STATION VALVE BANK                    | PM-VA2361       | S |
| 2                    | 1    | VALVE CABLE                             | PE-200-0405     |   |
| 3                    | 1    | CORD GRIP                               | PE-C02000       |   |
| 4                    | 1    | REGULATOR / GAUGE                       | PM-REG1500      |   |
| 5                    | 1    | VACUUM PUMP                             | PM-PUMP1000     |   |
| 6                    | 1    | EXHAUST MUFFLER                         | PM-MU1021       |   |
| $\bigcirc$           | 2    | 1/4" BRONZE EXHAUST MUFFLER             | PM-MU1025       |   |
| 8                    | 1    | 3/4" NPT PLUG                           | PM-EN9110       |   |
| 9                    | 4    | 1/4" NPT PLUG                           | PM-FT1200       |   |
| $\textcircled{1}{0}$ | 1    | 1/4" NPT STREET ELBOW                   | PM-PF1185       |   |
| 1                    | 4    | STREET ELBOW, #10-32 THREAD             | PM-PF2050       |   |
| 12                   | 2    | PIPE NIPPLE, 1/4" NPT x 1-1/2" Lg.      | PM-PF1143       |   |
| 13                   | 1    | PIPE NIPPLE, 1/4" NPT x 3-1/2" Lg.      | PM-PF1141       |   |
| 14                   | 1    | BUSHING, 3/4" NPT to 1/2" NPT           | PE-COND1080     |   |
| (15)                 | 1    | 1/4" NPT TEE, FEMALE 3-ENDS             | PM-PF1200       |   |
| 16                   | 2    | FTG, 1/4 TUBE to 1/4 NPT STRAIGHT       | PM-PF1010       |   |
| $\bigcirc$           | 1    | FTG, 3/8 TUBE to 1/4 NPT STRAIGHT       | PM-PF1020       |   |
| 18                   | 1    | FTG, 1/4 TUBE to 1/8 NPT STRAIGHT       | PM-PF1005       |   |
| (19)                 | 1    | FTG, 1/4 TUBE to 1/4 NPT 90° ELBOW      | PM-PF1055       |   |
| 20                   | 1    | 1/4" O.D. POLYURETHANE TUBING           | PM-PT1070       |   |
|                      |      | (CUT TO 7" LENGTH)                      |                 |   |
| 2                    | 2    | FLOW CONTROL, 1/4 TUBE x 1/4 NPT        | PM-PF2070       |   |
| 2                    | 1    | FTG, 1/4 NPT COUPLING                   | PM-PF1085       | • |
| (23)                 | 1    | 1/4 NPT CLOSE NIPPLE                    | PM-PF1125       |   |
| 2                    | 1    | FTG, 1/4 TUBE to 1/4 NPT 90° SWVL.      | PM-PF1035       |   |
| 25                   | 1    | 1/8 NPT CLOSE NIPPLE (3/4" Lg.)         | PM-PF1120       | . |
| 26                   | 1    | FTG, 1/8 NPT to 1/8 NPT 90° FEMALE ELB. | PM-PF1170       |   |

ASSEMBLY NOTE: TURN GAUGES TO 90°, ADD FLOW CONTROLS @ VALVE BANK, PUT 90° SWIVEL ELBOW @ ASSIST ON VALVE BANK

VALVE BANK SPARE PARTS: SOLENOID: #PM-VA2395 AIR ASSIST REGULATOR: #PM-VA2396 BLOW/TAMP/ROTARY ACTUATOR REGULATORS: #PM-VA2397

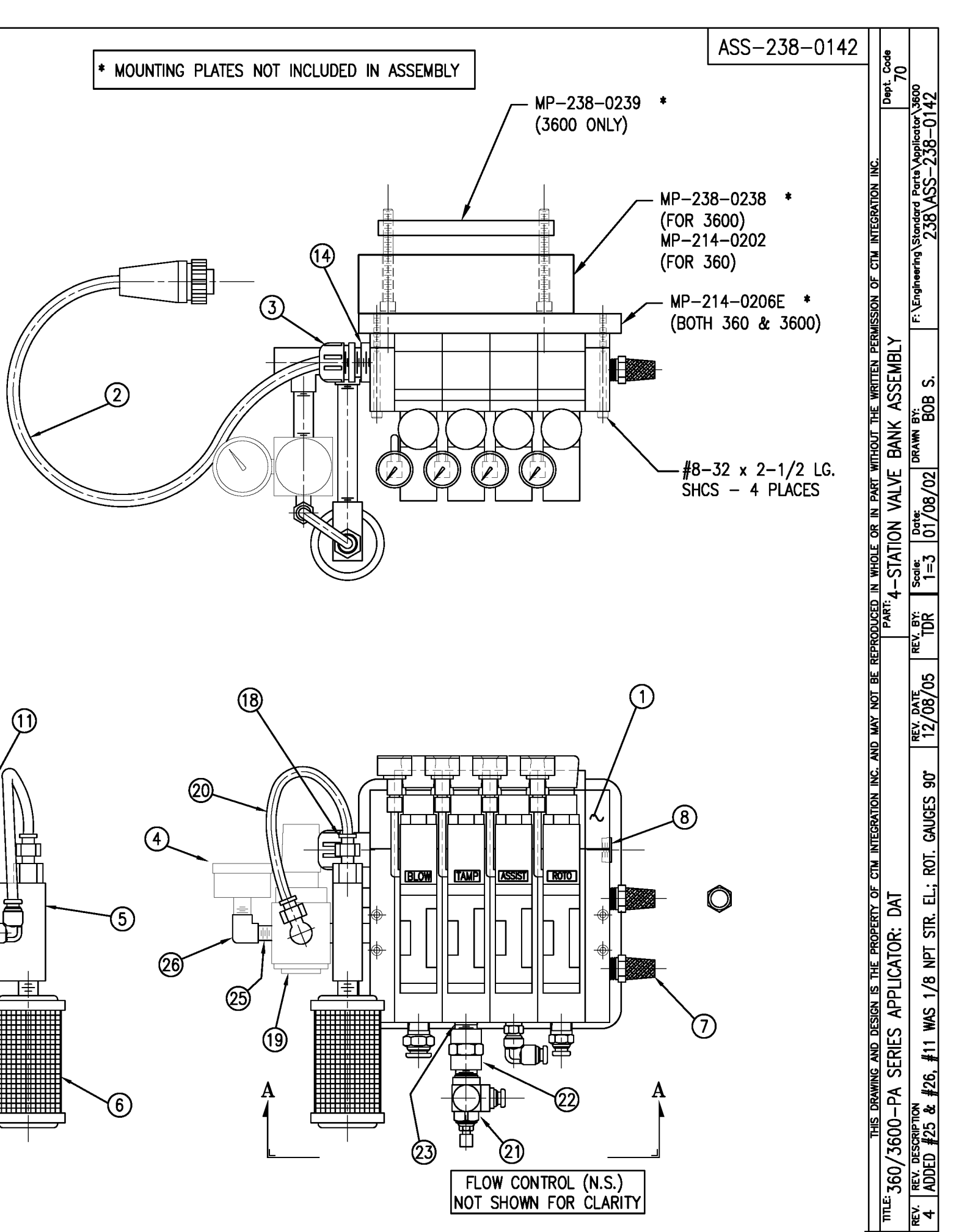

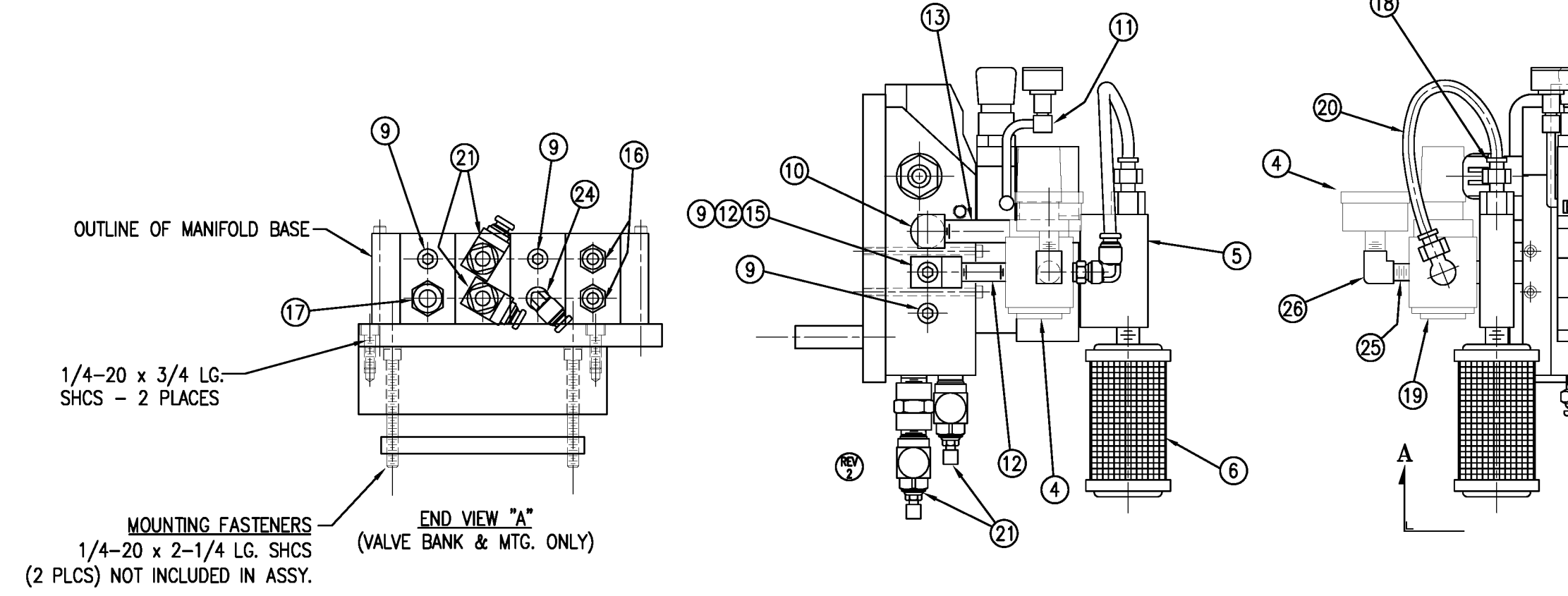

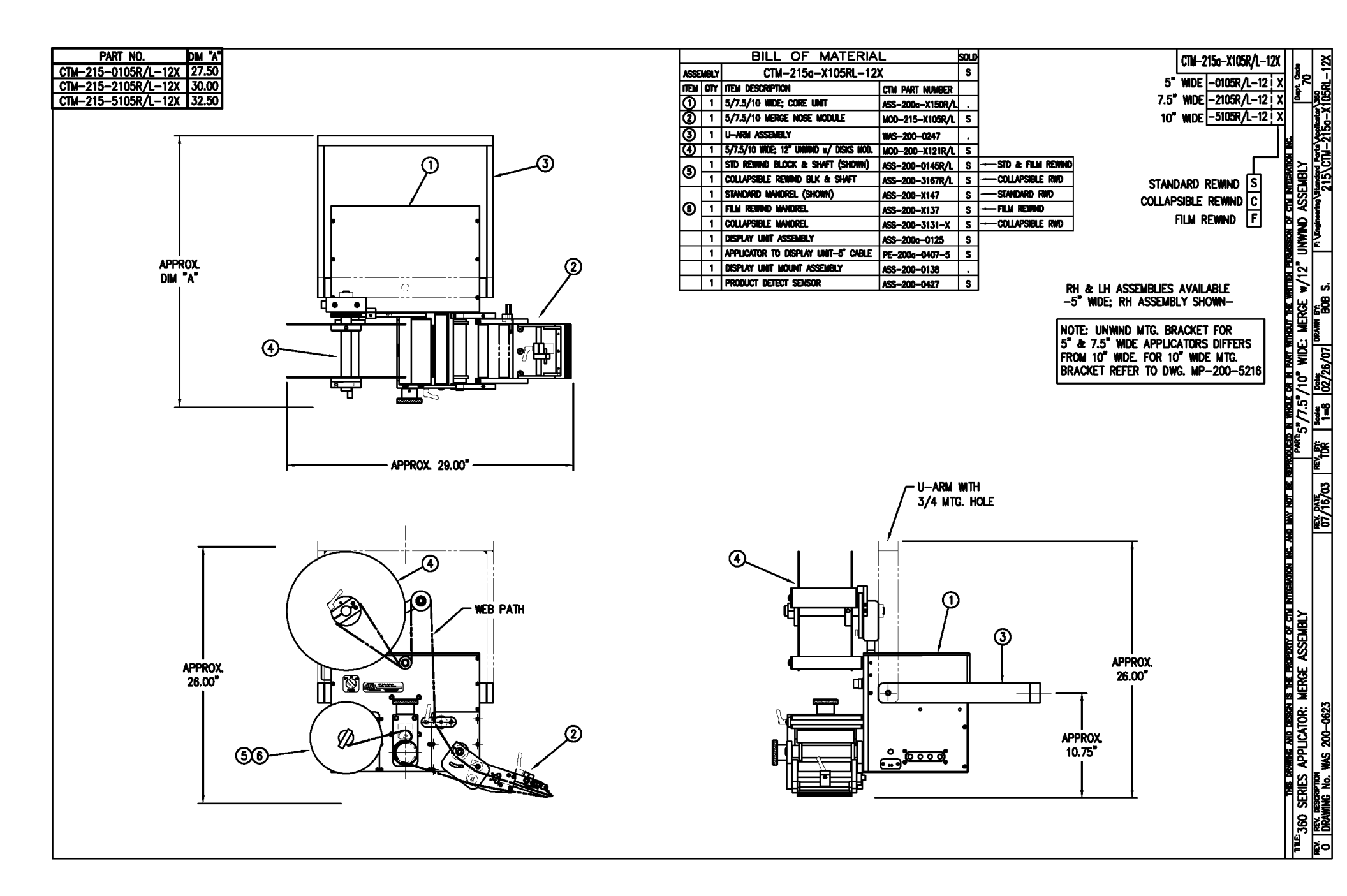

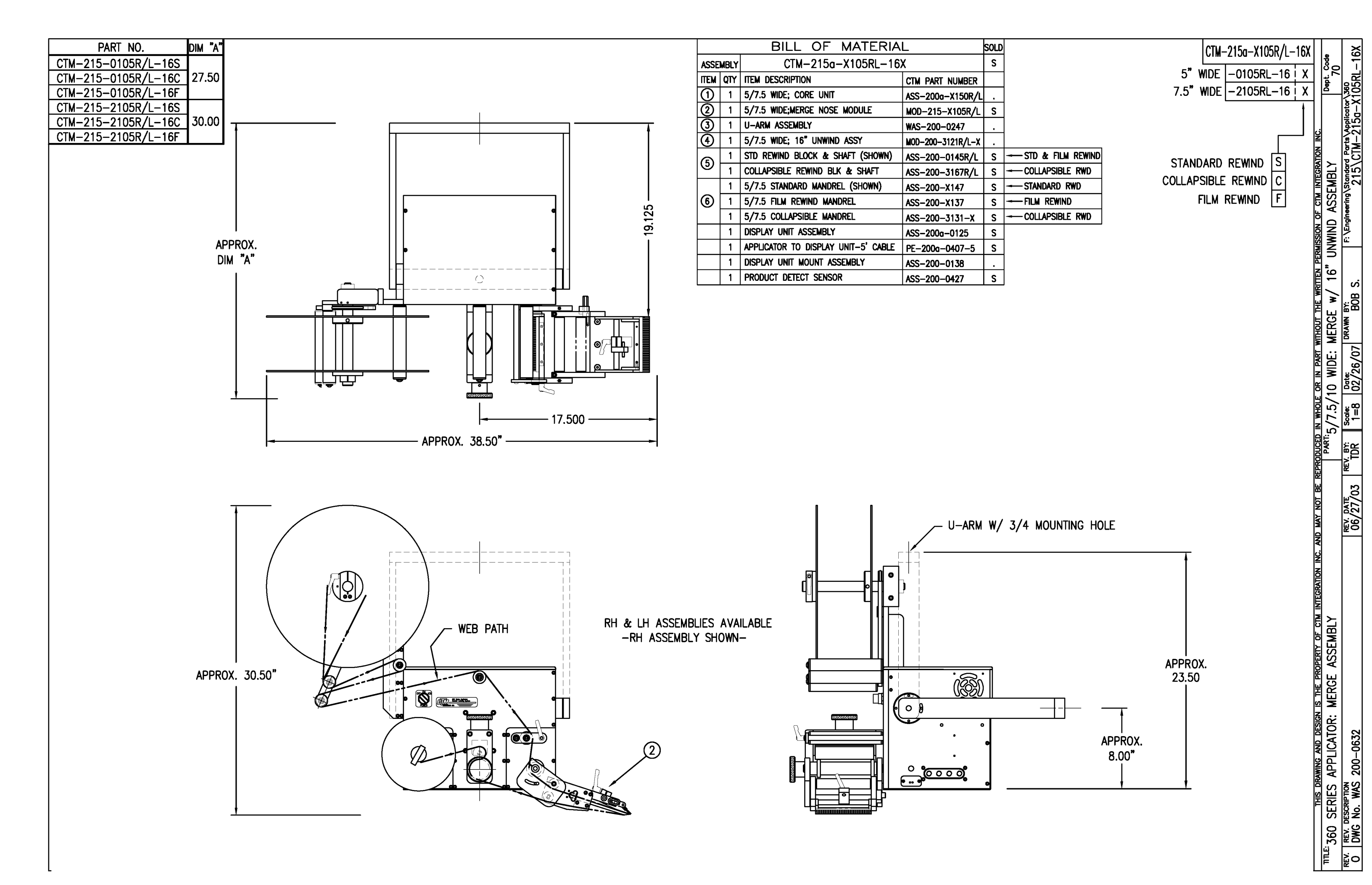

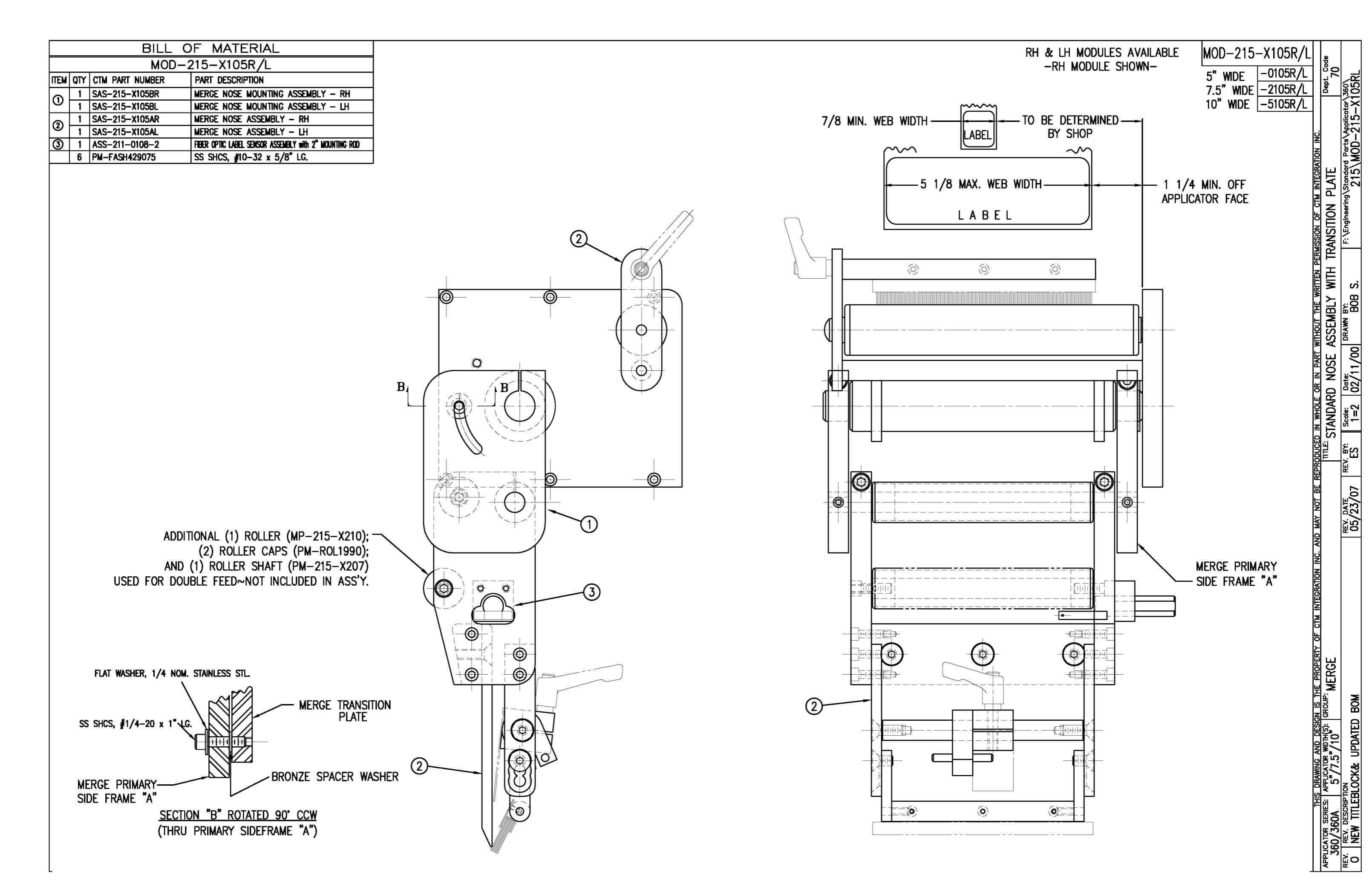

3

H

·E⊃

0

6

0

A

|          |     |                  | JF MATERIAL                                               |                                                                                   |                                                            |  |
|----------|-----|------------------|-----------------------------------------------------------|-----------------------------------------------------------------------------------|------------------------------------------------------------|--|
|          |     | ASS-             | 215-X106R/L                                               |                                                                                   |                                                            |  |
| ITEM C   | )TY | CTM PART NUMBER  | PART DESCRIPTION                                          |                                                                                   |                                                            |  |
| 0        | 1   | ASS-215-X115     | MERGE PRIMARY ROLLER ASSEMBLY                             |                                                                                   |                                                            |  |
| 0        | 1   | MP-215-X209      | 5/7.5/10 PRIMARY ROLLER SHAFT                             |                                                                                   |                                                            |  |
| 3        | 2   | MP-211-0210      | GUIDE COLLAR                                              |                                                                                   |                                                            |  |
| •        | 1   | PM-BEBT1028      | BRONZE WASHER                                             |                                                                                   |                                                            |  |
| <u> </u> | 1   | SAS-215-X105AR/L | MERGE NOSE ASSEMBLY                                       |                                                                                   |                                                            |  |
| 6        | 1   | ASS-211-0108-2   | FIBER OPTIC LABEL SENSOR ASSEMBLY with 2" MOUNTING ROD    |                                                                                   |                                                            |  |
|          |     |                  | ADDITIONAL<br>(2) R<br>AND (1) ROL<br>USED FOR DOUBLE FEI | (1) ROLLER (MP-21S<br>OLLER CAPS (PM-R<br>LER SHAFT (MP-21S<br>ED~NOT INCLUDED II | 5<br>A<br>(<br>5-X210);<br>0L1990);<br>5-X207)<br>N ASS'Y. |  |
|          |     |                  |                                                           |                                                                                   |                                                            |  |

<u>SECTION "A" - ROTATED 90° CCW</u> (SHOWING SECONDARY MERGE ROLLERS)

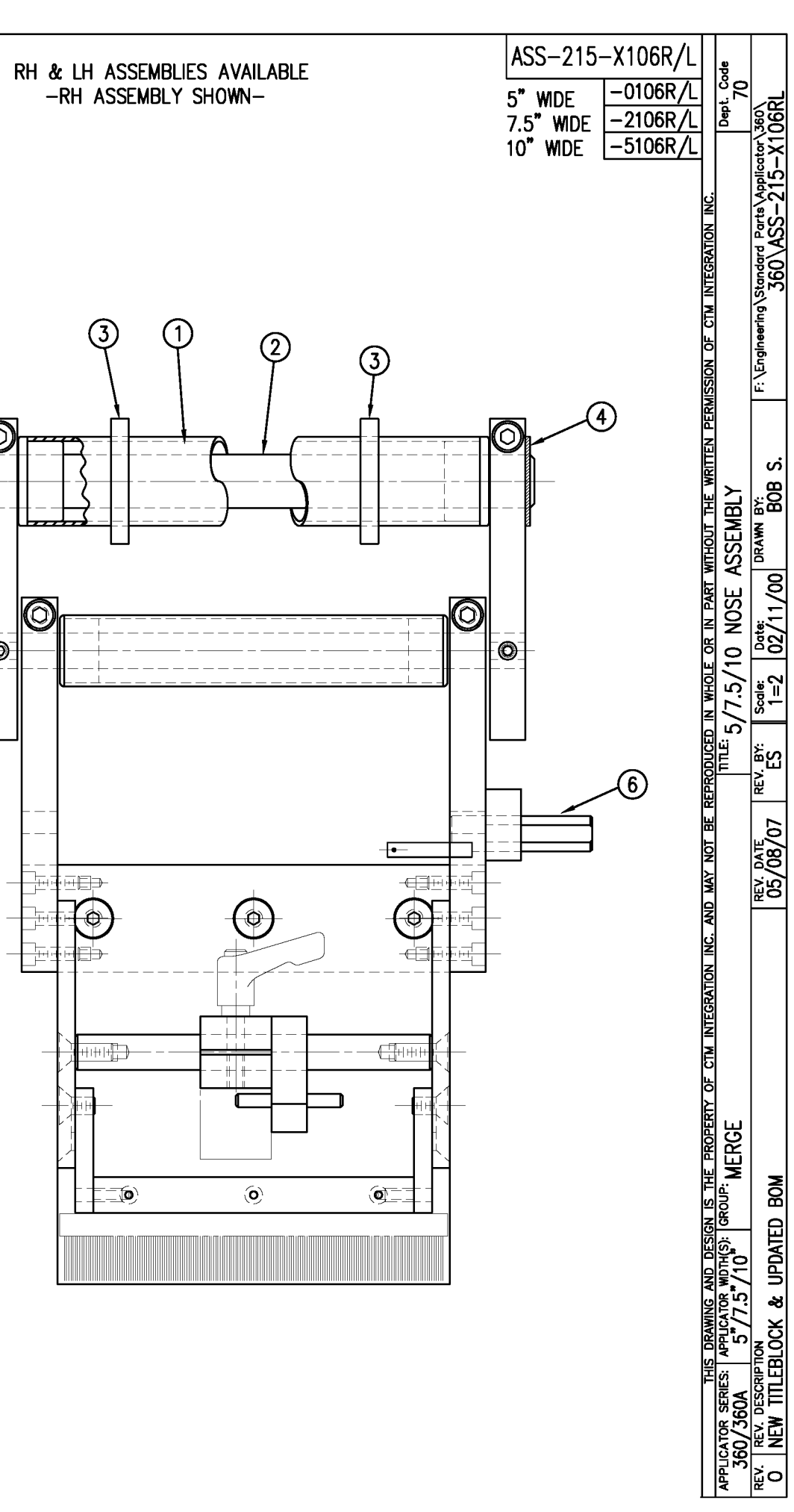

| ASS-215-X107X   5"     ITEM   QTY   CTM   PART NUMBER   PART DESCRIPTION     ①   1   ASS-215-X110   5/7.5/10   TENSION BRUSH ASS'Y     ②   2   MP-215-0218   BRUSH SUPPORT ARM   7.5"   WIDE     ③   1   MP-215-X223   5/7.5/10   BRUSH HOLDER   10"   WIDE                                                                                                    | -0107 X<br>-2107 X<br>-5107 X |
|----------------------------------------------------------------------------------------------------|-------------------------------|
| Item (IT     CIM PART NUMBER     PART DESCRIPTION       ①     1     ASS-215-X110     5/7.5/10 TENSION BRUSH ASS'Y       ②     2     MP-215-0218     BRUSH SUPPORT ARM       ③     1     MP-215-X223     5/7.5/10 BRUSH HOLDER                                                                                                    | -2107 X<br>-5107 X            |
| ②     2     MP-215-0218     BRUSH SUPPORT ARM     7.5     WIDE       ③     1     MP-215-X223     5/7.5/10     BRUSH HOLDER     10"     WIDE                                                                                                    | -5107 X                       |
| ③ 1 MP-215-X223 5/7.5/10 BRUSH HOLDER 10" WIDE                                                                                                    | X                             |
|                                                                                                    | ائے                           |
| RUBBER SC                                                                                                    | ≀UEEGE R                      |
|                                                                                                    |                               |
|                                                                                                    |                               |
|                                                                                                    |                               |
| APPLICATOR SERIES: APPLICATOR WIDH(S): GROUP:<br>360/360A 57757/10" MERGE                                                                                                    | Dept. Code                    |
| REV. REV. DESCRIPTION DATE REV. DATE REV. Back Date Date   1 NEW TEDLOOK AND TABLILATED FOR DRUSH / DUPPED SOUFFOR 05 / 20 / 07 / 05 / 100 / 100 / 10 | ator\360\                     |

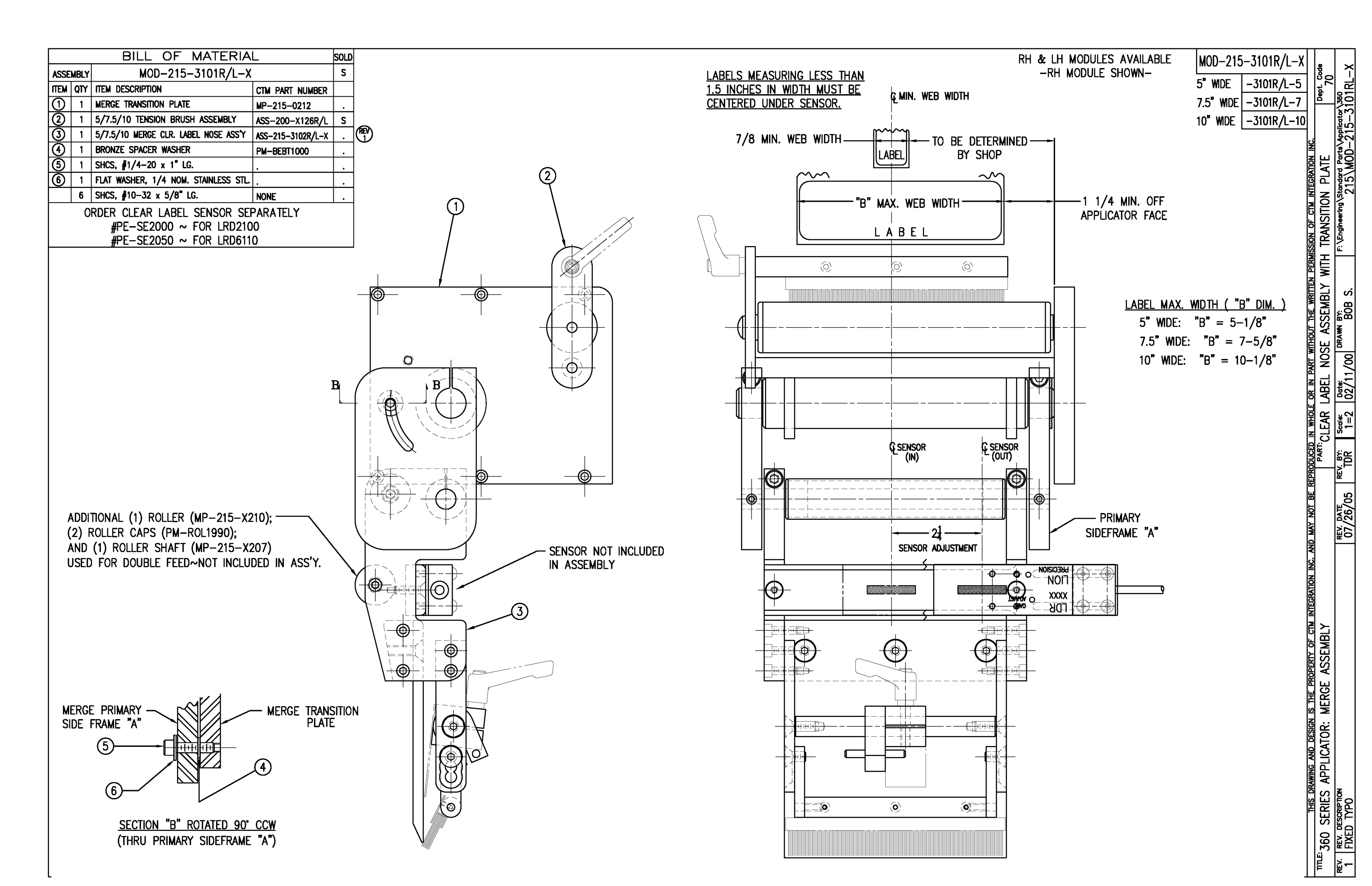

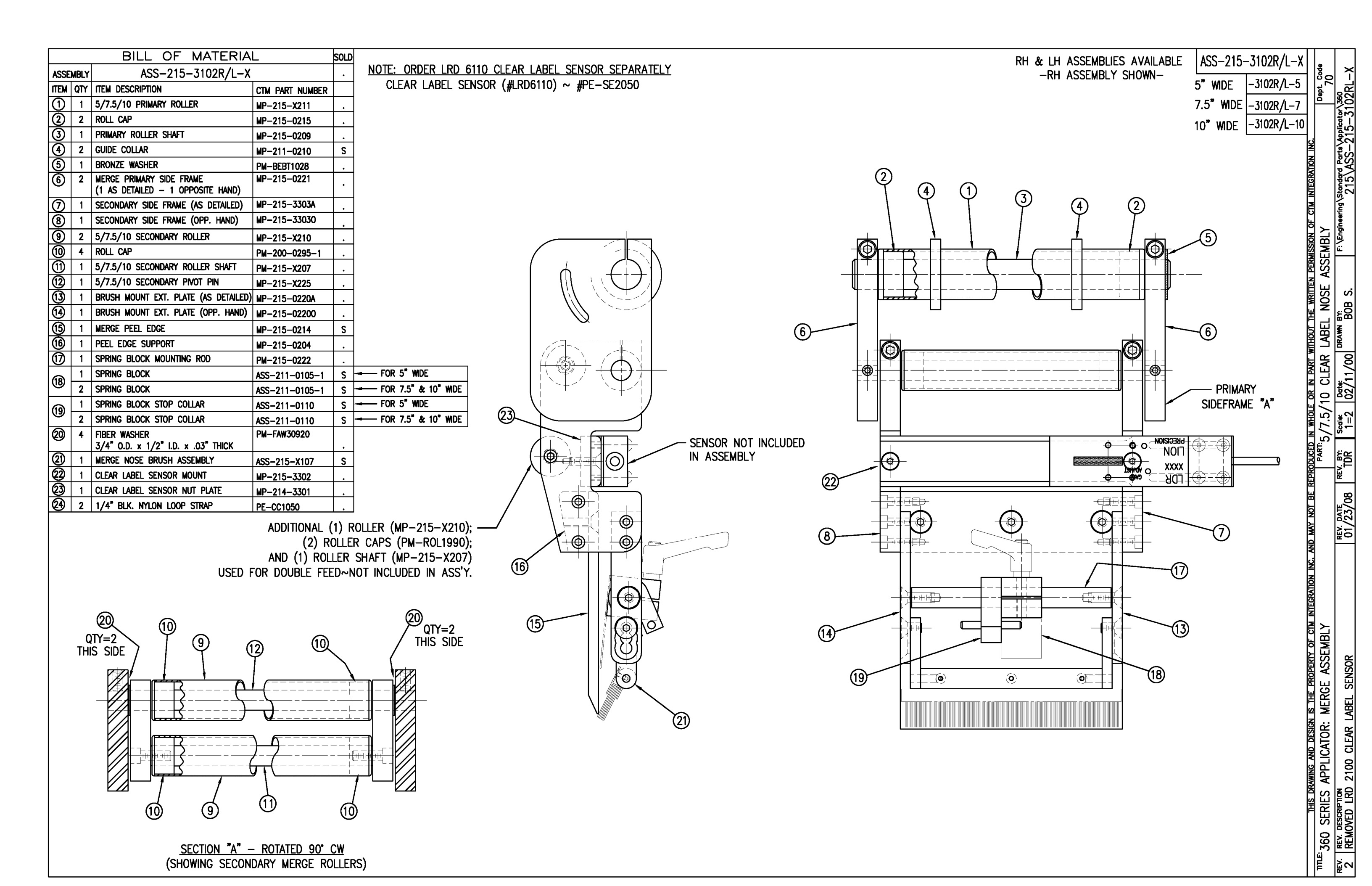

## Power Entry Module Wiring

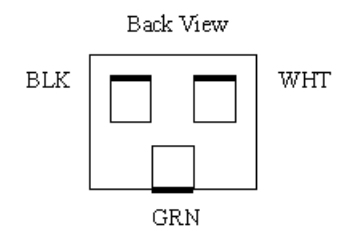

|                    | BILL (                                                                                                    | DF MATERIA                                                                                                    | L                                                                                            |   |       |                      |
|--------------------|----------------------------------------------------------------------------------------------------|----------------------------------------------------------------------------------------------------|----------------------------------------------------------------------------------------------|---|-------|----------------------|
|                    | MOD-2                                                                                                    | 00-3156R/L-                                                                                                    | -X                                                                                           |   |       |                      |
| TEM QTY            | CTM PART NUMBER                                                                                                  | PART DESCRIPTION                                                                                                    |                                                                                              |   | NUTE: | POWERED              |
| $\frac{(1)}{(1)}$  | ASS-200-X155R/L                                                                                                  | 5/7.5" WIDE PWR'D                                                                                                    | REWIND, R/L. STD REWIND                                                                      |   |       | ADD EITH             |
|                    | MP-200-3305                                                                                                    | SPLICE PLATE                                                                                                    |                                                                                              | _ |       | WITH VAL             |
|                    | MP-215-0202                                                                                                    | GUIDE COLLAR FOR                                                                                                    | 1 00" DIA ROLLERS                                                                            |   |       | OR ASS-              |
| 32                 | PM-FASH429075                                                                                                    | SHCS, #10-32 UNF                                                                                                    | x 5/8" LG.                                                                                   |   |       | WITH OUT             |
| 4) 6<br>32<br>NOTE | MP-215-0202<br>PM-FASH429075<br>: FOR REELS-UP O<br>ASS-200-3160 W<br>COLLAR PM-C010<br>WITH ASS-200-3<br>1/4-20 | GUIDE COLLAR FOR<br>SHCS, #10-32 UNF<br>RIENTATION, REP<br>ITH ASS-200-3<br>25. REPLACE R<br>162A<br>x 2 LG. SHCS -<br>(2) PLCS. | 1.00° DIA. ROLLERS<br>x 5/8" LG.<br>LACE UNWIND DISC<br>160A & ADD LOCK<br>EWIND ASS-200-316 |   |       | WITH OUT<br>TO THE C |

| TE: | POWERED REWIND REQUIRES A HI/LO PRESSURE REGULATOR                    | RH & LH AS    |
|-----|-----------------------------------------------------------------------|---------------|
|     | WITH VALVE BANKS)<br>OR ASS-200-3107 (FOR APPLICATORS                 | 5.00" & 7.50" |
|     | WITH OUT VALVE BANKS)<br>TO THE CTM BOM ALONG WITH MOD-200X-3156R/L-X | -5.00 A       |

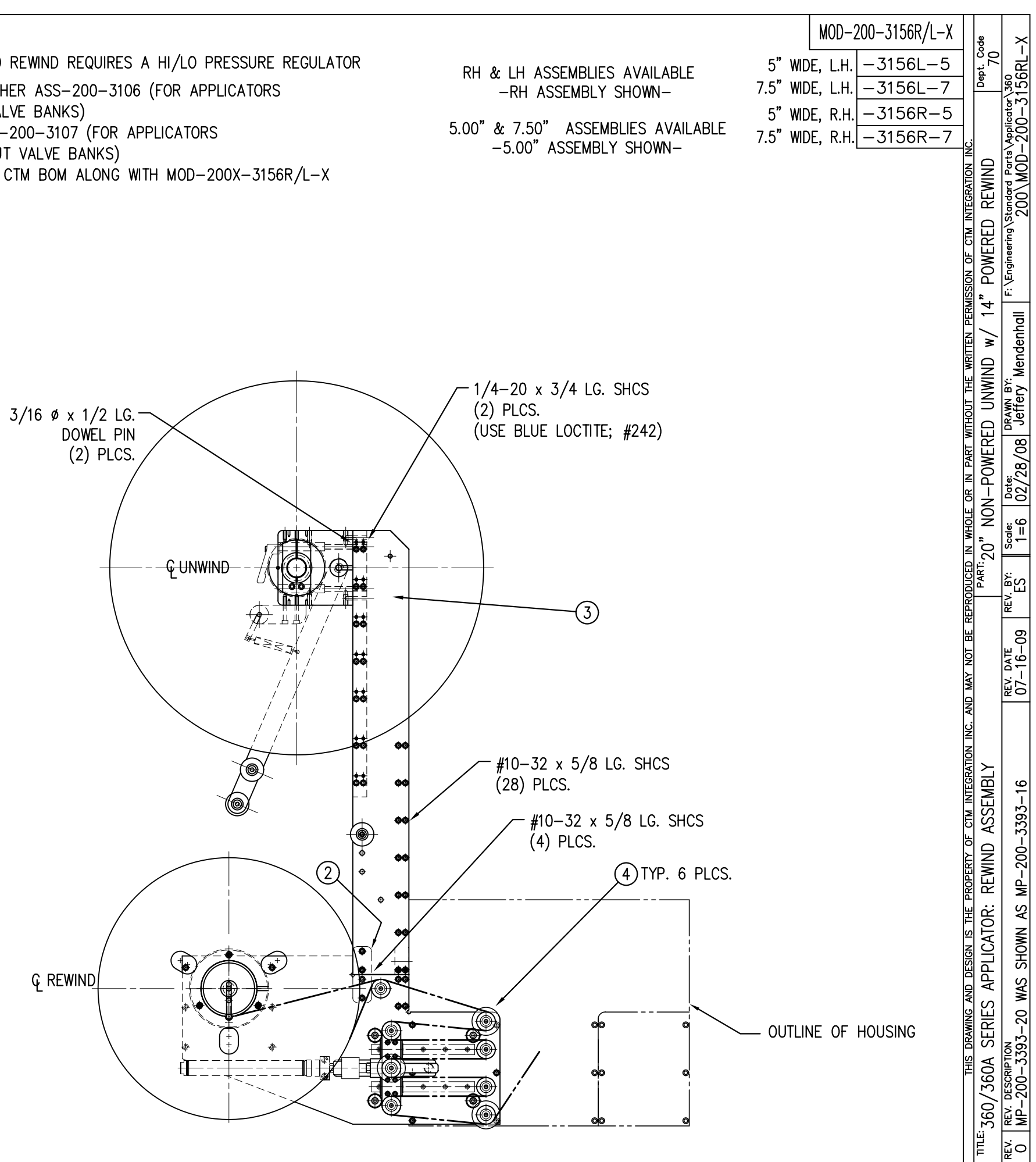

| BILL OF MATERIAL                                                                   |                                                                                                    |  |  |  |  |  |
|------------------------------------------------------------------------------------|----------------------------------------------------------------------------------------------------|--|--|--|--|--|
| MOD-200-3157R/L-X                                                                  |                                                                                                    |  |  |  |  |  |
| ITEM QTY CTM PART NUMBER                                                           | PART DESCRIPTION                                                                                    |  |  |  |  |  |
| ① 1 ASS-200-X155R/L                                                                | 5/7.5" WIDE PWR'D REWIND, R/L. STD REWIND                                                           |  |  |  |  |  |
| 2 1 MP-200-3305                                                                    | SPLICE PLATE                                                                                        |  |  |  |  |  |
| 3 1 ASS-200-3170R/L-X                                                              | 16" UNWIND w/Pwr. REWIND, RH/LH, 5/7.5"                                                             |  |  |  |  |  |
| ④ 6 MP−215−0202                                                                    | GUIDE COLLAR FOR 1.00" DIA. ROLLERS                                                                 |  |  |  |  |  |
| 32 PM-FASH429075                                                                   | SHCS, #10-32 UNF x 5/8" LG.                                                                         |  |  |  |  |  |
| NOTE: FOR REELS-UP ORI<br>ASS-200-3132 WIT<br>COLLAR PM-C01025<br>WITH ASS-200-316 | ENTATION, REPLACE UNWIND DISC<br>H ASS-200-3132A & ADD LOCK<br>5. REPLACE REWIND ASS-200-3162<br>2A |  |  |  |  |  |
| 1/4-20                                                                             | x 2 LG. SHCS<br>(2) PLCS.                                                                           |  |  |  |  |  |
|                                                                                    |                                                                                                    |  |  |  |  |  |

| NOTE: | POWERED REWIND REQUIRES A HI/LO PRESSURE REGULATOR |              |
|-------|----------------------------------------------------|--------------|
|       | ADD EITHER ASS-200-3106 (FOR APPLICATORS           | RH & LH AS   |
|       | WITH VALVE BANKS)                                  |              |
|       | OR ASS–200–3107 (FOR APPLICATORS                   | 5.00"& 7.50" |
|       | WITH OUT VALVE BANKS)                              | —5.00" A     |
|       | TO THE CTM BOM ALONG WITH MOD-200-3157R/L-S-XX     |              |

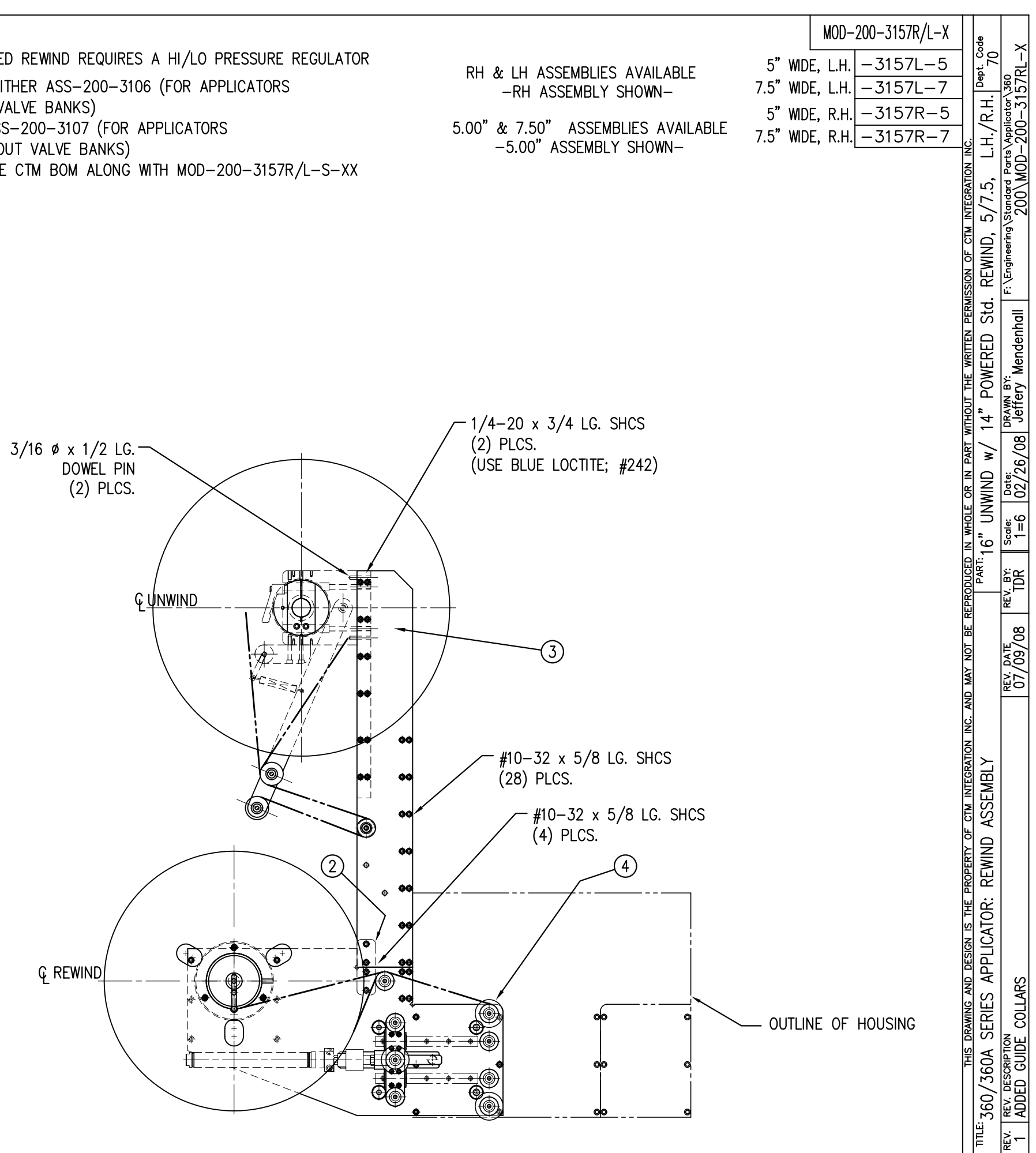

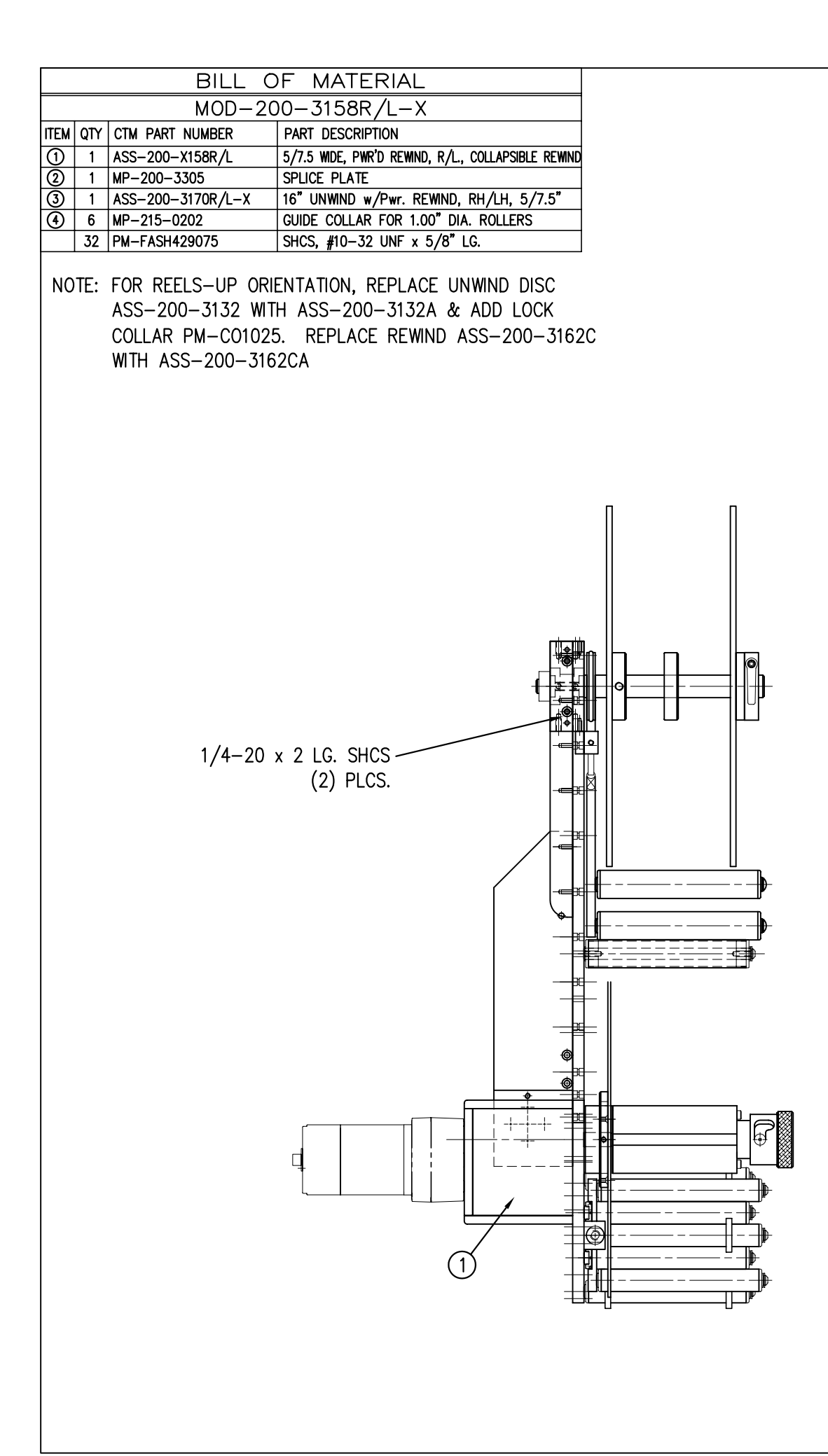

| NOTE: | POWERED REWIND REQUIRES A HI/LO PRESSURE REGULATOR |             |
|-------|----------------------------------------------------|-------------|
|       | ADD EITHER ASS-200-3106 (FOR APPLICATORS           |             |
|       | WITH VALVE BANKS)                                  |             |
|       | OR ASS–200–3107 (FOR APPLICATORS                   | 5.00"& 7.50 |
|       | WITH OUT VALVE BANKS)                              | -5.00"      |
|       | TO THE CTM BOM ALONG WITH MOD-200-3157R/L-S-XX     |             |

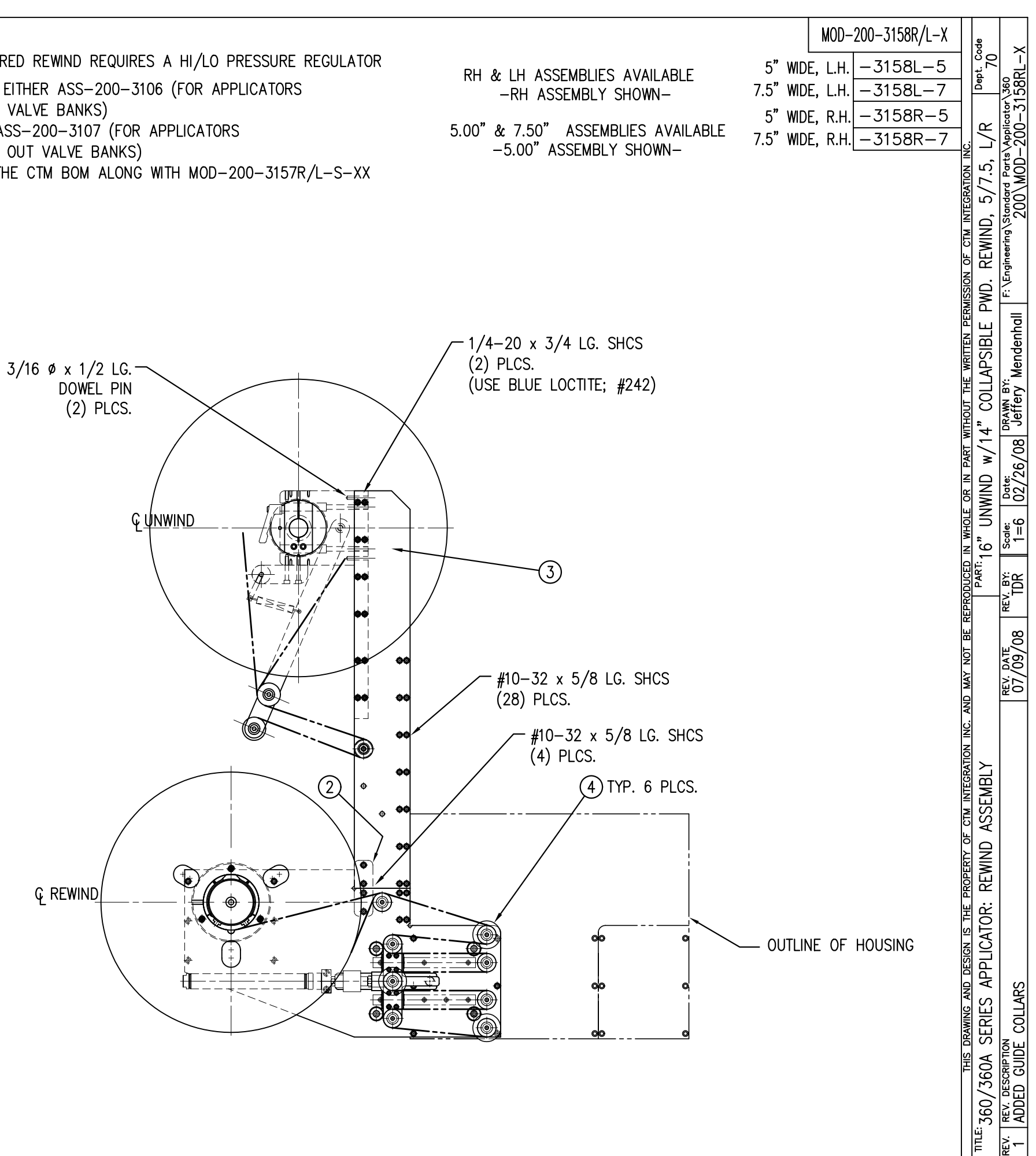

|      | BILL OF MATERIAL  |                   |                                                    |  |  |
|------|-------------------|-------------------|----------------------------------------------------|--|--|
|      | MOD-200-3159R/L-X |                   |                                                    |  |  |
| ITEM | QTY               | CTM PART NUMBER   | PART DESCRIPTION                                   |  |  |
| 1    | 1                 | ASS-200-X158R/L   | 5/7.5 WIDE, PWR'D REWIND, R/L., COLLAPSIBLE REWIND |  |  |
| 2    | 1                 | MP-200-3305       | SPLICE PLATE                                       |  |  |
| 3    | 1                 | ASS-200-3169R/L-X | 20" UNWIND w/Pwr. REWIND, RH/LH, 5/7.5"            |  |  |
| 4    | 6                 | MP-215-0202       | GUIDE COLLAR FOR 1.00" DIA. ROLLERS                |  |  |
|      | 32                | PM-FASH429075     | SHCS, #10-32 UNF x 5/8" LG.                        |  |  |

NOTE: FOR REELS-UP ORIENTATION, REPLACE UNWIND DISC ASS-200-3160 WITH ASS-200-3160A & ADD LOCK COLLAR PM-C01025. REPLACE REWIND ASS-200-3162C WITH ASS-200-3162CA

NOTE: POWERED REWIND REQUIRES A HI/LO PRESSURE REGULATOR ADD EITHER ASS-200-3106 (FOR APPLICATORS WITH VALVE BANKS) OR ASS-200-3107 (FOR APPLICATORS WITH OUT VALVE BANKS) TO THE CTM BOM ALONG WITH MOD-200X-3156R/L-X

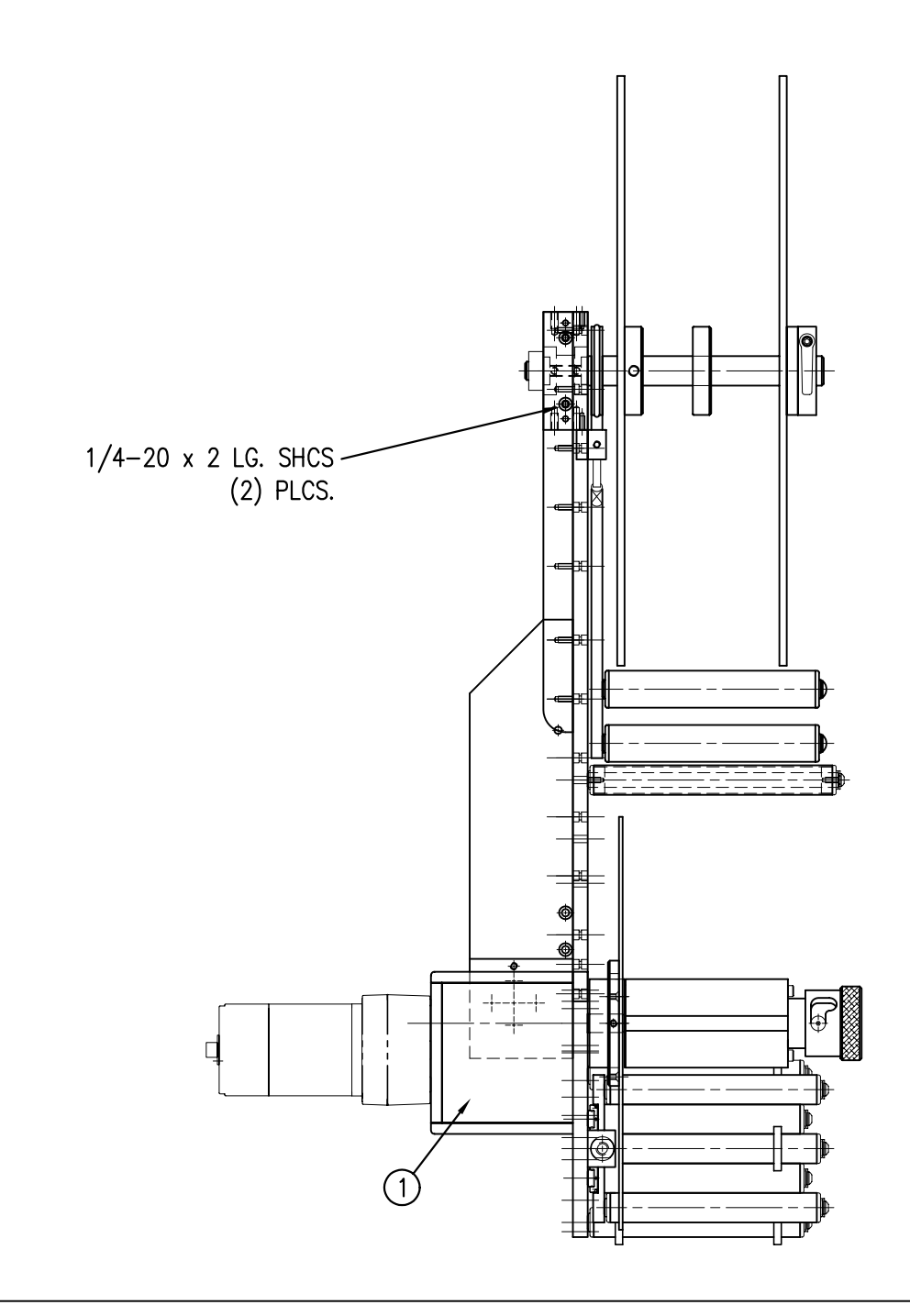

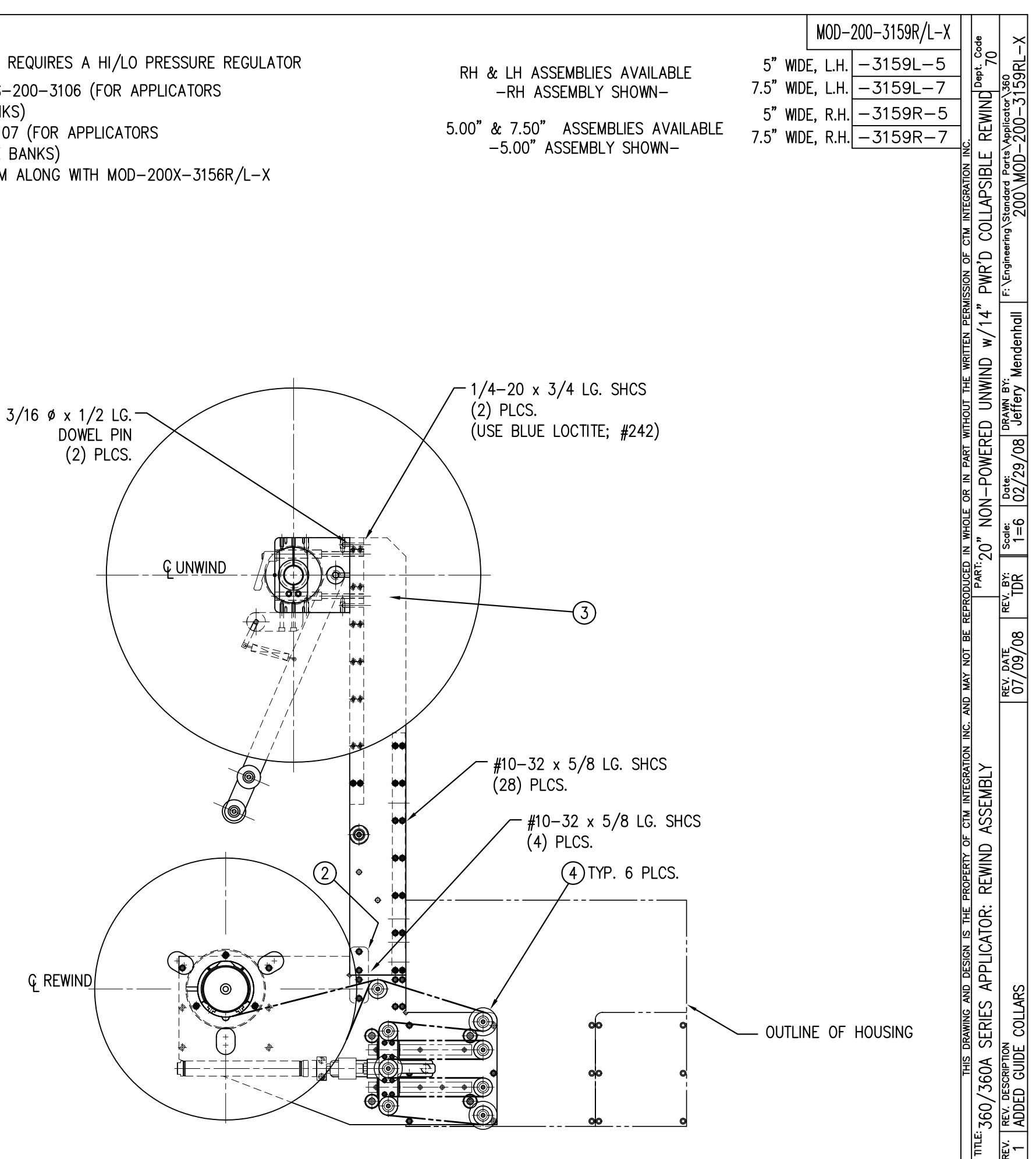

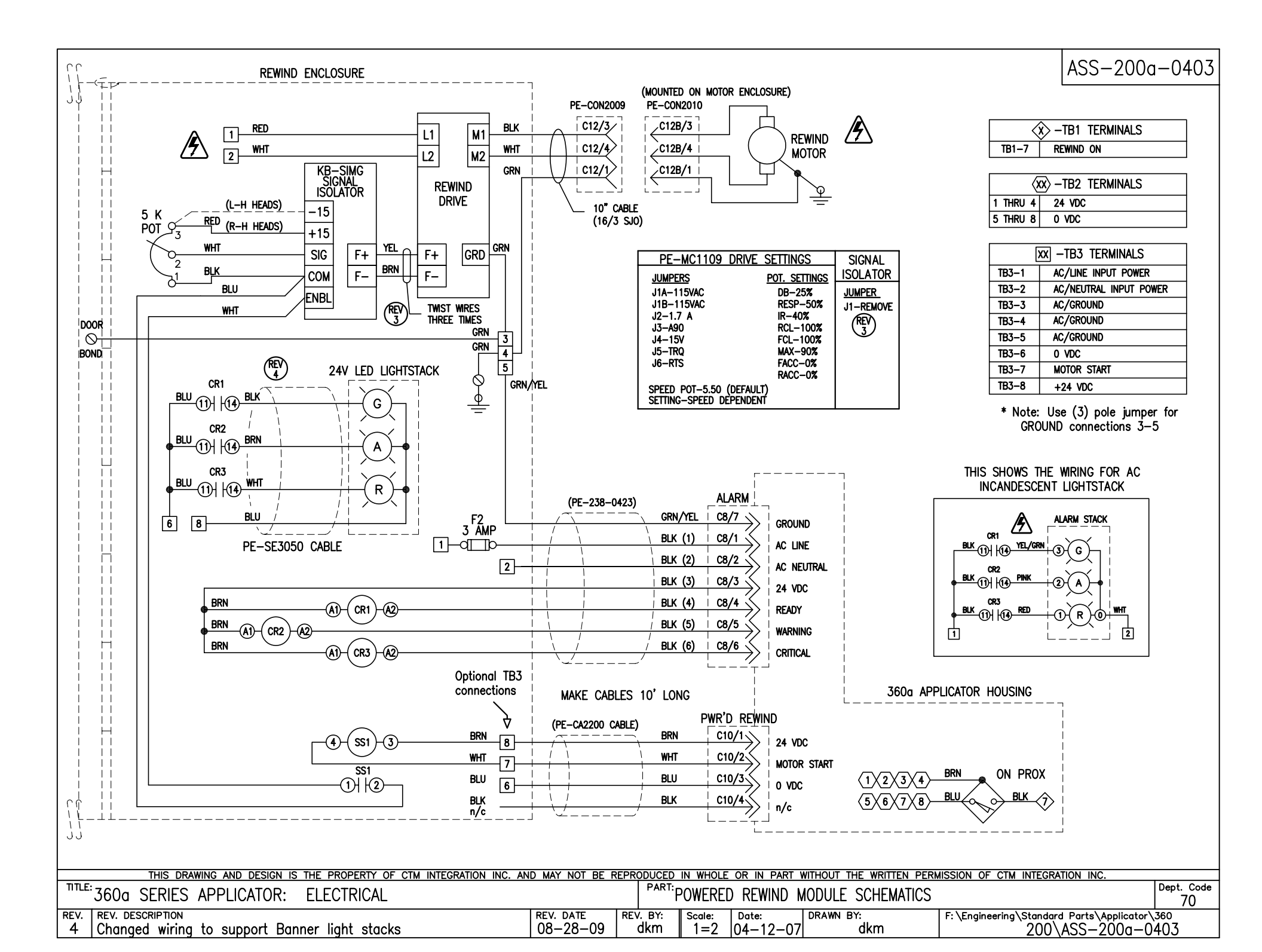